# SERVICE Manual

# imagePROGRAF iPF670

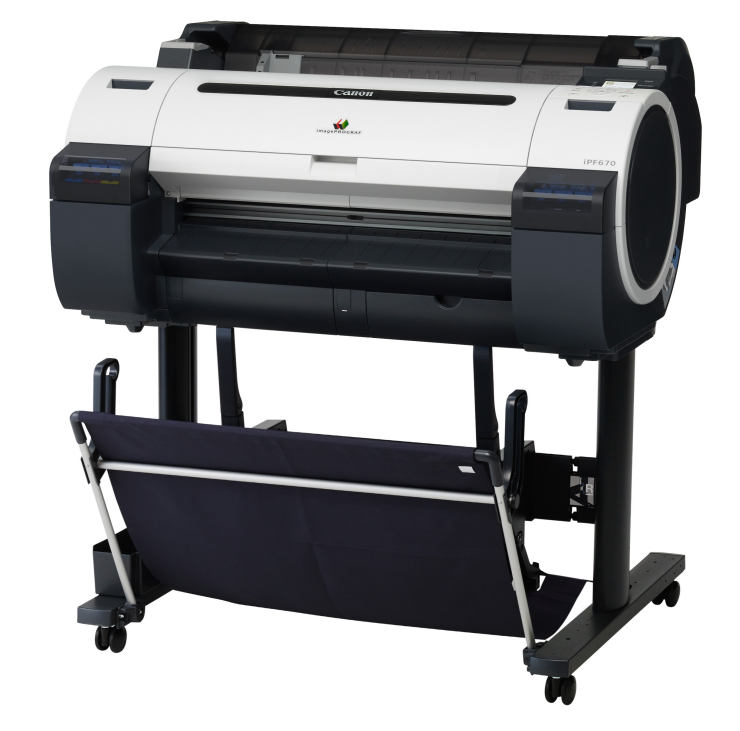

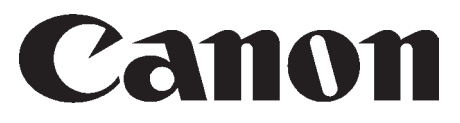

February 27, 2017 Rev. 3

#### Application

This manual has been issued by Canon Inc. for qualified persons to learn technical theory, installation, maintenance, and repair of products. This manual covers all localities where the products are sold. For this reason, there may be information in this manual that does not apply to your locality.

#### Corrections

This manual may contain technical inaccuracies or typographical errors due to improvements or changes in products. When changes occur in applicable products or in the contents of this manual, Canon will release technical information as the need arises. In the event of major changes in the contents of this manual over a long or short period, Canon will issue a new edition of this manual.

The following paragraph does not apply to any countries where such provisions are inconsistent with local law.

#### Trademarks

The product names and company names used in this manual are the registered trademarks of the individual companies.

#### Copyright

This manual is copyrighted with all rights reserved. Under the copyright laws, this manual may not be copied, reproduced or translated into another language, in whole or in part, without the written consent of Canon Inc.

#### COPYRIGHT © 2001 CANON INC.

Printed in Japan

Caution Use of this manual should be strictly supervised to avoid disclosure of confidential information.

## Symbols Used

This documentation uses the following symbols to indicate special information:

#### Symbol Description

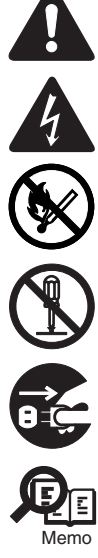

Indicates an item of a non-specific nature, possibly classified as Note, Caution, or Warning.

Indicates an item requiring care to avoid electric shocks.

Indicates an item requiring care to avoid combustion (fire).

Indicates an item prohibiting disassembly to avoid electric shocks or problems.

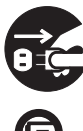

Indicates an item requiring disconnection of the power plug from the electric outlet.

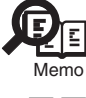

Indicates an item intended to provide notes assisting the understanding of the topic in question.

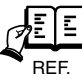

Indicates an item of reference assisting the understanding of the topic in question.

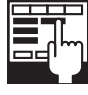

Provides a description of a service mode.

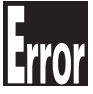

Provides a description of the nature of an error indication.

The following rules apply throughout this Service Manual:

1. Each chapter contains sections explaining the purpose of specific functions and the relationship between electrical and mechanical systems with reference to the timing of operation.

In the diagrams, represents the path of mechanical drive; where a signal name accompanies the symbol, the arrow  $\longrightarrow$  indicates the direction of the electric signal. The expression "turn on the power" means flipping on the power switch, closing the front door, and closing the delivery unit door, which results in

The expression "turn on the power" means flipping on the power switch, closing the front door, and closing the delivery unit door, which results in supplying the machine with power.

2. In the digital circuits, 'I's used to indicate that the voltage level of a given signal is "High", while '0' is used to indicate "Low". (The voltage value, how-ever, differs from circuit to circuit.) In addition, the asterisk (\*) as in "DRMD\*" indicates that the DRMD signal goes on when '0'. In practically all cases, the internal mechanisms of a microprocessor cannot be checked in the field. Therefore, the operations of the microprocessors used in the machines are not discussed: they are explained in terms of from sensors to the input of the DC controller PCB and from the output of the DC controller PCB to the loads.

The descriptions in this Service Manual are subject to change without notice for product improvement or other purposes, and major changes will be communicated in the form of Service Information bulletins.

All service persons are expected to have a good understanding of the contents of this Service Manual and all relevant Service Information bulletins and be able to identify and isolate faults in the machine."

# Contents

#### Chapter 1 PRODUCT DESCRIPTION

| 1.1 Product Overview                                                                                                    |                |
|----------------------------------------------------------------------------------------------------|----------------|
| 1.1.1 Product Overview                                                                                                    | 1- 1           |
| 1.2 Features                                                                                                    |                |
| 1.2.1 Features                                                                                                    |                |
| 1.2.2 Printhead                                                                                                    |                |
| 1.2.3 lnk Tank                                                                                                    |                |
| 1.2.4 Cutter                                                                                                    |                |
| 1.2.5 Roll Holder                                                                                                    |                |
| 1.2.6 Stand (ST-26)                                                                                                    |                |
| 1.2.7 Stand (ST-27)                                                                                                    |                |
| 1.2.8 Consumables                                                                                                    |                |
| 1.3 Product Specifications                                                                                                    | 1- 10          |
| 1.3.1 Product Specifications                                                                                                    |                |
| 1.4 Detailed Specifications                                                                                                    |                |
| 1 4 1 Interface Specifications                                                                                                    | 1- 11          |
| 1 5 Names and Functions of Components                                                                                                    | 1- 13          |
| 1.5.1 Front                                                                                                    | 1- 13          |
| 1.5.1 Side                                                                                                    | 1- 14          |
| 1.5.2 Olde                                                                                                    | 1- 15          |
| 1.5.5 Top Cover (Inside)                                                                                                    | 1- 16          |
| 1.5.5 Carriage                                                                                                    | 1- 16          |
| 1.5.6 Ink Tank Cover (Inside)                                                                                                    | 1- 17          |
| 1.5.7 Stand (ST-26)                                                                                                    | 1- 18          |
| 1.5.8 Stand (ST-27)                                                                                                    | 1- 19          |
| 1.6 Basic Operation                                                                                                    | 1- 20          |
| 1.6.1 Operation Panel                                                                                                    | 1- 20          |
|                                                                                                    |                |
| 1.6.2 Display                                                                                                    | 1- 22          |
| 1.7 Safety and Precautions                                                                                                    |                |
| 1.7 Safety Brocoutions                                                                                                    | 1 42 - 1       |
| 1.7.1 Moving Ports                                                                                                    |                |
| 1.7.1.1 Woving Faits                                                                                                    | 1- 42<br>1- 43 |
| 1.7.1.3 Electric Parts                                                                                                    |                |
| 1.7.2 Other Precautions                                                                                                    |                |
| 1.7.2.1 Printhead                                                                                                    |                |
| 1.7.2.2 lnk Tank                                                                                                    |                |
| 1.7.2.3 Handling the Printer                                                                                                    | 1- 46          |
| 1.7.3 Precautions When Servicing Printer                                                                                                    | 1- 48          |
| 1.7.3.1 Notes on the Data Stored in the Printer                                                                                                    |                |
| 1.7.3.2 Confirming the Firmware Version                                                                                                    |                |
| 1.7.3.3 Precautions against Static Electricity                                                                                                    |                |
| 1.7.3.5 Self-diagnostic Feature                                                                                                    | 1- 48<br>1 م ا |
| 1736 Disposing of the Lithium Battery                                                                                                    | 1- 40<br>1- 40 |
| There are presently of the Entrich Batter, manual and the second second se |                |

## Chapter 2 TECHNICAL REFERENCE

| 2.1.1 Printer Diagram 2-1   | Basic Operation Outline     | .2-  | 1   |  |
|-----------------------------|-----------------------------|------|-----|--|
| 2.1.1 Thinki Dagram         | 2.1.1 Printer Diagram       | . 2- | · 1 |  |
| 2.1.2 Print Signal Sequence | 2.1.2 Print Signal Sequence | .2-  | 2   |  |

| 2.1.3 Print Driving                                           | 2- 3         |
|---------------------------------------------------------------|--------------|
| 2.2 Firmware                                                  |              |
| 2.2.1 Operation Sequence at Power-on                          |              |
| 2.2.2 Operation Sequence at Power-off                         |              |
| 2.2.3 Print Position Adjustment Function                      |              |
| 2.2.4 Head Management                                         |              |
| 2.2.5 Printhead Overheating Protection Control                |              |
| 2.2.6 Pause between Pages                                     | 2-7          |
| 2.2.7 White Raster Skip                                       | 2-7          |
| 2.2.8 Sleep Mode                                              | 2-7          |
| 2.2.9 Shut Down Mode                                          | 2-7          |
| 2 3 Printer Mechanical System                                 | 2-8          |
| 2.3.1 Outline                                                 | 2 - 0<br>2 9 |
| 2.3.1 Outline                                                 |              |
| 2.3.1.1 Outline                                               |              |
| 2.3.2 11k Passage                                             | 2.0          |
| 2.3.2.1 IIIK Fassaye                                          |              |
| 2.3.2.2 link faille Unit                                      | 2-10         |
| 2.3.2.4 Printhead                                             |              |
| 2.3.2.5 Purge Unit                                            |              |
| 2.3.2.6 Maintenance Cartridge                                 |              |
| 2.3.2.7 Air Flow                                              |              |
| 2.3.3 Paper Path                                              |              |
| 2.3.3.1 Outline                                               |              |
| 2.3.3.2 Paper Path                                            |              |
| 2.3.3.3 Cutter Unit                                           |              |
| 2.4 Printer Electrical System                                 |              |
| 2.4.1 Outline                                                 |              |
| 2.4.1.1 Overview                                              |              |
| 2.4.2 Main Controller                                         | 2- 31        |
| 2.4.2.1 Main controller PCB components                        |              |
| 2.4.2.2 Connectors and Pin Arrangement of Main controller PCB |              |
| 2.4.3 Carriage Relay PCB                                      | 2- 39        |
| 2.4.3.1 Carriage PCB components                               |              |
| 2.4.3.2 Connectors and Pin Arrangement of Carriage PCB        |              |
| 2.4.4 Maintenance Cartridge Relay PCB                         |              |
| 2.4.4.1 Maintenance cartridge relay PCB components            |              |
| 2.4.5 Power Supply                                            |              |
| 2.4.5.1 Power supply block diagram                            |              |
| 2.4.5.2 Connectors and Pin Arrangement of Power supply PCB    |              |
| 2.5 Detection Functions with Sensors                          |              |
| 2.5.1 Covers                                                  |              |
| 2.5.2 Ink passage system                                      | 2- 48        |
| 2.5.3 Carriage system                                         | 2- 51        |
| 2.5.4 Paper path system                                       | 2- 53        |
| 2.5.5 Others                                                  |              |

## Chapter 3 INSTALLATION

| 3.1 Transporting the Printer     | 3- ´            | 1 |
|----------------------------------|-----------------|---|
| 3.1.1 Transporting the Printer   | 3- <sup>-</sup> | 1 |
| 3.1.1.1 Transporting the Printer | 3-              | 1 |
| 3.1.2 Reinstalling the Printer   | 3- 4            | 4 |
| 3.1.2.1 Reinstalling the Printer | 3- 4            | 4 |
|                                  |                 |   |

#### Chapter 4 DISASSEMBLY/REASSEMBLY

| 4.1 Service Parts | 1 |  |
|-------------------|---|--|
|-------------------|---|--|

| 4.1.1 Service Parts                                                    | 4- 1  |
|------------------------------------------------------------------------|-------|
| 4.2 Disassembly/Reassembly                                             | 4- 2  |
| 4.2.1 Disassembly/Reassembly                                           |       |
| 4.3 Points to Note on Disassembly and Reassembly                       | 4- 2  |
| 4.3.1 Note: Items that should never be disassembled                    | 4- 2  |
| 4.3.2 Moving the carriage manually                                     |       |
| 4.3.3 Units requiring draining of ink                                  |       |
| 4.3.4 External Covers                                                  | 4-4   |
| 4.3.5 Drive Unit                                                       | 4- 13 |
| 4.3.6 Cutter                                                           | 4- 17 |
| 4.3.7 Carriage Unit                                                    | 4- 19 |
| 4.3.8 Purge Unit                                                       | 4- 26 |
| 4.3.9 Ink Tank Unit                                                    |       |
| 4.3.10 Ink Tube Unit                                                   |       |
| 4.3.11 Waste Ink Collection Unit                                       |       |
| 4.3.12 Multi Sensor                                                    |       |
| 4.3.13 Linear Encoder                                                  |       |
| 4.3.14 Head Management Sensor                                          | 4- 49 |
| 4.3.15 PCBs                                                            |       |
| 4.3.16 Opening the Cap/Moving the Wiper Unit                           | 4- 51 |
| 4.3.17 Opening/Closing the Ink Supply Valve/Subtank Air Passage Valve  |       |
| 4.3.18 Draining the ink                                                |       |
| 4.4 Applying the Grease                                                | 4- 55 |
| 4.4.1 Applying the Grease                                              |       |
| 4.5 Adjustment and Setup Items                                         | 4- 59 |
| 4.5.1 Adjustment Item List                                             |       |
| 4.5.2 Procedure after Replacing the Carriage Unit or Multi Sensor      | 4- 59 |
| 4.5.3 Procedure after Replacing the Feed Roller or Feed Roller Encoder |       |
| 4.5.4 Procedure after Replacing the Head Management Sensor             | 4- 59 |
|                                                                        |       |

## Chapter 5 MAINTENANCE

| 5.1 Periodic Replacement Parts   | .5-1 |
|----------------------------------|------|
| 5.1.1 Periodic Replacement Parts | 5-1  |
| 5.2 Consumable Parts             | .5-1 |
| 5.2.1 Consumable Parts           | 5-1  |
| 5.3 Periodic Maintenance         | .5-3 |
| 5.3.1 Periodic Maintenance       | 5-3  |

## Chapter 6 TROUBLESHOOTING

| 6.1 Troubleshooting                     | 6- 1  |
|-----------------------------------------|-------|
| 6.1.1 Outline                           | 6- 1  |
| 6.1.1.1 Outline of Troubleshooting      | 6- 1  |
| 6.2 Error Code                          | 6- 2  |
| 6.2.1 Outline                           | 6- 2  |
| 6.2.1.1 Outline                         | 6-2   |
| 6.2.2 Warning/Error/Service Call Error  | 6-3   |
| 6.2.2.1 Code Table                      | 6-3   |
| 6.3 Service Software                    | 6- 35 |
| 6.3.1 L Printer Service Tool            | 6- 35 |
| 6.4 Firmware Update Tool                | 6- 40 |
| 6.4.1 imagePROGRAF Firmware Update Tool | 6- 40 |
| 6.5 Service Tools                       | 6- 42 |
| 6.5.1 Tool List                         | 6- 42 |

## Chapter 7 SERVICE MODE

| 7.1 Service Mode                     | 7- 1  |
|--------------------------------------|-------|
| 7.1.1 Service Mode Operation         | 7- 1  |
| 7.1.2 Map of the Service Mode        | 7- 2  |
| 7.1.3 Details of Service Mode        | 7- 10 |
| 7.1.4 e-Maintenance/imageWARE Remote | 7- 28 |
| 7.1.5 Viewing PRINT INF              | 7- 38 |
| 7.2 Special Mode                     | 7- 53 |
| 7.2.1 Special Modes for Servicing    | 7- 53 |

#### Contents

## Contents

| 1.1 Product Overview                            | 1-1  |
|-------------------------------------------------|------|
| 1.1.1 Product Overview                          | 1-1  |
| 1.2 Features                                    | 1-2  |
| 1.2.1 Features                                  |      |
| 1.2.2 Printhead                                 | 1-2  |
| 1.2.3 Ink Tank                                  | 1-2  |
| 1.2.4 Cutter                                    |      |
| 1.2.5 Roll Holder                               | 1-3  |
| 1.2.6 Stand (ST-26)                             |      |
| 1.2.7 Stand (ST-27)                             | 1-6  |
| 1.2.8 Consumables                               | 1-9  |
| 1.3 Product Specifications                      | 1-10 |
| 1.3.1 Product Specifications                    |      |
| 1.4 Detailed Specifications                     |      |
| 1 4 1 Interface Specifications                  | 1-11 |
| 1.5 Names and Functions of Components           | 1_13 |
| 1.5 1 Front                                     | 1-13 |
| 1.5.2 Side                                      |      |
| 1.5.2 Side                                      |      |
| 1.5.4 Poll Unit Cover (Inside)                  |      |
| 1.5.5 Carriage                                  |      |
| 1.5.6 lnk Tank Cover (Incide)                   |      |
| 1.5.0 fink Tank Cover (Inside)                  |      |
| 1.5.9 Stand (ST-27)                             |      |
| 1.6 Basic Operation                             | 1 20 |
|                                                 |      |
|                                                 |      |
| 1.6.2 Display                                   | 1-21 |
| 1.7. Sofety and Dress time                      |      |
| 1./ Safety and Precautions                      |      |
| 1.7.1 Safety Precautions                        |      |
| 1.7.1.2 Adhasion of Ink                         |      |
| 1.7.1.2 Addresion of the                        |      |
| 1.7.2 Other Precautions                         | 1-45 |
| 1.7.2.1 Printhead                               |      |
| 1.7.2.2 Ink Tank                                |      |
| 1.7.2.3 Handling the Printer                    |      |
| 1.7.3 Precautions When Servicing Printer        |      |
| 1.7.3.1 Notes on the Data Stored in the Printer |      |
| 1.7.3.2 Confirming the Firmware Version         |      |
| 1.7.3.3 Precautions against Static Electricity  |      |
| 1.7.3.4 Precautions for Disassembly/Reassembly  |      |
| 1.7.3.5 Self-diagnostic Feature                 |      |
| 1.7.3.6 Disposing of the Lithium Battery        | 1-49 |

#### **1.1 Product Overview**

#### **1.1.1 Product Overview**

This printer is capable of printing on A4- to A1-size cut sheets and its maximum print width is 24 inches. This printer is a desktop large-format printer five-colors (dye- and pigment-based colors) printer that can be used to print CAD and office documents as well as handy POP and posters.

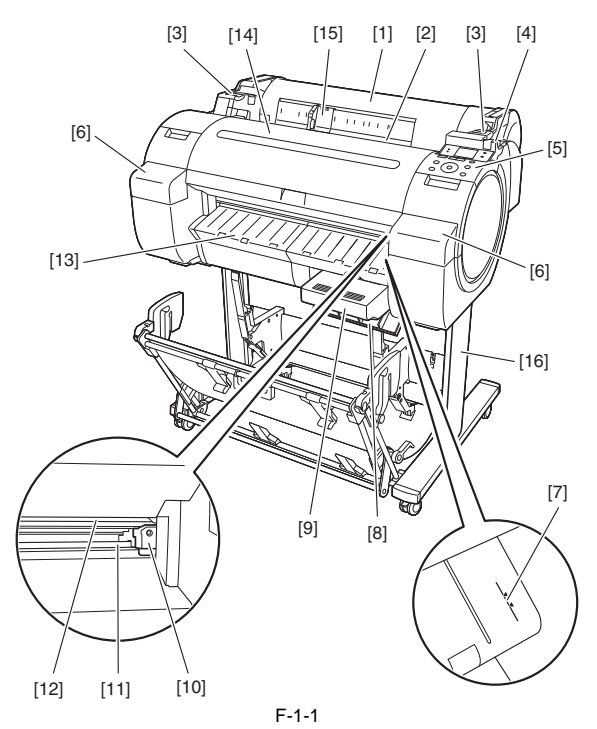

- [1] Roll media cover
- [2] Media loading slot
- [3] Roll media temporary table
- [4] Release lever
- [5] Operation panel
- [6] Ink tank cover
- [7] Media alignment line
- [8] Maintenance cartridge cover

- [9] Maintenance cartridge
- [10] Cutter unit
- [11] Cutter rail
- [12] Paper eject slot
- [13] Output guide
- [14] Upper cover
- [15] Width guide
- [16] Stand

#### 1.2 Features

#### 1.2.1 Features

- High resolutions of 2,400 x 1,200 dpi maximum, coupled with the exceptionally light-fast, water-proof and ozone-proof five-color pigment inks of Y, M, C, PBK and MBK, deliver high-quality photographic picture quality.

- Black ink suitable for the selected media type is automatically selected from two types of black ink, "black ink" for vivid and glossy printing and "matte black ink" for matte and high-quality printing. - A 160-by-128-dot-large LCD

- One-inch wide printhead having 2,560 nozzles per color, which are as many as the those of the existing models. High-density printhead technology "FINE" that can satisfy both of beautiful and fast printing requirements of a high order is employed for accurate ejection of ultrasmall 4-pl drops of ink to the target positions. Prints with 2,400 x 1,200 dpi resolution can be made at a high speed.

- Imaging processor "L-COA" incorporated for high-speed image data processing. High-speed processing of 5-color, 12-bit large-size images and printer control for high-accuracy operation of high-density head can be performed with a single chip. - Standard support for 10Base-T/100Base-TX/1000Base-T and USB 2.0 Hi-Speed.

Borderless printing on and auto cutting of roll media.
All operations such as loading the roll media and cut sheet and replacing the ink tank can be carried out at the front (top) of the printer.
The printer can be installed with its back in touch with the wall, requiring no installation space at the back of the printer.

- A subtank mounted at the ink port allows you to replace the ink tank during printing.
- The pressure of suction from the borderless printing ink catch groove changes automatically with the media size, preventing shift of media edges and staining of the backside of the media.
- A printhead having nozzles (I-shaped nozzle) with a new shape reduces ink mist, ensuring superfine printing.
   Compatibility with e-maintenance/imageWARE Remote allows centralized management of customers' printer information.
   The newly designed operation panel allows you to operate the printer intuitively.

Functional enhancements new to this model include:

- The processing ability of the printed data will enhance by improvement of throughput.

#### 1.2.2 Printhead

The printhead that mounts on the carriage is an integrated six-color disposable printhead. It has 5,120 nozzles for MBK and 2,560 nozzles for each additional color arranged in a staggered pattern.

- If print quality remains unimproved even after a specified cleaning operation, replace the printhead.

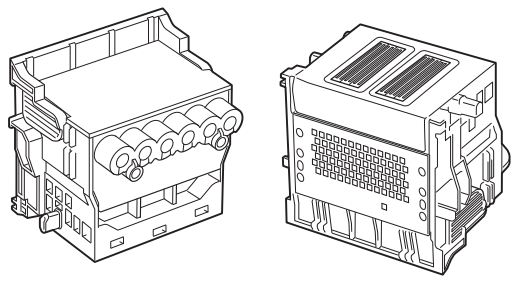

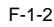

#### 1.2.3 Ink Tank

The ink tank is disposable.

There are four dye-based ink colors (black, cyan, magenta, and yellow) and one pigment-based ink color (matte black). This printer features a mechanism by which only the correct color ink tank will fit in the given slot. When the message that ink tank is empty is displayed, replace the ink tank with a new one.

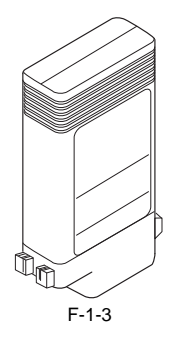

#### 1.2.4 Cutter

The cutter attached to the cutter unit is a round cutter.

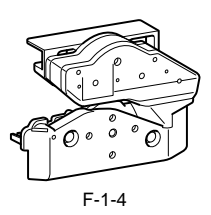

#### 1.2.5 Roll Holder

The roller holder accepts paper tubes having inside diameters of both 2 and 3 inches. It is furnished with attachments for 2- and 3-inch diameter paper tubes. The roll holder clamps the paper tube of a roll not exceeding 150 mm in outside diameter from the inside.

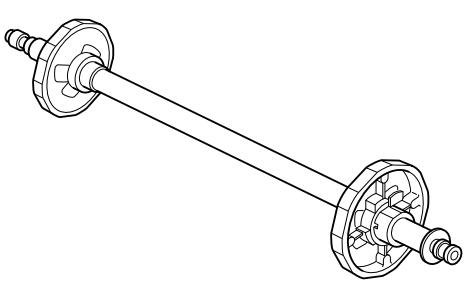

F-1-5

[2-inch paper tube attachment]

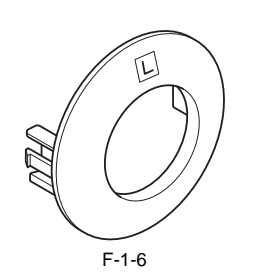

[3-inch paper tube attachment R]

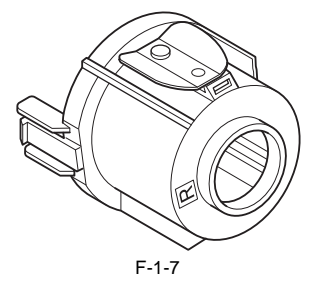

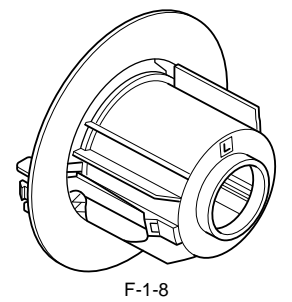

[3-inch paper tube attachment L]

#### 1.2.6 Stand (ST-26)

The stand [1] is equipped with casters so that the printer can be easily moved. The output stacker [2] included with stand can use by the two ways of the regular position or extended position.

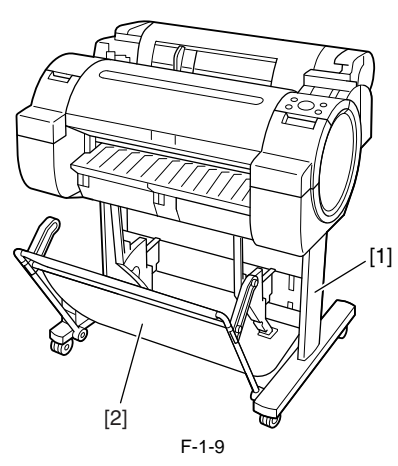

MEMO: - When delivering the printing to the output stacker: Use the position [A]. - When not using the output stacker or moving the printer: Use the position [B]. When moving the printer, raise the auxiliary rod to the position of extended position. The output stacker may touch the floor and be soiled or damaged.

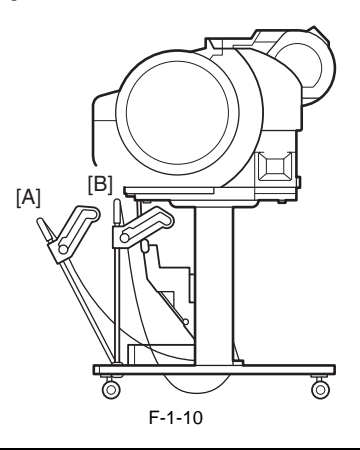

#### [Regular position]

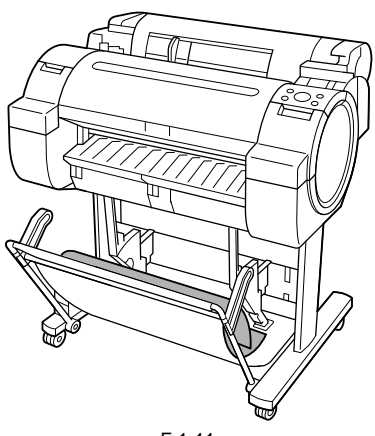

F-1-11

#### [Extended position]

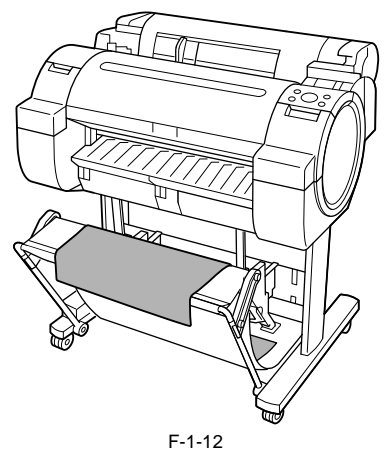

- Changing from the regular position to extended position.

1) Raise the auxiliary rod [1] to the position [A] of the illustration to change to the extended position.

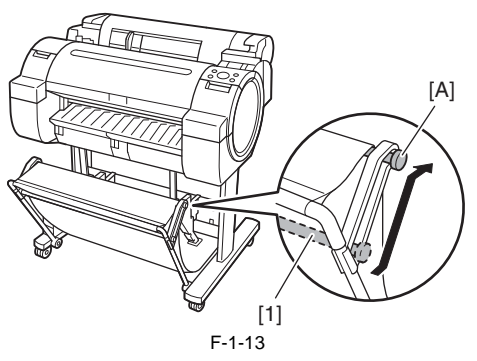

2) Pull out the switching stopper [1] when using roll paper that is A1 size or has a width of 24 inches.

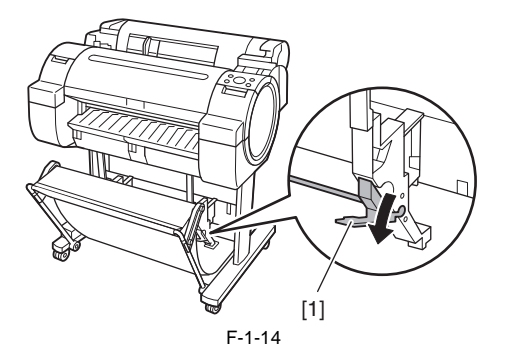

#### 1.2.7 Stand (ST-27)

The stand [1] is equipped with casters so that the printer can be easily moved. The output stacker [2] included with stand can use by the three ways of the regular position or two extended positions.

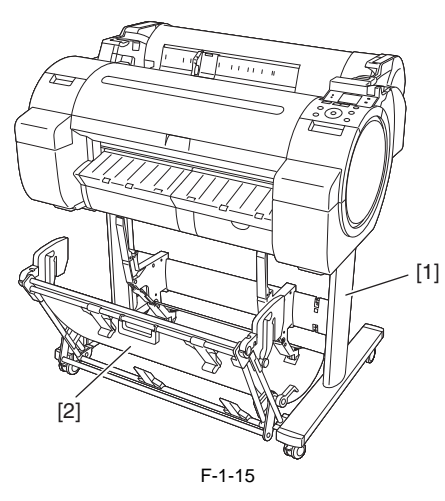

MEMO: - When delivering the printing to the output stacker: Use the position [A]. - When not using the output stacker or moving the printer: Use the position [B]. When moving the printer, raise the auxiliary rod to the position of extended position. The output stacker may touch the floor and be soiled or damaged.

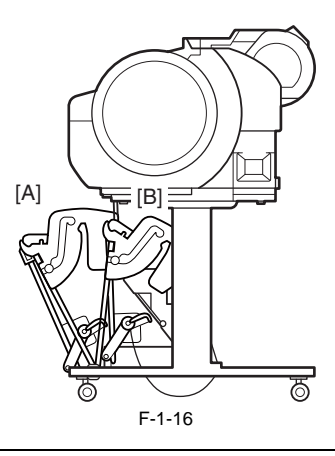

[Regular position]

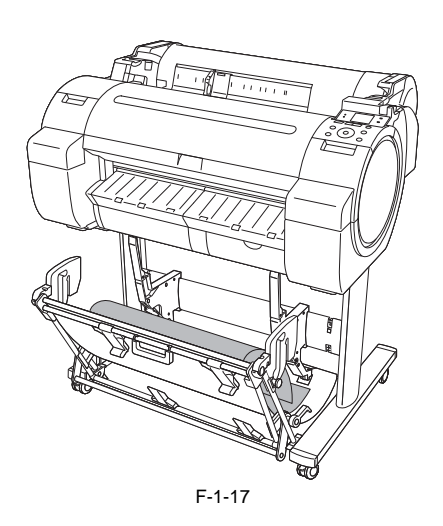

#### [Extended position A]

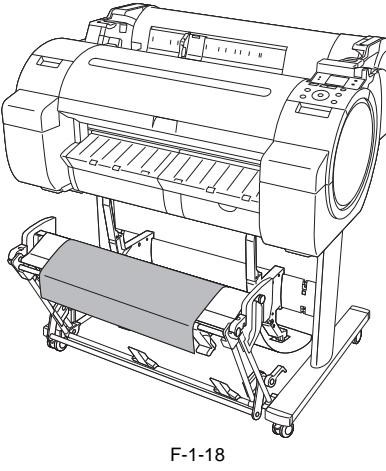

- Changing from the regular position to extended position A.

1) Raise the auxiliary rod [1] to the position [A] of the illustration to change to the extended position A.

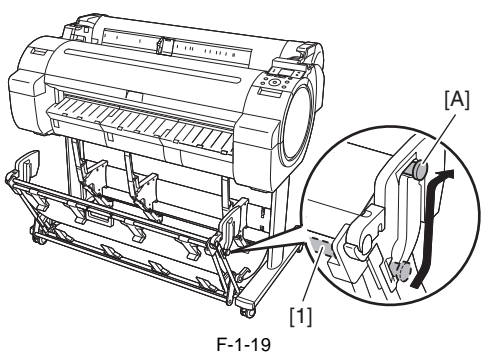

2) Pull out the switching stopper [1] when using roll paper that is A1 size or has a width of 24 inches.

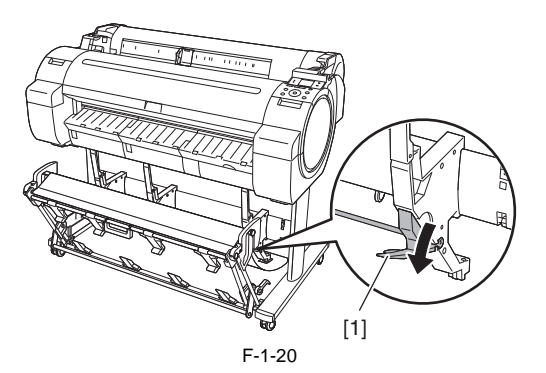

[Extended position B]

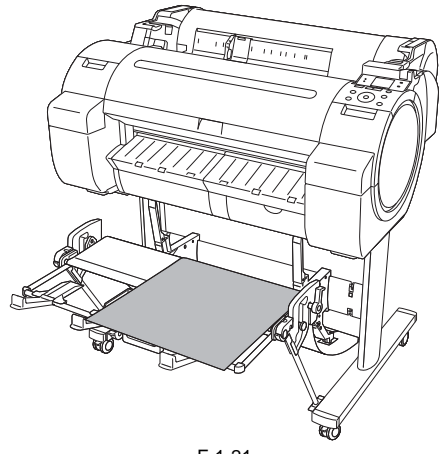

- Changing from the regular position to extended position B.

1) Grasp the output stacker handle [1] to set the guide as shown in the following illustration.

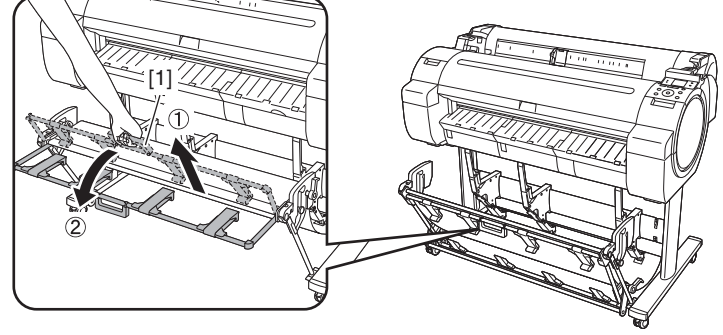

F-1-22

2) Open the output stacker ejection guides [1] toward the front.

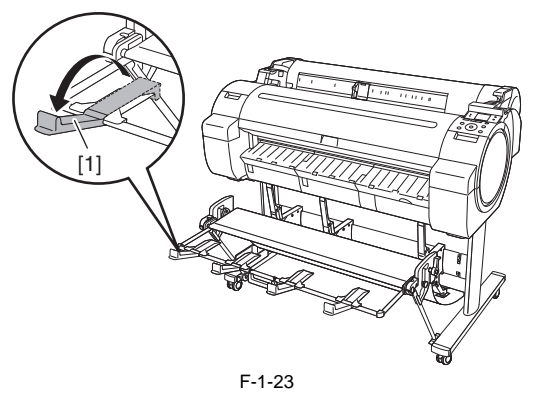

- Changing from the extended position B to regular position.

1) Close the output stacker ejection guides [1] and pull the output stacker release lever [2] forward to release the lock, and then grasp the output stacker handle [3] to return the guide.

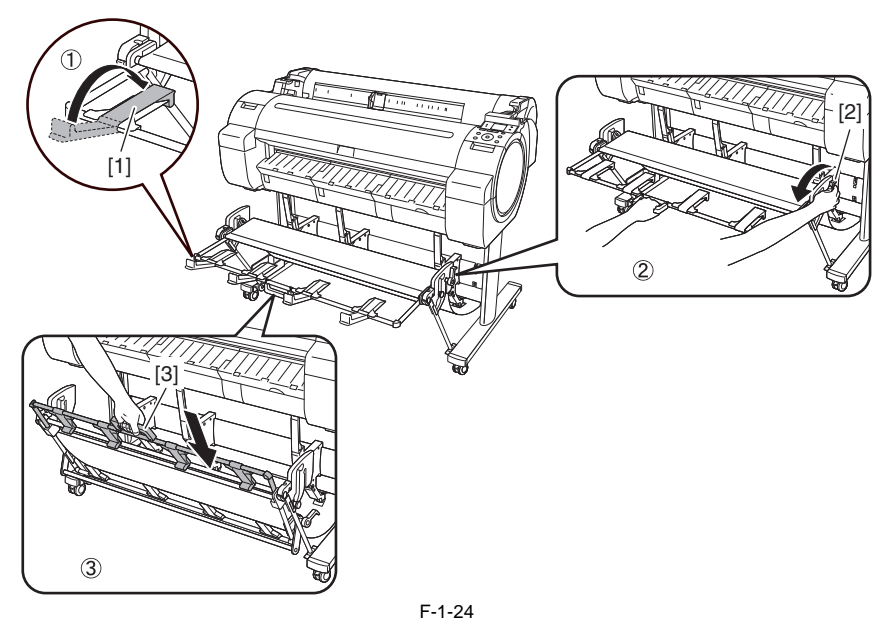

#### 1.2.8 Consumables

#### Printhead

The consumable printhead is the same as that supplied with the printer.

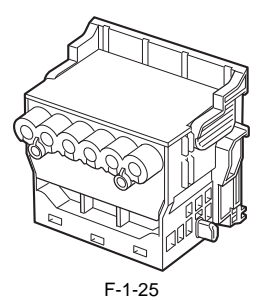

#### Ink Tanks

The consumable ink tanks are available in five colors (matte black, black, cyan, magenta and yellow). They are the same as those supplied with the printer. The ink tank that can be used with this printer is labeled "J".

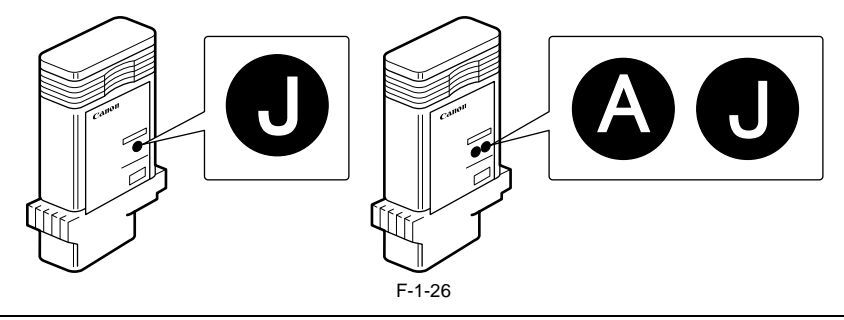

**MEMO:** You can also use ink tanks other than magenta ink tank that are simply labeled "A".

Maintenance Cartridge The consumable maintenance cartridge is the same as that supplied with the printer.

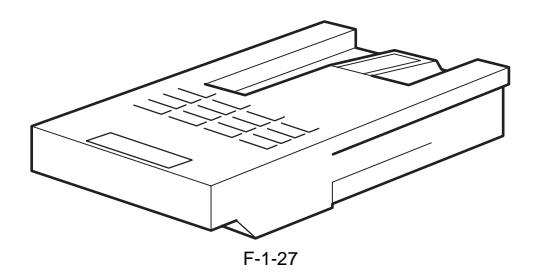

## **1.3 Product Specifications**

#### **1.3.1 Product Specifications**

| Туре                                        | Bubble jet large-sized paper printer (stand model)                                                                                                    |
|---------------------------------------------|----------------------------------------------------------------------------------------------------|
| Feeding system                              | Roll media: manual feed from top                                                                                                    |
| Feeding canacity                            | - Roll media: 1 roll madia (Outer diameter of roll: 150 mm or less/Inner                                                                                                    |
| r coung capacity                            | diameter of paper tube: 2 or 3 inches)                                                                                                    |
|                                             | - Cut sheet: 1 sheet                                                                                                    |
| Denvery method<br>Shoot delivery conshility | Forward derivery, face up Stocking to the output stocker of the stord                                                                                                    |
| Sheet derivery capability                   | - 1 sheet: when using in the regular position                                                                                                    |
|                                             | - approximate 20 sheets: when using in the extended position (However, it has the following restrictions)                                                                                                    |
|                                             | when using in the extended position/extended position A: paper length                                                                                                    |
|                                             | A0/36"X48" or A1/24"X36" size plain paper or recycled paper<br>when using in the extended position B: paper length A1/36"X24" or A2/                                                                                                    |
|                                             | 24"X18" size plain paper or recycled paper                                                                                                    |
| Cutter                                      | Automatic cross-cutter (round blade)                                                                                                    |
| Type of media                               | Roll Media:<br>Plain Banan Plain Banan (High Quality) Plain Banan (High Grada)                                                                                                    |
|                                             | Coated Paper, Heavyweight Coated Paper, Premium Matte Paper,                                                                                                    |
|                                             | Premium Glossy Paper 200, Premium Semi-Glossy Paper 200, Premium Clossy Paper 280, Premium Sami Clossy Paper 280, Paper 280, Paper 2 |
|                                             | Economy Bond Paper, Universal Bond Paper, Matte Coated Paper                                                                                                    |
|                                             | 170gsm, Premium RC Photo Luster, Durable Backlit Film, High                                                                                                    |
|                                             | Photographic Paper 190gsm, Glossy Photographic Paper 240gsm, Satin                                                                                                    |
|                                             | Photographic Paper 240gsm, Glossy Photographic Paper 270gsm, Satin<br>Photographic Paper 270gsm, HW Glossy Photo Paper, HW Satin Photo                                                                                                    |
|                                             | Paper, Commercial Proofing Paper, Standard Paper1569B 80g, Standard                                                                                                    |
|                                             | Paper1570B 90g, Matt Coated Paper 9171, Matt Coated Paper 7215,<br>Matt Coated Paper 140g, Opaque Paper White Hi Res Graphic Paper Hi                                                                                                    |
|                                             | Res Barrier Paper, Photo Realistic Paper 210g, Photo paper Pearl 260g,                                                                                                    |
|                                             | Glossy Proofing Paper 195g, Semiglossy Proofing Paper 195g,<br>Semiglossy Proofing Paper 255g                                                                                                    |
|                                             |                                                                                                    |
|                                             | Cut Paper:<br>Plain Paper, Plain Paper (High Quality), Plain Paper (High Grade),                                                                                                    |
|                                             | Coated Paper, Premiun Matte Paper, Premium Glossy Paper 280,                                                                                                    |
|                                             | Premium Semi-Glossy Paper 280, High Resolution Paper, Matte Photo<br>Paper, Glossy Photo Paper GP-501, Photo Paper Plus Glossy 2, Photo                                                                                                    |
|                                             | Paper Pro Platium, Photo Paper Plus Semi-Gloss, Universal Bond Paper,                                                                                                    |
|                                             | Premium RC Photo Luster, High Resolution Coated Paper, Matt Coated<br>Paper 7215, Matt Coated Paper 140g                                                                                                    |
| Supported thickness                         | 0.07mm to 0.8mm                                                                                                    |
| Media size (Roll media)                     | Width: 254.0mm (10") to 609.6mm (24")                                                                                                    |
|                                             | Outer diameter of roll :150mm or less                                                                                                    |
|                                             | *1: The maximum amount of length may vary by the using operating                                                                                                    |
| Media size (Cut sheet)                      | System of the applications.<br>Width: $203.2$ mm (8") to 609 6mm (24")                                                                                                    |
|                                             | Length: 279.4mm (11") to 1600mm (63") *1                                                                                                    |
|                                             | *1: The maximum amount of length may vary by the using operating system or the applications.                                                                                                    |
| Printable area (Roll media)                 | Internal area, excluding a 3-mm top, bottom and left and right margins.                                                                                                    |
|                                             | Borderless printing: 0 mm from the leading edge, trailing edge, and left                                                                                                    |
|                                             | * The printable area may vary with each type of paper media used.                                                                                                    |
|                                             | Width of media allowing borderless printing                                                                                                    |
|                                             | 24"(609.6mm), A1(594.0mm), B2(515.0mm), 17"(431.8mm),                                                                                                    |
|                                             | A2(420.0mm), 14"(355.6mm), 300mm, A3(297.0mm), B4(257.0mm), 10"(254mm)                                                                                                    |
| Printable area (Cut sheet)                  | Internal area, excluding a 3-mm top margin, a 23-mm bottom margin and                                                                                                    |
|                                             | 3-mm left and right margins.<br>* The printable area may vary with each type of paper media used                                                                                                    |
| Printing recommendation area                | Internal area, excluding a 20-mm top margin, a 5-mm bottom margin and                                                                                                    |
| (Roll media)                                | 5-mm left and right margins.                                                                                                    |
| Printing recommendation area                | Internal area, excluding a 20-mm top margin, a 23-mm bottom margin<br>and 5 mm laft and right marging                                                                                                    |
| Memory                                      | 256MB                                                                                                    |
|                                             | Increase of memory: none                                                                                                    |
| Firmware                                    | Flash ROM (update from USB or Ethernet)                                                                                                    |
|                                             | - rrinter description language<br>GARO (Graphic Arts language with Raster Operation), HP-GL/2, HP-                                                                                                    |
|                                             | RTL                                                                                                    |
| Interface                                   | USB2.0 Hi-Speed<br>Network (10Base-T/100Base-TX/1000Base-T)                                                                                                    |
|                                             | <pre></pre>                                                                                                    |

| Operation panel                         | LCD (160 X 128 dots), 13 keys, 5 LEDs                                                                                     |
|-----------------------------------------|----------------------------------------------------------------------------------------------------|
|                                         | English                                                                                                    |
|                                         | - Message language                                                                                                    |
|                                         | English, German, French, Italian, Spanish, Chinese, Korean, Russianand                                                    |
|                                         | and Japanese                                                                                                    |
| Printhead/Ink Tank type                 | Printnead and separate ink tanks                                                                                          |
| Printhead                               | PF-04<br>Structure: Integrated six-color assembly                                                                         |
|                                         | Number of nozzles: 5,120 for MBK, 2,560 for other each color                                                              |
| Ink tank                                | [PFI-107/8107] MBK, BK, C, M, Y                                                                                           |
|                                         | Ink type: Pigment ink (MBK)                                                                                               |
|                                         | Dye ink (BK, C, M, Y)<br>Ink tank consolity: [BEI 107/8107] 120 ml                                                        |
|                                         | (Ink tanks supplied with the printer contain 90 ml of each color.)                                                        |
| Detection functions (Cover              | Upper cover open/closed detection: Yes                                                                                    |
| system)                                 | Ink tank cover open/closed detection: Yes                                                                                 |
| Detection functions (Ink passage        | Ink tank presence/absence detection: Yes                                                                                  |
| system)                                 | Remaining ink level detection (dot count and electrode): Yes                                                              |
|                                         | Used ink tank full detection: Yes                                                                                         |
|                                         | Ink supply Valve open/closed detection: Yes                                                                               |
| Detection functions (Carriage           | Printhead presence/absence detection: Yes                                                                                 |
| system)                                 | Carriage position detection: Yes                                                                                          |
|                                         | Carriage home position detection: Yes                                                                                     |
|                                         | Printhead height detection: Yes                                                                                           |
|                                         | Non-discharging nozzle detection: Yes                                                                                     |
|                                         | Non-discharging nozzle backup feature: Yes                                                                                |
|                                         | Ambient temperature/numidity detection: Yes                                                                               |
| System)                                 | Paper presence/absence detection: Yes<br>Paper width detection: Yes                                                       |
| system)                                 | Skew detection: Yes                                                                                                    |
|                                         | Paper leading edge and trailing edge detection: Yes                                                                       |
|                                         | Release lever position detection: Yes                                                                                     |
|                                         | Feed roller rotation detection: Yes                                                                                       |
|                                         | Roll holder rotation detection: Yes                                                                                       |
|                                         | Cutter positin detection: Yes                                                                                             |
| Operating noise                         | Operating: Approx. 47dB (A) or less                                                                                       |
| Operating environment                   | Tomporatura: 15 to 20 degrade contigrade                                                                                  |
| Operating environment                   | Humidity: 10% to 80%RH without dew condensation                                                                           |
| Print quality guaranteed<br>environment | Temperature: 15 to 30 degrees centigrade<br>Humidity: 10% to 80% RH                                                       |
| Power supply                            | 100-240 VAC (50/60 Hz)                                                                                                    |
| Power consumption (Maximum)             | During printing: Max. 140 W                                                                                               |
| Power consumption                       | In power save (sleep) mode:                                                                                               |
| •                                       | 5W or less                                                                                                    |
|                                         | During standby: 0.5W or less                                                                                              |
| Printer unit dimensions                 | 997mm(W) x 698mm(D) x 507mm(H) (printer alone)                                                                            |
| (wabaii)                                | opening the output stacker)                                                                                               |
|                                         | 997mm(W) x 1100mm(D) x 1062mm(H) (with ST-27 stand and setting                                                            |
|                                         | to the extended position B)                                                                                               |
| Weight                                  | Approx. 43kg (printer alone)                                                                                              |
|                                         | Approx. $34$ kg (with $51-20$ or $51-27$ stand and without printhead and ink tank)                                        |
| Package dimensions (WxDxH) /            | 1127mm x 830mm x 773mm (printer alone with the palette) approx                                                            |
| Weight                                  | 72kg                                                                                                    |
|                                         | 1073mm x 766mm x 263mm (ST-26 stand), approx. 15kg                                                                        |
|                                         | 1083mm x 766mm x 350mm (ST-27 stand alone), approx. 19kg<br>For US model: 1127mm x 830mm x 1058mm (with the stand and the |
|                                         | palette), approx. 89kg                                                                                                    |
|                                         |                                                                                                    |

#### **1.4 Detailed Specifications**

#### **1.4.1 Interface Specifications**

- a. USB (standard)
  (1) Interface type
  USB 2.0 Hi-Speed (Full speed (12 Mbits/sec), High speed (480 Mbits/sec))
  (2) Data transfer system
- Control transfer Bulk transfer

- (3) Signal level Compliant with the USB standard.
  (4) Interface cable Twisted-pair shielded cable, 5.0 m max.

  - Compliant with the USB standard. Wire materials: AWG No.28, data wire pair (AWF: American Wire Gauge) AWG No.20 to No.28, power distribution wire pair

<sup>(5)</sup> Interface connector Printer side: Series B receptacle compliant with USB standard

Cable side: Series B plug compliant with USB standard

- b. Network (standard)
  (1) Interface type Interface compliant with IEEE802.3
  (2) Data transfer system IEEE802.0 10Base-T, IEEE802.3u 100Base-TX/Auto-Negotiation, IEEE802.3ab 1000Base-T/Auto-Negotiation, IEEE802.3x Full Duplex
  (2) Interface cable IEEE802.0 10Base-T, IEEE802.3u 100Base-TX/Auto-Negotiation, IEEE802.3ab 1000B
  (3) Interface cable
  Category 5 (UTP or FTP) cable, 100 m or shorter
  Compliant with ANSI/EIA/TIA-568A or ANSI/EIA/TIA-568B
  (4) Interface connector
  Printer side: Compliant with IEEE802.3, ANSI X3.263, ISO/IEC60603-7
  (5) Protocol
  IPX/SPX (Netware4.2(J), 5.1(J), 6.0(J)), SNMP, TCP/IP(IPv4/IPv6), AppleTalk, HTTP

#### **1.5 Names and Functions of Components**

#### 1.5.1 Front

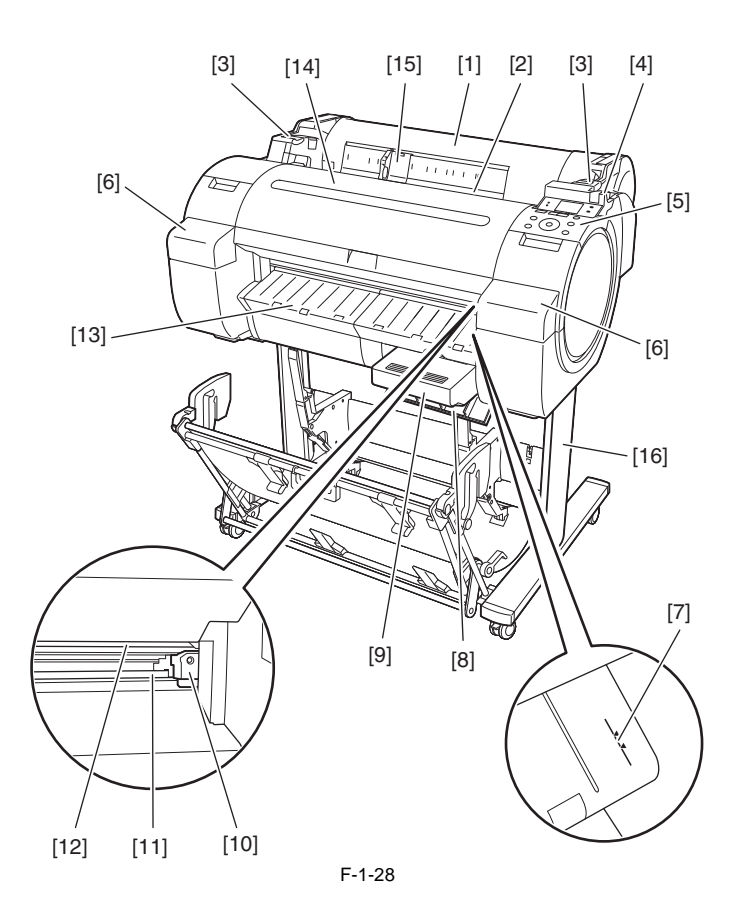

[1] Roll media cover

Open this cover, and then load roll media.

[2] Media loading slot
Insert media in this slot to load it.
[3] Roll media temporary table
When loading roll media, place the roll holder here and then insert the media in the roll holder slot.

[4] Release lever

When releasing the paper retainer, press this lever backward.

[5] Operation panel Use this panel to operate the printer or check the printer status.

[6] Ink tank coverOpen this cover to replace the ink tank.[7] Media alignment line

This orange line is used to align media. [8] Maintenance cartridge cover

Open this cover to replace the maintenance cartridge.

[9] Maintenance cartridge This cartridge absorbs the ink used for maintenance. (Replace it when it becomes full of ink.) [10] Cutter unit

This cutter with a round blade is used to cut roll media automatically.

[11] Cutter rail

The cutter unit moves on this rail to cut media.

[12] Paper eject slot

All printouts are ejected from this slot. [13] Output guide A printout is ejected along this guide. [14] Upper cover

Open this cover to install the printhead or remove the media jammed inside the printer.

[15] Width guide

When loading cassette paper, move this guide according to the paper size.

[16] Stand

Install the printer on this stand. This stand has casters for easy relocation.

#### 1.5.2 Side

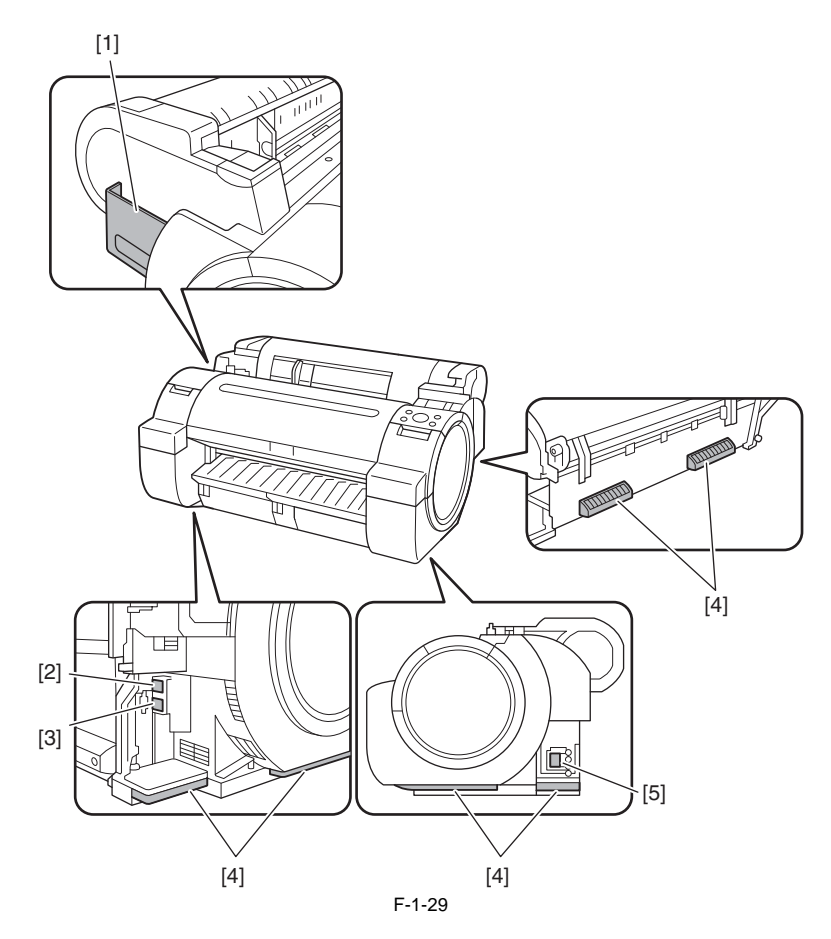

F-1-29
[1] Manual pocket
Store the printer manual in this pocket.
[2] Ethernet connector
Connect the Ethernet cable to this connector. The lamp lights when the Ethernet cable is connected properly and the printer is ready to communicate accordingly.
[3] USB port
Connect the USB cable to this port. This port is compatible with the high-speed USB.
[4] Carrying handles
Three carrying handles provided at the left, right, and back allows three persons to carry the printer.
[5] Power receptacle
Plug the power cord into this receptacle.

#### 1.5.3 Top Cover (Inside)

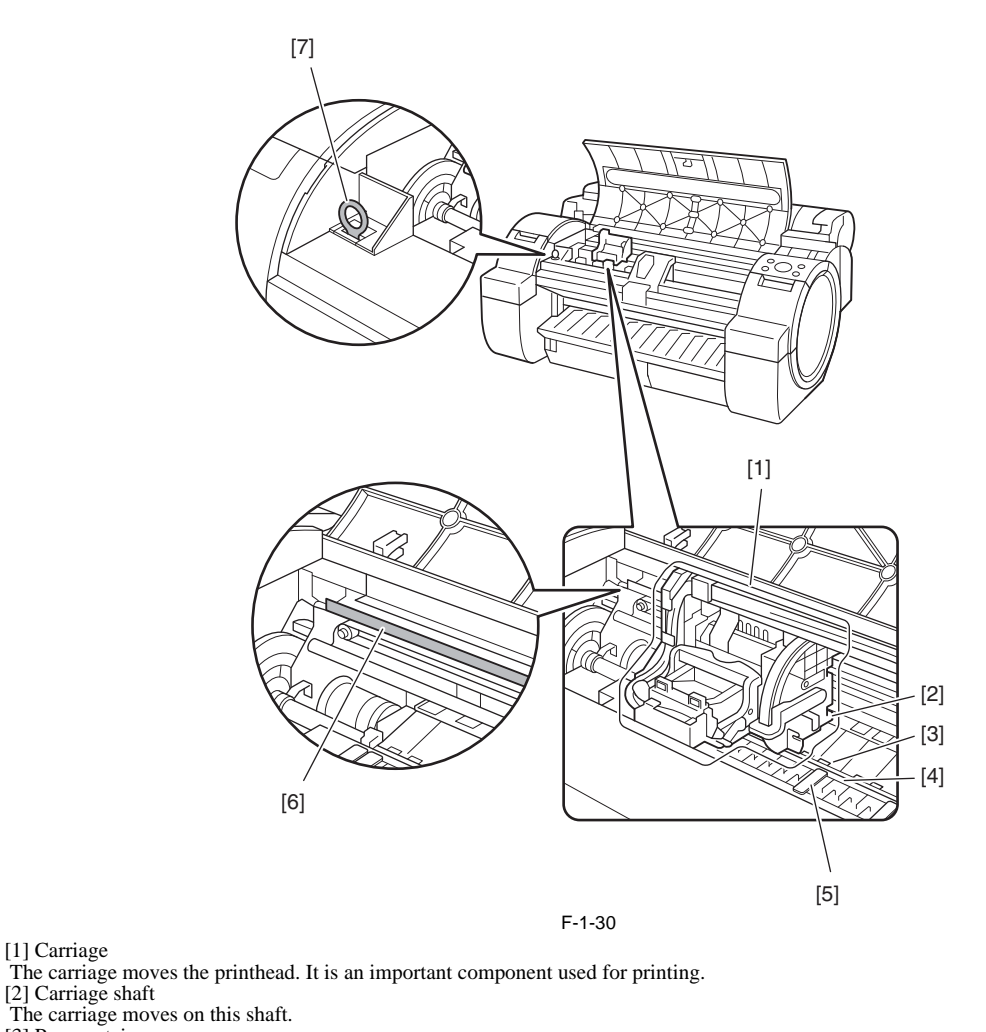

[3] Paper retainer
[3] Paper retainer
[4] Platen
[4] Platen
The printhead moves on this component to perform printing. Suction holes are provided on the platen surface to prevent media from floating.
[5] Borderless printing ink catch groove
Ink flowed out of the paper edges enter in this groove during borderless printing.

[6] Linear scale This is an important component used to detect the carriage position. Never touch it when cleaning the parts or removing jammed media inside the upper cover. [7] Cleaner brush Use this brush to remove paper dust off the platen when cleaning the parts inside the upper cover.

#### 1.5.4 Roll Unit Cover (Inside)

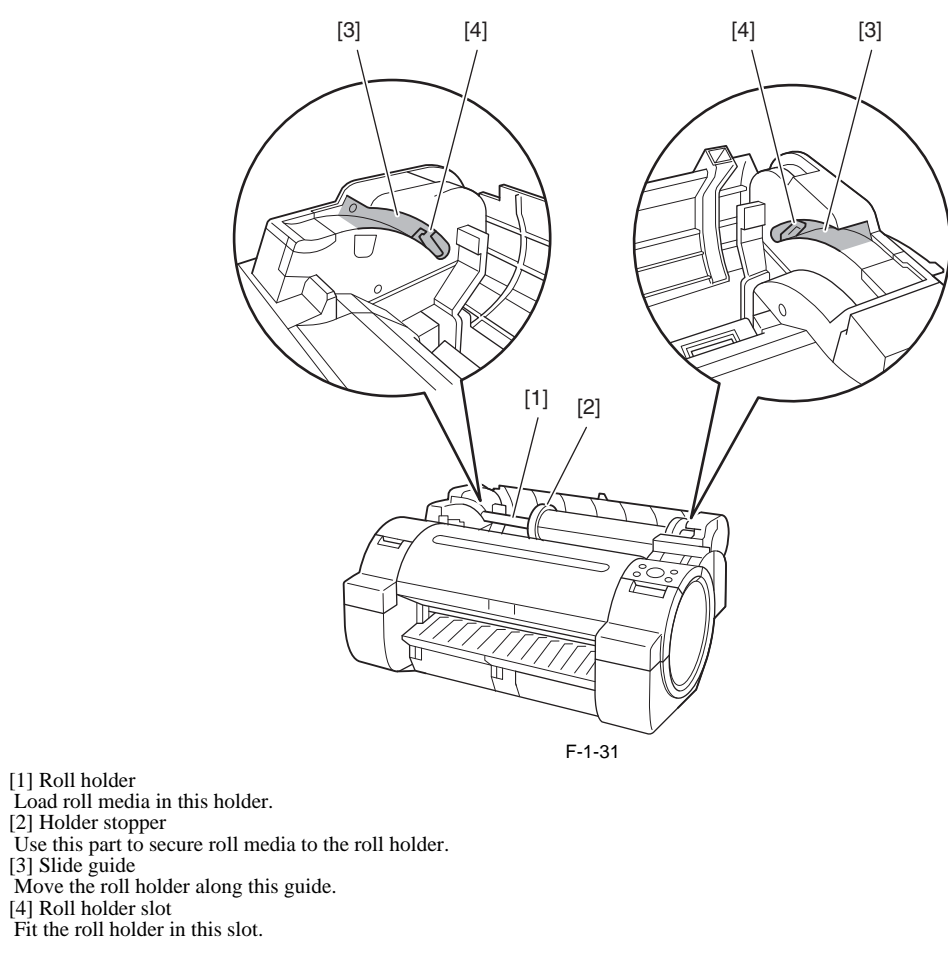

#### 1.5.5 Carriage

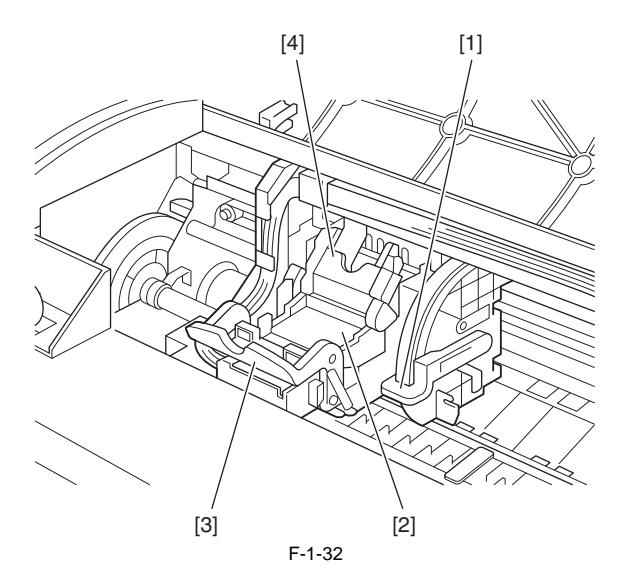

[1] Slant adjusting lever
This lever is used to fine adjust slant of rules lines.
[2] Printhead
The printhead has nozzles. It is an important component used to perform printing.
[3] Printhead fixer lever
This lever is used to lock the printhead fixer cover.
[4] Deithead fuer cover

[4] Printhead fixer cover This cover is used to secure the printhead.

#### 1.5.6 Ink Tank Cover (Inside)

[Left Ink Tank Unit]

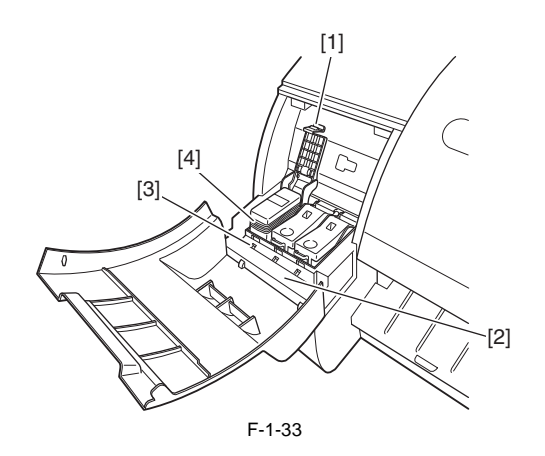

[Right Ink Tank Unit]

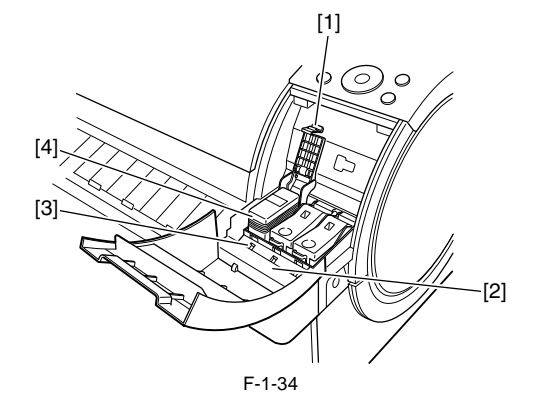

[1] Ink tank lock lever
This lever is used to protect and lock the ink tank. Open/close this lever when replacing the ink tank.
[2] Ink color label
Load each ink tank according to the label color and name.

[3] Ink tank lamp (red) When the ink tank is opened, the ink tank lamp illuminates as follows:

- Stays lit The ink tank is loaded properly.

- Not lit

No ink tank is loaded or the remaining ink detection function is disabled. - Blinking slow Only a small amount of ink remains in the ink tank.

- Blinking fast No ink remains in the ink tank.

[4] Ink tank This is a cartridge containing ink of each color.

#### 1.5.7 Stand (ST-26)

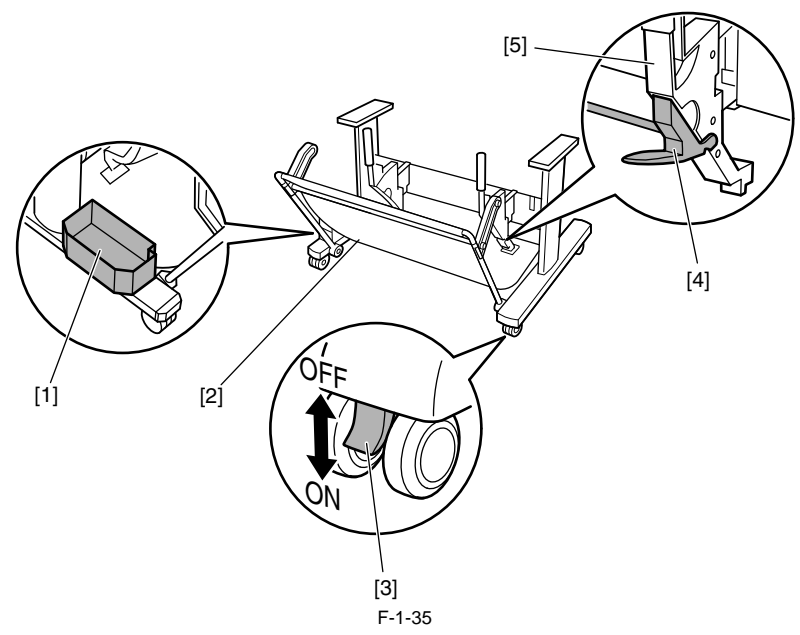

F-1-35 [1] Accessory pocket Store the printer accessories. [2] Output stacker Ejected printouts are collected in this output stacker. [3] Lockable caster This caster can be locked. When relocating the printer, be sure to unlock all four casters. Moving the printer with the casters locked can damage the floor. [4] Switching stopper Pull out this stopper when using the output stacker at the extended position. [5] Paper guide This guide is used to lead the ejected printout to the output stacker.

#### 1.5.8 Stand (ST-27)

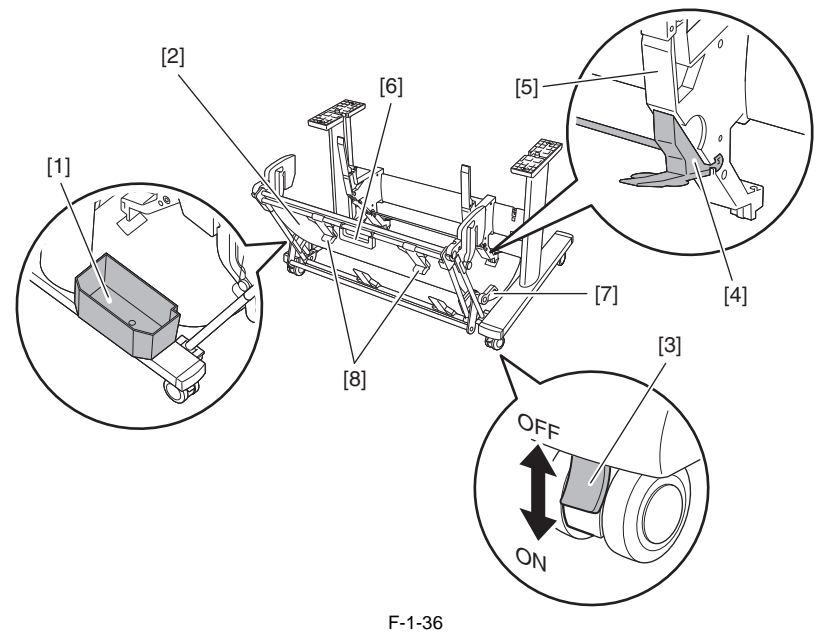

[1] Accessory pocket

[1] Accessory pocket
Store the printer accessories.
[2] Output stacker
Ejected printouts are collected in this output stacker.
[3] Lockable caster
This caster can be locked.

When relocating the printer, be sure to unlock all four casters. Moving the printer with the casters locked can damage the floor.

[4] Switching stopper

[4] Switching stopper
Pull out depending on the paper size when using the output stacker in the extended position A.
[5] Paper guide
This guide is used to lead the ejected printout to the output stacker.
[6] Output stacker handle
This handle is grasped and supports the sliding output stacker when putting the output stacker into extended position B and returning it to the regular Inis handle is grasped and supports are sharing - ---, and position.
[7] Output stacker release lever
Pull this lever towards you to release extended position B.
[8] Output stacker ejection guide
This guide supports the paper that is output when using the output stacker in extended position B.

#### 1.6 Basic Operation

#### 1.6.1 Operation Panel

This section explains the functions of the buttons and the meanings of the LEDs on the operation panel.

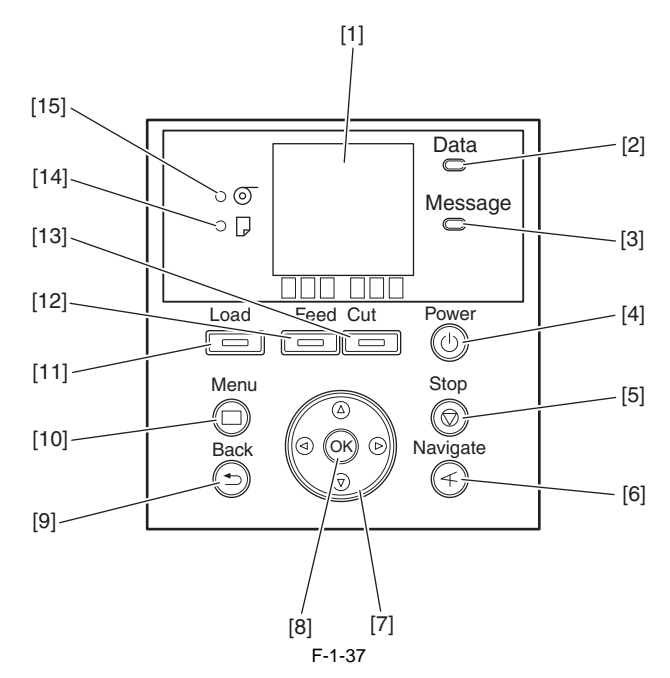

[1] Display

Printer menus, statuses, and messages are shown on this display.

[2] Data reception lamp (green)
Blinking: When the printer is making prints, this lamp indicates that a print job is being received or processed. When the printer is not making prints, this lamp indicates that the print job is suspended or the firmware data is being received. - Not lit: This lamp indicates that there is no print job. [3] Message lamp (orange)

Stays lit: A warning message is being displayed.
Blinking: An error message is being displayed.
Not lit: The printer is normal or not powered.

[4] [Power] button (green)

Use this button to turn on or off the printer. When the printer is powered or in the sleep mode, the [Power] button lamp stays lit.

[5] [Stop] button

Use this button to stop execution of a job or drying ink.

[6] [Navi] button

Use this key to confirm the procedures for loading/unloading media, replacing an ink tank, and replacing the printhead.

[7] Direction buttons

• button: Pressing this button on the [tab selection screen] moves the tab. When a menu requiring you to enter a value is selected, pressing this button allows you to move to the left-hand digit.

▲ button: Pressing this button in a menu displays the upper item or setting value.

button: Pressing this button on the [tab selection screen] moves the tab. When a menu requiring you to enter a value is selected, pressing this button allows you to move to the right-hand digit.

▼ button: Pressing this button in a menu displays the lower item or setting value.

[8] [OK] button

Pressing this button on the [tab selection screen] displays the menu for the displayed tab.

In the menu for a tab, pressing this button at the item preceded by [+] allows you to move to the bottom layer of menu items, where you can execute a menu item or set values. Also press this button when a message asking you to press the [OK] button is shown on the display. [9] [Back] button

Pressing this button displays the preceding screen.

[10] [Menu] button

Pressing this button displays the [tab selection screen] screen.

[11] [Media Change] button

Press this button when loading/replacing media. [12] [Media Feed] button

When roll media is loaded, pressing this button allows you to change the media position.

[13] [Media Cut] button

When roll media is loaded, pressing this button cuts the media.

[14] [Cut Sheet] lamp (green)This lamp stays lit when cut sheet is selected as a media type.[15] [Roll Media] lamp (green)

This lamp stays lit when roll media is selected as a media type.

#### MEMO:

When the printer is in the sleep mode, pressing any button other than the [Power] button wakes up the printer.

#### 1.6.2 Display

When the printer starts, the [tab selection screen] appears on the display. There are four types of tabs on which the relevant printer status, menu, and error information are displayed.

The tab appears as the icon to the top field of display. The tab moves by  $\blacktriangleleft$  key or  $\blacktriangleright$  key.

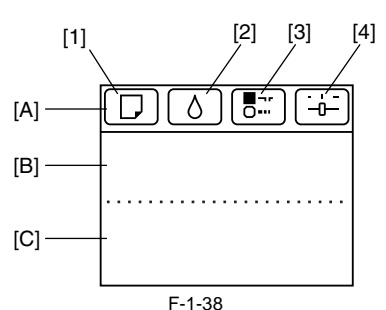

[1] Media tab

-[A] Top field of display: Shows the media icon in reverse video. -[B] Middle field of display: Shows the printer status and a menu name.

-[C] Bottom field of display: Shows the media type in the first row and the media size in the second row.

#### [2] Ink tab

This tab shows the printer status and menu related to ink. When this tab is shown in reverse video, pressing the [OK] button displays the [Ink] menu.

-[A] Top field of display: Shows the ink icon in reverse video. -[B] Middle field of display: Shows the printer status and a menu name.

-[C] Bottom field of display: Shows the remaining ink levels of the ink tanks loaded in the printer.

[3] Job tab

This tab shows the printer status and menu related to the print job. When this tab is shown in reverse video, pressing the [OK] button displays the [Job] menu. -[A] Top field of display: Shows the job icon in reverse video. -[B] Middle field of display: Shows the printer status and a menu name.

[4] Setup/Adjustment tab

This tab shows the printer status and menu related to setup/adjustment. When this tab is shown in reverse video, pressing the [OK] button displays the [Setup/ Adjustment] menu.

-[A] Top field of display: Shows the setup/adjustment icon in reverse video. -[B] Middle field of display: Shows the printer status and a menu name. -[C] Bottom field of display: Shows the remaining ink level of the maintenance cartridge.

#### 1.6.3 Menu

The printer has a Main menu which includes a menu related to maintenance such as adjustment of ink ejection position of each nozzle and head cleaning, a menu related to printing settings such as auto cutting and ink drying time, and a menu related to parameters such as a message language. **1. Menu Operation** 

#### a) Displaying menu on each tab

Press the  $\blacktriangleleft$  key or  $\blacktriangleright$  key on the [Tab Selection] screen to select a tab, and press the [OK] key. A menu associated with each tab is displayed.

Press the  $\blacktriangle$  key or  $\checkmark$  key to select a menu and press the [OK] key. The menu is selected and menu items are displayed. Select a menu with [+] on the left side and press the [OK] key to navigate to lower level menus.

#### b) Setting menu items

Press the  $\blacktriangle$  key or  $\checkmark$  key to select an item to set and press the [OK] key. The item is checked on the left side check box to confirm that it is set. After 2 seconds, the menu that is one level above is displayed.

#### c) Setting numeric value for a menu item

Proceed as follows to set a numeric value for an item such as network settings.

1. Press the ◀ key or ► key to move the underscore to the field you want to enter a numeric value.

- Press the ▲ key or ▼ key to enter a numeric value.
   Repeat steps 1 and 2 and press the [OK] key when finished.
**2. Main Menu** The structure and settings of the main menu is as follows. The asterisk mark "\*" is default setting.

## [Paper Menu]

| First Level        | Second Level                 | Third Level                            | Fourth Level        | Fifth Level |
|--------------------|------------------------------|----------------------------------------|---------------------|-------------|
| [Load Paper]       | [Roll Paper]                 |                                        |                     |             |
|                    | [Cut Sheet]                  |                                        |                     |             |
| [Eject Paper]      |                              |                                        |                     |             |
| [Chg. Paper Type]  | [Roll Paper]                 | (The paper type is displayed here.)    |                     |             |
|                    | [Cut Sheet]                  | (The paper type is displayed here.)    |                     |             |
| [Chg. Paper Size]  | [Cut Sheet Size]             | (The size of paper is displayed here.) | -                   |             |
|                    |                              | [CustomPaperSize]                      | (Set the length)    |             |
|                    | [Roll Length]*1              | (Set the length)                       |                     |             |
| [ManageRemainRoll] | [Off]*                       |                                        |                     |             |
|                    | [On]                         |                                        |                     |             |
| [Pap. Detail Set]  | (The paper type is displayed | [Head Height]                          | [Automatic]*        |             |
|                    | here.)                       |                                        | [Highest]           |             |
|                    |                              |                                        | [High]              |             |
|                    |                              |                                        | [Standard]          | -           |
|                    |                              |                                        | [Low]               |             |
|                    |                              |                                        | [Lowest]            |             |
|                    |                              | [Crooked Chk Lv.]                      | [High Accuracy]     |             |
|                    |                              |                                        | [Standard]*         | -           |
|                    |                              |                                        | [Loose]             |             |
|                    |                              |                                        | [Off]               |             |
|                    |                              | [Cutting Mode]                         | [Automatic]         |             |
|                    |                              |                                        | [Eject]*            |             |
|                    |                              |                                        | [Manual]            |             |
|                    |                              | [Cut Speed]                            | [Fast]              |             |
|                    |                              |                                        | [Standard]          |             |
|                    |                              |                                        | [Slow]*             |             |
|                    |                              | [Trim Edge First]                      | [Automatic]*        |             |
|                    |                              |                                        | [Off]               |             |
|                    |                              |                                        | [On (Preset Len)]   |             |
|                    |                              |                                        | [On (Input Length)] |             |
|                    |                              |                                        | [Manual]            |             |
|                    |                              | [CutDustReduct.]                       | [Off]*              |             |
|                    |                              |                                        | [On]                |             |
|                    |                              | [VacuumStrngth]                        | [Automatic]*        |             |
|                    |                              |                                        | [Strongest]         |             |
|                    |                              |                                        | [Strong]            |             |
|                    |                              |                                        | [Standard]          | -           |
|                    |                              |                                        | [Weak]              |             |
|                    |                              |                                        | [Weakest]           |             |

| First Level         | Second Level                 | Third Level        | Fourth Level | Fifth Level    |
|---------------------|------------------------------|--------------------|--------------|----------------|
| [Paper Details]     | (The paper type is displayed | [Scan Wait Time]   | [Dry time]   | [Off]*         |
|                     | here.)                       |                    |              | [1 sec.]       |
|                     |                              |                    |              | [3 sec.]       |
|                     |                              |                    |              | [5 sec.]       |
|                     |                              |                    |              | [7 sec.]       |
|                     |                              |                    |              | [9 sec.]       |
|                     |                              |                    | [Area]*16    | [Entire area]* |
|                     |                              |                    |              | [Leading edge] |
|                     |                              | [Roll DryingTime]  | [Off]*       |                |
|                     |                              |                    | [30 sec.]    |                |
|                     |                              |                    | [1 min.]     |                |
|                     |                              |                    | [3 min.]     |                |
|                     |                              |                    | [5 min.]     |                |
|                     |                              |                    | [10 min.]    |                |
|                     |                              |                    | [30 min.]    |                |
|                     |                              |                    | [60 min.]    |                |
|                     |                              | [NearEnd RollMrgn] | [3mm]*       |                |
|                     |                              |                    | [20mm]       |                |
|                     |                              | [NearEnd Sht Mrgn] | [3mm]*       |                |
|                     |                              |                    | [20mm]       |                |
|                     |                              | [BordlessOversize] | [Standard]*  |                |
|                     |                              |                    | [Reduced]    |                |
|                     |                              | [Width Detection]  | [Off]        |                |
|                     |                              |                    | [On]*        |                |
|                     |                              | [Return Defaults]  |              |                |
| [Pap. Detail Print] |                              |                    |              |                |
| [Keep Paper Type]   | [Off]*                       | 1                  |              |                |
|                     | [On]                         | 1                  |              |                |

-

## [Ink Menu]

| First Level       | Second Level | Third Level | Fourth Level | Fifth Level |
|-------------------|--------------|-------------|--------------|-------------|
| [Rep. Ink Tank]   |              |             |              |             |
| [Head Cleaning A] |              |             |              |             |

## [Job Menu]

| First Level     | Second Level                  | Third Level                  | Fourth Level                  | Fifth Level  |
|-----------------|-------------------------------|------------------------------|-------------------------------|--------------|
| [Print Job]*14  | (Job List is displayed here.) | (Select Print Job.)          | [Delete]                      |              |
|                 |                               |                              | [Preempt Jobs]*3              |              |
| [Stored Job]*14 | (Mailbox List is displayed    | (Enter a password if one has | [Job List]                    | [Print]      |
|                 | here.)                        | been set.)                   |                               | [Delete]     |
|                 |                               |                              | [Print Job List]              |              |
| [Job Log]       | (Choose from information      | [Document Name]              |                               |              |
|                 | about the latest three print  | [User Name]                  |                               |              |
|                 | 1003.)                        | [Page Count]                 |                               |              |
|                 |                               | [Job Status]                 | [OK]                          |              |
|                 |                               |                              | [CANCELED]                    |              |
|                 |                               | [Print Start Time]           | [yyyy/mm/dd hh:mm:ss]         |              |
|                 |                               | [Print End Time]             | [yyyy/mm/dd hh:mm:ss]         |              |
|                 |                               | [Print Time]                 | [xxxsec.]                     |              |
|                 |                               | [Output Img. Size]           | (The image size is displayed) |              |
|                 |                               | [Media Type]                 |                               |              |
|                 |                               | [Paper Consumed]             |                               |              |
|                 |                               | [Paper Length]               |                               |              |
|                 |                               | [Paper Width]                |                               |              |
|                 |                               | [Interface]                  | [USB]                         |              |
|                 |                               |                              | [Network]                     |              |
|                 |                               | [Ink Consumed]               | (Indicates the ink color.)    | [xxx.xxx ml] |
|                 |                               | [Print settings]             |                               |              |
|                 |                               | [Head Height]                |                               |              |
|                 |                               | [Temp./Humidity]             |                               |              |
|                 |                               | [Adjustment reg.]            |                               |              |
| [Print Job Log] |                               |                              |                               |              |
| [Pause Print]   | [Off]*                        | 1                            |                               |              |
|                 | [On]                          | 1                            |                               |              |

## [Set./Adj. Menu]

| First Level        | Second Level        | Third Level                                                                                     | Fourth Level       | Fifth Level        |
|--------------------|---------------------|-------------------------------------------------------------------------------------------------|--------------------|--------------------|
| [Test Print]       | [Nozzle Check]      |                                                                                                 |                    |                    |
|                    | [Status Print]      |                                                                                                 |                    |                    |
|                    | [Interface Print]   |                                                                                                 |                    |                    |
|                    | [GL2 Set Print]     |                                                                                                 |                    |                    |
|                    | [Pap. Detail Print] |                                                                                                 |                    |                    |
|                    | [Print Job Log]     |                                                                                                 |                    |                    |
|                    | [Menu Map]          |                                                                                                 |                    |                    |
|                    | [Color Palette]     |                                                                                                 |                    |                    |
| [Adjust Printer]   | [Head Posi. Adj.]   | [Auto(Standard)]                                                                                |                    |                    |
|                    |                     | [Auto(Advanced)]                                                                                |                    |                    |
|                    |                     | [Manual]*4                                                                                      |                    |                    |
|                    | [Head Inc. Adj.]    |                                                                                                 |                    |                    |
|                    | [Feed Priority]     | [Adj. Priority]                                                                                 | [Automatic]*       |                    |
|                    |                     |                                                                                                 | [Print Quality]    |                    |
|                    |                     |                                                                                                 | [Print Length]     |                    |
|                    |                     | [Adj. Quality]*5                                                                                | [Auto(GenuinePpr)] |                    |
|                    |                     |                                                                                                 | [Auto(OtherPaper)] |                    |
|                    |                     |                                                                                                 | [Manual]           |                    |
|                    |                     | [Adjust Length]*6                                                                               | [AdjustmentPrint]  | [A:High]           |
|                    |                     |                                                                                                 |                    | [B:Standard/Draft] |
|                    |                     |                                                                                                 | [Change Settings]  | [A:High]           |
|                    |                     |                                                                                                 |                    | [B:Standard/Draft] |
| [Maintenance]      | [Head Cleaning]     | [Head Cleaning A]                                                                               |                    |                    |
|                    |                     | [Head Cleaning B]                                                                               |                    |                    |
|                    | [Nozzle Check]      |                                                                                                 |                    |                    |
|                    | [Replace P.head]    |                                                                                                 |                    |                    |
|                    | [Repl. maint cart]  |                                                                                                 |                    |                    |
|                    | [Head Info]         | The "ProductName" and "s/<br>n" and "Days elapsed" and<br>"Count [Mdot]" are<br>displayed here. |                    |                    |
| [GL2 Replot]       |                     |                                                                                                 | 1                  |                    |
| [GL2 Buffer Clear] | 1                   |                                                                                                 |                    |                    |

=

| First Level   | Second Level      | Third Level        | Fourth Level         | Fifth Level | Sixth Level |
|---------------|-------------------|--------------------|----------------------|-------------|-------------|
| GL2 Settings] | [Quality Manager] | [Color Mode]       | [Monochrome]         |             |             |
|               |                   |                    | [Color (CAD) 1]*     |             |             |
|               |                   |                    | [Color (CAD) 2]      |             |             |
|               |                   |                    | [Color (CAD) 3]      |             |             |
|               |                   |                    | [Color (CAD) 4]      |             |             |
|               |                   |                    | [Color (CAD) 5]      |             |             |
|               |                   | [Print Quality]    | [Draft]              |             |             |
|               |                   |                    | [Standard]*          |             |             |
|               |                   |                    | [High]               |             |             |
|               |                   | [Input Resolution] | [600dpi]*            |             |             |
|               |                   |                    | [300dpi]             |             |             |
|               |                   | [Print (Economy)]  | [Off]*               |             |             |
|               |                   |                    | [On]                 |             |             |
|               | [Paper Manager]   | [Paper Source]     | [Automatic]*         |             |             |
|               |                   | -                  | [Roll Paper]         |             |             |
|               |                   |                    | [Cut Sheet]          |             |             |
|               |                   | [Margin]           | [3mm(Standard)]*     |             |             |
|               |                   |                    | [5mm]                |             |             |
|               |                   | [Oversize]         | [Off]                |             |             |
|               |                   |                    | [On]*                |             |             |
|               |                   | [Conserve Paper]   | [Off]*               |             |             |
|               |                   |                    | [On]                 |             |             |
|               |                   | [Auto Rotate]      | [Off]*               |             |             |
|               |                   |                    | [On]                 |             |             |
|               |                   | [Enlarge/Reduce]   | [Off]*               |             |             |
|               |                   |                    | [Specify scaling]    |             |             |
|               |                   |                    | [Fit to paper]       |             |             |
|               |                   | [Print centered]   | [Off]*               |             |             |
|               |                   |                    | [On]                 |             |             |
|               |                   | [Standard cut]     | [Off]*               |             |             |
|               |                   |                    | [On]                 | -           |             |
|               |                   | [Nesting]*14       | [Use Nesting]        | [Off]*      |             |
|               |                   |                    |                      | [On]        |             |
|               |                   |                    | [Nesting WaitTime]*7 | [xx min.]   |             |
|               |                   |                    | [Cut Lines]*7        | [Off]*      |             |
|               |                   |                    |                      | [On]        |             |

| First Level    | Second Level       | Third Level        | Fourth Level       | Fifth Level                                                                                | Sixth Level                                                      |
|----------------|--------------------|--------------------|--------------------|--------------------------------------------------------------------------------------------|------------------------------------------------------------------|
| [GL2 Settings] | [Line&Pen Manager] | [Enable merge]     | [Off]*             |                                                                                            |                                                                  |
|                |                    |                    | [On]               |                                                                                            |                                                                  |
|                |                    | [Pen Setup]        | [Select Palette]   | [Software]*                                                                                |                                                                  |
|                |                    |                    |                    | [Palette A]                                                                                |                                                                  |
|                |                    |                    |                    | [Palette B]                                                                                |                                                                  |
|                |                    |                    |                    | [Factory]                                                                                  |                                                                  |
|                |                    |                    | [Define Palette]   | [Palette A]<br>(Choose a pen number.)                                                      | [Width]<br>(Indicates the Width value.)                          |
|                |                    |                    |                    |                                                                                            | [Color]<br>0-255                                                 |
|                |                    |                    |                    |                                                                                            | [Line Attributes]-[No<br>Setting]/[Circle Setting]               |
|                |                    |                    |                    | [Palette B]<br>(Choose a pen number.)<br>(Indicates Width, Color, and<br>Line Attributes.) | (Specify the values of<br>Width, Color, and Line<br>Attributes.) |
|                |                    |                    |                    | [Factory]<br>(Choose a pen number.)<br>(Indicates Width, Color, and<br>Line Attributes.)   |                                                                  |
|                |                    |                    | [Reset Palette]    | [All Palette]                                                                              |                                                                  |
|                |                    |                    |                    | [Palette A]                                                                                |                                                                  |
|                |                    |                    |                    | [Palette B]                                                                                |                                                                  |
|                |                    | [Smoothing]        | [Software]*        |                                                                                            |                                                                  |
|                |                    |                    | [Smooth]           |                                                                                            |                                                                  |
|                |                    | [ThickenFineLines] | [Off]*             |                                                                                            |                                                                  |
|                |                    |                    | [On]               |                                                                                            |                                                                  |
|                |                    | [AdjustFaintLines] | [Off]              |                                                                                            |                                                                  |
|                |                    |                    | [On]*              |                                                                                            |                                                                  |
|                |                    | [Ln Wdth correct]  | [Black/gray]       | (Set the correcting value of line width.)                                                  |                                                                  |
|                |                    |                    | [Color]            | (Set the correcting value of line width.)                                                  |                                                                  |
|                | [ProcessingOption] | [Warning]          | [Off]*             |                                                                                            |                                                                  |
|                |                    |                    | [On]               |                                                                                            |                                                                  |
|                |                    | [On-the-Fly]*14    | [Off]*             |                                                                                            |                                                                  |
|                |                    |                    | [On]               |                                                                                            |                                                                  |
|                |                    | [Detect img size]  | [Off]*             |                                                                                            |                                                                  |
|                |                    |                    | [Command priority] |                                                                                            |                                                                  |
|                |                    |                    | [Detected size]    |                                                                                            |                                                                  |
|                | [GL2 Set Print]    |                    |                    |                                                                                            |                                                                  |

\_

| First Level       | Second Level   | Third Level | Fourth Level                               | Fifth Level        | Sixth Level                | Seventh<br>Level |
|-------------------|----------------|-------------|--------------------------------------------|--------------------|----------------------------|------------------|
| [Interface Setup] | [EOP Timer]*12 | [10 sec.]   |                                            |                    |                            |                  |
|                   |                | [30 sec.]   |                                            |                    |                            |                  |
|                   |                | [1 min.]    | _                                          |                    |                            |                  |
|                   |                | [2 min.]    | _                                          |                    |                            |                  |
|                   |                | [5 min.]    |                                            |                    |                            |                  |
|                   |                | [10 min.]*  | _                                          |                    |                            |                  |
|                   |                | [30 min.]   |                                            |                    |                            |                  |
|                   |                | [60 min.]   | _                                          |                    |                            |                  |
|                   | [TCP/IP]*12    | [IPv4]      | [IPv4 Mode]                                | [Automatic]        | -                          |                  |
|                   |                |             |                                            | [Manual]*          | -                          |                  |
|                   |                |             | [Protocol]*8                               | [DHCP]             | [On]*                      |                  |
|                   |                |             |                                            |                    | [Off]                      |                  |
|                   |                |             |                                            | [BOOTP]            | [On]                       |                  |
|                   |                |             |                                            |                    | [Off]*                     |                  |
|                   |                |             |                                            | [RARP]             | [On]                       |                  |
|                   |                |             |                                            |                    | [Off]*                     |                  |
|                   |                |             | [IPv4 Settings]*13                         | [IP Address]       | (Set the Address.)         |                  |
|                   |                |             | -                                          | [Subnet Mask]      | (Set the Address.)         |                  |
|                   |                |             |                                            | [Default G/W]      | (Set the Address.)         |                  |
|                   |                |             | [DNS Settings]*13                          | [DNS Dync update]  | [On]                       | -                |
|                   |                |             |                                            |                    | [Off]*                     |                  |
|                   |                |             |                                            | [Pri. DNS SrvAddr] | (Set the Address.)         |                  |
|                   |                |             |                                            | [Sec. DNS SrvAddr] | (Set the Address.)         |                  |
|                   |                |             |                                            | [DNS Host Name]    | (Set the DNS host name.)   |                  |
|                   |                |             |                                            | [DNS Domain Name]  | (Set the DNS domain name.) |                  |
|                   |                | [IPv6]      | [IPv6 Support]                             | [Supported]        |                            |                  |
|                   |                |             |                                            | [Not Supported]*   |                            |                  |
|                   |                |             | [IPv6 StlessAddrs]*17                      | [Use]*             |                            |                  |
|                   |                |             |                                            | [Do Not Use]       |                            |                  |
|                   |                |             | [DHCPv6]*17                                | [Use]              |                            |                  |
|                   |                |             |                                            | [Do Not Use]*      |                            |                  |
|                   |                |             | [DNS Settings]*13*17<br>(Choose whether if | [DNS Dync update]  | [Statefull Addr]           | [On]<br>[Off]*   |
|                   |                |             | using the DNS Settings                     |                    | [Stateless Addr]           | [On]             |
|                   |                |             | 01 11 14.)                                 |                    |                            | [Off]*           |
|                   |                |             |                                            | [Pri, DNS SrvAddr] | (Set the Address.)         |                  |
|                   |                |             |                                            | [Sec. DNS SrvAddr] | (Set the Address.)         |                  |
|                   |                |             |                                            | [DNS Host Name]    | (Set the DNS host name.)   |                  |
|                   |                |             |                                            | [DNS Domain Name]  | (Set the DNS domain name.) |                  |

| First Level      | Second Level         | Third Level                | Fourth Level                         | Fifth Level |
|------------------|----------------------|----------------------------|--------------------------------------|-------------|
| Interface Setup] | [Ethernet Driver]*12 | [Auto Detect]              | [On]*                                |             |
|                  |                      |                            | [Off]                                |             |
|                  |                      | [Comm.Mode]*10             | [Half Duplex]*                       |             |
|                  |                      |                            | [Full Duplex]                        |             |
|                  |                      | [Ethernet Type]*10         | [10Base-T]*                          |             |
|                  |                      |                            | [100Base-TX]                         |             |
|                  |                      |                            | [1000Base-T]                         |             |
|                  |                      | [Spanning Tree]            | [Not Use]*                           |             |
|                  |                      |                            | [Use]                                |             |
|                  |                      | [MAC Address]              | (The MAC address is displayed here.) |             |
|                  | [Interface Print]*12 |                            |                                      |             |
|                  | [Return Defaults]*12 |                            |                                      |             |
| System Setup]    | [Sleep Timer]        | [5 min.]*                  |                                      |             |
|                  |                      | [10 min.]                  |                                      |             |
|                  |                      | [15 min.]                  |                                      |             |
|                  |                      | [20 min.]                  |                                      |             |
|                  |                      | [30 min.]                  |                                      |             |
|                  |                      | [40 min.]                  |                                      |             |
|                  |                      | [50 min.]                  |                                      |             |
|                  |                      | [60 min.]                  |                                      |             |
|                  |                      | [210 min.]                 |                                      |             |
|                  | [Shut Down Timer]    | [Off]                      |                                      |             |
|                  |                      | [5 min.]                   |                                      |             |
|                  |                      | [10 min]                   |                                      |             |
|                  |                      | [30 min]                   |                                      |             |
|                  |                      | [1 hour]                   |                                      |             |
|                  |                      | [4 hours]                  |                                      |             |
|                  |                      | [8 hours]*                 |                                      |             |
|                  |                      | [12 hours]                 |                                      |             |
|                  | [Buzzer]             | [Off]                      |                                      |             |
|                  |                      | [On]*                      |                                      |             |
|                  | [Contrast Adj.]      | -4,-3,-2,-1,0*,+1,+2,+3,+4 |                                      |             |
|                  | [Date & Time]*12     | [Date]                     | [yyyy/mm/dd]*11                      |             |
|                  |                      |                            | [Time]                               | [hh:mm]     |
|                  | [Date Format]        | [yyyy/mm/dd]*              |                                      |             |
|                  |                      | [dd/mm/yyyy]               |                                      |             |
|                  |                      | [mm/dd/yyyy]               |                                      |             |
|                  | [Language]           | [English]                  |                                      |             |
|                  |                      | [Japanese]                 |                                      |             |
|                  |                      | [Francais]                 |                                      |             |
|                  |                      | [Italiano]                 |                                      |             |
|                  |                      | [Deutsch]                  | 1                                    |             |
|                  |                      | [Espanol]                  | 1                                    |             |
|                  |                      | [Portuguese]               | 1                                    |             |
|                  |                      | [Russian]                  | 1                                    |             |
|                  |                      | [Chinese] (simplified)     |                                      |             |
|                  |                      | [Korean]                   | 1                                    |             |

\_

| First Level    | Second Level       | Third Level         | Fourth Level      | Fifth Level |
|----------------|--------------------|---------------------|-------------------|-------------|
| [System Setup] | [Time Zone]*12     | [0:London(GMT)]     |                   |             |
|                |                    | [+1:Paris,Rome]     |                   |             |
|                |                    | [+2:Athens,Cairo]   |                   |             |
|                |                    | [+3:Moscow]         |                   |             |
|                |                    | [+4:Eerevan,Baku]   |                   |             |
|                |                    | [+5:Islamabad]      |                   |             |
|                |                    | [+6:Dacca]          |                   |             |
|                |                    | [+7:Bangkok]        |                   |             |
|                |                    | [+8:Hong Kong]      |                   |             |
|                |                    | [+9:Tokyo,Seoul]    |                   |             |
|                |                    | [+10:Canberra]      |                   |             |
|                |                    | [+11NewCaledonia]   |                   |             |
|                |                    | [+12:Wellington]    |                   |             |
|                |                    | [-12:Eniwetok]      |                   |             |
|                |                    | [-11:Midway is.]    |                   |             |
|                |                    | [-10Hawaii(AHST)]   |                   |             |
|                |                    | [-9:Alaska(AKST)]   |                   |             |
|                |                    | [-8:Oregon (PST)]   |                   |             |
|                |                    | [-7:Arizona(MST)]   |                   |             |
|                |                    | [-6:Texas(CST)]     |                   |             |
|                |                    | [-5:NewYork(EST)]   |                   |             |
|                |                    | [-4:Santiago]       |                   |             |
|                |                    | [-3:Buenos Aires]   |                   |             |
|                |                    | [-2:CenterAtlantic] |                   |             |
|                |                    | [-1:Cape Verde]     |                   |             |
|                | [Length Unit]      | [meter]*            |                   |             |
|                |                    | [feet/inch]         |                   |             |
|                | [Detect Mismatch]  | [Pause]             |                   |             |
|                |                    | [Warning]           |                   |             |
|                |                    | [None]*             |                   |             |
|                | [Paper Size Basis] | [Roll Selection 1]  | [ISO A3 (297mm)]* |             |
|                |                    |                     | [300mm Roll]      |             |
|                |                    | [Roll Selection 2]  | [10in. (254mm)]*  |             |
|                |                    |                     | [JIS B4 (257mm)]  |             |
|                | [Keep Paper Size]  | [Off]*              |                   |             |
|                |                    | [On]                |                   |             |
|                | [TrimEdge Reload]  | [Automatic]         |                   |             |
|                |                    | [Off]*              |                   |             |
|                |                    | [On]                |                   |             |
|                | [Rep.P.head Print] | [Off]               |                   |             |
|                |                    | [On]*               |                   |             |

| First Level        | Second Level          | Third Level                                        | Fourth Level | Fifth Level |
|--------------------|-----------------------|----------------------------------------------------|--------------|-------------|
| [System Setup]     | [Nozzle Check]        | [Frequency]                                        | [Standard]*  |             |
|                    |                       |                                                    | [1 page]     |             |
|                    |                       |                                                    | [10 pages]   |             |
|                    |                       |                                                    | [Off]        |             |
|                    |                       | [Warning]                                          | [Off]*       |             |
|                    |                       |                                                    | [On]         |             |
|                    | [Use USB]*12          | [Use]*                                             |              |             |
|                    |                       | [Do Not Use]                                       |              |             |
|                    | [Use Ethernet]*12     | [Use]*                                             |              |             |
|                    |                       | [Do Not Use]                                       |              |             |
|                    | [Use RemoteUI]*12     | [Use]*                                             |              |             |
|                    |                       | [Do Not Use]                                       |              |             |
|                    | [Reset PaprSetngs]*12 |                                                    |              |             |
|                    | [Show Job Log]*12     | [Off]                                              |              |             |
|                    |                       | [On]*                                              |              |             |
| [Prep.MovePrinter] |                       |                                                    |              |             |
| [Admin. Menu]*12   | [Chg.Admin.Pswd]*13   | (The screen for setting the password is displayed) |              |             |
|                    | [Init.Admin.Pswd]*13  |                                                    |              |             |
| [Printer Info]     | [Paper Info]          |                                                    |              |             |
|                    | [Ink Info]            |                                                    |              |             |
|                    | [Head Info]           |                                                    |              |             |
|                    | [System Info]         |                                                    |              |             |
|                    | [Error Log]           | 7                                                  |              |             |
|                    | [Use Situation]       | [Tot. Print Area]                                  | 1            |             |
|                    |                       | [Duty Counter]                                     | 7            |             |

\*1: Available only if ManageRemainRoll is On.
\*2: Available only if Width Detection is set to Off.
\*3: Print Anyway is displayed when a job being held is selected.
\*4: Available after Auto(Advanced) in Head Posi. Adj. has been used once.
\*5: Available when you have specified Feed Priority > Adj. Priority > Automatic or Print Quality.
\*6: Available when you have specified Feed Priority > Adj. Priority > Automatic or Print Length.
\*7: Available only if Use Nesting is set to On.
\*8: Not shown if you have set IPv4 Mode to Manual.
\*10: Not shown if you have set Auto Detect to On.
\*11: Follows the setting in Date Format.
\*12: Viewing and configuration is possible for administrators, and only viewing for other users.
\*13: Viewing and configuration is possible for administrators only.
\*16: Leading edge is not available as a setting option in the Paper Detailed Settings dialog box of the printer driver.
\*17: Not displayed if IPv6 Support is Not Supported.

**3. Main menu during printing** The structure of the main menu during printing is as follows.

| First Level      | Second Level    | Third Level | Fourth Level | Fifth Level |
|------------------|-----------------|-------------|--------------|-------------|
| [Adj. Fine Feed] |                 |             |              |             |
| [Printer Info]   | [Paper Info]    |             |              |             |
|                  | [Ink Info]      |             |              |             |
|                  | [Head Info]     |             |              |             |
|                  | [System Info]   |             |              |             |
|                  | [Error Log]     |             |              |             |
|                  | [Other Counter] |             |              |             |

**4. Main Menu Settings** Main menu items are described in the following tables.

## [Paper Menu]

| Setting Item                        |                    | Description/Instructions                                                                                                    |
|-------------------------------------|--------------------|----------------------------------------------------------------------------------------------------|
| [Load Paper]                        |                    | Select and load either cut sheet or roll media.                                                                                                    |
| [Eject Paper]                       |                    | Remove currently loaded paper.                                                                                                    |
| [Chg. Paper Type]                   |                    | Change currently set paper type.                                                                                                    |
| [Chg. Paper Size]                   |                    | Change currently set paper size.                                                                                                    |
| [ManageRemainRoll]                  |                    | Choose On to print a barcode at the end of a roll before you remove it. The printed barcode can be used in managing the amount of roll paper left. ChooseOff if you prefer not to print the barcode.                                                                                                    |
| [Pap. Detail Set]                   | [Head Height]      | Adjust the Printhead height.                                                                                                    |
| (The paper type is displayed here.) | [Crooked Chk Lv.]  | If you print on the paper that has an irregular width, choose Loose for a higher skew detection threshold, or choose Off to disable skew detection. However, if paper is loaded askew when detection is Off, note that paper jams or Platen soiling may occur.                                                                                                    |
|                                     | [Cutting Mode]     | Select whether to use standard round blade cutter or not.<br>Select [Automatic] to cut paper after printing. Select [Manual] to print a line at the cut position<br>after printing without cutting. Select [Eject] to prevent the printout from dropping until the ink<br>dries after printing.                                                                              |
|                                     | [Cut Speed]        | Choose the cutting speed. If you use adhesive paper, choosing Slow helps prevent adhesive<br>from sticking to the cutter and keeps the cutter sharp.                                                                                                    |
|                                     | [Trim Edge First]  | If a roll is loaded, the end of the paper will be cut.                                                                                                    |
|                                     | [CutDustReduct.]   | Choose On to reduce the amount of debris generated when cutting film and similar media by printing a line at the cut position. This option reduces the amount of debris given off after cutting. It also helps prevent adhesive from sticking to the cutter and keeps the cutter sharp if you use adhesive paper.                                                            |
|                                     | [VacuumStrngth]    | Specify the level of suction that holds paper against the Platen.                                                                                                    |
|                                     | [Scan Wait Time]   | Specify the time to wait for the ink to dry between each scan in bidirectional printing, in consideration of how quickly the ink dries. Note that printing will take longer if you specify a wait time.                                                                                                    |
|                                     | [Roll DryingTime]  | Specify the time to wait for the ink to dry for each sheet.                                                                                                    |
|                                     | [NearEnd RollMrgn] | Specify the minimum margin at the leading edge of roll paper to ensure better printing quality<br>at the leading edge.<br>Note that if you choose 3mm, it may lower the printing quality at the leading edge and affect<br>feeding accuracy. The printed surface may be scratched, and ink may adhere to the leading<br>edge. It may also cause the Platen to become soiled. |
|                                     | [NearEnd Sht Mrgn] | Specify a margin at the leading edge of sheets to ensure better printing quality at the leading edge.<br>Note that if you choose 3mm, it may lower the printing quality at the leading edge and affect feeding accuracy. The printed surface may be scratched, and ink may adhere to the leading edge.                                                                       |
|                                     | [BordlessOversize] | Select the margin during borderless printing.                                                                                                    |
|                                     | [Width Detection]  | Set to print from desired position such as when printing inside a frame.<br>Select [Off] to disable paper width and skew detection. If paper is loaded askew, paper may jam<br>or platen soiling may occur.                                                                                                    |
|                                     | [Return Defaults]  | Choose OK to restore Paper Details to the factory default values.                                                                                                    |
| [Pap. Detail Print]                 |                    | Print the paper settings set with [Paper Details].                                                                                                    |
| [Keep Paper Type]                   |                    | Select [On] to continue using the same type of paper.                                                                                                    |

## Chapter 1

## [Ink Menu]

| Setting Item      | <b>Description/Instructions</b>                                                                                                    |
|-------------------|----------------------------------------------------------------------------------------------------|
| [Rep. Ink Tank]   | When replacing the Ink Tank, choose Yes and follow the instructions on the screen.                                                  |
| [Head Cleaning A] | Specify Printhead cleaning options.<br>Execute Head Cleaning A if printing is faint, oddly colored, or contains foreign substances. |

## [Job Menu]

|                | Settin                          | g Item                                                                                               |                         | Description/Instructions                                                                                                    |  |  |
|----------------|---------------------------------|----------------------------------------------------------------------------------------------------|-------------------------|----------------------------------------------------------------------------------------------------|--|--|
| [Print Job]    | [Job List]                      | (Select Print                                                                                        | [Delete]                | Delete the current job or queued jobs.                                                                                                    |  |  |
|                |                                 | Job.)                                                                                                | [Preempt Jobs]          | Print the job first after the current print job is finished printing.                                                                                    |  |  |
| [Stored Job]   | [Mailbox List]                  | (Enter a password if                                                                                 | [Job List]-<br>[Print]  | Print a saved job.                                                                                                    |  |  |
|                |                                 | one has been set.)                                                                                   | [Job List]-<br>[Delete] | Delete a saved job.                                                                                                    |  |  |
|                |                                 |                                                                                                    | [Print Job List]        | Print a list of saved jobs.                                                                                                    |  |  |
| [Job Log]      | (Choose from                    | [Document Nat                                                                                        | ne]                     | Display the name of the document in the most recently printed job.                                                                                       |  |  |
|                | information<br>about the latest | [User Name]                                                                                          |                         | Display the name of the user who has transmitted the job.                                                                                                |  |  |
|                | three print                     | [Page Count]                                                                                         |                         | Display the number of sheets of the job.                                                                                                    |  |  |
|                | jobs.)                          | [Job Status]                                                                                         |                         | Display the result of processing of the job.                                                                                                    |  |  |
|                |                                 | [Print Start Time]                                                                                   |                         | Display the time at which the job started printing.                                                                                                    |  |  |
|                |                                 | [Print End Time]                                                                                     |                         | Display the time at which the job finished printing.                                                                                                    |  |  |
|                |                                 | [Print Time]                                                                                         |                         | Display the time spent printing the job.                                                                                                    |  |  |
|                |                                 | [Output Img. Size]                                                                                   |                         | Display the image size in the print job.                                                                                                    |  |  |
|                |                                 | [Media Type]<br>[Paper Consumed]<br>[Paper Length]<br>[Paper Width]<br>[Interface]<br>[Ink Consumed] |                         | Display the type of the paper used for printing the job.                                                                                                 |  |  |
|                |                                 |                                                                                                    |                         | Display the consumption of paper.                                                                                                    |  |  |
|                |                                 |                                                                                                    |                         | Display the length of paper.                                                                                                    |  |  |
|                |                                 |                                                                                                    |                         | Display the width of paper.                                                                                                    |  |  |
|                |                                 |                                                                                                    |                         | Display the interface of the job.                                                                                                    |  |  |
|                |                                 |                                                                                                    |                         | Display the amount of ink consumed for printing the job.                                                                                                 |  |  |
|                |                                 | [Print Settings]                                                                                     |                         | Display the job print settings.                                                                                                    |  |  |
|                |                                 | [Head Height]                                                                                        |                         | Display the head height when jobs were printed.                                                                                                    |  |  |
|                |                                 | [Temp./Humidity]                                                                                     |                         | Display the temperature and humidity when jobs were printed.                                                                                             |  |  |
|                |                                 | [Adjustment re                                                                                       | g.]                     | Display the adjustment conditions applied to jobs.                                                                                                    |  |  |
| [Print Job Log | ]                               |                                                                                                    |                         | Print the print job information such as paper type, size, and ink consumption. Ink consumption is the approximate amount of ink used to print one sheet. |  |  |
| [Pause Print]  |                                 |                                                                                                    |                         | Select [On] to stop printing.                                                                                                    |  |  |

## [Set./Adj. Menu]

|                     | Setting Item         |                                      |                                                              | Description/Instructions                                                                                                    |
|---------------------|----------------------|--------------------------------------|--------------------------------------------------------------|----------------------------------------------------------------------------------------------------|
| [Test Print]        | [Nozzle Check]       |                                      |                                                              | Print a nozzle check pattern.                                                                                                    |
|                     | [Status Print]       |                                      |                                                              | Print the printer information.                                                                                                    |
|                     | [Interface Print]    | ]                                    |                                                              | Print the interface settings.                                                                                                    |
|                     | [GL2 Set Print]      |                                      |                                                              | Print the GL2 settings.                                                                                                    |
|                     | [Pap. Detail Pri     | nt]                                  |                                                              | Print the paper settings set with [Paper Details].                                                                                                    |
|                     | [Print Job Log]      |                                      |                                                              | Print print job information such as paper type, size, and ink consumption. Ink consumption is the approximate amount of ink used to print one sheet.                                                                                                    |
|                     | [Menu Map]           |                                      |                                                              | Print the menu list.                                                                                                    |
|                     | [Color Palette]      |                                      |                                                              | Print the GL2 color list.                                                                                                    |
| [Adjust<br>Printer] | [Head Posi.<br>Adj.] | [Auto(Standard                       | )]                                                           | Print and read a test pattern for the automatic adjustment of Printhead alignment relative to the printing direction.                                                                                                    |
|                     |                      | [Auto(Advance                        | d)]                                                          | Print and read a test pattern for the automatic adjustment of Printhead alignment relative to the nozzle and printing direction.                                                                                                    |
|                     |                      | [Manual]                             |                                                              | Print a test pattern for adjustment of Printhead alignment relative to the printing direction. Enter the adjustment value manually based on the resulting pattern.                                                                                                    |
|                     | [Head Inc. Adj.      | ]                                    | -                                                            | Print an adjustment pattern for adjusting the inclination of the printhead.                                                                                                    |
|                     | [Feed Priority]      | [Adj. Priority]                      | [Automatic]                                                  | Set the priority feed precision. Normally select [Automatic]. Select [Print Quality] to print at                                                                                                    |
|                     |                      |                                      | [Print Quality]                                              | accurately control the feed amount. However, selecting [Print Length] may cause colors to                                                                                                    |
|                     |                      |                                      | [Print Length]                                               | become slightly uneven in the carriage scan direction.                                                                                                    |
|                     |                      | [Adj. Quality]<br>[Adjust<br>Length] | [Auto(Genuin<br>ePpr)]                                       | Set when using paper described in the paper reference guide.<br>A pattern to adjust the paper feed amount is printed, and the feed amount is automatically<br>adjusted from the printed result.                                                                                                    |
|                     |                      |                                      | [Auto(OtherPa<br>per)]                                       | Set when using paper not described in the paper reference guide.<br>A pattern to adjust the paper feed amount is printed, and the feed amount is automatically<br>adjusted from the printed result.<br>This takes longer than [Auto (GenuinePpr)] to print and consumes more ink.                                                                                                    |
|                     |                      |                                      | [Manual]                                                     | Select for paper that cannot be adjusted by [Auto(GenuinePpr)] or [Auto(OtherPaper)], such as highly transparent paper.<br>Print a pattern to adjust the paper feed amount according to the type of paper.                                                                                                    |
|                     |                      |                                      | [AdjustmentPr<br>int]-[A:High]/<br>[B:Standard/<br>Draft]    | Print a test pattern for adjustment relative to paper stretching or shrinkage, after which you can enter the amount of adjustment.                                                                                                    |
|                     |                      |                                      | [Change<br>Settings]-<br>[A:High]/<br>[B:Standard/<br>Draft] | Display when [Print Length] is selected as [Adj. Priority] for [Feed Priority].<br>Adjust the expansion rate of the currently loaded paper.<br>Enter the result adjusted with [AdjustmentPrint] or the difference with your own measurement<br>in %.<br>Increase the adjustment value to increase the feed amount for paper that tends to expand, and<br>reduce it for paper that tends to shrink. |
| [Maintenance]       | [Head Cleaning       | ]                                    |                                                              | Specify Printhead cleaning options.<br>Choose Head Cleaning A if printing is faint, oddly colored, or contains foreign substances.<br>Choose Head Cleaning B if no ink is printed at all, or if printing is not improved by Head<br>Cleaning A.                                                                                                    |
|                     | [Nozzle Check]       |                                      |                                                              | Print a nozzle check pattern.                                                                                                    |
|                     | [Replace P.head      | 1]                                   |                                                              | Not displayed during a warning message that the remaining Maintenance Cartridge capacity is                                                                                                    |
|                     |                      |                                      |                                                              | low.<br>When replacing the Printhead, choose Yes and follow the instructions on the screen                                                                                                    |
|                     | [Repl. maint ca      | rt]                                  |                                                              | When exchanging the maintenance cartridge, choose Yes and follow the instructions on the sector.                                                                                                    |
|                     | [Head Info]          |                                      |                                                              | Display the Printhead informations                                                                                                    |
| [GL2 Replot]        | [.iouu iii0]         |                                      |                                                              | Print again the last data printed on the GL2                                                                                                    |
| [GL2 Buffer C       | learl                |                                      |                                                              | Delete the print data of the replot buffer.                                                                                                    |
| LOLE Dunci Ci       |                      |                                      |                                                              | Serve and print dura of the replot burrer.                                                                                                    |

\_

|                | Sotting Itom         |                           |                       | Decovintion/Instructions                                                                                                    |  |  |
|----------------|----------------------|---------------------------|-----------------------|----------------------------------------------------------------------------------------------------|--|--|
|                | Sett                 | ng Item                   |                       | Description/Instructions                                                                                                    |  |  |
| [GL2 Settings] | [Quality<br>Manager] | [Color Mode] [Monochrome] |                       | Print by the monochrome.                                                                                                    |  |  |
|                |                      |                           | [Color (CAD)<br>1]    | Print by the standard color.                                                                                                    |  |  |
|                |                      |                           | [Color (CAD)<br>2]    | Print by the bright color.                                                                                                    |  |  |
|                |                      |                           | [Color (CAD)<br>3]    | $\label{eq:print} Print \ by \ the \ color \ emulated \ the \ Canon \ iPF500/iPF600/iPF700/iPF510/iPF610/iPF710/iPF605/iPF720/iPF810/iPF820.$                                                                                                    |  |  |
|                |                      |                           | [Color (CAD)<br>4]    | Print by the color emulated the HP Designjet 500/800.                                                                                                    |  |  |
|                |                      |                           | [Color (CAD)<br>5]    | Print by the color emulated the HP Designjet 1000.                                                                                                    |  |  |
|                |                      | [Print Quality]           | •                     | Select the print quality.                                                                                                    |  |  |
|                |                      | [Input Resoluti           | on]                   | Choose the printer input resolution from between [600dpi] and [300dpi].                                                                                                    |  |  |
|                |                      | [Print (Econom            | y)]                   | Print with a lower grade of print than normal, but with less ink consumption. Select [ON] to economize on inks.                                                                                                    |  |  |
|                | [Paper               | [Paper Source]            |                       | Select how to feed paper for printing on the HP-GL/2.                                                                                                    |  |  |
|                | Manager]             | [Margin]                  |                       | Set the top/bottom and left/right margins of the paper. For cut-sheet, the trailing edge margin is 23mm.<br>However, if the leading edge margin is set with [Paper Details], that value has priority.                                                                                                    |  |  |
|                |                      | [Oversize]                |                       | Set the positions of the margins.<br>Select [On] to adds the margins to the outer edge of the rendering region set by the [Detect img<br>size] function. (This corresponds to the case where the [PaperSizeProcess 1] function in the old<br>menu is set to Off)<br>Select [Off] to sets the margins inside the rendering region taking the size set by the [Detect<br>img size] function as the rendering region. Areas that overlap with the margin are not printed.<br>(This corresponds to the case where the [PageSizeProcess 1] function in the old menu is set to<br>On)                            |  |  |
|                |                      | [Conserve Pape            | er]                   | Print by economizing on paper.                                                                                                    |  |  |
|                |                      | [Auto Rotate]             |                       | If a document has its long side shorter than the roll width, the page rotates by 90 degrees automatically to economize on paper. If a document contains horizontally long data such that it has its long side longer than the roll width and its short side shorter than the roll width, the page rotates 90 degrees to print within the boundaries of the paper. HP RTL cannot rotate. In case of HP RTL image, the image may be truncated or a blank paper may be ejected because the image cannot be rotated even if the paper size is rotated by 90 degrees. In that case, set [Auto Rotate] to [Off]. |  |  |
|                |                      | [Enlarge/Reduce]          |                       | Set the enlargement or reduction.<br>Select [Off] to enlargement and reduction are not executed.<br>Select [Specify scaling] to prints at the specified magnification. You can specify the<br>magnification in the range of 25 to 400%.<br>Select [Fit to paper] to print at enlargement or reduction ratio to fit the paper size.                                                                                                    |  |  |
|                |                      | [Print centered]          |                       | Set the printing position on the paper.<br>Select [On] when printing on roll paper, prints in the center of the width of the roll paper. When<br>printing on cut paper, prints in the center of the paper.<br>Select [Off] to print at the top left of the paper.                                                                                                    |  |  |
|                |                      | [Standard cut]            |                       | Select [On] to print depending on the standard paper size.                                                                                                    |  |  |
|                |                      | [Nesting]                 | [Use Nesting]         | Select [On] to print pages when they are tiled fully to the roll width, instead of printing them one by one.                                                                                                    |  |  |
|                |                      |                           | [Nesting<br>WaitTime] | Set the time to elapse before printing.                                                                                                    |  |  |
|                |                      |                           | [Cut Lines]           | Select [On] to print perforated lines between pages.                                                                                                    |  |  |

|                | Settin                | g Item             |                     | Description/Instructions                                                                                                    |
|----------------|-----------------------|--------------------|---------------------|----------------------------------------------------------------------------------------------------|
| [GL2 Settings] | [Line&Pen<br>Manager] | [Enable merge]     |                     | When lines overlap, set whether to merge or overwrite the colors of the overlapping lines.<br>Select [Off] to overwrite with the line printed later. Select [On] to merge all overlapping colors.                                                                                                    |
|                |                       | [Pen Setup]        | [Select<br>Palette] | Select the value related to pen from [Software], [Palette A], [Palette B], or [Factory].<br>Select [Software] to print according to the application side instruction. Select [Palette A] or<br>[Palette B] to print with value set by [Define Palette].                                                                                                    |
|                |                       |                    | [Define<br>Palette] | Set [Width], [Color], and [Line Attributes] for the palette's [Pen Number]. Select [Factory] to check the value when [Factory] is selected for [Select Palette].<br>For [Line Attributes], select the shape of line end and joint between lines as [No Setting] or [Circle Setting].                                                                                                    |
|                |                       |                    | [Reset Palette]     | Return the [Define Palette] settings to factory settings.                                                                                                    |
|                |                       | [Smoothing]        |                     | Choose whether to draw an arc with a smooth curve or with a polygon.                                                                                                    |
|                |                       | [ThickenFineL      | ines]               | Select [On] to print thin lines clearly.                                                                                                    |
|                |                       | [AdjustFaintLines] |                     | If thin lines print in a tint of color varied from other patterns, selecting [Off] may provide the print result as intended, though the thin lines may print, interrupted, depending on the color.                                                                                                    |
|                |                       | [Ln Wdth correct]  |                     | Correct the width of lines. (The basic line width is set using the [Pen Setup] funstion)<br>Select [Black/gray] to correct the width of lines whrere all of the RGB values are the same<br>(except when $R=G=B=255$ ). The setting value can be set in the range of -20 to +20, with the<br>setting value given in units of correction of 0.025mm. When set to -20, lines become 0.5mm<br>thinner, and when set to +20, lines become 0.5mm thicker.<br>Select [Color] to correct the width of lines that are not [Black/gray]. The setting value can be<br>set in the range of -20 to +20 with the setting value given in units of correction of 0.025mm.<br>When set to -20 lines become 0.5mm thinner, and when set to +20 lines become 0.5mm thicker |
|                |                       | [Detect img size]  |                     | Set the method for selecting the rendering region.<br>Select [Off] to use the value from the PS command in the input data. If there are no PS<br>commands, prints using the maximum size (maximum roll paper width X (maximum roll paper<br>width X 1.5)). This reduces the printing time compared with the cases whrere [Command<br>priority] or [Detected size] are set because the data analysis finishes in a shorter period of time.                                                                                                    |
|                | [ProcessingOp         | p [Warning]        |                     | Select [On] to display warnings during GL2.                                                                                                    |
|                | tion]                 | [On-the-Fly]       |                     | In printing data consisting solely of HP RTL, if the data is slow to print, select [On] to expedite the time at which the data starts printing. Verify the print result to make sure that images are not chipped in this case.                                                                                                    |
|                | [GL2 Set Print]       |                    |                     | Print the GL2 settings.                                                                                                    |

=

|                      |                         | Setting   | Item               |                                                              | Description/Instructions                                                                                                    |  |  |
|----------------------|-------------------------|-----------|--------------------|--------------------------------------------------------------|----------------------------------------------------------------------------------------------------|--|--|
| [Interface<br>Setup] | [EOP Timer]             |           |                    |                                                              | Specify the timeout period before cancellation of print jobs that cannot be received by the printer.                                                                                                    |  |  |
|                      | [TCP/IP]                | [IPv4]    | [IPv4 Mode]        |                                                              | Choose whether the printer IP address is configured automatically or a static IP address is entered manually.                                                                                                    |  |  |
|                      |                         |           | [Protocol]         | [DHCP]/<br>[BOOTP]/<br>[RARP]                                | Specify the protocol used to configure the IP address automatically.                                                                                                    |  |  |
|                      |                         |           | [IPv4 Settings]    | [IP Address]/<br>[Subnet Mask]/<br>[Default G/W]             | Specify the printer network information when using a static IP address.<br>Enter the IP address assigned to the printer, as well as the network subnet mask<br>and default gateway.                                                   |  |  |
|                      |                         |           | [DNS Settings]     | [DNS Dync<br>update]                                         | Specify whether DNS server registration is updated automatically.                                                                                                    |  |  |
|                      |                         |           |                    | [Pri. DNS<br>SrvAddr]/[Sec.<br>DNS SrvAddr]                  | Specify the DNS server address.                                                                                                    |  |  |
|                      |                         |           |                    | [DNS Host<br>Name]                                           | Specify the DNS host name.                                                                                                    |  |  |
|                      |                         |           |                    | [DNS Domain<br>Name]                                         | Specify the DNS domain name.                                                                                                    |  |  |
|                      |                         | [IPv6]    | [IPv6 Support]     |                                                              | Set whether to support IPv6 connection.                                                                                                    |  |  |
|                      |                         |           | [IPv6 StlessAddrs] |                                                              | Set whether to use IPv6 stateless address.                                                                                                    |  |  |
|                      |                         |           | [DHCPv6]           |                                                              | Set whether to use DHCPv6 setting.                                                                                                    |  |  |
|                      |                         |           | [DNS Settings]     | [DNS Dync<br>update]-[Statefull<br>Addr]/[Stateless<br>Addr] | Specify whether DNS server registration is updated automatically.                                                                                                    |  |  |
|                      |                         |           |                    | [Pri. DNS<br>SrvAddr]/[Sec.<br>DNS SrvAddr]                  | Specify the DNS server address.                                                                                                    |  |  |
|                      |                         |           |                    | [DNS Host<br>Name]                                           | Specify the DNS host name.                                                                                                    |  |  |
|                      |                         |           |                    | [DNS Domain<br>Name]                                         | Specify the DNS domain name.                                                                                                    |  |  |
|                      | [Ethernet<br>Driver]*12 | [Auto De  | etect]             |                                                              | Specify the communication method. To apply your changes, choose Register<br>Setting.<br>Choose On for automatic configuration of the LAN communication protocol.<br>Choose Off to use settings values of Comm.Mode and Ethernet Type. |  |  |
|                      |                         | [Comm.M   | Mode]              |                                                              | Choose the LAN communication method.                                                                                                    |  |  |
|                      |                         | [Ethernet | t Type]            |                                                              | Choose the LAN transfer rate.                                                                                                    |  |  |
|                      |                         | [Spannin  | g Tree]            |                                                              | Choose whether spanning-tree packets are supported over the LAN.                                                                                                    |  |  |
|                      |                         | [MAC A    | ddress]            |                                                              | Display the MAC address.                                                                                                    |  |  |
|                      | [Interface Print        | nt]       |                    |                                                              | Print the interface settings.                                                                                                    |  |  |
|                      | [Return Defa            | ults]     |                    |                                                              | Select [OK] to return the [Interface Setup] settings to factory default.                                                                                                    |  |  |

| Setting Item   |                                    |                   | Description/Instructions                                                                                                    |
|----------------|------------------------------------|-------------------|----------------------------------------------------------------------------------------------------|
| [System Setup] | [Sleep Timer]                      |                   | Specify the period before the printer enters Sleep mode.                                                                                                    |
|                | [Shut Down Tir                     | mer]              | Specify the period the printer shuts down after entering Sleep mode.                                                                                                    |
|                | [Buzzer]                           |                   | Set the buzzer. Choose On for the buzzer to sound once for warnings and three times for errors.                                                                                                    |
|                | [Contrast Adj.]                    |                   | Adjust the Display Screen contrast level.                                                                                                    |
|                | [Date & Time]                      | [Date]            | Set the current date.                                                                                                    |
|                |                                    | [Time]            | Set the current time. This can be set only when [Date] is set.                                                                                                    |
|                | [Date Format]                      | •                 | Specify the date format.                                                                                                    |
|                | [Language]                         |                   | Specify the language used on the Display Screen.                                                                                                    |
|                | [Time Zone]                        |                   | Specify the time zone. Time zone options indicate a main city in this time zone and the<br>difference from Greenwich Mean Time.                                                                                                    |
|                | [Length Unit]                      |                   | Choose the unit of measurement when roll length is displayed. You can switch the unit<br>displayed for the remaining paper amount.                                                                                                    |
|                | [Detect Mismat                     | tch]              | Set the printing behavior when the paper type and size set with the printer menu does not match<br>the paper type and size set with the printer driver.<br>Select [Pause] to pause printing. Select [Warning] to print a warning and continue printing.<br>Select [None] to continue printing without displaying a warning.                                                                                                    |
|                | [Paper Size[Roll SelectionBasis]1] |                   | When the size of roll paper is detected, select which roll width to use if the roll width is between [ISO A3 (297mm)] and [300mm Roll].                                                                                                    |
|                |                                    | [RollSelection 2] | When the size of roll paper is detected, select which roll width to use if the roll width is between [10inch (254mm)] and [JIS B4 (257mm)].                                                                                                    |
|                | [Keep Paper Size]                  |                   | Select [On] to give priority to paper size. If the margin set with the printer driver is less than<br>the margin set with the printer menu, the margin set with the printer menu has priority and text<br>and images extending beyond the margins are truncated.<br>Select [Off] to give priority to margin settings. If the margins set with the printer driver and the<br>margins set with the printer menu are different, the larger settings are used for printing. |
|                | [TrimEdge Reload]                  |                   | Select whether cut the leading edge of the paper when the paper at the standby position has loaded. Cut it when the roller trace at the standby position attract attention. Choose On to cut it everytime when the paper at the standby position has loaded. Choose Automatic to cut it when the paper at the standby position during two days or more has loaded.                                                                                                    |
|                | [Rep.P.head Pr                     | int]              | Select [On] to automatically perform [Adjust Detail] after replacing the Printhead.                                                                                                    |
|                | [Nozzle Check]                     |                   | Set with [Frequency] the timing to check for nozzle clogging after printing. Select [Standard] to adjust the checking timing according to the nozzle usage.<br>Select [1 page] or [10 pages] to check every one page or 10 pages.<br>Select [On] for [Warning] to display a warning when the print head nozzle is clogged while printing.                                                                                                    |
|                | [Use USB]                          |                   | Select [Off] to disable the function of the USB connection.                                                                                                    |
|                | [Use Ethernet]                     |                   | Select [Off] to disable the function of the ethernet connection.                                                                                                    |
|                | [Use RemoteU]                      | []                | Select [Off] to disable access from RemoteUI and enable setting only from the operation panel.                                                                                                    |
|                | [Reset PaprSetngs]                 |                   | Restore settings that you have changed with Media Configuration Tool to the factory default values.                                                                                                    |

=

| :                  | Setting Item      | Description/Instructions                                                                                                    |
|--------------------|-------------------|----------------------------------------------------------------------------------------------------|
| [System Setup]     | [Show Job Log]    | Selecting off prevents display of the log in Job Menu > Job Log. Additionally, the log is not printed if you choose Job Menu > Print Job Log. Note that because job logs are not collected, the Status Monitor accounting functions will not work correctly.                                                                                                    |
| [Prep.MovePrinter] |                   | Select when moving the printer. Follow the instruction on the screen and perform the necessary process.<br>This is not displayed when displaying a warning message about the amount remaining maintenance cartridge.                                                                                                    |
| [Admin. Menu]      | [Chg.Admin.Pswd]  | Set a password to restrict displaying/setting of menus as follows. Allowed value is from 0 to 9999999.         - Allow only administrator to display/set         [IPv4]         [Change Password]         [Init.Admin.Pswd]         - Allow administrator to display/set and non-administrator to display only         [Interface Setup] (exclude [IPv4])         [Date & Time]         [Date Format]         [Time Zone]         [Use RemoteUI]         [Reset PaprSetugs]         [Save: Shared Box] |
|                    | [Init.Admin.Pswd] | Press [OK] to return the [Administrator Menu] password to factory default.                                                                                                    |
| [Printer Info]     | [Paper Info]      | Display the currently set paper type, size and printer settings.                                                                                                    |
|                    | [Ink Info]        | Display ink levels and maintenance cartridge capacity.                                                                                                    |
|                    | [Head Info]       | Display the Printhead information.                                                                                                    |
|                    | [System Info]     | Display the firmware version, serial number, and interface information.                                                                                                    |
|                    | [Error Log]       | Display the most recent error messages (up to 5).                                                                                                    |
|                    | [Use Situation]   | Display the total area and duty counter printed.                                                                                                    |

## **1.7 Safety and Precautions**

## **1.7.1 Safety Precautions**

## 1.7.1.1 Moving Parts

Moving parts of the printer include the carriage unit driven by the carriage motor, the carriage belt, the ink tube, the flexible cable, the feed roller driven by the feed motor, the pinch roller, and the purge unit driven by the purge motor. To prevent accidents, the upper cover of the printer is locked during printing. If the top cover is opened in the online/offline mode, the carriage motor, feed motor,

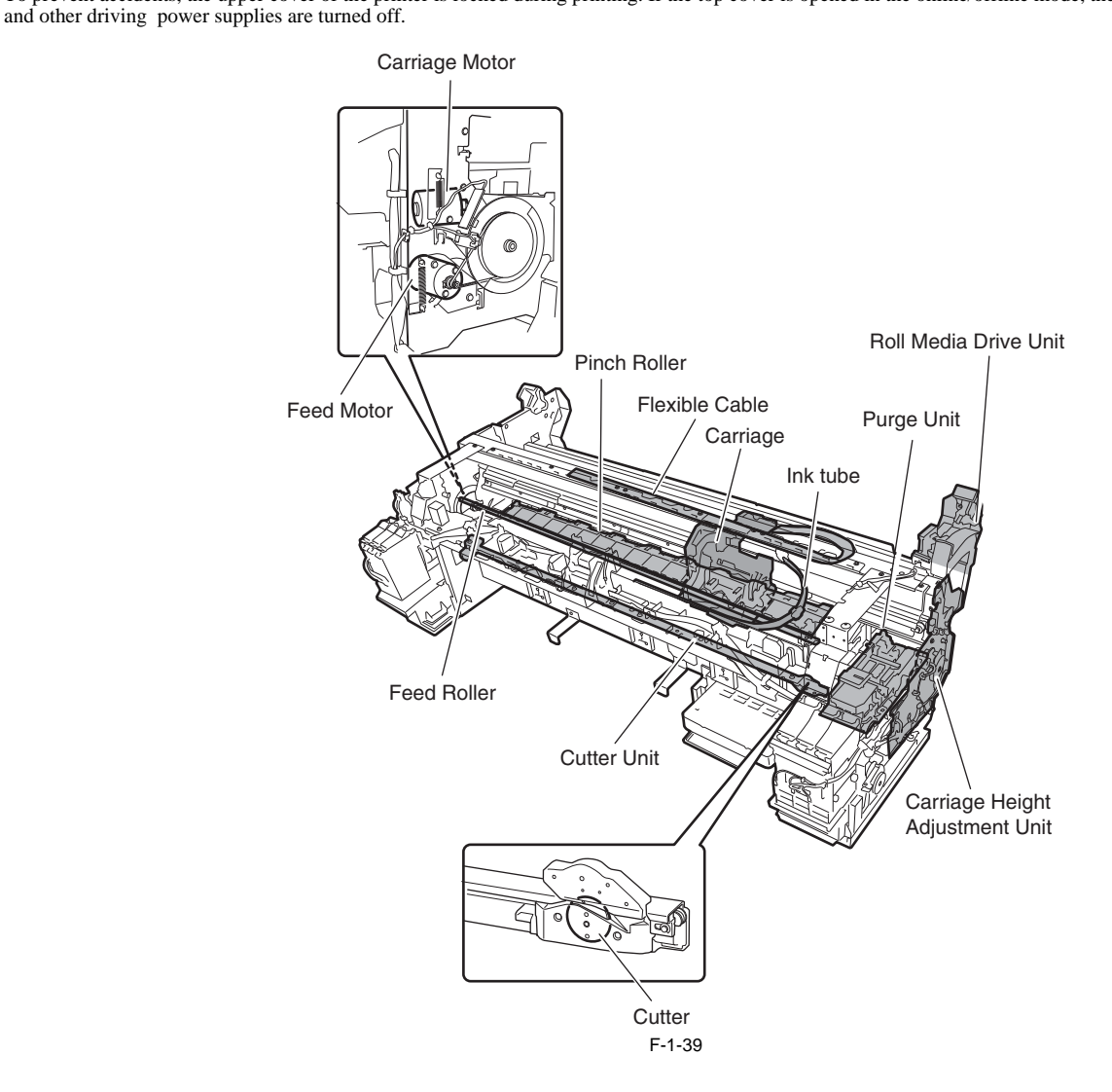

## 1.7.1.2 Adhesion of Ink

#### (1) Ink passages

Be careful not to touch the ink passages of the printer to prevent the printer, workbench, ands, and clothes from being stained with ink. The ink flows through the ink tank unit, carriage unit, purge unit, maintenance cartridge, and the ink tubes that relay ink to individual units.

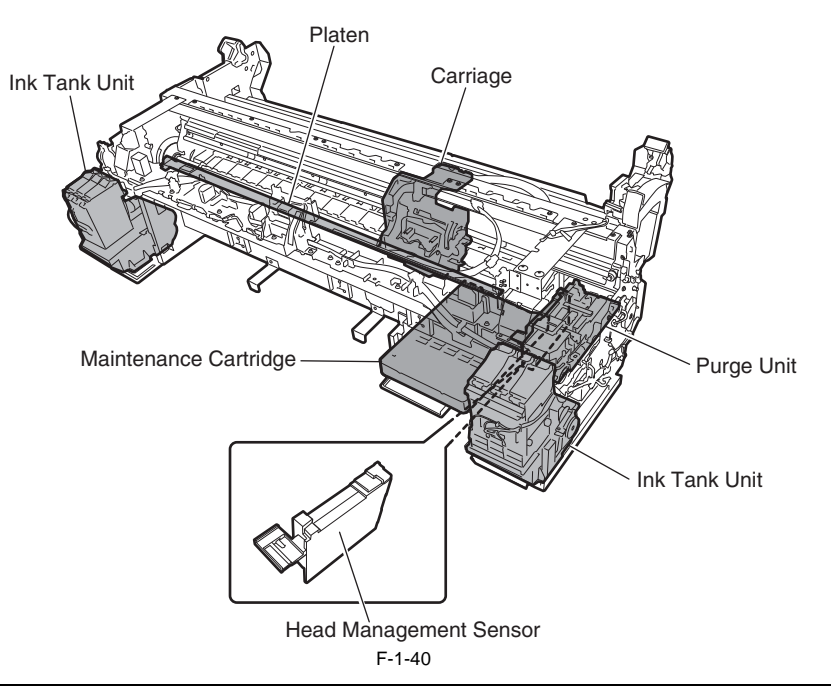

## A

- Although the ink is not harmful to the human body, it contains organic solvents.

Ink may contaminate the surrounding parts. Carry out the work with due caution. If your hands are stained with ink, wash them with a plenty of water. Be careful not to allow the ink to get into your mouth or eyes. If the ink gets into your eyes, flush them with water well and see a doctor.

In case of accidental ingestion of a large quantity of ink, see a doctor immediately. - It is also effective to use gloves to prevent ink from adhering when working.

- Since this ink contains pigment, stains will not come out of clothing.

### (2) Ink Mist

Since the printhead prints by squirting ink onto the media, a minute amount of ink mist is generated in the printing unit during printing. The generated ink mist is collected in the printer by the airflow. However, uncollected ink mist may stain the platen, carriage unit, exterior, and purge unit. These stains may soil the print media or hands and clothes when servicing the printer. Wipe them off carefully with a soft, well-wrung cloth.

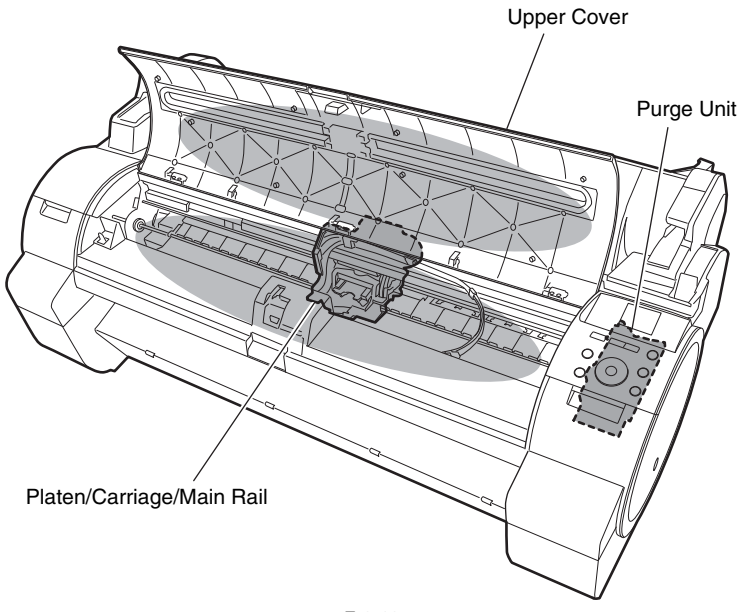

F-1-41

## 1.7.1.3 Electric Parts

The electric parts of the printer are activated when the printer is connected to the AC power supply. At the rear and left/right side of the printer are the main controller, power supply and interface connector. The carriage PCB is incorporated in the carriage unit, and the operation panel is on the upper right top cover. When serving the printer with the cover removed, be extremely careful to avoid electric shock and shorting electrical devices.

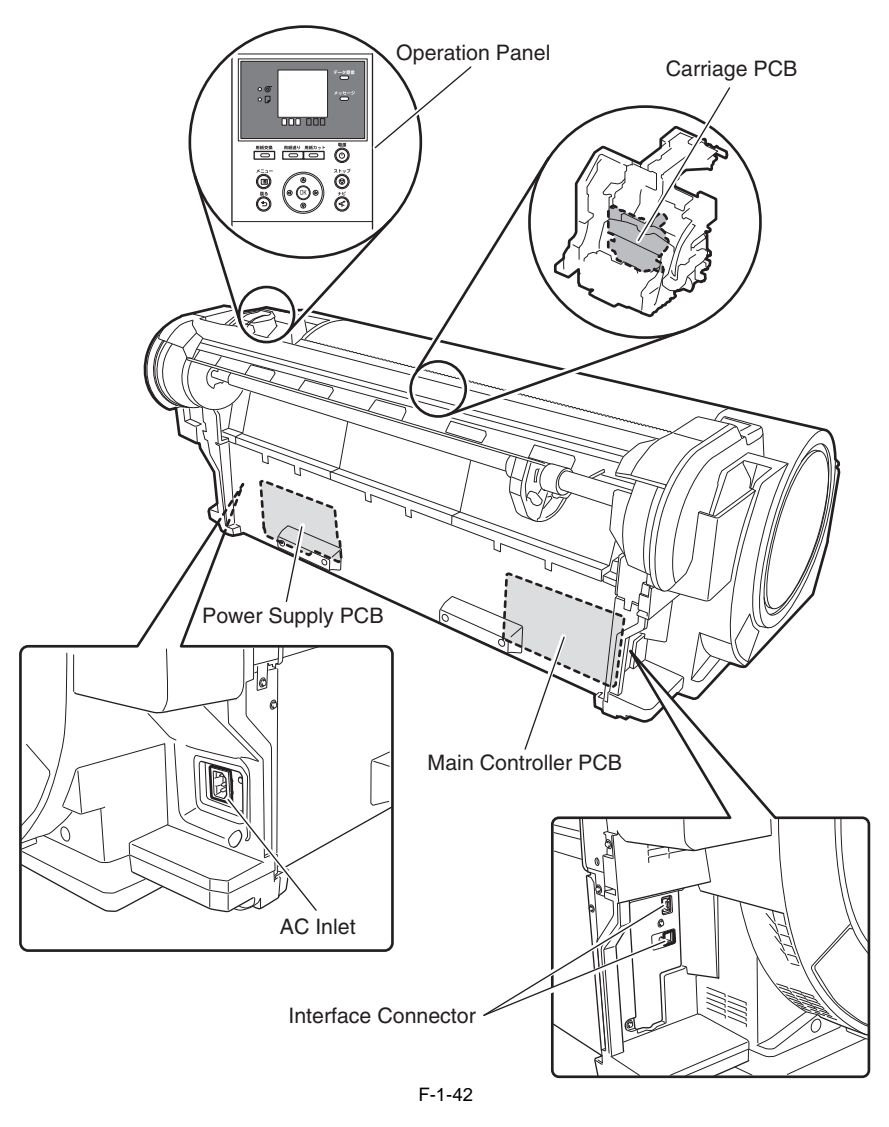

## 1.7.2 Other Precautions

## 1.7.2.1 Printhead

## 1. How to Handle the Printhead

Do not open the printhead package until you are ready to install the head. When installing the printhead in the printer, hold the knob and then remove the protective cap 1 and protective cap 2 in that order. Do not reattach the protective cap to the printhead because the cap may damage the nozzles.

To prevent the nozzles from getting clogged with foreign matter or dried ink, install the printhead immediately after you remove the protective caps. Also make sure to press down the locking lever of the printhead until you feel a click.

In addition, to prevent clogging of the nozzles with foreign matter and improper supply of ink, never touch the nozzles or ink port, or wipe it with tissue paper or

anything else.

Do not touch Electrical contact.

Also, never attempt to disassemble/reassemble the printhead or wash it with water.

## MEMO:

If the nozzles are clogged or an ink suction problem occurs, white lines can appear on the printout a constant frequency or color dulling can occur. If this problem is not resolved by cleaning operations, replace the printhead with a new one.

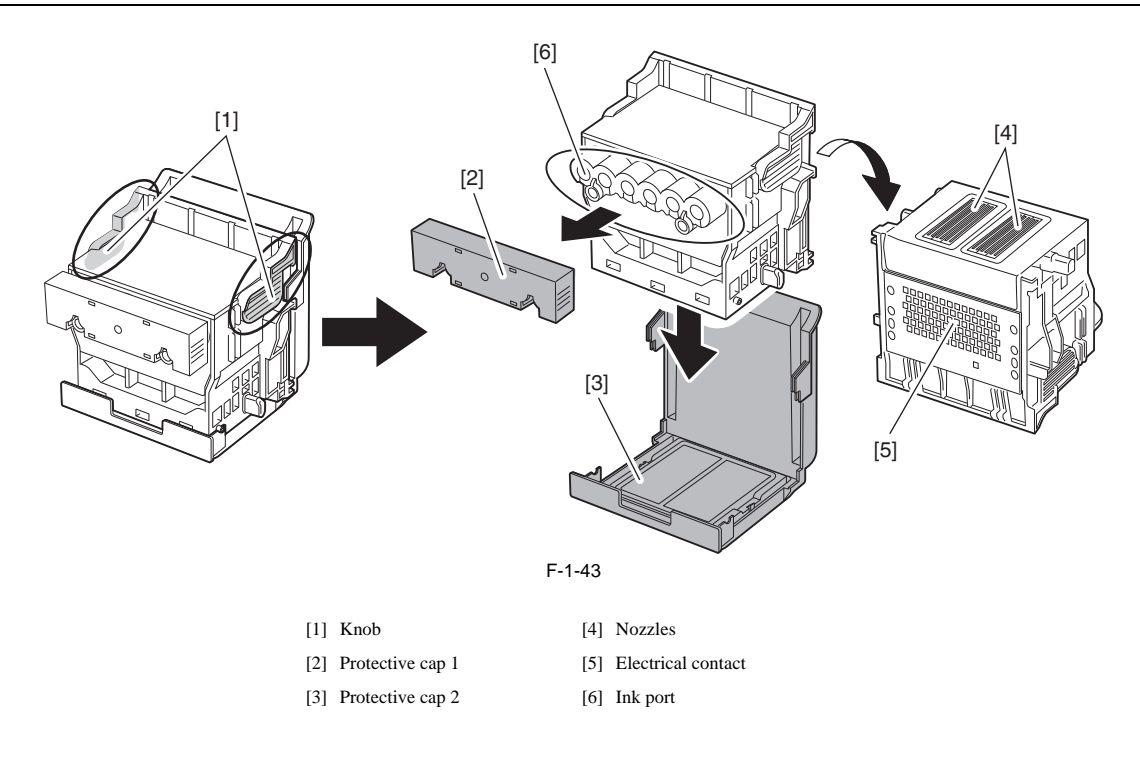

#### 2. Capping

The printer will perform the capping operation when printing has ended or during standby due to an error, in order to protect the printhead and avoid ink leakage. If the power cord is accidentally unplugged, turn off the Power button, reconnect the power cord, and then turn on the Power button. Confirm that the printer starts up properly and enters to the "Online" or "Offline" status, and then power off the printer using the Power button.

## A

Improper "capping operation" may cause clogged nozzles due to dried ink or ink leakage from the printhead.

### 3. When the printer is not used for a long time

Keep the printhead installed in the printer even when it is not used for an extended period of time.

## A

If the printhead is left uninstalled, a printing failure may arise from closed nozzles due to depositing of foreign matter or dried ink when it is reinstalled. Even if the head remains installed, the nozzle may dry out and cause a printing failure if the ink is drained for transport.

### 4. Conductivity of Ink

The ink used in this printer is electrically conductive. If ink leaks to into the mechanical unit, wipe clean with a soft, well-wrung damp cloth. If ink leaks onto electrical units, wipe them completely using tissue paper. If you cannot remove ink completely, replace the electrical units with new ones.

## 

If electrical units are powered with ink leaked onto them, the units may damage. Never connect the power cord when ink has leaded onto the electrical units.

## 1.7.2.2 Ink Tank

## 1. Unpacking the Ink Tank

Do not unpack the ink tank until you are ready to install it.

When installing the ink tank, be sure to shake it slowly 1 to 2 times before unpacking it. Otherwise, the ink ink ingredients may precipitate and degrade the print quality. To prevent foreign matter from entering the ink port, install the unpacked ink tank in the printer immediately.

2. Handling the Ink Tank To prevent foreign matter from entering the ink flow path and causing ink suction and printing problems, never touch the ink port and contacts of the ink tank. When you press down the ink tank cover, the needle enters the ink port, allowing ink to flow between the printer and ink tank. Do not raise or lower the ink tank cover except when replacing the ink tank.

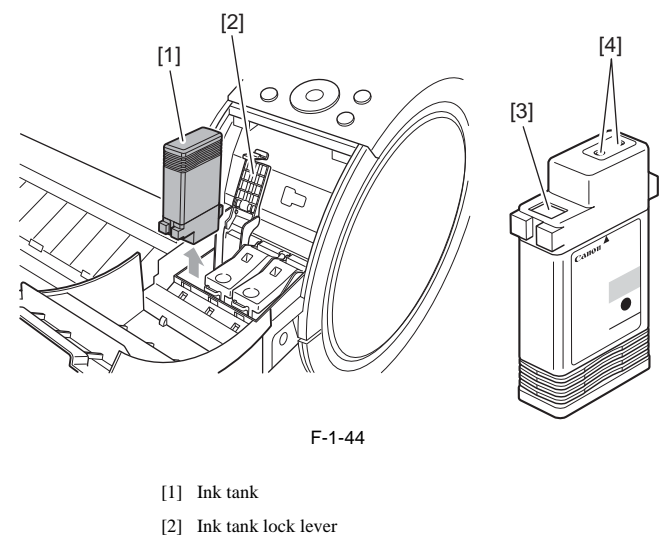

- [3] Contacts
- [4] Ink port

## 1.7.2.3 Handling the Printer

## 1. Precautions against Static Electricity

Certain clothing may generate static electricity, causing an electrical charge to build up on your body. Such a charge can damage electrical devices or change their electrical characteristics.

In particular, never touch the printhead contacts.

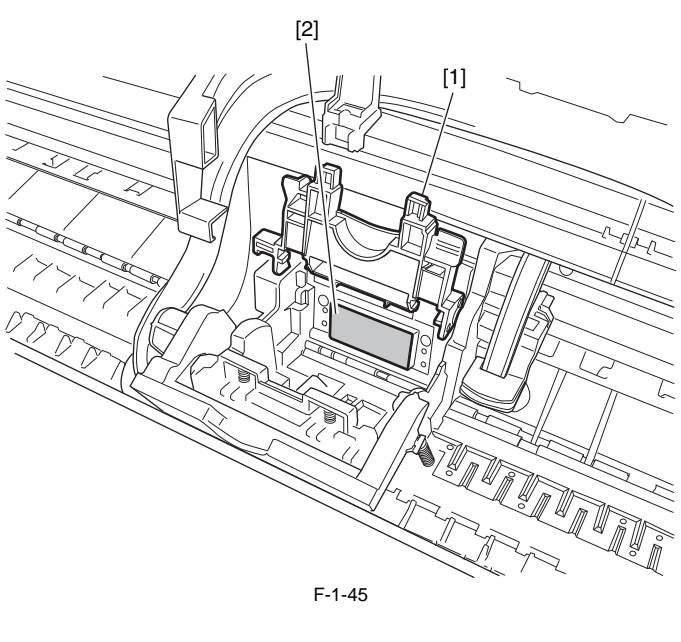

[1] Carriage unit

[2] Printhead contacts

## 2. Fixing the Carriage

After completion of printing, the carriage is mechanically locked by the lock pin in the purge unit at the same moment the printhead is capped.

## 3. Contact of Linear Scale/Carriage Shaft

Do not touch the linear scale and carriage shaft when the upper cover is opened, for maintenance. Touching the linear scale and carriage shaft might cause abnormal movement of the carriage and produce defective prints.

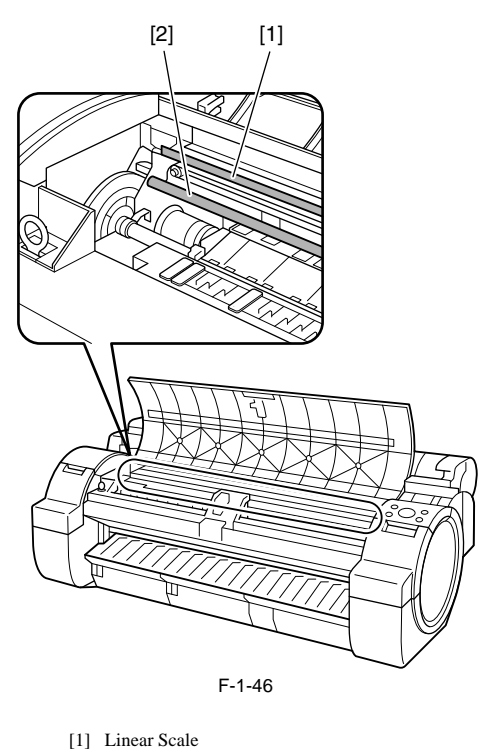

[2] Carriage Shaft

## A

Don't apply the grease to the linear scale and carriage shaft. It may cause abnormal operations and defective prints.

### 4. Replacing the maintenance cartridge

When the maintenance cartridge detects that the tank is full, the "Repl. Maint. C" error appears. In this case the maintenance cartridge must be replaced. The printer will not operate until the error is cancelled.

Be careful that the waste ink does not splash when you remove the used maintenance cartridge from the printer.

#### MEMO:

This printer has an EEPROM in the maintenance cartridge and the maintenance cartridge status is controlled by the main controller PCB which reads and writes the contents of that EEPROM. Therefore, initializing the counter information will not be needed when the maintenance cartridge is replaced.

**5. Refilling the ink** After draining the ink from the printer according to the automatic or manual ink draining procedure for disassemble, reassemble, or transport/ship the printer, refill the ink as soon as possible upon completion of those tasks.

Dried remaining ink on the surface of some components, may cause damage or abnormal operations.

## **1.7.3 Precautions When Servicing Printer**

## 1.7.3.1 Notes on the Data Stored in the Printer

This printer counts the print length, number of ink tank replacements, carriage driving time, number of cleaning operations, number of cutter operations, and so on and stores them in the main controller's EEPROM as a COUNTER in Service mode. COUNTER provides important information about the printer usage status. You can check this information by printing it in the service mode or displaying it on the display.

Follow the precautions below when servicing the printer.

### (1) Repairing/replacing the PCB

When replacing the main controller, follow the specified replacement procedure. For the main controller replacement procedure, see "DISASSEMBLY/REASSEMBLY" > "Points to Note on Disassembly and Reassembly" > "PCBs".

#### (2) After replacing the carriage unit

The information about the carriage driving time resides in the carriage unit. After replacing the carriage unit, select [INITIALIZE] > [CARRIAGE] in the service mode to initialize the information about the carriage driving time.

#### (3) After replacing the purge unit

The information about the number of cleanings resides in the purge unit. After replacing the purge unit, select [INITIALIZE] > [PURGE] in the service mode to initialize (clear) the information about the number of cleanings.

#### (4) On replacement of supplies

After supplies have been replaced, execute [INITIALIZE] > [PARTS COUNTER] > [PARTS xx] in service mode to initialize (clear) the parts counter information. For the consumable parts, see "MAINTENANCE" > "Periodic Replacement Parts".

## A

You cannot check the counter information once it is initialized (cleared). Be careful not to initialize the counter information before checking it. You cannot modify the counter information from the operation panel.

## 1.7.3.2 Confirming the Firmware Version

Firmware has been downloaded to the main controller.

When you have replaced the main controller, check that the firmware is the latest version. If not, update it to the latest version.

#### Reference:

For instruction on how to update the main controller, refer to "TROUBLESHOOTING" > "Version Up".

## 1.7.3.3 Precautions against Static Electricity

Certain clothing may generate static electricity, causing an electrical charge to build up on your body. Such a charge can damage electrical devices. To prevent this, discharge any static buildup by touching a grounded metal fitting before you start disassembling the printer.

## 1.7.3.4 Precautions for Disassembly/Reassembly

The precautions for disassembly/reassembly are described in "DISASSEMBLY/REASSEMBLY".

## 1.7.3.5 Self-diagnostic Feature

The printer has a self-diagnostic feature to analyze hardware problems. The self-diagnosis result is shown on the display and indicated by lamps. For detailed information, see "ERROR CODE".

## 1.7.3.6 Disposing of the Lithium Battery

The main controller PCB of this printer is equipped with a lithium battery to back up various data.

Risk of explosion if battery is replaced by an incorrect type. Dispose of used batteries according to the instructions.

"For CA, USA Only Included battery contains Perchlorate Material-special handling may apply. See <u>http://www.dtsc.ca.gov/hazardouswaste/perchlorate/</u> for detail."

#### Achtung:

Die Lithiumbatterie darf nur durch das Originalersatzteil (Parts Katalog) ersetzt werden;

ansonsten besteht Brand-/Explosionsgefahr. Lithiumbatterien niemals aufladen, demontieren oder durch Verbrennen entsorgen;

bei der Entsorgung die örtlichen Entsorgungsvorschriften beachten (Schadstoffe; Sondermüll).

## ▲ 警告

如果更換不正確之電池型式會有爆炸的風險

請依製造商説明書處理用過之電池

# Contents

| 2.1 Basic Operation Outline                                   | 2-1          |
|---------------------------------------------------------------|--------------|
| 2.1.1 Printer Diagram                                         | 2-1          |
| 2.1.2 Print Signal Sequence                                   | 2-2          |
| 2.1.3 Print Driving                                           | 2-3          |
| 2.2 Firmware                                                  |              |
| 2.2.1 Operation Sequence at Power-on                          | 2-5          |
| 2.2.2 Operation Sequence at Power-off                         |              |
| 2.2.2 Operation Dequence at 1 ower-on                         | 2-0<br>2 7   |
| 2.2.4 Hood Management                                         |              |
| 2.2.4 Fledu Mahayement                                        |              |
| 2.2.5 Philinead Overheating Protection Control                |              |
| 2.2.6 Pause between Pages                                     |              |
|                                                               |              |
| 2.2.8 Sleep Mode                                              | 2-7          |
| 2.2.9 Shut Down Mode                                          | 2-7          |
| 2.3 Printer Mechanical System                                 | 2-8          |
| 2.3.1 Outline                                                 | 2-8          |
| 2.3.1.1 Outline                                               | 2-8          |
| 2.3.2 Ink Passage                                             | 2-9          |
| 2.3.2.1 Ink Passage                                           | 2-9          |
| 2.3.2.1.1 Overview of Ink Passage                             | 2-9          |
| 2.3.2.2 Ink Tank Unit                                         | 2-10         |
| 2.3.2.2.1 Structure of Ink Tank Unit                          | 2-10         |
| 2.3.2.3 Carriage Unit                                         | 2-12         |
| 2.3.2.3.1 Functions of Carriage Unit                          |              |
| 2.3.2.3.2 Structure of Carriage Unit                          |              |
| 2.3.2.4 Printhead                                             |              |
| 2.3.2.4.1 Structure of Printhead                              |              |
| 2.3.2.5 Puige Unit                                            |              |
| 2.3.2.5.1 Functure of Purge Unit                              |              |
| 2.3.2.6 Maintenance Cartridge                                 |              |
| 2.3.2.6 Maintenance Cartridge                                 |              |
| 2 3 2 7 Air Flow                                              | 2-22<br>2-23 |
| 2.3.2.7 1 Air Flow                                            | 2-23         |
| 2 3 3 Paper Path                                              | 2-25         |
| 2 3 3 1 Outline                                               | 2-25         |
| 2.3.3.1.1 Overview of Paper Path                              |              |
| 2.3.3.2 Paper Path                                            | 2-26         |
| 2.3.3.2.1 Structure of Feed Roller Unit                       | 2-26         |
| 2.3.3.3 Cutter Unit                                           | 2-28         |
| 2.3.3.1 Structure of Cutter Unit                              | 2-28         |
| 2.4 Printer Electrical System                                 | 2-29         |
| 2.4.1 Outline                                                 | 2-29         |
| 2.4.1.1 Overview                                              | 2-29         |
| 2.4.2 Main Controller                                         | 2-31         |
| 2.4.2.1 Main controller PCB components                        | <b>2-</b> 31 |
| 2.4.2.2 Connectors and Pin Arrangement of Main controller PCB | 2-32         |
| 2.4.3 Carriage Relay PCB                                      | 2-39         |
| 2.4.3.1 Carriage PCB components                               | <b>2</b> -39 |
| 2.4.3.2 Connectors and Pin Arrangement of Carriage PCB        | 2-40         |
| 2.4.4 Maintenance Cartridge Relay PCB                         | 2-44         |
| 2.4.4.1 Maintenance cartridge relay PCB components            | 2-44         |
| 2.4.5 Power Supply                                            | 2-45         |

|     | 2.4.5.1 Power supply block diagram                         | . 2-45 |
|-----|------------------------------------------------------------|--------|
|     | 2.4.5.2 Connectors and Pin Arrangement of Power supply PCB | . 2-46 |
| 2.5 | Detection Functions with Sensors                           | 2-47   |
| 2   | .5.1 Covers                                                | 2-47   |
| 2   | .5.2 Ink passage system                                    | 2-48   |
| 2   | .5.3 Carriage system                                       | 2-51   |
| 2   | .5.4 Paper path system                                     | 2-53   |
| 2   | .5.5 Others                                                | 2-55   |
|     |                                                            |        |

## 2.1 Basic Operation Outline

## 2.1.1 Printer Diagram

Shown below is a printer diagram.

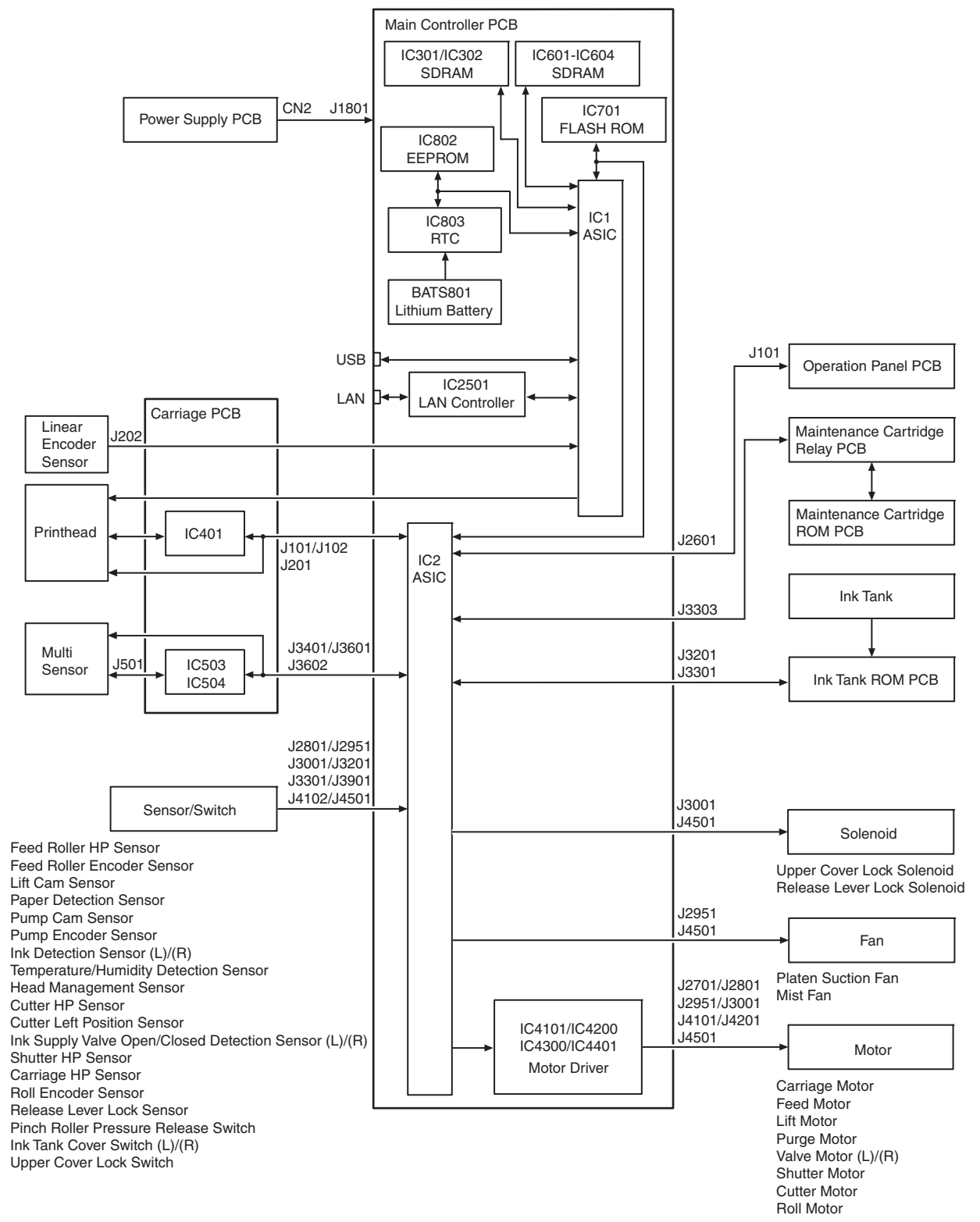

F-2-1

## 2.1.2 Print Signal Sequence

The signal sequence from when the printer receives the print signals until printing starts is shown in the following figure.

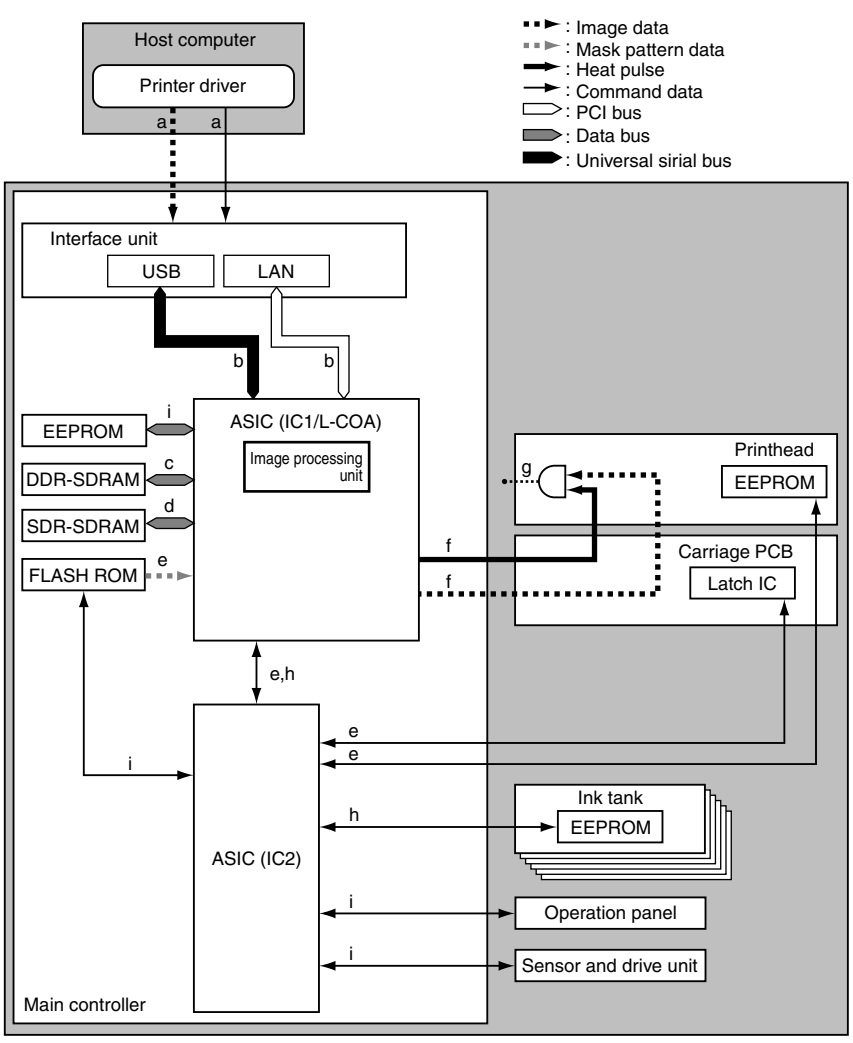

F-2-2

a) The printer driver on the host computer transmits print data, including command data, to the printer after compressing the image data, without resolution, color and 12-color binarization conversion.

To achieve high-quality image output, the image processing table data used for image data color conversion and binarization conversion are generated as command data to meet the Media Type and other specifications of the printer driver.

b) This printer receives print data from the individual interfaces on the main controller, transmitting the received print data to ASIC (IC1).

c) The main controller decompresses the print data transmitted to the ASIC and gets it through resolution, color and 5-color binarization conversion while loading the data into DDR-SDRAM from time to time.

It also converts the print data to 5-color binary equivalents of image and command data.

d) The ASIC (IC1) generates image data synthesized with mask data within the ASIC in sync with the discharge time while loading the data into DDR-SDRAM from time to time.

e) The ASIC (IC2) collects printhead information from EEPROM mounted on the printheads and the printer temperature from the latch IC on the carriage board and transmit them to the ASIC (IC1).

The ASIC (IC1) also receives mask pattern data from the firmware installed in flash ROM.

f) The ASIC (IC1) converts the image data synthesized with the mask pattern to data associated with the printhead information and the printer temperature, trans-mitting the data to the printheads as a print signal. It transmits heat pulses to the printheads at the same time to optimize head driving. g) The printheads convert the received print signal from a serial signal to a parallel signal for each row of nozzles and then the signal is composed with the heat

pulses to perform the printing. h) The ASIC (IC1) controls the general aspects of image processing and print drive control by detecting the status of the individual printer components with reference to the adjustment values stored in EEPROM. SDR-SDRAM is used as work memory.

i) The ASIC (IC2) controls the general aspects of drive control by controlling button actuations and message displays on the basis of the firmware installed in flash ŔOM.

## 2.1.3 Print Driving

Print and control signals are transferred via the carriage PCB to the printheads to discharge inks from the nozzle assembly at printing. Each printhead has 12 trains of nozzles arranged in a zigzag pattern.

This printer uses one printhead.

(In installed state, from left to right, C, M, Y, MBK, MBK, BK) Print signals directed at each nozzle train are even-numbered nozzle data (Hx-x-DATA-x-EV) and odd-numbered nozzle data (Hx-x-DATA-x-OD). These are transferred in timing with a data transfer clock (Hx-CLK) and data latch pulses (Hx-LT). The Heat Enable (Hx-x-HE-x) drive control signal enables inks to be discharged from the nozzles.

#### 1. Pint drive control

Each train of nozzles in a printhead has 2,560 nozzles.

Ink discharge nozzles are selected split in 40-, 20- or 10-nozzle blocks according to the Block Enable information in the even-numbered nozzle data and odd-numbered nozzle data.

Each selected block of nozzles is impressed with a Heat Enable signal generated with variable pulse widths according to the head rank, head temperature and printer temperature for optimized ink discharges. The nozzles are driven by heater boards in the nozzles to discharge inks. Optimal nozzle blocks are selected according to the print path.

The diagram below illustrates the relationship between a 40-block nozzle and nozzles driven.

### 2. Print drive timing

Each printhead houses 12 trains of nozzles, which share the same data transfer clock (Hx-CLK) and data latch pulses (Hx-LT). Even-numbered nozzle data (Hx-x-DATA-x-EV), odd-numbered nozzle data (Hx-x-DATA-x-OD) and the Heat Enable (Hx-x-HE-x) signal are generated for each

Even-humbered hozzle data (HX-Y-DATA-EV), odd-humbered hozzle data (HX-Y-DATA-EV) and the freat Endote (HX A HE A) signal are generated to the nozzle train and controlled individually. Printing is carried out in two ways through reciprocating motion of the carriage. An encoder sensor mounted on the carriage generates a 150-dpi-pitched linear scale detection signal (ENCODER\_A) and a signal (ENCODER\_B) shifted 120 de-grees in phase. The direction of carriage motion is detected from the status of the ENCODER\_B signal relative to the leading edge of the ENCODER\_A signal. The printhead is driven using a 2400-dpi timing signal (internal signal), which is generated by dividing the ENCODER\_A signal detected at the 150 dpi timing into 16 cound sections 16 equal sections.

Printing in the forward direction is triggered at the leading edge of the detection signal (ENCODER\_A). Printing in the backward direction is carried out the same way as printing in the forward direction but at the trailing edge of the detection signal (ENCODER\_A), when the order of heated nozzles is reversed depending on the sequence of transfer of even-numbered nozzle data and odd-numbered nozzle data.

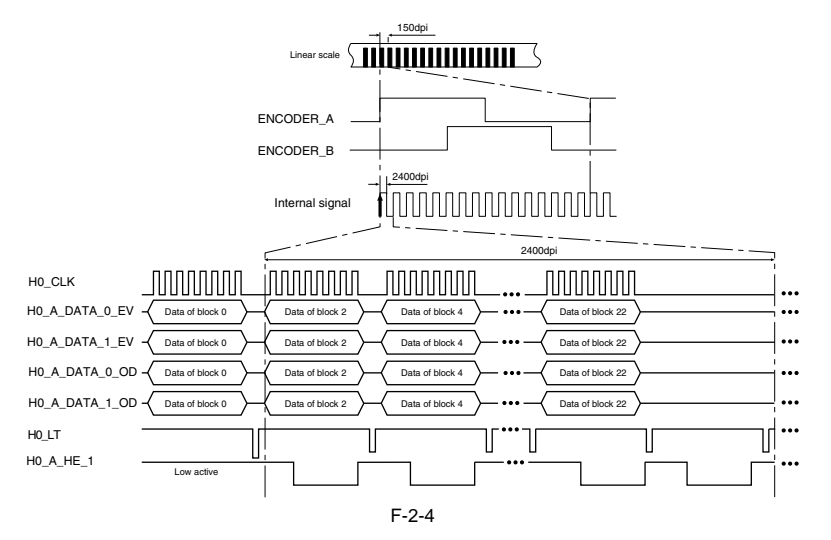
# 2.2 Firmware

## 2.2.1 Operation Sequence at Power-on

The sequence of printer operations, from power-on to transition to online mode, is flowcharted below. The printer takes less than 1 minute to initialize itself(\*). \* Excluding the times spent supplying inks and cleaning the printhead after leaving the printer for extended periods of time.

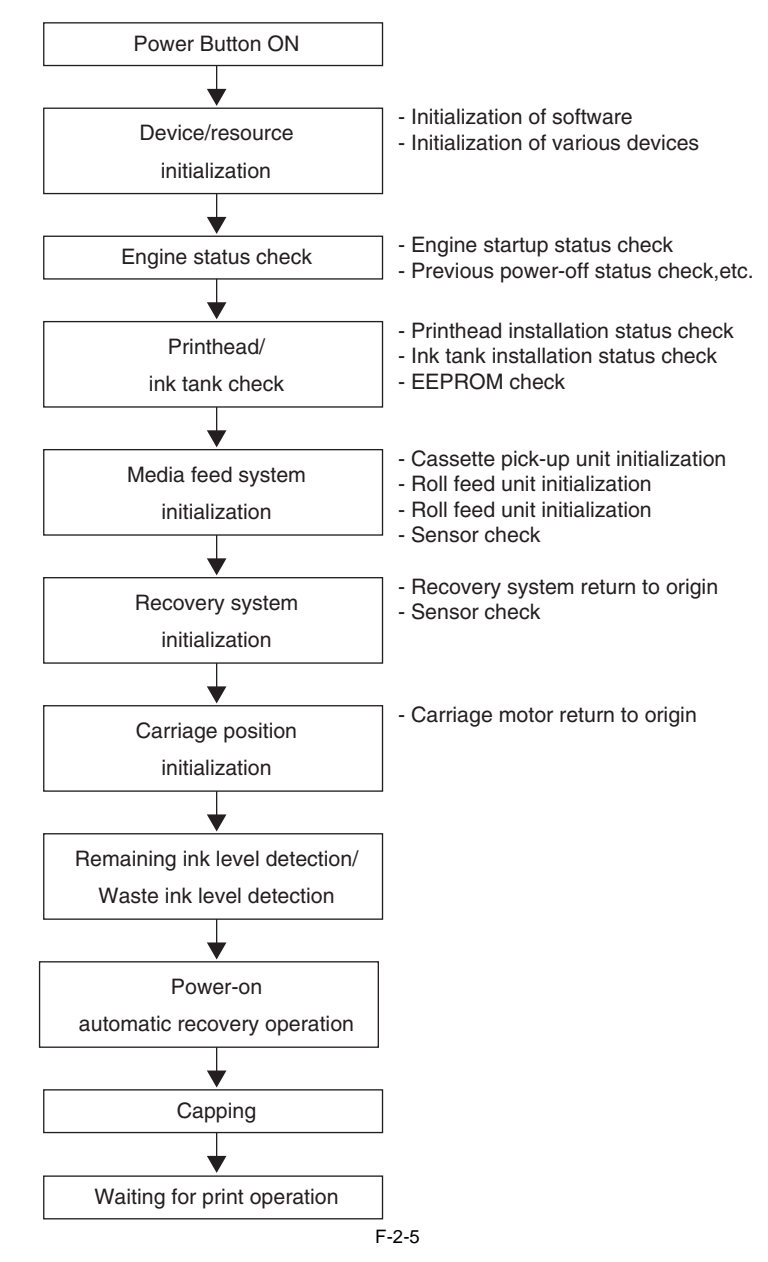

## 2.2.2 Operation Sequence at Power-off

Turning off the power switch cuts off the drive voltage supply, launching a firmware power-off sequence as shown below.

If the power cord is disconnected from the wall outlet or the upper cover or any other cover is opened, the printer cancels the ongoing operation and shuts down immediately. Since printhead capping may or may not have been carried out properly, reconnect the power cord to the wall out and turn on the power switch. Making sure that the printer has entered online mode, turn off the power switch.

## 1. Power-off sequence

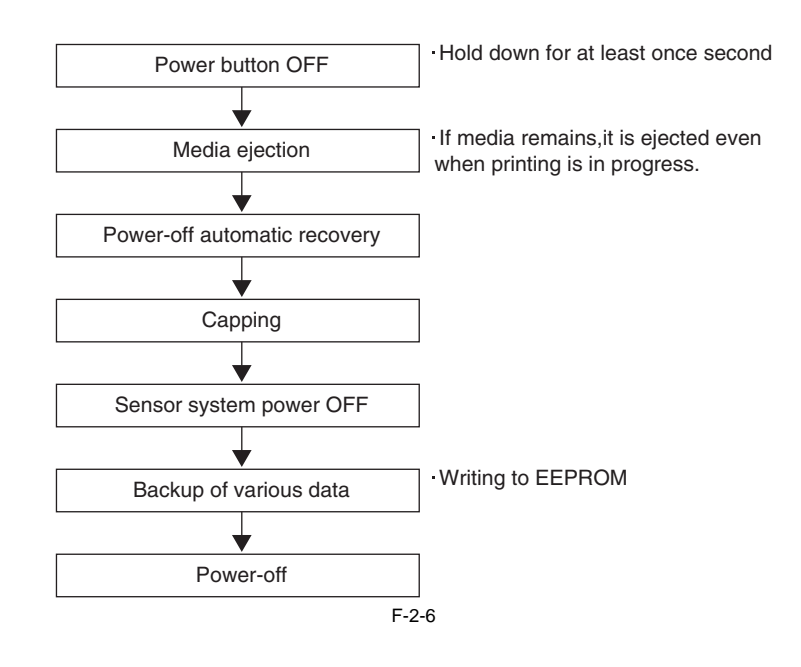

## 2.2.3 Print Position Adjustment Function

This printer supports a print position adjustment for the vertical and horizontal print positions, the bidirectional print position of the printhead mounted on the carriage, and the feedrate.

There are two adjustment modes for the print: automatic adjustment, in which print position adjustment patterns printed are detected by the multi sensor attached to the lower left part of the carriage, and manual adjustment, in which print position adjustment patterns that are slightly modified from one another are printed, so that visually verified adjustment values can be set from the operation panel.

To execute the print position adjustments, 10-inches size or larger roll media or two sheets of A4/LTR-size or larger cut sheet are needed. However, in case of A2size or larger cut sheet, one sheet is needed.

The print position adjustment function is executed by the following menu.

#### [Set./Adj. Menu]

| First Level      | Second Level      | Third Level       | Fourth Level       | Fifth Level        |
|------------------|-------------------|-------------------|--------------------|--------------------|
| [Adjust Printer] | [Head Posi. Adj.] | [Auto(Standard)]  |                    |                    |
|                  |                   | [Auto(Advanced)]  |                    |                    |
|                  |                   | [Manual]*4        |                    |                    |
|                  | [Head Inc. Adj.]  |                   |                    |                    |
|                  | [Feed Priority]   | [Adj. Priority]   | [Automatic]*       |                    |
|                  |                   |                   | [Print Quality]    |                    |
|                  |                   |                   | [Print Length]     |                    |
|                  |                   | [Adj. Quality]*5  | [Auto(GenuinePpr)] |                    |
|                  |                   |                   | [Auto(OtherPaper)] |                    |
|                  |                   |                   | [Manual]           |                    |
|                  |                   | [Adjust Length]*6 | [AdjustmentPrint]  | [A:High]           |
|                  |                   |                   |                    | [B:Standard/Draft] |
|                  |                   |                   | [Change Settings]  | [A:High]           |
|                  |                   |                   |                    | [B:Standard/Draft] |

## 2.2.4 Head Management

This printer supports a nozzle check function to spot non-discharging nozzles in the printhead.

When the printer detects a non-discharging nozzle, it starts cleaning the printhead automatically to correct its discharge failure. If cleaning does not work, the printer backs up the non-discharging nozzle with an alternative nozzle automatically to ensure unfailing print performance.

#### Detection timings (automatic):

Power-on, carriage cover open detection, print start (check timing variable by selecting Nozzle Check from the system menu).

## 2.2.5 Printhead Overheating Protection Control

When an abnormal temperature rise in the printhead is detected, overheating protection control launches.

Overheating could occur in the printhead after a period of print operations without the nozzles being filled with inks.

Overheating protection control is implemented on the basis of the temperature detected by the head temperature sensor for each nozzle. When an abnormal temperature is detected in any nozzle train, overheating protection control is exerted at one of two levels according to that temperature.

#### Protection level 1:

If the head temperature sensor (DI sensor) detects a temperature higher than the protection temperature, it halts the carriage temporarily at the scan end position in the direction of travel according to the carriage scan status.

Printing resumes when the printhead radiates naturally to cool down below a predetermined temperature or when 30 seconds or longer have elapsed since the detection of the higher temperature.

#### Protection level 2:

If the head temperature sensor (DI sensor) detects a temperature higher than the abnormal temperature, the printer shuts down the print operation immediately, moving the carriage to the home position for capping, with an error indication on the display.

## 2.2.6 Pause between Pages

An inter-page function is available to prevent ink rubbing, which keeps paper just printed hanging above the platen and waiting for a predetermined period of time before delivery.

The wait time is user-programmable from the print driver. This feature is particularly useful on paper that takes time to dry after printing, such as film.

## 2.2.7 White Raster Skip

This printer supports a white raster skip function to bypass carriage scanning in a consecutive sequence of voids in print data, for added throughput.

### 2.2.8 Sleep Mode

The printer has sleep mode to reduce its standby power requirement.

The printer transitions to sleep mode automatically when it has been left idle or no print data has been received for a predetermined period of time while the printer is online or offline.

The printer exits sleep mode when any operation panel key is activated or print data is received from the host computer.

The time to transition to sleep mode is variable from the operation panel (Default: 5minutes).

### 2.2.9 Shut Down Mode

The power supply of printer turns off automatically to reduce the power consumption when the sleep mode is continued for a predetermined period of time. The time to transition to shut down mode can be changed by the operation panel (Default: 8 hours).

# 2.3 Printer Mechanical System

# 2.3.1 Outline

## 2.3.1.1 Outline

The printer mechanism can be broadly divided into two major components: the ink passage and paper path. The ink passage consists of the ink tank unit, the carriage unit having the printhead, the purge unit, the maintenance cartridge, and the tube unit which are used to supply, circulate, and suck ink. The paper path consists of the feed roller unit to support one type of media feeding, transport, and ejection. This section provides an overview of these mechanical components.

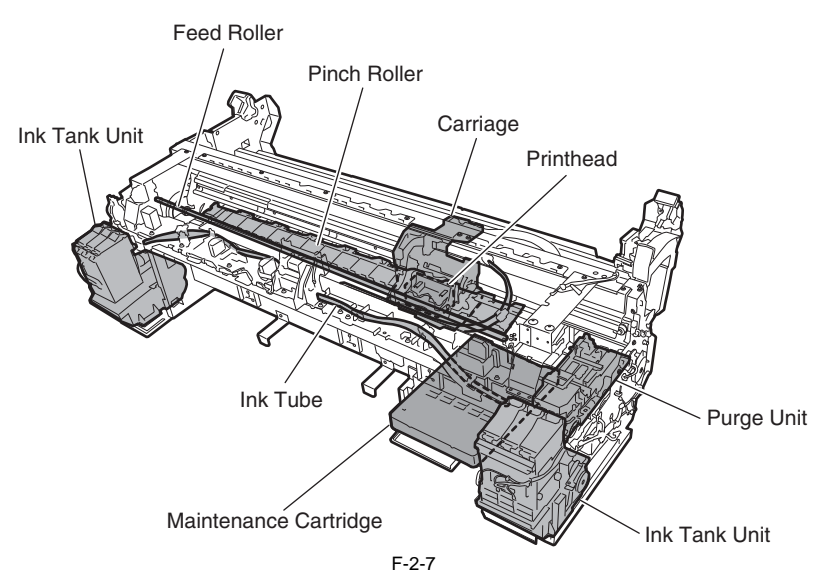

## 2.3.2 Ink Passage

### 2.3.2.1 Ink Passage

#### 2.3.2.1.1 Overview of Ink Passage

The ink passage houses the ink tank, printhead, caps, maintenance jet tray, maintenance cartridge, waste ink collector, ink tubes interconnecting the mechanical units, suction pump driven mainly for sucking inks and so on. Its functions include supplying, circulating and sucking inks.

The ink passage (per color) is schematically shown below, along with the ink flow.

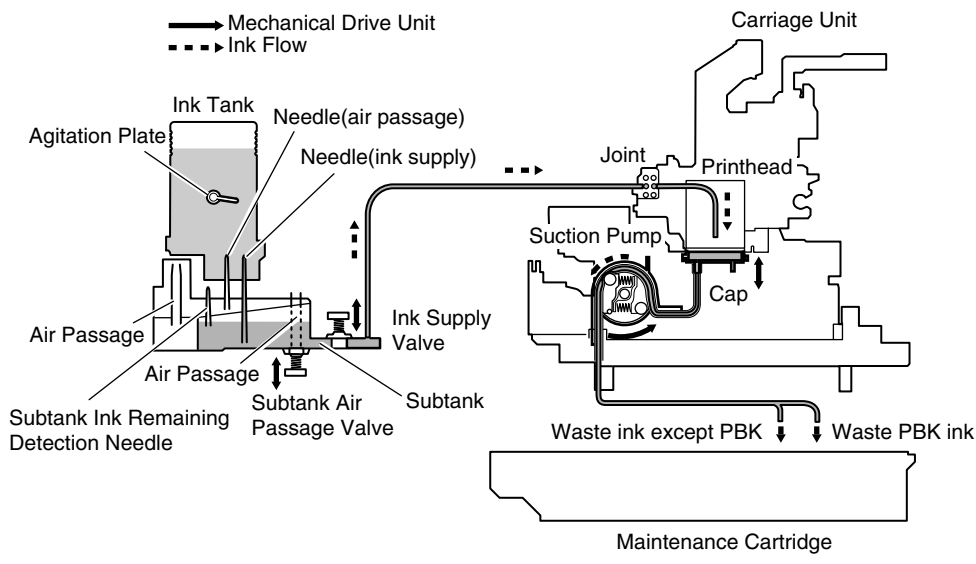

F-2-8

#### a) Supplying inks from the ink tanks to the ink supply valve assembly

The ink tanks each contain ink to feed the printhead

The ink is supplied from the ink tanks to the subtanks first, then to the ink supply valves.

Air is discharged through the air passage to keep the internal pressure of the ink tanks and subtanks constant.

#### b) Supplying inks from the ink supply valves to the printhead

The ink stored in an ink tank flows to the printhead when the suction pump is driven with the ink supply valve opened and the head capped. The ink sucked from the caps flows to the maintenance cartridge.

#### c) Supplying inks while printing

The ink supply valves and subtank air passage valves are kept open while printing, so that inks is constantly flowing to the printhead under the negative pressure of the nozzle assembly which is caused by the discharging inks.

Furthermore, waste inks sucked in the cleaning operation and inks from the maintenance jet tray flow into the maintenance cartridge.

# A

If all of ink passages are opened (no ink tank is installed, the ink supply valve is opened, the subtank air passage valve is opened, and the printhead fixer lever is opened) when the ink tube is being filled with ink, the ink in the ink tube may reverse-flow due to the fluid level difference and ink may leak from the hollow needle of the ink tank

Do not open all of the ink passages at the same time when the ink tube is being filled with ink.

### d) Agitation of ink in the ink tank

Ink in the ink tank and the subtank are agitated to prevent precipitation of pigment-based ink in the ink tank and subtank.

This function is implemented by reverse-flowing ink to the ink tank and subtank by opening and closing the ink supply valve and subtank air passage valve in succession. Inside the ink tank is provided with an agitation plate to assist agitation of ink. (The agitation plate is also provided in the dye ink tank.)

- Operation timing: When a new ink tank is installed or when 168 hours have lapsed since the previous agitation (the agitation is performed irrespective of the condition whether the printer is printing or cleaning its printhead.) - Ink supply valve opening/closing count: 30 times (every 30 seconds) If 336 or more hours have lapsed, the ink valve opening/closing count and the time until the next agitation are changed according to the length of the tame lapsed.

## 2.3.2.2 Ink Tank Unit

## 2.3.2.2.1 Structure of Ink Tank Unit

## a) Ink tank

Each ink tank contains 130 ml of ink (the starter ink tank supplied with the printer contains 90 ml of ink) for each color. The amount of ink is memorized in the EEPROM mounted to the ink tank.

The amount of the ink remaining in the ink tank is detected as a dot count according to the data memorized in the EEPROM.

When the electrodes mounted to the hollow needle detect a con-conductive state, a message appears on the display to indicate that the ink is nearly empty. If the dot count reaches the prescribed value, the ink tank is considered to be empty.

### b) Ink port

When the ink tank lock lever is pressed down, the hollow needle enters the ink port (covered with a rubber plug), establishing an ink passage between the printer and ink tank.

c) Air passage When the ink tank lever of the printer is pressed down, the hollow needle enters the air passage (covered with a rubber plug) and thus the internal pressure of the ink tank is released, maintaining the internal pressure constant.

## d) Notches for preventing incorrect insertion

The ink tanks have notches for preventing incorrect location. Wrong ink tanks cannot be installed in place due to these notches. The ink tank lock lever can lowered to start ink supply only when the ink tank has been installed in place.

# e) Agitation plate

The agitation plate assists the ink agitation which is performed to prevent precipitation of ink.

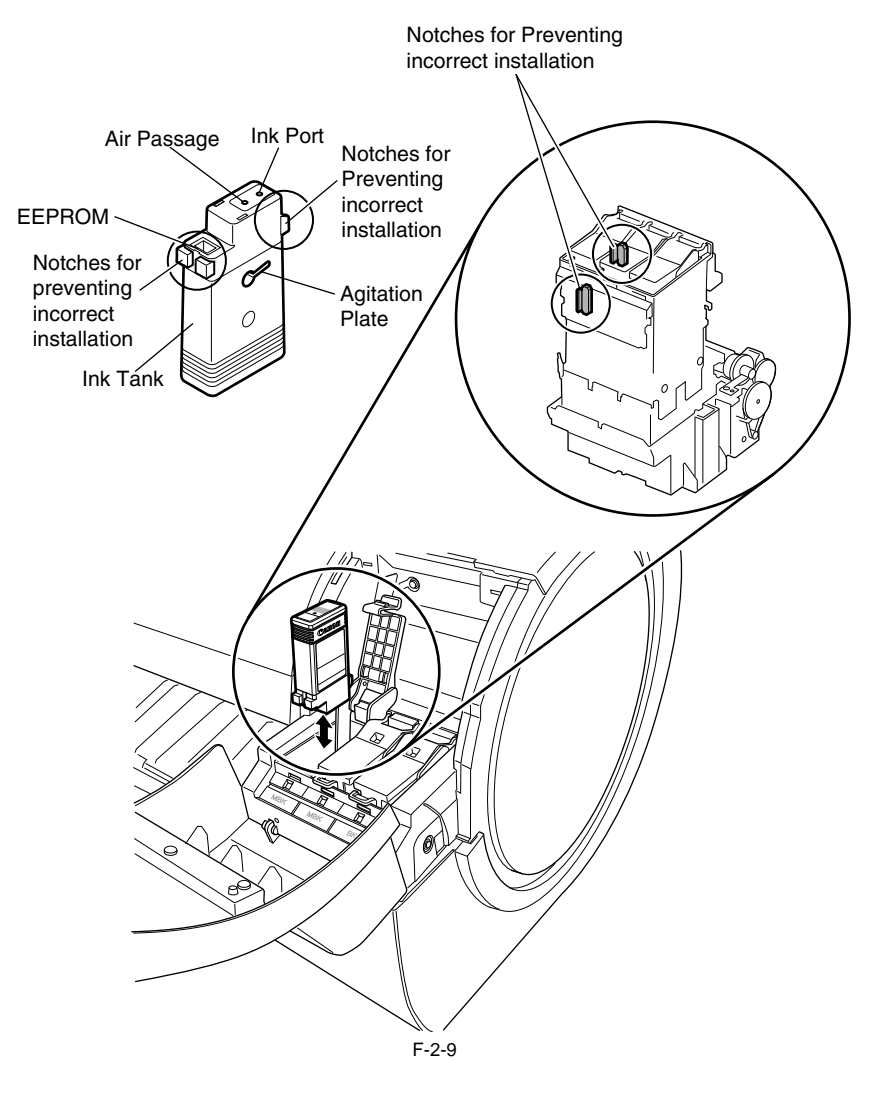

### f) Subtank

The subtank installed under each ink tank complements the work of the ink tank, agitating the ink in the tank. If the ink tank runs out of the ink while printing, the ink stored in the subtank is available, allowing the ink tank to be replaced without having to stop printing.

g) Ink supply valve The ink supply valve is located between the ink tank and ink tube to prevent ink leakage from occurring when the ink tube on the ink tank side is opened during replacement of the ink tank.

The ink supply valve is opened and closed by the valve open/close mechanism which is driven by the valve motor. The ink tank unit (Left/Right) consist of tank bases each of which contains ink tanks for three colors and the ink tubes for three colors. Ink supply valves for all colors are opened and closed at the same time.

h) Subtank air passage valve
 The subtank air passage valves keep the internal pressure of the subtank adequately.
 The subtank air passage valve is opened and closed by the valve open/close mechanism which is driven by the valve motor.

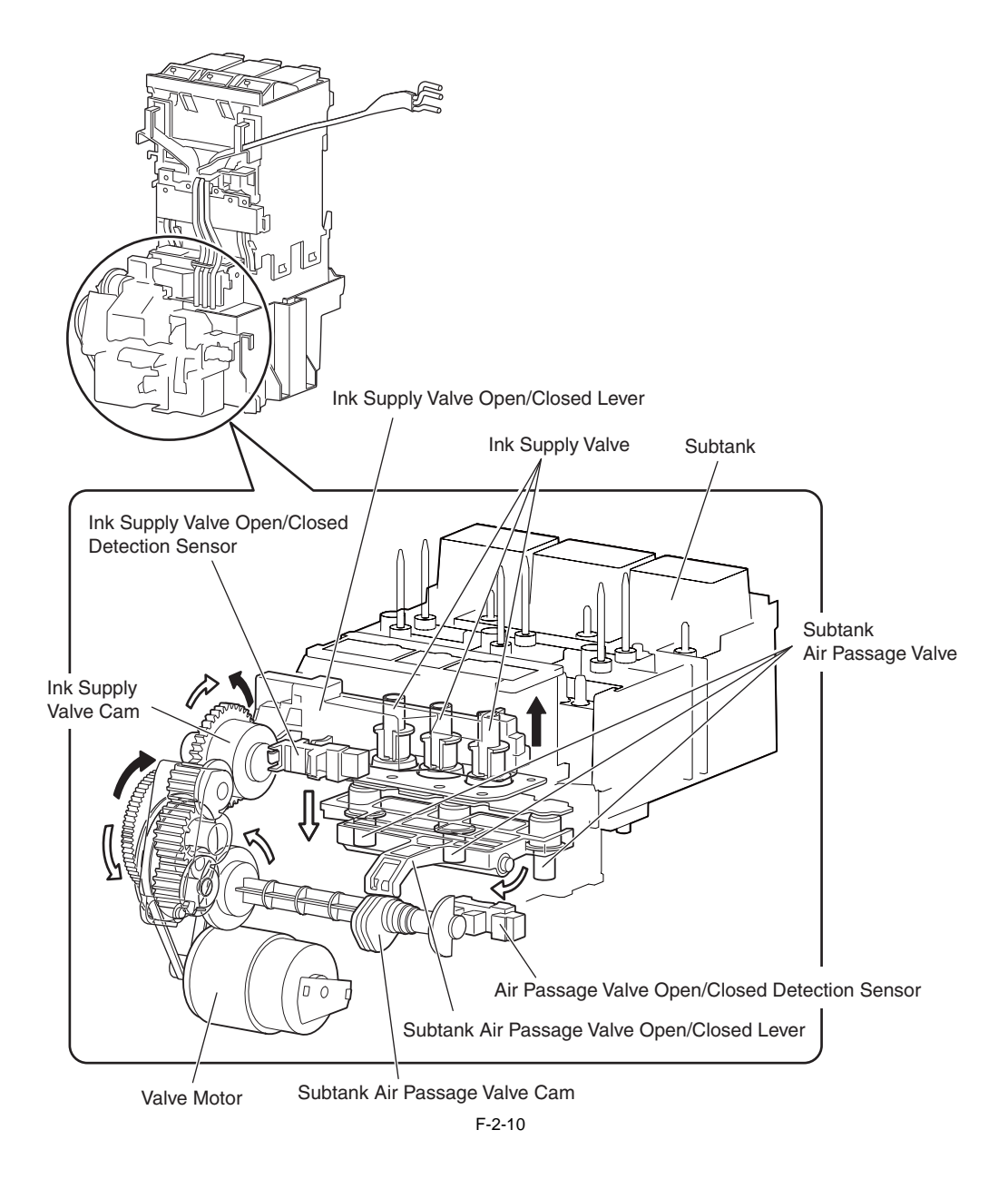

## 2.3.2.3 Carriage Unit

## 2.3.2.3.1 Functions of Carriage Unit

## a) Printhead mounting function

The carriage mechanically locks the printhead and transmits the print signals to the printhead via the carriage PCB.

#### b) Control function

The carriage incorporates a carriage PCB that relays the signal from the main controller, a linear encoder that generates a print timing signal based on the detected carriage position, and a multi sensor that detects the media width and skewing to adjust the registration and height. The carriage PCB and main controller PCB are connected with a flexible cable.

#### c) Carriage drive function

The carriage motor moves the carriage back and forth on the platen via the carriage belt.

#### d) Printhead maintenance function

The printer performs the printhead cleaning operation such as printhead wiping and suction at the home position of the carriage.

e) Nozzle check function The printer detects a non-discharging nozzle using the head management sensor attached to the maintenance jet tray by discharging ink with the carriage stopped at the maintenance jet tray.

#### f) Media thickness adjustment function

If the gap between the printhead face and the media increases due to the difference in media thickness, cockling, curling, and so on, more ink mist is generated. In reverse, if the gap decreases, the head can touch the media surface more frequently. To maintain the proper gap, the remote lifter is driven to adjust the head height automatically according to the selected media type, media supply method, printing

conditions (borderless/priority print type), environmental conditions (temperature/humidity), and the result of measurement by the multi sensor. The relationship between media types and head heights (from the platen) is summarized in the table below. Note that the head height is adjusted with priority given to the media gap measured by the multi sensor.

| Head height (mm) | Media type (Value in parentheses:mm)*1          |  |  |  |
|------------------|-------------------------------------------------|--|--|--|
| 1.0              | (select by the user when using the plain paper) |  |  |  |
| 1.3              | Photo paper, Synthetic paper, Backlit film      |  |  |  |
| 1.8              | Plain paper, Coated paper                       |  |  |  |
| 2                | Heavyweight coated paper                        |  |  |  |
| 2.2              | Premiun matte paper, Special                    |  |  |  |
| 2.6              | Special (at the low humidity or high humidity)  |  |  |  |

\*1: Roll media, borderless printing, standard mode except for line document

g) Paper leading edge detection function/paper width detection function/skewing detection function The leading edge, width, and skewing of the paper fed to the platen is detected by the multi sensor mounted at the lower left of the carriage.

### h) Auto printing position adjustment function

The adjustment pattern printed on paper is read by the multi sensor mounted at the lower left of the carriage, thus adjusting the printing timings of each printhead automatically.

#### i) Remaining roll media detection function

The amount of the remaining roll paper can be detected using the multi sensor mounted at the lower left of the carriage by printing a barcode at delivery of the roll media.

**j**) **Internal temperature detection function** The internal temperature around the printhead is detected using the thermistor mounted on the carriage PCB.

## 2.3.2.3.2 Structure of Carriage Unit

#### a) Printhead mounting unit

The printhead is secured to the carriage by the printhead fixer lever.

When the printhead is secured to the carriage, the signal contact of the carriage PCB touches the signal contact point of the printhead, allowing print signals to be transmitted.

The ink passage from the ink tank is connected to the printhead through the ink tube and joint.

#### b) Ink port

Ink is supplied to the printhead via an ink tube, which is connected to ink joints, and runs between the tube guides to reach the carriage and follow its movement.

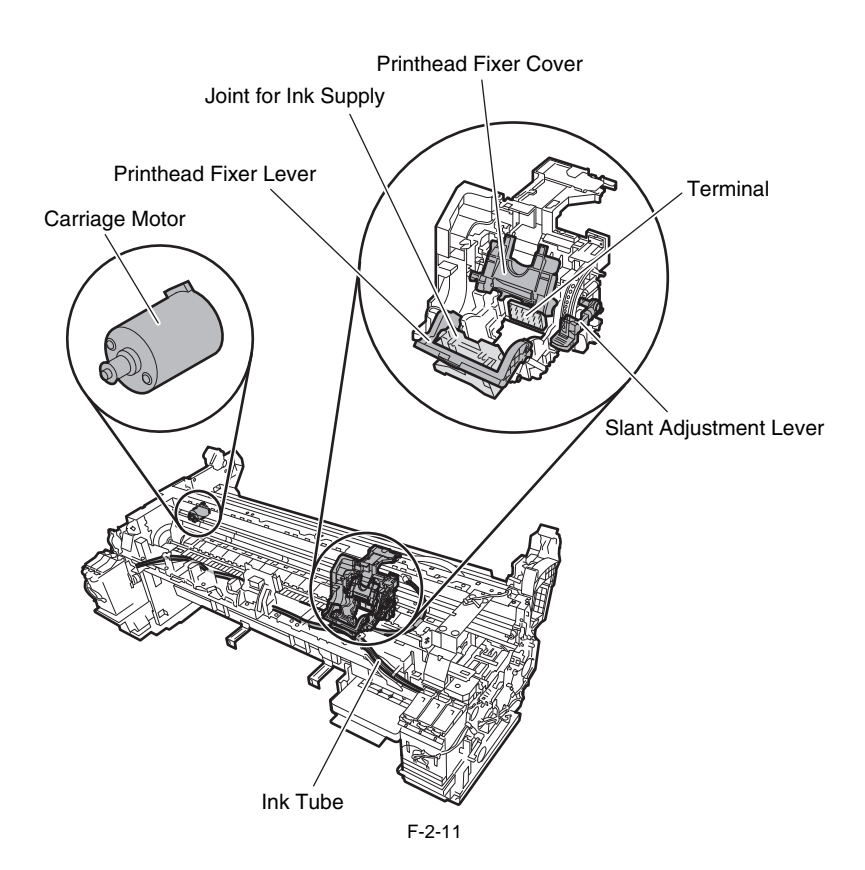

### c) Control unit

The carriage PCB is connected to the main controller PCB with a flexible cable. The flexible cable moves in conjunction with the carriage. A photo-coupler-type encoder is mounted at the top of the rear of the carriage to detect the slit on the linear scale during carriage movement, thus controlling the print timing.

### d) Carriage drive

Mechanical misregistrations in the vertical/horizontal and bidirectional print positions of the printhead mounted can be corrected by selecting Adjust Printer from A DC-operated carriage motor drives the carriage reciprocally on the platen by way of the carriage belt.

The carriage home position, or the capping position, is detected by the sensor flag on the right side of the carriage and the photointerrupter-based carriage HP sensor on the right side of the printer. When the linear scale position is set as a reference home position for use in subsequent position control operations, the carriage motor is driven by a control signal generated from the main controller PCB.

### e) Printhead maintenance unit

This printer cleans the printhead with the carriage halted at its home position.

Wiping takes place through the rotation of the motor. Wiper blades mounted on the carriage wipe the printhead while the carriage is halted at its home position. Wet wiping is carried out for added wiping removal performance, whereby the wiper blades are moistened with glycerin as they are pressed against an absorber impregnated with glycerin.

Maintenance jet ejection is carried out on the cap, at the maintenance jet tray. A suction operation is carried out by a suction cap in the purge unit.

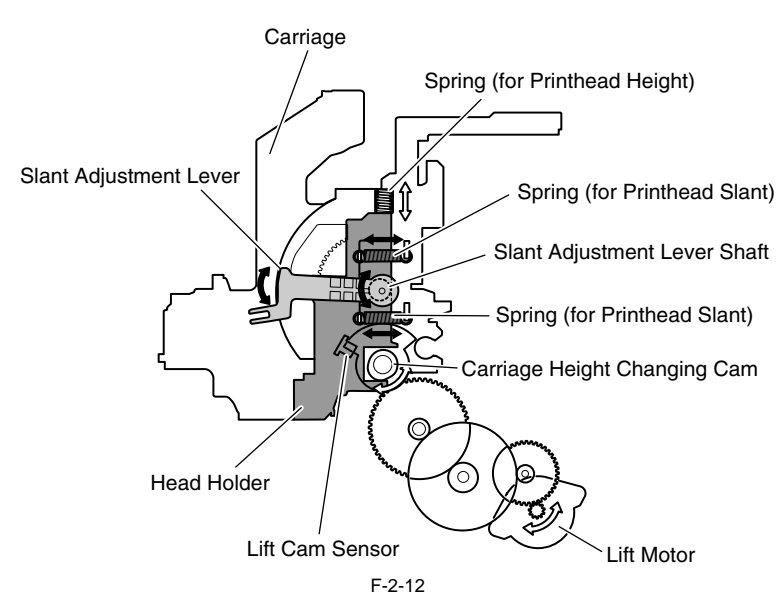

## f) Carriage height adjustment unit

The head height is adjusted with the carriage halted at its home position.

The lift motor is driven to rotate the carriage height changing cam within the carriage, in sync with which the lift cams on both sides of the carriage move the head holder up and down, thereby varying the separation between the face of the printhead and the paper. The printhead height is detected from the lift cam sensor within the carriage and the distance of rotation of the lift motor.

g) Slant adjustment unit The tilting of the head is adjusted with the slant adjustment lever. The point where the slant adjustment lever axis touches the head holder is offset from the fulcrum of the lever axis. Therefore, the printhead is tilted by moving the slant adjustment lever and moving the position on the right side of the head holder back or forward.

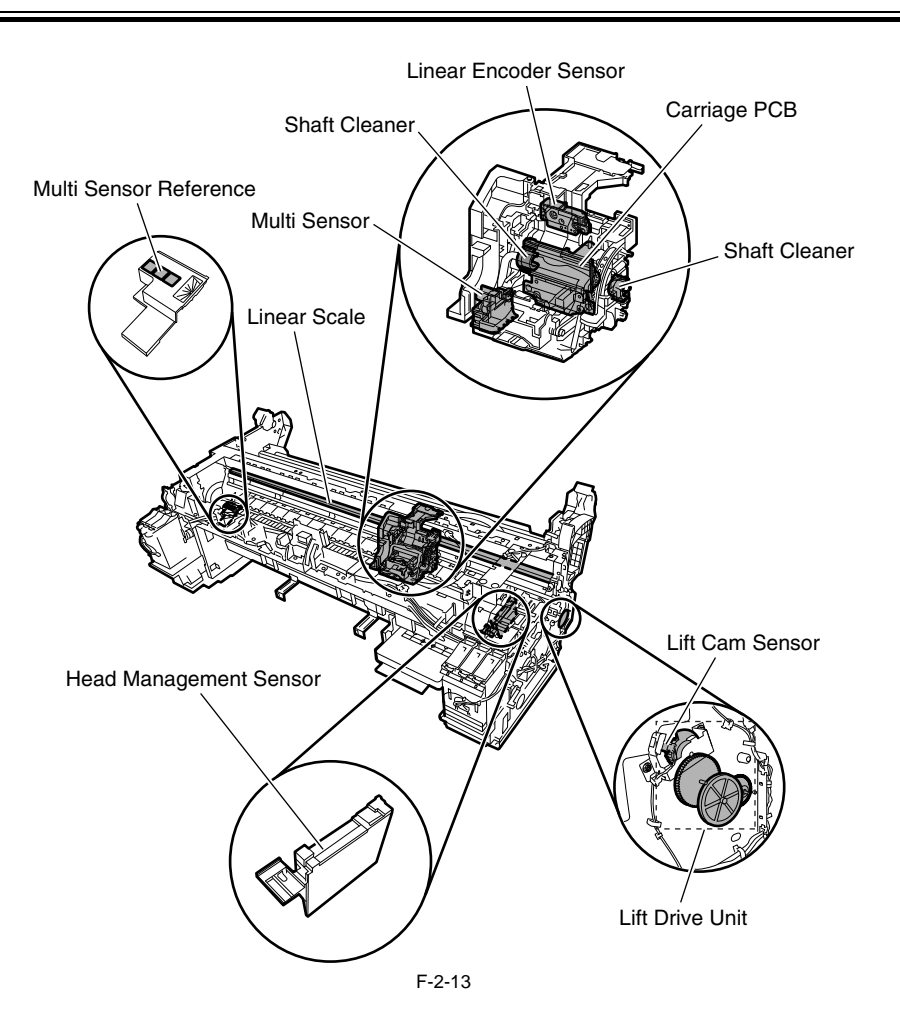

#### h) Multi Sensor

A photo reflective type multi sensor consists of three red LEDs, one red/blue/green LED array, and three light receiving sensors and is used for media end, skew, and width adjustment, registration adjustment, head height adjustment, and print position adjustment. The multi sensor reference has three white plates attached to it, so that a reference value can be calculated during carriage height measurement by measuring the intensity of light reflected upon the white plates. (Service mode: SERVICE MODE>ADJUST>GAP CALIB.)

#### i) Shaft cleaner units

The shaft cleaners mounted at the left and right of the carriage are used to clean the carriage and apply oil to the shaft.

### j) Internal temperature detection

A themistor for measuring the internal temperature is mounted on the carriage PCB on the rear of the head holder.

## 2.3.2.4 Printhead

# 2.3.2.4.1 Structure of Printhead

A printhead incorporates six nozzle arrays. Each nozzle can be controlled individually so that a six-color discharge action can be performed by a single printhead.

#### a) Nozzle arrays

A total of 2560 nozzles are arranged in a two-column staggered pattern. In each column, 1280 nozzles are arranged in a staggered pattern at intervals of 600 dpi, forming a 2560-nozzle arranged at intervals of 1200 dpi.

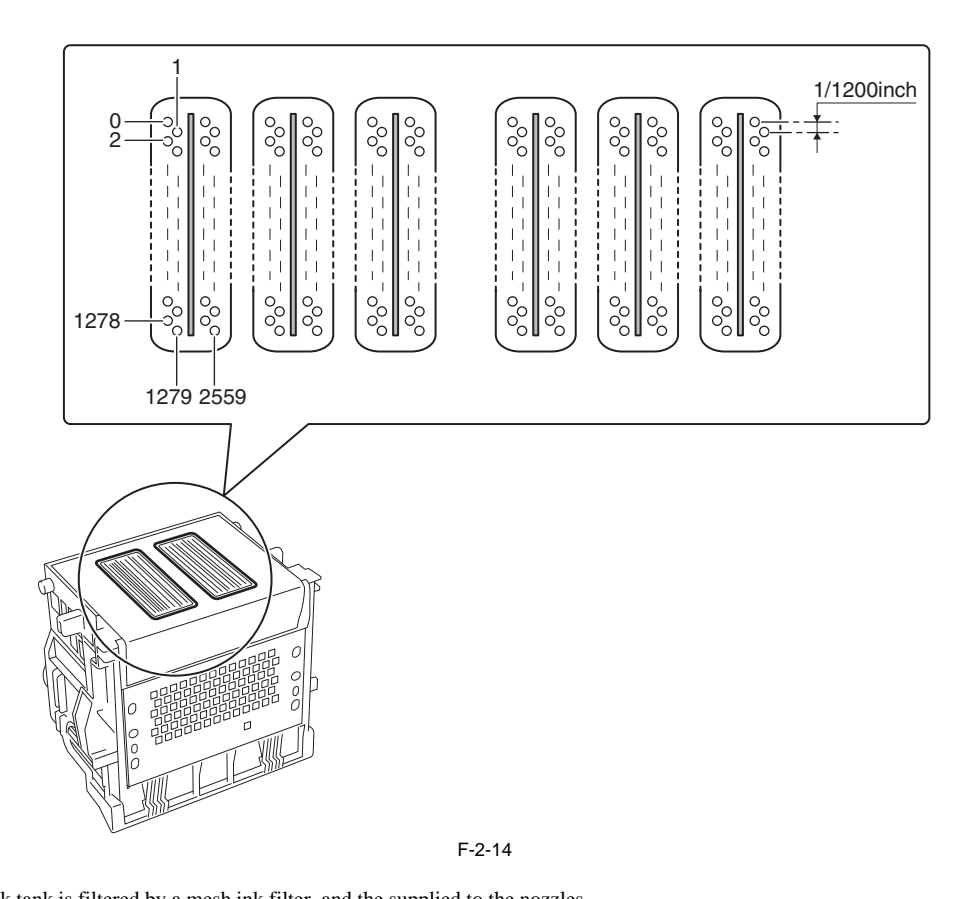

### b) Nozzle structure

Ink supplied from the ink tank is filtered by a mesh ink filter, and the supplied to the nozzles. Ink is supplied from the shared ink chamber to the nozzles. When the head driving current is applied to the nozzle heater, ink boils and form bubbles so that ink droplets are discharged from the nozzles.

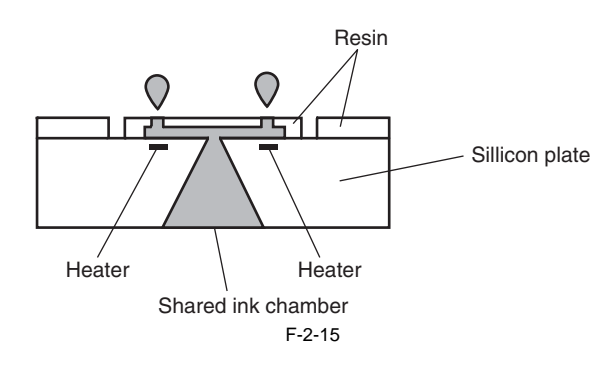

## 2.3.2.5 Purge Unit

## 2.3.2.5.1 Functions of Purge Unit

To maintain high print quality, the purge unit performs maintenance of the nozzles of the printhead. The purge unit supports a capping function, cleaning function, and ink supply function.

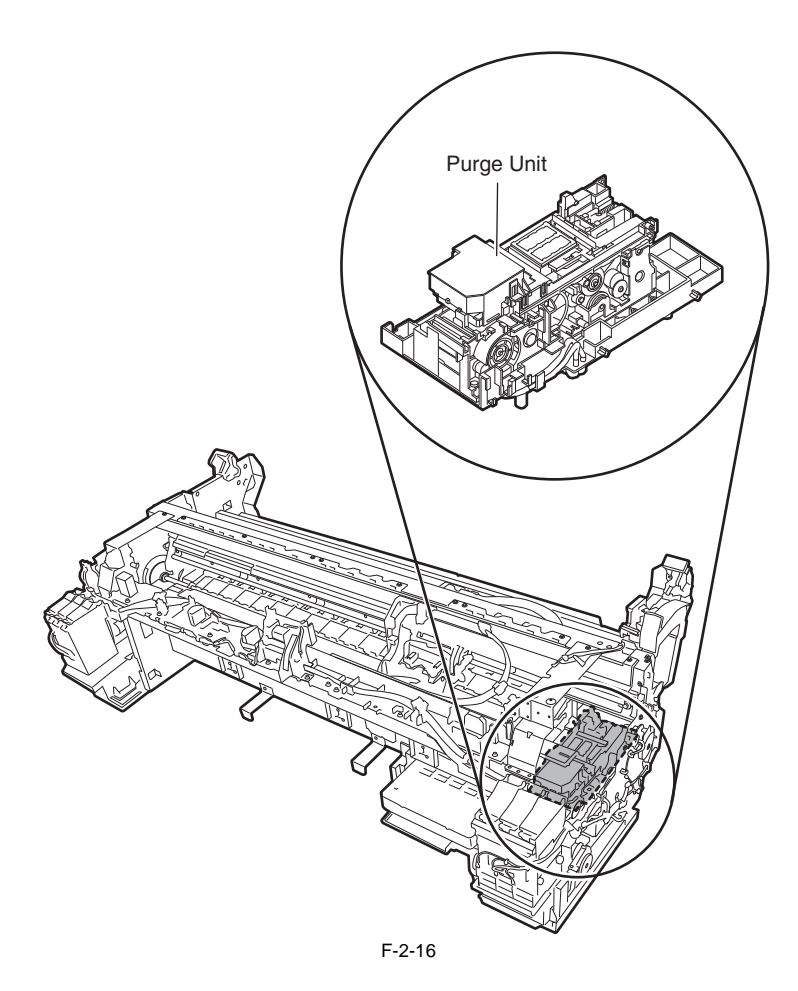

#### a) Capping function

The capping function presses the cap of the purge unit against the face plate on the nozzle section of the printhead to prevent nozzle drying and dust adhesion. Capping is performed when printing is complete, at the start of the suction operation, and when switching to the standby state due to an error. The capping function also establishes the ink passage between the printhead and purge unit.

#### b) Cleaning function

The cleaning function restores the printhead to the state where ink can be easily discharged from nozzles. This function includes the following three types of operations.

## - Wiping operation

This operation is performed to remove paper fibers and dried ink from the face plate.

#### - Pumping operation

This operation is performed to remove ink from the nozzles and fill the nozzles with fresh ink.

### - Maintenance jet operation

This operation is performed to spray ink from the nozzles to the cap, the maintenance jet ink groove of the platen to remove bubbles in the nozzles and dust and other foreign particles.

#### c) Ink supply function

The suction pump of the purge unit operates together with the ink supply valve to supply ink to the printhead during the initial filling and ink level adjustment.

Details of the cleaning function are shown in the table below.

| Cleaning mode | Name of Service mode or<br>PRINT INF<br>(Name of Main Menu) | Operation                             | Description of cleaning                                                                                                    |  |
|---------------|-------------------------------------------------------------|---------------------------------------|----------------------------------------------------------------------------------------------------|--|
| Cleaning 1    | CLN-A-1/CLN-M-1<br>(Head Cleaning A)                        | Normal cleaning                       | Removes dried ink from nozzles, thick ink accumulated on the face, and paper particles.                                                              |  |
| Cleaning 2    | CLN-A-2                                                     | Ink level adjustment and cleaning     | Adjust the ink level in the head by suction, and then performs normal cleaning.                                                                      |  |
| Cleaning 3    | CLN-A-3                                                     | Initial filling ink                   | Fills the empty tube (during initial installation) with ink, and then performs normal cleaning.                                                      |  |
| Cleaning 4    | CLN-M-4<br>(Replace P.head)                                 | Ink drainage for head replacement     | Drains ink to replace the head (drains only the ink in the head)                                                                                     |  |
| Cleaning 5    | CLN-M-5<br>(Move Printer)                                   | Ink drainage for secondary transport  | Drains ink from the head and tube for secondary transport.                                                                                           |  |
| Cleaning 6    | CLN-A-6/CLN-M-6<br>(Head Cleaning B)                        | Normal (strong) cleaning              | Performs suction stronger than when adjusting the ink filling<br>amount in the head or normal cleaning to unclog nozzles.                            |  |
| Cleaning 7    | CLN-A-7                                                     | Aging                                 | Performs idle ejection after replacement of the head.                                                                                                |  |
| Cleaning 10   | CLN-A-10<br>(Move Printer)                                  | Ink filling after secondary transport | Fills the empty tube (during installation after secondary transport) with ink, and performs normal cleaning.                                         |  |
| Cleaning 11   | CLN-A-11                                                    | Ink filling after head replacement    | Performs normal cleaning after head replacement and ink filling.                                                                                     |  |
| Cleaning 15   | CLN-A-15                                                    | Dot count suction                     | Performs suction to remove ink adhered to dried nozzles and<br>thick ink accumulated on the face when the dot count reaches<br>the prescribed value. |  |
| Cleaning 16   | CLN-A-16                                                    | Precipitated ink agitation            | Performs the agitation (ink supply valve open/close) operation<br>to prevent the ink ingredient from precipitating.                                  |  |
| Cleaning 17   | CLN-A-17                                                    | Cleaning (weak)                       | Performs cleaning weaker than normal cleaning to unclog nozzles.                                                                                     |  |

=

|                                                                |                                                                                  | Cleaning operation                                              | Ink consumption<br>(typ.)*1                                                                                                    |                                                                                                    |              |
|----------------------------------------------------------------|----------------------------------------------------------------------------------|-----------------------------------------------------------------|----------------------------------------------------------------------------------------------------|----------------------------------------------------------------------------------------------------|--------------|
| Standby                                                        | The following times ela<br>- Color: At least 720 ho<br>- Black: At least 3840 to | psed since the last section of Cleaning<br>urs<br>> 11520 hours | Cleaning 6 (Normal<br>(strong) Cleaning)                                                                                                    | 5g                                                                                                    |              |
|                                                                | At initial installation and                                                      | d 96 hours elapsed since the last sessi                         | Cleaning 16<br>(Precipitated ink<br>agitation)                                                                                                    | -                                                                                                    |              |
|                                                                | 1 hour elapsed capped w<br>wiping                                                | vith a specified number of dots discha                          | urged per chip completed after last                                                                                                    | Wiping + Idle ejection                                                                                     | 0.013g       |
| Power-on                                                       | At initial installation                                                          |                                                                 |                                                                                                    | Cleaning 3 (initial filling ink)                                                                           | 50g          |
|                                                                | Both heads and inks<br>available                                                 | The print operation has completed.                              | The following times elapsed since<br>the last section of Cleaning 2, 3, 6,<br>10.<br>- Color: At least 720 hours<br>- Black: At least 3840 to 11520<br>hours | Cleaning 6 (Normal<br>(strong) Cleaning)                                                                   | 5g           |
|                                                                |                                                                                  |                                                                 | At least 96 hours elapsed since the<br>last session of Cleaning 16                                                                                           | Cleaning 16<br>(Precipitated ink<br>agitation)                                                             | -            |
|                                                                |                                                                                  |                                                                 | At least 1 hour elapsed capped with<br>a specified number of dots<br>discharged per chip completed after<br>last wiping                                      | Wiping + Idle ejection                                                                                     | 0.013g       |
|                                                                |                                                                                  | Print operation aborted (uncapped)<br>and CR error occurring    | Up to 72 hours elapsed after an abort                                                                                                    | Cleaning 1 (Normal<br>Cleaning)                                                                            | 1g           |
|                                                                |                                                                                  |                                                                 | Over 72 hours elapsed after an abort                                                                                                    | Cleaning 6 (Normal<br>(strong) Cleaning)                                                                   | 5g           |
|                                                                |                                                                                  | Print operation aborted (uncapped)                              | Cleaning 11 (ink filling after head replacement)                                                                                                    | 10g                                                                                                    |              |
|                                                                | No heads are available                                                           |                                                                 | Cleaning 10 (ink filling<br>on secondary transport)                                                                                                    | 60g                                                                                                    |              |
| Power off                                                      | Specified number of dot                                                          | ts discharged per chip completed sinc                           | Wiping + Idle ejection                                                                                                    | 0.013g                                                                                                    |              |
| Before the                                                     | Less than 168 hours elap                                                         | psed capped                                                     |                                                                                                    | Idle ejection                                                                                              | 0.013g       |
| start of<br>printing                                           | Before printing in the w                                                         | ake of an error occurrence                                      | Cleaning 1 (Normal<br>Cleaning)                                                                                                    | 1g                                                                                                    |              |
| Printing                                                       | Before scanning while p                                                          | printing                                                        | Idle ejection (+Wiping)                                                                                                    | - (0.013g)                                                                                                 |              |
| After the end of printing                                      | A specified number of d                                                          | ots (color) discharged per chip since t                         | he last session of Cleaning 2, 3, 6 or 1                                                                                                    | Cleaning 6 (Normal<br>(strong) Cleaning)                                                                   | 5g           |
|                                                                | A specified number of d                                                          | lots discharged per chip after the last                         | session of wiping                                                                                                    | Wiping + Idle ejection                                                                                     | 0.013g       |
|                                                                | 3 minutes elapsed since                                                          | the last session of capping                                     | Wiping + Idle ejection                                                                                                    | 0.013g                                                                                                    |              |
|                                                                | 0.5 to 3 hours elapsed u                                                         | ncapped since the last session of Clea                          | ning 1, 2, 3, 6 or 10                                                                                                    | Idle ejection                                                                                              | MBK:0.5g(X2) |
| When the Head                                                  | Manual Cleaning (Head                                                            | Cleaning A)                                                     |                                                                                                    | Cleaning 1 (Normal<br>Cleaning)                                                                            | 1g           |
| Cleaning<br>menu choice<br>is executed                         | Manual cleaning (Head                                                            | cleaning B)                                                     |                                                                                                    | Cleaning 6 (Normal<br>(strong) Cleaning)                                                                   | 5g           |
| When the<br>Replace<br>Printhead<br>menu choice<br>is executed | After and before head re                                                         | eplacement                                                      |                                                                                                    | Cleaning 4 (ink drainage<br>for head replacement) +<br>Cleaning 11 (ink filling<br>after head replacement) | 20g          |
| When the<br>Move Printer                                       | After the Move Printer 1                                                         | menu choice is executed                                         |                                                                                                    | Cleaning 5 (ink drainage for secondary transport)                                                          | 10g          |
| menu choice<br>is executed                                     | After power-on at secondary installation                                         |                                                                 |                                                                                                    | After power-on at<br>secondary installation                                                                | 60g          |

\*1: Quantities of ink consumption by nozzle train

## 2.3.2.5.2 Structure of Purge Unit

a) Cap unit
 The cap unit is used to cap the printhead nozzles during capping and cleaning. The portion that touches the face plate is made from rubber. Two caps are arranged for the printhead (six arrays of nozzles) installed in the carriage.
 During cleaning, the caps used for both suction and capping are used to suck ink from the printhead using the suction pump.
 During capping, the caps are raised by the purge motor to cover the printhead when the carriage has moved to the home position, thus protecting the nozzles.

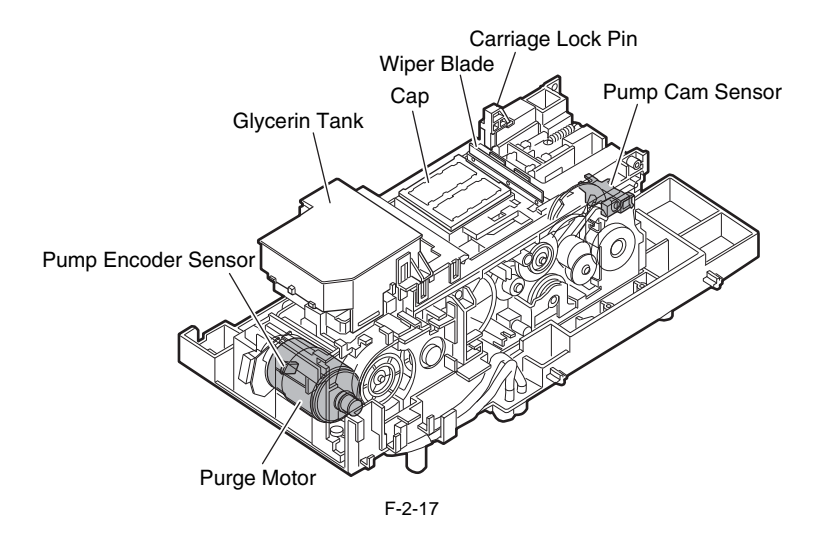

### b) Wiper unit

b) wiper unit
b) wiper unit
c) The wiper unit operated by the purge motor wipes the printhead face.
c) The printer is provided with a pair of wiper blades for better wiping performance.
c) The wiping operation is performed by a "slide wipe" method by which the purge motor rotates (in the normal direction) to slide the wiper blade via the wiper cam.
c) It is performed by a constant-speed movement toward the front of the printer as viewed from the printer front.
c) The wiper blade, which is positioned at right angles to the printhead, wipes the entire printhead face, and then the narrow blade is used to wipe the nozzle arrays.
c) After wiping, the wipe blades are cleaned before they are set at the wiping position so that the maximum wiping performance is obtained.
c) During the wiper blade cleaning, the ink removed form the head is rubbed off by the in scraper.
c) Absorber to motoring is performent to write blades to the printer the wiper blades are formance.
c) During the wiper blade cleaning, the ink removed form the head is rubbed off by the in scraper.

Absorbent material soaked with glycerin is pressed against the wiper blades to enhance the wiping performance. The amount of glycerin used (tank capacity: 50 ml) is managed by counting the number of times the wiper blade is pressed against the absorbent material. When this count reaches to the specified values, either a replacement warning (continued print available) or replacement required indication (service call error) is issued.

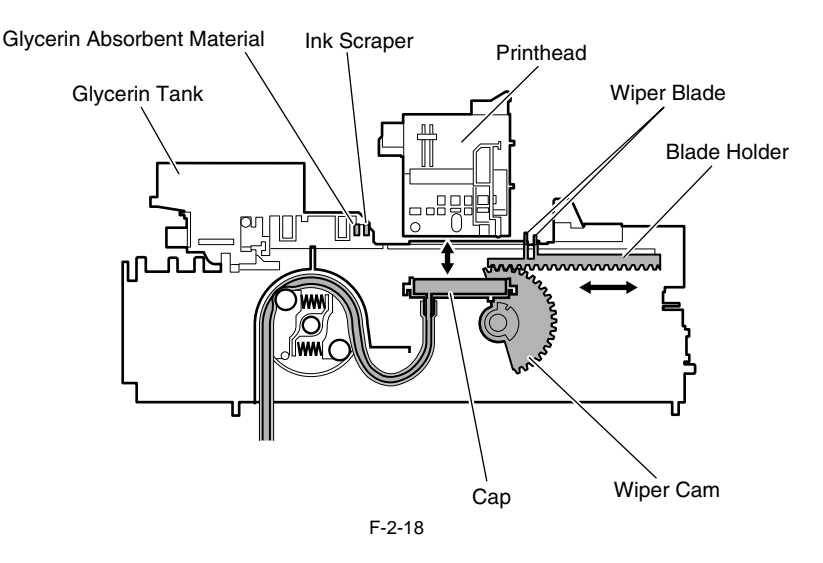

#### c) Pump unit

This printer uses tube pumps (suction pumps) that press on the ink tubes using rollers to produce negative pressure, thus sucking ink.

Two rollers are used to press on a single tube one after another to control the amount of ink sucked. The roller rotation timing is detected by the pump cam sensor, and the amount of rotation is controlled by the driving of the purge motor.

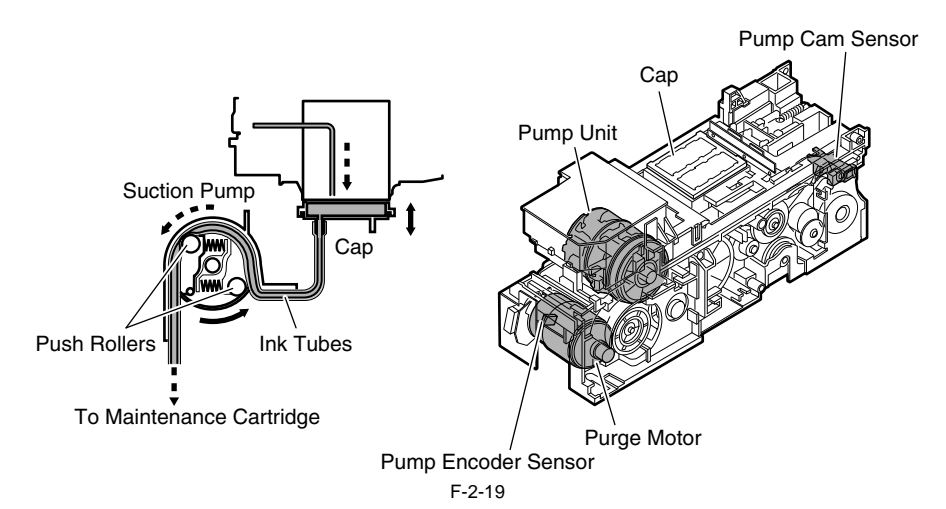

## 2.3.2.6 Maintenance Cartridge

## 2.3.2.6.1 Maintenance Cartridge

## a) Maintenance cartridge

The maintenance cartridge can store waste ink.

#### b) Detection of waste ink in maintenance cartridge

The quantity of waste ink in maintenance cartridge is measured by counting dots. When the quantity of the waste ink reaches approximately 80% of the cartridge capacity, the warning message "Check maint cartridge capacity" is displayed to tell that the maintenance cartridge is nearly full. Printing may continue even when the warning message is displayed. When the quantity of the waste ink reaches approximately 100% of the cartridge capacity, a replacement prompt error message is displayed, telling that the maintenance for the maintenance for the maintenance of the maintenance of the maintenance o

tenance cartridge is full.

When the printer determines that the maintenance cartridge is full, it shuts down even while it is printing. The printer will remain inoperable until the maintenance cartridge is replaced.

## MEMO:

The maintenance cartridge houses EEPROM, so that main controller PCB can control the status of the maintenance cartridge by writing to and reading from the EEPROM content. There is no need to initialize the counter information, therefore, when the maintenance cartridge is replaced.

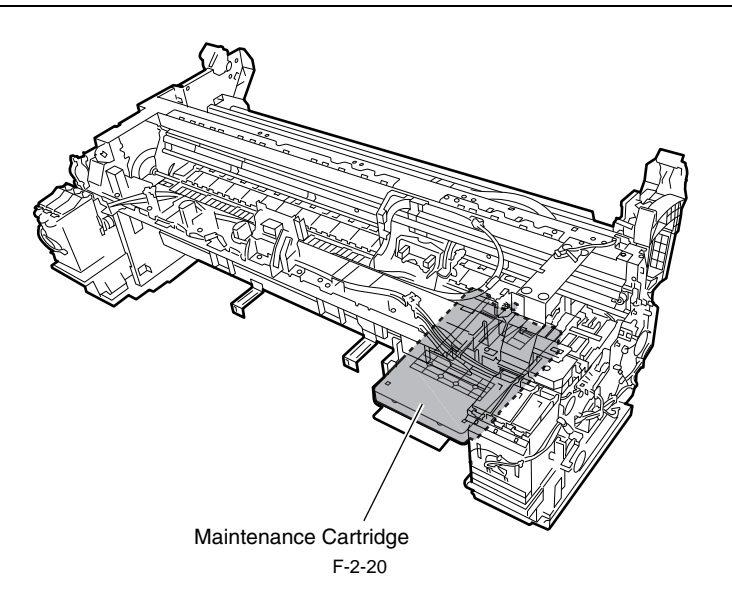

## 2.3.2.7 Air Flow

## 2.3.2.7.1 Air Flow

This printer is equipped with a mist fan to collect the ink mist and a suction fan to suck the media to the platen. The ink floating in air or spattered from the media during printing passes through the suction port because of the air flow inside the printer and is collected inside the mist fan and mist exhaust duct.

There is a duct below the platen and the ink mist in the duct is collected in the platen suction duct by the platen suction fan.

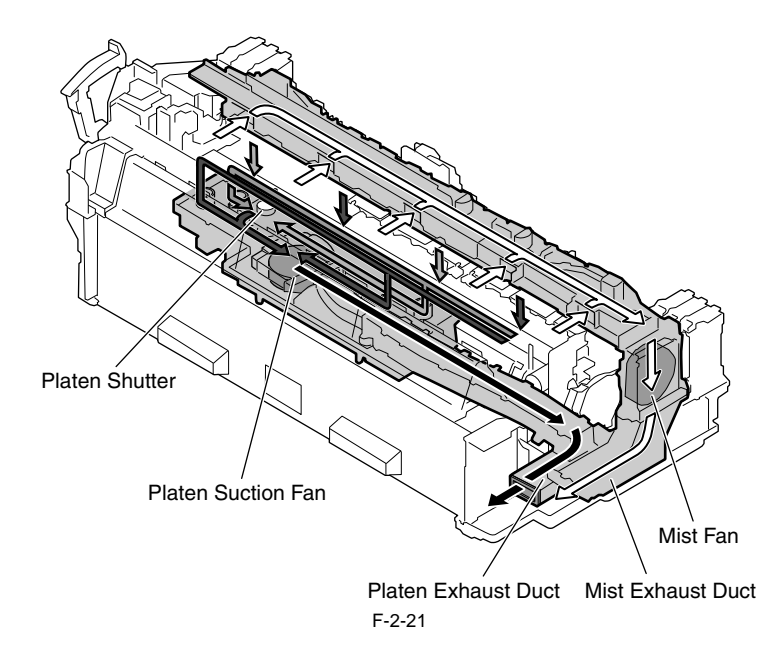

There are two ducts below the platen and each is connected to the platen suction fan. One comes from the borderless printing ink receiving grooves and the other comes from the suction port.

The duct from the borderless printing ink receiving grooves has a shutter unit in front of the platen suction fan. This controls the suction pressure from the borderless printing ink receiving grooves according to the paper size and number of print passes with the shutter opening amount of the shutter unit in order to prevent ink flowing and smearing at the edge of paper during borderless printing. The shutter position (opening) is detected by the shutter HP sensor and the rotation of the shutter motor.

The shutter is controlled at the following six positions.

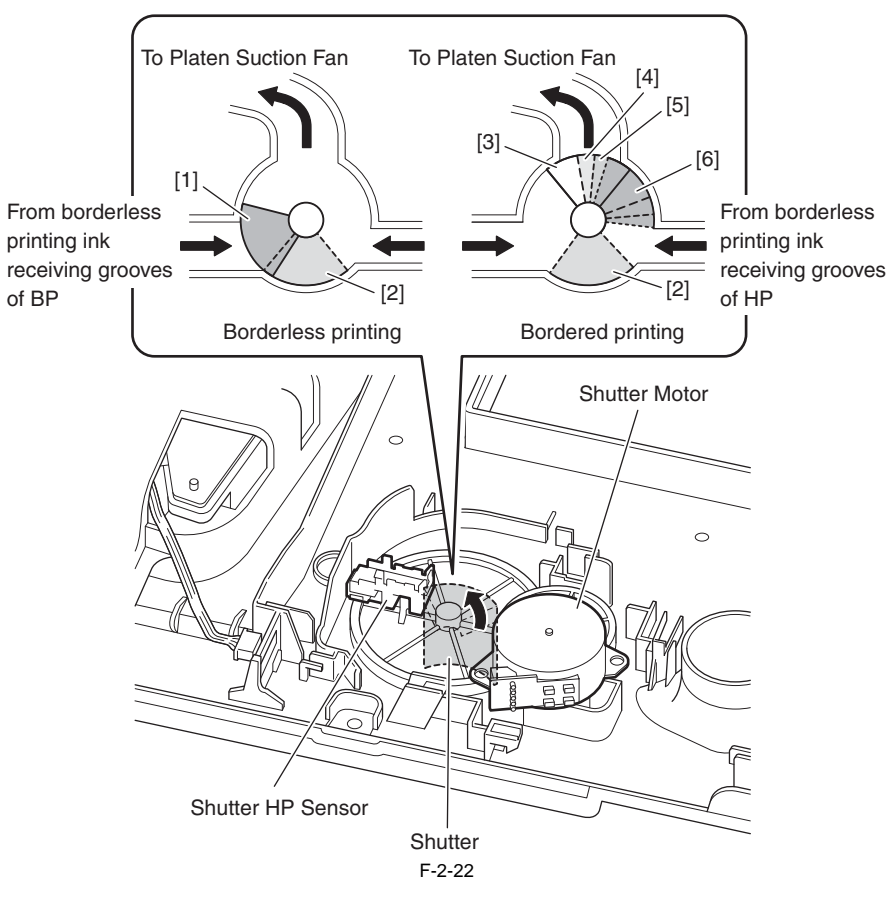

| Shutter<br>position | Shutter opening   | During borderless printing     | During bordered printing |
|---------------------|-------------------|--------------------------------|--------------------------|
| [1]                 | Only HP side open | Yes (17 inch or shorter media) |                          |
| [2]                 | Fully open        | Yes (B2 or larger media)       | Yes                      |
| [3]                 | Fully close       |                                | Yes                      |
| [4]                 | 1/4 open          |                                | Yes                      |
| [5]                 | 1/2 open          |                                | Yes                      |
| [6]                 | 3/4 open          |                                | Yes                      |

## 2.3.3 Paper Path

## 2.3.3.1 Outline

## 2.3.3.1.1 Overview of Paper Path

The paper pass comprises an roll unit, a feed roller, a pinch roller pressure drive unit that pressurizes and depressurizes the pinch roller, a roll holder drive unit that drives the roll holder and sensors that detect the transport status of paper to feed paper in one way, and transport and eject the paper.

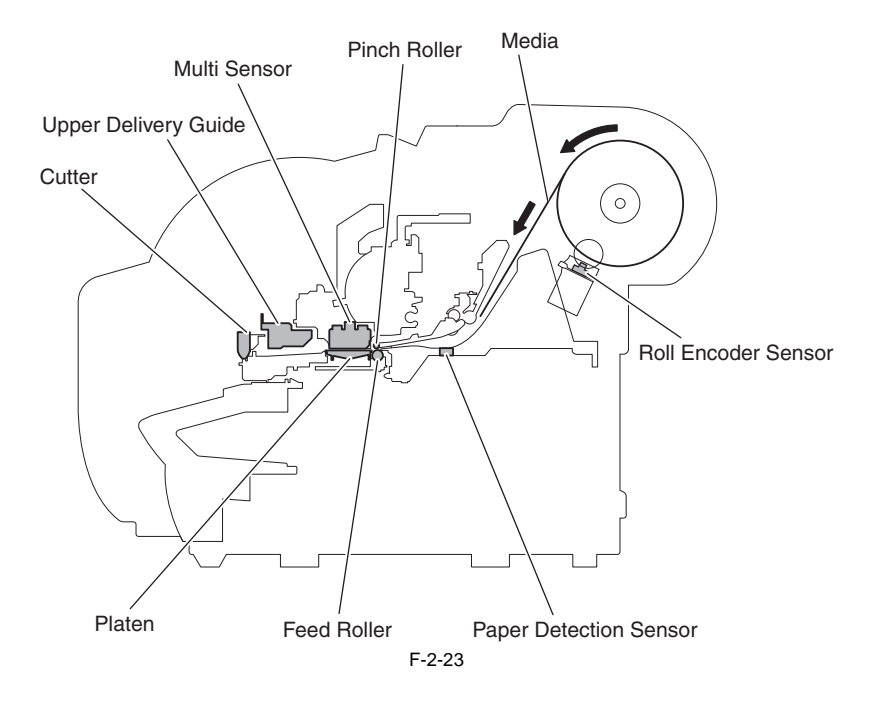

## 2.3.3.2 Paper Path

# 2.3.3.2.1 Structure of Feed Roller Unit

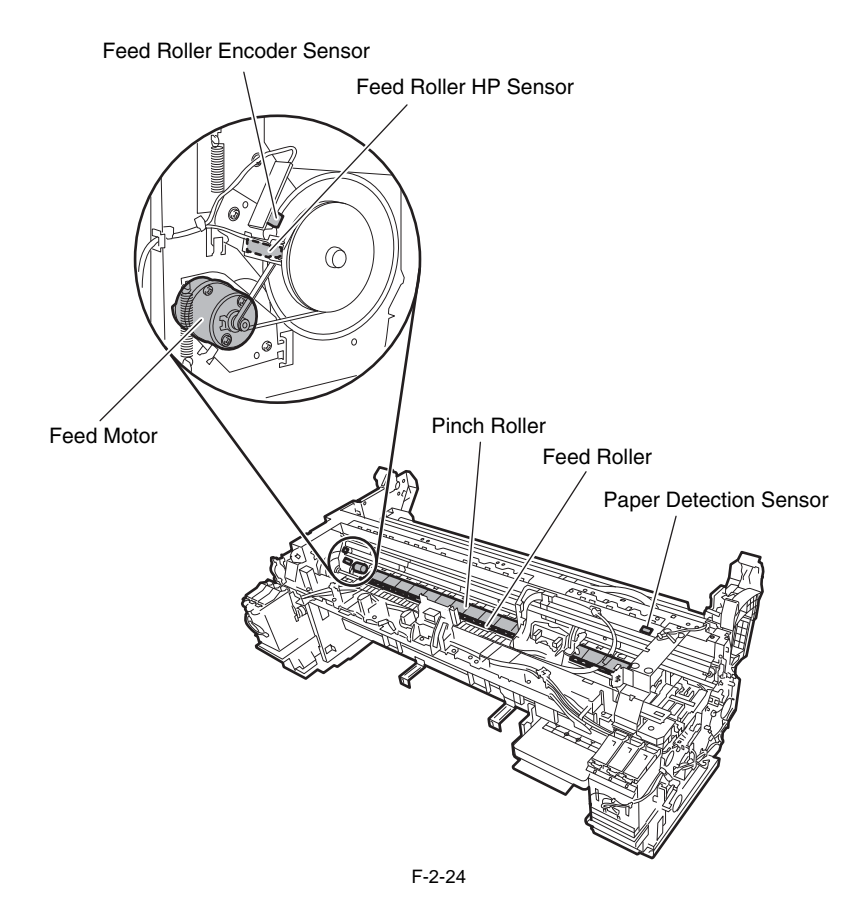

a) Feed roller Unit The feed roller unit consists of media feeding mechanisms such as feed rollers driven by the feed motor and the pinch roller unit operating in conjunction with the feed rollers. While being held flat on the platen, media is fed horizontally under the printhead.

b) Detection Unit The feed roller unit has a sensor that detects the media feed status and a sensor that detects the status of the mechanisms that constitute the paper path.

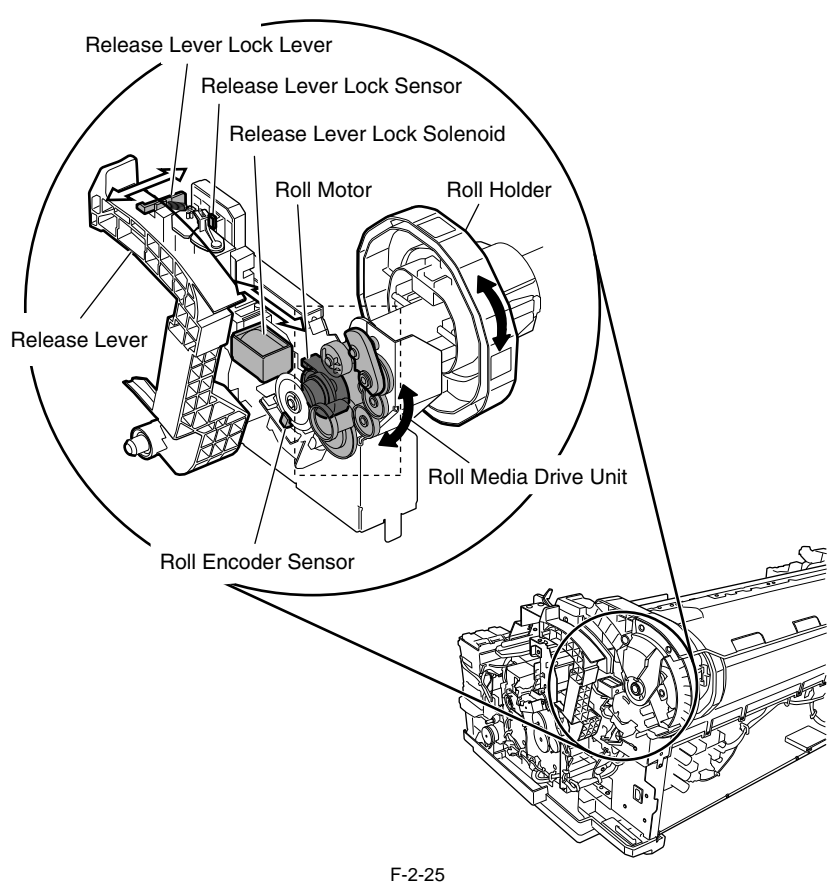

c) Roll media drive unit The paper feed unit has a roll media drive unit to prevent sagging and skewing of media when feeding a roll media. The roll media drive unit feeds/rewinds the roll media by rotating the roll holder with the forward/reverse rotation of the roll motor. The roll encoder sensor of the roll media drive unit detects the rotation of the roll holder during roll media feed, and assumes the end of roll media is reached when the roll holder stops rotating.

#### d) Release lever unit

The release lever is used to release the pinch roller pressure when setting the media or fixing jam. The release lever lock solenoid turns ON and locks the release lever with the release lever lock lever so that the pinch roller pressure cannot be released while printing. The release lever lock status is detected with the release lever lock sensor.

## 2.3.3.3 Cutter Unit

# 2.3.3.3.1 Structure of Cutter Unit

When a roll media is used, the cutter unit cuts the leading end of the roll on loading and also cuts the roller on paper ejection. Whether cutting takes place or not depends on the relevant printer driver setting in the main menu. The cutter in the cutter unit stands by at the cutter home position, except when a roll media is cut. Power imparted from the cutter motor to the cutter via a circular belt drives it to travel from right to left for cutting.

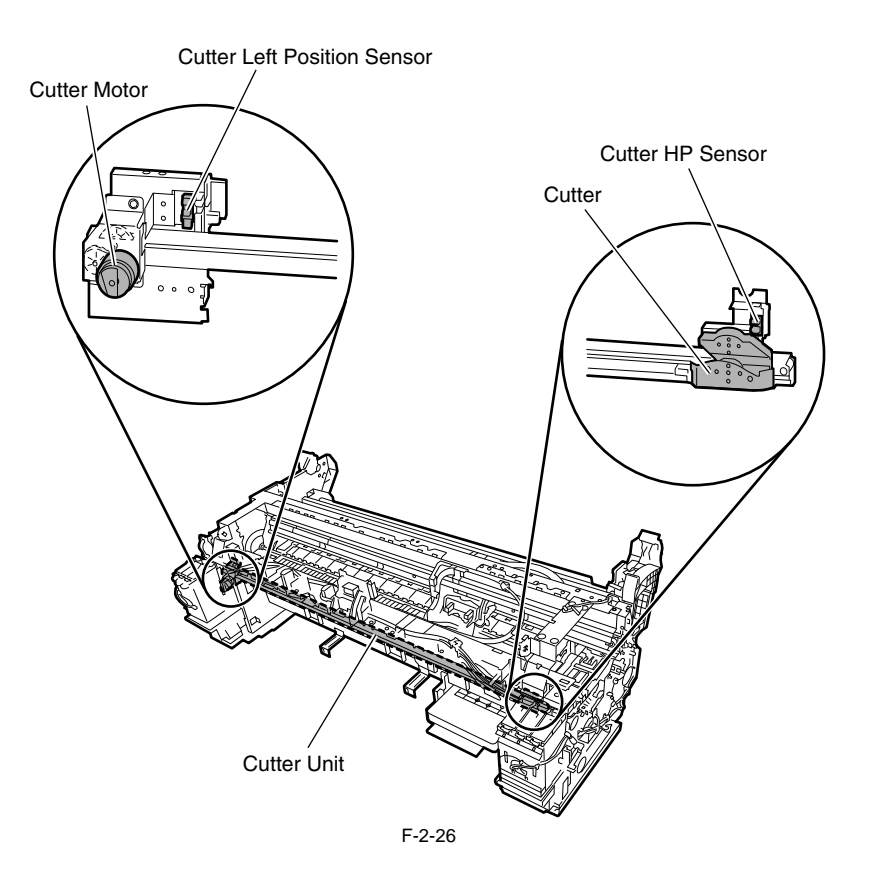

# 2.4 Printer Electrical System

## 2.4.1 Outline

## 2.4.1.1 Overview

The printer electrical system consists of the main controller PCB and power supply PCB which are mounted on the rear side of the printer, the carriage PCB and printhead which are mounted in the carriage, and other electrical components such as the operation panel, sensors, and motors. The main controller PCB manages the image data processing and the entire electrical system, and controls relay PCBs and driver functions.

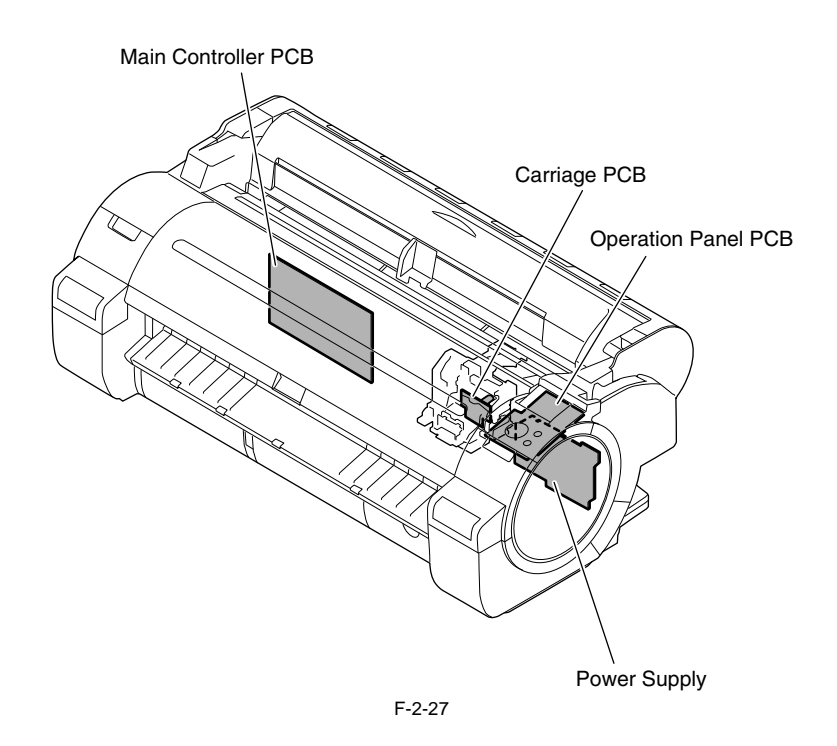

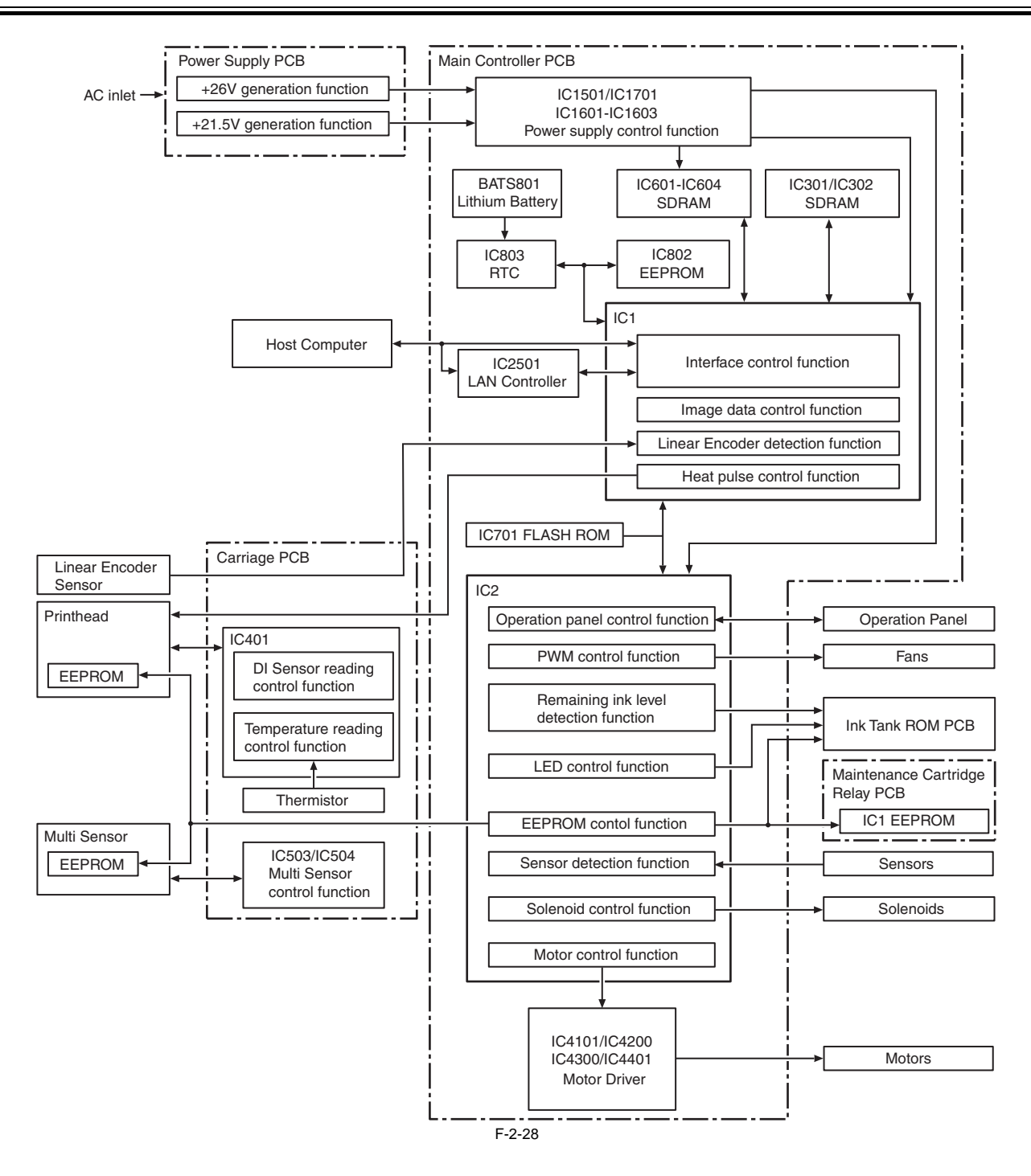

## 2.4.2 Main Controller

#### 2.4.2.1 Main controller PCB components

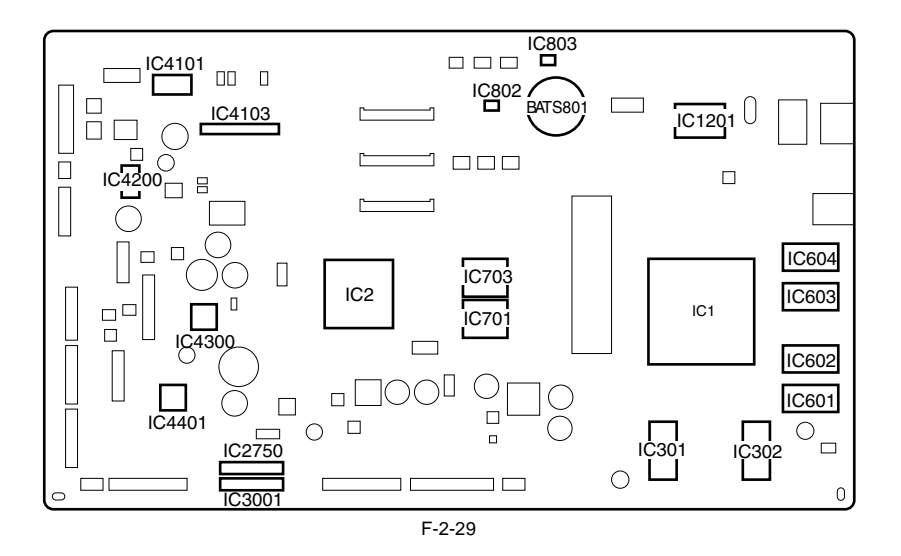

#### a) ASIC (IC1/IC2)

The ASIC (IC1/IC2) with a 32/16-bit internal bus is driven in sync with the 165/66 MHz external clock. It supports the following functions:

#### Image processing unit

This unit converts the RGB multi-value image data or CMYK multi-value data received from the host computer through the interface connector to the binary image data for the ink colors used.

#### **DMA** controller

This controller control DMA transfer of the data transferred through the input interfaces as well as DMA transfer of the data stored in the DIMM.

#### Image data generation/output function

This function generates image data for color printing from the received image data and the mask pattern (corresponding to print mode) stored in the FLASH ROM, and stored the generated image data in DIMM. It also outputs the generated image data to the carriage PCB.

#### Interrupt controller

This controller receives and processes internal interrupts and external interrupts from the USB, image processing unit, and expansion card slot.

#### Timer function

Even when the printer is turned off, the timer function is held on using the RTC(IC803) and lithium battery(BATS801) to assist the cleaning function. When the power cord is plugged to the outlet, power is supplied to the RTC and therefore the lithium battery power is not consumed.

#### Heat Enable signal control function

This function uses the pulse width to perform variable control of the time of application of the Heat Enable signal to the nozzle heater board for each printhead nozzle array.

#### Linear scale count function

This function reads the linear scale when the carriage moves, thus generating the ink discharge timing. It also counts the linear scale timing cycle using the reference clock to measure the carriage moving speed.

#### Dot count function

This function controls the discharge dots used as the information for Heat Enable signal control, maintenance jet control, cleaning control, and remaining ink level for each nozzle array.

#### **Operation panel control function**

This function controls serial communication with the operation panel.

#### **PWM control function**

This function controls driving of the suction fan and mist fan as well as the temperature of the printhead.

#### Remaining ink level detection function

This function detects the remaining level of each color of ink based on the signal received from the hollow needle mounted in the ink tank unit.

**LED control function** This function controls the LEDs on the ink tank unit.

#### I/O port function

This function controls input signals from sensors.

#### Power ON/OFF control function

This function controls turning on/off of the drive power (26 V and 21.5 V) supplied from the power supply PCB.

### Head DI sensor read control function

This function controls read operation by the head DI sensor.

# Multi sensor control function

This function controls the LED, adjusts the gain, and controls obtainment of the reading for the multi sensor.

#### EEPROM control function

This function controls the EEPROMs of individual ink tanks, the maintenance cartridge EEPROM, the EEPROM on the maintenance cartridge relay PCB, and the head EEPROM in addition to the on-board EEPROM.

#### Motor control function

This function controls the carriage motor, feed motor, valve motor (L)/(R), shutter motor, purge motor, lift motor, roll motor and cutter motor based on the input signals from sensors.

## b) Driver IC (IC4101/4103)

This IC generates a carriage motor control signal based on the control signal from the ASIC.

### c) Driver IC (IC4200)

This IC generates a feed motor control signal based on the control signal from the ASIC.

## d) Driver IC (IC4300)

This IC generates purge motor and cutter motor control signals based on the control signal from the ASIC.

### e) Driver IC (IC4401)

This IC generates roll motor and valve motor (L)/(R) control signals based on the control signal from the ASIC.

## f) Driver IC (IC2750)

This IC generates a shutter motor control signal based on the control signal from the ASIC.

g) Driver IC (IC3001) This IC generates a lift motor control signal based on the control signal from the ASIC.

### h) DIMMs (IC301, IC302, IC601, IC602, IC603, IC604)

The DIMM comprising a 512-MB DDR-SDRAM (IC301/IC302) and 256-MB SDR-SDRAM (IC601/IC602/IC603/IC604) is connected to the 32-bit data bus to be used as a work area.

During print data reception, it is also used as an image buffer. It cannot be expanded.

### i) FLASH ROM (IC701/IC703)

J1001 (USB) Pin Number

3 4

5

6

GND

GND

Á 128-MB/64-MB flash ROM (IC701/IC703) is connected to the 8-bit data bus to store the printer control program.

j) EEPROM (IC802) The 256-KB EEPROM stores various setting values, adjustment values, log data, counter values related to the user/servicing.

#### MEMO:

After replacement of the main controller PCB, the printer must be started up in the service mode to copy over the setting and adjustment values to the new PCB properly (the service mode will be switched to the PCB replacement mode automatically).

## 2.4.2.2 Connectors and Pin Arrangement of Main controller PCB

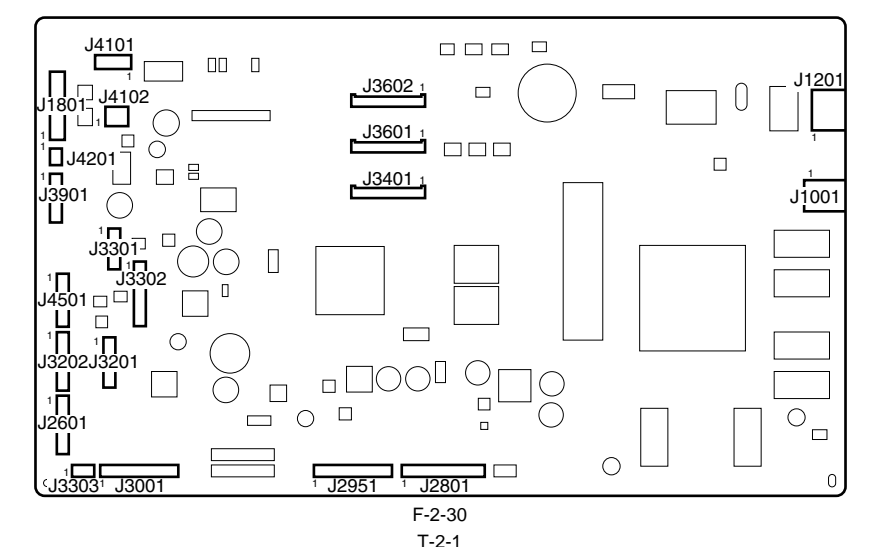

|             |        | -             |          |
|-------------|--------|---------------|----------|
| Signal name | IN/OUT |               | Function |
| VBUS        | IN     | USB VBUS(+5V) |          |
| D-          | IN/OUT | USB data (-)  |          |
| D+          | IN/OUT | USB data (+)  |          |

USB GND

GND (Connector shell)

GND (Connector shell)

| J1201 (Network) |             |        |                           |  |
|-----------------|-------------|--------|---------------------------|--|
| Pin Number      | Signal name | IN/OUT | Function                  |  |
| 1               | TX+         | OUT    | Ethernet data TX line (+) |  |
| 2               | TX-         | OUT    | Ethernet data TX line (-) |  |
| 3               | RX+         | IN     | Ethernet data RX line (+) |  |
| 4               | -           | -      | Not used                  |  |

| J1201 (Network | J1201 (Network) |        |                                           |  |  |
|----------------|-----------------|--------|-------------------------------------------|--|--|
| Pin Number     | Signal name     | IN/OUT | Function                                  |  |  |
| 5              | -               | -      | Not used                                  |  |  |
| 6              | RX-             | IN     | Ethernet data RX line (-)                 |  |  |
| 7              | -               | -      | Not used                                  |  |  |
| 8              | -               | -      | Not used                                  |  |  |
| 9              | GREEN_LED_C     | OUT    | Link LED (green:100Mb/s) cathode terminal |  |  |
| 10             | GREEN_LED_A     | OUT    | Link LED (green:100Mb/s) anode terminal   |  |  |
| 11             | YELLOW_LED_C    | OUT    | Link LED (yellow:10Mb/s) cathode terminal |  |  |
| 12             | YELLOW_LED_A    | OUT    | Link LED (yellow:10Mb/s) anode terminal   |  |  |

| J1801 (Connect to Power supply) |                |        |                                   |  |
|---------------------------------|----------------|--------|-----------------------------------|--|
| Pin Number                      | Signal name    | IN/OUT | Function                          |  |
| 1                               | PW_CONT        | OUT    | Normal/power saving switch signal |  |
| 2                               | VM(+32V)       | IN     | Power supply (+32V)               |  |
| 3                               | VM(+32V)       | IN     | Power supply (+32V)               |  |
| 4                               | VMGND          | -      | GND                               |  |
| 5                               | VMGND          | -      | GND                               |  |
| 6                               | VH(+32V)       | IN     | Power supply (+32V)               |  |
| 7                               | VH(+32V)       | IN     | Power supply (+32V)               |  |
| 8                               | VHGND          | -      | GND                               |  |
| 9                               | VHGND          | -      | GND                               |  |
| 10                              | PW_ENB(VH_ENB) | OUT    | VH power supply ON/OFF signal     |  |

# T-2-4

| J2601 (Connect to Operation panel) |             |        |                                  |  |
|------------------------------------|-------------|--------|----------------------------------|--|
| Pin Number                         | Signal name | IN/OUT | Function                         |  |
| 1                                  | POWER_ON    | IN     | Power switch signal              |  |
| 2                                  | GND         | -      | GND                              |  |
| 3                                  | +5.1V       | OUT    | Power supply (+5.1V)             |  |
| 4                                  | BUZZER      | OUT    | Buzzer control signal            |  |
| 5                                  | PDO         | OUT    | Panel IC control signal          |  |
| 6                                  | +5.1V       | OUT    | Power supply (+5.1V)             |  |
| 7                                  | PDI         | OUT    | Panel IC data signal             |  |
| 8                                  | EX_HDD_LED  | -      | N.C                              |  |
| 9                                  | PRESET*     | OUT    | Panel IC reset signal            |  |
| 10                                 | GND         | -      | GND                              |  |
| 11                                 | РСК         | OUT    | Panel IC clock signal            |  |
| 12                                 | PANEL5V_ON  | OUT    | LED backlight power supply (+5V) |  |
| 13                                 | PCS*        | OUT    | Panel chip select signal         |  |

| J2801 (Purge motor, Pump encoder sensor, Pump cam sensor, Paper detection sensor, Lift cam sensor, Carriage HP sensor, Pinch roller pressure release switch) |                       |        |                                                    |  |
|----------------------------------------------------------------------------------------------------|-----------------------|--------|----------------------------------------------------|--|
| Pin Number                                                                                                    | Signal name           | IN/OUT | Function                                           |  |
| 1                                                                                                    | PUMPM_OUTA            | OUT    | Purge motor drive signal A                         |  |
| 2                                                                                                    | PUMPM_OUTB            | OUT    | Purge motor drive signal B                         |  |
| 3                                                                                                    | PUMP_ENCB             | IN     | Pump encoder sensor output signal B                |  |
| 4                                                                                                    | SNS5V_FU1             | OUT    | Power supply (+5V)                                 |  |
| 5                                                                                                    | PUMP_ENCA             | IN     | Pump encoder sensor output signal A                |  |
| 6                                                                                                    | GND                   | -      | GND                                                |  |
| 7                                                                                                    | SNS3V_FU1             | OUT    | Power supply (+3.3V)                               |  |
| 8                                                                                                    | GND                   | -      | GND                                                |  |
| 9                                                                                                    | PUMP_HP_SNS*          | IN     | Pump cam sensor output signal                      |  |
| 10                                                                                                    | GND                   | -      | GND                                                |  |
| 11                                                                                                    | LFPE(MEDIA)_SNS*      | IN     | Paper detection sensor output signal               |  |
| 12                                                                                                    | MEDIA5V               | OUT    | Power supply (+5V)                                 |  |
| 13                                                                                                    | SNS3V_FU1             | OUT    | Power supply (+3.3V)                               |  |
| 14                                                                                                    | GND                   | -      | GND                                                |  |
| 15                                                                                                    | LIFT_HP_SNS*          | IN     | Lift cam sensor output signal                      |  |
| 16                                                                                                    | SNS3V_FU1             | OUT    | Power supply (+3.3V)                               |  |
| 17                                                                                                    | GND                   | -      | GND                                                |  |
| 18                                                                                                    | CR_HP_SNS*            | IN     | Carriage HP sensor output signal                   |  |
| 19                                                                                                    | RELEASE_LEV_OPEN_SNS* | IN     | Pinch roller pressure release switch output signal |  |
| 20                                                                                                    | GND                   | -      | GND                                                |  |

=

| J2951 (Head management sensor, Shutter HP sensor, Shutter motor, Platen suction fan) |                    |        |                                                                 |  |
|--------------------------------------------------------------------------------------|--------------------|--------|-----------------------------------------------------------------|--|
| Pin Number                                                                           | Signal name        | IN/OUT | Function                                                        |  |
| 1                                                                                    | АРССНК             | IN     | Head management sensor unit LED current output detection signal |  |
| 2                                                                                    | FUTO_MONITOR(N.C.) | -      | N.C                                                             |  |
| 3                                                                                    | GND                | -      | GND                                                             |  |
| 4                                                                                    | FUTO_CLMP*         | OUT    | Head management sensor unit clamp signal                        |  |
| 5                                                                                    | FUTO_ON*           | OUT    | Head management sensor unit LED ON/OFF signal                   |  |
| 6                                                                                    | SNS5V              | OUT    | Power supply (+5V)                                              |  |
| 7                                                                                    | FUTO_CMP*          | IN     | Head management sensor unit light shading detection signal      |  |
| 8                                                                                    | SNS3V_FU1          | OUT    | Power supply (+3.3V)                                            |  |
| 9                                                                                    | GND                | -      | GND                                                             |  |
| 10                                                                                   | HUSOKU_HP_SNS*     | IN     | Shutter HP sensor output signal                                 |  |
| 11                                                                                   | VM_26V             | OUT    | Power supply (+26V)                                             |  |
| 12                                                                                   | HUSOKUM_OUTA       | OUT    | Shutter motor drive signal A                                    |  |
| 13                                                                                   | HUSOKUM_OUTAX      | OUT    | Shutter motor drive signal AX                                   |  |
| 14                                                                                   | HUSOKUM_OUTB       | OUT    | Shutter motor drive signal B                                    |  |
| 15                                                                                   | HUSOKUM_OUTBX      | OUT    | Shutter motor drive signal BX                                   |  |
| 16                                                                                   | FAN_VM(26.5V)      | OUT    | Power supply (+26.5V)                                           |  |
| 17                                                                                   | PLATEN_FAN_LOCK*   | IN     | Platen suction fan lock signal                                  |  |
| 18                                                                                   | PLATEN_FAN_PWM     | OUT    | Platen suction fan PWM control signal                           |  |
| 19                                                                                   | GND                | -      | GND                                                             |  |

## T-2-7

| J3001 (Lift motor, Roll motor, Roll encoder sensor, Release lever lock sensor, Release lever lock solenoid) |                       |        |                                          |
|----------------------------------------------------------------------------------------------------|-----------------------|--------|------------------------------------------|
| Pin Number                                                                                                  | Signal name           | IN/OUT | Function                                 |
| 1                                                                                                    | VM_26V(26.5V)         | OUT    | Power supply (+26.5V)                    |
| 2                                                                                                    | LIFTM0_A              | OUT    | Lift motor drive signal A                |
| 3                                                                                                    | LIFTM2_AX_N0          | OUT    | Lift motor drive signal AX               |
| 4                                                                                                    | LIFTM1_B              | OUT    | Lift motor drive signal B                |
| 5                                                                                                    | LIFTM3_BX_N0          | OUT    | Lift motor drive signal BX               |
| 6                                                                                                    | TP_ROLL_TRNSM_AP      | OUT    | Roll motor drive signal AP               |
| 7                                                                                                    | TP_ROLL_TRNSM_AM      | OUT    | Roll motor drive signal AM               |
| 8                                                                                                    | TP_ROLL_TRANSM_BP     | OUT    | Roll motor drive signal BP               |
| 9                                                                                                    | TP_ROLL_TRNSM_BM      | OUT    | Roll motor drive signal BM               |
| 10                                                                                                    | GND                   | -      | GND                                      |
| 11                                                                                                    | ROLL_KEI_ENCA         | IN     | Roll encoder sensor output signal A      |
| 12                                                                                                    | SNS5V_FU1             | OUT    | Power supply (+5V)                       |
| 13                                                                                                    | ROLL_KEI_ENCB         | IN     | Roll encoder sensor output signal B      |
| 14                                                                                                    | SNS3V_FU2             | OUT    | Power supply (+3.3V)                     |
| 15                                                                                                    | GND                   | -      | GND                                      |
| 16                                                                                                    | RELEASE_LEV_MEM_SNS*  | IN     | Release lever lock sensor output signal  |
| 17                                                                                                    | VM_26V                | OUT    | Power supply (+26.5V)                    |
| 18                                                                                                    | RELEASE_LEV_LOCK_SOL* | OUT    | Release lever lock solenoid drive signal |

## T-2-8

| J3201 (Ink detection sensor (R), Ink tank cover switch (R), Cutter HP sensor) |                  |        |                                         |
|-------------------------------------------------------------------------------|------------------|--------|-----------------------------------------|
| Pin Number                                                                    | Signal name      | IN/OUT | Function                                |
| 1                                                                             | GND              | -      | GND                                     |
| 2                                                                             | INK_SNS3         | IN     | Ink detection sensor output signal 3    |
| 3                                                                             | INK_SNS4         | IN     | Ink detection sensor output signal 4    |
| 4                                                                             | INK_SNS5         | IN     | Ink detection sensor output signal 5    |
| 5                                                                             | INK_SNS9         | IN     | Ink detection sensor output signal 9    |
| 6                                                                             | INK_SNS10        | IN     | Ink detection sensor output signal 10   |
| 7                                                                             | INK_SNS11        | IN     | Ink detection sensor output signal 11   |
| 8                                                                             | TANK_COVER_SW_R* | IN     | Ink tank cover switch (R) output signal |
| 9                                                                             | GND              | -      | GND                                     |
| 10                                                                            | SNS3V_FU1        | OUT    | Power supply (+3.3V)                    |
| 11                                                                            | GND              | -      | GND                                     |
| 12                                                                            | CUTTER_R_SNS*    | OUT    | Cutter HP sensor output signal          |

| J3202 (Ink supply valve open/closed detection sensor (R), Air passage valve open/closed detection sensor (R), valve motor (R), Ink tank ROM PCB (R)) |             |        |                      |
|----------------------------------------------------------------------------------------------------|-------------|--------|----------------------|
| Pin Number                                                                                                    | Signal name | IN/OUT | Function             |
| 1                                                                                                    | SNS3V_FU1   | OUT    | Power supply (+3.3V) |

| J3202 (Ink supp | J3202 (Ink supply valve open/closed detection sensor (R), Air passage valve open/closed detection sensor (R), valve motor (R), Ink tank ROM PCB (R |        |                                                                  |  |
|-----------------|----------------------------------------------------------------------------------------------------|--------|------------------------------------------------------------------|--|
| Pin Number      | Signal name                                                                                                    | IN/OUT | Function                                                         |  |
| 2               | GND                                                                                                    | -      | GND                                                              |  |
| 3               | SUPPLY_BEN_R_SNS*                                                                                                    | IN     | Ink supply valve open/closed detection sensor (R) output signal  |  |
| 4               | SNS3V_FU1                                                                                                    | OUT    | Power supply (+3.3V)                                             |  |
| 5               | GND                                                                                                    | -      | GND                                                              |  |
| 6               | TAIKI_BEN_R_SNS*                                                                                                    | OUT    | Air passage valve open/closed detection sensor (R) output signal |  |
| 7               | INKBEN_R_OUTB                                                                                                    | OUT    | Valve motor (R) drive signal B                                   |  |
| 8               | INKBEN_R_OUTA                                                                                                    | OUT    | Valve motor (R) drive signal A                                   |  |
| 9               | TANK_DAT3                                                                                                    | IN/OUT | Ink tank data signal 3                                           |  |
| 10              | TANK_DAT4                                                                                                    | IN/OUT | Ink tank data signal 4                                           |  |
| 11              | TANK_3V                                                                                                    | OUT    | Power supply (+3.3V)                                             |  |
| 12              | TANK_DAT5                                                                                                    | IN/OUT | Ink tank data signal 5                                           |  |
| 13              | GND                                                                                                    | -      | GND                                                              |  |
| 14              | TANK_CLK                                                                                                    | OUT    | Ink tank clock signal                                            |  |

| J3301 (Ink detection sensor (L), Ink tank cover switch (L)) |                  |        |                                         |
|-------------------------------------------------------------|------------------|--------|-----------------------------------------|
| Pin Number                                                  | Signal name      | IN/OUT | Function                                |
| 1                                                           | GND              | -      | GND                                     |
| 2                                                           | INK_SNS0         | IN     | Ink detection sensor output signal 0    |
| 3                                                           | INK_SNS1         | IN     | Ink detection sensor output signal 1    |
| 4                                                           | INK_SNS2         | IN     | Ink detection sensor output signal 2    |
| 5                                                           | INK_SNS6         | IN     | Ink detection sensor output signal 6    |
| 6                                                           | INK_SNS7         | IN     | Ink detection sensor output signal 7    |
| 7                                                           | INK_SNS8         | IN     | Ink detection sensor output signal 8    |
| 8                                                           | TANK_COVER_SW_L* | IN     | Ink tank cover switch (L) output signal |
| 9                                                           | GND              | -      | GND                                     |

## T-2-11

| J3302 (Ink supply valve open/closed detection sensor (L), Air passage valve open/closed detection sensor (L), Valve motor (L), Ink tank ROM PCB (L)) |                   |        |                                                                  |
|----------------------------------------------------------------------------------------------------|-------------------|--------|------------------------------------------------------------------|
| Pin Number                                                                                                    | Signal name       | IN/OUT | Function                                                         |
| 1                                                                                                    | SNS3V_FU1         | OUT    | Power supply (+3.3V)                                             |
| 2                                                                                                    | GND               | -      | GND                                                              |
| 3                                                                                                    | SUPPLY_BEN_L_SNS* | IN     | Ink supply valve open/closed detection sensor (L) output signal  |
| 4                                                                                                    | SNS3V_FU1         | OUT    | Power supply (+3.3V)                                             |
| 5                                                                                                    | GND               | -      | GND                                                              |
| 6                                                                                                    | TAIKI_BEN_L_SNS*  | OUT    | Air passage valve open/closed detection sensor (L) output signal |
| 7                                                                                                    | INKBEN_L_OUTB     | OUT    | Valve motor (L) drive signal B                                   |
| 8                                                                                                    | INKBEN_L_OUTA     | OUT    | Valve motor (L) drive signal A                                   |
| 9                                                                                                    | TANK_DAT3         | IN/OUT | Ink tank data signal 3                                           |
| 10                                                                                                    | TANK_DAT4         | IN/OUT | Ink tank data signal 4                                           |
| 11                                                                                                    | TANK_3V           | OUT    | Power supply (+3.3V)                                             |
| 12                                                                                                    | TANK_DAT5         | IN/OUT | Ink tank data signal 5                                           |
| 13                                                                                                    | GND               | -      | GND                                                              |
| 14                                                                                                    | TANK_CLK          | OUT    | Ink tank clock signal                                            |
| 15                                                                                                    | N.C.              | -      | N.C                                                              |

## T-2-12

| J3303 (Connect to Maintenance cartridge relay PCB) |              |        |                                                  |
|----------------------------------------------------|--------------|--------|--------------------------------------------------|
| Pin Number                                         | Signal name  | IN/OUT | Function                                         |
| 1                                                  | MENT_ROM_SDA | IN/OUT | Maintenance cartridge rom control signal (data)  |
| 2                                                  | MENT_ROM_SCL | IN/OUT | Maintenance cartridge rom control signal (clock) |
| 3                                                  | GND          | -      | GND                                              |
| 4                                                  | TANK_3V      | OUT    | Power supply (+3.3V)                             |

| J3401 (Connect to Carriage PCB J201) |             |        |                       |
|--------------------------------------|-------------|--------|-----------------------|
| Pin Number                           | Signal name | IN/OUT | Function              |
| 1                                    | VHGND       | -      | GND                   |
| 2                                    | VHGND       | -      | GND                   |
| 3                                    | VHGND       | -      | GND                   |
| 4                                    | VHGND       | -      | GND                   |
| 5                                    | VH_MONI1    | IN     | VH control signal     |
| 6                                    | VH          | OUT    | Power supply (+21.5V) |

| J3401 (Connect to Carriage PCB J201) |             |        |                       |  |
|--------------------------------------|-------------|--------|-----------------------|--|
| Pin Number                           | Signal name | IN/OUT | Function              |  |
| 7                                    | VH          | OUT    | Power supply (+21.5V) |  |
| 8                                    | VHGND       | -      | GND                   |  |
| 9                                    | H3V         | OUT    | Power supply (+3V)    |  |
| 10                                   | H3V         | OUT    | Power supply (+3V)    |  |
| 11                                   | VHGND       | -      | GND                   |  |
| 12                                   | H5V         | OUT    | Power supply (+5V)    |  |
| 13                                   | H5V         | OUT    | Power supply (+5V)    |  |
| 14                                   | VH          | OUT    | Power supply (+21.5V) |  |
| 15                                   | VH          | OUT    | Power supply (+21.5V) |  |
| 16                                   | VH          | OUT    | Power supply (+21.5V) |  |
| 17                                   | VH          | OUT    | Power supply (+21.5V) |  |
| 18                                   | VH          | OUT    | Power supply (+21.5V) |  |
| 19                                   | VH          | OUT    | Power supply (+21.5V) |  |
| 20                                   | VH          | OUT    | Power supply (+21.5V) |  |
| 21                                   | VH          | OUT    | Power supply (+21.5V) |  |
| 22                                   | VHGND       | -      | GND                   |  |
| 23                                   | VH          | OUT    | Power supply (+21.5V) |  |
| 24                                   | VH          | OUT    | Power supply (+21.5V) |  |
| 25                                   | VH          | OUT    | Power supply (+21.5V) |  |

=

| Pin Number         Signal name         IN/OUT         Function           1         FFC_SLANT_DET_SNS2*         IN         FFC disconnection detection signal 2           2         GAP_SNS2         IN         Multi sensor head height (GAP) detection signal 2           3         GAP_SNS1         IN         Multi sensor head height (GAP) detection signal 1 |  |
|----------------------------------------------------------------------------------------------------|--|
| I         FFC_SLANT_DET_SNS2*         IN         FFC disconnection detection signal 2           2         GAP_SNS2         IN         Multi sensor head height (GAP) detection signal 2           3         GAP_SNS1         IN         Multi sensor head height (GAP) detection signal 1                                                                          |  |
| 2         GAP_SNS2         IN         Multi sensor head height (GAP) detection signal 2           3         GAP_SNS1         IN         Multi sensor head height (GAP) detection signal 1                                                                                                    |  |
| 3 GAP_SNS1 IN Multi sensor head height (GAP) detection signal 1                                                                                                    |  |
|                                                                                                    |  |
| 4 EDGE_SNS IN Multi sensor paper edge detection signal                                                                                                    |  |
| 5 GND - GND                                                                                                    |  |
| 6 VH_DIS OUT VH select signal                                                                                                    |  |
| 7 GND - GND                                                                                                    |  |
| 8 ENCODER_A IN Carriage encoder output signal A                                                                                                    |  |
| 9 ENCODER_B IN Carriage encoder output signal B                                                                                                    |  |
| 10 GND - GND                                                                                                    |  |
| 11 H1-B-DATA-3-EV OUT Even head data signal 3(B)                                                                                                    |  |
| 12 GND - GND                                                                                                    |  |
| 13 H1-B-HE-3* OUT Head heat enable signal 3(B)                                                                                                    |  |
| 14 GND - GND                                                                                                    |  |
| 15 H1-C-DATA-4-EV OUT Even head data signal 4(C)                                                                                                    |  |
| 16 GND - GND                                                                                                    |  |
| 17 H1-C-DATA-5-EV OUT Even head data signal 5(C)                                                                                                    |  |
| 18 GND - GND                                                                                                    |  |
| 19 H1-C-HE-5* OUT Head heat enable signal 5(C)                                                                                                    |  |
| 20 GND - GND                                                                                                    |  |
| 21 H1-C-DATA-5-OD OUT Odd head data signal 5(C)                                                                                                    |  |
| 22 GND - GND                                                                                                    |  |
| 23 H1-D-DATA-7-OD OUT Odd head data signal 7(D)                                                                                                    |  |
| 24 GND - GND                                                                                                    |  |
| 25 H1-D-DATA-6-OD OUT Odd head data signal 6(D)                                                                                                    |  |
| 26 GND - GND                                                                                                    |  |
| 27 H1-D-HE-6* OUT Head heat enable signal 6(D)                                                                                                    |  |
| 28 GND - GND                                                                                                    |  |
| 29 H1-D-DATA-6-EV OUT Even head data signal 6(D)                                                                                                    |  |
| 30 GND - GND                                                                                                    |  |
| 31 H1-D-DATA-7-EV OUT Even head data signal 7(D)                                                                                                    |  |
| 32 GND - GND                                                                                                    |  |
| 33 H1-D-HE-7* OUT Head heat enable signal 7(D)                                                                                                    |  |
| 34 GND - GND                                                                                                    |  |
| 35 H1-E-DATA-8-EV OUT Even head data signal 8(E)                                                                                                    |  |
| 36 GND - GND                                                                                                    |  |
| 37 H1-E-DATA-9-EV OUT Even head data signal 9(E)                                                                                                    |  |
| 38 GND - GND                                                                                                    |  |
| 39 H1-E-HE-9* OUT Head heat enable signal 9(E)                                                                                                    |  |
| 40 GND - GND                                                                                                    |  |
| 41 H1-F-DATA-10-EV OUT Even head data signal 10(F)                                                                                                    |  |
| 42 GND - GND                                                                                                    |  |

| J3601 (Connect | /3601 (Connect to Carriage PCB J101) |        |                                      |  |
|----------------|--------------------------------------|--------|--------------------------------------|--|
| Pin Number     | Signal name                          | IN/OUT | Function                             |  |
| 43             | H1-F-DATA-11-EV                      | OUT    | Even head data signal 11(F)          |  |
| 44             | GND                                  | -      | GND                                  |  |
| 45             | H1-F-HE-11*                          | OUT    | Head heat enable signal 11(F)        |  |
| 46             | GND                                  | -      | GND                                  |  |
| 47             | H1-F-DATA-11-OD                      | OUT    | Odd head data signal 11(F)           |  |
| 48             | GND                                  | -      | GND                                  |  |
| 49             | IO-ASIC-SDA                          | IN/OUT | Head ROM control signal (data)       |  |
| 50             | FFC-SLANT-DET-SNS1*                  | IN     | FFC disconnection detection signal 1 |  |

| Pin Number | Signal name         | IN/OUT | Function                              |
|------------|---------------------|--------|---------------------------------------|
| 1          | FFC_SLANT_DET_SNS4* | IN     | FFC disconnection detection signal 4  |
| 2          | H1-DSOUT1           | IN     | Head temperature output 1             |
| 3          | H1-DSOUT2           | IN     | Head temperature output 2             |
| 4          | COLOR_SNS           | IN     | Multi sensor density detection signal |
| 5          | GND                 | -      | GND                                   |
| 6          | H1-DLD_LICC2        | OUT    | Head analogue switch latch signal     |
| 7          | H1-DATA_LICC2       | OUT    | Head analogue switch data signal      |
| 8          | H1-DASLK_LICC2      | OUT    | Head analogue switch clock signal     |
| 9          | H-DASH_LICC2        | OUT    | Analogue switch A/D triggar signal    |
| 10         | GND                 | -      | GND                                   |
| 11         | H1-C-DATA-4-OD      | OUT    | Odd head data signal 4(C)             |
| 12         | GND                 | -      | GND                                   |
| 13         | H1-C-HE-4*          | OUT    | Head heat enable signal 4(C)          |
| 14         | GND                 | -      | GND                                   |
| 15         | H1-B-DATA-3-OD      | OUT    | Odd head data signal 3(B)             |
| 16         | GND                 | -      | GND                                   |
| 17         | H1-B-DATA-2-OD      | OUT    | Odd head data signal 2(B)             |
| 18         | GND                 | -      | GND                                   |
| 19         | H1-B-HE-2*          | OUT    | Head heat enable signal 2(B)          |
| 20         | GND                 | -      | GND                                   |
| 21         | H1-A-DATA-1-OD      | OUT    | Odd head data signal 1(A)             |
| 22         | GND                 | -      | GND                                   |
| 23         | H1-A-DATA-0-OD      | OUT    | Odd head data signal 0(A)             |
| 24         | GND                 | -      | GND                                   |
| 25         | H1-A-HE-0*          | OUT    | Head heat enable signal 0(A)          |
| 26         | GND                 | -      | GND                                   |
| 27         | H1-A-DATA-0-EV      | OUT    | Even head data signal 0(A)            |
| 28         | GND                 | -      | GND                                   |
| 29         | H1-A-DATA-1-EV      | OUT    | Even head data signal 1(A)            |
| 30         | GND                 | -      | GND                                   |
| 31         | H1-A-HE-1*          | OUT    | Head heat enable signal 1(A)          |
| 32         | GND                 | -      | GND                                   |
| 33         | H1-B-DATA-2-EV      | OUT    | Even head data signal 2(B)            |
| 34         | GND                 | -      | GND                                   |
| 35         | H1-LT*              | OUT    | Head latch signal                     |
| 36         | GND                 | -      | GND                                   |
| 37         | H1-CLK              | OUT    | Head clock signal                     |
| 38         | GND                 | -      | GND                                   |
| 39         | H1-E-HE-8*          | OUT    | Head heat enable signal 8(E)          |
| 40         | GND                 | -      | GND                                   |
| 41         | H1-F-DATA-10-OD     | OUT    | Odd head data signal 10(F)            |
| 42         | GND                 | -      | GND                                   |
| 43         | H1-F-HE-10*         | OUT    | Head heat enable signal 10(F)         |
| 44         | GND                 | -      | GND                                   |
| 45         | H1-E-DATA-9-OD      | OUT    | Odd head data signal 9(E)             |
| 46         | GND                 | -      | GND                                   |
| 47         | H1-E-DATA-8-OD      | OUT    | Odd head data signal 8(E)             |
| 48         | GND                 | -      | GND                                   |
| 49         | IO-ASIC_SCL         | IN/OUT | Head ROM control signal (clock)       |
| 50         | FFC_SLANT_DET_SES3* | IN     | FFC disconnection detection signal 3  |
|            | 1                   | 1      | l                                     |

\_

| J3901 (Feed roller encoder sensor, Feed roller HP sensor, Temperature/humidity detection sensor) |             |        |                                                     |
|--------------------------------------------------------------------------------------------------|-------------|--------|-----------------------------------------------------|
| Pin Number                                                                                       | Signal name | IN/OUT | Function                                            |
| 1                                                                                                | GND         | -      | GND                                                 |
| 2                                                                                                | LF_ENCA     | IN     | Feed roller encoder sensor output signal A          |
| 3                                                                                                | SNS5V_FU1   | OUT    | Power supply (+5V)                                  |
| 4                                                                                                | LF_ENCB     | IN     | Feed roller encoder sensor output signal B          |
| 5                                                                                                | SNS3V_FU1   | OUT    | Power supply (+3.3V)                                |
| 6                                                                                                | GND         | -      | GND                                                 |
| 7                                                                                                | LF_HP_SNS*  | IN     | Feed roller HP sensor output signal                 |
| 8                                                                                                | BACKUP_3V   | OUT    | Power supply (+5V)                                  |
| 9                                                                                                | RH2_OUT     | IN     | Temperature/humidity detection sensor output signal |
| 10                                                                                               | GND         | -      | GND                                                 |
| 11                                                                                               | TH2_OUT     | IN     | Thermistor output signal                            |

## T-2-17

| J4101 (Carriage motor) |             |        |                                             |
|------------------------|-------------|--------|---------------------------------------------|
| Pin Number             | Signal name | IN/OUT | Function                                    |
| 1                      | CR_HWP      | IN     | Carriage motor hole device W-phase + signal |
| 2                      | CR_HWM      | IN     | Carriage motor hole device W-phase - signal |
| 3                      | CR_W        | OUT    | Carriage motor W-phase drive signal         |
| 4                      | CR_HVM      | IN     | Carriage motor hole device V-phase - signal |
| 5                      | CR_U        | OUT    | Carriage motor U-phase drive signal         |
| 6                      | GND         | -      | GND                                         |
| 7                      | CR_V        | OUT    | Carriage motor V-phase drive signal         |
| 8                      | SNS5V       |        | Power supply (+5V)                          |
| 9                      | N.C.        | -      | N.C                                         |
| 10                     | CR_HVP      | IN     | Carriage motor hole device V-phase + signal |
| 11                     | CR_HUM      | IN     | Carriage motor hole device U-phase - signal |
| 12                     | CR_HUP      | IN     | Carriage motor hole device U-phase + signal |

## T-2-18

| J4102 (Upper cover lock switch) |             |        |                                       |
|---------------------------------|-------------|--------|---------------------------------------|
| Pin Number                      | Signal name | IN/OUT | Function                              |
| 1                               | VM          | OUT    | Power supply (+32V)                   |
| 2                               | CR_VM       | IN     | Upper cover lock switch output signal |

## T-2-19

| J4201 (Feed motor) |                |        |                            |  |
|--------------------|----------------|--------|----------------------------|--|
| Pin Number         | Signal name    | IN/OUT | Function                   |  |
| 1                  | LF_OUTB(LF_AP) | OUT    | Feed motor driver signal B |  |
| 2                  | LF_OUTA(LF_AM) | OUT    | Feed motor driver signal A |  |

| J4501 (Upper cover lock solenoid, Cutter left position sensor, Cutter motor, Mist fan) |                    |        |                                        |  |
|----------------------------------------------------------------------------------------|--------------------|--------|----------------------------------------|--|
| Pin Number                                                                             | Signal name        | IN/OUT | Function                               |  |
| 1                                                                                      | VM_26V(26.5V)      | OUT    | Power supply (+26.5V)                  |  |
| 2                                                                                      | DCOVER_SOL         | OUT    | Upper cover lock solenoid drive signal |  |
| 3                                                                                      | SNS3V_FU1          | OUT    | Power supply (+3.3V)                   |  |
| 4                                                                                      | GND                | -      | GND                                    |  |
| 5                                                                                      | CUTTER_L_SNS*      | OUT    | Cutter left position sensor signal     |  |
| 6                                                                                      | CUTTERM_OUTB       | OUT    | Cutter motor driver signal B           |  |
| 7                                                                                      | CUTTERM_OUTA       | OUT    | Cutter motor driver signal A           |  |
| 8                                                                                      | MIST_FAN_VM(26.5V) | OUT    | Power supply (+26V)                    |  |
| 9                                                                                      | MIST_FAN_LOCK*     | OUT    | Mist fan drive signal                  |  |
| 10                                                                                     | N.C.(MIST_FAN_PWM) | -      | N.C                                    |  |
| 11                                                                                     | GND                | -      | GND                                    |  |
| 12                                                                                     | N.C.               | -      | N.C                                    |  |

## 2.4.3 Carriage Relay PCB

## 2.4.3.1 Carriage PCB components

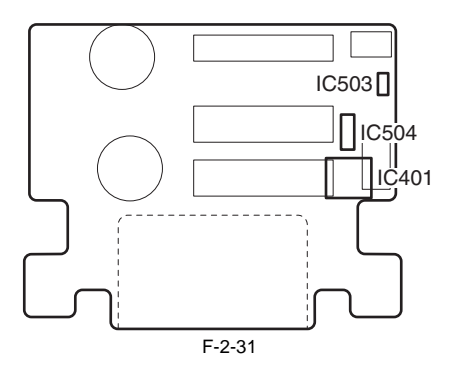

### a) Latch ICs (IC401)

**DI sensor reading control function** This function obtains the DI sensor value in the printhead and head rank for each color and sends it to the main controller PCB based on the control signals from the main controller.

## Environmental temperature reading control

This function sends the environmental temperature detected by the thermistor on the board based t the main controller PCB based on the control signals from the main controller PCB.

**Image data relay function** This function relays the image data from the main controller PCB to the printhead. The function for processing image data is not supported.

## b) Multi sensor control ICs (IC503 and IC504)

These ICs are used to generate the multi sensor LED control signal and adjust the gain.

# 2.4.3.2 Connectors and Pin Arrangement of Carriage PCB

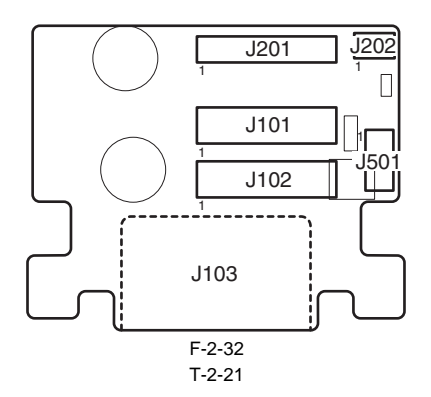

| J101 (Connect to Main controller PCB J3601) |                     |        |                                                  |
|---------------------------------------------|---------------------|--------|--------------------------------------------------|
| Pin Number                                  | Signal name         | IN/OUT | Function                                         |
| 1                                           | FFC-SLANT-DET-SNS1* | OUT    | FFC disconnection detection signal 1             |
| 2                                           | IO-ASIC-SDA         | IN/OUT | Head ROM control signal (data)                   |
| 3                                           | GND                 | -      | GND                                              |
| 4                                           | H1-F-DATA-11-OD     | IN     | Odd head data signal 11(F)                       |
| 5                                           | GND                 | -      | GND                                              |
| 6                                           | H1-F-HE-11*         | IN     | Head heat enable signal 11(F)                    |
| 7                                           | GND                 | -      | GND                                              |
| 8                                           | H1-F-DATA-11-EV     | IN     | Even head data signal 11(F)                      |
| 9                                           | GND                 | -      | GND                                              |
| 10                                          | H1-F-DATA-10-EV     | IN     | Even head data signal 10(F)                      |
| 11                                          | GND                 | -      | GND                                              |
| 12                                          | H1-E-HE-9*          | IN     | Head heat enable signal 9(E)                     |
| 13                                          | GND                 | -      | GND                                              |
| 14                                          | H1-E-DATA-9-EV      | IN     | Even head data signal 9(E)                       |
| 15                                          | GND                 | -      | GND                                              |
| 16                                          | H1-E-DATA-8-EV      | IN     | Even head data signal 8(E)                       |
| 17                                          | GND                 | -      | GND                                              |
| 18                                          | H1-D-HE-7*          | IN     | Head heat enable signal 7(D)                     |
| 19                                          | GND                 | -      | GND                                              |
| 20                                          | H1-D-DATA-7-EV      | IN     | Even head data signal 7(D)                       |
| 21                                          | GND                 | -      | GND                                              |
| 22                                          | H1-D-DATA-6-EV      | IN     | Even head data signal 6(D)                       |
| 23                                          | GND                 | -      | GND                                              |
| 24                                          | H1-D-HE-6*          | IN     | Head heat enable signal 6(D)                     |
| 25                                          | GND                 | -      | GND                                              |
| 26                                          | H1-D-DATA-6-OD      | IN     | Odd head data signal 6(D)                        |
| 27                                          | GND                 | -      | GND                                              |
| 28                                          | H1-D-DATA-7-OD      | IN     | Odd head data signal 7(D)                        |
| 29                                          | GND                 | -      | GND                                              |
| 30                                          | H1-C-DATA-5-OD      | IN     | Odd head data signal 5(C)                        |
| 31                                          | GND                 | -      | GND                                              |
| 32                                          | H1-C-HE-5*          | IN     | Head heat enable signal 5(C)                     |
| 33                                          | GND                 | -      | GND                                              |
| 34                                          | H1-C-DATA-5-EV      | IN     | Even head data signal 5(C)                       |
| 35                                          | GND                 | -      | GND                                              |
| 36                                          | H1-C-DATA-4-EV      | IN     | Even head data signal 4(C)                       |
| 37                                          | GND                 | -      | GND                                              |
| 38                                          | H1-B-HE-3*          | IN     | Head heat enable signal 3(B)                     |
| 39                                          | GND                 | -      | GND                                              |
| 40                                          | H1-B-DATA-3-EV      | IN     | Even head data signal 3(B)                       |
| 41                                          | GND                 | -      | GND                                              |
| 42                                          | ENCODER_B           | OUT    | Carriage encoder output signal B                 |
| 43                                          | ENCODER_A           | OUT    | Carriage encoder output signal A                 |
| 44                                          | GND                 | -      | GND                                              |
| 45                                          | VH_DIS              | IN     | VH select signal                                 |
| 46                                          | GAP_FAR_SNS         | OUT    | Multi sensor head height (FAR) detection signal  |
| 47                                          | GAP_NEAR_SNS        | OUT    | Multi sensor head height (NEAR) detection signal |
| 48                                          | GND                 | -      | GND                                              |
| 49                                          | COLOR SNS           | OUT    | Multi sensor density detection signal            |
| J101 (Connect to Main controller PCB J3601) |                     |        |                                      |          |  |
|---------------------------------------------|---------------------|--------|--------------------------------------|----------|--|
| Pin Number                                  | Signal name         | IN/OUT |                                      | Function |  |
| 50                                          | FFC_SLANT_DET_SNS2* | OUT    | FFC disconnection detection signal 2 |          |  |

| T-2-22 |
|--------|
|--------|

| J102 (Connect to Main controller PCB J3602) |                     |        |                                          |  |
|---------------------------------------------|---------------------|--------|------------------------------------------|--|
| Pin Number                                  | Signal name         | IN/OUT | Function                                 |  |
| 1                                           | FFC_SLANT_DET_SES3* | OUT    | FFC disconnection detection signal 3     |  |
| 2                                           | IO-ASIC_SCL         | IN/OUT | Head ROM control signal (clock)          |  |
| 3                                           | GND                 | -      | GND                                      |  |
| 4                                           | H1-E-DATA-8-OD      | IN     | Odd head data signal 8(E)                |  |
| 5                                           | GND                 | -      | GND                                      |  |
| 6                                           | H1-E-DATA-9-OD      | IN     | Odd head data signal 9(E)                |  |
| 7                                           | GND                 | -      | GND                                      |  |
| 8                                           | H1-F-HE-10*         | IN     | Head heat enable signal 10(F)            |  |
| 9                                           | GND                 | -      | GND                                      |  |
| 10                                          | H1-F-DATA-10-OD     | IN     | Odd head data signal 10(F)               |  |
| 11                                          | GND                 | -      | GND                                      |  |
| 12                                          | H1-E-HE-8*          | IN     | Head heat enable signal 8(E)             |  |
| 13                                          | GND                 | -      | GND                                      |  |
| 14                                          | H1-CLK              | IN     | Head clock signal                        |  |
| 15                                          | GND                 | -      | GND                                      |  |
| 16                                          | H1-LT*              | IN     | Head latch signal                        |  |
| 17                                          | GND                 | -      | GND                                      |  |
| 18                                          | H1-B-DATA-2-EV      | IN     | Even head data signal 2(B)               |  |
| 19                                          | GND                 | -      | GND                                      |  |
| 20                                          | H1-A-HE-1*          | IN     | Head heat enable signal 1(A)             |  |
| 21                                          | GND                 | -      | GND                                      |  |
| 22                                          | H1-A-DATA-1-EV      | IN     | Even head data signal 1(A)               |  |
| 23                                          | GND                 | -      | GND                                      |  |
| 24                                          | H1-A-DATA-0-EV      | IN     | Even head data signal 0(A)               |  |
| 25                                          | GND                 | -      | GND                                      |  |
| 26                                          | H1-A-HE-0*          | IN     | Head heat enable signal 0(A)             |  |
| 27                                          | GND                 | -      | GND                                      |  |
| 28                                          | H1-A-DATA-0-OD      | IN     | Odd head data signal 0(A)                |  |
| 29                                          | GND                 | -      | GND                                      |  |
| 30                                          | H1-A-DATA-1-OD      | IN     | Odd head data signal 1(A)                |  |
| 31                                          | GND                 | -      | GND                                      |  |
| 32                                          | H1-B-HE-2*          | IN     | Head heat enable signal 2(B)             |  |
| 33                                          | GND                 | -      | GND                                      |  |
| 34                                          | H1-B-DATA-2-OD      | IN     | Odd head data signal 2(B)                |  |
| 35                                          | GND                 | -      | GND                                      |  |
| 36                                          | H1-B-DATA-3-OD      | IN     | Odd head data signal 3(B)                |  |
| 37                                          | GND                 | -      | GND                                      |  |
| 38                                          | H1-C-HE-4*          | IN     | Head heat enable signal 4(C)             |  |
| 39                                          | GND                 | -      | GND                                      |  |
| 40                                          | H1-C-DATA-4-OD      | IN     | Odd head data signal 4(C)                |  |
| 41                                          | GND                 | -      | GND                                      |  |
| 42                                          | H1-DASLK_LICC2      | IN     | Head analogue switch clock signal        |  |
| 43                                          | H1-DLD_LICC2        | IN     | Head analogue switch latch signal        |  |
| 44                                          | H1-DATA_LICC2       | IN     | Head analogue switch data signal         |  |
| 45                                          | H-DASH_LICC2        | IN     | Analogue switch A/D triggar signal       |  |
| 46                                          | GND                 | -      | GND                                      |  |
| 47                                          | H1-DSOUT1           | OUT    | Head temperature output 1                |  |
| 48                                          | H1-DSOUT2           | OUT    | Head temperature output 2                |  |
| 49                                          | EDGE_SNS            | OUT    | Multi sensor paper edge detection signal |  |
| 50                                          | FFC_SLANT_DET_SNS4* | OUT    | FFC disconnection detection signal 4     |  |

### T-2-23

| J103 (Printhead) |                 |        |                                    |  |
|------------------|-----------------|--------|------------------------------------|--|
| Pin Number       | Signal name     | IN/OUT | Function                           |  |
| 1                | VH2             | OUT    | Power supply                       |  |
| 2                | VH2             | OUT    | Power supply                       |  |
| 3                | VH2             | OUT    | Power supply                       |  |
| 4                | VHT12           | OUT    | Head Transistor drive Power supply |  |
| 5                | H1-F-DATA-10-EV | OUT    | Even head data signal 10(F)        |  |

| J103 (Printhead) |                 |        |                               |  |
|------------------|-----------------|--------|-------------------------------|--|
| Pin Number       | Signal name     | IN/OUT | Function                      |  |
| 6                | IO_ASIC_SDA     | IN/OUT | EEPROMcontrol signal (data)   |  |
| 7                | IO_ASIC_SCL     | OUT    | EEPROMcontrol signal (clock)  |  |
| 8                | H3V 1           | OUT    | Power supply (+3V)            |  |
| 9                | H1-C-DIA1       | IN     | Head DI sensor signal 1(C)    |  |
| 10               | /H1-A-HE-1      | OUT    | Head heat enable signal 8(E)  |  |
| 11               | VH1             | OUT    | Power supply                  |  |
| 12               | VH1             | OUT    | Power supply                  |  |
| 12               | VH1             | OUT    | Power supply                  |  |
| 13               | VIII            | OUT    | Dower supply                  |  |
| 14               | VII2            | OUT    |                               |  |
| 15               |                 | OUT    | Odd hard data sized O(T)      |  |
| 10               | HI-E-DATA-9-OD  | OUT    | Udd head data signal 9(E)     |  |
| 17               | /HI-F-HE-11     | 001    | Head heat enable signal 11(F) |  |
| 18               | HI-E-DIAI       | IN     | Head DI sensor signal I(E)    |  |
| 19               | HI-D-DIA1       | IN     | Head DI sensor signal 1(D)    |  |
| 20               | H3V_1           | OUT    | Power supply                  |  |
| 21               | H3V_1           | OUT    | Power supply                  |  |
| 22               | H1-B-DATA-3-EV  | OUT    | Even head data signal 3(B)    |  |
| 23               | H1-A-DATA-0-EV  | OUT    | Even head data signal 0(A)    |  |
| 24               | /Н1-В-НЕ-2      | OUT    | Head heat enable signal 2(B)  |  |
| 25               | VH1             | OUT    | Power supply                  |  |
| 26               | VH1             | OUT    | Power supply                  |  |
| 27               | H1-D-DIA2       | IN     | Head DI sensor signal 2(D)    |  |
| 28               | /H1-E-HE-8      | OUT    | Head heat enable signal 8(E)  |  |
| 29               | H1-E-DIA2       | IN     | Head DI sensor signal 2(E)    |  |
| 30               | H1-F-DIA2       | IN     | Head DI sensor signal 2(F)    |  |
| 31               | /H1-E-HE-9      | OUT    | Head heat enable signal 9(E)  |  |
| 32               | H1-D-DATA-7-EV  | OUT    | Even head data signal 7(D)    |  |
| 33               | /H1-D-HE-6      | OUT    | Head heat enable signal 6(D)  |  |
| 34               | H1-C-DATA-5-OD  | OUT    | Odd head data signal $5(C)$   |  |
| 35               | HI C DATA 4 EV  | OUT    | Even head data signal $A(C)$  |  |
| 36               | HI A DATA 1 EV  | OUT    | Even head data signal 4(C)    |  |
| 27               |                 | DU I   | Level head data signal 1(A)   |  |
| 29               |                 | IN     | Head DI sensor signal 2(R)    |  |
| 38               | HI-B-DIA2       | IN     | Head DI sensor signal 2(B)    |  |
| 39               | /HI-C-HE-4      | OUT    | Head heat enable signal 4(C)  |  |
| 40               | HI-D-DATA-7-OD  | 001    | Odd head data signal 7(D)     |  |
| 41               | H1-E-DATA-8-OD  | OUT    | Odd head data signal 8(E)     |  |
| 42               | /H1-F-HE-10     | OUT    | Head heat enable signal 10(F) |  |
| 43               | H1-F-DATA-11-EV | OUT    | Even head data signal 11(F)   |  |
| 44               | H1-E-DATA-8-EV  | OUT    | Even head data signal 8(F)    |  |
| 45               | H1-D-DATA-6-EV  | OUT    | Even head data signal 6(D)    |  |
| 46               | H1-C-DIA2       | IN     | Head DI sensor signal 2(C)    |  |
| 47               | H1-C-DATA-5-EV  | OUT    | Even head data signal 5(C)    |  |
| 48               | H1-B-DIA1       | IN     | Head DI sensor signal 1(B)    |  |
| 49               | /Н1-А-НЕ-0      | OUT    | Head heat enable signal 0(A)  |  |
| 50               | H1-B-DATA-2-OD  | OUT    | Odd head data signal 2(B)     |  |
| 51               | H1-B-DATA-3-OD  | OUT    | Odd head data signal 3(B)     |  |
| 52               | H1-C-DATA-4-OD  | OUT    | Odd head data signal 4(C)     |  |
| 53               | GND             | -      | GND                           |  |
| 54               | GND             | -      | GND                           |  |
| 55               | GND             | -      | GND                           |  |
| 56               | H1-F-DATA-11-OD | OUT    | Odd head data signal 11(F)    |  |
| 57               | H1-E-DATA-9-EV  | OUT    | Even head data signal 9(E)    |  |
| 58               | GND             | -      | GND                           |  |
| 59               | H1-D-DATA-6-OD  | OUT    | Odd head data signal 6(D)     |  |
| 60               | /H1-C-HE-5      | OUT    | Head heat enable signal 5(C)  |  |
| 61               | /H1-B-HE-3      | OUT    | Head heat enable signal 3(R)  |  |
| 62               |                 | IN     | Head DL sensor signal 1(A)    |  |
| 62               |                 |        | Odd hood data sizes 1 (A)     |  |
| 03<br>64         |                 | 001    |                               |  |
| 04               |                 | -      |                               |  |
| 65               | GND             | -      | GND                           |  |
| 66               | GND             | -      | GND                           |  |
| 67               | GND             | -      | GND                           |  |
| 68               | H1-F-DATA-10-OD | OUT    | Odd head data signal 10(F)    |  |
| 69               | H1-F-DIA1       | IN     | Head DI sensor signal 1(F)    |  |
| 70               | /H1-D-HE-7      | OUT    | Head heat enable signal 7(D)  |  |

| J103 (Printhead) |                |        |                            |  |
|------------------|----------------|--------|----------------------------|--|
| Pin Number       | Signal name    | IN/OUT | Function                   |  |
| 71               | GND            | -      | GND                        |  |
| 72               | H1_CLK         | OUT    | Head data clock signal     |  |
| 73               | /H1_LT         | OUT    | Head data latch signal     |  |
| 74               | H1-B-DATA-2-EV | OUT    | Even head data signal 2(B) |  |
| 75               | H1-A-DATA-0-OD | OUT    | Odd head data signal 0(A)  |  |
| 76               | GND            | -      | GND                        |  |
| 77               | GND            | -      | GND                        |  |
| 78               | GND            | -      | GND                        |  |

### T-2-24

| J201 (Connect to Carriage PCB J3401) |             |        |                       |  |
|--------------------------------------|-------------|--------|-----------------------|--|
| Pin Number                           | Signal name | IN/OUT | Function              |  |
| 1                                    | VHGND       | -      | GND                   |  |
| 2                                    | VHGND       | -      | GND                   |  |
| 3                                    | VHGND       | -      | GND                   |  |
| 4                                    | VHGND       | -      | GND                   |  |
| 5                                    | VH          | IN     | Power supply (+21.5V) |  |
| 6                                    | VH          | IN     | Power supply (+21.5V) |  |
| 7                                    | VH          | IN     | Power supply (+21.5V) |  |
| 8                                    | VH          | IN     | Power supply (+21.5V) |  |
| 9                                    | VH          | IN     | Power supply (+21.5V) |  |
| 10                                   | VH          | IN     | Power supply (+21.5V) |  |
| 11                                   | VH          | IN     | Power supply (+21.5V) |  |
| 12                                   | VH          | IN     | Power supply (+21.5V) |  |
| 13                                   | +24V_HV_SW  | IN     | Power supply (+24V)   |  |
| 14                                   | SNS5V       | IN     | Power supply (+5V)    |  |
| 15                                   | GND         | -      | GND                   |  |
| 16                                   | +3.3V_H1    | IN     | Power supply (+3.3V)  |  |
| 17                                   | +3.3V_H1    | IN     | Power supply (+3.3V)  |  |
| 18                                   | VH_SW1_ON   | IN     | VH control signal     |  |
| 19                                   | 21V_H1_VHT  | IN     | Power supply (+21V)   |  |
| 20                                   | +5V_VM_IC   | IN     | Power supply (+5V)    |  |
| 21                                   | GND         | -      | GND                   |  |
| 22                                   | VHGND       | -      | GND                   |  |
| 23                                   | VHGND       | -      | GND                   |  |
| 24                                   | VHGND       | -      | GND                   |  |
| 25                                   | VHGND       | -      | GND                   |  |

#### T-2-25

| J202 (Linear encoder sensor) |             |        |                                  |  |
|------------------------------|-------------|--------|----------------------------------|--|
| Pin Number                   | Signal name | IN/OUT | Function                         |  |
| 1                            | ENCODER_B   | IN     | Carriage encoder output signal B |  |
| 2                            | GND         | -      | GND                              |  |
| 3                            | ENCODER_A   | IN     | Carriage encoder output signal A |  |
| 4                            | SNS5V       | OUT    | Power supply (+5V)               |  |

| J501 (Multi sensor) |             |        |                                                   |  |
|---------------------|-------------|--------|---------------------------------------------------|--|
| Pin Number          | Signal name | IN/OUT | Function                                          |  |
| 1                   | SNS3.3V     | OUT    | Power supply (+3.3V)                              |  |
| 2                   | GND         | -      | GND                                               |  |
| 3                   | IO-ASIC_SCL | IN/OUT | Head ROM control signal (clock)                   |  |
| 4                   | IO-ASIC_SDA | IN/OUT | Head ROM control signal (data)                    |  |
| 5                   | GAP_SNS1    | IN     | Multi sensor head height (GAP) detection signal 1 |  |
| 6                   | GAP_SNS2    | IN     | Multi sensor head height (GAP) detection signal 2 |  |
| 7                   | COLOR_SNS   | IN     | Multi sensor density detection signal             |  |
| 8                   | EDGE_SNS    | IN     | Multi sensor paper edge detection signal          |  |
| 9                   | GND         | -      | GND                                               |  |
| 10                  | SNS5V       | OUT    | Power supply (+5V)                                |  |
| 11                  | THERMISTOR  | -      | N.C                                               |  |
| 12                  | GND         | -      | GND                                               |  |

#### T-2-26

# 2.4.4 Maintenance Cartridge Relay PCB

# 2.4.4.1 Maintenance cartridge relay PCB components

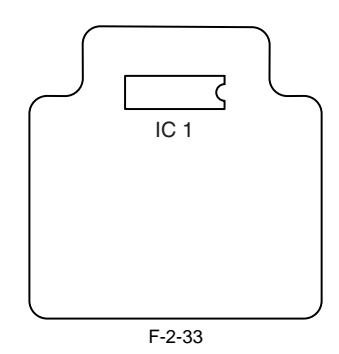

## a) EEPROM (IC1)

The 256-KB EEPROM stores all information written to the EEPROM on the main controller PCB.

### 2.4.5 Power Supply

### 2.4.5.1 Power supply block diagram

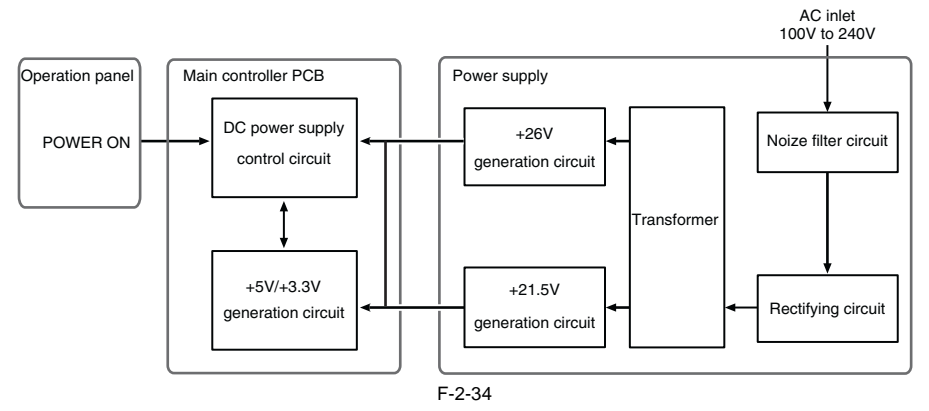

The power supply converts AC voltages ranging from 100 V to 240 V from the AC inlet to DC voltages for driving the ICs, motor, and others. The voltage generator circuits include the +26 V generation circuit for driving motors, fans, and sensors and a +21.5 V generator circuit for driving sensors, heads, logic circuits, and others.

When the power is turned off, +26 V and +21.5 V are reduced to about 12 V and 9 V respectively (power save mode). Power ON/OFF operation is controlled by the main controller PCB.

# 2.4.5.2 Connectors and Pin Arrangement of Power supply PCB

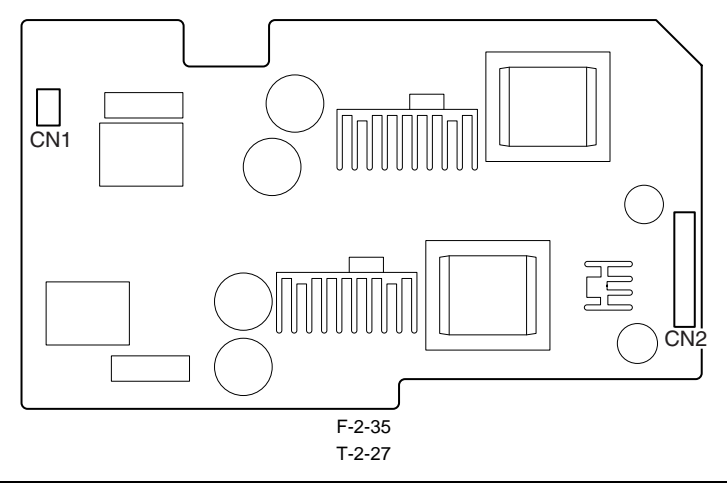

| CNI        |             |        |                                 |  |  |  |
|------------|-------------|--------|---------------------------------|--|--|--|
| Pin Number | Signal name | IN/OUT | Function                        |  |  |  |
| 1          | AC(H)       | -      | Power supply (AC120V or AC230V) |  |  |  |
| 2          | AC(N)       | -      | Power supply (AC120V or AC230V) |  |  |  |

| CN2 (Connect to Main controller PCB) |                |        |                                   |  |
|--------------------------------------|----------------|--------|-----------------------------------|--|
| Pin Number                           | Signal name    | IN/OUT | Function                          |  |
| 1                                    | PW_CONT        | IN     | Normal/power saving switch signal |  |
| 2                                    | VM(+32V)       | OUT    | Power supply (+32V)               |  |
| 3                                    | VM(+32V)       | OUT    | Power supply (+32V)               |  |
| 4                                    | VMGND          | -      | GND                               |  |
| 5                                    | VMGND          | -      | GND                               |  |
| 6                                    | VH(+32V)       | OUT    | Power supply (+32V)               |  |
| 7                                    | VH(+32V)       | OUT    | Power supply (+32V)               |  |
| 8                                    | VHGND          | -      | GND                               |  |
| 9                                    | VHGND          | -      | GND                               |  |
| 10                                   | VM_UNIT_PW_ENB | IN     | VH power supply ON/OFF signal     |  |

# **2.5 Detection Functions with Sensors**

### 2.5.1 Covers

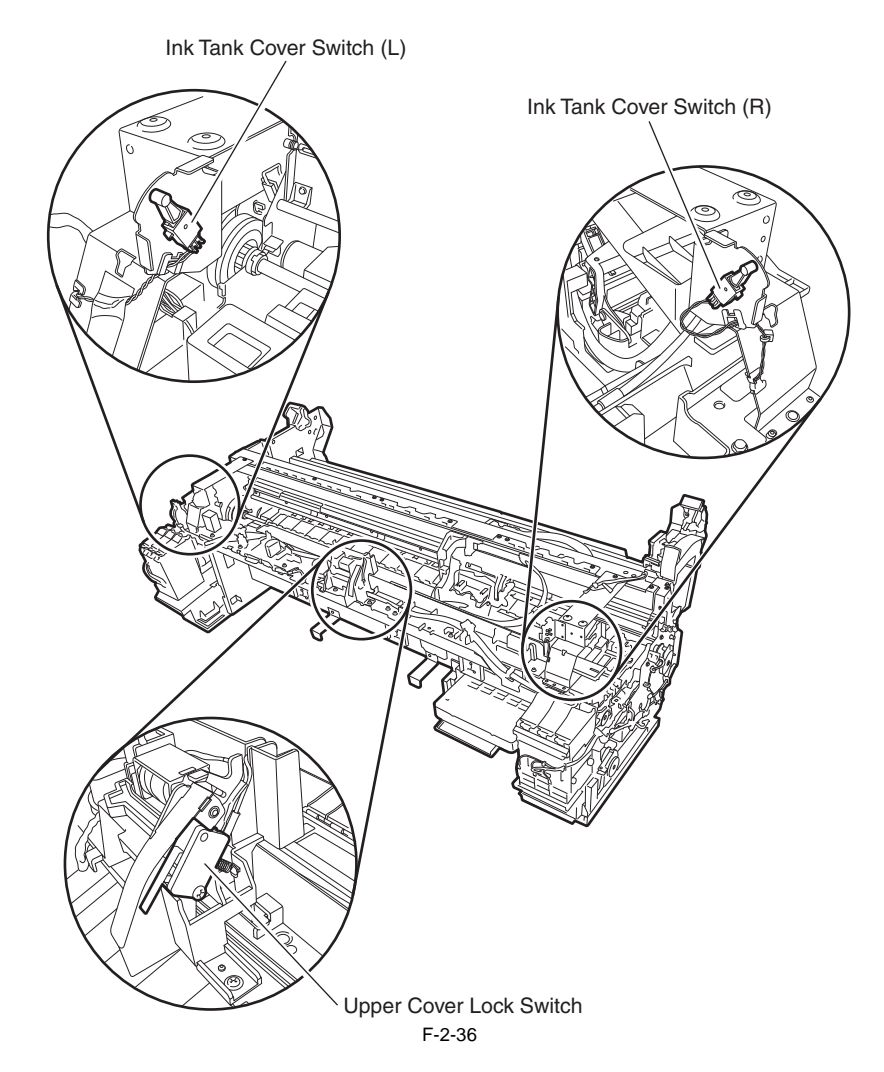

#### Upper cover lock switch

The microwitch-based upper cover lock switch detects the open/closed states of the upper cover. When the upper cover close, the switch is pressed to detect the closed state of the upper cover.

Ink tank cover switch (L)/(R) The microswitch-based ink tank cover switches detect the open/closed states of left and right ink tank cover. When an ink tank cover closes, the switch is pressed to detect the closed state of the ink tank cover.

### 2.5.2 Ink passage system

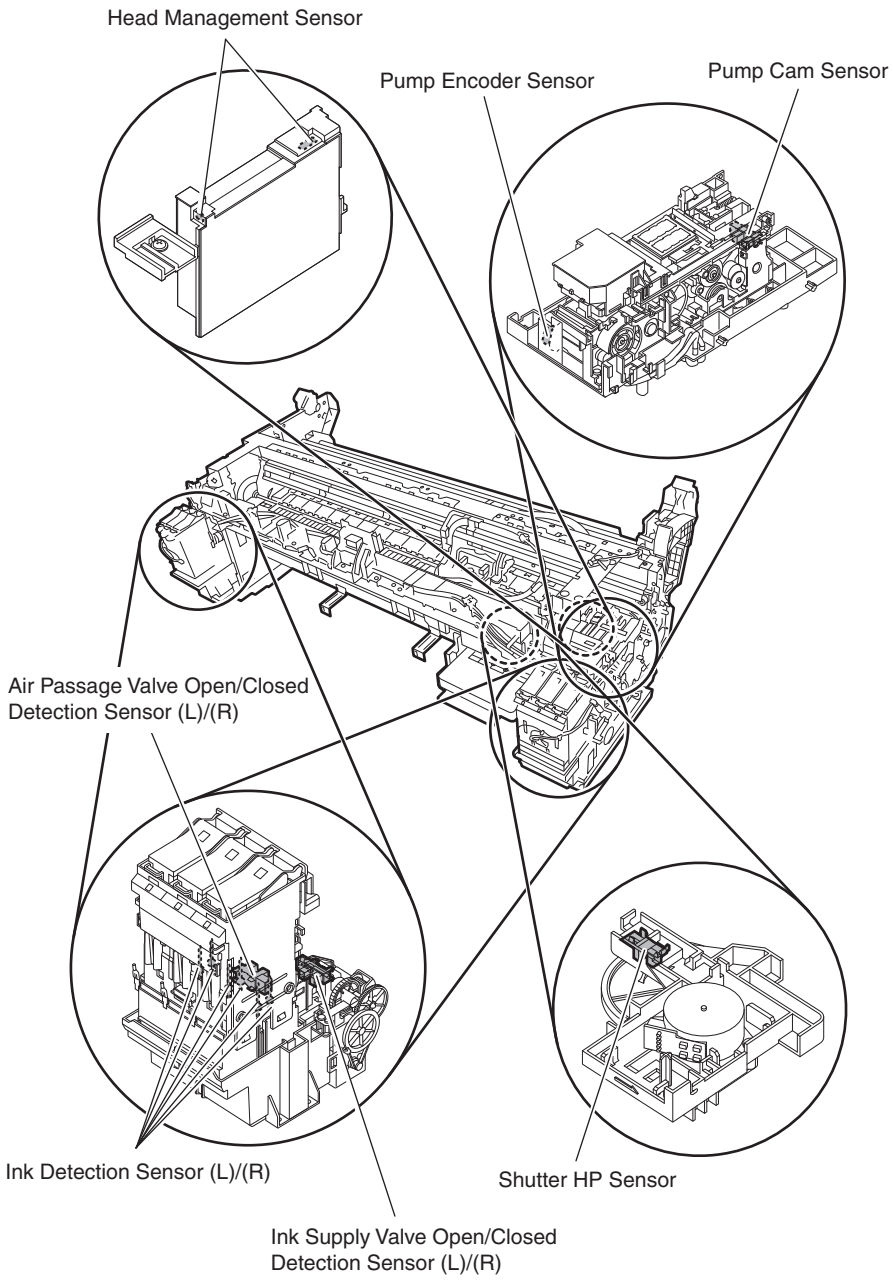

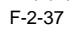

#### Pump cam sensor

The photo-interrupter-type pump cam sensor detects that the sensor light is shielded or unshielded by the rotary cam. The sensor detects the purge unit capping and wiping states with the combination of the state detected by the pump cam and the state of pump motor rotation control performed by the pump encoder.

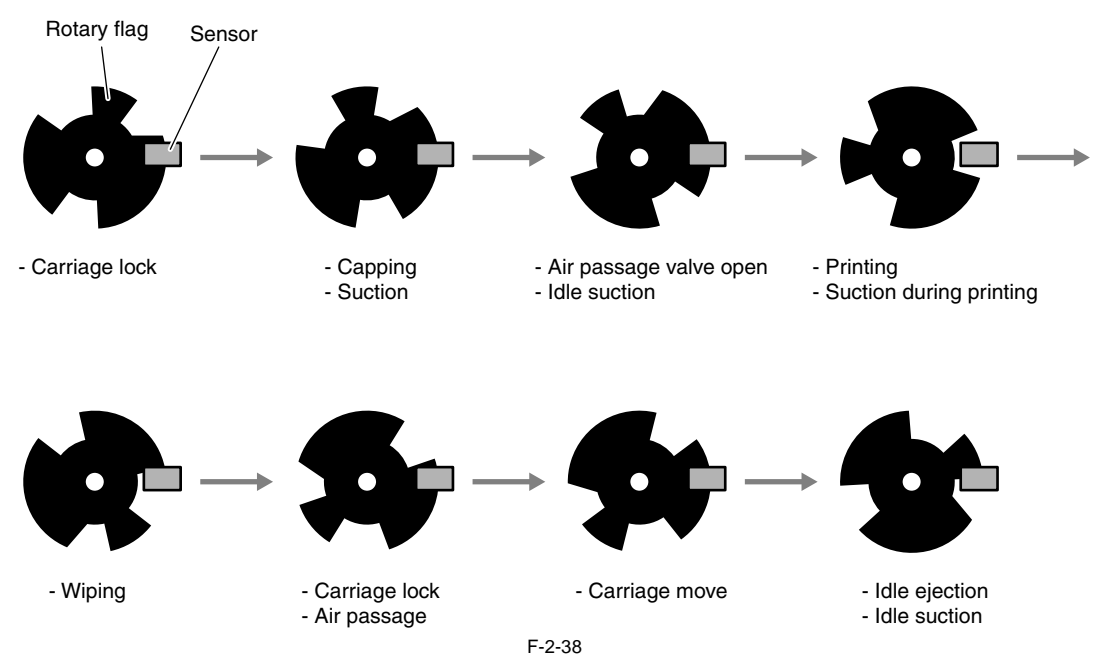

Pump encoder sensor

The pump encoder is a photo-interruptive type sensor. It reads the slits on the pump motor's encoder film to control the amount of pump motor rotation.

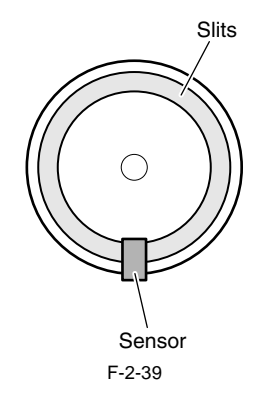

#### Ink supply valve open/closed detection sensor (L)/(R)

The photo-interrupter-type ink supply valve open/closed detection sensor detect the valve cam state. When the link that operates in conjunction with the ink supply valve cam shields light, this sensor detects that the ink supply valve has been opened.

#### Air passage valve open/closed detection sensor (L)/(R)

The photo-interrupter-type air passage valve open/closed detection sensor detect the valve cam state. When the link that operates in conjunction with the subtank air passage valve cam shields light, this sensor detects that the subtank air passage valve has been opened.

#### Ink detection sensor (L)/(R)

Presence of absence of ink in the ink tank is detected according to whether the two hollow needles are electrically connected. When the ink level in the ink tank lowers below the wall around the hollow needle at the air passage, this hollow needle is electrically disconnected form the hollow needle located on the ink supply side, thus detecting that the printer has run out of ink.

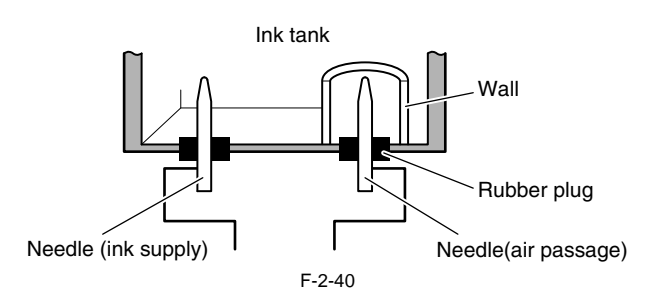

#### Shutter HP sensor

The photointerrupter-type sensor detects the presence of the shutter at the home position.

#### Head management sensor

The photo-transmission-type sensor detects that the printhead is discharging ink.

The carriage moves to and stops at the detection positions for individual nozzle arrays. When the carriage is at a stop, nozzles discharge ink on after another. The sensor detects each nozzle due to the voltage change caused when ink discharged from the nozzle blocks the sensor light.

Non-discharging nozzle detection is carried out at the following timings:

After the execution of Cleaning 1, Cleaning 2, Cleaning 3, Cleaning 6 or Cleaning 10
 After the number of copies that has been set by the user menu choice Nozzle Check Frequency have been printed

If more than a specified number of non-discharging nozzles have been located in one session of non-discharging nozzle detection, the normal cleaning sequence is launched before a second session of non-discharging nozzle detection is conducted. If more than a specified number of non-discharging nozzles are located in the second session of non-discharging nozzle detection, the normal (High) cleaning session is launched before a third session of non-discharging nozzle detection is conducted.

If there are at least 320 non-discharging nozzles out of 2560 nozzles as the result of non-discharging nozzle detection, printing is canceled after displaying a message to replace the head.

However, if service mode: [SERVICE MODE] > [SETTING] > [HEAD DOT INF] is [ON], the following message appears.

If there are at least 30 nozzles unable to correct the non-discharging state and the number of non-discharging nozzles is less than 100 out of 2,560 nozzles as the result of non-discharging nozzle detection, printing can continue after displaying a message to check the printing. Also, if the number of non-discharging nozzles is at least 100 but less than 320 nozzles, printing can continue after displaying a message to check the head. And if there are at least 320 non-discharging nozzles, printing is canceled after displaying a message to replace the head.

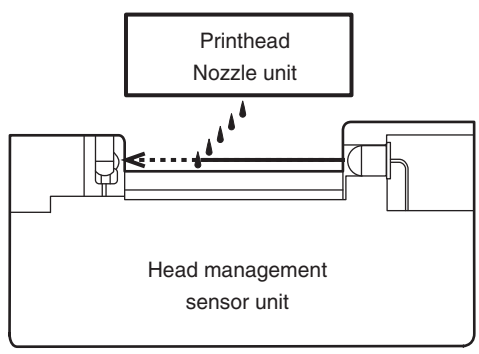

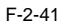

### 2.5.3 Carriage system

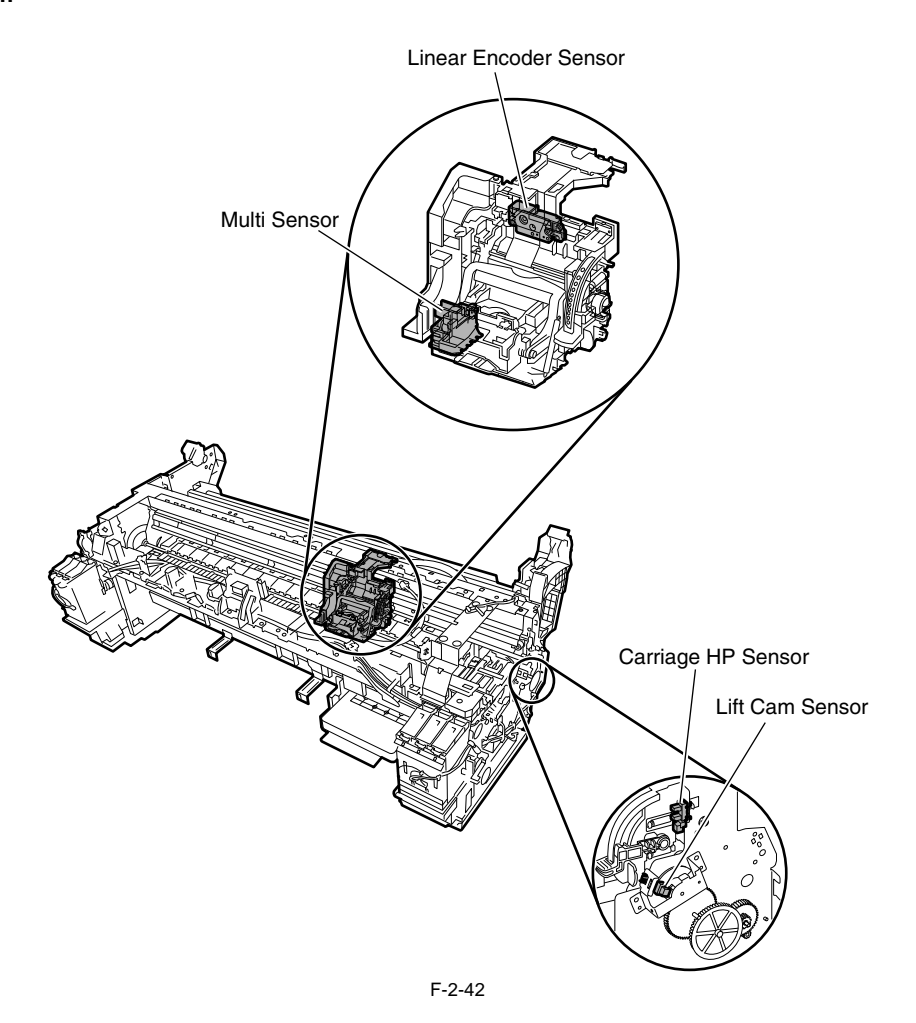

#### **Carriage HP sensor**

The photointerrupter-based carriage HP sensor detects the home position of the carriage. Installed on the right side plate of the printer, the sensor detects an edge of the carriage home position on the carriage unit under carriage movement control. The printer establishes the carriage home position from the position at which its edge is detected as a reference position.

#### Linear encoder sensor

Mounted on the back of the carriage, the linear encoder detects the position of the carriage from a slit in the linear scale during its movement.

#### Lift cam sensor

A photointerrupter-based sensor. After the sensor light is shielded by the flag, the lift motor is driven by a predetermined number of pulses to regulate the separation between the printheads and platen automatically.

#### Ambient temperature sensor

The thermostat-based ambient temperature sensor mounted on the carriage PCB detects the ambient temperature to which the carriage is exposed. The resistance of the thermistor that varies as a function of temperature changes in the printer is transmitted to the main controller via the carriage PCB. The ambient temperature is used to help calibrate the head temperature sensor and detect abnormal ambient temperatures.

#### Head temperature sensor

The head temperature sensor detects the temperature of the printhead.

The printhead temperature is transmitted to the main controller via the carriage PCB.

The printhead temperature is used to help control the head drive and detect abnormal printhead temperatures.

#### Printhead contact detection

The printhead contact detects the status of printhead installation by electrical means.

The contact detects the status of contact from voltage changes in the flexible cables on the carriage side that come into contact with two terminals of the printhead with remote contact surfaces, the power terminals and GND terminal.

#### Multi sensor

A photo reflective type multi sensor consists of three red LEDs, one red/blue/green LED array, and three light receiving sensors and is used for media end, skew, and width adjustment, registration adjustment, head height adjustment, and print position adjustment. Media leading edge detection, head height (GAP) detection, and print density detection are performed by independent LED and sensor. A clear film media detection (regular reflection) LED and a non-clear film media detection (diffused reflection) LED are used for end of media detection. The head height is detected by receiving the reflection of red LED from the media with two sensors in a light receiving sensor and calculating the difference in measurements.

measurements.

The print density is detected by receiving the reflection of red/blue/green LED array from the media and determining the density of the printed surface.

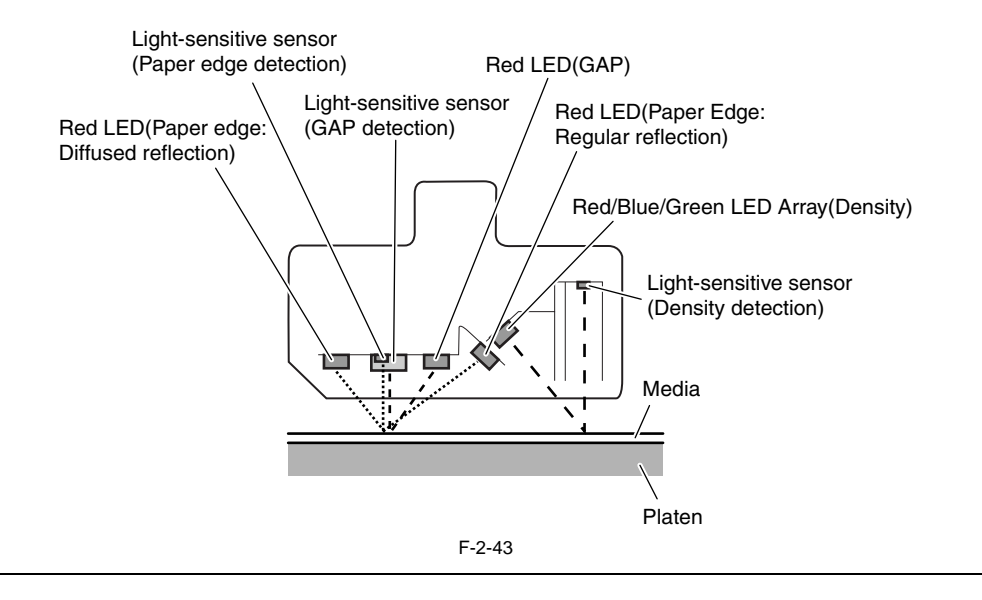

A

Service mode: After SERVICE MODE > ADJUST > GAP CALIB. has been carried out, pass paper to make sure that it is detected properly.

#### 2.5.4 Paper path system

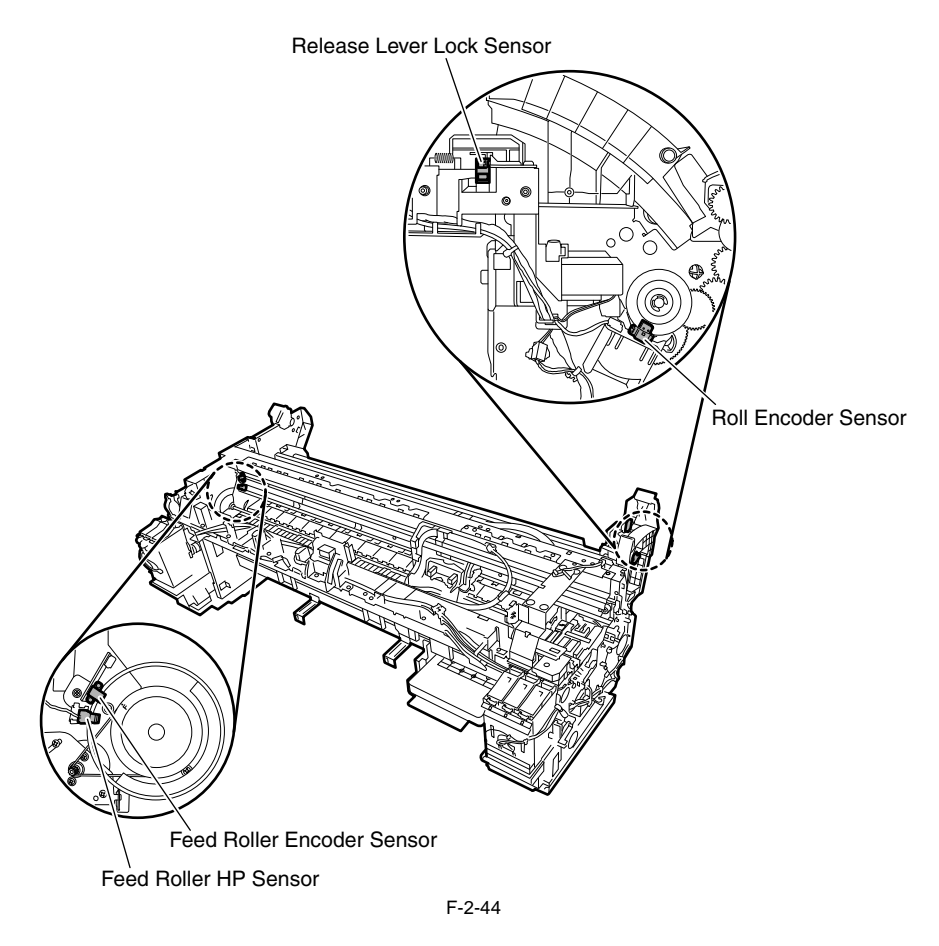

Feed roller HP sensor The feed roller HP sensor detects a reference white (transmitted) to black (shielded) transition from the encoder at power on and sets a home position for correcting the eccentricity of the feed roller.

Feed roller encoder sensor The feed roller encoder sensor detects the rate of paper transport per revolution of the feed roller from slits in the encoder during driving.

Release lever lock sensor A photointerrupter type sensor. This sensor detects the release lever lock status when the release lever solenoid turns ON and the sensor flag shields the sensor light.

#### **Roll encoder sensor**

A photointerrupter type sensor. This sensor detects the rotation of the roll holder by reading the encoder film at the roll media drive unit.

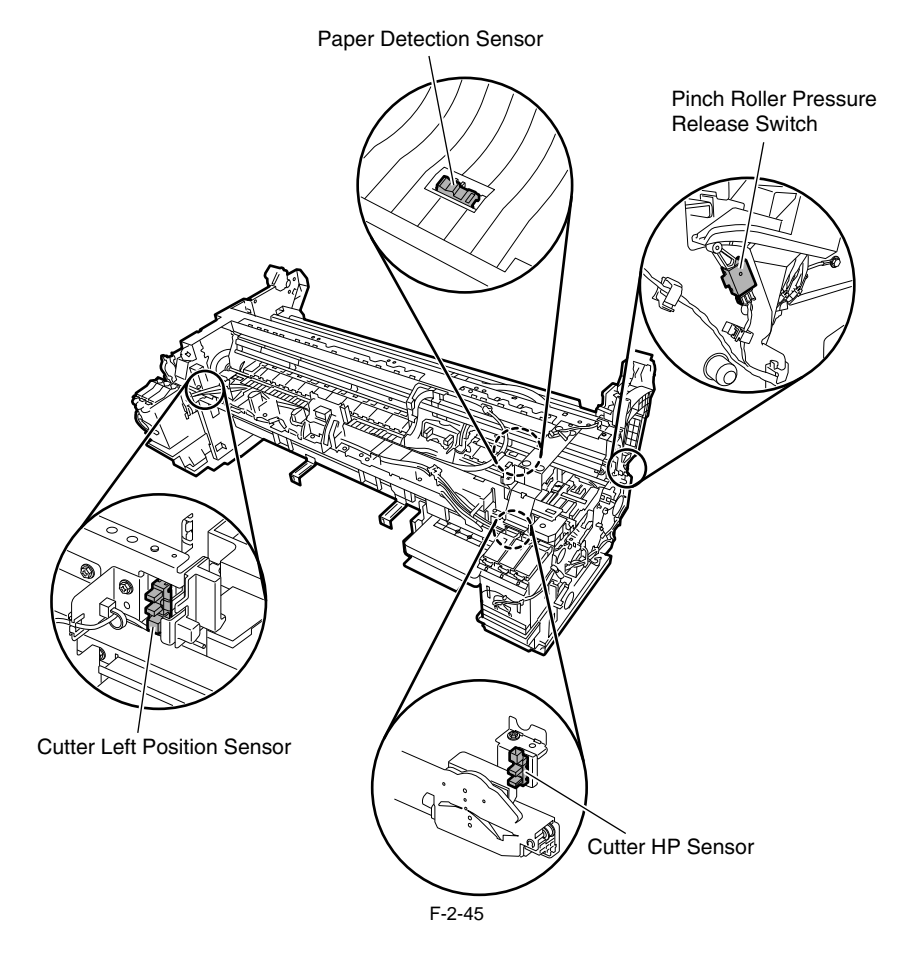

#### Paper detection sensor

A photoreflective type sensor. When a media is fed from the manual feed unit and roll feed unit, this sensor detects the presence of media by receiving the light reflected from the media.

#### Cutter HP sensor

The photointerrupter-type sensor detects the presence of the cutter at the home (rightmost) position.

**Cutter left position sensor** The photointerrupter-type sensor detects the presence of the cutter at the leftmost position.

#### Pinch roller pressure release switch

A micro switch type pinch roller pressure release switch detects the application/release of pinch roller pressure. The pinch roller pressure release switch is depressed when the media release lever is set and detects the pressure of the pinch roller.

### 2.5.5 Others

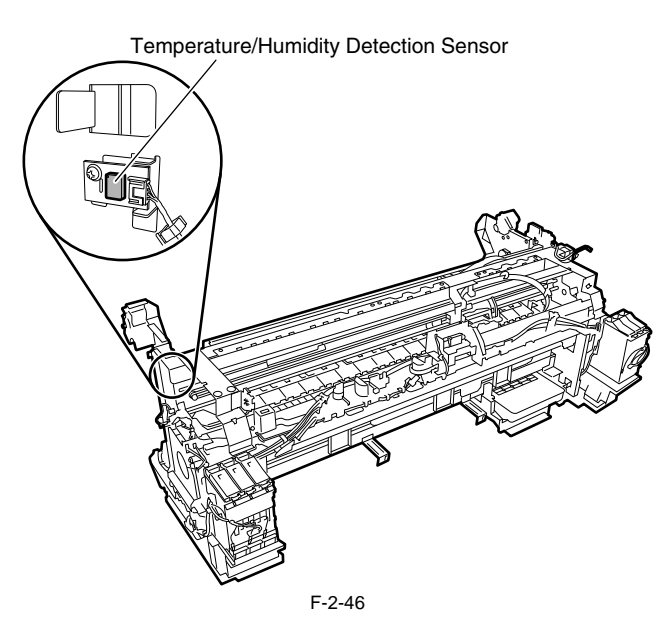

Temperature/humidity detection sensor The temperature/humidity detection sensor detects the temperature and relative humidity around the printer to implement head height adjustment, maintenance jet control, waste ink evaporation calculation and suction fan control on the basis of the temperature and relative humidity thus measured.

Chapter 3 INSTALLATION

# Contents

| 3.1 Transporting the Printer     | 3-1 |
|----------------------------------|-----|
| 3.1.1 Transporting the Printer   | 3-1 |
| 3.1.1.1 Transporting the Printer | 3-1 |
| 3.1.2 Reinstalling the Printer   | 3-4 |
| 3.1.2.1 Reinstalling the Printer | 3-4 |

# 3.1 Transporting the Printer

### 3.1.1 Transporting the Printer

#### 3.1.1.1 Transporting the Printer

Do not remove the printhead once they are installed, as this may cause the nozzles to dry out or accumulate foreign matter. Also the head must be capped and stay in the carriage while transporting the printer. In spite of this precaution, shocks incurred during transportation can still damage the printhead. Print the "Nozzle Check" before moving the printer, print the "Nozzle Check" after installing in a new location, and compare the two printouts. If any deterioration is evident in the output quality, replace the printhead with new ones.

This subsection describes how to transport the printer. When moving the printer to another place on the same floor of the building, move it slowly so that it does not receive any shocks. Follow the steps shown in "1. Moving the printer on the same floor with no difference in grade". When moving it elsewhere, follow the steps shown in "2. How to transport the printer to a different floor".

# A

- When lifting or moving the printer, be sure to hold the left and right and rear carrying handles of the printer. The printer may be unsteady if you hold it at other positions, which poses a risk of injury from dropping the printer.

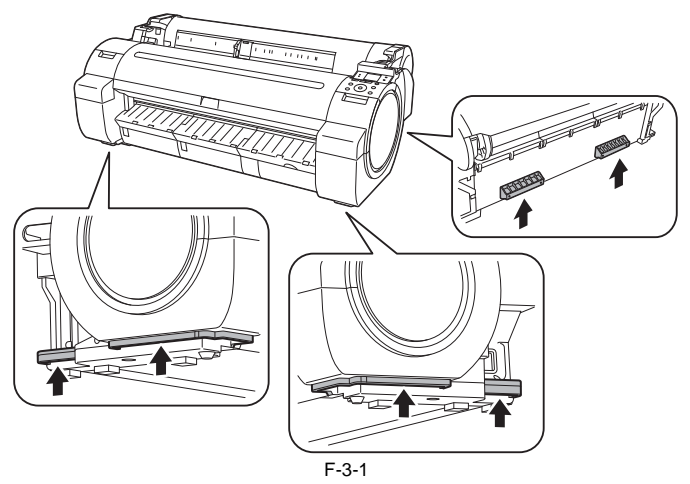

- The printer main unit weights approximately 43kg. When moving the printer, have at least three people hold it from left and right and rear side taking care not to hurt their back.

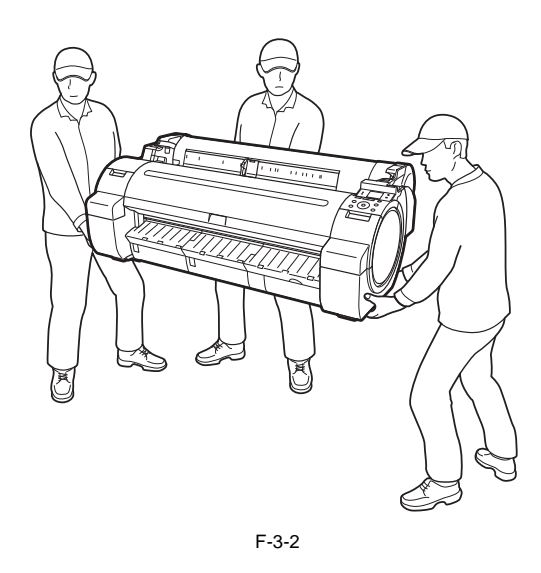

#### 1. Moving the printer on the same floor with no difference in grade

| Item                                 | Description                                                       |
|--------------------------------------|-------------------------------------------------------------------|
| [Prep. MovePrinter] on the Main menu | This need not be performed.                                       |
| Allowed tilting angle                | Do not tilt.                                                      |
| Ink consumption                      | No ink is consumed.                                               |
| Ink tank                             | It may be installed or removed.                                   |
| Separation of printer and stand      | They do not need to be separated.                                 |
| Maintenance cartridge                | Install.<br>There is no need to open a new maintenance cartridge. |
| Replacement of consumable parts      | There is no need to replace consumable parts.                     |
| Service support                      | No service support is necessary.                                  |

#### **Transportation procedure**

1) Turn off the [Power] button, and check that the heads are capped and carriage is locked. 2) Remove the roll holder from the roll unit.

3) Remove the interface cable and power cord from the printer. 4) Unlock the casters on the stand

5) Hold the printer carrying handle at the bottom, and then slowly move the printer.

# A

- If the printer is subjected to strong vibrations when it is moved, it can cause ink leakage or damage to the printhead. Be sure to move the printer slowly and carefully.

- Do not incline the printer during transportation. The internal ink may leak and the surrounding area may be stained.

#### 2. Moving the printer on floor where there is difference in grade, or transporting by truck or plane or ship or others, or transporting in low temperature environment such as below freezing

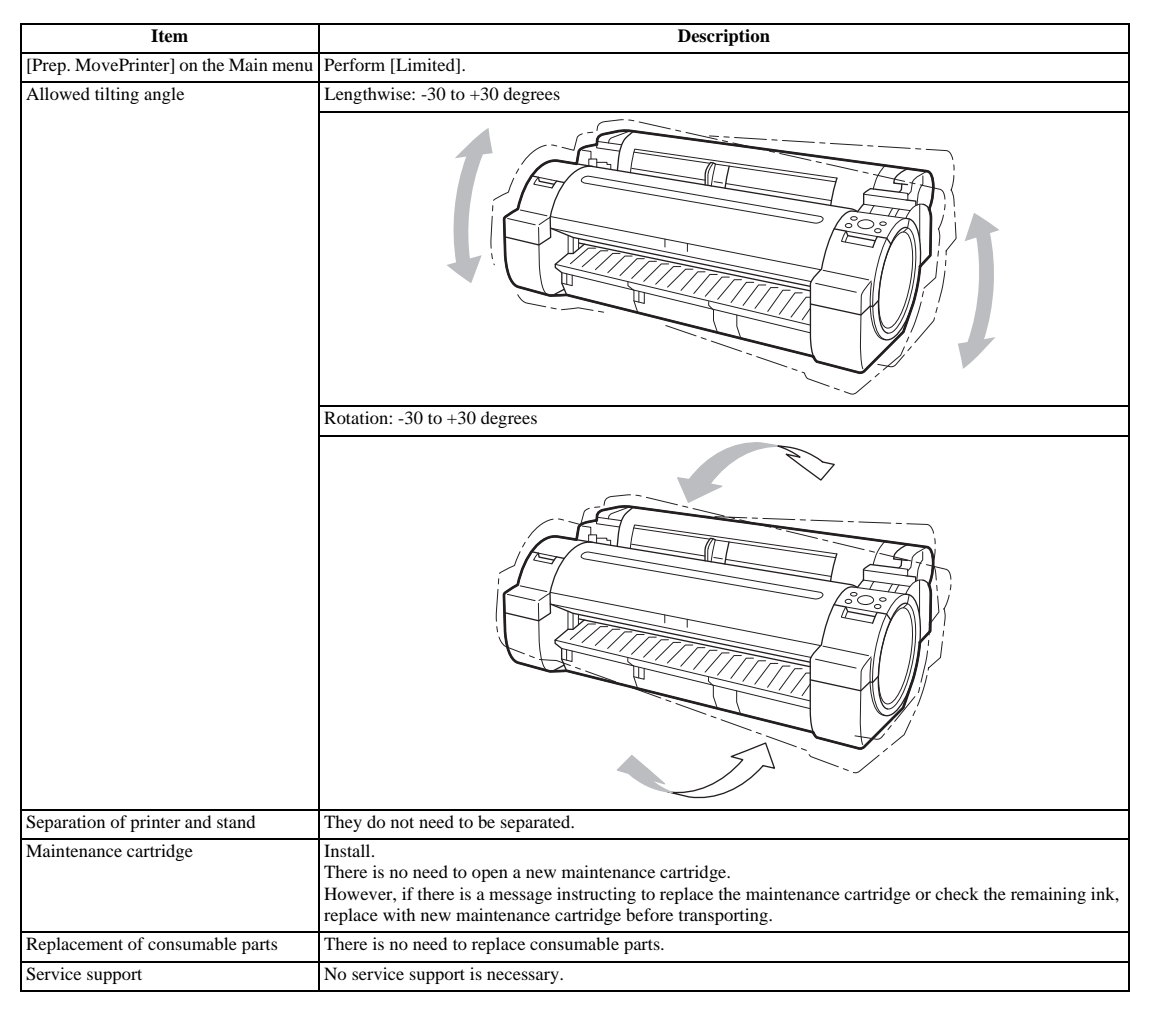

#### **Transportation procedure**

Turn on the [Power] button on the printer.
 Remove the roll holder from the roll unit.

3) Enter the Main menu, and then select "Set./Adj. Menu" > "Prep.MovePrinter". Follow the instructions in the messages, and remove all of the ink tanks. Put the removed ink tanks in the plastic bag with the ink supply part upward and close the opening.

# A

- "Prep.MovePrinter" cannot be selected when "MTCart Full Soon" is displayed. In this case, replace the maintenance cartridge first. - If the consumable parts counter is checked and a message to replace consumable parts appear, check the consumable parts counter from service mode and replace the econsumable parts counter in Scherered and a message to robust constrained parts of the onstantial parts of the mode and robust in the necessary consumable parts. After replacing the consumable parts and resetting the counter of service mode, perform the steps again. Refer to "SERVICE MODE" > "Details of Service Mode" > "PARTS CNT." and "MAINTENANCE" > "Consumable Parts" > "Consumable Parts".

Never disconnect the power cord while the "Prep.MovePrinter" operation is in progress since this can cancel the operation. "Ink Filling" is performed when the power is turned back on after canceling so repeat "Prep.MovePrinter" from the beginning.
 Check that used ink is no longer leaking after removing the maintenance cartridge. If it is leaking, install the maintenance cartridge and wait until leaking stops.

- 4) Once the "Prep.MovePrinter" operation is completed, turn off the [Power] button.
- 5) Open the upper cover, check that the heads are capped and carriage is locked.
- 6) Close the upper cover.
- 7) Disconnect the interface cable and power cord from the printer.
- 8) Attach the cushioning materials and tape.
- 9) If the printer is mounted on a stand, remove the printer from the stand.

10) Pack the printer into the packing box, and then put the roll media, ink tank and stand in another packing box for moving. Use the original packing material for the printer and stand. If it is not available, pack them with a sufficient amount of cushioning materials.

#### 3. Transportation procedure when the printer is not operating properly

# Â

To prevent the waste ink from leaking, remove the maintenance cartridge after draining the ink. Package the removed maintenance cartridge so that the waste ink does not leak from it.

1) Make sure that the printer is turned off.

2) Disconnect the interface cable and power cord from the printer.

3) Remove the roll holder from the roll unit.

 4) While referring to "DISASEMBLY" > "Draining the Ink" > "Manual Ink Drainage", drain the ink from the printer.
 5) While referring to "INSTALLATION" > "Transporting the Printer" > "Transporting the Printer" > "4. Manual Capping", perform the capping and lock of the carriage operations.

6) Remove the maintenance cartridge, and then package it so that the waste ink does not leak from it.

# A

Check that used ink is no longer leaking after removing the maintenance cartridge. If it is leaking, install the maintenance cartridge and wait until leaking stops.

7) Attach all external covers

8) Attach the cushioning materials and tape.

9) If the printer is mounted on a stand, remove the printer from the stand.

10) Pack the printer into the packing box, and then put the roll media, ink tank and stand in another packing box for moving.

Use the original packing material for the printer and stand. If it is not available, pack them with a sufficient amount of cushioning materials.

#### 4. Manual capping

When transporting the printer, cap the Printhead to protect the nozzles from drying out and to keep them clean. Follow the procedures described below:

1) While referring to "DISASSEMBLY/REASSEMBLY" > "Points to Note on Disassembly and Reassembly" > "Opening the Cap/Releasing the Carriage Lock Pin/Moving the Wiper Unit manually", open all caps.

2) Move the carriage to the home position.
3) While referring to "DISASSEMBLY/REASSEMBLY" > "Points to Note on Disassembly and Reassembly" > "Opening the Cap/Releasing the Carriage Lock" Pin/Moving the Wiper Unit manually", perform the capping.

# A

Manual capping is an emergency measure when the printer does not operate. Manual capping can damage the printhead.

### 3.1.2 Reinstalling the Printer

### 3.1.2.1 Reinstalling the Printer

1. Installing the printer on the same floor If ink has not been drained from the printer when moving it to another place on the same floor, then an operation check (Test Print) needs to be performed after the printer is moved to a new location.

2. Installing the printer on a different floor If ink has been drained when transporting the printer to a different floor, follow the installation procedure below. It is nearly identical to the procedure when installing for the first time.

- Remove the cushioning materials and tape.
   Connect the power cord and interface cable.
   Turn on the power and following the instruction in the message to install the ink tank. The ink is filled.
   After the ink has been filled, load the media, and perform the operation check.

Chapter 4 DISASSEMBLY/REASSEMBLY

# Contents

| 4.1 Service Parts                                                      | 4-1  |
|------------------------------------------------------------------------|------|
| 4.1.1 Service Parts                                                    | 4-1  |
| 4.2 Disassembly/Reassembly                                             | 4-2  |
| 4.2.1 Disassembly/Reassembly                                           | 4-2  |
| 4.3 Points to Note on Disassembly and Reassembly                       | 4-2  |
| 4.3.1 Note: Items that should never be disassembled                    | 4-2  |
| 4.3.2 Moving the carriage manually                                     | 4-2  |
| 4.3.3 Units requiring draining of ink                                  | 4-3  |
| 4.3.4 External Covers                                                  | 4-4  |
| 4.3.5 Drive Unit                                                       | 4-13 |
| 4.3.6 Cutter                                                           | 4-17 |
| 4.3.7 Carriage Unit                                                    | 4-19 |
| 4.3.8 Purge Unit                                                       | 4-26 |
| 4.3.9 Ink Tank Unit                                                    | 4-30 |
| 4.3.10 Ink Tube Unit                                                   | 4-34 |
| 4.3.11 Waste Ink Collection Unit                                       | 4-38 |
| 4.3.12 Multi Sensor                                                    | 4-43 |
| 4.3.13 Linear Encoder                                                  | 4-44 |
| 4.3.14 Head Management Sensor                                          | 4-49 |
| 4.3.15 PCBs                                                            | 4-50 |
| 4.3.16 Opening the Cap/Moving the Wiper Unit                           | 4-51 |
| 4.3.17 Opening/Closing the Ink Supply Valve/Subtank Air Passage Valve  | 4-53 |
| 4.3.18 Draining the ink                                                | 4-54 |
| 4.4 Applying the Grease                                                | 4-55 |
| 4.4.1 Applying the Grease                                              | 4-55 |
| 4.5 Adjustment and Setup Items                                         | 4-59 |
| 4.5.1 Adjustment Item List                                             | 4-59 |
| 4.5.2 Procedure after Replacing the Carriage Unit or Multi Sensor      | 4-59 |
| 4.5.3 Procedure after Replacing the Feed Roller or Feed Roller Encoder | 4-59 |
| 4.5.4 Procedure after Replacing the Head Management Sensor             | 4-59 |

# 4.1 Service Parts

### 4.1.1 Service Parts

The service parts indicated below require careful handling.

1. Keep all packages with the warning not to turn over. Pay careful attention to all individually packaged service part (carriage unit, purge unit, ink tank unit, and other parts) boxes marked "This side up" and handle appropriately.

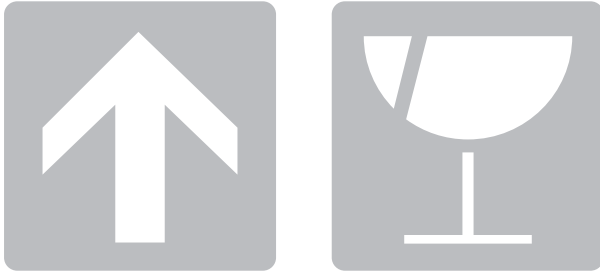

F-4-1

# 4.2 Disassembly/Reassembly

### 4.2.1 Disassembly/Reassembly

For the procedure for disassembly/reassembly of the components excluding the major components, refer to the parts catalog. Illustrations in the parts catalog are assigned illustration numbers according to the order in which parts are disassembled.

# 4.3 Points to Note on Disassembly and Reassembly

### 4.3.1 Note: Items that should never be disassembled

# Â

Assemblies that should never be removed after initial factory adjustments, are indicated by the presence of red screws. Under no circumstance should these red screws be loosened or removed. Removing these screws will render the printer out of alignment forever.

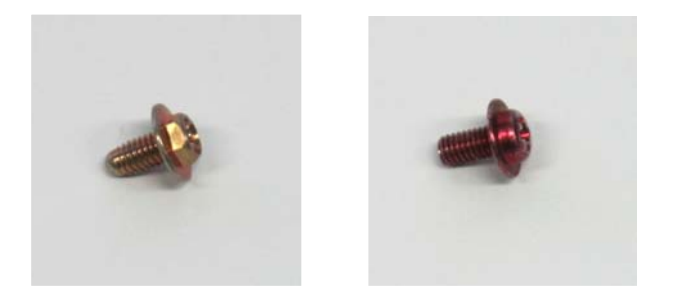

F-4-2

### 4.3.2 Moving the carriage manually

Hold the handle [1] when moving the carriage.

# A

Move the carriage as required during assembly and disassembly to prevent the carriage from contacting the parts to be removed. You cannot move the carriage when capping has been performed. Refer to DISASSEMBLY/REASSEMBLY > Points to Notes on Disassembly and Reassembly > Opening the caps and moving the wiper unit to remove the caps, and then move the carriage.

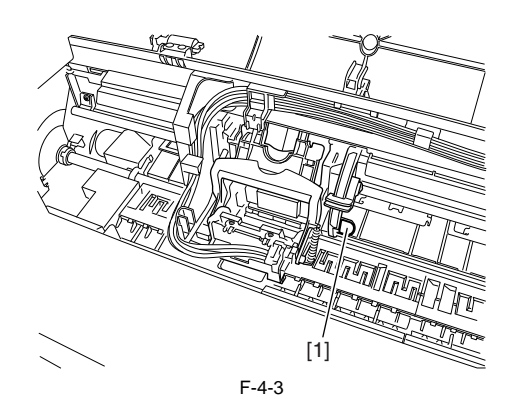

### 4.3.3 Units requiring draining of ink

When disassembling the following units, drain the ink completely, to prevent ink leakage. For ink drain instructions, refer to **DISASSEMBLY/REASSEMBLY** > **Points to Notes on Disassembly and Reassembly > Draining the ink.** 

[1] Carriage unit Refer to DISASSEMBLY/REASSEMBLY > Points to Notes on Disassembly and Reassembly > Carriage unit.

[2] Ink tube unit Refer to DISASSEMBLY/REASSEMBLY > Points to Notes on Disassembly and Reassembly > Ink tube unit.

[3] Ink tank unit Refer to DISASSEMBLY/REASSEMBLY > Points to Notes on Disassembly and Reassembly >Ink tank unit.

### 4.3.4 External Covers

a) Operation Panel
Removing the Operation Panel
1) To remove the operation panel, open the upper cover [1] and right tank cover [2], and then release two hooks [3] using a flat head screwdriver.
2) Remove the cable from the cable guide, and then remove the ground wire [5] by pushing the hook [4] from the backside of the operation unit and disconnect the connector [6], and then remove the operation panel [7].

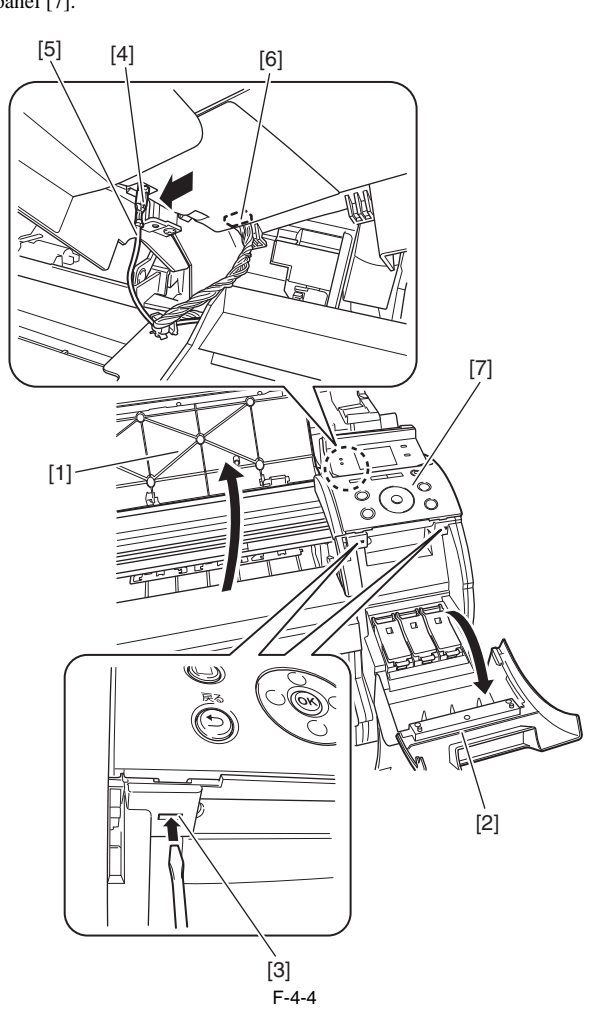

b) Upper Left Cover
Removing the Upper Left Cover
1) To remove the upper left cover [4], open the upper cover [1] and left tank cover [2], and then release two hooks [3] by using a flat head screwdriver.

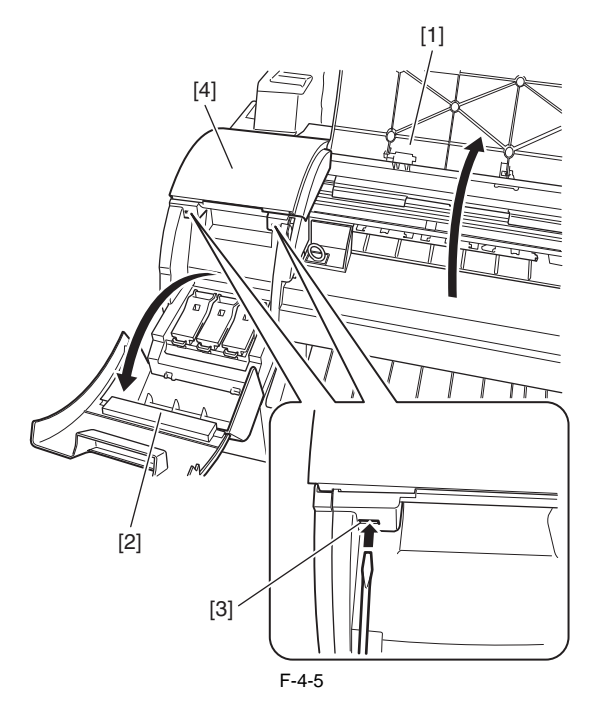

c) Right Cover
Removing the Right Cover
1) To remove the right cover, remove the operation panel.
2) Remove six screws [1], release two hooks [2], and then remove the right cover [3].

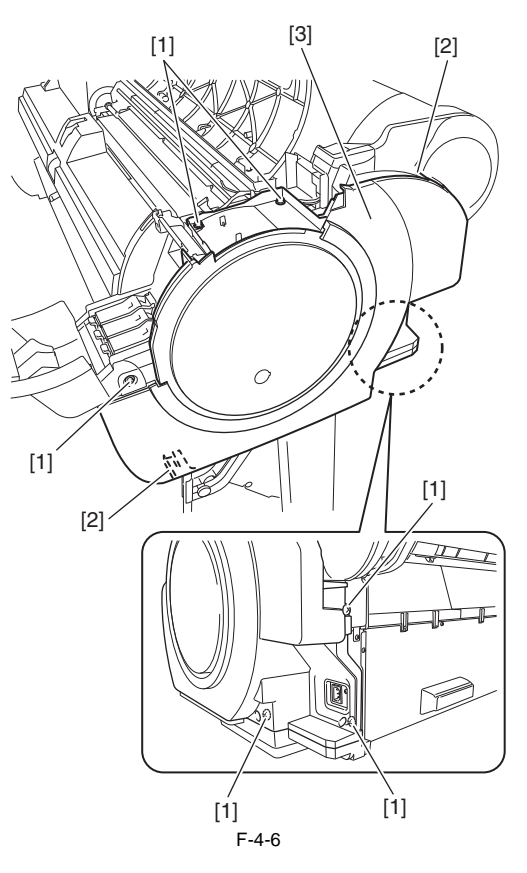

d) Left Cover
Removing the Left Cover
1) To remove the left, remove the upper left cover.
2) Remove six screws [1], release two hooks [2], and then remove the left cover [3].

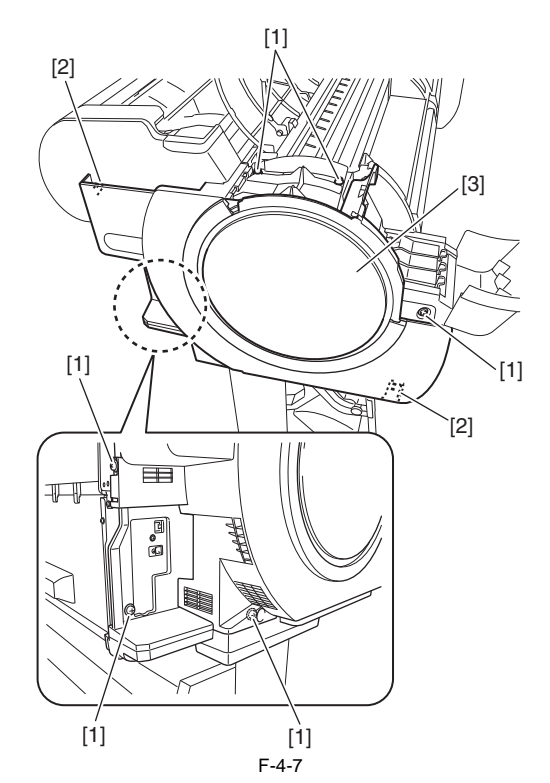

e) Front Cover Removing the Front Cover 1) To remove the front cover [5], open the upper cover [1] to remove the cleaner brush [2], remove two screws [3], and then release three hooks [4] by using the flat head screwdriver.

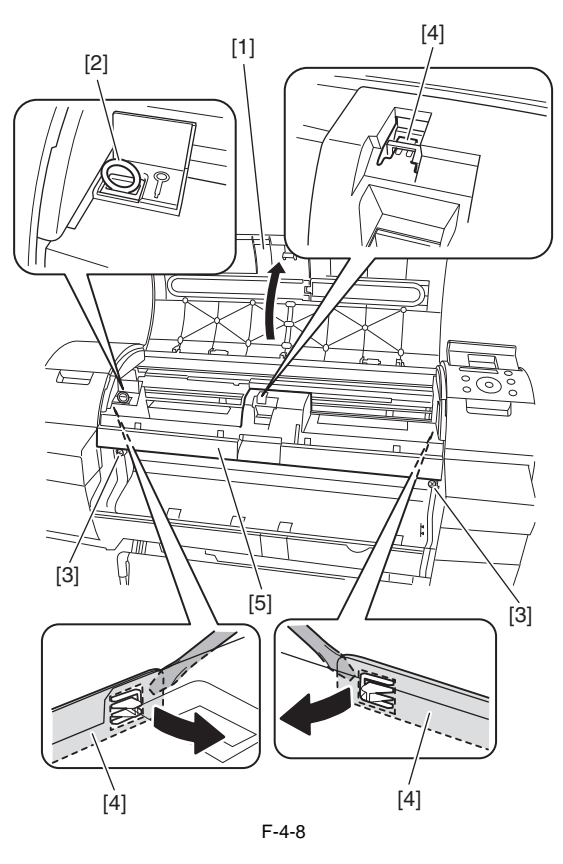

f) Output Guide
Removing the Output Guide
1) To remove the output guide, open the maintenance cartridge cover [1] to remove the maintenance cartridge [2], and then remove the face cover [3] by inserting a flat head screwdriver in the slit.

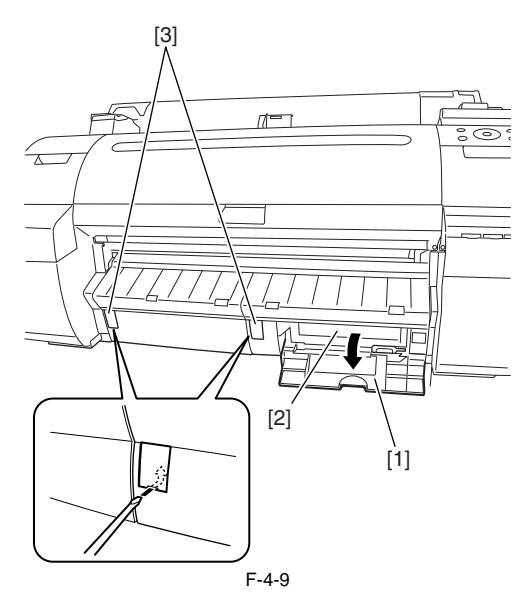

2) Remove two screws [1], and then the output guide (right) [2].

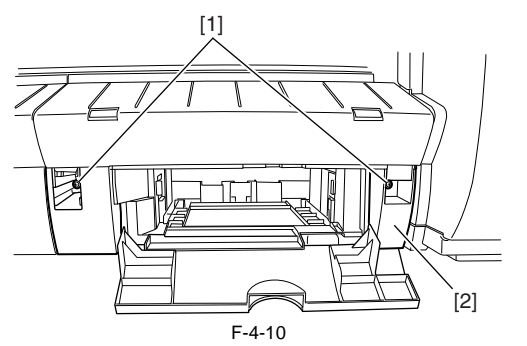

3) Remove one screw [1], release two hooks [2], and then remove the output guide (middle)/left [3].

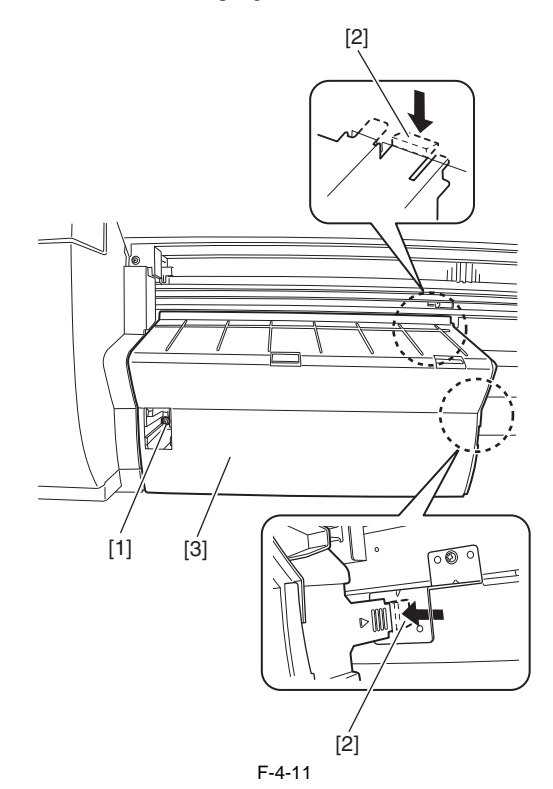

g) Left/Right Ink Tank Cover Removing the Left/Right Ink Tank Cover 1) To remove the left/right ink tank cover [2], remove the left/right cover, and then one screw [1]. <Left Ink Tank Cover>

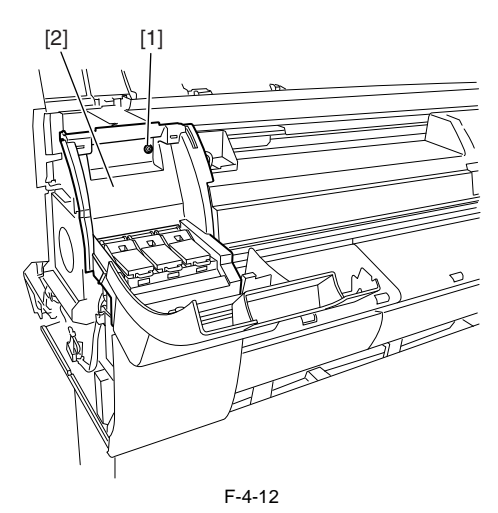

### <Right Ink Tank Cover>

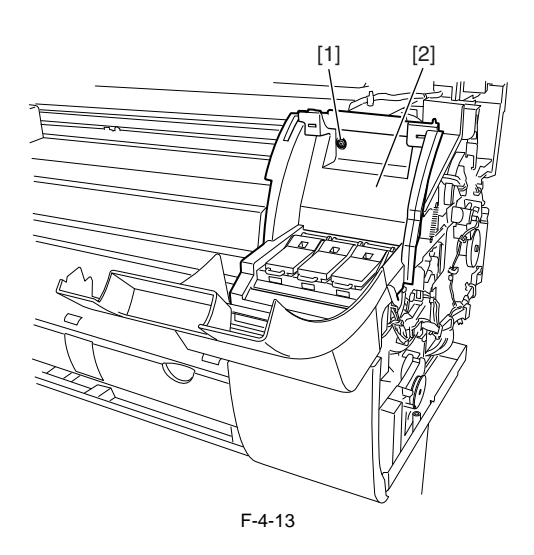

h) Upper Cover
Removing the Upper Cover
1) To remove the upper cover [1], remove the upper left cover, and then slide the upper cover [1] to the left to remove it from the hinge [2].

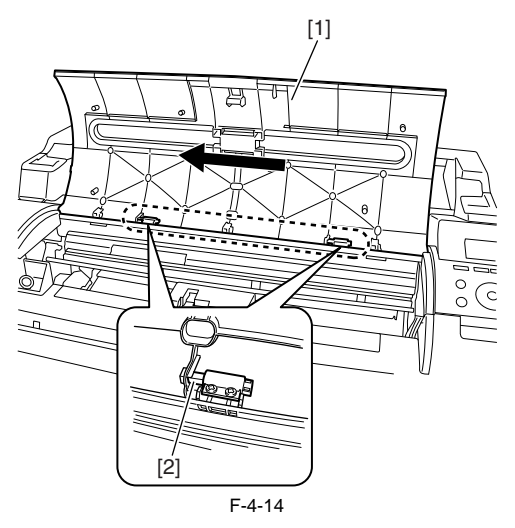

i) Rear Upper Cover
Removing the Rear Upper Cover
1) To remove the rear upper cover [3], remove the left/right cover and upper cover, open the roll cover [1], and then remove eight screws [2].

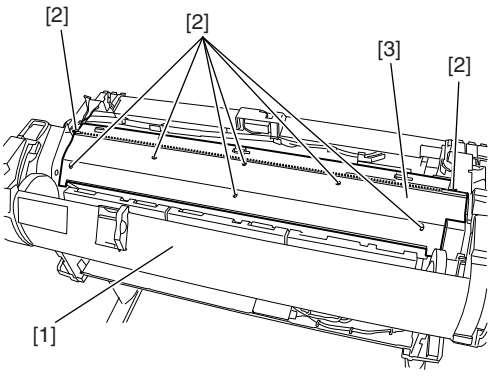

F-4-15
MEMO: The rear upper cover [1] and upper cover [2] can be removed together.

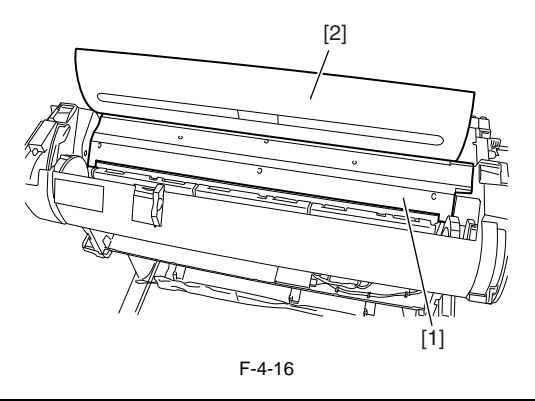

j) Rear CoverRemoving the Rear Cover1) To remove the rear cover [2], remove ten screws [1].

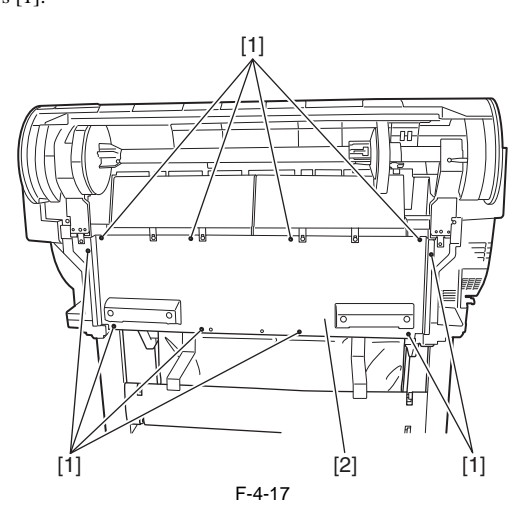

k) Roll Feed Unit Removing the Roll Feed Unit

MEMO: Open/close the roll cover as needed. To remove the roll feed unit, remove the roll holder, and then remove the left/right cover and rear upper cover.
 Remove four screws [1] and one connector [2], and then the feed guide [3].

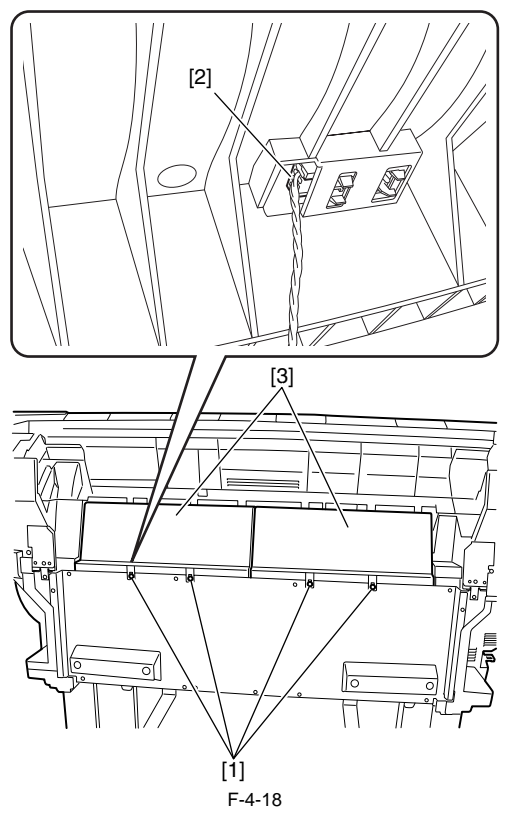

3) Remove four screws [1], and then the left and right roll lower inner covers [2]. <Left roll lower inner cover >

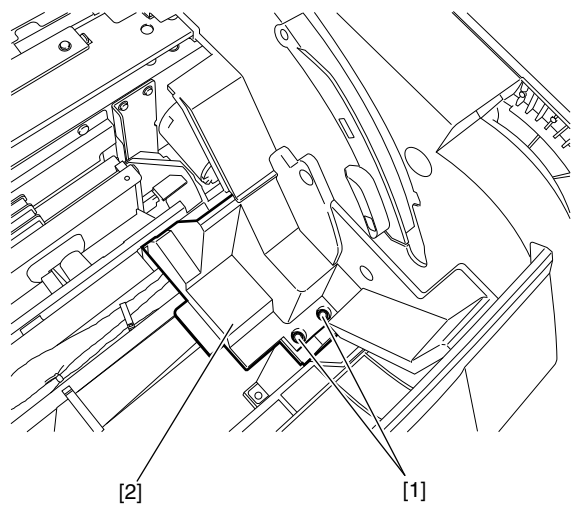

F-4-19

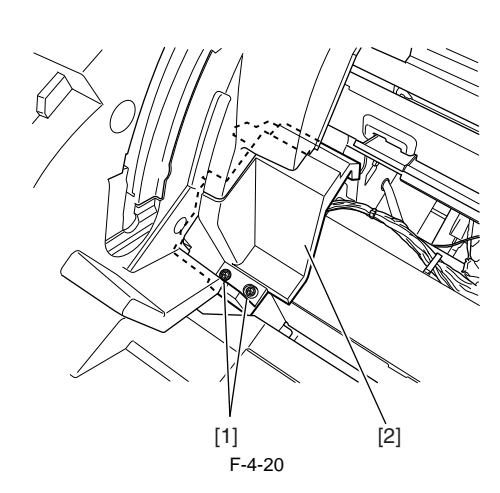

<Right roll lower inner cover>

4) Remove three screws [1], and then remove the left roll cover [2].

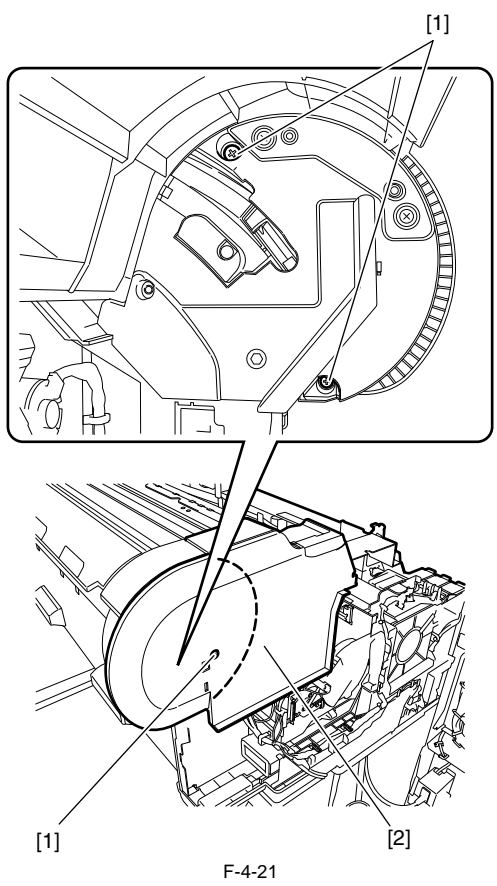

5) Remove seven screws [1] and three connectors [2], and then remove the cable from the cable guide to remove the roll feed unit [3].

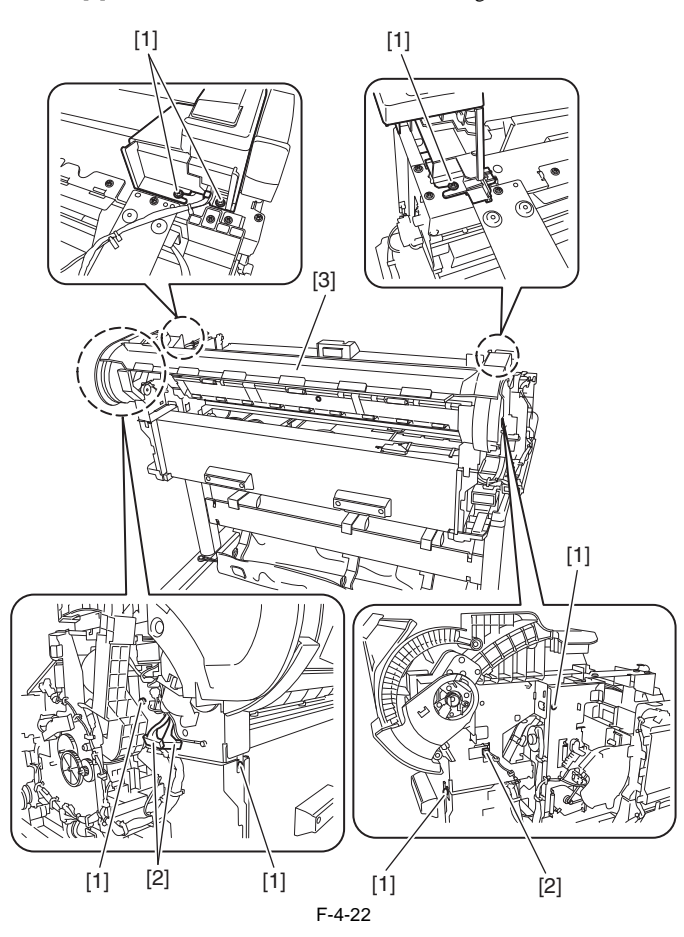

## l) Release Lever

Removing the Release Lever 1) To remove the release lever, remove five screws [1] and four connectors [2], and then remove the cable from the cable guide to remove the right side plate unit [3].

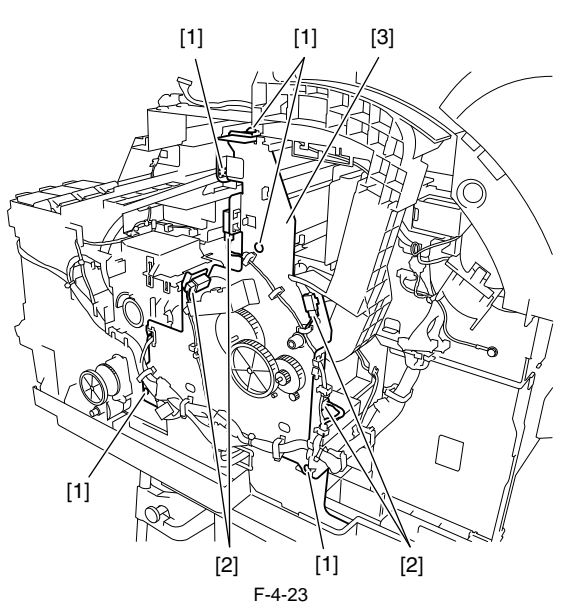

2) Remove one spring [1], and then the release lever [2]. Keep the pinch roller pressurized to enable phase adjustment at the time of release lever reinstallation.

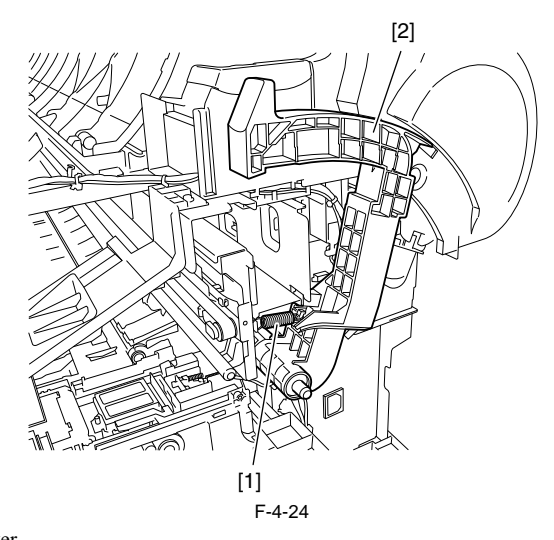

Precautions about Reinstallation of Release Lever When reinstalling the release lever, align the notch [1] on the gear portion of the release lever with the protrusion [2] on the gear portion of the pinch roller.

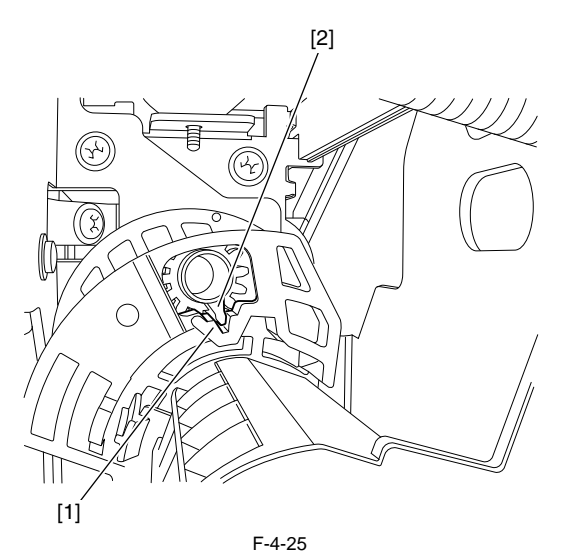

## 4.3.5 Drive Unit

### a) Feed Motor

Removing the Feed Motor

1) Remove the left cover.

2) Remove one spring [1], two screws [2], and one connector [3], and then remove the belt [4] from the motor pulley and remove the cable from the cable guide to remove the feed motor [5].

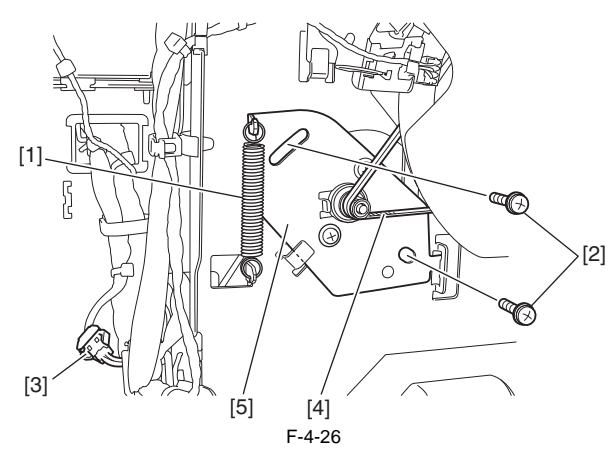

### Precautions about Reinstallation of Feed Motor

Put the timing belt on the pulley in the feed motor drive unit, tighten the screw [1] temporarily, install the spring [2], and then tighten the screw [1] to secure the feed motor.

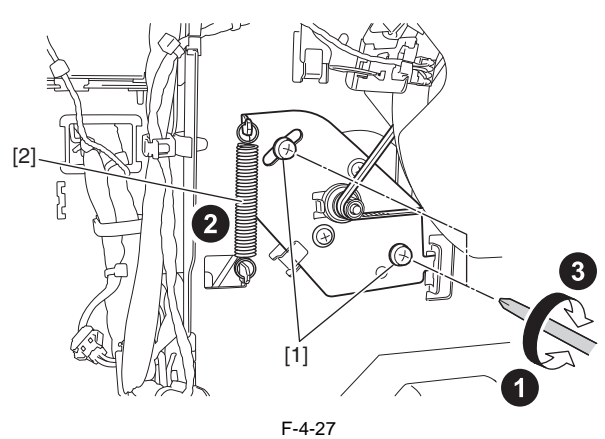

### b) Action to take after replacing the feed roller encoder and feed roller

This printer as shipped has the feed roller eccentricity (that is, variations in the rate of paper feed from rotation to rotation) corrected for enhanced media feed ac-curacy. When the feed roller HP sensor or feed roller encoder and feed roller pertaining to the correction of eccentricity variations has been replaced, therefore, they should require adjustment.

Execute service mode under the following conditions to launch automatic adjustment: Service mode: SERVICE MODE > ADJUST > PRINT PATTERN > LF TUNING

Media type: Glossy photo paper
Media size (width): 24 inches

If adjustment cannot be done properly by selecting "SERVICE MODE > ADJUST > PRINT PATTERN > LF TUNING" (auto adjustment), carry out manual adjustment.

Service mode: SERVICE MODE > ADJUST > PRINT PATTERN > LF TUNING2

Media type: Gloss photo paper
Media size (width): 24 inches

Check the printed pattern and enter values for adjustment.

c) Carriage Motor Removing the Carriage Motor
1) Move the carriage onto the platen. Refer to "Disassembly/Reassembly > Points to Note on Disassembly and Reassembly > Opening the Cap/Moving the Wiper Unit".
2) Remove the left/right cover.
3) Remove one screw [1], and then remove the carriage upper cover [2].

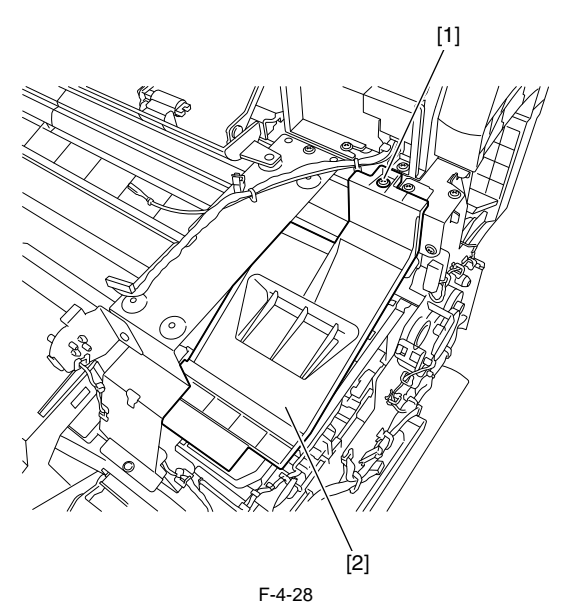

4) Remove one screw [1], pulley retainer [2] and spring [3] to loosen the carriage belt [4]. Remove the belt from the pulley unit [5], and then the pulley unit [5].

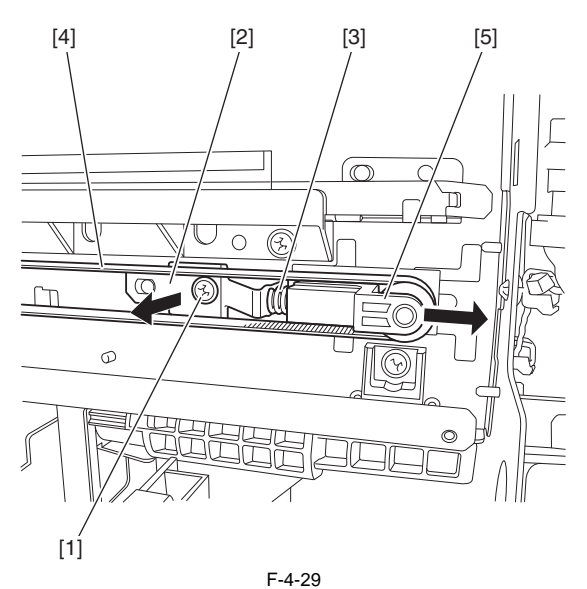

5) Remove the belt [1] from the pulley [5], and then remove two screws [2] and disconnect one connector [3] to remove the carriage motor [4].

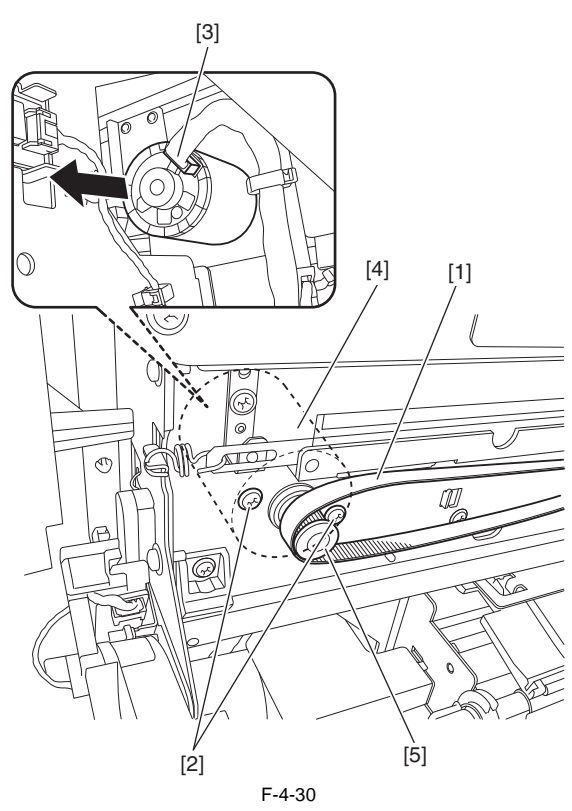

Precautions about Reinstallation of Carriage Motor - Reinstall the carriage belt [1] carefully so that it is not twisted. After reinstalling it, check whether the carriage moves on the platen smoothly.

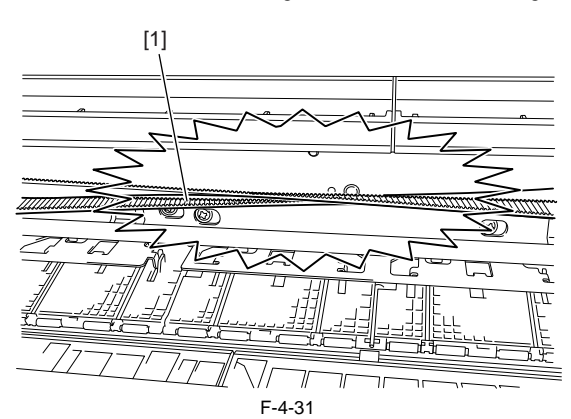

- Reinstall the pulley retainer [1] in such a manner that it fits in the notch [2] on the side plate.

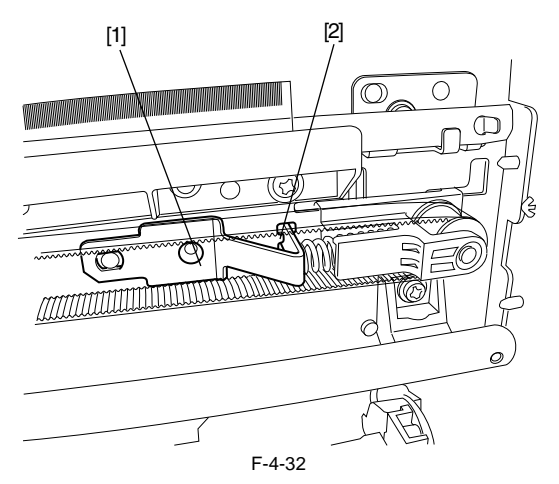

d) Action to take after removing or replacing the carriage motor After the carriage and carriage motor and carriage belt and linear encoder sensor has been removed or replaced, execute the following service mode. Service mode: SERVICE MODE > ADJUST > CR MOTOR COG

e) Shutter Motor
Removing the Shutter Motor
1) Remove the output guide (right).
2) Disconnect one connector [1]. While releasing the hook [3] by pressing the protrusion [2], turn the shutter motor unit [4] slightly in the clockwise direction. Remove the shutter motor unit [4] with it lifted.

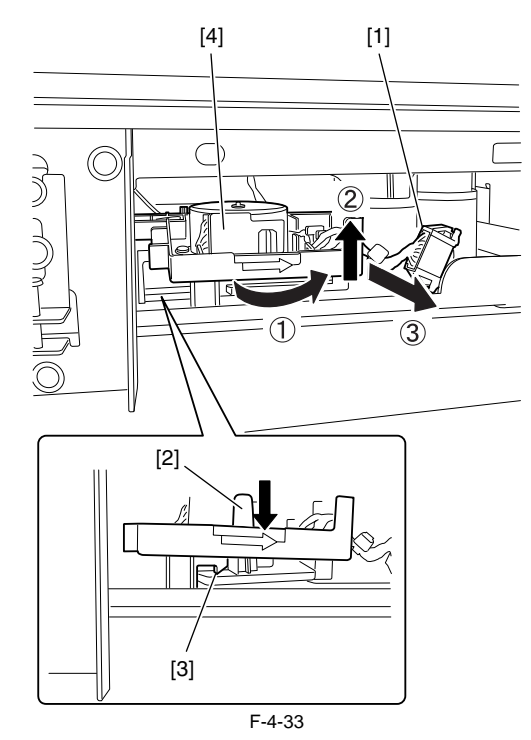

# 4.3.6 Cutter

### a) Cutter

Removing the Cutter

[1) Perform service mode: [SERVICE MODE] > [REPLACE] > [CUTTER] and then choose [YES] to move the cutter to the replacement place. 2) Remove two screws [1] by using the hex key wrench of 1.5mm diameter to remove the cutter [2].

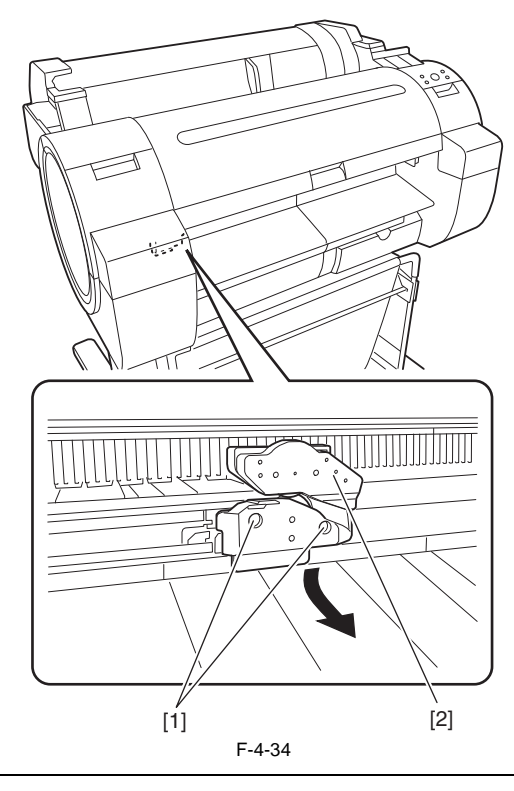

### MEMO:

After replacing the cutter, press the [OK] key to return the cutter to the home position. Then, choose [CLR COUNTER CT-1] > [YES] that displayed on the LCD to initialize the parts counter information.

Removing the Cutter Rail Unit
1) Drain ink. Refer to "Draining Ink" in "Precautions about Disassembly/Reassembly" in "Disassembly/Reassembly".
2) To remove the cutter rail unit, remove the left/right ink tank cover, left/right ink tank unit, and mist fan.
3) Remove two screws [1] and disconnect one connector [2] and remove the cable from the cable guide, and then remove the cutter unit [3].

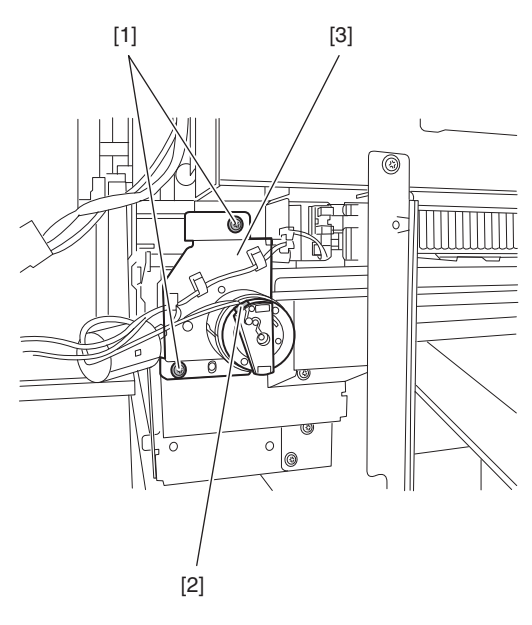

F-4-35

4) Remove one screw [1], move the cutter rail unit [2] to the left to release it from two protrusion [3], and then remove it rightward.

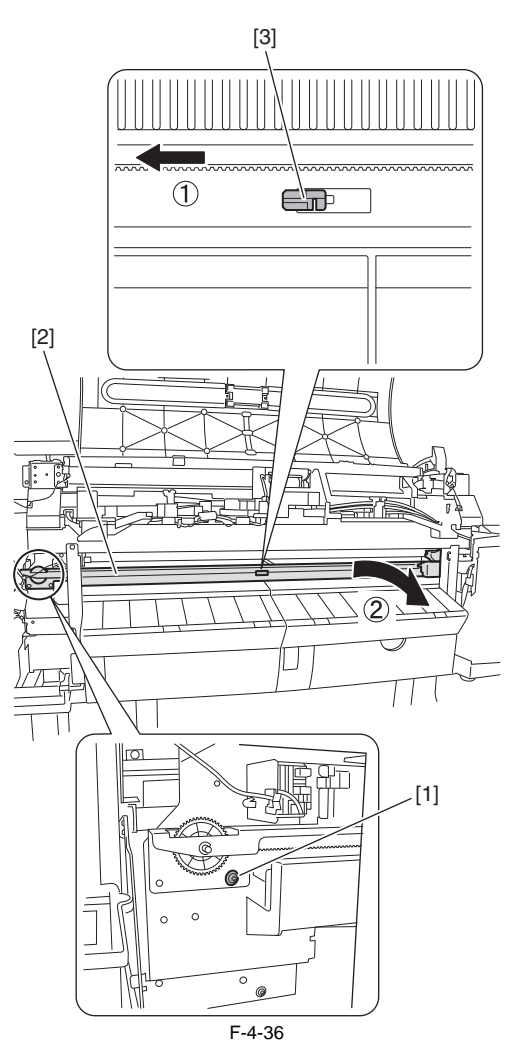

# 4.3.7 Carriage Unit

### a) Carriage Unit

- a) Carriage Unit
  a) Carriage Unit
  b) Drain ink. Refer to "Draining Ink" in "Precautions about Disassembly/Reassembly" in "Disassembly/Reassembly".
  c) Unlock the carriage unit. Refer to "Disassembly/Reassembly > Points to Note on Disassembly and Reassembly > Opening the Cap/Moving the Wiper Unit".
  c) Remove the rear upper cover, front cover, and rear cover.
  d) Move the carriage to the position where there is a notch [1] at the front of the platen as shown in the figure.

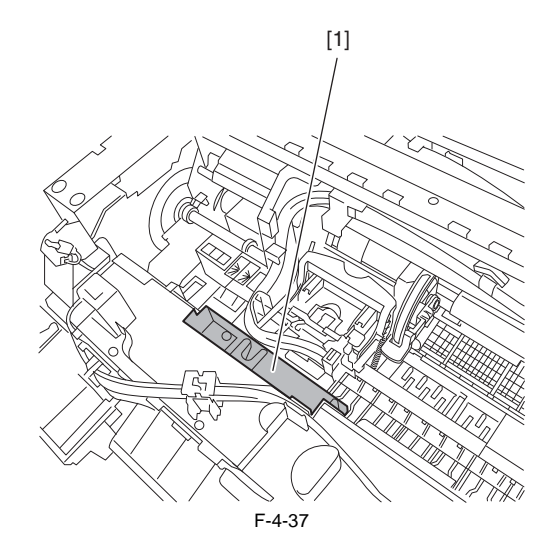

### 5) Remove the printhead.

6) Open the tube guide [1] an angle of 90 degrees frontward, and then remove the tube guide [1] together with the ink tube from the carriage. Remove the ink tube [2] from the carriage guide, and then remove one spring [3] and two hooks [4] to remove the joint base [5] together with the printhead fixer lever.

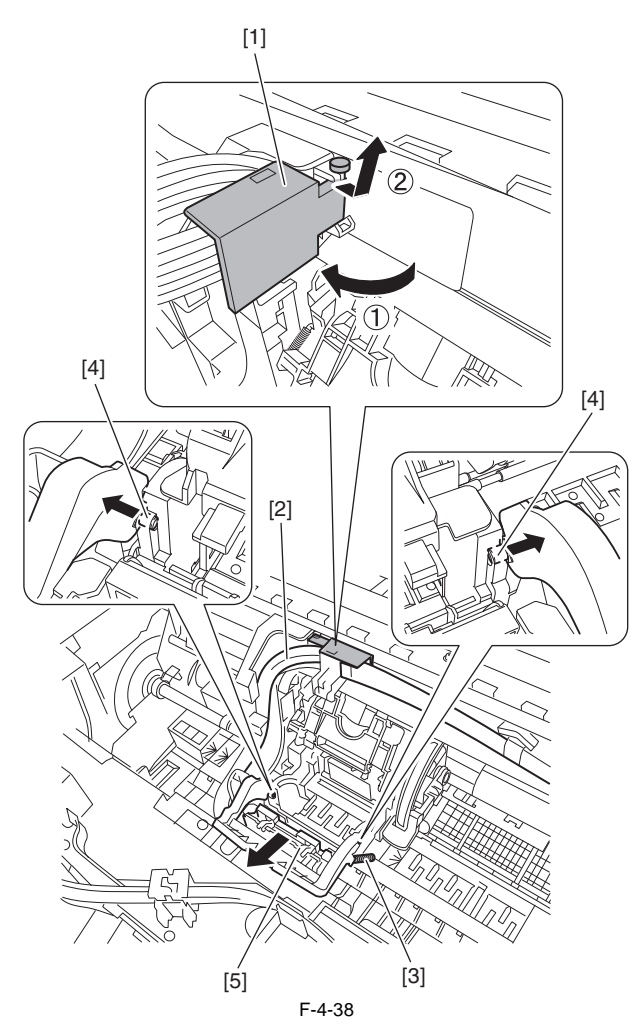

- Remove the joint carefully so that ink does not spout.
  Put a plastic bag or the like on the ink tube joint to prevent ink from spouting.

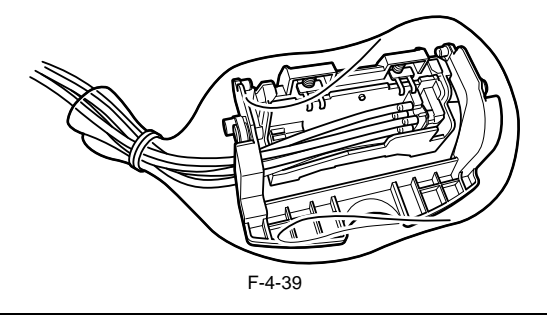

7) Move the carriage to the HP side on the platen.8) Release the hook [1], and then remove the flexible cable guide [2] by sliding it to the left.

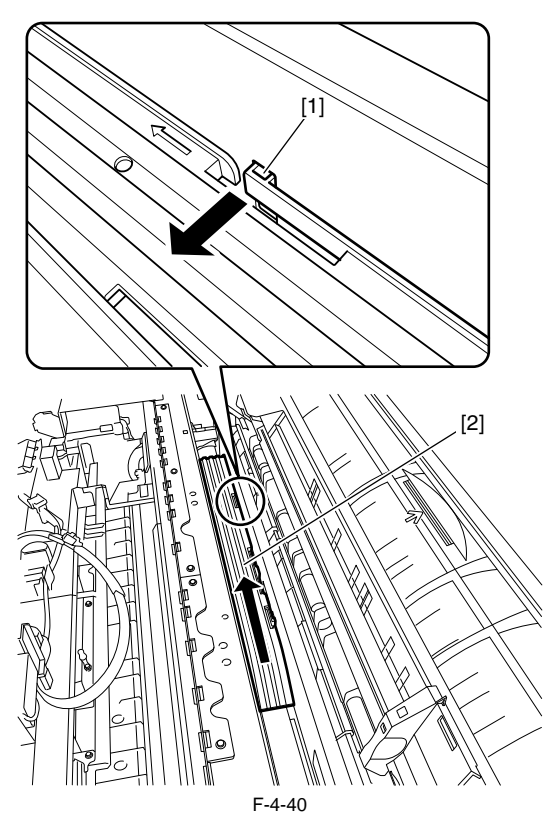

9) Remove two screws [1], and then remove the feed guide (left) [2].

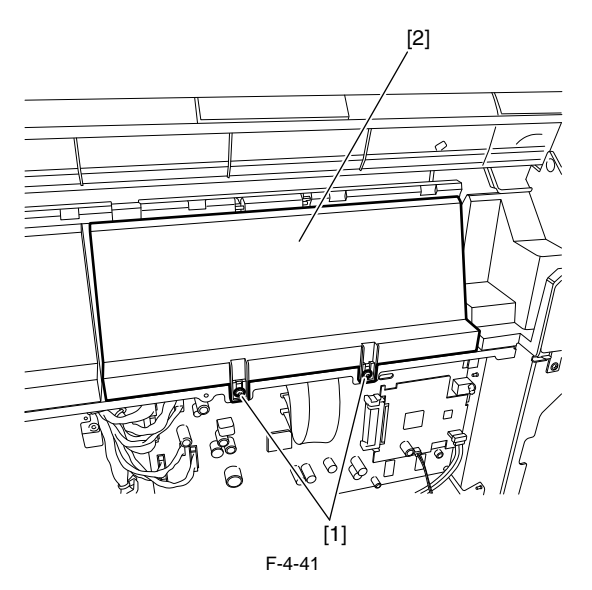

10) Remove two screws [1], and then remove the left roll lower inner cover [2].

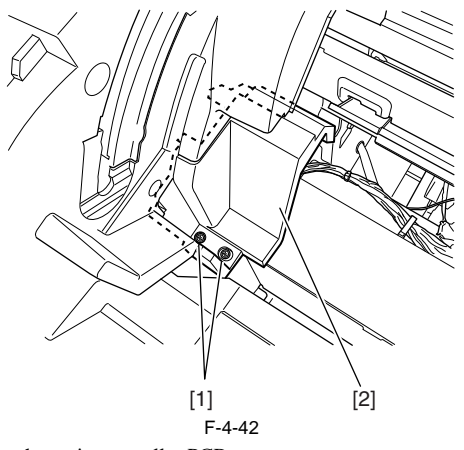

11) Disconnect three flexible cable connectors [1] from the main controller PCB.

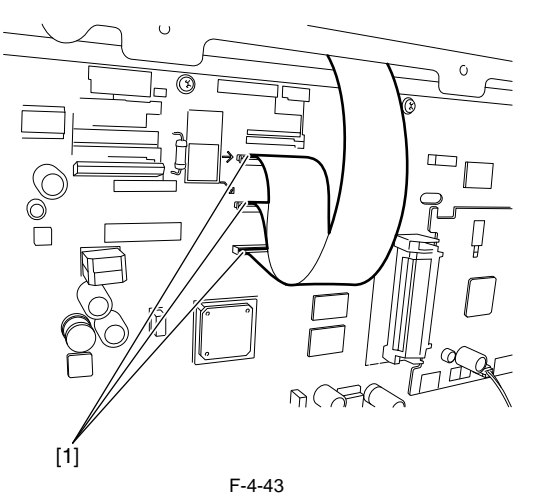

12) Release the hook [1], and then remove the flexible cable guide [2].

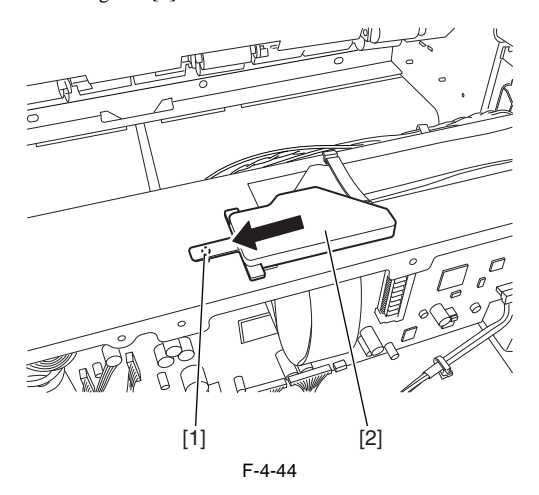

13) Release two hooks [1], and then remove the flexible cable [4] from the flexible cable retainer [2] and flexible guide [3].

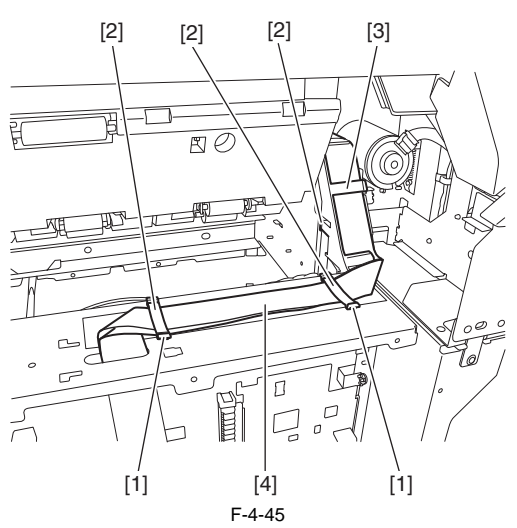

14) While releasing the hook with the guide [1] lifted, slide the flexible cable retainer [2] to remove it.

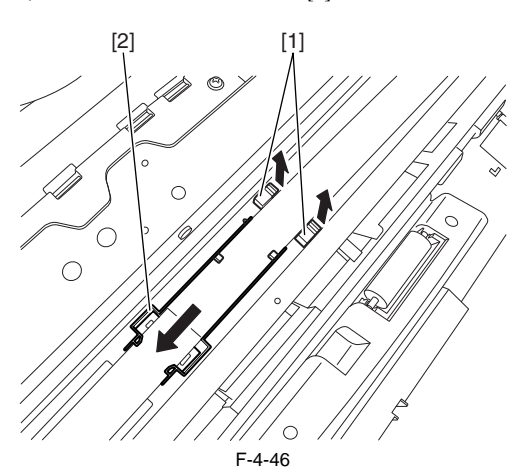

15) Remove one screw [1], and then remove the carriage upper cover [2].

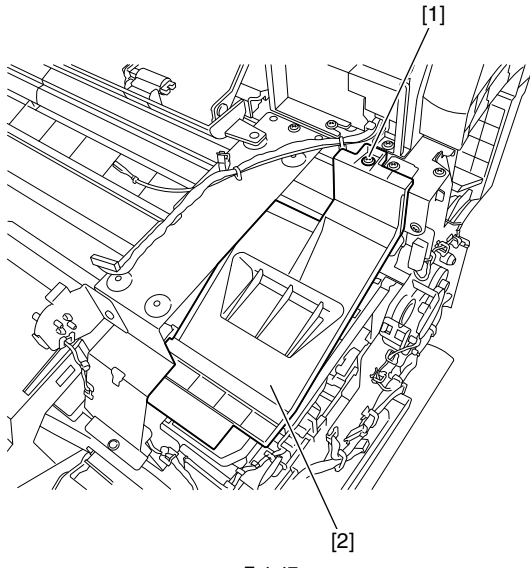

F-4-47

16) Remove one screw [1], the pulley retainer [2], and spring [3] to loosen the carriage belt [4]. Remove the belt [4] from the pulley unit [5], and then remove the pulley unit [5].

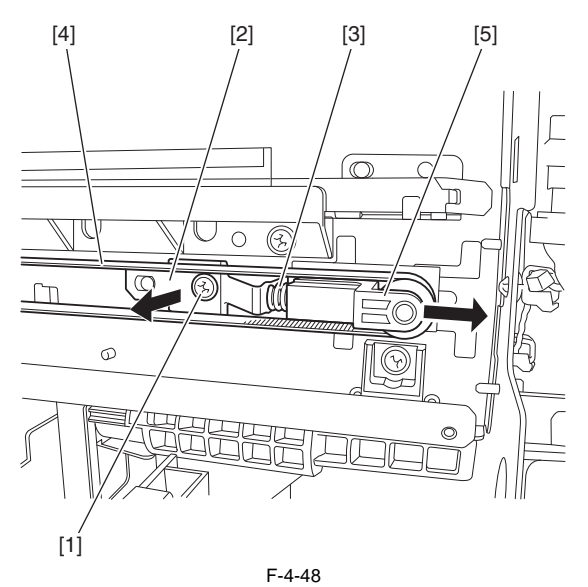

17) Remove the carriage belt [1] from the carriage motor pulley [2].

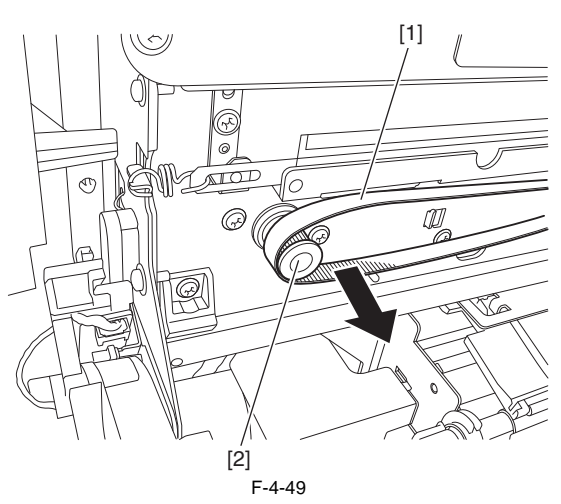

18) Remove five screws [1] and disconnect four connectors [2], and then remove the cable from the cable guide to remove the right side plate unit [3].

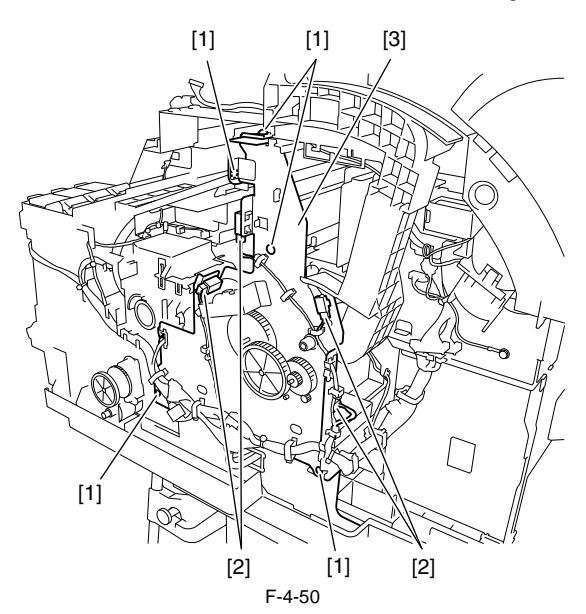

19) Remove the carriage unit [1] from the right side of the printer.

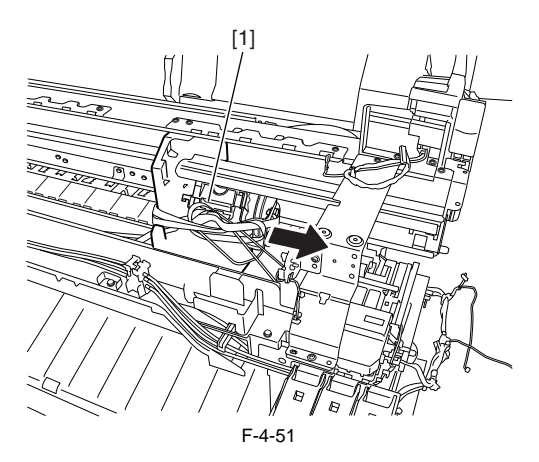

Precautions about Reinstallation of Carriage Unit - When replacing the carriage unit, see "4.4.1 Applying the Grease" and follow the direction. - Make sure that the linear scale [1] is in the detection zone of the linear encoder sensor [2].

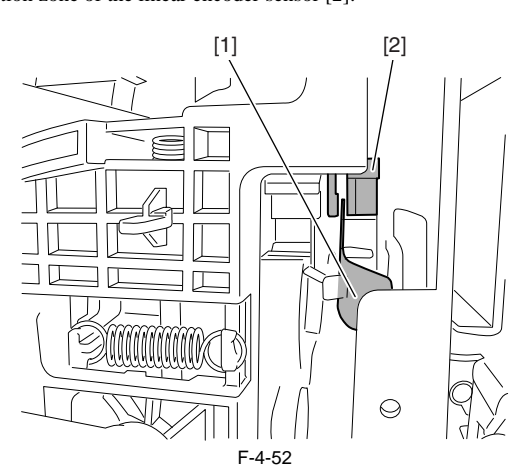

- Reinstall the carriage belt [1] carefully so that it is not twisted. After reinstalling it, check whether the carriage moves on the platen smoothly.

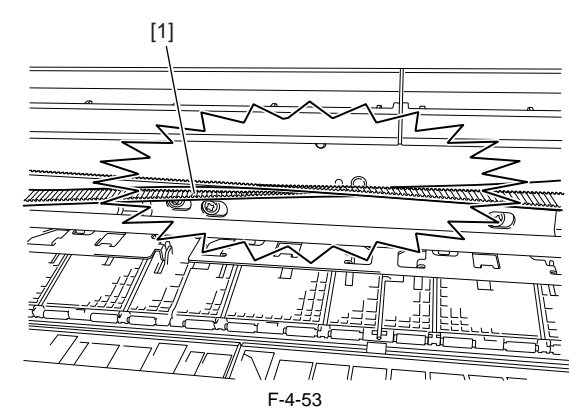

- Reinstall the pulley retainer [1] in such a manner that it fits in the notch [2] on the side plate.

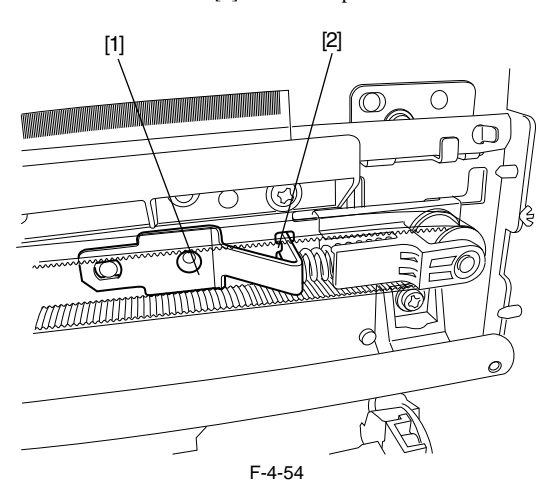

- The phase of the carriage height adjuster is automatically adjusted as the motor turns, requiring no on-site adjustment.

Precautions about Reinstallation of Carriage Belt

- When reinstalling the carriage belt, push it deeply into the belt holder of the carriage.

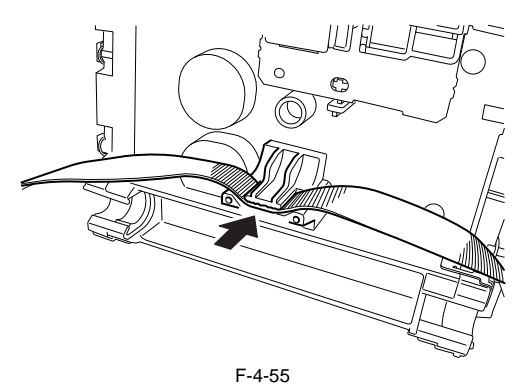

### b) Action following the replacement of the carriage unit/multi sensor

Because the distance between the multi sensor (in the carriage unit) and the nozzles (in the printhead) is varied from one unit to another, the printer as shipped has its optical axis corrected to adjust the image write position. When the carriage unit or multisensor has been replaced or disassembled and reassembled, they require adjustment.

Execute service mode under the following conditions:

\* The multi sensor reference plate(QL2-6891: MOUNT, MULTI SENSOR REFERENCE) must be replaced at the same time whenever the carriage or the multi sensor is being replaced.

Carry out the following service mode without media loading.
 Service mode : SERVICE MODE > ADJUST > GAP CALIB.
 Load the following media.

Media type : Photo glossy paper

Media size : Media having a width equal too larger than that of A2-size paper 3) Carry out the following service mode. - Service mode : SERVICE MODE > ADJUST > PRINT PATTERN > OPTICAL AXIS

- After the carriage unit or carriage motor or carriage belt or linear encoder sensor have been removed or replaced, execute the following service mode. Service mode: SERVICE MODE > ADJUST > CR MOTOR COG

### c) Precautions against handling the carriage shaft

# A

The carriage shaft is functionally important part. Therefore, be sure to note the following points.

- Do not touch the shaft.

- Do not allow the shaft to get scratched or marked.

- Do not apply the grease to the shaft.

# 4.3.8 Purge Unit

a) Purge Unit Removing the Purge Unit
1) Unlock the carriage unit, and then move the carriage onto the platen. Refer to "Disassembly/Reassembly > Points to Note on Disassembly and Reassembly > Opening the Cap/Moving the Wiper Unit".
2) Remove the right cover.

3) Remove five screws [1] and disconnect five connectors [2], and then remove the cable from the cable guide to remove the right side plate unit [3].

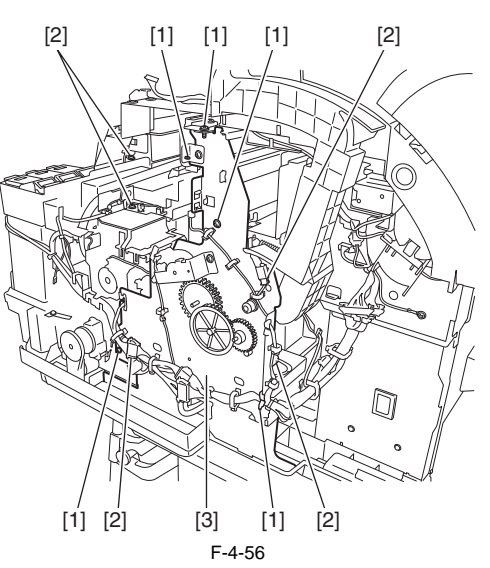

4) Remove two screws [1] and two waste ink tubes [2], the cable from the cable guide, and then remove the purge unit [3].

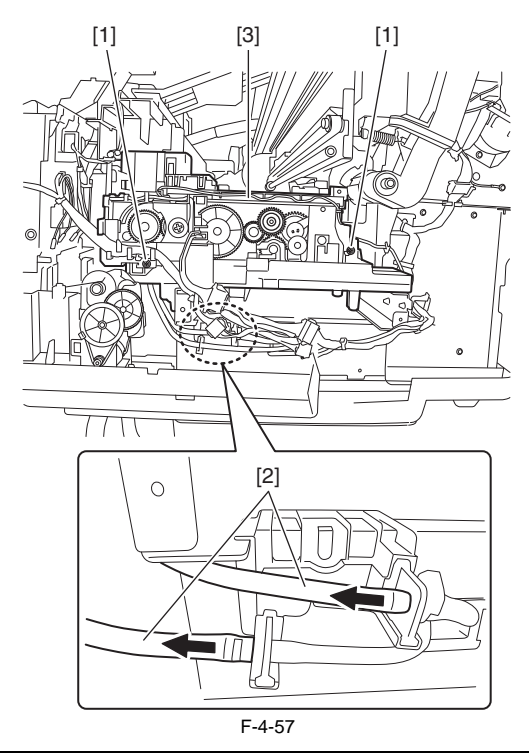

# Â

Remove the waste ink tubes carefully so that ink does not spout.

Precautions about Reinstallation of Purge Unit - When installing the waste ink tubes, attach the tube that painted the white mark [1] to the near edge (i.e.; the length of the tube is the shorter) to the left joint [2].

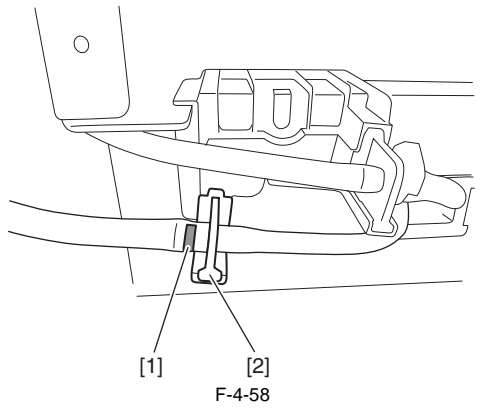

- When installing the waste ink tubes, attach the tubes surely until end of the joint. And check that the tubes are not buckled.

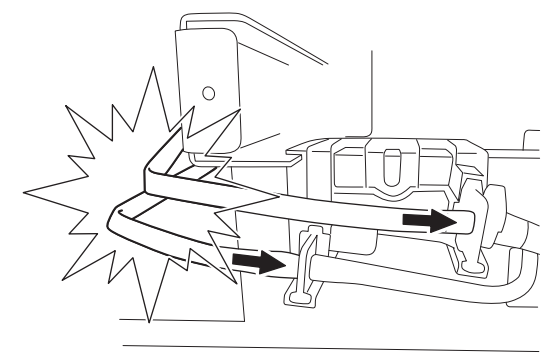

F-4-59

b) Drain ink tube joint (CL)
Removing the drain ink tube joint (CL)
1) Open the maintenance cartridge cover [1] to remove the maintenance cartridge [2], and then remove the face cover [3] by inserting a flat head screwdriver in the slit.

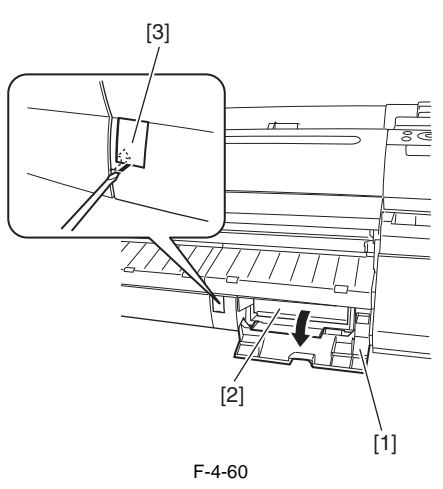

2) Remove two screws [1], and then remove the output guide (right) [2].

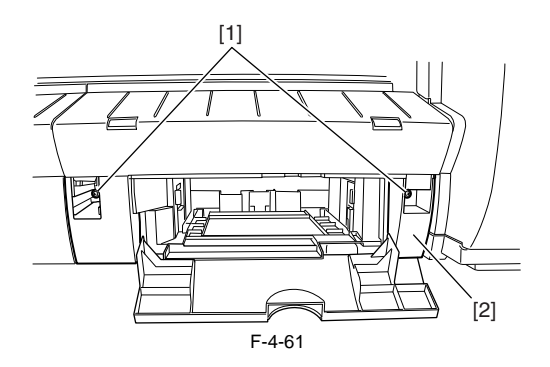

3) Remove ten screws [1], and then remove the rear cover [2].

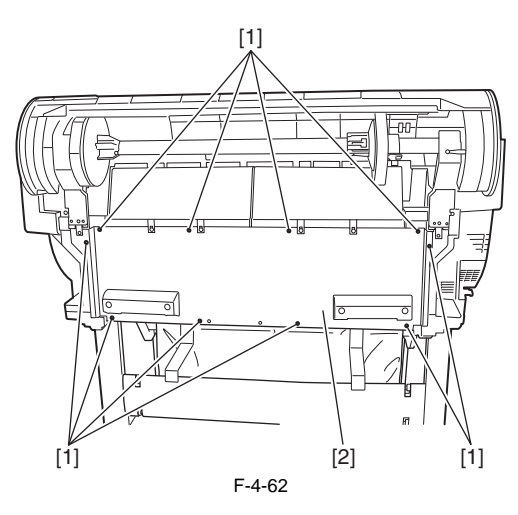

4) Disconnect the connector [1].

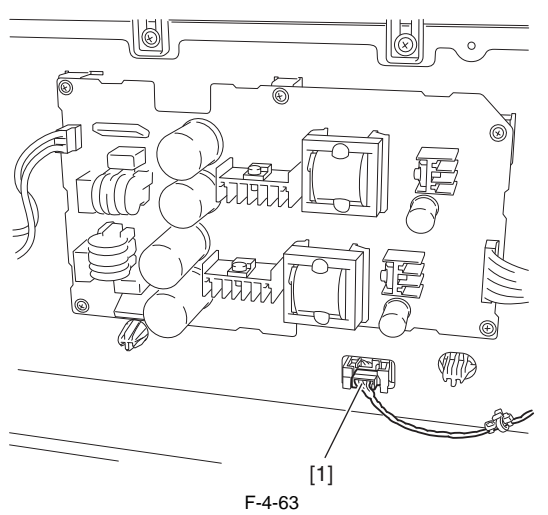

5) Remove two screws [1], and then remove the maintenance cartridge holder unit [2].

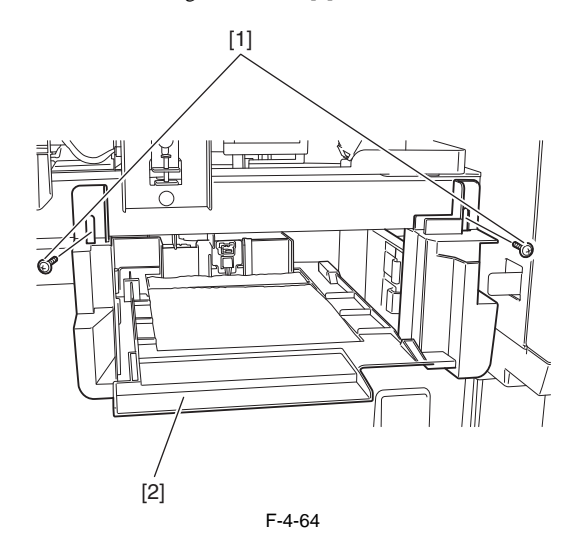

6) Remove three screws [1] and drain ink tube [2], and then remove the drain ink tube joint (CL) [3].

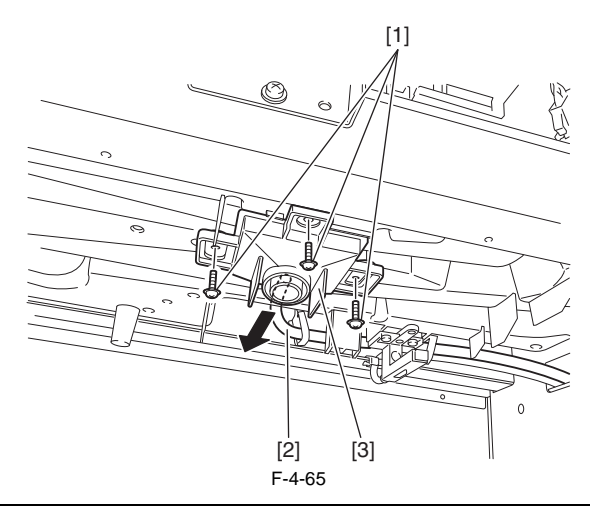

When removing the drain ink tube joint (CL) and the drain ink tube, be careful so that the ink do not spout or drip.

Precautions about Reinstallation of drain ink tube joint (CL) - When attaching the drain ink tube joint (CL), insert the drain ink tube [1] firmly to the joint.

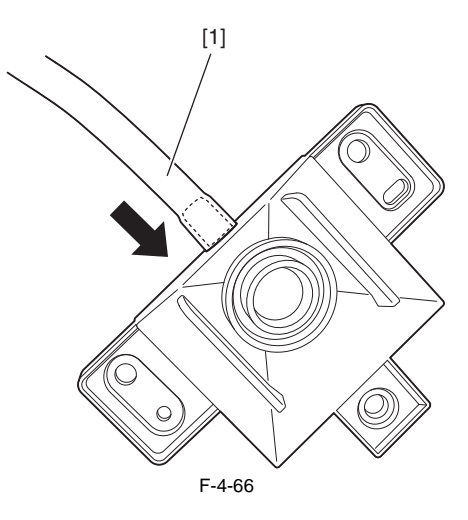

# 4.3.9 Ink Tank Unit

- a) Ink Tank Unit
  Removing the Right Ink Tank Unit
  1) Perform ink drainage. Refer to "Disassembly/Reassembly > Points to Note on Disassembly and Reassembly > Draining the ink".
  2) Remove the right cover, right ink tank cover, and front cover.
  3) Remove four screws [1] and disconnect two connectors [2], and then remove the cable from the cable guide.
  4) Remove the joint [3] between the ink tube unit and ink tank unit carefully, the ink tube from the guide, and then remove the right ink tank unit [4].

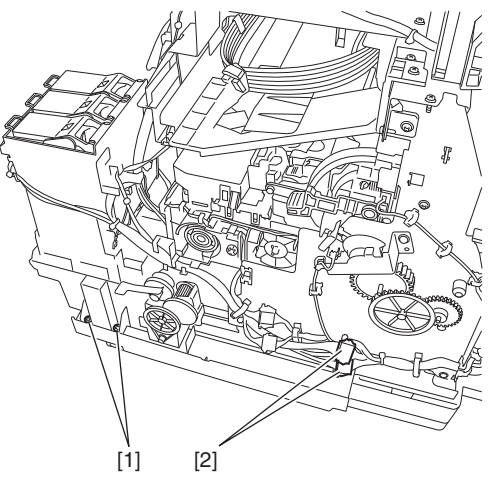

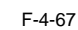

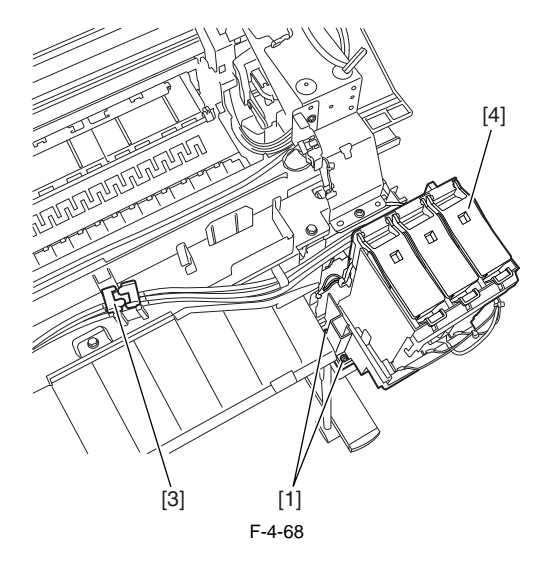

Remove the joint carefully so that ink does not spout.
Put a plastic bag or the like on the ink tube joint to prevent ink from spouting.

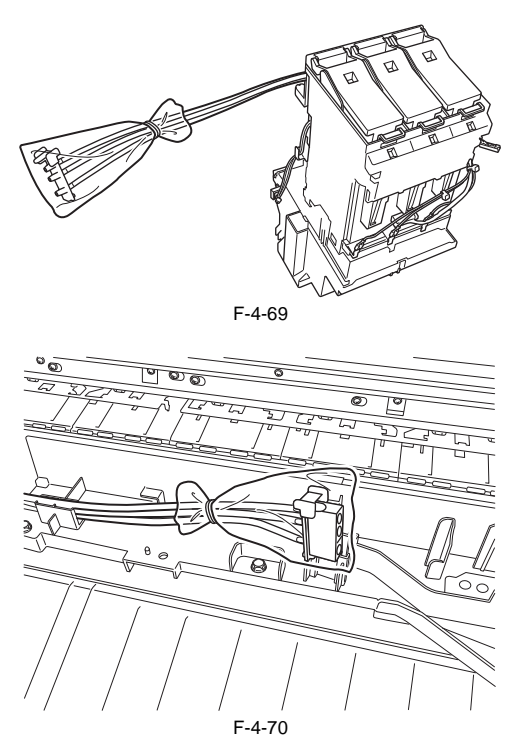

Removing the Left Ink Tank Unit
Perform ink drainage. Refer to "Disassembly/Reassembly > Points to Note on Disassembly and Reassembly > Draining the ink".
Remove the left cover, left ink tank cover, and front cover.
Remove four screws [1] and disconnect two connectors [2], and then remove the cable from the cable guide.
Remove the joint [3] between the ink tube unit and ink tank unit carefully, the ink tube from the guide, and then remove the left ink tank unit [4].

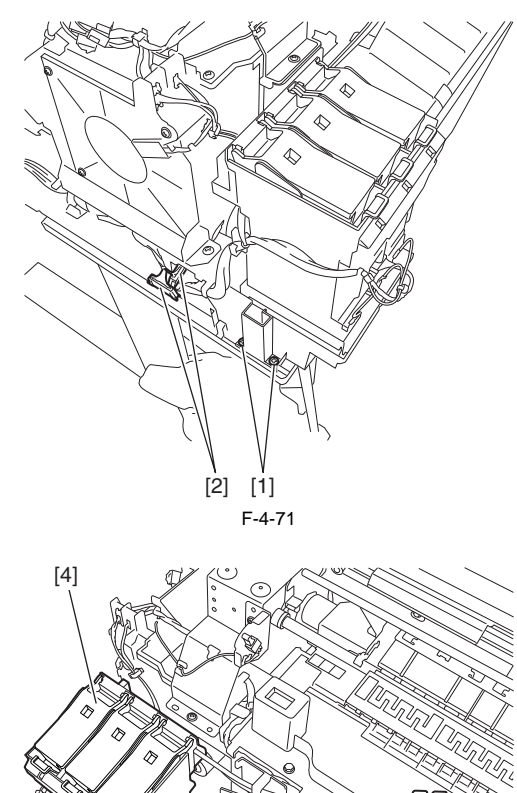

[1]

F-4-72

[3]

Remove the joint carefully so that ink does not spout.
Put a plastic bag or the like on the ink tube joint to prevent ink from spouting.

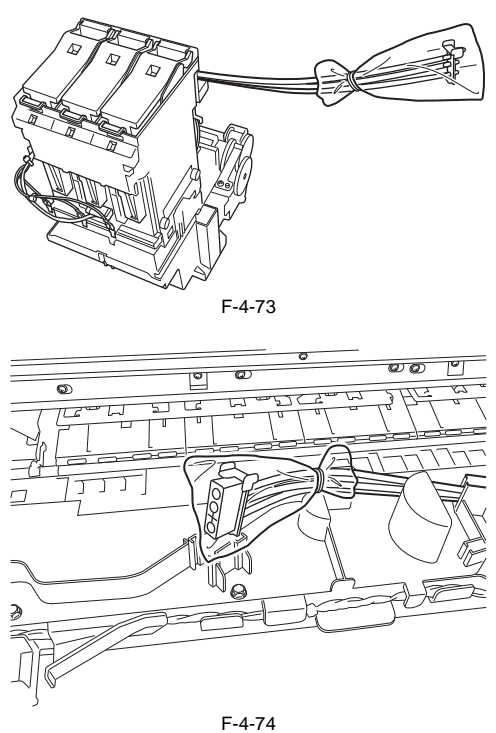

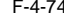

b) Valve Motor Unit
Removing the Valve Motor Unit
Remove the ink tank unit.
Remove three screws [1] and disconnect three connectors [2], and then remove the cable from the cable guide to remove the valve unit [4] while pressing down the protrusion [3].

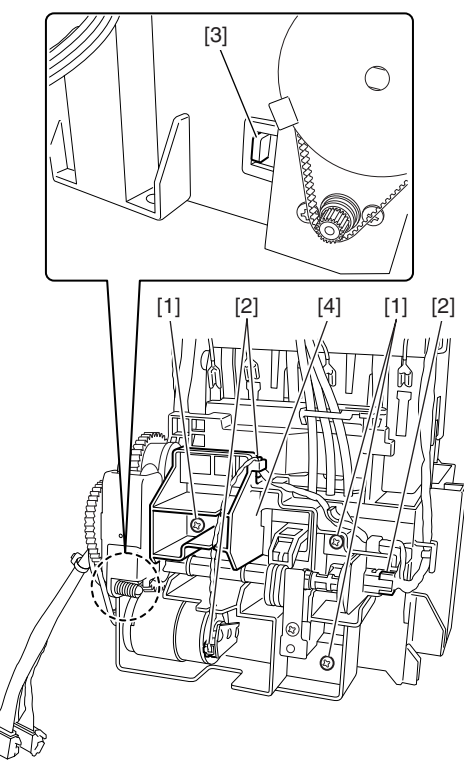

F-4-75

# 4.3.10 Ink Tube Unit

- a) Ink Tube Unit Removing the Ink Tube Unit
  1) Perform ink drainage. Refer to "Disassembly/Reassembly > Points to Note on Disassembly and Reassembly > Draining the ink".
  2) Unlock the carriage unit. Refer to "Disassembly/Reassembly > Points to Note on Disassembly and Reassembly > Opening the Cap/Moving the Wiper Unit".
  3) Remove the front cover.
- 4) Move the carriage to the position where there is a notch [1] at the front of the platen as shown below.

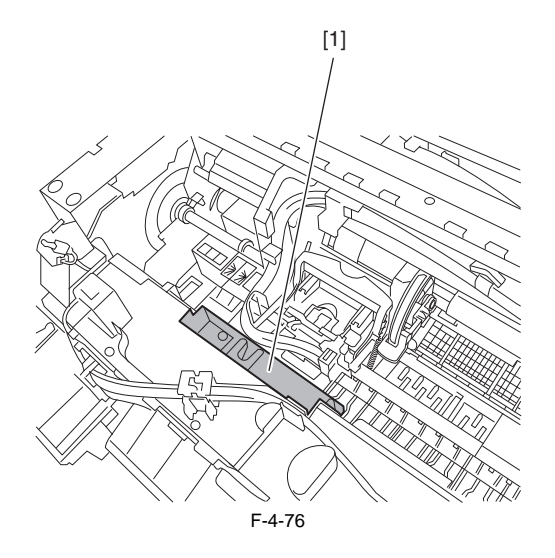

## 5) Remove the printhead.

6) Open the tube guide [1] an angle of 90 degrees frontward, and then remove the tube guide [1] together with the ink tube. Remove the ink tube [2] from the carriage guide and one spring [3], release two hooks [4], and then remove the joint base [5] together with the printhead fixer lever.

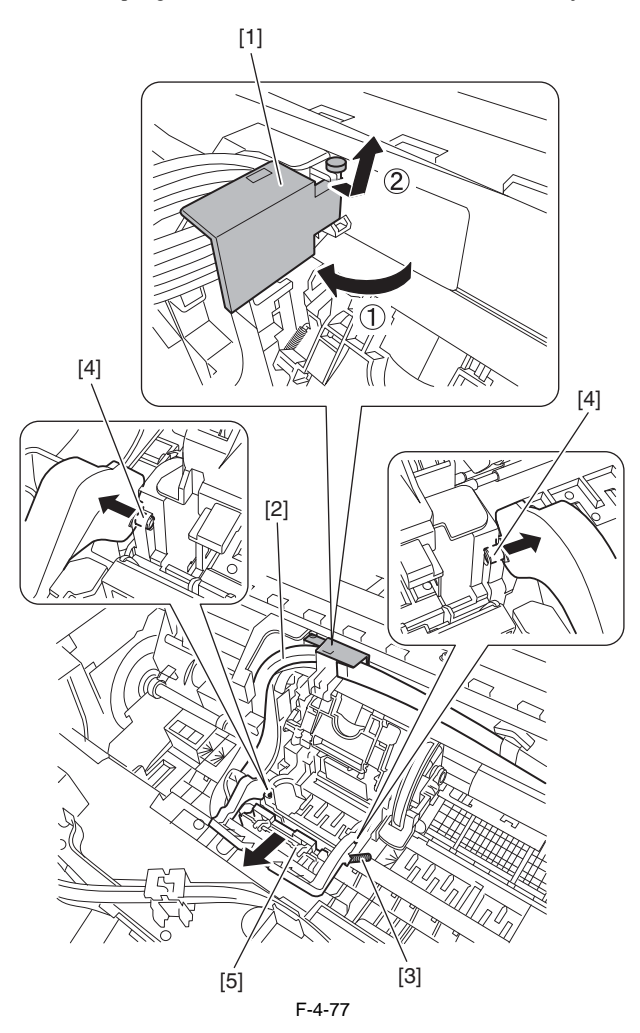

Remove the joint carefully so that ink does not spout.
Put a plastic bag or the like on the ink tube joint to prevent ink from spouting.

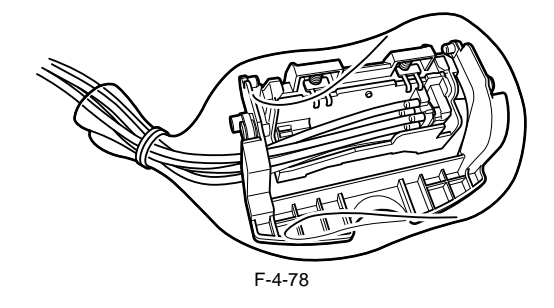

7) Remove two screws [1] and disconnect two connectors [2], and then remove the solenoid base [3].

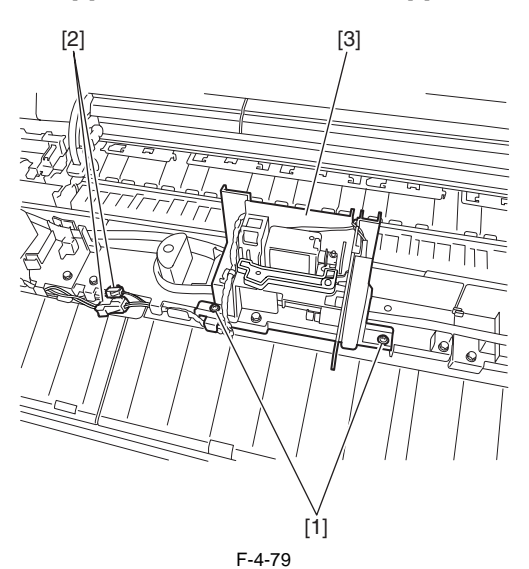

8) Remove two joint [1] between the ink tube unit [2] and ink tank unit carefully, and then remove the ink tube unit [2] from the guide.

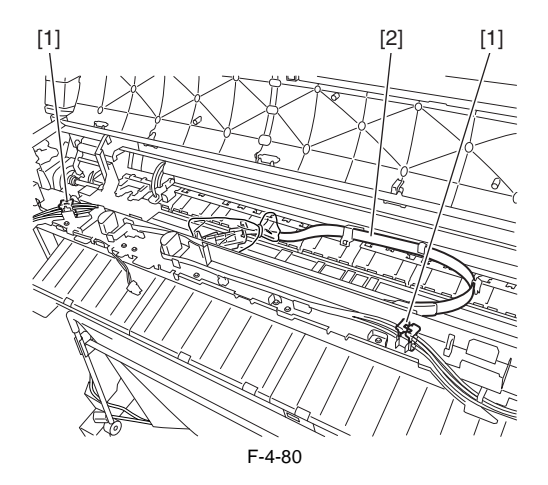

- Remove the joint carefully so that ink does not spout.Put a plastic bag or the like on the ink tube joint to prevent ink from spouting.

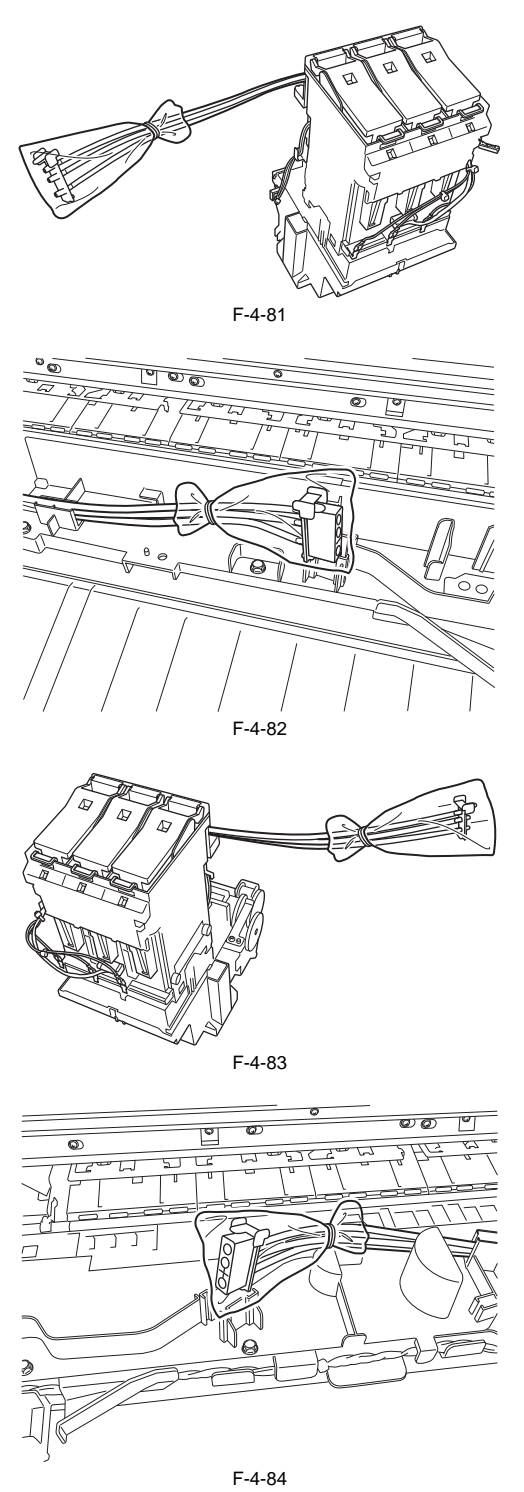

Precautions about Reinstallation of Ink Tube Unit - Insert the ink tube and joint deeply into the guide. - When installing the ink tube unit, align marking [1] on the ink tube unit to the right end of guide [2] and the left end of tape [3] to within 4mm from the left end of tube guide [4].

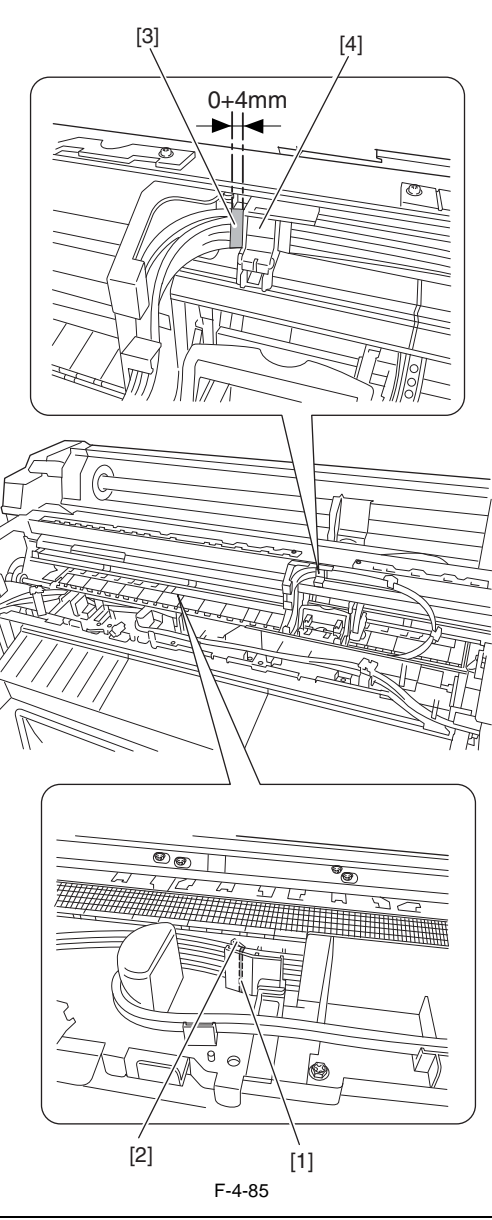

# Â

After detaching the joint of the ink tube unit, the joint might become easy to come off by the ink that has adhered to it. In that case, please wash the joint by alcohol and remove the adhering ink.

# 4.3.11 Waste Ink Collection Unit

When disassembling the waste ink collection unit, pay attention to the ink leaking from the disassembled parts. Put the parts of the disassembled waste ink collection unit in a plastic bag or the like with care given to the ink leaking from the portion [A] enclosed in a circle. The service parts packing box may include a plastic bag for packing replacement parts. Use it for putting consumable parts of the waste ink collection unit.

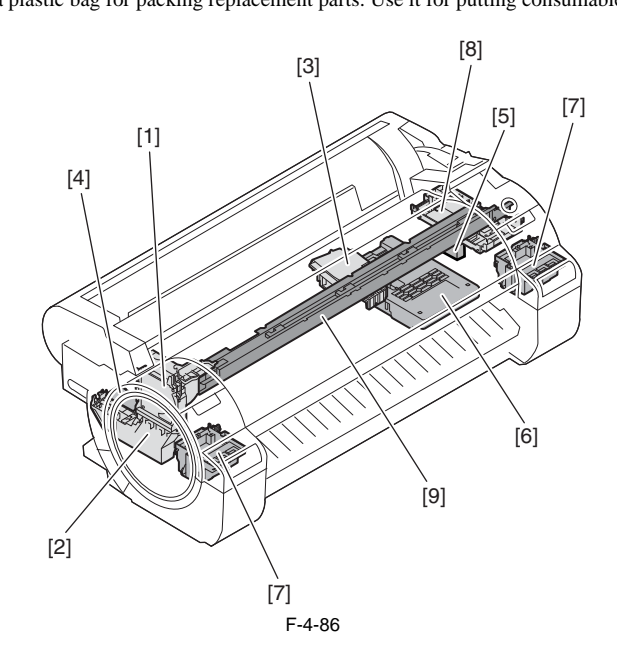

Service Mode (PARTS xx) Q'ty No Name Part number Consumables [1] Mist Fan QM4-2798 Yes Mi-1 1 [2] Mist Exhaust Duct QM4-2797 Yes Mi-1 1 [3] Platen Suction Fan QM4-2817 1 QM4-2753 [4] Platen Exhaust Duct 1 Yes WF-2 QM4-2767 HMa-1 Head Management Sensor Yes [5] 1 [6] Maintenance Cartridge 1 QM4-2873/ QM4-2876 Ink Tank Unit Waste Ink Tray [7] 1 Purge Unit Waste Ink Tray [8] 1 Front Duct [9] 1

### [1] Mist Fan

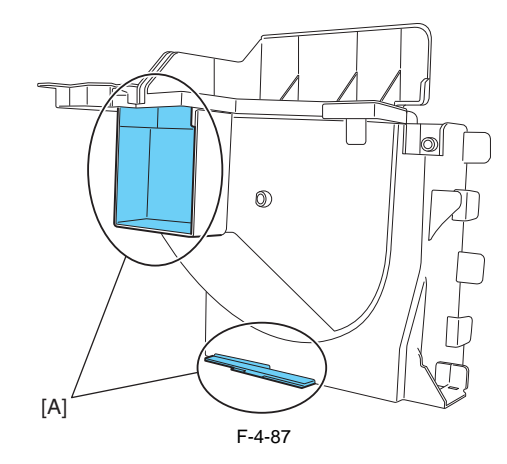

# [2] Mist Exhaust Duct

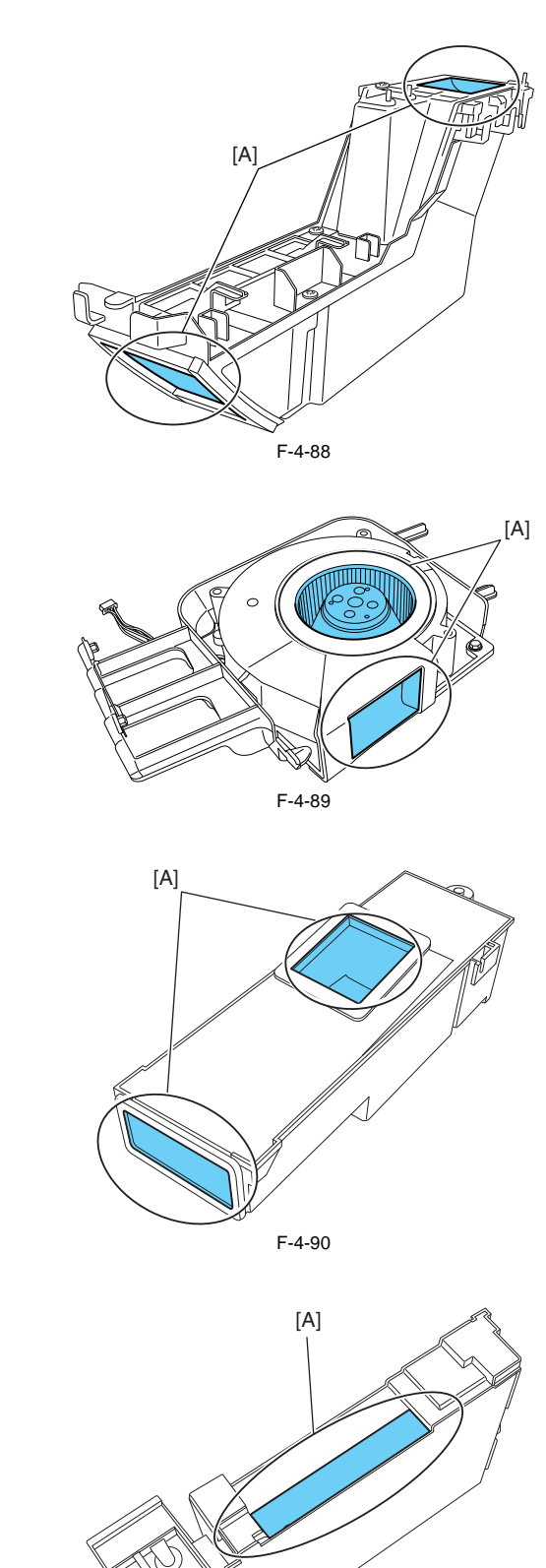

[3] Platen Suction Fan

[4] Platen Exhaust Duct

[5] Head Management Sensor

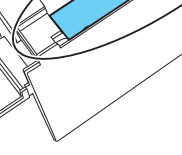

a) Mist Fan
Removing the Mist Fan
1) Remove the rear upper cover and front cover and left ink tank cover.
2) Remove two screws [1] and disconnect the connector [2], and then remove the cable from the cable guide to remove the support plate [3].

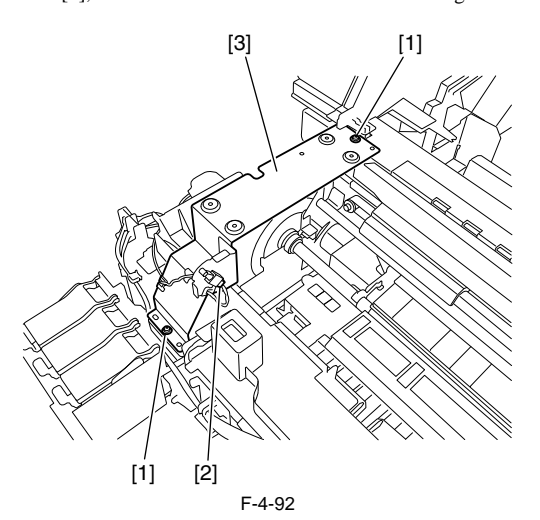

3) Remove four screws [1] and disconnect three connectors [2], and then remove the cable from the cable guide to remove the mist fan [3].

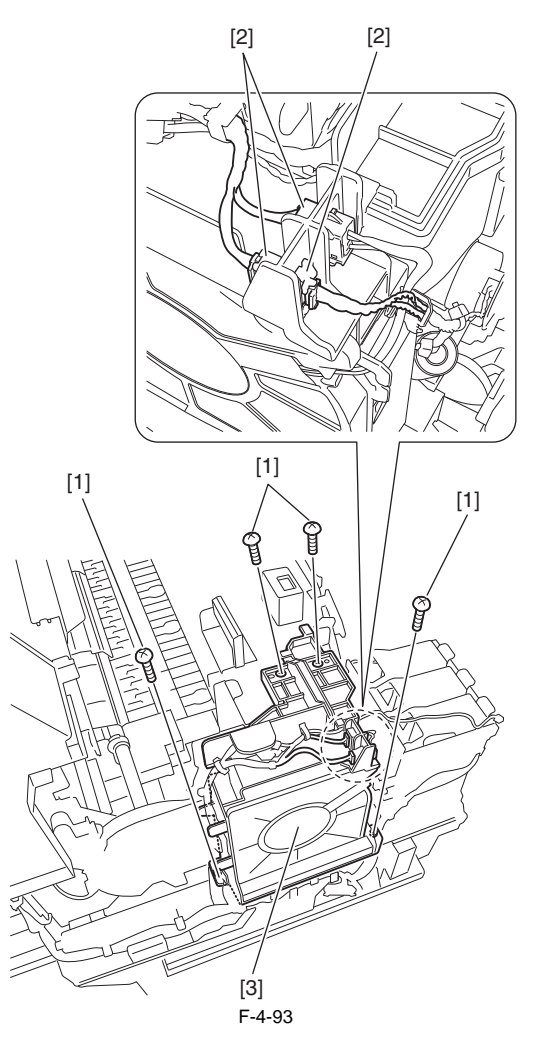

# b) Mist Exhaust Duct

a) Removing the Mist Exhaust Duct
b) Remove the mist fan.
c) Remove one screw [1], and then remove the cable from the cable guide to remove the mist exhaust duct [2].

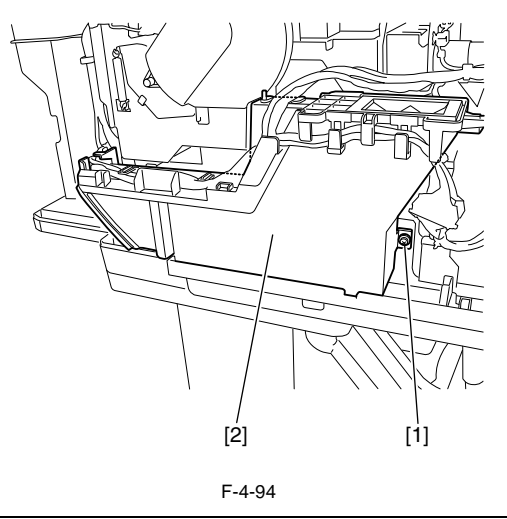

**MEMO:** The mist fan [1] and mist exhaust duct [2] can be removed together.

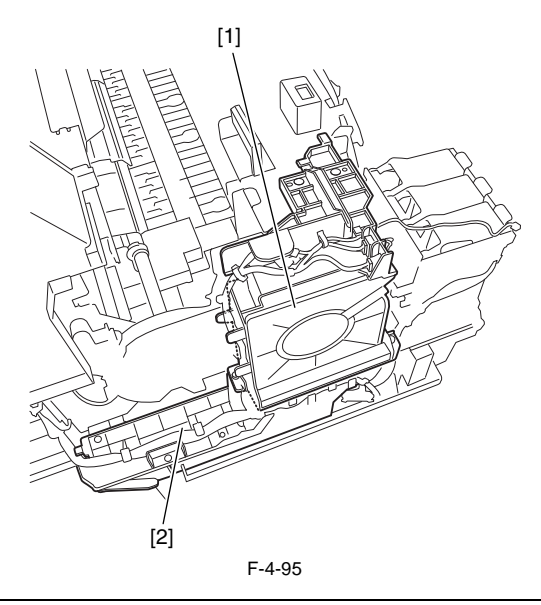

Precautions about Reinstallation of Mist Exhaust Duct Make sure that the protrusion [1] on the mist exhaust duct fits in the notch [2] on the side plate.

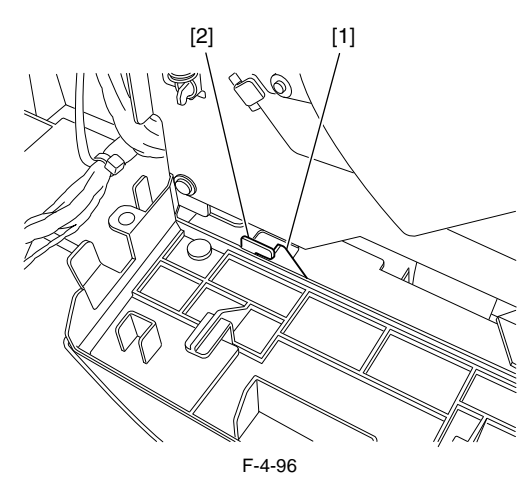

c) Platen Suction Fan
Removing the Platen Suction Fan
1) Remove the output guide (right)/(middle).
2) Remove one screw [1] and disconnect one connector [2] to remove the platen suction fan [3].

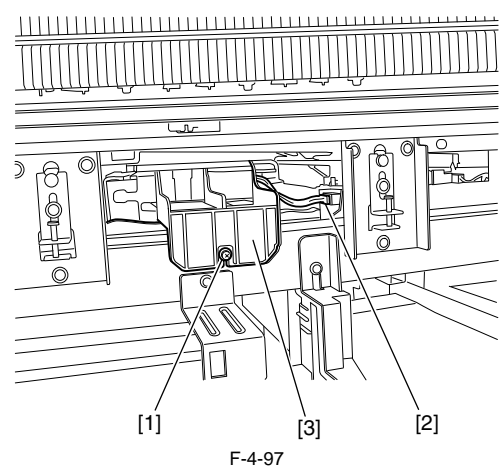

3) After drawing out the platen suction fan [1], turn it up side down immediately so that ink does not drip off.

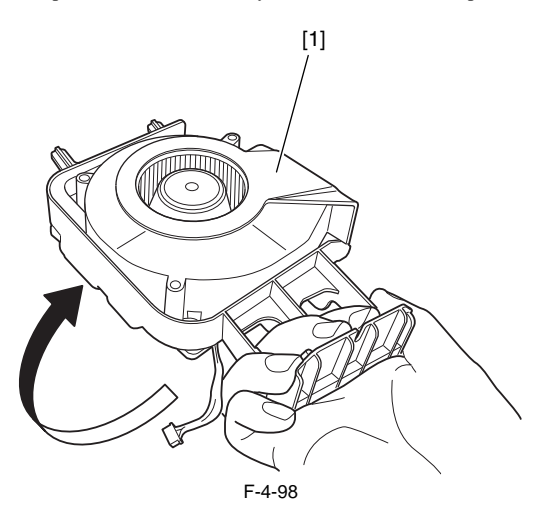

- d) Platen Exhaust Duct
  Removing the Platen Exhaust Duct
  1) Remove the mist exhaust duct and left ink tank unit.
  2) Remove one screw [1], and then the platen exhaust duct [2].

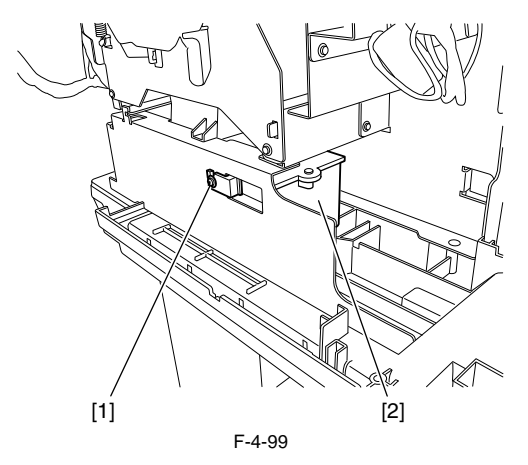

## 4.3.12 Multi Sensor

### a) Removing the Multi Sensor

1) Unlock the carriage unit, and then move the carriage onto the platen. Refer to "Disassembly/Reassembly > Points to Note on Disassembly and Reassembly > Opening the Cap/Moving the Wiper Unit". 2) Remove the printhead to protect it. 3) Remove one screw [1] and disconnect one connector [2], and then the multi sensor [3].

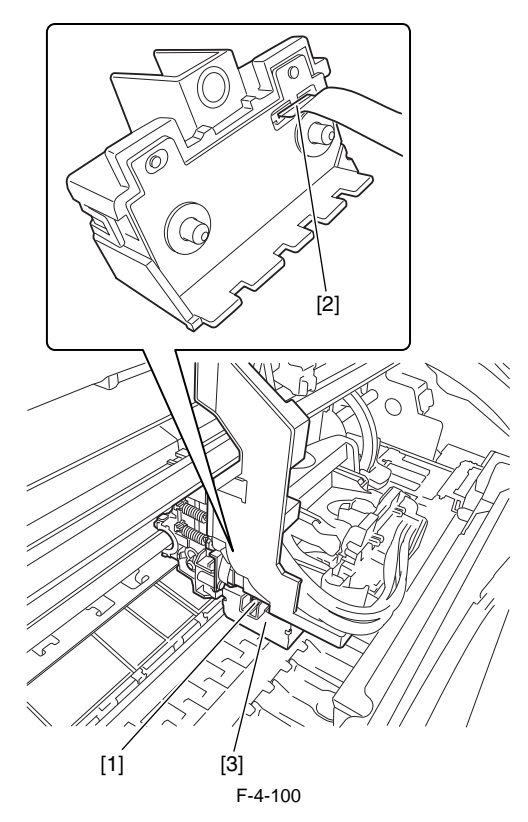

# b) Removing the Multi Sensor Reference Plate

1) Remove one screw [1], and then remove the multi sensor reference plate [2].

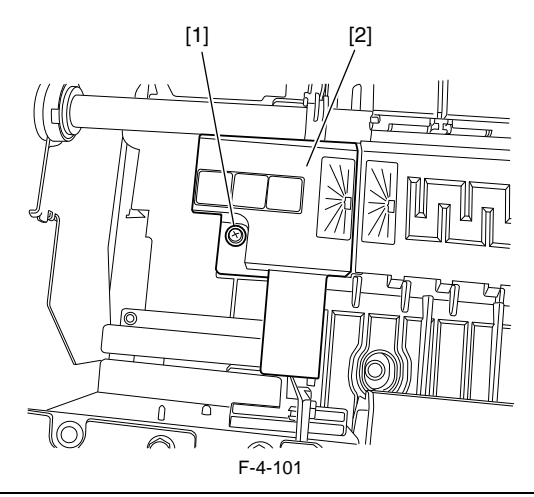

# A

Do not touch the white sheets of the multi sensor reference plate.

### c) Action following the replacement of the carriage unit/multi sensor

Because the distance between the multi sensor (in the carriage unit) and the nozzles (in the printhead) is varied from one unit to another, the printer as shipped has its optical axis corrected to adjust the image write position. When the carriage unit or multi sensor has been replaced or disassembled and reassembled, they require adjustment.

Execute service mode under the following conditions:

\* The multi sensor reference plate(QL2-6891: MOUNT, MULTI SENSOR REFERENCE) must be replaced at the same time whenever the carriage or the multi sensor is being replaced.

1) Carry out the following service mode without media loading. - Service mode : SERVICE MODE > ADJUST > GAP CALIB.

2) Load the following media. Media type : Photo glossy paper

Media size : Media having a width equal toor larger then that of A2-size paper

3) Carry out the following service mode. - Service mode : SERVICE MODE > ADJUST > PRINT PATTERN > OPTICAL AXIS

# 4.3.13 Linear Encoder

### a) Linear Encoder

Removing the Linear Encoder Sensor

Remove the carriage unit.
 Remove two screws [1], and then remove the linear encoder sensor cover [2].

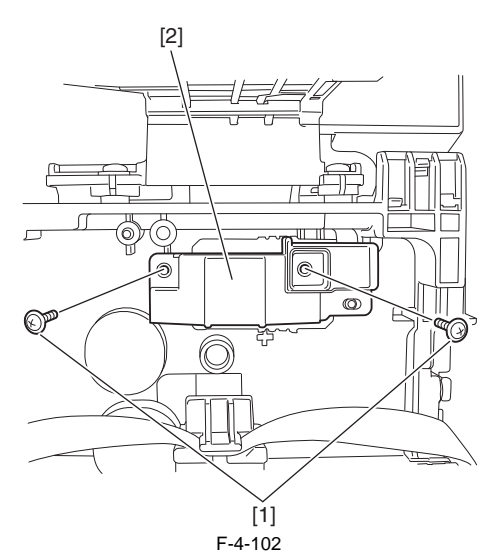

3) Remove two screws [1] and disconnect one connector [2], and then remove the linear encoder sensor [3].

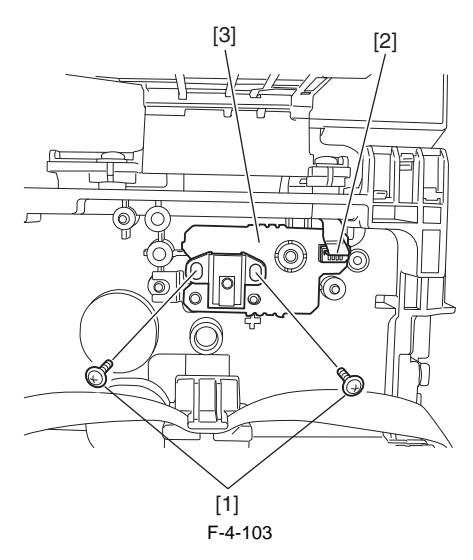

Removing the Linear Scale

1) Unlock the carriage unit, and then move the carriage unit [1] on the platen. Refer to "Disassembly/Reassembly > Points to Note on Disassembly and Reassembly > Opening the Cap/Moving the Wiper Unit".

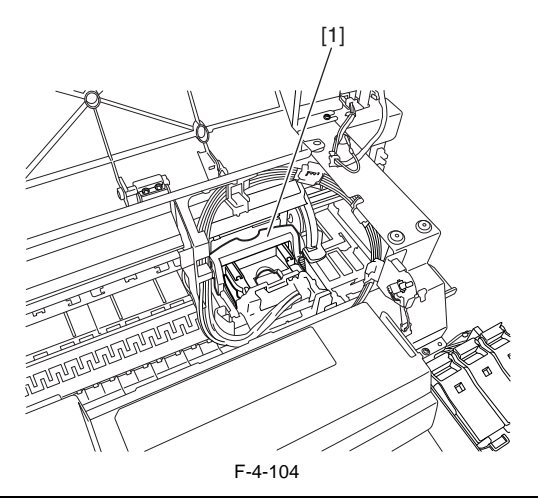

### MEMO:

When removing or installing the linear scale, move the carriage unit to the HP side on top of the platen to prevent the linear scale from touching the linear encoder sensor.
2) Remove the left/right cover and left/right ink tank cover.3) Remove one screw [1], and then remove the carriage upper cover [2].

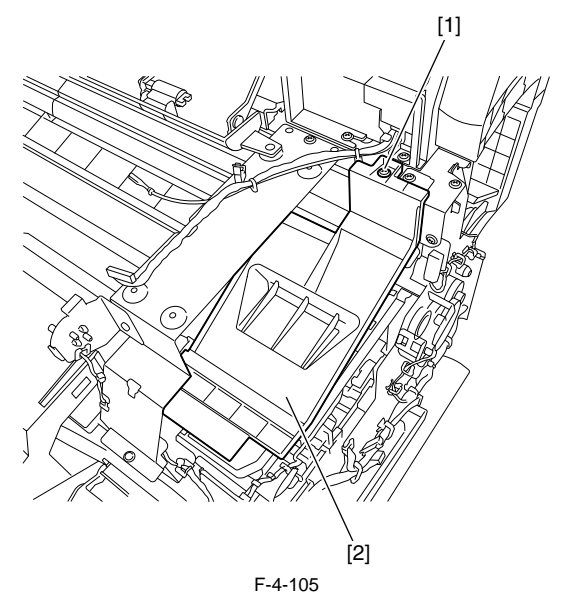

4) Remove the spring [1], release the notch from the protrusion [2] on the side plate, and then remove the linear scale [3] from the left side.

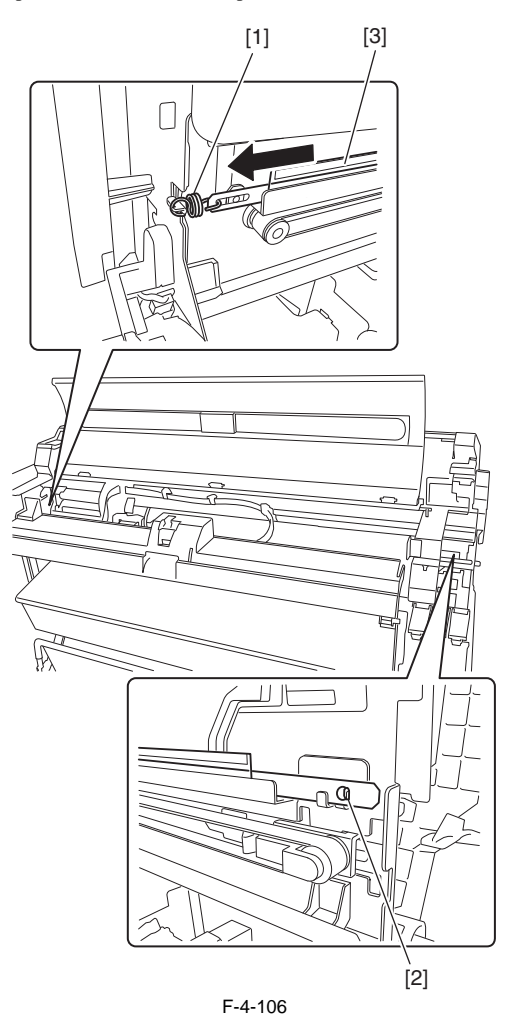

Precaution about Reinstallation of Linear Encoder Sensor/Linear Scale - When removing or installing the linear scale, move the carriage unit to the HP side on top of the platen to prevent the linear scale from touching the linear encoder

- Reinstall the linear scale in such a manner that the "R" mark on the linear scale is on the right side of the printer and the "L" mark is on the left side of the printer when viewed from the front of the printer.

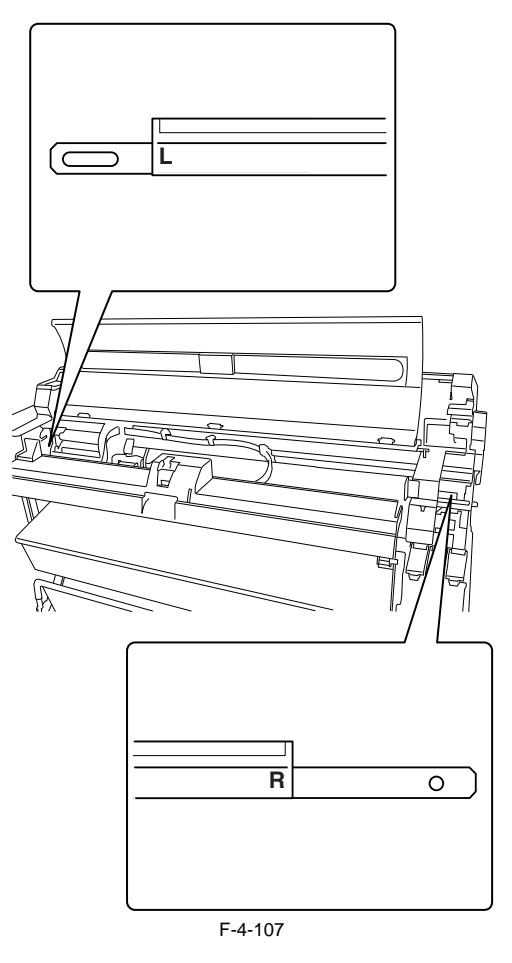

- Reinstall the linear scale in such a manner that it passes through the notch in the guide [1] and the notch [2] on the side plate.

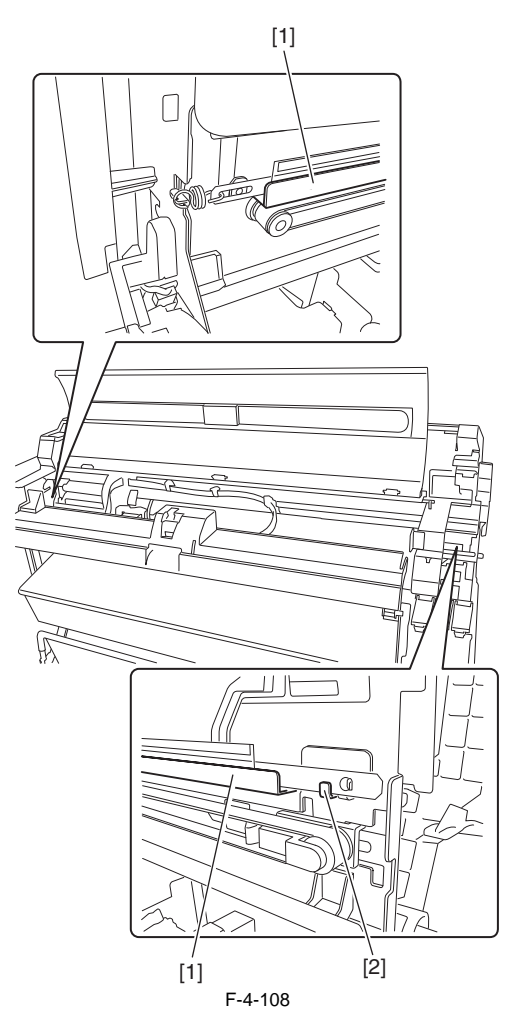

- Never touch the detection part [1] of the linear scale.

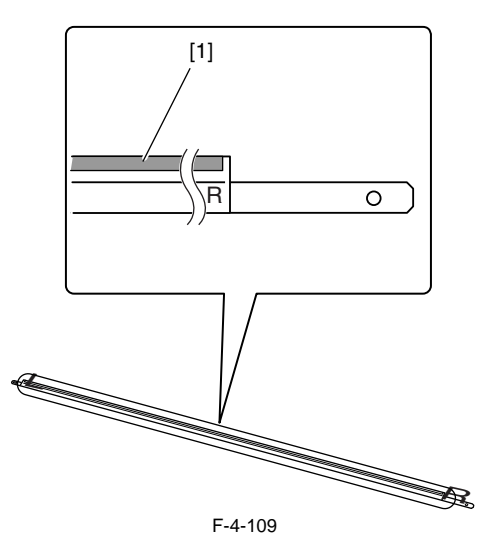

- Make sure that the linear scale [1] is in the detection zone of the linear encoder sensor [2].

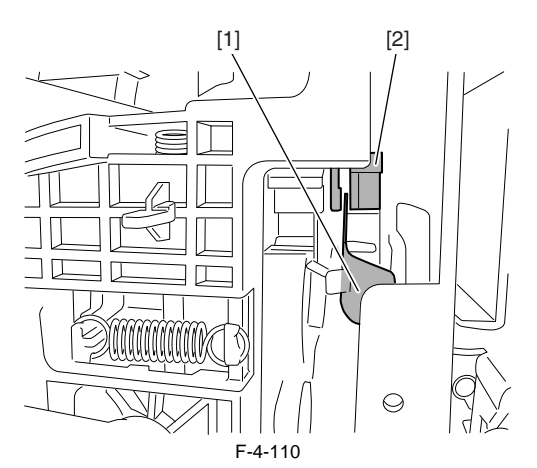

**b**) Action to take after removing or replacing the linear encoder sensor After the carriage and carriage motor and carriage belt and linear encoder sensor has been removed or replaced, execute the following service mode. Service mode: SERVICE MODE > ADJUST > CR MOTOR COG

### 4.3.14 Head Management Sensor

### a) Head Management Sensor

Removing the Head Management Sensor

- Remove the purge unit.
   Remove one screw [1] and one disconnect connector [2], release one protrusion [3], and then remove the head management sensor [4].

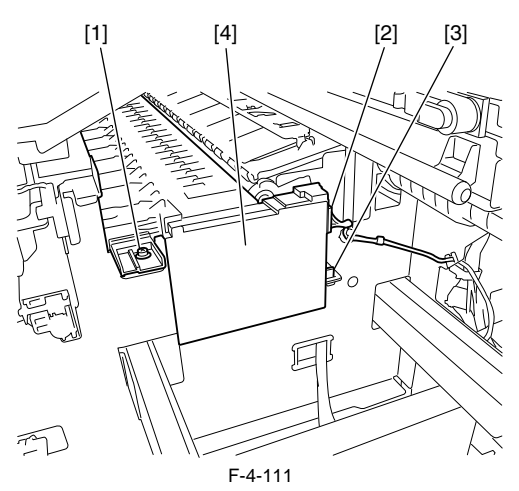

### b) Procedure after replacing the head management sensor

Since the distance between the head management sensor and the carriage unit varies among printers, the optical axis is factory-adjusted to adjust the non-discharging detection position. When you have replaced the head management sensor or performed assembly/reassembly of surrounding parts that can change the distance between the head management sensor and the carriage unit, readjustment is required. Perform the readjustment in the service mode.

Service mode : SERVICE MODE > ADJUST > NOZZLE CHK POS.

## 4.3.15 PCBs

Do not replace the main controller PCB and the maintenance cartridge relay PCB (ROM board) at the same time.

Both PCBs hold vital information, such as settings and a carriage drive time. Before either PCB is replaced, such information is temporarily saved through internal communication with the other PCB and is automatically written to the new PCB when it is installed. For this reason, the two PCBs cannot be replaced at the same time. To replace both PCBs, work in order of (a) > (b). When the main controller PCB and maintenance cartridge relay PCB have been replaced with service parts, check that the latest version of firmware is installed in

them.

If not, upgrade the firmware to the latest version.

### **Reference:**

For instruction on how to update the main controller, refer to "TROUBLESHOOTING" > "Version Up".

### a) Replacing the maintenance cartridge relay PCB (ROM board)

1) Turn off the power and disconnect the power plug.

a) Replace the maintenance cartridge relay PCB.
 b) Replace the maintenance cartridge relay PCB.
 c) Replace the power plug and turn on the power while pressing the [Load] and [Navigate] keys. (Start the printer in PCB replacement mode.)
 d) Release the key, but not before making sure that "Initializing" appears on the display. (The message lamp lights when printer enters PCB replacement mode.)
 b) Wait until "REPLACE MODE" appears on the display.

6) Select MC BOARD and press the [OK] key.

7) Turn off the power, but not before making sure that "Power off" appears on the display.

- 8) Turn on the power.9) Check the firmware version. If the firmware is not the latest version, upgrade the firmware to the latest version.

### b) Replacing the main controller PCB

- 1) Turn off the power and disconnect the power plug.
- 2) Replace the main controller PCB.

a) Replace the main controller PCB.
b) Reconnect the power plug and turn on the power while pressing the [Load] and [Navigate] keys. (Start the printer in PCB replacement mode.)
c) Release the key, but not before making sure that "Initializing" appears on the display. (The message lamp lights when printer enters PCB replacement mode.) 5) Wait until "REPLACE MODE" appears on the display.

- 6) Select CPU BOARD and press the [OK] key.
- 7) Turn off the power, but not before making sure that "Power off" appears on the display.

8) Turn on the power.

9) Check the firmware version. If the firmware is not the latest version, upgrade the firmware to the latest version.

## 4.3.16 Opening the Cap/Moving the Wiper Unit

a) Opening the Cap/Releasing the Carriage Lock Pin by service mode After entering the service mode, execute the following mode. Service mode: SERVICE MODE > FUNCTION > CR UNLOCK

**b)** Opening the Cap/Releasing the Carriage Lock Pin/Moving the Wiper Unit manually 1) Insert a flat head screwdriver in the slit on the left cover to remove the face cover [1].

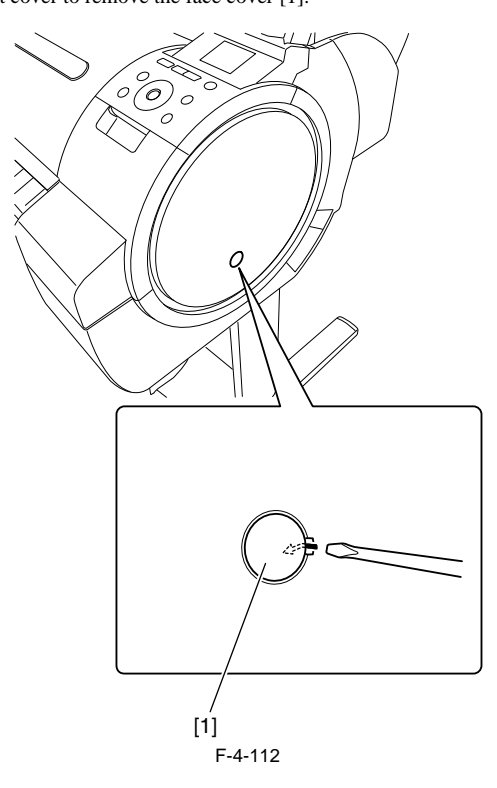

2) Insert a Phillips screw driver in the "+" groove on the purge unit and turn it counterclockwise. The cap and carriage lock pin lower, allowing the carriage to move. Also, the wiper unit can move.

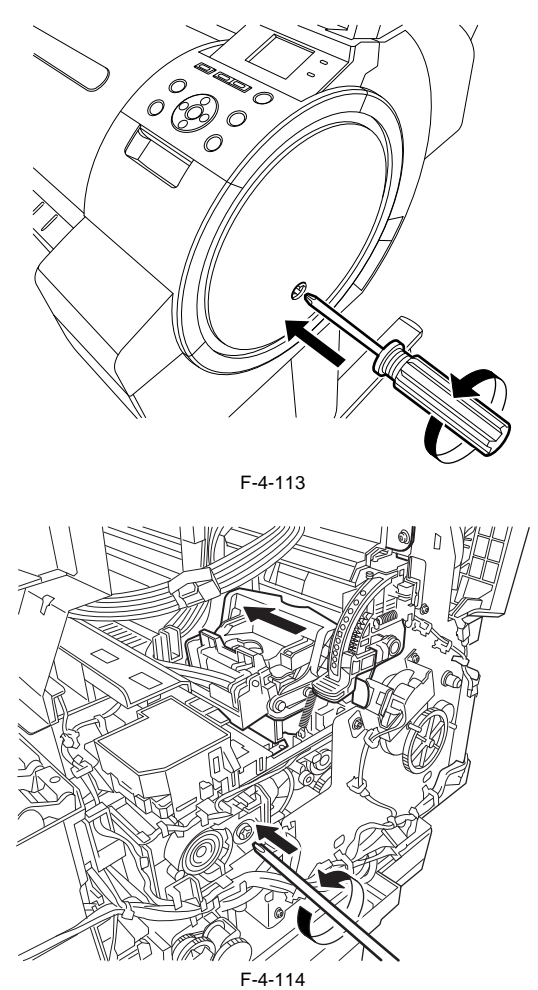

**MEMO:** Turning the screwdriver continuously repeats the vertical movement of the cap and carriage lock pin and the to-and-fro movement of the wiper unit. Visually check that the cap has been opened and the carriage lock pin has been released.

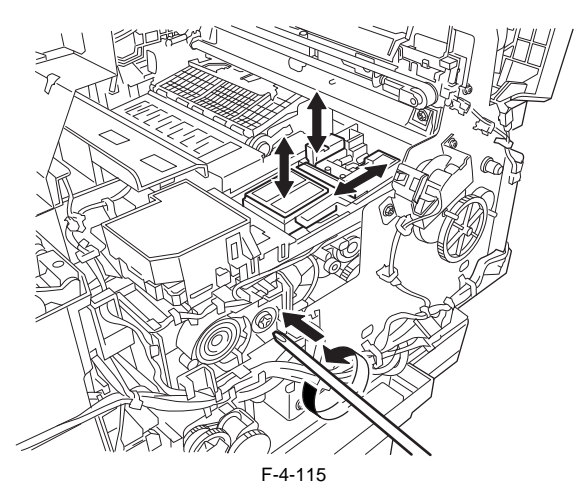

## 4.3.17 Opening/Closing the Ink Supply Valve/Subtank Air Passage Valve

a) Opening/Closing the Ink Supply Valve/Subtank Air Passage Valve

2) Open the ink supply valve and the subtank air passage valve with moving the lever [1] in the arrow direction.

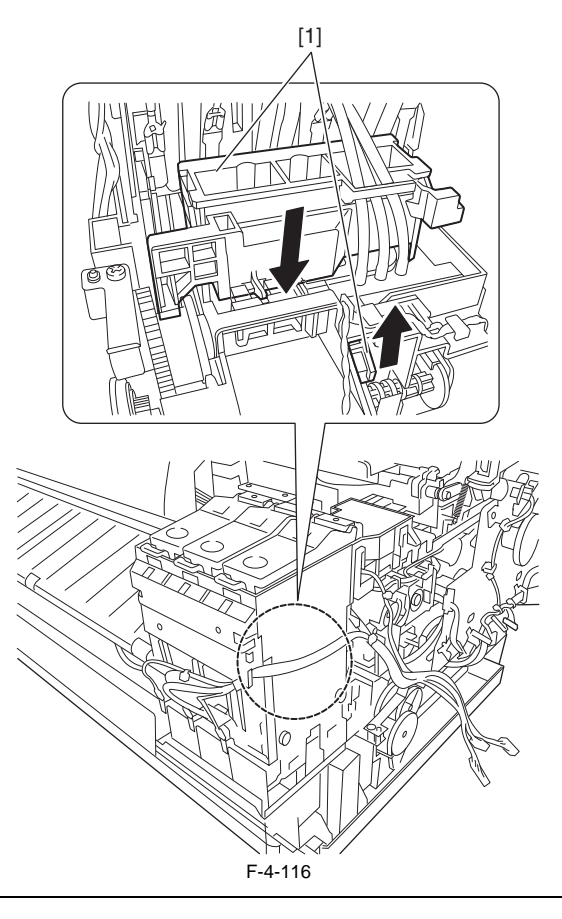

# Â

- If the printhead fixer lever is released with the ink supply valve and subtank air passage valve to an ink tube open while the tube is filled with an ink, the ink in the tube could flow backward to the ink tank unit, leaking through the hollow needle in the ink tank.

- If the valve remains open, as on occurrence of the valve open/close error, remove the valve motor unit and (see Disassembly/Reassembly > Points to Note on Disassembly/Reassembly > Ink Tank Unit) and close the ink supply valve.

# 4.3.18 Draining the ink

There are two ways to drain the ink passage of inks: automatic and manual.

# A

Be sure to drain the ink from the ink passage to prevent ink leakage before disassembling any component of the ink passage or reshipping the printer.

### 1. Automatic Ink Drain

Execute Automatic Ink Drain by selecting "Set./Adj. Menu" > "Prep.MovePrinter" from the main menu.

# A

Execute Automatic Ink Drain once again if the printer shuts down due to a power failure or any other trouble before the operation completes.

### 2. Manual Ink Drain

Drain the ink passage of inks manually if any electrical component in the printer fails or firmware malfunctions or if the printer fails to be powered on.

 Remove left/right cover, left/right ink tank cover. See "Disassembly/Reassembly > Points to Note on Disassembly/Reassembly > External Covers".
 Remove the ink tanks.
 Move the carriage to above the platen. See "Disassembly/Reassembly > Points to Note on Disassembly/Reassembly > Opening the caps and moving the wiper unit"

5) Open the ink supply valve/subtank air passage valve to allow the inks to flow into the ink tank unit waste ink tray.

### MEMO:

When supplying the ink to the printer after the manual ink drainage, return the printer to the normal condition, and then turn ON the power supply without the printhead installed. And according to the message, execute the installation of the printhead.

# 4.4 Applying the Grease

## 4.4.1 Applying the Grease

Some parts require application of grease when replaced. Apply the grease(special tool) listed below. Smear the grease lightly and evenly with a flat brush or the like. For the printer disassembly/reassembly method, refer to "DISASSEMBLY/REASSEMBLY" and "parts catalog".

A Do not apply the grease to locations in which not designated grease may cause poor print quality. Take particular care that grease do not get onto the wiper, cap, carriage shaft and the linear scale.

| No. | Location                                                    | Grease        | Quantity       | Remarks                                                             |
|-----|-------------------------------------------------------------|---------------|----------------|---------------------------------------------------------------------|
| 1   | Joint Base Rib                                              | FLOIL G-5000H | Approx. 8-20mg |                                                                     |
| 2   | Shaft Cleaner                                               | EU-1          | Soaks enough.  |                                                                     |
| 3   | Upper Cover Hinge Catch                                     | FLOIL G-5000H | Approx. 8-20mg |                                                                     |
|     | Roll Cover Slide Guide                                      | FLOIL G-5000H | Approx. 8-20mg |                                                                     |
| 4   | Contact between Pinch Roller Release Shaft and Pinch Roller | FLOIL G-5000H | Approx. 8-20mg |                                                                     |
|     | Pinch Roller Pressure Release Gear                          | FLOIL G-5000H | Approx. 8-20mg |                                                                     |
|     | Protrusion of Release Lever                                 | FLOIL G-5000H | Approx. 8-20mg | Be careful not to apply the grease to the edge face of protrusions. |
|     | Bushing of Feed Roller                                      | FLOIL G-5000H | Approx. 8-20mg |                                                                     |

1. Joint Base Rib [1]

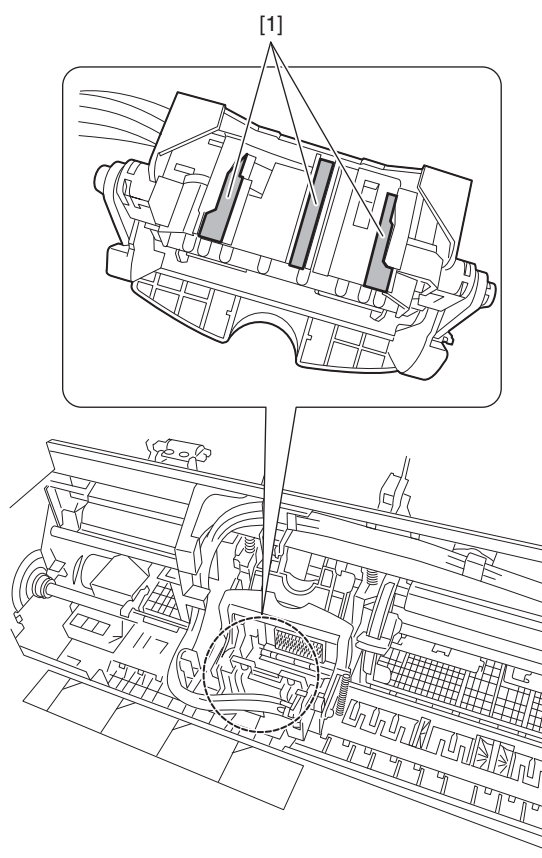

F-4-117

# 2. Shaft Cleaner [1]

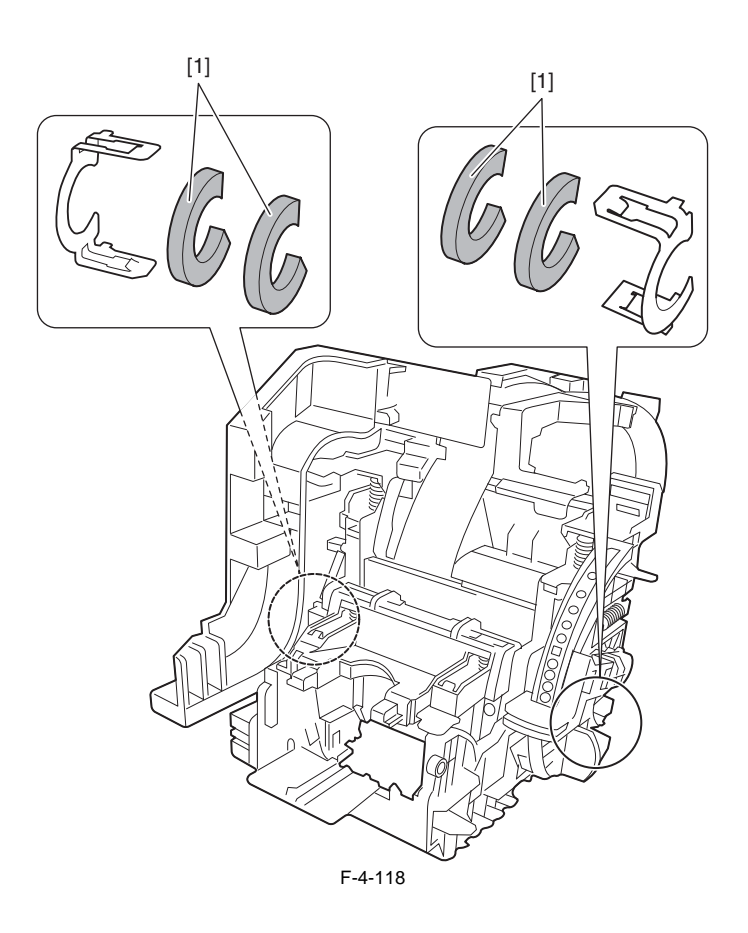

3. Upper Cover Hinge Catch [1] / Roll Cover Slide Guide [2]

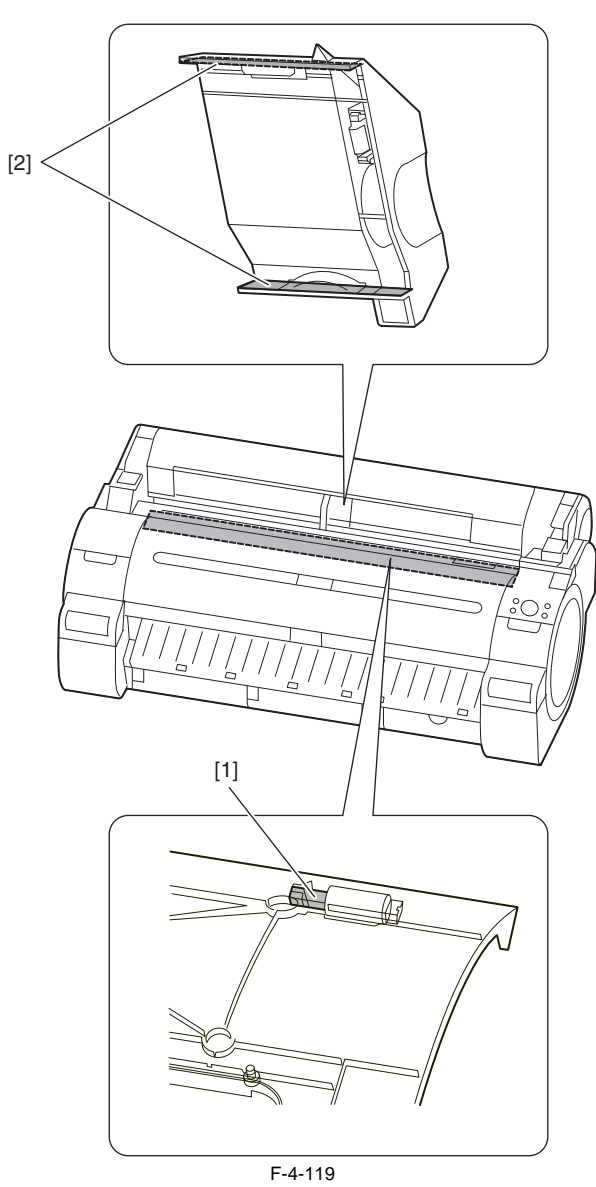

4. Contact between Pinch Roller Release Shaft and Pinch Roller [1] / Pinch Roller Pressure Release Gear [2] / Protrusion of Release lever [3] / Bushing of Feed Roller [4]

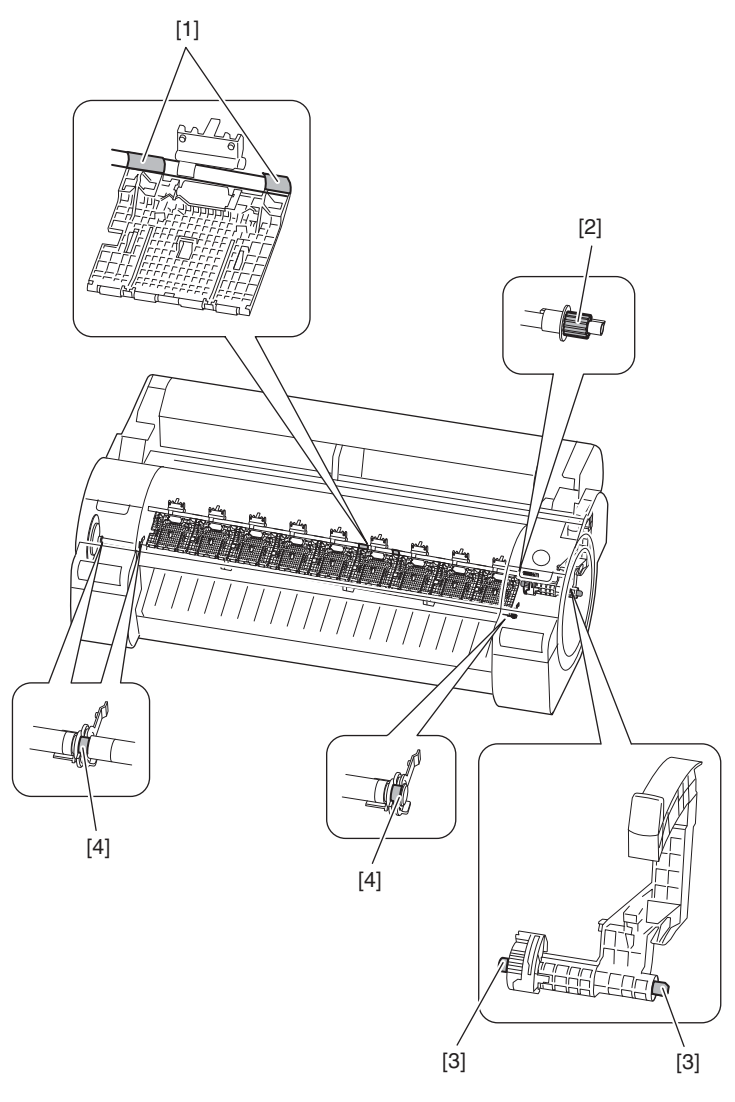

F-4-120

# 4.5 Adjustment and Setup Items

### 4.5.1 Adjustment Item List

The following adjustment procedures need to be performed when parts have been replaced or removed and then reinstalled:

| Adjustment item                      | Adjustment timing                          |
|--------------------------------------|--------------------------------------------|
| Multi sensor recalibration           | Multi sensor replacement/removal           |
|                                      | Carriage unit replacement/removal          |
| Adjusting feed roller eccentricity   | Feed roller                                |
|                                      | Feed roller encoder                        |
| Head management sensor recalibration | Head management sensor replacement/removal |
|                                      | Carriage unit replacement/removal          |
| Carriage motor recalibration         | Carriage unit replacement/removal          |
|                                      | Carriage motor replacement/removal         |
|                                      | Carriage belt replacement/removal          |

### 4.5.2 Procedure after Replacing the Carriage Unit or Multi Sensor

a) Note on replacing the carriage unit and the multi sensor - The multi sensor reference plate(QL2-6891: MOUNT, MULTI SENSOR REFERENCE) must be replaced at the same time whenever the carriage or the multi sensor is being replaced.

### b) Multi Sensor Recalibration

Because the distance between the multi sensor (in the carriage unit) and the nozzles (in each printhead) is varied from one unit to another, the printer has its optical axis corrected and paper gap adjustment sensor gain and calibration adjusted prior to shipment. When the carriage unit or multi sensor has been replaced, they should require adjustment

Execute service mode under the following conditions to launch automatic adjustment:

1) Carry out the following service mode without media loading. - Service mode : SERVICE MODE > ADJUST > GAP CALIB.

2) Load the following media.

Media type : Photo glossy paper Media size : Media having a width equal too larger than that of A2-size paper

3) Carry out the following service mode.
 - Service mode : SERVICE MODE > ADJUST > PRINT PATTERN > OPTICAL AXIS

### c) Carriage Motor Adjustment

After the carriage and carriage motor and carriage belt and linear encoder sensor has been removed or replaced, execute the following service mode. Service mode: SERVICE MODE > ADJUST > CR MOTOR COG

### 4.5.3 Procedure after Replacing the Feed Roller or Feed Roller Encoder

Feed roller eccentricity is factory-adjusted (correction of variation in the paper feed amount per rotation). It is necessary to adjust feed roller eccentricity after replacing the feed roller or feed roller encoder.

In the service mode, perform automatic adjustment of feed roller eccentricity.

Service mode : SERVICE MODE > ADJUST > PRINT PATTERN > LF TUNING - Media type: Photo glossy paper

- Media size (width): 24 inches

If adjustment cannot be done properly by selecting "SERVICE MODE > ADJUST > PRINT PATTERN > LF TUNING" (auto adjustment), carry out manual adjustment.

Service mode : SERVICE MODE > ADJUST > PRINT PATTERN > LF TUNING2 - Media type: Photo glossy paper - Media size (width): 24 inches

Check the printed pattern and enter values for adjustment.

### 4.5.4 Procedure after Replacing the Head Management Sensor

Since the distance between the head management sensor and the carriage unit varies among printers, the optical axis is factory-adjusted to adjust the non-discharging detection position. When you have replaced the head management sensor or performed assembly/reassembly of surrounding parts that can change the distance between the head management sensor and the carriage unit, readjustment is required. Perform the readjustment in the service mode.

Service mode : SERVICE MODE > ADJUST > NOZZLE CHK POS.

Chapter 5 MAINTENANCE

# Contents

| 5.1 Periodic Replacement Parts   | 5-1 |
|----------------------------------|-----|
| 5.1.1 Periodic Replacement Parts | 5-1 |
| 5.2 Consumable Parts             | 5-1 |
| 5.2.1 Consumable Parts           | 5-1 |
| 5.3 Periodic Maintenance         | 5-3 |
| 5.3.1 Periodic Maintenance       | 5-3 |

# **5.1 Periodic Replacement Parts**

## **5.1.1 Periodic Replacement Parts**

| Level             | Periodic Replacement Part |
|-------------------|---------------------------|
| User              | None                      |
| Service Personnel | None                      |

# **5.2 Consumable Parts**

## 5.2.1 Consumable Parts

| Count            |                                   |                 |          | Life                                  | Warnii   | ng level three | sholds                | Panel m   | essage *3 |                                                                                                    | Reference page of                                                         |
|------------------|-----------------------------------|-----------------|----------|---------------------------------------|----------|----------------|-----------------------|-----------|-----------|----------------------------------------------------------------------------------------------------|---------------------------------------------------------------------------|
| er<br>name<br>*1 | Name                              | Parts<br>number | Q't<br>y | sheets/<br>A0 *2                      | Level1   | Level2         | Unit                  | Level1    | Level2    | Count<br>contents                                                                                                    | "Points to Note on<br>Disassembly and<br>Reassembly"                      |
| CR1              | CARRIAGE UNIT                     | QM4-2880        | 1        | 28000                                 | 11228571 | 12476190       | (X210)<br>mm          | W: Level1 | W: Level2 | Carriage scan<br>distances                                                                                                    | "Carriage Unit" ><br>"Removing the                                        |
| CR2              | FLEXIBLE CABLE<br>UNIT            | QM3-4614        | 1        | 54000                                 | 6030000  | 6700000        | times                 | W: Level1 | W: Level2 | Carriage scan<br>times                                                                                                    | Carriage Unit"                                                            |
| CR3              | CARRIAGE UNIT                     | QM4-2880        | 1        | 28000                                 | 14850000 | 16500000       | (X1,000,              | W: Level1 | W: Level2 | Total ink                                                                                                    |                                                                           |
|                  | SCALE, LINEAR                     | QC4-9427        | 1        |                                       |          |                | 000) dots             |           |           | discharge<br>quantity                                                                                                    | "Linear Encoder" ><br>"Removing the Linear<br>Encoder"                    |
| CR4              | CARRIAGE UNIT                     | QM4-2880        | 1        | 28000                                 | 54000    | 60000          | times                 | W: Level1 | W: Level2 | Number of<br>carriage<br>height<br>changing cam<br>rotation                                                                                 | Carriage Unit ><br>"Removing the<br>Carriage Unit"                        |
| CR5              | MULTI SENSOR<br>UNIT              | QM4-3668        | 1        | 30000                                 | 14850000 | 16500000       | (X1,000,<br>000) dots | W: Level1 | W: Level2 | Total ink<br>discharge<br>quantity                                                                                                    | "Multi Sensor" ><br>"Removing the Multi<br>Sensor"                        |
| SP1              | INK TUBE UNIT                     | QM4-2865        | 1        | 35000                                 | 3960000  | 4400000        | times                 | W: Level1 | E144-4047 | Carriage scan<br>times                                                                                                    | "Ink Tube Unit" ><br>"Removing the Ink<br>Tube Unit"                      |
| PG1              | PURGE UNIT                        | QM4-3670        | 1        | 50000                                 | 45000    | 50000          | times                 | W: Level1 | E141-4046 | Number of<br>suction pump<br>rotation                                                                                                    | "Purge Unit" ><br>"Removing the Purge<br>Unit"                            |
|                  | JOINT, TUBE,<br>COLOR             | QC4-8861        | 1        |                                       |          |                |                       |           |           |                                                                                                    | "Purge Unit" ><br>"Removing the Waste<br>Ink Tube Joint (CL)"             |
| Hma1             | HEAD<br>MANAGEMENT<br>SENSOR UNIT | QM4-2767        | 1        | 100000                                | 30.35    | 31.29          | ml                    | W: Level1 | E194-404A | Ink discharge<br>quantity to<br>head<br>management<br>sensor                                                                                | "Head Management<br>Sensor" > "Removing<br>the Head Management<br>Sensor" |
| MT1              | MOTOR, DC                         | QK1-5068        | 1        | 480000                                | 13500    | 15000          | hours                 | - *4      | - *4      | Carriage scan<br>hours                                                                                                    | "Drive Unit" ><br>"Removing the<br>Carriage Motor"                        |
| PL1              | MOTOR, DC                         | QK1-0447        | 1        | 45000                                 | 700.20   | 778            | hours                 | - *4      | - *4      | Media feed<br>hours                                                                                                    | "Drive Unit" ><br>"Removing the Feed<br>Motor"                            |
| Mi1              | FAN UNIT                          | QM4-2798        | 1        | 31000                                 | 34.97    | 38.85          | ml                    | W: Level1 | E146-4001 | Mist<br>collection<br>quantity                                                                                                    | "Waste Ink Collection<br>Unit" > "Removing the<br>Mist Fan"               |
|                  | MIST FAN DUCT<br>UNIT             | QM4-2797        | 1        |                                       |          |                |                       |           |           |                                                                                                    | "Waste Ink Collection<br>Unit" > "Removing the<br>Mist Exhaust Duct"      |
| CT1              | CUTTER                            | QM4-2881        | 1        | 100000                                | 90000    | 100000         | times                 | W: Level1 | W: Level2 | Cut times (cut<br>operation to<br>the forward<br>direction)                                                                                 | "Cutter" > "Removing<br>the Cutter"                                       |
| WF1              | M/C HOLDER<br>UNIT                | QM4-2785        | 1        | - (when<br>the error<br>occuring<br>) | 254.21   | 282.45         | ml                    | W: Level1 | E146-4001 | Waste ink<br>quantity by<br>suction<br>operation that<br>has been<br>executed<br>during<br>detachment of<br>the<br>maintenance<br>cartridge | "Purge Unit" ><br>"Removing the Waste<br>Ink Tube Joint (CL)"             |
| WF2              | WASTE INK BOX<br>UNIT             | QM4-2753        | 1        | 77000                                 | 42.53    | 47.25          | ml                    | W: Level1 | E146-4001 | Mist<br>collection<br>quantity by<br>platen fan                                                                                             | "Waste Ink Collection<br>Unit" > "Removing the<br>Platen Exhaust Duct"    |

\*1: The counter name is the name of "SERVICE MODE > COUNTER > PARTS CNT. > COUNTER XX-X". \*2: The exchange timing varies by the print mode and operating condition and others. (Print condition: coated paper/ print mode of photo and illustration/ each color 12.5% duty X 4(total 50% duty))

\*3: When displaying the message of "W: Level1" or "W: Level2", the printer continues to operate. And when displaying the error code, the printer stops

to operate. \*4: The operation panel do not display the message, but the condition is printed in the "PRINT INF".

# - Maintenance Kit

| Kit name                | Parts number | Counter name    | Name          |
|-------------------------|--------------|-----------------|---------------|
| MAINTENANCE KIT (CR/Mi) | QY6-1535     | CR1/CR2/CR4/CR5 | CARRIAGE UNIT |
|                         |              | CR3             | SCALE, LINEAR |
|                         |              | Mi1             | FAN UNIT      |

After supplies have been replaced, execute [INITIALIZE] > [PARTS COUNTER] > [PARTS xx] in service mode to initialize (clear) the parts counter information.

# **5.3 Periodic Maintenance**

### 5.3.1 Periodic Maintenance

| Level             | Periodic maintenance                                            |  |  |
|-------------------|-----------------------------------------------------------------|--|--|
| User              | Cleaning of ink mist and other substances(about once each month |  |  |
| Service personnel | None                                                            |  |  |

### a) Printer cleaning

To keep up with print quality and prevent troubles, clean the printer about once each month.

Turn off the printer power.
 Remove the power cord and interface cable.
 Wipe the external surfaces of the printer with a cloth moistened with water and then wrung tight and then dry them finally with a dry cloth.

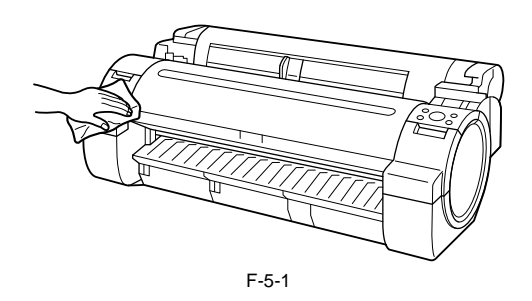

Be sure to turn off the printer power and pull out the power cord from the outlet. If the power is accidentally turned on, contact with moving internal parts can result in injury.
Do not use flammable solvents, such as thinner and benzine, on the printer. Solvents coming into contact with any electrical parts inside the printer could result in the printer could result in th

in fires or electrical shock hazards.

4) Open the Upper Cover.

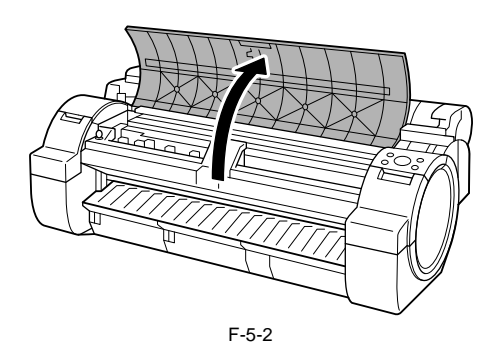

5) If paper dust has accumulated in the suction holes [1] on the Platen, the borderless printing ink grooves [2], use the included Cleaning Brush [3] to wipe it away.

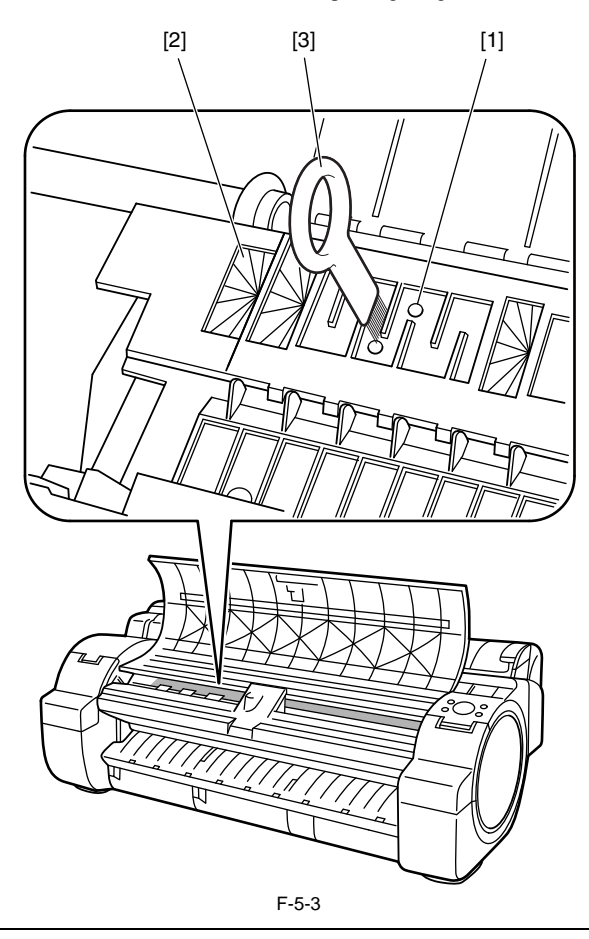

**MEMO:** If the Cleaning Brush is dirty, rinse it in water.

6) Using a damp cloth that you have wrung out completely, wipe inside the Upper Cover to clean it. Wipe away any ink residue on all over the Platen [1], the Pinch Roller Unit [2], the Borderless Printing Ink Grooves [3], the Output Guide [4], and so on.

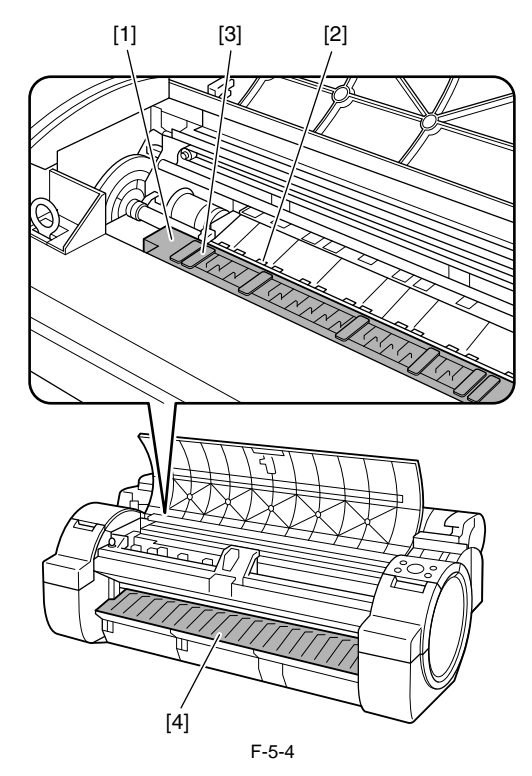

5-4

A

Do not dry the interiors of the upper cover with a dry cloth. Electrostatic charges could make the internal components susceptible to dirt, resulting in degraded print quality.
Do not use flammable solvents, such as thinner and benzine, on the printer. Solvents coming into contact with any electrical parts inside the printer could result in fires or electrical shock hazards.
Do not touch linear scale [1] and carriage shaft [2].

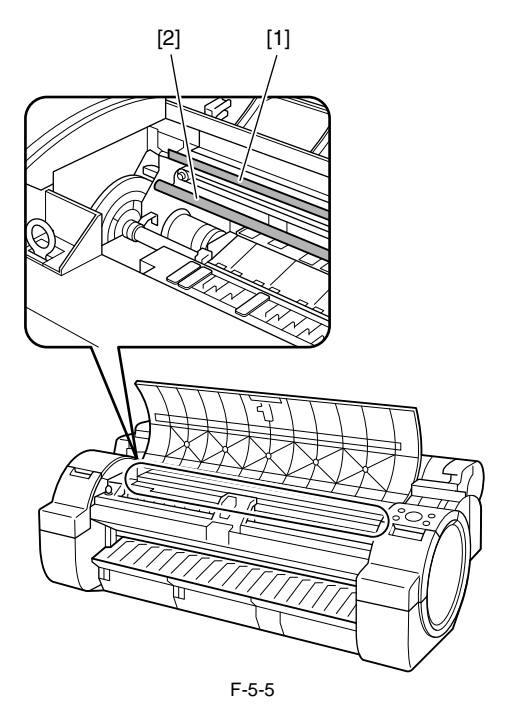

MEMO: When cleaning between the Platen and Output Guide, use a damp cloth that you have wrung out completely to wipe over the ejection slot and along grooves.

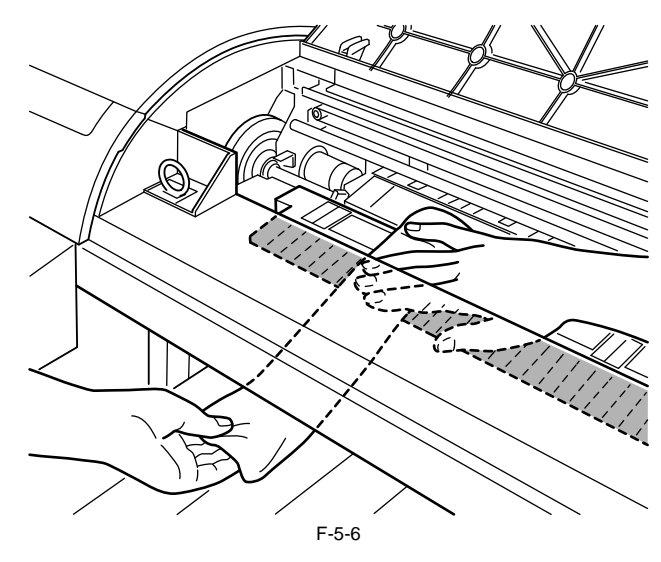

7) Close the upper cover.

Chapter 5

\_

### Contents

# Contents

| 6.1 Troubleshooting                     | 6-1  |
|-----------------------------------------|------|
| 6.1.1 Outline                           | 6-1  |
| 6.1.1.1 Outline of Troubleshooting      |      |
| 6.2 Error Code                          | 6-2  |
| 6.2.1 Outline                           | 6-2  |
| 6.2.1.1 Outline                         |      |
| 6.2.2 Warning/Error/Service Call Error  | 6-3  |
| 6.2.2.1 Code Table                      | 6-3  |
| 6.3 Service Software                    | 6-35 |
| 6.3.1 L Printer Service Tool            | 6-35 |
| 6.4 Firmware Update Tool                |      |
| 6.4.1 imagePROGRAF Firmware Update Tool | 6-40 |
| 6.5 Service Tools                       | 6-42 |
| 6.5.1 Tool List                         | 6-42 |

# 6.1 Troubleshooting

### 6.1.1 Outline

### 6.1.1.1 Outline of Troubleshooting

### 1. Outline

Troubles subject to troubleshooting are classified into those shown on the display (warning, error, and service call) and those not shown on the display.

The code of warning and error is shown by combining alphanumeric characters of eight digits and four digits. The code of service call error is shown by the initial character of "E" and combining alphanumeric characters of three digits and four digits. No code number is displayed when a warning occurs. Selecting [SERVICE MODE] > [DISPLAY] > [WARNING] in service mode allows you to check the warning

log.

### 2. Precautions for Troubleshooting

1) Check the environmental conditions and the media used for printing.

2) Before performing troubleshooting, make sure that all connectors and cables are connected properly.3) When servicing the printer with the external cover removed and the AC power supplied, be extremely careful to avoid electric shock and shorting electrical devices.

4) In the following sections, the troubleshooting steps are described such that the component related to the most probable cause of the problem will be repaired or replaced first, being followed by components with less problem probability. If multiple components have the same problem probability, the steps are described beginning with the easiest one.

After performing each step, check to see if the problem has been resolved by making test prints. If the problem persists, proceed to the next step.

5) After completion of the troubleshooting, check that all connectors and cables have been reconnected and screws have been tightened firmly.
6) Whenever you have performed replacement or repair services, make test prints to check whether the problem has been resolved.
7) When connecting with the printer by using the LAN cable at the service working, be sure to enter the service mode to recognize the printer correctly.

# 6.2 Error Code

### 6.2.1 Outline

### 6.2.1.1 Outline

The printer indicates errors using the display and LEDs.

If an error occurs during printing, the printer status is also displayed on the status monitor of the printer driver. The following three types of errors are displayed on the display:

- Warning

Status where the print operation can be continued without remedying the cause of the problem. This can, however, adversely affect the printing results.

- Error

Status where the print operation is stopped, and the regular operation cannot be recovered until the cause of the problem is remedied.

- Service call error

When a service call error occurs, the error is not cleared and the error indication remains on the operation panel even if the printer is powered off and on again.

(Occurrence of the service call error is indicated again at power-on.) This measure is taken to prevent user's recovery of the service call error and damages to the printer.

Service call errors can be cleared, however, by starting up the printer in the service mode.

The codes of warning and error and service call error are common in all models. Note that some of the warnings, errors, and service call error described in the following tables may not appear in this printer. In addition, the message that appears on the screen may not be the same as what is described in the table.

The first 4 digits of Warning and Error code show the following description.

| The first 2 digits of code | Description |
|----------------------------|-------------|
| 01xxxxxx-xxx               | Warning     |
| 03xxxxxx-xxx               | Error       |

| The next 2 digits of code | Description                   |
|---------------------------|-------------------------------|
| xx01xxxx-xxxx             | Jam-related                   |
| xx03xxxx-xxxx             | Cover-related                 |
| xx06xxxx-xxxx             | Media-related                 |
| xx13xxxx-xxxx             | Controller-related            |
| xx1Axxxx-xxxx             | HDD-related                   |
| xx32xxxx-xxxx             | Media-related                 |
| xx34xxxx-xxxx             | PDL-related                   |
| xx80xxxx-xxxx             | Printhead-related             |
| xx81xxxx-xxxx             | Inktank-related               |
| xx83xxxx-xxxx             | Inktank-related               |
| xx84xxxx-xxxx             | Maintenance cartridge-related |
| xx86xxxx-xxxx             | Print-related                 |
| xx87xxxx-xxxx             | Cutter-related                |
| xx89xxxx-xxxx             | Media take-up unit-related    |
| xx8Bxxxx-xxxx             | Stacker-related               |
| xx90xxxx-xxxx             | Version up-related            |

# 6.2.2 Warning/Error/Service Call Error

# 6.2.2.1 Code Table

| Code<br>(last 4 digits) | Panel display<br>(Large LCD)                                                                                     | Panel display<br>(Small LCD)                                    | Explanation/Detection sequence                                                                                                    | Remedial Action                                                                                                    |
|-------------------------|----------------------------------------------------------------------------------------------------|-----------------------------------------------------------------|----------------------------------------------------------------------------------------------------|----------------------------------------------------------------------------------------------------|
| -                       | Sheet printing<br>is selected, but<br>a roll is loaded.                                                          |                                                                 | Paper mismatch (cut sheet)<br>Print data having a cut sheet print<br>specification has been received with media<br>take-up unit use being selected.                                                                                                    | Printing on cut sheet is not functional with a media take-up unit in use.                                                          |
| -                       | Media Type not<br>compatible with<br>cassette.<br>Check Media Type.<br>Stop: Stop Printing                       | Media Check<br>Please Cancel<br>Cas Cannot Feed<br>Please Check | Paper mismatch (cut sheet)<br>Cassette pickup has been specified for<br>paper that does not support cassette pickup.                                                                                                    | Check the cassette pick-up setting/<br>paper type.                                                                                 |
| -                       | Regular printing<br>is selected, but<br>a roll is loaded.<br>Press OK,<br>remove the roll,<br>and load sheets.   |                                                                 | Paper mismatch (cut sheet)<br>Print data having a manual feed print<br>specification has been received at the<br>completion of roll paper pickup.                                                                                                    | Check the cassette pick-up setting/<br>paper type.                                                                                 |
| -                       | Papr Type Mismatch                                                                                               | PaprTyp Mismatch                                                | Paper mismatch (type)<br>(1) Mismatch following the selection of<br>any of the following menu choices:<br>- [Warning Indication] has been selected<br>for [Paper Mismatch Detection].<br>- [ON] has been selected for [Paper Error<br>Skip].<br>(2) On forced printing following a<br>mismatch resulting from the selection of<br>the following menu option:<br>- [Pause] has been selected for [Paper<br>Mismatch Detection].               | This is a warning and allows continued printing.                                                                                   |
| -                       |                                                                                                    | Paper Mismatch                                                  | Paper mismatch (both type and size)<br>(1) Mismatch following the selection of<br>any of the following menu choices:<br>- [Warning Indication] has been selected<br>for [Paper Mismatch Detection].<br>- [ON] has been selected for [Paper Error<br>Skip].<br>(2) On forced printing following a<br>mismatch resulting from the selection of<br>the following menu option:<br>- [Pause] has been selected for [Paper<br>Mismatch Detection]. | This is a warning and allows continued printing.                                                                                   |
| -                       | Papr Size Mismatch                                                                                               | PaprSiz Mismatch                                                | Paper mismatch (size)<br>(1) Mismatch following the selection of<br>any of the following menu choices:<br>- [Warning Indication] has been selected<br>for [Paper Mismatch Detection].<br>- [ON] has been selected for [Paper Error<br>Skip].<br>(2) On forced printing following a<br>mismatch resulting from the selection of<br>the following menu option:<br>- [Pause] has been selected for [Paper<br>Mismatch Detection].               | This is a warning and allows continued printing.                                                                                   |
| -                       | Cannot print<br>as specified.<br>Lift the release<br>lever and replace<br>paper with XXX<br>(vertical) or larger |                                                                 | Paper mismatch (size)<br>When performing internal printing, paper<br>loaded is smaller than the size specified for<br>each print purpose.<br>[XXX]: appropriate paper size                                                                                                    | Replace the paper with appropriate one.                                                                                            |
| -                       | Sheet printing<br>is selected.<br>Press Load/Eject<br>and load sheets.                                           |                                                                 | Paper mismatch (cut sheet)<br>No cassette paper has been loaded when<br>data having a cut sheet specification is<br>received. (Paper type /size not determined)                                                                                                    | Load cut sheet.                                                                                                    |
| -                       | Sheet printing<br>is selected.                                                                                   |                                                                 | Paper mismatch (cut sheet)<br>No cassette paper has been loaded when<br>data having a cut sheet specification is<br>received.<br>(Paper type /size not determined)                                                                                                    | Load cut sheet.                                                                                                    |
| -                       | Paper Pos Wrong                                                                                                  | Paper Pos Wrong                                                 | Invalid paper loading position<br>Paper is invalidly positioned on the platen.                                                                                                    |                                                                                                    |
| -                       | Turn on the media<br>take-up unit.                                                                               |                                                                 | Printing has started with the media take-up<br>unit setting of [Use] and with the media<br>take-up unit switched off.                                                                                                    | Switch on the media take-up unit.<br>*A measure for a third-party media<br>take-up unit that is not connected to the<br>main unit. |

| Code<br>(last 4 digits) | Panel display<br>(Large LCD)                                                | Panel display<br>(Small LCD)                                    | Explanation/Detection sequence                                                                                                    | Remedial Action                                                                                                    |
|-------------------------|-----------------------------------------------------------------------------|-----------------------------------------------------------------|----------------------------------------------------------------------------------------------------|----------------------------------------------------------------------------------------------------|
| -                       | Media take-up unit<br>ready.<br>Online: Print<br>Stop: Stop Printing        |                                                                 | Media take-up unit use has been set to [Do<br>not use] at the start of printing when the<br>media take-up unit is active.                                                                                                    | <ol> <li>Press the [Online] button to set the<br/>media take-up unit use setting to force<br/>[Use] and print.</li> <li>Press the [Stop] key to cancel<br/>printing.</li> </ol>                                                                                                    |
| -                       | End of paper feed.<br>Cannot feed<br>paper more.                            | Feed Limit                                                      | Forced feed limit<br>Paper being manually fed in the return<br>direction (back-feeding) has reached the<br>pinch roller position.                                                                                                    | The message clears automatically 2<br>seconds later.<br>Check the Paper detection sensor/<br>Media sensor sensor (I/O mode).                                                                                                    |
| -                       | Close Ink Tank<br>Cover                                                     |                                                                 | Ink tank cover open while printing<br>On a model having a subtank, the ink tank<br>cover opened while printing. (Printing is<br>allowed to continue.)                                                                                                    | The message clears when the ink tank<br>cover is closed.<br>Check the sensor (I/O mode).                                                                                                    |
| -                       | The roll feed unit<br>is loose. Push it<br>all the way in.                  |                                                                 | The roll unit has been pulled out during<br>standby or printing on the lower roll paper<br>or cut sheet A3 or less.                                                                                                    | Close the roll unit.                                                                                                    |
| -                       | Prepare for parts<br>replacement.<br>Call for service.                      | W Level 1<br>Consumables Low                                    | Durable parts replacement due soon<br>Any of the parts counters has reached<br>warning level 1.                                                                                                    | Check the parts counter and prepare<br>the target unit or Refresh Service Kit.<br>Initialize the parts counter for the                                                                                                    |
| -                       | Parts replacement<br>time has passed.<br>Call for service.                  | W Level 2<br>Repl Consumables                                   | Durable parts replacement due soon<br>Any of the parts counters has reached<br>warning level 2.                                                                                                    | target unit after the replacement.                                                                                                    |
| 1000<br>to<br>100C      | Ink Level: Check<br>Not much ink is<br>left. Prepare to<br>replace the ink. | Ink Lvl: Chk XX                                                 | Ink tank near-empty (continued use<br>allowed)<br>The remaining volume of ink is<br>diminishing (below the pin check level).<br>(XX: Target color display)<br>Last 2 digits of error code:<br>00:Bk, 01:Y, 02:M, 03:C, 04:PM, 05:PC,<br>06:MBk1, 07:MBk2, 08:GY, 09:PGY,<br>0A:R, 0B:B, 0C:G   | <ol> <li>Replace the tank (continued usage<br/>allowed).</li> <li>If the problem persists after the tank<br/>has been replaced, the remaining ink<br/>detection system is at fault. (Replace<br/>the supply unit or check catching wire<br/>or connection status of harness.)</li> </ol>                                                                      |
| 100F                    | End of paper feed.<br>Cannot feed<br>paper any more.                        | End of paper feed.                                              | The limit of forced paper feeding. The<br>media reached to a pinchroller at feeding<br>backfeed media manually.<br>(not an error or a failure)                                                                                                    | The message is cleared automatically<br>after displaying for 2sec.<br>Confirmation of Paper detection<br>sensor/ Media sensor sensor (I/O<br>mode)                                                                                                    |
| 1010                    | Problem with<br>Printhead L/R<br>Chk printing results                       | CheckPrintout:LR                                                | Head non-ejection warning (Check<br>printout/possible to continue printing)                                                                                                    | 1. Check image quality. (Unless there are problems with the image quality, there is no need to replace the                                                                                                    |
|                         | Check printed document.                                                     | Check Printout                                                  | See 280C for detection criteria.                                                                                                    | printhead.)<br>2. Replace the printhead.                                                                                                    |
| 1012                    | Problem with<br>Printhead R<br>Chk printing results                         | CheckPrintout:R                                                 | Printhead R non-ejection warning (double-<br>head model)<br>(Check printout/ possible to continue<br>printing)                                                                                                    |                                                                                                    |
| 1013                    | Problem with<br>Printhead L<br>Chk printing results                         | CheckPrintout:L                                                 | See 280C for detection criteria.<br>Printhead L non-ejection warning (double-<br>head model)<br>(Check printout/ possible to continue<br>printing)                                                                                                    |                                                                                                    |
| 1015                    | This type of paper                                                          | GL 2: Unsun papr                                                | See 280C for detection criteria.                                                                                                    | When [Warning Indication] is selected                                                                                                    |
|                         | is not compatible<br>with HP-GL/2.                                          | GL2: Incompatible paper<br>type<br>Press Online Starts printing | support<br>[Warning Indication] or [Pause] have been<br>selected for [Paper Mismatch Detection].<br>The paper that is being fed does not support<br>HP-GL/2 printing; that is, a paper type that<br>does not have a required print mode has<br>been set.                                       | Replace with appropriate paper.<br>When [Pause] is selected<br>1. Press the [Online] button to force<br>printing.<br>Caution) Due to use of image process<br>table (LUT) defined for HP-GL/2<br>compatible paper different from the<br>specified paper, you might have a<br>problem in quality of image.<br>2. Press the [Stop] button to cancel<br>printing. |
| 1021                    | Papr Type Mismatch                                                          | MediaType Mismatch                                              | Paper mismatch (type)<br>With [Warning Indication] is selected for<br>[Paper Mismatch Detection], the type of<br>loaded paper mismatches the specified<br>type. Or, with [Pause] is selected for [Paper<br>Mismatch Detection], the [Online] button<br>was pressed to execute forced printing. | Continued printing is allowed.<br>Check driver setting.<br>Replace with appropriate paper.                                                                                                    |
| 1022                    | Papr Type Mismatch                                                          | MediaType Mismatch                                              | Paper mismatch (type)<br>With [Warning Indication] is selected for<br>[Paper Mismatch Detection], the type of<br>loaded paper mismatches the specified<br>type. Or, with [Pause] is selected for [Paper<br>Mismatch Detection], the [Online] button<br>was pressed to execute forced printine. | Continued printing is allowed.<br>Check driver setting.<br>Replace with appropriate paper.                                                                                                    |

=

| Code<br>(last 4 digits) | Panel display<br>(Large LCD)                    | Panel display<br>(Small LCD) | Explanation/Detection sequence                                                                                                    | Remedial Action                                                                                                    |
|-------------------------|-------------------------------------------------|------------------------------|----------------------------------------------------------------------------------------------------|----------------------------------------------------------------------------------------------------|
| 1030                    | GARO W1221                                      | GARO W1221                   | (Image mode)Unknown command<br>A character that is located within bounds of<br>a group character or end parameter<br>character but that is not defined as a<br>command has been detected during Image<br>mode command decoding.                                                                                                    | <ol> <li>Identify the model.</li> <li>If the error has occurred with RIP,<br/>try with the printer driver.</li> <li>Try in an alternative environment (I/<br/>F, PC).</li> </ol>                                                                                                    |
| 1031                    | GARO W1222                                      | GARO W1222                   | (Image mode) Invalid parameter count (no<br>parameters)<br>A numeric field has not been identified as<br>being numeric during Image mode<br>command decoding.                                                                                                    |                                                                                                    |
| 1032                    | GARO W1223                                      | GARO W1223                   | (Image mode) Required item missing<br>A character out of bounds has been<br>detected where a group or end parameter<br>character ought to exist, during Image<br>mode command decoding.                                                                                                    |                                                                                                    |
| 1034                    | GARO W1225                                      | GARO W1225                   | (Image mode)Other warning<br>A character other than <esc> has been<br/>detected right after the image mode<br/>analysis module entered Image mode or<br/>when the decoding of a single command<br/>ended.</esc>                                                                                                    |                                                                                                    |
| 1035                    | GARO W1231                                      | GARO W1231                   | (Setup mode)Unknown command<br>A command character string other than<br>RESET, SET, OPCMT0 and OPCMT2 has<br>been detected in a PJL command.                                                                                                    |                                                                                                    |
| 1036                    | GARO W1232                                      | GARO W1232                   | (Setup mode)Invalid parameter count<br>Too many or too few parameters have been<br>detected during Setup mode command<br>decoding.                                                                                                    |                                                                                                    |
| 1037                    | GARO W1233                                      | GARO W1233                   | (Setup mode) Required item missing<br>The exit parameter is missing in the<br>EnterGAROMode command and the<br>UniversalExitLanguage command used in<br>Setup mode.                                                                                                    |                                                                                                    |
| 1038                    | GARO W1234                                      | GARO W1234                   | (Setup mode)Data out of bounds<br>A character string that is not defined as an<br>environmental variable has been detected.<br>An unknown environmental variable has<br>been detected.<br>A character string that is not defined as an<br>environmental variable value has been<br>detected.<br>The value of an unknown environmental<br>variable has been detected. |                                                                                                    |
| 1039                    | GARO W1235                                      | GARO W1235                   | (Setup mode) Other warning<br>A character string other than the @PJL<br>prefix has been detected while the analysis<br>module was idle.                                                                                                    |                                                                                                    |
| 103A                    | GARO W1226                                      | GARO W1226                   | (Image mode) Image processing table error<br>No image processing table is being<br>transmitted, a required image processing<br>table is unavailable, or an image processing<br>table contains a value out of bounds.                                                                                                    | <ol> <li>Retransmit.</li> <li>Check with a different interface<br/>choice.</li> <li>Try by printing other data.</li> <li>With RIP, print from the print<br/>driver.</li> <li>Supplement: If this error occurs, the<br/>print result would appear blank.</li> </ol>                                                                                               |
| 1040                    | GL2: W0501<br>The memory is full.               | GL2: W0501                   | HP/GL2 error; Insufficient memory<br>capacity<br>The size of drawing data exceeds the<br>processing capacity.                                                                                                    | <ol> <li>Reduce the size of rendering data.</li> <li>Replace with HP RTL data for<br/>manipulation with On The Fly*.</li> <li>*: On The Fly: The method to transmit<br/>data in sequence from paper. The<br/>software that generates HP-GL/2 data<br/>has this option to specify. Select this<br/>option to save the memory usage of the<br/>printer.</li> </ol> |
| 1041                    | GL2: W0502<br>The parameter is out<br>of range. | GL2: W0502                   | HP/GL2 error; invalid parameter<br>Data having an invalid number of types of<br>parameters that follow the command has<br>been detected.                                                                                                    | Verify the data and fix it.                                                                                                    |
| 1043                    | GL2: W0504<br>This command is not<br>supported. | GL2: W0504                   | HP/GL2 error; Invalid command<br>A command that is not defined in HP-GL/2<br>or HP RTL is included.                                                                                                    | Verify the data and fix it.                                                                                                    |
| 1047                    | GL2: W0903<br>The memory is full.               | GL2: W0904                   | HP/GL2 error; replot buffer overflow<br>Data storage buffers have run short.                                                                                                    | <ol> <li>Reduce the size of rendering data.</li> <li>Replace with HP RTL data for<br/>manipulation with On The Fly*.</li> <li>*: On The Fly: The method to transmit<br/>data in sequence from paper. The<br/>software that generates HP-GL/2 data<br/>has this option to specify. Select this<br/>option to save the memory usage of the<br/>printer.</li> </ol> |

| Code<br>(last 4 digits) | Panel display<br>(Large LCD)                                     | Panel display<br>(Small LCD) | Explanation/Detection sequence                                                                                                    | Remedial Action                                                                                                    |
|-------------------------|------------------------------------------------------------------|------------------------------|----------------------------------------------------------------------------------------------------|----------------------------------------------------------------------------------------------------|
| 1048                    | GL2: W0904<br>The memory is full.                                | GL2: W0903                   | HP/GL2 error; polygon buffer overflow<br>The size of drawing data exceeds the<br>processing capacity.                                                                                                    | <ol> <li>Reduce the size of rendering data.</li> <li>Replace with HP RTL data for<br/>manipulation with On The Fly*.</li> </ol>                                                                                    |
|                         |                                                                  |                              |                                                                                                    | *: On The Fly: The method to transmit<br>data in sequence from paper. The<br>software that generates HP-GL/2 data<br>has this option to specify. Select this<br>option to save the memory usage of the<br>printer. |
| 1049                    | Before borderless<br>printing, move the<br>blue platen switch.   |                              | When print data with borderless printing specification has been received, platen shutter was closed.                                                                                                    | Open the platen shutter.                                                                                                    |
| 1050                    | Blue platen switch<br>is dirty. Please<br>clean the switch.      |                              | Cleaning of platen shutter is necessary.<br>When reading the platen shutter in<br>multisensor, borderless printing data has<br>been received in unstable output condition                                                                                                    | Clean the platen shutter.                                                                                                    |
| 1051                    | Paper Too Small                                                  |                              | Paper mismatch (size)<br>Size clip warning<br>With [Warning Indication] selected for<br>[Paper Mismatch Detection] in the menu<br>settings, the size of paper loaded is smaller<br>than that of specified from driver.                                                                                                    | Continued printing allowed.<br>Check driver settings.<br>Replace with appropriate paper.                                                                                                    |
| 1052                    | Borderless printng<br>not possible. Check<br>supported paper.    |                              | Borderless printing not available<br>(unsupported size)<br>With [Warning Indication] selected for<br>[Paper Mismatch Detection] in the menu<br>settings, borderless printing data is<br>received, but roll paper not supporting<br>borderless printing has been loaded.                                                                                                    | Replace with appropriate paper.                                                                                                    |
| 1053                    | Paper position not<br>suitable for<br>borderless printing.       |                              | Borderless printing not available (physical)<br>With [Warning Indication] selected for<br>[Paper Mismatch Detection] in the menu<br>settings, borderless printing data is<br>received, but roll paper loaded is more than<br>1mm off the predefined position for the<br>pre-ejection opening at the counter-HP<br>side.                                                                                                    | Reload/ replace the roll paper.                                                                                                    |
| 1053                    | Borderless printng<br>not possible. Check<br>pap. pos. or spacer |                              |                                                                                                    | Reload/ replace the roll paper.<br>Check the borderless spacer.                                                                                                    |
| 1054                    | PaprWidth Mismatch                                               |                              | Paper mismatch (size)<br>With [Warning Indication] selected for<br>[Paper Mismatch Detection] in the menu<br>settings, the width of roll paper loaded and<br>that of specified by data do not match.                                                                                                    | Continued printing allowed.<br>Check driver settings.<br>Replace with appropriate paper.                                                                                                    |
| 1056<br>to<br>1062      | Move the blue<br>platen switch No.XX<br>to the right.            |                              | The multisensor detected that the platen<br>shutter used for pre-ejection was closed.<br>Detection timing:<br>-At paper loading<br>-At start of first printing (after upper cover<br>is opened and closed, or recovery from<br>sleep mode, or the power is turned on with<br>paper loaded)<br>The following list shows the last 2 digits of                                                                                                    | Move the platen shutter relevant to the<br>message to the right, to open it.                                                                                                    |
|                         |                                                                  |                              | error codes and the corresponding<br>messages.<br>56:No.2, 57:No.3, 58:No.459:No.5,<br>5A:No.6, 5B:No.75C:No.8,<br>5D:No.9, 5E:No.105F:No.11, 60:No.12,<br>61:No.13, 62:No.14                                                                                                    |                                                                                                    |
| 1100                    | Prepare for<br>maint cart<br>replacement.                        | MTCart Full Soon             | Maintenance cartridge near-full (continued<br>usage allowed)<br>Near-full has been detected from the dot<br>count and the usage period (drying time).                                                                                                    | Prepare a maintenance cartridge.                                                                                                    |
|                         |                                                                  |                              | <maintenance cartridge="" detection="" timings=""><br/>The presence of a maintenance cartridge is<br/>detected at the following timings:<br/>1. Before printing/during printing (twice<br/>per second)/at the end of printing/ between<br/>pages<br/>2. Before a recovery operation/during a<br/>recovery operation (twice per second)/<br/>before opening of the ink supply valve<br/>3. When the cartridge is removed and<br/>inserted following the occurrence of an<br/>error or warning.</maintenance> |                                                                                                    |
| 1101                    | Replace part soon.                                               | Mist Full Soon               | Mist count near-full<br>Waste ink near-full has been detected from<br>the dot count.                                                                                                    | Check the parts counter and replace the<br>target unit or Refresh Service Kit.<br>Initialize the parts counter for the<br>target unit after the replacement.                                                       |

=
| Code<br>(last 4 digits) | Panel display<br>(Large LCD)                                                                                                    | Panel display<br>(Small LCD)                                                                                       | Explanation/Detection sequence                                                                                                    | Remedial Action                                                                                                    |
|-------------------------|----------------------------------------------------------------------------------------------------|----------------------------------------------------------------------------------------------------|----------------------------------------------------------------------------------------------------|----------------------------------------------------------------------------------------------------|
| 1400<br>to<br>140C      | No ink left.<br>Press OK and<br>replace ink tank.<br>Ink tank is empty.<br>Replace the ink<br>tank.                                                                                                    |                                                                                                    | Ink tank empty (continued use allowed)<br>The ink tank has run out of ink, but a<br>certain volume of ink is reserved in the<br>subtank. (The reserved volume of ink is put<br>to use after the remaining ink falls below<br>the pin check level.)<br>Displayed only on models having a<br>subtank.<br>(XX: Display applicable colors)<br>Last 2 digits: 00:Bk, 01:Y, 02:M, 03:C,<br>04:PM, 05:PC, 06:MBk1, 07:MBk2,<br>08:GY, 09:PGY, 0A:R, 0B:B, 0C:G                  | <ol> <li>Replace the tank.</li> <li>Failure of remaining ink detection<br/>system.<br/>(Replace the supply unit /check the<br/>bundled wires.)</li> </ol>                                                                                                    |
| 1410<br>to<br>141C      | No ink tank<br>loaded.<br>Check ink tank.                                                                                                    |                                                                                                    | Ink tank not installed (continued use<br>allowed)<br>The ink tank is not installed but a sufficient<br>volume of ink is left in the subtank.<br>Displayed only on models having a<br>subtank.<br>This occurs in cases such as when the ink<br>tank cover is opened during printing, and<br>the ink tank is removed. (XX: Displays<br>applicable colors)<br>Last 2 digits: 10:Bk, 11:Y, 12:M, 13:C,<br>14:PM, 15:PC, 16:MBk1, 17:MBk2,<br>18:GY, 19:PGY, 1A:R, 1B:B, 1C:G | <ol> <li>Mount the tank.</li> <li>Failure of remaining ink detection<br/>system.<br/>(Replace the supply unit /check the<br/>bundled wires.)</li> </ol>                                                                                                    |
| 200A                    | Paper size not<br>detected. Press Load/Eject<br>and reload the<br>paper.<br>Paper size not<br>detected. Reload paper.<br>Paper size not<br>detected. Press OK and<br>reload the paper.                                                                                                    | Paper<br>Please Reload<br>Size Undetected                                                                          | Paper size detection failure<br>Cannot detect the paper width (poorly<br>positioned paper).                                                                                                    |                                                                                                    |
| 200B                    | Paper size not<br>detected. Reload paper.                                                                                                    | Paper<br>Please Reload<br>Size Undetected                                                                          | Paper size detection failure<br>Paper is invalidly positioned on the platen.                                                                                                    |                                                                                                    |
| 200C                    | Paper size not<br>detected.<br>Press Load/Eject<br>and reload the<br>paper.<br>Paper size not<br>detected.<br>Reload paper.                                                                                                    | Paper<br>Please Reload<br>Size Undetected                                                                          | Paper size detection failure<br>Cannot detect the leading edge of the<br>paper.<br>The leading edge of paper has been located<br>by coarse detection but not by a second<br>round of fine detection (up to 300 mm)<br>(semi-transparent paper).<br>(This is the message when the release lever<br>operation is not necessary.)                                                                                                    |                                                                                                    |
|                         | Paper size not<br>detected.<br>Lift the release<br>lever and reload<br>the paper.                                                                                                    | Papr Size<br>Undetected<br>Press Online Key<br>and Reload                                                          | Paper size detection failure<br>Cannot detect the leading edge of the<br>paper.<br>The leading edge of paper has been located<br>by coarse detection but not by a second<br>round of fine detection (up to 300 mm)<br>(semi-transparent paper).                                                                                                    |                                                                                                    |
| 200D                    | Paper size not         detected.         Press Load/Eject         and reload the         paper.         Leading edge         detection error.         Lift the release         lever and align         leading edge         with orange line.         Paper size not         detected.         Lift the release         lever and reload         the paper.         Paper size not         detected.         Reload paper. | Paper<br>Please Reload<br>Size Undetected                                                                          | Paper size detection failure<br>Cannot detect the trailing edge of the paper.<br>-Cannot detect the trailing edge of the cut<br>sheet loaded after they have been fed 50<br>mm.<br>-Cannot locate the trailing edge of the<br>paper that has been found by coarse<br>detection.                                                                                                    | <ol> <li>Check to see if roll paper are not<br/>loaded in the cut sheet mode.</li> <li>Load cut sheet.</li> </ol>                                                                                                    |
| 200E                    | This paper<br>cannot be used.<br>Check supported<br>paper sizes.<br>This paper<br>cannot be used.<br>Check supported<br>paper sizes.<br>Load/Eject: Change Paper                                                                                                    | Paper Size<br>Please Check<br>Paper Too Small<br>Paper Size<br>Please Check<br>Paper Too Small<br>Press Online Key | Paper is too small<br>The width and length of paper detected are<br>shorter than the supported size (1.5%<br>margin).                                                                                                    | <ol> <li>Check paper conditions (soiling,<br/>tear-offs, residual paper chips, residual<br/>trimming cuts, folds)/size.</li> <li>Has the paper been fed successfully<br/>(without slippage under a load or any<br/>influence)?</li> <li>Has the LF adjustment value set<br/>correctly?</li> <li>Hasn't the loaded paper shrunk to<br/>below its margin in the particular<br/>environment?</li> </ol> |

| Code<br>(last 4 digits) | Panel display<br>(Large LCD)                                                                                                    | Panel display<br>(Small LCD)                                                                                                    | Explanation/Detection sequence                                                                                                    | Remedial Action                                                                                                    |
|-------------------------|----------------------------------------------------------------------------------------------------|----------------------------------------------------------------------------------------------------|----------------------------------------------------------------------------------------------------|----------------------------------------------------------------------------------------------------|
| 200F                    | This paper<br>cannot be used.<br>Check supported<br>paper sizes.<br>This paper<br>cannot be used.<br>Check supported<br>paper sizes.<br>Load/Eject: Change Paper                                                                                                    | Paper Size<br>Please Check<br>Paper Too Large<br>Paper Too Large<br>Please Check<br>Press Online Key<br>and Reload                                               | Paper mismatch (size)<br>Paper is too large<br>-The width and length of paper detected are<br>longer than the supported size (1.5%<br>margin).<br>-Cannot detect the leading edge of paper<br>even when the paper has been fed by 1300<br>mm for roll paper and by the size<br>mentioned above for cut sheet.<br>-Cannot detect the width of paper even<br>when the paper is fed by the size mentioned<br>above. | <ol> <li>Check paper conditions (soiling, tear-offs, residual paper chips, residual trimming cuts, folds)/size.</li> <li>Has the paper been fed successfully (without slippage under a load or any influence)?</li> <li>Has the LF adjustment value set correctly?</li> <li>Hasn't the loaded paper shrunk to below its margin in the particular environment?</li> </ol> |
| 2010                    | Paper loaded askew.<br>Press Load/Eject<br>and reload the<br>paper.<br>Paper loaded askew.<br>Reload the paper.                                                                                                    | Paper Askew<br>Please Reload<br>Paper Skew<br>Paper Loaded<br>Crooked<br>Press Online Key<br>and Reload                                                          | Skew (skewed right)<br>Paper is determined skewed as its edge is<br>read by the multisensor.                                                                                                    | Reload the paper.                                                                                                    |
|                         | Paper loaded askew.<br>Lift the<br>release lever.<br>Paper loaded askew.<br>Lift the release<br>lever and reload<br>the paper.<br>Paper loaded askew.<br>Press OK and<br>reload the paper.<br>Paper loaded askew<br>Lift the release lever.                                                                                                    | Paper loaded<br>askew.<br>Remove paper                                                                                                    |                                                                                                    |                                                                                                    |
| 2015                    | Cannot cut paper.<br>Press Load/Eject<br>and reload the<br>paper.<br>Cannot cut paper.<br>Reload the paper.<br>Cannot cut paper.<br>Lift the release<br>lever and reload<br>the paper.<br>Paper cutting<br>failed. Lift the<br>release lever.                                                                                                    | <when 1="" lcd="" small=""><br/>Cutting Error<br/>Please Cut Papr<br/><when 2="" lcd="" small=""><br/>Press (upper arrow) Key<br/>to Release Paper</when></when> | Cutting failure/jam detected due to a<br>cutting failure<br>An idle cutter unit or a cutter blade that is<br>too blunt to cut sheet has been detected by<br>the paper leading edge detection sequence.                                                                                                    |                                                                                                    |
| 2016                    | No sheets.<br>Press Load/Eject<br>and reload the<br>paper.<br>No sheets.<br>Lift the release<br>lever and reload the sheets.<br>The paper is too<br>small.<br>Check paper size.<br>Sheet removed.<br>Lift the release<br>lever.                                                                                                    | Sheets<br>Please Load<br>Sheet Not Loaded                                                                                                    | Paper loosened out of position while<br>printing<br>The trailing edge of paper has been<br>detected at least 20 mm shorter than the<br>length of cut forms detected.                                                                                                    | Reload the paper.                                                                                                    |
|                         | Paper jam.<br>Press Load/Eject and reload<br>the<br>paper.<br>Paper jam.<br>Manually rewind roll<br>all the way.<br>Paper jam.<br>Manually rewind roll<br>all the way<br>and press OK.<br>Cannot feed paper<br>Lift the release<br>lever and reload paper.<br>Cannot feed paper.<br>Reload the paper.<br>Press Load/Eject<br>and reload the<br>paper. | Paper Jam<br>Press (upper arrow) Key<br>Paper Jam<br>Press (upper arrow) Key<br>Paper Eject Err<br>Remove Paper                                                  | Jam while picking up, ejecting or printing<br>on paper<br>(A sequence of removing jams with the<br>pinch roller released is required)<br>Virtually all recovery errors that could<br>occur in connection with paper pickup are<br>handled.                                                                                                    | <ol> <li>Open and close the release lever to<br/>reload the paper.</li> <li>Remove the paper once and then<br/>refeed it.</li> </ol>                                                                                                    |

| Code<br>(last 4 digits) | Panel display<br>(Large LCD)                                                                                                    | Panel display<br>(Small LCD)                                                      | Explanation/Detection sequence                                                                                                    | Remedial Action                                                                                                    |
|-------------------------|----------------------------------------------------------------------------------------------------|-----------------------------------------------------------------------------------|----------------------------------------------------------------------------------------------------|----------------------------------------------------------------------------------------------------|
| 2017                    | Paper size not detected.<br>Lift the release<br>lever and reload<br>the paper.<br>Paper size is undetected.<br>Paper size is undetected.                       | Paper<br>Please Reload<br>Size Undetected<br>Press (upper arrow) Key<br>Papr Size | Paper (right) side detection error<br>1. Multisensor error on light quantity<br>adjustment<br>2. The read reference paper edge is 5 mm or<br>more apart from its theoretical position.<br>3. Cannot locate the edge of reference<br>paper. |                                                                                                    |
|                         | Paper size not<br>detected.<br>Press Load/Eject<br>and reload the<br>paper.                                                                                    | Press Online Key<br>and Reload                                                    |                                                                                                    |                                                                                                    |
|                         | Paper size not<br>detected. Lift the<br>release lever.                                                                                                    |                                                                                   |                                                                                                    |                                                                                                    |
|                         | could not detect<br>paper size. Push<br>release lever back, then pull<br>out the<br>cut sheet.                                                                 |                                                                                   |                                                                                                    |                                                                                                    |
|                         | Could not detect<br>paper size.<br>Press OK, then Insert roll<br>paper straight into feed<br>slot                                                              |                                                                                   |                                                                                                    |                                                                                                    |
| 2018                    | Paper size not detected.<br>Lift the release<br>lever and reload<br>the paper.<br>Paper size not detected.<br>Reload paper                                     | Papr Size<br>Undetected<br>Press Online Key<br>and Reload                         | Paper (left) side detection error<br>The non-reference edge of paper has been<br>located by coarse detection but not by a<br>second round of fine detection.                                                                               |                                                                                                    |
|                         | Paper size not detected.<br>Press Load/Eject<br>and reload the<br>paper.                                                                                       | Paper<br>Please Reload<br>Size Undetected<br>Press (upper arrow) Key              | v) Key                                                                                                    |                                                                                                    |
|                         | Lift release lever.<br>Could not detect<br>paper size. Push<br>release lever back, then pull<br>out the<br>cut sheet.                                          |                                                                                   |                                                                                                    |                                                                                                    |
|                         | Could not detect<br>paper size.<br>Press OK, then insert roll<br>paper<br>straight into feed<br>slot.                                                          |                                                                                   |                                                                                                    |                                                                                                    |
| 2019                    | Cannot cut paper.<br>Lift the release<br>lever and reload<br>the paper.                                                                                        |                                                                                   | Cutting failure/jam detected due to a<br>cutting failure<br>An idle cutter unit or a cutter blade that is<br>too blunt to cut sheet has been detected by                                                                                   |                                                                                                    |
|                         | Cannot cut paper.<br>Reload the paper.<br>Paper cutting                                                                                                    |                                                                                   | the paper leading edge detection sequence.<br>Or, cutter unit home position detection was<br>failed.                                                                                                    |                                                                                                    |
|                         | failed. Lift the<br>release lever.<br>Paper cutting<br>failed. Remove the paper<br>after cutting at the<br>top of feed slot. Push the<br>release<br>lever back |                                                                                   |                                                                                                    |                                                                                                    |
| 201A                    | Paper not aligned<br>with right guide.<br>Press OK and<br>then reload the<br>roll paper.                                                                       |                                                                                   | When loading cut sheet, paper (right) side detection was failed.                                                                                                    | The error is cleared by releasing the release lever. After that, load paper to the correct position.                                           |
|                         | Paper not aligned<br>with right guide. Push the<br>release<br>lever back, then<br>reload the paper.                                                            |                                                                                   |                                                                                                    |                                                                                                    |
| 201B                    | Roll paper is not<br>securely in contact<br>with roll holder.<br>Press OK, then<br>re-attach the roll<br>paper.                                                |                                                                                   | When loading roll paper, paper (right) side detection was failed.                                                                                                    | Paper is ejected automatically, and by<br>pressing the [OK] button the error is<br>cleared. After that, load paper to the<br>correct position. |

| Code<br>(last 4 digits) | Panel display<br>(Large LCD)                                                                                                    | Panel display<br>(Small LCD)                                           | Explanation/Detection sequence                                                                                                    | Remedial Action                                                                                                    |
|-------------------------|----------------------------------------------------------------------------------------------------|------------------------------------------------------------------------|----------------------------------------------------------------------------------------------------|----------------------------------------------------------------------------------------------------|
| 201C                    | Paper jam<br>Push the release<br>lever back.                                                                                                    |                                                                        | While printing, paper width was detected<br>to have fluctuated beyond the predefined<br>value.<br>Failure of detecting right edge of the paper<br>(cut paper, in printing).                                                                                                    | By releasing the release lever, move to<br>the loading sequence, and load paper<br>to the correct position.                                                         |
| 201D                    | Paper jam<br>Remove the paper<br>after cutting at the<br>top of feed slot. Push the<br>release<br>lever back.                                                                                                    |                                                                        | While printing, paper width was detected<br>to have fluctuated beyond the predefined<br>value.<br>Failure of detecting right edge of the paper<br>(cut paper, in printing).                                                                                                    | <ol> <li>Cut the paper near the feed slot, and<br/>remove the paper.</li> <li>Release the release lever, and load<br/>the paper to the correct position.</li> </ol> |
| 201E                    | Media Type not<br>compatible with<br>cassette.<br>Check Media Type.<br>Stop: Stop Printing                                                                                                    | Media Check<br>Please Cancel<br>Cas Cannot Feed<br>Please Check        | Paper mismatch (cut sheet)<br>Cassette pickup has been specified for<br>paper that does not support cassette pickup.                                                                                                    | Check the cassette pick-up setting/<br>paper type.                                                                                                    |
| 2405                    | Borderless printing<br>not possible.         Lift the release<br>lever and reload<br>the paper.         Online: Print         Bordless Printing<br>not possible. Lift<br>release lever and<br>reload the paper.         Bordless Printing<br>not possible. Lift<br>release lever and<br>reload the paper.         Bordless Printing<br>not possible. Lift<br>release lever and<br>reload the paper<br>Online: Not bordrlss<br>Stop: Stop Printing         Paper position not<br>suitable for<br>borderless printing<br>not possible. Check<br>roll position.         Online: Print<br>Load/Eject: Change Paper         Borderless printng<br>not possible. Check<br>roll width and<br>spacers.         Online: Print<br>Load/Eject: Change Paper | Roll Paper Chk<br>Check Width/Spcr<br>Borderless Prtng<br>Not Possible | Invalid paper loading position (borderless<br>printing)<br>The position at which paper is loaded is<br>unfit for borderless printing.<br>Data with a borderless print specification<br>has been received while the left or right<br>edge of roll paper was off the center of the<br>borderless print idle ejection port at the<br>completion of roll paper pickup.                                                                                                    | Reload the roll paper.<br>Check spacers                                                                                                    |
| 2406                    | Borderless printing<br>not possible. Check paper<br>size setting.<br>Online: Print<br>Load/Eject: Change Paper<br>Borderless printing<br>not possible. Check<br>supported paper.                                                                                                    | Check Supported<br>Paper.<br>No Borderless w/<br>This Roll Paper       | Borderless print data not printable (logic)<br>Borderless print data was received at the<br>start of printing and one or more of the<br>following requirements are met at the same<br>time:<br>-A feeder slot other than one for roll paper<br>has been specified in the data.<br>-A paper type that does not support<br>borderless printing has been set on the data.<br>-Banner printing has been specified on the<br>data at the same time.<br>-A paper size that does not support<br>borderless printing has been specified in a<br>job for which paper had already been fed. | Reset the driver and RIP.                                                                                                    |
|                         | not possible. Paper<br>stretched or shrank.<br>Confirm usage cond.<br>of the paper.                                                                                                    |                                                                        | <ul> <li>Borderless printing data has been received.</li> <li>-Roll paper has been loaded, and its paper width and edge position recognized at loading are within the supported range of borderless printing.</li> <li>-As a result of right/left side edge detection after start of print processing, it was detected as beyond the supported range of borderless printing.</li> </ul>                                                                                                    | Confirm and explain usage<br>environment.                                                                                                    |
| 2408                    | Borderless printng<br>not possible. Check<br>supported paper.<br>Bordless Printing<br>not possible. Lift<br>release lever and<br>reload the paper.                                                                                                    |                                                                        | At the start of borderless printing, roll<br>paper whose size doesn't support<br>borderless printing has been loaded.                                                                                                    | Replace with appropriate paper.                                                                                                    |

| Code<br>(last 4 digits) | Panel display<br>(Large LCD)                                                                                                    | Panel display<br>(Small LCD)                                    | Explanation/Detection sequence                                                                                                    | Remedial Action                                                                                                    |
|-------------------------|----------------------------------------------------------------------------------------------------|-----------------------------------------------------------------|----------------------------------------------------------------------------------------------------|----------------------------------------------------------------------------------------------------|
| 2409                    | Paper position is not<br>suitable for<br>borderless printing.<br>Check paper position.<br>Print to normal printing.<br>Stop printing.                |                                                                 | Invalid paper loading position (suspended<br>job/ borderless printing)<br>All of the following conditions were met.<br>-Borderless printing data has been<br>received.<br>-Roll paper whose paper loading position is<br>not suitable for borderless printing has<br>been loaded.<br>-The right or left edge of roll paper is more<br>than 1mm off the prescribed position of the<br>pre-ejection opening.                                                                                     | Reload/ replace the roll paper.<br>Check roll paper.<br>1) Select "Normal printing. (No<br>borderless printing)" and enforce<br>printing.<br>Borderless print setting is ignored.<br>Print with default margin.<br>Default margin depends on selected<br>feeding trays and media type.<br>2) Select "Stop printing" or press "stop<br>button" to stop printing. |
| 240A                    | Borderless printing is<br>not possible. Check<br>supported paper.<br>Check paper position.<br>Print to normal printing.<br>Stop printing.            |                                                                 | Borderless printing is not possible<br>(suspended job/ unsupported size). All of<br>the following conditions are met.<br>-Borderless printing data has been<br>received.<br>-Roll paper not supporting borderless<br>printing has been loaded.                                                                                                    | <ol> <li>Select "replace printing" or release<br/>releasing lever.</li> </ol>                                                                                                    |
| 2500<br>to<br>250C      | Ink tank is empty.<br>Press OK and<br>replace ink tank.<br>No ink left.<br>Replace ink tank.                                                         | No Ink Left<br>(lower arrow)                                    | Ink tank empty (continued use not allowed)<br>The ink tank has run out of ink. (The<br>reserved volume of ink is put to use after<br>the remaining ink falls below the pin check<br>level.)<br>(In the small LCD, the lower arrow points<br>to the color in question.)<br>The last 2 digits signify applicable colors.<br>00:Bk, 01:Y, 02:M, 03:C, 04:PM, 05:PC,<br>06:MBk1,<br>07:MBk2, 08:GY, 09:PGY, 0A:R, 0B:B,<br>0C:G                                                                    | <ol> <li>Replace the tank.</li> <li>If the problem persists after the tank<br/>has been replaced, the remaining ink<br/>detection system is at fault (replace the<br/>supply unit or check the bundled<br/>wires).</li> </ol>                                                                                                    |
| 2510<br>to<br>251C      | Ink level is<br>unknown.<br>Check ink level.<br>Press Online to start<br>printing.                                                                   | Online Key<br>Press To Print<br>Ink Lvl Unknown<br>Press Online | Remaining ink level unknown (continued<br>use allowed)<br>The level of ink remaining in the tank is<br>detected when the tank cover is closed.<br>Consumption has exceeded the original ink<br>capacity (mismatch detected).<br>Refill ink may have been used.<br>(In the small LCD, the lower arrow points<br>to the color in question.)<br>The last 2 digits signify applicable colors.<br>10:Bk, 11:Y, 12:M, 13:C, 14:PM, 15:PC,<br>16:MBk1,<br>17:MBk2, 18:GY, 19:PGY, 1A:R, 1B:B,<br>1C:G | Replace the ink tank.                                                                                                    |
| 2520<br>to<br>252C      | No ink tank<br>loaded.<br>Press OK and<br>check ink tank.<br>No ink tank<br>loaded.<br>Check ink tank.                                               | Ink Tank<br>Check XX<br>No Ink Tank<br>Check Ink Tank           | Ink tank not installed (continued use not<br>allowed)<br>On a model that is furnished with a<br>subtank, this error is indicated if the<br>subtank has run out of ink and the state of<br>an ink tank not being installed is detected.<br>The last 2 digits signify applicable colors.<br>20:Bk, 21:Y, 22:M, 23:C, 24:PM, 25:PC,<br>26:MBk1,<br>27:MBk2, 28:GY, 29:PGY, 2A:R, 2B:B,<br>2C:G                                                                                                    | <ol> <li>Remove and then reinstall the tank.</li> <li>Replace the tank.</li> <li>Failure of remaining ink detection<br/>system.</li> <li>(Replace the supply unit /check the<br/>bundled wires.)</li> </ol>                                                                                                    |
| 2540<br>to<br>254C      | Ink tank error.<br>Press OK and<br>replace ink tank.<br>Wrong ink tank.<br>Replace ink tank.<br>Wrong ink tank.<br>Press OK and<br>replace ink tank. | Ink Tank<br>Replace BK<br>Ink Tank Error<br>Repl. Ink Tank      | Ink tank ID error<br>The type of ink tank is wrong.<br>The last 2 digits signify applicable colors.<br>40:Bk, 41:Y, 42:M, 43:C, 44:PM, 45:PC,<br>46:MBk1,<br>47:MBk2, 48:GY, 49:PGY, 4A:R, 4B:B,<br>4C:G                                                                                                    | <ol> <li>Replace the tank.</li> <li>Failure of remaining ink detection<br/>system.</li> <li>(Replace the supply unit /check the<br/>bundled wires.)</li> </ol>                                                                                                    |
| 2560<br>to<br>256C      | Ink tank error.<br>Press OK and<br>replace ink tank.                                                                                                 | Ink Tank<br>Replace BK<br>Ink Tank Error<br>Repl. Ink Tank      | Ink tank EEPROM error<br>There is an error in tank EEPROM.<br>The last 2 digits signify applicable colors.<br>60:Bk, 61:Y, 62:M, 63:C, 64:PM, 65:PC,<br>66:MBk1, 67:MBk2, 68:GY, 69:PGY,<br>6A:R, 6B:B, 6C:G                                                                                                    | <ol> <li>Replace the tank.</li> <li>Failure of remaining ink detection<br/>system.</li> <li>(Replace the supply unit /check the<br/>bundled wires.)</li> </ol>                                                                                                    |

| Code<br>(last 4 digits)    | Panel display<br>(Large LCD)                                                                                      | Panel display<br>(Small LCD)                                                                | Explanation/Detection sequence                                                                                                    | Remedial Action                                                                                                    |
|----------------------------|----------------------------------------------------------------------------------------------------|---------------------------------------------------------------------------------------------|----------------------------------------------------------------------------------------------------|----------------------------------------------------------------------------------------------------|
| 2570<br>to<br>257C         | Ink insufficient.<br>Press OK and<br>replace ink tank.                                                            |                                                                                             | Ink tank short on ink<br>A suction operation was attempted, but<br>there is not enough ink left in the tank for<br>the operation (iPF8000 series, iPF9000<br>series).                                                              | <ol> <li>Replace the tank.</li> <li>Failure of remaining ink detection<br/>system.</li> <li>(Replace the supply unit /check the<br/>bundled wires.)</li> </ol>                                                                                                    |
|                            |                                                                                                    |                                                                                             | Reference)<br>About 5 mL to 40 mL of ink may have been<br>left in the tank when this warning occurs.<br>70:Bk, 71:Y, 72:M, 73:C, 74:PM, 75:PC,<br>76:MBk1, 77:MBk2, 78:GY, 79:PGY,<br>7A:R, 7B:B, 7C:G                             |                                                                                                    |
| 2580<br>to<br>258C         | Ink insufficient.<br>Press OK and<br>replace ink tank.<br>Ink insufficient.<br>Replace ink tank.                  | Not Enough Ink<br>(lower arrow)<br>Replace ink tank<br>orOnline to prnt                     | Ink tank short on ink<br>A suction operation was attempted, but<br>there is not enough ink left in the tank for<br>the operation.<br>(In the small LCD, the lower arrow points<br>to the color in question.)                       | <ol> <li>Replace the ink.</li> <li>Failure of remaining ink detection<br/>system.</li> <li>(Replace the supply unit /check the<br/>bundled wires.)</li> </ol>                                                                                                    |
|                            |                                                                                                    |                                                                                             | Reference)<br>About 5 mL to 40 mL of ink may have been<br>left in the tank when this warning occurs.<br>80:Bk, 81:Y, 82:M, 83:C, 84:PM, 85:PC,<br>86:MBk1, 87:MBk2, 88:GY, 89:PGY,<br>8A:R, 8B:B, 8C:G                             |                                                                                                    |
| 2590<br>to<br>259C<br>(*1) | Ink insufficient.<br>Press OK and<br>replace ink tank.<br>Ink insufficient.<br>Replace ink tank.                  | Not Enough Ink<br>(lower arrow)<br>Replace ink tank<br>orOnline to prnt                     | Ink tank short on ink<br>A print operation was attempted, but there<br>is not enough ink left in the tank for the<br>operation.<br>(In the small LCD, the lower arrow points<br>to the color in question.)                         | <ol> <li>Replace the ink.</li> <li>Failure of remaining ink detection<br/>system.</li> <li>(Replace the supply unit /check the<br/>bundled wires.)</li> </ol>                                                                                                    |
|                            |                                                                                                    |                                                                                             | Reference)<br>About 5 mL to 40 mL of ink may have been<br>left in the tank when this warning occurs.<br>90:Bk, 91:Y, 92:M, 93:C, 94:PM, 95:PC,<br>96:MBk1, 97:MBk2, 98:GY, 99:PGY,<br>9A:R, 9B:B, 9C:G<br>(*1) 259C: 03810208-259C |                                                                                                    |
| 259C<br>(*2)<br>to<br>25A8 | Ink insufficient.<br>Press OK and<br>replace ink tank.<br>Ink insufficient.<br>Press OK and<br>replace ink tank.  | Ink insufficientPress (lower<br>arrow) key.<br>Replace inktank or start<br>printing online. | Ink insufficient in inktank.<br>The amount of ink left in the inktank is<br>insufficient for printing. (In the small LCD,<br>the lower arrow points to the<br>correspondence color.)                                               | <ol> <li>Replace inktank</li> <li>Failure of detecting the ink amount<br/>leftintheinktank.</li> <li>(Replace the supply unit /check the<br/>bundled wires.)</li> </ol>                                                                                                    |
|                            |                                                                                                    |                                                                                             | Reference)<br>There are the cases that about 5ml to 40ml<br>ink is left in a inktank at warning occurs.<br>9C:Bk,9D:C,9E:M,9F:Y,A0:PC,A1:PM,A<br>2:MBk1,A3:MBk2,<br>A4:GY,A5:PGY,A6:R,A7:G,A8:B<br>(*2) 259C: 03810104-259C        |                                                                                                    |
| 25B7                       | Close the ink tank<br>cover. Unable to detect ink<br>level correctly.<br>Unable to detect ink level<br>correctly. |                                                                                             | The remaining ink falls below the pin<br>check level while ink tank cover is open.                                                                                                    | Close the ink tank cover.<br>Note) It does not recover if the cover is<br>open when replacing the ink tank with<br>a valid one.<br>If removing the ink tank with lower ink                                                                                                    |
|                            |                                                                                                    |                                                                                             |                                                                                                    | remains (LIR) than Supply Pin in this<br>situation, an error is detected.<br>Also when keeping printing in this<br>situation, if empty subtank<br>corresponding to the ink tank with LIR<br>is detected, the error shifts from ink<br>tank with LIR to empty subtank.                                                                 |
| 260E                       | Hardware error.<br>03130031-260E<br>Turn off printer,<br>wait, then<br>turn on again.                             | Power On<br>Again<br>Gap Detect Err                                                         | Gap detection failure<br>Carriage gap calibration has not been<br>carried out, or gap detection is disabled by<br>corrupt calibration data.                                                                                        | <ol> <li>Check to see if the multisensor<br/>reference plate (white patch for batch<br/>correction) is not soiled and perform<br/>GAP CALIB (if soiled, adjust the part<br/>after replacing it).</li> <li>Replace the multisensor and<br/>perform GAP CALIB.</li> <li>Replace the carriage unit and<br/>perform GAP CALIB.</li> </ol> |
| 260F                       | Gap error.<br>Turn off printer.                                                                                   | Power On<br>Again<br>Gap Error                                                              | Gap reference plane error<br>Request to replace an abnormal reference<br>plane sheet (only in Service mode).                                                                                                    | Check the multisensor reference plate (for soiling and faulty mounting).                                                                                                    |
| 2618                       | Hardware error.<br>03130031-2618<br>Turn off printer,<br>wait, then<br>turn on again                              |                                                                                             | Vh voltage error                                                                                                    |                                                                                                    |

| Code<br>(last 4 digits) | Panel display<br>(Large LCD)                                                                                                    | Panel display<br>(Small LCD)                                                                                                    | Explanation/Detection sequence                                                                                                    | Remedial Action                                                                                                    |
|-------------------------|----------------------------------------------------------------------------------------------------|----------------------------------------------------------------------------------------------------|----------------------------------------------------------------------------------------------------|----------------------------------------------------------------------------------------------------|
| 2800                    | No printhead<br>Install printhead.                                                                                                    | Printhead       Printhead [X] non-existing         Please Check       [X]: Double-head model : The R-head does         No Printhead       [X]: Double-head model : The R-head does         Check Printhead       not exist.         Single-head model: The head does not exit. |                                                                                                    | <ol> <li>Check the status of the printhead<br/>mounted.</li> <li>Mount the long flexible cable and<br/>check the status of the cable being<br/>locked.</li> </ol>                                            |
| 2801                    | Printhead error<br>Open top cover and<br>replace the<br>printhead.                                                                                                    | Printhead<br>Please Replace<br>Printhead Error<br>Replace Printhd                                                                                                    | Printhead [X] DI correction failure<br>[X]: Double-head model: R head DI<br>correction failure<br>Single-head model: Head DI correction<br>failure                                                                                                    | Replace the printhead.                                                                                                    |
| 2802                    | Printhead error<br>Open top cover and<br>replace the<br>printhead.                                                                                                    | Printhead<br>Please Replace<br>Printhead Error<br>Replace Printhd                                                                                                    | An invalid printhead has been mounted in<br>[X].<br>[X]: Double-head model: Invalid head<br>mounted on the R-side<br>Single-head model: Invalid head mounted                                                                                                    | Replace with a valid printhead.<br>(An error has occurred but the<br>printhead itself is not damaged, so<br>communication has been maintained<br>properly.)                                                  |
| 2803                    | Printhead error<br>Open top cover and<br>replace the<br>printhead.                                                                                                    | Printhead<br>Please Replace<br>Printhead Error<br>Replace Printhd                                                                                                    | Printhead [X] EEPROM error<br>[X]: Double-head model: R head<br>EEPROM error<br>Single-head model: Head EEPROM error                                                                                                    | Replace the printhead.                                                                                                    |
| 2804                    | PHeads: wrong pos.<br>Open top cover and<br>check the<br>printhead positions.                                                                                                    | Printhead<br>Check Printhead<br>L/R Heads Revrsd<br>Check Printheads                                                                                                    | Printheads mounted in L/R opposite<br>positions<br>L printhead is mounted on R side.                                                                                                    | Replace with a valid printhead. (An<br>error has occurred but the printhead<br>itself is not damaged, so<br>communication has been maintained<br>properly.)<br>The L/R printheads cannot be<br>interchanged. |
| 2805                    | Printhead error.<br>Open top cover and replace<br>the printhead.                                                                                                    |                                                                                                    | The specified time has been passed in lower printhead temperature than the specified temperature.                                                                                                    | <ol> <li>Acclimate to room temperature.</li> <li>Replace the printhead.</li> <li>Replace the main controller PCB.</li> <li>Replace the CR board.</li> </ol>                                                  |
| 2807                    | PHeads: wrong pos.<br>Open top cover and<br>check the<br>printhead positions.                                                                                                    | Printhead<br>Check Printhead<br>L/R Heads Revrsd<br>Check Printheads                                                                                                    | Printhead mounted in L/R opposite<br>positions.<br>R printhead is mounted on L side.                                                                                                    | Replace with a valid printhead. (An<br>error has occurred but the printhead<br>itself is not damaged, so<br>communication has been maintained<br>properly.)<br>The L/R printheads cannot be<br>interchanged. |
| 2808                    | No left printhead<br>Install left<br>printhead.                                                                                                    | Printhead Left<br>Chk L Printhead<br>No Left Printhd<br>Chk L Printhead                                                                                                    | Printhead L non-existing                                                                                                    | <ol> <li>Check the status of the printhead<br/>mounted.</li> <li>Mount the long flexible cable and<br/>check the status of the cable being<br/>locked.</li> </ol>                                            |
| 2809                    | Left printhead<br>error<br>Open top cover and<br>replace the left<br>printhead.                                                                                                    | Printhead Left<br>Replace Printhd<br>Left Printhd Err<br>Replace Printhd                                                                                                    | Printhead L DI correction failure                                                                                                    | Replace the printhead.                                                                                                    |
| 280A                    | Left printhead<br>error<br>Open top cover and<br>replace the left<br>printhead.                                                                                                    | Printhead Left<br>Replace Printhd<br>Left Printhd Err<br>Replace Printhd                                                                                                    | Invalid printhead L has been mounted.                                                                                                    | Replace with a valid printhead.<br>(An error has occurred but the<br>printhead itself is not damaged, so<br>communication has been maintained<br>properly.)                                                  |
| 280B                    | Left printhead<br>error<br>Open top cover and<br>replace the left<br>printhead.                                                                                                    | Printhead Left<br>Replace Printhd<br>Left Printhd Err<br>Replace Printhd                                                                                                    | Printhead L EEPROM error                                                                                                    | Replace the printhead.                                                                                                    |
| 280C<br>280D<br>280E    | PHead needs<br>cleaning.<br>Press Online to clear error.<br>The printhead<br>requires cleaning.<br>The printhead<br>requires cleaning.<br>Online=Print<br>Stop=Stop Printing<br>Execute printhead<br>cleaning. If this<br>message is still<br>displayed, replace<br>the printhead. | Printhead (R)<br>Check Nozzles<br>Online Key<br>Press To Print                                                                                                    | Printhead R non-ejection warning (Check<br>printhead) Printing paused/ continued<br>printing allowed<br>The level of error is decided as shown in<br>the table below, based on the number of<br>non-ejecting nozzles per color (per chip)<br>and the number of nozzles unable to back<br>up.<br>Depending on the firmware version, the<br>specifications vary as shown in the table<br>below. | <ol> <li>Check image quality. (Unless there<br/>are problems with the image quality,<br/>there is no need to replace the<br/>printhead.)</li> <li>Replace the printhead.</li> </ol>                          |

1. Initial firmware

| No. of nozzles imp | ossible to back up |
|--------------------|--------------------|
| Less than 30       | 30 or over         |

| No. of non-ejecting<br>nozzles | more than 0, less than 100      |            | Check printout |
|--------------------------------|---------------------------------|------------|----------------|
| l color (per chip)             | more than 100, less<br>than 200 |            | Check head     |
|                                | 200 or over                     | Check head | Check head     |

2. Running change firmware The specifications have been changed from the versions shown below. iPF500/600/5000/700: Ver.1.33, iPF510/610/710/8000/9000: Ver.1.36 iPF8100/9100/8000S/9000S: Ver.1.37, iPF810/820/6000S: Ver.1.03 iPF605/6200: Ver.1.02, iPF5100/6100: Ver.1.38, iPF720:Ver.1.10 You can choose A:(default setting) or B:(if you want to use automatic stop) from Service mode.

| A: (default setting)   | No. of non-ejecting<br>nozzles | more than 0, less than 320   |                    |                     |
|------------------------|--------------------------------|------------------------------|--------------------|---------------------|
|                        | 1 color (per chip)             | 320 or over                  | Head replacement   |                     |
| B: (If you want to use |                                |                              | No. of nozzles imp | possible to back up |
| automatic stop)        |                                |                              | less than 30       | 30 or over          |
|                        | No. of non-ejecting nozzles    | more than 0, less than 100   |                    | Check printout      |
|                        | 1 color (per chip)             | more than 100, less than 320 |                    | Check printhead     |
|                        |                                | 320 or over                  | Replace printhead  | Replace printhead   |

3. iPF650/750 series, iPF6300/6350/8300 and later model You can choose A:(default setting) or B:(if you want to use automatic stop) from User mode.

| A (Default setting)   | No. of non-ejecting<br>nozzles | more than 0, less than 320      |                    |                     |
|-----------------------|--------------------------------|---------------------------------|--------------------|---------------------|
|                       | I color (per chip)             | 320 or over                     | Head replacement   |                     |
| B (if you want to use |                                |                                 | No. of nozzles imp | possible to back up |
| automatic stop)       |                                |                                 | less than 30       | 30 or over          |
|                       | No. of non-ejecting<br>nozzles | more than 0, less than 100      |                    | Check printout      |
|                       | l color (per chip)             | more than 100, less<br>than 320 |                    | Check printhead     |
|                       |                                | 320 or over                     | Replace printhead  | Replace printhead   |

|                   | Error code | Applicable printhead       |
|-------------------|------------|----------------------------|
| Check printout    | 1010       | LR or single-head model    |
|                   | 1012       | R printhead                |
|                   | 1013       | L printhead                |
| Check printhead   | 280C       | LR or single-head<br>model |
|                   | 280D       | R printhead                |
|                   | 280E       | L printhead                |
| Replace printhead | 2827       | LR or single-head<br>model |
|                   | 2828       | R printhead                |
|                   | 2829       | L printhead                |

| Code<br>(last 4 digits) | Panel display<br>(Large LCD)                                                      | Panel display<br>(Small LCD)                                               | Explanation/Detection sequence   | Remedial Action                                                                                                    |
|-------------------------|-----------------------------------------------------------------------------------|----------------------------------------------------------------------------|----------------------------------|----------------------------------------------------------------------------------------------------|
| 2811                    | Printhead<br>error<br>Open top cover and<br>replace the left<br>printhead.        | Printhead Replace Printhd<br>Printhd Err<br>Replace Printhd                | Incompatible printhead version   | Replace with a valid printhead.<br>(An error has occurred but the<br>printhead itself is not damaged, so<br>communication has been maintained<br>properly.) |
|                         | Wrong printhead.<br>Open top cover and<br>replace the<br>printhead.               |                                                                            |                                  |                                                                                                    |
| 2812                    | Right printhead<br>error<br>Open top cover and<br>replace the right<br>printhead. | Printhead Right<br>Replace Printhd<br>Right Printhd Err<br>Replace Printhd | Incompatible printhead R version | Replace with a valid printhead.<br>(An error has occurred but the<br>printhead itself is not damaged, so<br>communication has been maintained<br>properly.) |
| 2813                    | Left printhead<br>error<br>Open top cover and<br>replace the left<br>printhead.   | Printhead Left<br>Replace Printhd<br>Left Printhd Err<br>Replace Printhd   | Incompatible printhead L version | Replace with a valid printhead.<br>(An error has occurred but the<br>printhead itself is not damaged, so<br>communication has been maintained<br>properly.) |

| Code<br>(last 4 digits) | Panel display<br>(Large LCD)                                                                                                    | Panel display<br>(Small LCD)                                         | Explanation/Detection sequence                                                                                                    | Remedial Action                                                                                                    |
|-------------------------|----------------------------------------------------------------------------------------------------|----------------------------------------------------------------------|----------------------------------------------------------------------------------------------------|----------------------------------------------------------------------------------------------------|
| 2816                    | Maintenance<br>cartridge problem.<br>Replace<br>the maintenance<br>cartridge.<br>Maintenance<br>cartridge problem.<br>Hold base of maint<br>cart firmly. Keep it<br>level during removal | Maint Cartridge<br>Replace Cart<br>Maint Cart Error<br>Replace Cart  | Maintenance cartridge EEPROM error<br>Communication is enabled but the<br>information is corrupted.<br><maintenance cartridge="" detection="" timings=""><br/>The presence of a maintenance cartridge is<br/>detected at the following timings:<br/>1. Before printing/during printing (twice<br/>per second)/at the end of printing/ between<br/>pages<br/>2. Before a recovery operation/during a<br/>recovery operation (twice per second)/<br/>before opening of the ink supply valve<br/>3. When the cartridge is removed and<br/>inserted following the occurrence of an<br/>error or warning.</maintenance>                                                   | Replace the maintenance cartridge.                                                                                                    |
| 2817                    | Maintenance<br>cartridge problem.<br>Replace<br>the maintenance<br>cartridge.<br>Wrong maintenance<br>cartridge.<br>Hold base of maint<br>cart firmly. Keep it<br>level during removal   | Maint Cartridge<br>Replace Cart<br>Maint Cart Error<br>Replace Cart  | Maintenance cartridge ID error<br>A maintenance cartridge for another model<br>has been mounted.<br><maintenance cartridge="" detection="" timings=""><br/>The presence of a maintenance cartridge is<br/>detected at the following timings:<br/>1. Before printing/during printing (twice<br/>per second)/at the end of printing/ between<br/>pages<br/>2. Before a recovery operation/during a<br/>recovery operation (twice per second)/<br/>before opening of the ink supply valve<br/>3. When the cartridge is removed and<br/>inserted following the occurrence of an<br/>error or warning.</maintenance>                                                      | Replace the maintenance cartridge.<br>(The maintenance cartridge was<br>capable of normal communication<br>when the error occurred.)      |
| 2818                    | No maintenance<br>cartridge.<br>Check<br>the maintenance<br>cartridge.<br>Insert new maint<br>cart and push in<br>fully                                                                  | Maint Cartridge<br>Load Cartridge<br>No Maint Cart<br>Load Cartridge | Maintenance cartridge not found<br>Cannot communicate, or cannot detect a<br>maintenance cartridge.<br><maintenance cartridge="" detection="" timings=""><br/>The presence of a maintenance cartridge is<br/>detected at the following timings:<br/>1. Before printing/during printing (twice<br/>per second)/at the end of printing/ between<br/>pages<br/>2. Before a recovery operation/during a<br/>recovery operation (twice per second)/<br/>before opening of the ink supply valve<br/>3. When the cartridge is removed and<br/>inserted following the occurrence of an<br/>error or warning.</maintenance>                                                   | Remove and reinstall, or replace the maintenance cartridge.                                                                               |
| 2819                    | Maintenance<br>cartridge full.<br>Replace<br>the maintenance<br>cartridge.<br>Maintenance<br>cartridge full.<br>Hold base of maint<br>cart firmly. Keep it<br>level during removal       | Maint Cartridge<br>Replace Cart<br>Maint Cart Error<br>Replace Cart  | Maintenance cartridge full<br>Maintenance cartridge full is detected from<br>the dot count and the usage period (drying<br>time).<br><maintenance cartridge="" detection="" timings=""><br/>The presence of a maintenance cartridge is<br/>detected at the following timings:<br/>1. Before printing/during printing (twice<br/>per second)/at the end of printing/ between<br/>pages<br/>2. Before a recovery operation/during a<br/>recovery operation (twice per second)/<br/>before opening of the ink supply valve<br/>3. When the cartridge is removed and<br/>inserted following the occurrence of an<br/>error or warning.</maintenance>                     | Replace the maintenance cartridge.<br>Reference) The absorber may appear<br>whitish or weigh light, depending on<br>the usage conditions. |
| 281A                    | Prepare for<br>maint cart<br>replacement.                                                                                                    | MTCart Full Soon                                                     | Maintenance cartridge near-full (continued<br>usage allowed)<br>Near-full has been detected from the dot<br>count and the usage period (drying time).<br><maintenance cartridge="" detection="" timings=""><br/>The presence of a maintenance cartridge is<br/>detected at the following timings:<br/>1. Before printing/during printing (twice<br/>per second)/at the end of printing/ between<br/>pages<br/>2. Before a recovery operation/during a<br/>recovery operation (twice per second)/<br/>before opening of the ink supply valve<br/>3. When the cartridge is removed and<br/>inserted following the occurrence of an<br/>error or warning.</maintenance> | Prepare a maintenance cartridge.                                                                                                    |

| Code<br>(last 4 digits) | Panel display<br>(Large LCD)                                                                                                    | Panel display<br>(Small LCD)                                        | Explanation/Detection sequence                                                                                                    | Remedial Action                                                                                                    |
|-------------------------|----------------------------------------------------------------------------------------------------|---------------------------------------------------------------------|----------------------------------------------------------------------------------------------------|----------------------------------------------------------------------------------------------------|
| 281B                    | No MaintenanceCartridge<br>capacity.<br>Replacethe<br>maintenancecartridge.<br>No MaintenanceCartridge<br>capacity.<br>Hold base of maint<br>cart firmly. Keep it<br>level during removal | Maint Cartridge<br>Replace Cart<br>Maint Cart Error<br>Replace Cart | The maintenance cartridge before cleaning<br>does not have an enough capacity<br>(reusable).<br>Near-full has been detected from the dot<br>count and the usage period (drying time).<br><maintenance cartridge="" detection="" timings=""><br/>The presence of a maintenance cartridge is<br/>detected at the following timings:<br/>1. Before printing/during printing (twice<br/>per second)/at the end of printing/ between<br/>pages<br/>2. Before a recovery operation/during a<br/>recovery operation (twice per second)/<br/>before opening of the ink supply valve<br/>3. When the cartridge is removed and<br/>inserted following the occurrence of an<br/>error or warning.</maintenance> | Replace the maintenance cartridge.<br>The maintenance cartridge can be put<br>to reuse after the end of cleaning.<br>Reference) The absorber may appear<br>whitish or weigh light, depending on<br>the usage conditions.                                                                                                    |
| 2820                    | Cannot adjust<br>printhead.<br>Press Online to<br>clear the error<br>and readjust<br>printhead.                                                                                           | Online Key<br>and recalibrate<br>Printhd Adj Err<br>Please Readjust | Head registration unadjustable<br>The adjustment value has gone out of<br>bounds during automatic head adjustment.                                                                                                    | Check the nozzle check pattern                                                                                                    |
| 2821                    | Cannot adjust<br>band.<br>Press Online to<br>clear the error<br>and readjust<br>the band.<br>Cannot adjust<br>paper feed.<br>Press OK to clear<br>the error and<br>readjust printhead.    | Online Key<br>and recalibrate<br>Band Adj Error<br>Please Readjust  | LF unadjustable<br>A detected value has gone out of bounds<br>while performing automatic band<br>adjustment.                                                                                                    | <ol> <li>Adjustment is not possible with<br/>transparent/semi-transparent paper.<br/>Replace with paper having similar<br/>substrate and perform automatic band<br/>adjustment or manual adjustment.</li> <li>Make detailed band adjustment<br/>(automatic).</li> <li>Check the nozzle check pattern.</li> <li>Initialize the system settings/paper<br/>preferences and then add additional<br/>paper and perform automatic band<br/>adjustment (detailed). If the paper<br/>preferences are initialized, all the<br/>paper setting would be reset to their<br/>factory defaults.</li> </ol> |
| 2822                    | Cannot adjust<br>eccentric.<br>Press Online to<br>clear the error.<br>Cannot adjust<br>eccentric.                                                                                         | OnlineKey: Press<br>To Clear Error<br>Eccent Adj Error              | Eccentricity uncorrectable (which does not<br>occur when in User mode)<br>A detected value has gone out of bounds<br>while making adjustment.                                                                                                    | <ol> <li>Check the paper type: Replace with<br/>photo glossy paper (UF120).</li> <li>Check the paper for soiling, tear and<br/>other defects.</li> <li>Having run LF tuning, update the<br/>additional paper.</li> </ol>                                                                                                    |
| 2823                    | Hardware error.<br>03010000-2823<br>Turn off printer,<br>wait, then<br>turn on again.                                                                                                    | Power On<br>Again<br>Invalid Head Chk                               | Head check error                                                                                                    |                                                                                                    |
| 2824                    | Cannot adjust<br>optic axis.<br>Press Online to<br>clear the error.<br>Cannot adjust<br>optic axis.                                                                                       | OnlineKey: Press<br>To Clear Error<br>Optic Axis Adj<br>Error       | Optical axis unadjustable (which does not<br>occur when in User mode)<br>An adjustment pattern has not been printed.<br>The optical axis deviates from the correct<br>position by -/+3 mm or more.                                                                                                    | Check the paper (paper type check).                                                                                                    |
| 2825                    | This type of media<br>is not compatible<br>with HP-GL/2.                                                                                                    |                                                                     | Paper type not compatible with HP-GL/2 has been specified.                                                                                                    | Check the paper.                                                                                                    |
| 2826                    | LFNG XXX XXX XXX<br>XXX<br>press OK key<br>(XXXX is a measured<br>value.)                                                                                                    |                                                                     | When executing LF unevenness auto<br>diagnostic processing, the multisensor read<br>value has gone outside the predefined<br>scope (Service mode only).                                                                                                    | Check the paper.<br>Check the multisensor.                                                                                                    |

\_

| Code<br>(last 4 digits) | Panel display<br>(Large LCD)                                                                                                    | Panel display<br>(Small LCD) | Explanation/Detection sequence                                                                                                    | Remedial Action                                                                                                    |
|-------------------------|----------------------------------------------------------------------------------------------------|------------------------------|----------------------------------------------------------------------------------------------------|----------------------------------------------------------------------------------------------------|
| 2827<br>2828<br>2829    | Execute printhead<br>cleaning. If this<br>message is still<br>displayed, replace<br>Printhead.<br>Execute printhead<br>cleaning. If this<br>message is still<br>displayed, replace<br>Printhead.<br>[Stop: Stop Printing<br>Execute printhead<br>cleaning. If this<br>message is still<br>displayed, replace<br>printhead .<br>Printing stopped.<br>[OK] |                              | Printhead non-discharge error<br>(Replace printhead/ continued printing not<br>allowed)<br>At start of printing the number of non-<br>ejecting nozzles is more than 320 per color<br>(1 chip).<br>2827: Both L and R, or single printhead<br>model<br>2828: R printhead<br>2829: L printhead<br>2829: L printhead<br>* For the detailed head non-ejection errors,<br>see section 280C.<br>(If Setting of SERVICE MODE ><br>SETTING >HEAD WARNING is off, the<br>error code is 280E.) | <ol> <li>Execute cleaning.</li> <li>Replace printhead.</li> </ol>                                                                                                    |
| 282A                    | CR MOTOR TUNING<br>ERROR :PRESS OK                                                                                                    |                              | Carriage motor identification processing<br>(rotation adjustment) failed (for Service<br>mode)                                                                                                    | <ul> <li>Error is cleared by OK button.</li> <li>1. Check installation of carriage or carriage belt.</li> <li>2. Clean the carriage main rail (Do not oil it.)</li> <li>3. Replace the carriage motor.</li> </ul> |
| 282B                    | CR VIBRATION<br>ERROR :PRESS OK                                                                                                    |                              | When processing carriage motor<br>identification (rotation adjustment),<br>carriage vibration has been detected (for<br>Service mode).                                                                                                    | Error is cleared by OK button.<br>1. Check installation of carriage or<br>carriage belt.<br>2. Clean the carriage main rail (Do not<br>oil it.)<br>3. Replace the carriage motor.                                 |
| 282D                    | Left printhead<br>error.<br>Turn off printer,<br>wait, then<br>turn on again.                                                                                                    |                              | Printhead error detected (L head only).<br>Displayed when an abnormal temperature<br>rise of printhead has been detected to<br>prompt you to restart.                                                                                                    | After restarting, replace the printhead L.                                                                                                    |
| 282E                    | Printhead error<br>Turn off printer,<br>wait, then<br>turn on again.                                                                                                    |                              | Temperature rising detected by particular<br>ink pre-injection before printing was<br>judged abnormal.                                                                                                    | <ol> <li>Replace the printhead.</li> <li>Replace the main controller PCB.</li> </ol>                                                                                                    |
| 2830                    | Left printhead<br>error.<br>Open top cover and<br>replace the left<br>printhead.                                                                                                    |                              | Printhead error detected (L head only).<br>Displayed when restarting after detection<br>of error 282D to prompt you to replace<br>printhead L.                                                                                                    | Replace the printhead L.                                                                                                    |
| 2832                    | Hardware error<br>03130031-2832<br>Turn off printer,<br>wait, then<br>turn on again.                                                                                                    |                              | VHT leak detection error of right printhead<br>or of a single printhead, in case of VHT<br>exceeds rated value or falls below the rated<br>value.                                                                                                    | iPF6300/6400 Series<br>iPF8300/8400/9400<br>Series<br>Replace right or left<br>printhead.                                                                                                    |
| 2833                    | Hardware error<br>03130031-2833<br>Turn off printer,<br>wait, then<br>turn on again.                                                                                                    |                              | VHT leak detection error of left printhead,<br>in case of VHT exceeds rated value or falls<br>below the rated value.                                                                                                    |                                                                                                    |
| 2834                    | !Unknown printhead. Open<br>top cover and re-install<br>printhead.                                                                                                    |                              | Printhead contact failure is detected after<br>the<br>printhead installation.                                                                                                    | <ol> <li>Remove and reinstall the printhead.</li> <li>Replace the printhead.</li> <li>Replace the carriage unit.</li> <li>Replace the main controller PCB.</li> </ol>                                             |
| 2835                    | !Cannot recognize print<br>head R.<br>Open the top cover and re-<br>insert the printhead R.                                                                                                    |                              | Printhead contact failure is detected after<br>the<br>printhead installation.                                                                                                    | <ol> <li>Remove and reinstall the printhead.</li> <li>Replace the printhead.</li> <li>Replace the carriage unit.</li> <li>Replace the main controller PCB.</li> </ol>                                             |
| 2836                    | !Cannot recognize print<br>head L.<br>Open the top cover and re-<br>insert the printhead L.                                                                                                    |                              | Printhead contact failure is detected after<br>the<br>printhead installation.                                                                                                    | <ol> <li>Remove and reinstall the printhead.</li> <li>Replace the printhead.</li> <li>Replace the carriage unit.</li> <li>Replace the main controller PCB.</li> </ol>                                             |
| 2901                    | Mail box<br>nearly full.<br>Delete unwanted data<br>The mail box is<br>nearly full. Delete<br>unwanted jobs.                                                                                                    |                              | The available size of the permanent area of<br>the hard disk space has fallen to less than 1<br>GB.                                                                                                    | Reorganize data.                                                                                                    |
| 2902                    | Mail box full.<br>Now printing<br>without saving data.                                                                                                    |                              | The hard disk has run out of free space,<br>disabling copy printing or error recovery.                                                                                                    | Reorganize data.                                                                                                    |

| Code<br>(last 4 digits) | Panel display<br>(Large LCD)                                                                                                    | Panel display<br>(Small LCD)                            | Explanation/Detection sequence                                                                                                    | Remedial Action                                                                                                    |
|-------------------------|----------------------------------------------------------------------------------------------------|---------------------------------------------------------|----------------------------------------------------------------------------------------------------|----------------------------------------------------------------------------------------------------|
| 2905                    | Mail box full.<br>Delete unwanted data<br>on your computer<br>to resume printing.<br>Press Stop<br>to cancel printing.<br>The mail box<br>is full.<br>Delete unwanted data<br>from your computer<br>to continue.                                                                                                    | _                                                       | A job save has been executed when the<br>available size of the permanent area of the<br>hard disk space was lost.<br>Cancel the job.          | Reorganize data.                                                                                                    |
| 2906                    | Mail box full.<br>Cannot save. Delete<br>unwanted data on<br>your computer to<br>resume printing.<br>Press Stop to cancel<br>printing.<br>Too many jobs for<br>mail box.<br>Delete unwanted data<br>from your computer<br>to continue.                                                                                                  |                                                         | The 101st job has been received when 100 jobs are already saved in the permanent area of the hard disk space.                                 | Reorganize data.                                                                                                    |
| 2907                    | Mail box full.<br>Delete unwanted data<br>Maximum jobs<br>stored. Delete<br>unwanted data.                                                                                                    | _                                                       | 100 jobs are already saved in the<br>permanent area of the hard disk space<br>(Warning).                                                      | Reorganize data.                                                                                                    |
| 2908                    | Hard disk error.<br>Press OK to reformat<br>Hard disk error.<br>Press OK to format<br>HDD and restart the<br>printer (Takes 40<br>min). This deletes<br>all HDD data.<br>(cannot be canceled)<br>Hard disk error.<br>Will format HDD and<br>restart the printer<br>(Takes 40 min). This<br>deletes all HDD data<br>(cannot be canceled) | -                                                       | HDD format error                                                                                                    | <ol> <li>Format as instructed by the on-panel<br/>message.</li> <li>Replace the HDD.</li> </ol>                                                                                                    |
| 2909                    | File read error.<br>Turn off printer,<br>wait a while, and<br>turn it on again.<br>Invalid files<br>will be deleted.                                                                                                    |                                                         | HDD file error                                                                                                    | Restart the printer.<br>(The file in error is deleted, but the<br>printer will recover normally when it is<br>restarted.)                                                                                                    |
| 290A                    | Hardware error.<br>03130031-290A<br>Turn off printer,<br>wait, then<br>turn on again.                                                                                                    |                                                         | HDD not connected.<br>HDD was not detected at startup.                                                                                        | Connect the HDD/ Check the harness.<br>Replace the HDD.                                                                                                    |
| 2918                    |                                                                                                    | Power On<br>Again<br>Cassette Sensor<br>Detection Error | Cassette detection sensor detection failure<br>(cassette presence/absence sensor)<br>No cassette has been detected during<br>cassette pickup. | <ol> <li>Check to see if the cassette itself is<br/>properly loaded.</li> <li>Check and replace the sensor (I/O<br/>mode).</li> </ol>                                                                                                    |
| 91A                     | Roll sensor<br>cannot detect.<br>Turn on printer<br>again.                                                                                                    | Power On<br>Again<br>Roll Sensor<br>Detection Error     | Roll sensor detection failure<br>Could not detect the roll unit.                                                                              | <ol> <li>Check the roll unit, and remove,<br/>install or replace the roll unit.</li> <li>Check I/O mode (roll unit<br/>detection).</li> </ol>                                                                                                |
| 91B                     | Hardware error.<br>03130031-291B<br>Turn off printer,<br>wait, then<br>turn on again.                                                                                                    | Power On<br>Again<br>Lift Motion<br>Timeout             | Lift shift timeout<br>A lift operation has been executed, but no<br>sensor has been detected or a sensor has<br>remained detected.            | <ol> <li>Switch off the printer, then back on.</li> <li>The carriage cannot travel to the lift<br/>drive position.</li> <li>The lift drive cam is not engaged.</li> <li>Faulty lift drive sensor</li> <li>Faulty lift drive motor</li> </ol> |
| 291D                    | Hardware error.<br>03130031-291D<br>Turn off printer,<br>wait, then<br>turn on again.                                                                                                    | Power On<br>Again<br>Hardware Err 1<br>03130031-291D    | Spur cam sensor detection failure                                                                                                    | Check the spur cam sensor in I/O<br>mode.<br>-If OK, check the lifter drive system.<br>-If NG, replace the sensor.                                                                                                    |

\_

| Code<br>(last 4 digits) | Panel display<br>(Large LCD)                                                                                                    | Panel display<br>(Small LCD)                                                   | Explanation/Detection sequence                                                                                                    | Remedial Action                                                                                                    |
|-------------------------|----------------------------------------------------------------------------------------------------|--------------------------------------------------------------------------------|----------------------------------------------------------------------------------------------------|----------------------------------------------------------------------------------------------------|
| 2920                    | Media Take-up<br>error.<br>Check the paper.<br>Press Online to<br>clear error.<br>Media Take-up<br>error.<br>Check the paper.                                                                                                    |                                                                                | Cannot take up paper<br>An error check has been made on paper<br>after the paper had been fed 1850 mm, but<br>the media take-up unit was not driven at all<br>in that interval (up to about 3700 mm<br>[when run immediately after the start of<br>detection]). | <ol> <li>Check to see if the media take-up<br/>unit is switched on with the lock lever<br/>down.</li> <li>Check the connection between the<br/>main unit and the media take-up unit.</li> <li>Check to see if the wait roller is<br/>properly set.</li> <li>Check to see if the media take-up<br/>detection sensor is shielded by paper<br/>when it is presented.</li> <li>Faulty media take-up detection<br/>sensor</li> <li>Faulty Media take-up motor</li> </ol> |
|                         | Media take-up unit<br>ready.<br>Online: Print<br>Stop: Stop Printing                                                                                                    |                                                                                | Media take-up unit use has been set to [Do<br>not use] at the start of printing when the<br>media take-up unit is active.<br>The media take-up unit settings are<br>checked only when executing external<br>printing.                                           | Press the [Online] button to set the<br>media take-up unit use setting to force<br>[Use] and print.                                                                                                    |
| 2921                    | Rewinding error.<br>Check for jam at<br>indicated position.<br>Press Online to<br>clear error.<br>Rewinding error.<br>Check for jam at<br>indicated position.                                                                                                    |                                                                                | Continued rewinding error<br>The media take-up unit has continued<br>rewinding for 10 seconds, with the media<br>take-up paper detection sensor turned on, at<br>printer power-on and at the start of<br>printing.                                              | <ol> <li>Check to see if any obstacle is<br/>placed at the media take-up paper<br/>detection sensor position.</li> <li>Faulty media take-up paper<br/>detection sensor</li> <li>Faulty media take-up button</li> <li>Faulty media take-up motor</li> </ol>                                                                                                    |
| 2930                    | Cutting Mode not<br>Automatic. Remove<br>stacker and print<br>again or cancel and<br>change settings.<br>Print again<br>Cancel                                                                                                    |                                                                                | Stacker is not ready.<br>- The power supply is not supplied to the<br>stacker.<br>- The distance between the stacker and<br>printer is not appropriate.<br>- The stacker is not joined.<br>- Stacker initial error                                              | Continue or stop the print. If the<br>preparation of the stacker isn't<br>performed, the error occurs again.                                                                                                    |
| 2931                    | Cutting Mode not<br>Automatic. Remove<br>stacker and print<br>again or cancel and<br>change settings.<br>Print again<br>Cancel                                                                                                    |                                                                                | When the stacker is usable condition, the<br>printing has been started at the setting of<br>cut-off or cutline print or eject or manual<br>mode.                                                                                                    | Print again after separating the<br>distance between the stacker and<br>printer enoughly, or cancel print.                                                                                                    |
| 2E00                    |                                                                                                    | Load Roll Media                                                                | Paper mismatch (roll paper)<br>No roll paper have been fed when a job<br>with a roll paper specification is received.                                                                                                    | Load roll paper.                                                                                                    |
| 2E01                    | Roll printing<br>is selected.<br>Press Load/Eject<br>and load a roll.<br>Roll printing<br>is selected.                                                                                                    | Roll Selected<br>Load Roll                                                     | Paper mismatch (roll paper)<br>Roll Paper have not been fed when an<br>internal print job having a roll paper<br>specification started (during internal<br>printing).                                                                                           | Load roll paper.                                                                                                    |
| 2E02                    | Sheet printing<br>is selected.<br>Press Load/Eject<br>and load sheets.<br>Manual printing<br>is selected.<br>Top paper feed<br>slot is selected.<br>Press OK and<br>load a sheet.<br>Top paper feed<br>slot is selected.<br>Press Load/Eject and<br>load a sheet.<br>Front paper feed<br>slot is selected.<br>Press OK and<br>load a sheet.<br>Front paper feed<br>slot is selected.<br>Press OK and<br>load a sheet.<br>Front paper feed<br>slot is selected.<br>Press OK and<br>load a sheet.<br>Front paper feed<br>slot is selected.<br>Press OK and<br>load a sheet. | Front paper feed<br>slot is selected.<br>Press Load/Eject and<br>load a sheet. | Paper mismatch (cut sheet)<br>No cassette paper has been loaded when<br>data having a cut sheet specification is<br>received.                                                                                                    | Load cut sheet.                                                                                                    |

| Code<br>(last 4 digits) | Panel display<br>(Large LCD)                                                                          | Panel display<br>(Small LCD)                                                | Explanation/Detection sequence                                                                                                    | Remedial Action                                                                                        |
|-------------------------|----------------------------------------------------------------------------------------------------|-----------------------------------------------------------------------------|----------------------------------------------------------------------------------------------------|----------------------------------------------------------------------------------------------------|
| 2E03                    |                                                                                                    | Load Papr in Cas<br>Press Online.                                           | Paper mismatch (cut sheet)<br>Not cut sheet have been loaded in cassettes<br>when data having a cassette specification is<br>received.                                                                                                    | Feed paper as instructed by the on-<br>screen guidance.                                                |
| 2E04                    | Manual(Front)<br>(Paper type)<br>(Paper size)<br>Load Paper<br>Stop Printing                          | Load Front Tray                                                             | Paper mismatch (cut sheet)<br>No manually fed paper has been fed when<br>a job having a front paper feed<br>specification is received.                                                                                                    | Feed paper manually from the front as<br>instructed by the on-screen guidance.                         |
| 2E05                    | Manual(Top)<br>(Paper type)<br>(Paper size)<br>Load Paper<br>Stop Printing                            | Load Top Tray                                                               | Paper mismatch (cut sheet)<br>No manually fed paper has been fed when<br>a job having a top paper feed specification<br>is received.                                                                                                    | Feed paper manually from the top as instructed by the on-screen guidance.                              |
|                         | Sheet printing<br>is selected.                                                                        |                                                                             | Paper mismatch (cut sheet)<br>Not cut sheet have been loaded in cassettes<br>when data having a cassette specification is<br>received.(When paper type/ size is not<br>determined)                                                                                                    | Load cut sheet.                                                                                        |
| 2E08                    | Wrong paper size.<br>Check paper size setting on<br>computer.<br>Online: Print<br>Story Story Disting | PaprSiz Mismatch<br>Prnt:PressOnline<br>Loaded Papr Diff<br>From Spfd Size  | Paper mismatch (size) (roll paper)<br>The width of data and that of the actually<br>loaded paper do not match.                                                                                                    | Check the paper that is actually loaded<br>on the printer and the paper size setting<br>of the driver. |
|                         | Wrong paper size.<br>Check paper size setting in<br>driver.<br>Online: Print<br>Stop: Stop Printing   | Driver: Chk Papr<br>Size Setting<br>Loaded Papr Diff<br>From Spfd Size      |                                                                                                    |                                                                                                    |
|                         | PaprWidth Mismatch                                                                                    |                                                                             |                                                                                                    |                                                                                                    |
| 2E09                    | Insufficient paper for job<br>Online: Print<br>Stop: Stop Printing<br>Load/Eject: Change Paper        | Roll Paper<br>Please Replace<br>Paper Level Low<br>Replace Paper            | Short on roll paper<br>All of the following conditions have been<br>met at the start of printing:<br>-[ON] has been selected for [Remaining<br>Roll Paper Detection].<br>-Among the paper size settings coded in the<br>print data, the paper length exceeds the<br>remaining length of roll paper. | Replace the roll paper.                                                                                |
| 2E0A                    | Roll printing is<br>selected, but sheets are<br>loaded.<br>Press Load/Eject and<br>remove the sheets. | Sheets Loaded<br>Press (lower arrow) To Eject<br>Roll Selected<br>Load Roll | Paper mismatch (roll paper)<br>Print data having a roll paper print<br>specification has been received at the<br>completion of manual feed paper pickup.                                                                                                    | Check the paper that is actually loaded<br>on the paper and the paper feed setting<br>of the driver.   |
|                         | Roll printing is<br>selected, but manual<br>paper is loaded.                                          |                                                                             |                                                                                                    |                                                                                                    |
|                         | Roll printing is selected, but sheets are loaded.                                                     | -                                                                           |                                                                                                    |                                                                                                    |
|                         | Press OK,<br>remove the sheets,<br>and load a roll.                                                   |                                                                             |                                                                                                    |                                                                                                    |
|                         | Roll printing is selected, but sheets are loaded.                                                     |                                                                             |                                                                                                    |                                                                                                    |
|                         | OK:Eject Sheets<br>Stop:Stop Printing                                                                 |                                                                             |                                                                                                    |                                                                                                    |
|                         | Roll printing is<br>selected, but sheets<br>are loaded.                                               |                                                                             |                                                                                                    |                                                                                                    |
| 2E0B                    | Cassette printing is selected.                                                                        | Sheets Loaded<br>Press (lower arrow) To Eject<br>Cassette Selectd           | Paper mismatch (cut sheet)<br>Print data having a cassette print<br>specification has been received at the                                                                                                    | Check the paper that is actually loaded<br>on the paper and the paper feed setting<br>of the driver.   |
|                         | Press Load/Eject and<br>remove manually<br>loaded sheets.                                             | Load Papr in Cas                                                            | completion of manual feed paper pickup.                                                                                                    |                                                                                                    |

| Code<br>(last 4 digits) | Panel display<br>(Large LCD)                                                                                                    | Panel display<br>(Small LCD)                                                                   | Explanation/Detection sequence                                                                                                    | Remedial Action                                                                                                    |
|-------------------------|----------------------------------------------------------------------------------------------------|------------------------------------------------------------------------------------------------|----------------------------------------------------------------------------------------------------|----------------------------------------------------------------------------------------------------|
| 2E0C                    | Manual printing<br>is selected, but a roll is<br>loaded.<br>Press Load/Eject and<br>remove the roll.<br>Sheet printing<br>is selected, but<br>a roll is loaded.<br>Stop Printing<br>Sheet printing<br>is selected, but<br>a roll is loaded. | Tray Selected<br>Press OK                                                                      | Paper mismatch (cut sheet)<br>1. Print data having a manual feed print<br>specification has been received at the<br>completion of roll paper pickup.<br>2. Print data having a manual feed print<br>specification has been received when there<br>is roll paper printout.<br>3. Cut sheet data has been received when<br>the media take-up unit is in use. | Check the paper that is actually loaded<br>on the paper and the paper feed setting<br>of the driver.                                          |
| 2E0E                    | No Roll Feed Unit.<br>Turn printer off<br>and install roll<br>feed unit.                                                                                                    | Roll P Unit<br>Please Check<br>Power On<br>Again                                               | Roll paper unit not installed<br>The unit has received print data having a<br>roll paper print specification when it had<br>started without a roll unit being connected<br>to it.                                                                                                    | <ol> <li>Check the roll unit, and remove,<br/>install or replace the roll unit.</li> <li>Check I/O mode (roll unit<br/>detection).</li> </ol> |
| 2E0F                    | Top cover is open.<br>Turn off printer,<br>wait a while, and<br>turn it on again.                                                                                                    | Top Cover<br>Please Close<br>Top Cover Open<br>Close Top Cover                                 | The top cover is abnormally open.                                                                                                    | Check the cover.<br>Check the sensor (I/O mode).                                                                                              |
| 2E10                    | Ink tank cover<br>is open.<br>Turn off printer,<br>wait a while, and<br>turn it on again.                                                                                                    | Ink Tank Cover<br>Close Please<br>Tank Cover Open<br>Close Please                              | Ink tank cover error open (continued use<br>allowed)<br>The ink tank cover opened while<br>performing any operation, such as printing<br>and suctioning.                                                                                                    | Close the ink tank cover.<br>Check the sensor (I/O mode).                                                                                     |
| 2E11                    | Carriage Cover is open.                                                                                                    |                                                                                                | Carriage cover open error<br>A carriage cover open has been detected.                                                                                                    | Close the carriage cover.<br>Check the sensor (I/O mode).                                                                                     |
| 2E12                    | Rel lever is in<br>wrong position.<br>Turn off printer,<br>wait, then<br>turn on again.                                                                                                    |                                                                                                | Faulty release lever<br>The state of the release lever up (released)<br>has been detected.                                                                                                    | Push down the release lever.<br>Check the sensor.                                                                                             |
| 2E14                    | Wrong paper size.<br>Check paper size setting on<br>computer.<br>Online: Print<br>Stop: Stop Printing<br>Wrong paper size.                                                                                                    | PaprSiz Mismatch<br>Prnt:PressOnline<br>Loaded Papr Diff<br>From Spfd Size<br>Driver: Chk Papr | Paper mismatch (size or width)<br>The paper size specified for the [Print to<br>meet the paper width] setting of the driver<br>on receiving print data and the width of the<br>roll paper actually fed did not match.                                                                                                    | Check the paper that is actually loaded<br>on the printer and the paper size setting<br>of the driver.                                        |
|                         | Check paper size<br>setting in driver.<br>Online: Print<br>Stop: Stop Printing                                                                                                    | Size Setting<br>Loaded Papr Diff<br>From Spfd Size                                             |                                                                                                    |                                                                                                    |

| Code<br>(last 4 digits) | Panel display<br>(Large LCD)                                                                                                    | Panel display<br>(Small LCD)                                                                                                    | Explanation/Detection sequence                                                                                                    | Remedial Action                                                                                                    |
|-------------------------|----------------------------------------------------------------------------------------------------|----------------------------------------------------------------------------------------------------|----------------------------------------------------------------------------------------------------|----------------------------------------------------------------------------------------------------|
| 2E15                    | Wrong paper type.         Stop: Stop Printing<br>Load/Eject:<br>Change Paper         Wrong paper type.         Replace paper<br>in cassette.         Wrong paper type.         Lift the release<br>lever and reload<br>the paper.         Stop: Stop Printing         Wrong paper type.         Lift the release<br>lever and reload<br>the paper.         Wrong paper type.         Lift the release<br>lever and reload<br>the paper.         Wrong paper type.         Lift the release<br>lever and reload<br>the paper.         Paper mismatch<br>Make sure media type<br>and paper size match<br>for the adjustment<br>print | Paper mismatch<br>Press (lower arrow) To<br>Replace<br>(Paper Type)<br>(Paper Size)<br>Loaded Paper<br>Check Type<br>Switch Paper<br>In Cassette<br>Loaded Paper<br>Check Type<br>Press (lower arrow) Key<br>and Reload | Paper mismatch (type) (on adjustment)<br>The second and subsequent sheets of paper<br>have been fed as a paper type different<br>from the first sheet when LF adjustment<br>was made with cut sheet.                                                                                                    | Equalize the paper types for the first<br>and second sheets with each other in<br>adjustment printing.                            |
|                         | Wrong paper type.<br>Check paper type<br>setting in driver.<br>Online: Print<br>Stop: Stop Printing<br>Wrong paper type.<br>This type of media<br>is not compatible                                                                                                    | Driver: Chk Papr<br>Type Setting<br>Chk Paper Type<br>Press Online<br>PaprTyp Mismatch<br>Prnt:PressOnline                                                                                                    | Paper mismatch (type)<br>At the start of printing, paper type specified<br>in the job and the type of paper actually<br>loaded do not match, and [Stop] has been<br>selected for [Paper Mismatch Detection].                                                                                                    | Check the paper that is actually loaded<br>on the printer and the driver paper type<br>setting.                                   |
|                         | Wrong paper feed<br>slot for this paper<br>type.<br>Press Load/Eject<br>and reload the<br>paper.<br>Wrong paper feed<br>slot for this paper<br>type.                                                                                                    | Paper Feed Slot<br>SpcfdPapr NotFit<br>Press (lower arrow) Key<br>and Reload                                                                                                    | Paper mismatch (type)<br>A paper type that cannot be fed from the<br>specified feeder slot has been specified.                                                                                                    | Check the feeder slot/cassette pick-up setting.                                                                                   |
| 2E16                    | Wrong paper type.<br>Check paper type setting on<br>computer.<br>Online: Print<br>Stop: Stop Printing<br>Wrong paper type<br>and size. Check<br>paper type and size<br>setting on computer.<br>Online: Print<br>Stop: Stop Printing<br>Wrong paper type<br>and size. Check<br>paper type and size<br>setting in driver.<br>Online: Print<br>Stop: Stop Printing                                                                                                    | Paper Mismatch<br>Prnt:PressOnline<br>Check Paper<br>Press Online                                                                                                    | Paper mismatch (type)<br>The data type defined in the data and the<br>type of actually loaded paper do not match.<br>Following the transmission of data in the<br>GARO format, all of the following<br>conditions have been met at the start of<br>printing:<br>-The paper type that has been set in the job<br>and the type of actually fed paper do not<br>match.<br>-[Stop] has been selected for [Paper<br>Mismatch Detection]. | Check the paper that is actually loaded<br>on the printer and the driver paper type<br>setting.                                   |
| 2E17                    | No cassette<br>detected.<br>Check the cassette.                                                                                                    | Cassette<br>Undetected<br>Check Cassette<br>Press Online                                                                                                    | Cassette not installed                                                                                                    | <ol> <li>Check to see if the cassette itself is<br/>properly loaded.</li> <li>Check and replace sensor (I/O<br/>mode).</li> </ol> |
| 2E18                    | Cannot load.<br>Press Load/Eject<br>and reload the<br>paper.                                                                                                    | Remove paper<br>Cannot Feed<br>Press (upper arrow) Key                                                                                                    | Paper not fed as far as the platen                                                                                                    |                                                                                                    |
| 2E19                    | Cannot load.<br>Press Load/Eject<br>and reload the<br>paper.                                                                                                    | Remove paper<br>Cannot Feed<br>Press (upper arrow) Key                                                                                                    | Feeding error<br>LF out of synchronization for cut sheet                                                                                                    | Refeed the paper.                                                                                                    |
| 2E1A                    | Cannot load.<br>Press Load/Eject<br>and reload the<br>paper.                                                                                                    | Remove paper<br>Cannot Feed<br>Press (upper arrow) Key                                                                                                    | Feeding error<br>LF out of synchronization for cut sheet                                                                                                    | Refeed the paper.                                                                                                    |

| Code<br>(last 4 digits) | Panel display<br>(Large LCD)                                                                                                    | Panel display<br>(Small LCD)                                                | Explanation/Detection sequence                                                                                                    | Remedial Action                                                                                                    |
|-------------------------|----------------------------------------------------------------------------------------------------|-----------------------------------------------------------------------------|----------------------------------------------------------------------------------------------------|----------------------------------------------------------------------------------------------------|
| 2E1B                    | The roll is empty.<br>Load/Eject: Change Paper<br>The roll is empty.<br>Lift the release<br>lever and replace<br>the roll.<br>The roll is empty.<br>Lift the release<br>lever and replace<br>the roll.<br>Out of roll paper.<br>Push the release | Roll Paper<br>Please Replace<br>Paper Not Loaded<br>Press (upper arrow) Key | No roll paper available (trailing edge of roll<br>paper detected)<br>-Trailing edge of paper has been detected<br>by paper sensor in a roll paper operation.<br>-LF out of synchronization on roll paper.<br>(Detected the spool no longer rotating.) | <ol> <li>Replace the roll paper.</li> <li>Check paper sensor R (I/O mode).</li> <li>Is the paper fed successfully (under<br/>a negative load or any other<br/>influence)?</li> </ol> |
| 2E1C                    | lever back, then<br>replace the roll.<br>Paper jam.<br>Press Load/Eject<br>and reload the<br>paper.                                                                                                    | Paper Jam<br>Press (upper arrow) Key                                        | Jam while ejecting paper<br>(A sequence of removing jams with the<br>pinch roller released is required)<br>A jam has been detected while ejecting                                                                                                    | <ol> <li>Open and close the release lever to<br/>reload the paper.</li> <li>Remove the paper once</li> </ol>                                                                         |
| 2E1D                    | Cannot load.<br>Press Load/Eject<br>and reload the                                                                                                    | Remove paper<br>Cannot Feed<br>Press (upper arrow) Key                      | paper.<br>Feeding error<br>LF out of synchronization for cut sheet                                                                                                    | Refeed the paper.                                                                                                    |
| 2E1F                    | Cannot print<br>as specified.<br>Press Load/Eject<br>and replace paper with A2/<br>16.6"x23.4"<br>(vertical) or larger                                                                                                    | Paper Mismatch<br>ReplcPap:Press (lower<br>arrow)                           | Paper mismatch (size)<br>The second and subsequent sheets of paper<br>have been fed as a paper size different from<br>the first sheet when adjustment was made<br>with cut sheet.                                                                     | Check the paper that is actually loaded<br>on the printer and the paper size setting<br>of the driver.                                                                               |
|                         | Cannot print as specified.<br>Press Load/Eject and<br>replace roll with 10 in. wide<br>or larger roll.                                                                                                    | Need A3 Vertical<br>or Larger<br>Press (lower arrow) Key<br>and Reload      | The paper size setting in effect at the start<br>of an internal print session has fallen below<br>the minimum size specified for that internal<br>print session.                                                                                      |                                                                                                    |
|                         | Cannot print as specified.<br>Lift the release lever and<br>replace paper with [XXX]<br>(vertical) or<br>larger.                                                                                                    |                                                                             | [XXX x YYY]: Required minimum size<br>The second and subsequent sheets of paper<br>have been fed as a paper size different from<br>the first sheet when adjustment was made                                                                           |                                                                                                    |
|                         | Cannot print<br>as specified.<br>Lift the release<br>lever and replace<br>roll with 10 in.<br>wide or larger roll                                                                                                    |                                                                             | with cut sheet.<br>[XXX x YYY]: Required minimum size                                                                                                    |                                                                                                    |
|                         | Cannot print<br>as specified.<br>Replace paper with<br>[XXX] (vertical)<br>or larger.                                                                                                    |                                                                             |                                                                                                    |                                                                                                    |
|                         | The paper is too<br>small. Replace paper<br>with [XXX] (vertical) or<br>larger.                                                                                                    |                                                                             |                                                                                                    |                                                                                                    |
|                         | small. Replace roll<br>with 10 in. wide or<br>larger roll.                                                                                                    |                                                                             |                                                                                                    |                                                                                                    |
|                         | Lift the release lever and<br>replace paper with [XXX]<br>(vertical) or larger.                                                                                                    |                                                                             |                                                                                                    |                                                                                                    |
| 2120                    | Lift the release lever and<br>replace roll with 10 in. wide<br>or larger roll.                                                                                                    |                                                                             |                                                                                                    |                                                                                                    |
| 2E20                    | wrong paper type.<br>Lift the release<br>lever and reload<br>the paper.<br>Stop: Stop Printing                                                                                                    |                                                                             | raper mismatch (type) (on adjustment)<br>The second and subsequent sheets of paper<br>have been fed as a paper type different<br>from the first sheet when LF adjustment<br>was made from a cassette.                                                 | Equalize the paper types for the first<br>and second sheets with each other in<br>adjustment printing.                                                                               |
|                         | Wrong paper.<br>Lift the release<br>lever and replace<br>the paper.<br>Paper mismatch                                                                                                    |                                                                             |                                                                                                    |                                                                                                    |
|                         | Make sure media type<br>and paper size match<br>for the adjustment<br>print.                                                                                                    |                                                                             |                                                                                                    |                                                                                                    |

| Code<br>(last 4 digits) | Panel display<br>(Large LCD)                                                                                                    | Panel display<br>(Small LCD)                                     | Explanation/Detection sequence                                                                                                    | Remedial Action                                                                                                    |
|-------------------------|----------------------------------------------------------------------------------------------------|------------------------------------------------------------------|----------------------------------------------------------------------------------------------------|----------------------------------------------------------------------------------------------------|
| 2E21                    | Hardware error.<br>03130000-2E21<br>Turn off printer,<br>wait, then<br>turn on again.                                                                                                    | Power On<br>Again<br>IEEE 1394 Error<br>Restart Printer          | IEEE1394 interface error<br>Any error has been detected while<br>initializing IEEE1394 at startup.                                                                                                    | <ol> <li>Restart the printer.</li> <li>Remove and reinsert the IEEE1394<br/>board and then restart the printer.</li> <li>Replace the IEEE1394 board.</li> </ol>                                                                                                    |
| 2E22                    | Media Type not<br>compatible with<br>cassette.<br>Check Media Type.<br>Stop: Stop Printing                                                                                                    | Media Check<br>Please Cancel<br>Cas Cannot Feed<br>Please Check  | Paper mismatch (cut sheet)<br>Cassette pickup has been specified for<br>paper that does not support cassette pickup.                                                                                                    | Check the cassette pick-up setting/<br>paper type.                                                                                                    |
| 2E23                    | Hardware error.<br>03130031-2E23<br>Turn off printer,<br>wait, then<br>turn on again.                                                                                                    | Power On<br>Again<br>Hardware Err 1<br>03130031-2E23             | Cutter unit failure<br>At startup or completion of paper jam<br>handling, when attempting to get the cutter<br>which is in other position than HP back to<br>HP, the home position sensor timed out<br>without response.                                                                                                    | <ol> <li>Remove paper slip (foreign matter)<br/>attached to the cutter home position<br/>sensor.</li> <li>Check the cutter driving circuit and<br/>the cutter unit.</li> <li>When FU3902 blows out on PF510/<br/>5100/610,</li> <li>-Replace the main controller PCB<br/>When FU2802 blows out on iPF6300<br/>series/ 6400 series</li> <li>-Replace the main controller PCB.</li> </ol> |
| 2E24                    | Roll feed unit err<br>Turn off printer and check<br>roll feed unit                                                                                                    | Power On<br>Again<br>Roll Feed Unit<br>Error                     | Faulty roll paper unit<br>Failed to detect the cam in the roll unit<br>while no paper was loaded.                                                                                                    | Check the roll cam sensor (I/O mode).                                                                                                    |
| 2E25                    | Cannot detect papr<br>Remove paper and press<br>Load/Eject.                                                                                                    | Can't DetectPapr<br>Remove Paper<br>Press Online<br>Remove paper | Jam while picking up, ejecting or printing<br>on paper (JAM2)                                                                                                    |                                                                                                    |
|                         | Remove paper and press<br>Load/Eject.<br>Cannot detect papr<br>Remove paper and<br>press OK.                                                                                                    | Press Online                                                     | After loading of roll paper or cut sheet was<br>loaded successfully, Paper detection<br>sensor/ Media sensor sensor detected no<br>paper(JAM2).                                                                                                    |                                                                                                    |
| 2E27                    | Cannot load.<br>Press Load/Eject<br>and reload the<br>paper.<br>Cannot feed paper<br>Lift the release<br>lever and reload<br>paper.<br>Cannot feed paper.                                                                                                    | Remove paper<br>Cannot Feed<br>Press (upper arrow) Key           | Feeding error (nip release required)<br>LF out of synchronization (feed motor<br>won't rotate) has been detected.                                                                                                    |                                                                                                    |
|                         | Paper jam.<br>Press Load/Eject<br>and reload the<br>paper.<br>Paper jam. Lift<br>the release lever.<br>Paper jam.<br>Push the release<br>lever back.<br>Paper jam.<br>Manually rewind roll<br>all the way.<br>Paper jam.<br>Manually rewind roll<br>all the way<br>and press OK. | Paper Jam<br>Press (upper arrow) Key                             | Jam while picking up, ejecting or printing<br>on paper<br>(A sequence of removing jams with the<br>pinch roller released is required)(JAM1)<br>Virtually all recovery errors that could<br>occur in connection with paper pickup are<br>handled.                                                                                                    | <ol> <li>Open and close the release lever to<br/>reload the paper.</li> <li>Remove the paper once and then<br/>refeed it.</li> </ol>                                                                                                    |
| 2E30                    | The paper is<br>too small.                                                                                                    |                                                                  | Paper mismatch (size)<br>With [Pause] selected for [Paper Mismatch<br>Detection] in the menu setting, paper size<br>for the paper loaded was smaller than the<br>size specified by data.                                                                                                    | Continued printing allowed.<br>Check driver setting<br>Replace with appropriate paper.                                                                                                    |
| 2E31                    | Insufficient paper<br>for job                                                                                                    |                                                                  | All of the following conditions have been<br>met at the start of external printing:<br>-[ON] has been selected for [Remaining<br>Roll Paper Detection].<br>-Among the paper size settings coded in the<br>print data, the paper length exceeds the<br>remaining length of roll paper.<br>-Automatic roll feed to another roll paper<br>slot which is not the current feeding path,<br>out of the 2 slots the printer has, is not<br>available. | Replace the roll paper.                                                                                                    |

| Code<br>(last 4 digits) | Panel display<br>(Large LCD)                                                                                                    | Panel display<br>(Small LCD) | Explanation/Detection sequence                                                                                                    | Remedial Action                                                                                                    |
|-------------------------|----------------------------------------------------------------------------------------------------|------------------------------|----------------------------------------------------------------------------------------------------|----------------------------------------------------------------------------------------------------|
| 2E32                    | Insufficient paper<br>for job                                                                                                    |                              | All of the following conditions have been<br>met at the start of external printing:<br>-[ON] has been selected for [Remaining<br>Roll Paper Detection].<br>-Among the paper size settings coded in the<br>print data, the paper length exceeds the<br>remaining length of roll paper.<br>-Automatic roll feed to another roll paper<br>slot which is not the current feeding path,<br>out of the 2 slots the printer has, is not<br>available. | Replace the roll paper.                                                                                                    |
| 2E33                    | Roll Paper<br>(Paper type)<br>(Paper size)<br>Load Roll Paper<br>Stop Printing                                                                                |                              | Paper mismatch (roll paper)<br>No roll paper has been fed when a job with<br>a roll paper specification is received.                                                                                                    | Load roll paper.<br>1. Select "load a roll" and follow<br>instruction on the panel.<br>2. Select "stop printing," or stop<br>printing by pressing stop button.<br>3. Belees the release layer and load                                                                    |
|                         | Roll 1(Upper)<br>(Paper type)<br>(Paper size)<br>Press Load/Eject<br>and load a roll.                                                                         |                              | Paper mismatch (roll paper)<br>No roll paper has been fed when a job with<br>a roll paper specification is received.<br>When paper has not been loaded on either<br>upper or lower slot, and the feeding slot is<br>set to [Automatic] in the job setting, an<br>error of upper roll occurs.                                                                                                    | the paper.                                                                                                    |
| 2E34                    | Roll 2 (Lower)<br>(Paper type)<br>(Paper size)<br>Press Load/Eject<br>and load a roll.                                                                        |                              | Paper mismatch (roll paper)<br>No roll paper has been fed when a job with<br>a roll paper specification is received.<br>When no paper has been loaded on either<br>upper or lower slot, and the feeding slot is<br>set to [Automatic] in the job setting, an<br>error of upper roll (2E33) occurs.                                                                                                    | Load roll paper.                                                                                                    |
|                         | Roll 2 (Lower)<br>is selected.<br>Press Load/Eject<br>and load a roll.                                                                                        |                              | Paper mismatch (roll paper)<br>No roll paper has been fed when a job with<br>a roll paper specification is received.<br>When no paper has been loaded on either<br>upper or lower slot, and the feeding slot is<br>set to [Automatic] in the job setting, an<br>error of upper roll (2E33) occurs.<br>* This is a message that appears when<br>paper type/ size specification does not exist<br>due to HPGL format etc.                        |                                                                                                    |
| 2E35                    | Roll printing<br>is selected.<br>Roll printing<br>is selected.                                                                                                |                              | Paper mismatch (roll paper)<br>No roll paper has been fed when<br>performing internal printing.                                                                                                    | Load roll paper.                                                                                                    |
|                         | Press Load/Eject<br>and load a roll.                                                                                                    |                              |                                                                                                    |                                                                                                    |
| 2E36                    | Roll printing<br>is selected.<br>Press Load/Eject<br>and load a roll.                                                                                         |                              | Paper mismatch (roll paper) (lower)<br>No roll paper was fed when internal<br>printing with the specified roll paper<br>(lower) was started.                                                                                                    | Load roll paper.                                                                                                    |
| 2E37                    | Roll printing<br>is selected.<br>Roll 1 (Upper)<br>is selected.<br>Press Load/Eject<br>and load a roll.                                                       |                              | Paper mismatch (roll paper) (Upper)<br>No roll paper has been fed when a job with<br>roll paper specification is received.<br>Paper mismatch (roll paper)<br>No roll paper was fed when the job<br>specified with upper roll paper was<br>received.                                                                                                    | Load roll paper.<br>1. Select "load a roll" and follow<br>instruction on the panel.<br>2. Select "stop printing," or stop<br>printing by pressing stop button.<br>3. Release the release lever and load<br>the paper. (This step 3 is only for 800/<br>8000/9000 series.) |
| 2E38                    | Roll 2 (Lower)<br>is selected.<br>Press Load/Eject<br>and load a roll.                                                                                        |                              | Paper mismatch (roll paper)(Lower)<br>No roll paper has been fed when a job with<br>lower roll paper specification is received.                                                                                                    | Load roll paper.                                                                                                    |
| 2E39                    | The Roll 2 (Lower) is<br>empty.<br>Lift the release<br>lever and replace<br>the roll.<br>The roll (XX) is empty.<br>Press OK.                                 |                              | No roll paper available (trailing edge of roll<br>paper detected)<br>-Detected that cut sheet sized paper has<br>been fed at the roll paper feeding slot.<br>-The trailing edge of paper was detected by<br>the Paper detection sensor/ Media sensor<br>sensor during operation in which roll paper<br>was used.<br>-The spool stopped rotating during paper<br>loading or printing<br>(XX: Upper roll paper/ Lower roll paper)                | <ol> <li>Replace the roll paper</li> <li>Check paper sensor R (I/O mode).</li> <li>Is the paper fed successfully (under<br/>a negative load or any other<br/>influence)?</li> </ol>                                                                                       |
| 2E3A                    | Roll1 jammed. Manually<br>rewind the<br>roll all the way<br>and press OK.<br>Roll1 (Uppr) jammed.<br>Manually rewind the<br>roll all the way<br>and press OK. |                              | During upper roll paper feeding operation,<br>the paper was fed with the roll feed sensor<br>detecting the paper, but the paper detection<br>sensor/ media sensor sensor could not<br>detect the paper and the operation timed<br>out.                                                                                                    | Manually rewind the paper and reload.                                                                                                    |

| Code<br>(last 4 digits) | Panel display<br>(Large LCD)                                                          | Panel display<br>(Small LCD)                         | Explanation/Detection sequence                                                                                                    | Remedial Action                                                                                                    |  |
|-------------------------|---------------------------------------------------------------------------------------|------------------------------------------------------|----------------------------------------------------------------------------------------------------|----------------------------------------------------------------------------------------------------|--|
| 2E3B                    | Roll 2 (Lwr) jammed.<br>Manually rewind the<br>roll all the way<br>and press OK.      |                                                      | During lower roll paper feeding operation,<br>the paper was fed with the roll feed sensor<br>detecting the paper, but the paper detection<br>sensor/ media sensor sensor could not<br>detect the paper and the operation timed<br>out.                                                                                                    | Manually rewind the paper and reload.                                                                                                    |  |
| 2E3C                    | Paper jam. Lift<br>the release lever.                                                 |                                                      | During operations with cut sheet, the state<br>of the paper detection sensor/ media sensor<br>sensor has become invalid.                                                                                                    | Reload the paper.                                                                                                    |  |
| 2E3D                    | Roll 1 (upper) jam<br>Lift the release<br>lever.                                      |                                                      | During operations with upper roll paper,<br>the paper was fed with the roll paper<br>detection sensor and the roll feeding sensor<br>detecting the paper, but the state of the<br>paper detection sensor/ media sensor<br>sensor became invalid.                                                                                                    | Reload the paper.                                                                                                    |  |
| 2E3E                    | Roll 2 (lower) jam<br>Lift the release<br>lever.                                      |                                                      | During operations with lower roll paper,<br>the paper was fed with the roll paper<br>detection sensor and the roll feeding sensor<br>detecting the paper, but the state of the<br>paper detection sensor/ media sensor<br>sensor became invalid.                                                                                                    | Reload the paper.                                                                                                    |  |
| 2E3F                    | Paper jam. Lift<br>the release lever.                                                 |                                                      | When either upper or lower roll paper is in<br>operation, the states of the roll paper<br>detection sensor, roll feeding sensor, and<br>paper detection sensor/ media sensor<br>sensor became invalid.                                                                                                    | Reload the paper.                                                                                                    |  |
| 2E40                    | Cannot print as<br>selected. Another<br>roll is in use.<br>[Stop]: Stop printing      |                                                      | Print data having lower roll paper<br>specification has been received while<br>upper roll printout remains.         Remove the printout of<br>print again.                                                                                                    |                                                                                                    |  |
| 2E41                    | Cannot print as<br>selected. Another<br>roll is in use.<br>[Stop]: Stop printing      |                                                      | Print data having upper roll paper<br>specification has been received while<br>lower roll printout remains.                                                                                                    | Remove the printout of lower roll, and print again.                                                                                                    |  |
| 2E42                    | MediaType Mismatch                                                                    |                                                      | Paper mismatch (type/ restart printing of<br>suspended job)<br>It occurs when all of the following<br>conditions are met:<br>-[Stop] selected for [Paper Mismatch<br>Detection] in menu settings.<br>-[Change Paper] button was pressed for<br>suspended jobs from host.<br>-The paper type that has been set in the job<br>and the type of actually fed paper do not<br>match. | Continued printing allowed.<br>Replace with appropriate paper.                                                                                                    |  |
| 2E45                    | MediaType Mismatch                                                                    |                                                      | Paper mismatch (type/ restart printing of<br>suspended job)<br>It occurs when all of the following<br>conditions are met:<br>-[Stop] selected for [Paper Mismatch<br>Detection] in menu settings.<br>-The paper width that has been set with<br>data and the paper width of actually fed<br>paper do not match.                                                                 | Continued printing allowed.<br>Check the driver settings.<br>Replace with appropriate paper.                                                                                                    |  |
| 2E47                    | Cutter Position Error                                                                 |                                                      | Cut Failure<br>The cutter is not at home position when<br>restart from jam. Also paper feeding was<br>detected.                                                                                                    | Check around the cutter unit.                                                                                                    |  |
| 2F11                    | CR error<br>Call for Service.                                                         | Power On<br>Again<br>CR Error                        | An operation order has been issued while<br>the carriage suffered a hardware error.                                                                                                    |                                                                                                    |  |
| 2F12                    | LF error<br>Call for Service.                                                         | Power On<br>Again<br>LF Error                        | LF error<br>-An operation order has been received<br>while the LF suffered a hardware error.<br>-The target position could not be reached<br>within a predicted operation time +3<br>seconds during an LF operation.<br>-The sensor could not be detected during an<br>LF operation involving sensor detection.                                                                 | <ol> <li>Replace the feed roller encoder<br/>sensor.</li> <li>Replace the feed motor.</li> <li>Supplement&gt;</li> <li>-If the carriage travels heavily near the<br/>stop position, a mechanical load error<br/>may be suspected.</li> <li>-If any other symptom is observed, a<br/>feeding sensor may be at fault.</li> </ol> |  |
| 2F13                    | Hardware error.<br>03130031-2F13<br>Turn off printer,<br>wait, then<br>turn on again. | Power On<br>Again<br>Hardware Err 1<br>03130031-2F13 | A/D converter external trigger output stop<br>(Hardware error 1)                                                                                                    |                                                                                                    |  |
| 2F14                    | Hardware error.<br>03130031-2F14<br>Turn off printer,<br>wait, then<br>turn on again. | Power On<br>Again<br>Hardware Err 2                  | ASIC register not writable (Hardware error<br>2)<br>Could not write to the ASIC register on the<br>main controller PCB.                                                                                                    | Replace the main controller PCB.                                                                                                    |  |

-

| Code<br>(last 4 digits) | Panel display<br>(Large LCD)                                                            | Panel display<br>(Small LCD)                                                    | Explanation/Detection sequence                                                                                                    | Remedial Action                                                                                                    |
|-------------------------|-----------------------------------------------------------------------------------------|---------------------------------------------------------------------------------|----------------------------------------------------------------------------------------------------|----------------------------------------------------------------------------------------------------|
| 2F16                    | Hardware error.<br>03130031-2F16<br>Turn off printer,<br>wait, then<br>turn on again.   | Power On<br>Again<br>Mist Fan Error                                             | Mist fan error<br>The rotation of the mist fan is not<br>detectable.                                                                                                    | <ol> <li>Check the bundled wires in the mist<br/>fan drive circuit.</li> <li>Replace the mist fan unit.</li> <li>Replace the main controller PCB.</li> </ol>                                                                                                    |
| 2F17                    | Hardware error.<br>03130031-2F17<br>Turn off printer,<br>wait, then<br>turn on again.   | Power On<br>Again<br>Platen Fan Lock<br>Power On<br>Again<br>Platen Fan Err     | Platen fan lock detection error<br>The lock signal has been supplied<br>continuously for 3 seconds or longer, 10<br>seconds after the platen fan started rotating.                                                                                                    | <ol> <li>Check the bundled wires in the<br/>platen suction fan drive circuit.</li> <li>Replace the platen suction fan unit.</li> <li>Replace the main controller PCB.</li> </ol>                                                                                                    |
| 2F1F                    | Hardware error.<br>03130031-2F1F<br>Turn off printer,<br>wait, then<br>turn on again.   | Power On<br>Again<br>Purge Motor<br>Sensor Error                                | Purge sensor error (recovery purge motor<br>HP detection error)<br>The recovery system has been driven but<br>no sensor interrupt occurs.<br>The recovery system has been driven to<br>close the cap, but the cap has not been<br>capped successfully.                                    |                                                                                                    |
| 2F20                    | Hardware error.<br>03130031-2F20<br>Turn off printer,<br>wait, then<br>turn on again.   | Power On<br>Again<br>Motor Cam Pos<br>Error                                     | Cap motor cam positioning error<br>The recovery system has been driven but<br>no sensor interrupt occurs.<br>The recovery system has been driven to<br>close the cap, but the cap has not been<br>capped successfully.                                                                    |                                                                                                    |
| 2F21                    | Rel lever is in<br>wrong position.<br>Turn off printer,<br>wait, then<br>turn on again. |                                                                                 | Pinch roller open detected with the pinch roller locked.                                                                                                    | 1. Restart with the pinch roller closed.<br>2. Check the sensor in I/O DISPLAY<br>in Service mode (Check the pinch<br>roller pressure release detection SW/<br>the release lever lock sensor.)                                                                                                    |
| 2F22                    | Hardware error.<br>03130031-2F22<br>Turn off printer,<br>wait, then<br>turn on again.   | Power On<br>Again<br>Pump Motion<br>Timeout                                     | Pump shift timeout<br>The target position could not be reached<br>within a predicted operation time +3<br>seconds during pump operation or no<br>sensor has been detected during a pump<br>operation involving sensor detection.                                                          | Supplement><br>-If the carriage travels heavily towards<br>the stop position: A mechanical load<br>error may be suspected.<br>-Otherwise: The sensor in the purge<br>unit may be at fault.                                                                                                    |
| 2F23                    | Hardware error.<br>03130031-2F23<br>Turn off printer,<br>wait, then<br>turn on again.   | Power On<br>Again<br>Pump Motion<br>Error                                       | Purge motor error<br>A PWM duty of 100% has lasted for 200<br>msec in a pump operation.                                                                                                    | <supplement><br/>-If the motor could not be run at all or<br/>has resulted in an error after moving by<br/>a slight distance:<br/>A. A mechanical load error may be<br/>suspected.<br/>B. The motor or drive circuit may be at<br/>fault.<br/>-If the carriage has run more or less out<br/>of control and resulted in an error:<br/>A. The encoder sensor may be at fault.</supplement>                                                                                                    |
| 2F24                    | Cannot cut paper.<br>Lift the release<br>lever and reload<br>the paper.                 | Cutting Error<br>Please Cut Papr<br>Press (upper arrow) Key<br>to Release Paper | Cutter shift timeout<br>The cutter failed to reach the home position<br>y in time during a cutting operation                                                                                                    |                                                                                                    |
| 2F24                    | Hardware error.<br>03130031-2F24<br>Turn off printer,<br>wait, then<br>turn on again.   | Power On<br>Again<br>Cutter Timeout                                             | Cutter shift timeout error<br>No sensor has been detected during a cutter<br>operation involving sensor detection.                                                                                                    |                                                                                                    |
| 2F25                    | Hardware error.<br>03130031-2F25<br>Turn off printer,<br>wait, then<br>turn on again.   | Power On<br>Again<br>CR Position Err<br>Restart Printer                         | Carriage motor HP not detectable<br>Detected only for the wide format.<br>For the narrow format, the carriage motor<br>HP can be detected when the carriage hits<br>the wall in a full scan following the<br>detection of the HP.                                                         | Check the carriage HP sensor in I/O<br>mode.<br><supplement><br/>-If the motor could not be run at all:<br/>A. A mechanical load error may be<br/>suspected.<br/>B. The motor or drive circuit may be at<br/>fault.<br/>-If the carriage has resulted in an error<br/>after moving at a constant speed:<br/>A. The carriage HP sensor may be at<br/>fault.<br/>-If the carriage has run more or less out<br/>of control and resulted in an error:<br/>A. The encoder sensor may be at fault.</supplement> |
| 2F26                    | Hardware error.<br>03130031-2F26<br>Turn off printer,<br>wait, then<br>turn on again.   | Power On<br>Again<br>Carriage Motion<br>Error                                   | Carriage operation disabled<br>-A PWM duty of 100% has lasted for 200<br>msec in a carriage operation<br>-A collision has been detected in a carriage<br>operation (with the speed predicted from<br>the PWM output value having a deviation<br>of 25 ips or more from the actual speed). | <supplement><br/>-If the motor could not be run at all or<br/>has resulted in an error after moving by<br/>a slight distance:<br/>A. A mechanical load error may be<br/>suspected.<br/>B. The motor or drive circuit may be at<br/>fault.<br/>-If the carriage has run more or less out<br/>of control and resulted in an error:<br/>A. encoder sensor may be at fault.</supplement>                                                                                                    |

| Code<br>(last 4 digits) | Panel display<br>(Large LCD)                                                          | Panel display<br>(Small LCD)                             | Explanation/Detection sequence                                                                                                    | Remedial Action                                                                                                    |
|-------------------------|---------------------------------------------------------------------------------------|----------------------------------------------------------|----------------------------------------------------------------------------------------------------|----------------------------------------------------------------------------------------------------|
| 2F27                    | Hardware error.<br>03130031-2F27<br>Turn off printer,<br>wait, then<br>turn on again. | Power On<br>Again<br>Carriage Timeout<br>Restart Printer | Carriage shift timeout<br>The target position could not be reached<br>within a predicted operation time +3<br>seconds during carriage operation.                                                                                                    | <supplement><br/>-If the carriage travels heavily towards<br/>the stop position, a mechanical load<br/>error may be suspected.</supplement>                                                                                                    |
| 2F28                    | Hardware error.<br>03130031-2F28<br>Turn off printer,<br>wait, then<br>turn on again. | Power On<br>Again<br>Lift Motion<br>Timeout              | Lift shift timeout<br>A lift operation has been executed, but no<br>sensor has been detected or a sensor has<br>remained detected.                                                                                                    | <ol> <li>Switch off the printer, then back on.</li> <li>The carriage cannot travel to the lift<br/>drive position.</li> <li>The lift drive cam is not engaged.</li> <li>Faulty lift drive sensor</li> <li>Faulty lift drive motor</li> </ol>                                                                                                    |
| 2F29                    | Hardware error.<br>03030000-2F29<br>Turn off printer,<br>wait, then<br>turn on again. | Power On<br>Again<br>LF Feed Timeout<br>Restart Printer  | LF feeding motor timeout (cut sheet)<br>-The target position could not be reached<br>within a predicted operation time +3<br>seconds during an LF operation.<br>-The sensor could not be detected during an<br>LF operation involving sensor detection. | <ol> <li>Replace the feed roller encoder<br/>sensor.</li> <li>Replace the feed motor.</li> <li>Supplement&gt;</li> <li>If the carriage travels heavily near the<br/>stop position, a mechanical load error<br/>may be suspected.</li> <li>If any other symptom is observed, a<br/>feeding sensor may be at fault.</li> </ol>                                                                                                    |
| 2F2A                    | Hardware error.<br>03130031-2F2A<br>Turn off printer,<br>wait, then<br>turn on again. | Power On<br>Again<br>LF Position Err<br>Restart Printer  | Cannot detect the LF home position<br>The LF home position could not be<br>detected on LF homing during<br>initialization.                                                                                                    | <ol> <li>Check the sensor (I/O mode check).</li> <li>Replace the feed roller encoder<br/>sensor.</li> <li>Replace the encoder film.</li> <li>Replace the feed motor/belt/ adjust<br/>the belt tension.</li> <li>Replace the long flexible cable.</li> <li>Supplement&gt;</li> <li>If the motor could not be run at all:</li> <li>A. A mechanical load error may be<br/>suspected.</li> <li>B. The motor or drive circuit may be at<br/>fault.</li> <li>If the carriage has resulted in an error<br/>after moving at a constant speed: The<br/>feed roller HP sensor may be at fault.</li> <li>If the carriage has run more or less out<br/>of control and resulted in an error, the<br/>encoder sensor may be at fault.</li> <li>When FU2802 blows out on iPF6300/<br/>6400 series</li> <li>Replace the main controller PCB.</li> </ol> |
| 2F2B                    | Hardware error.<br>03130031-2F2B<br>Turn off printer,<br>wait, then<br>turn on again. | Power On<br>Again<br>LF Motion<br>Error                  | LF operation failure (LF operation<br>disabled)<br>A pump duty of 100% has lasted for 200<br>msec during LF operation.                                                                                                    | <ol> <li>Replace the feed roller encoder<br/>sensor.</li> <li>Replace the feed motor.</li> <li><supplement></supplement></li> <li>-If the motor could not be run at all or<br/>has resulted in an error after moving by<br/>a slight distance:</li> <li>A. A mechanical load error may be<br/>suspected.</li> <li>B. The motor or drive circuit may be at<br/>fault.</li> <li>-If the carriage has run more or less out<br/>of control and resulted in an error, the<br/>encoder sensor may be at fault.</li> <li>When FU2802 blows out on iPF6300/<br/>6400 Series</li> <li>-Replace the main controller PCB.</li> </ol>                                                                                                    |
| 2F2C                    | Hardware error.<br>03130031-2F2C<br>Turn off printer,<br>wait, then<br>turn on again. | Power On<br>Again<br>Hardware Err 1<br>03130031-2F2C     | Cassette shift timeout<br>-The target position could not be reached<br>within a predicted operation time + 3<br>seconds during cassette operation.<br>-No sensor has been detected during a<br>pump operation involving sensor detection.               | <supplement><br/>-If the carriage travels heavily near the<br/>stop position, a mechanical load error<br/>may be suspected.<br/>-Otherwise, the cassette unit sensor<br/>may be at fault.</supplement>                                                                                                    |
| 2F2D                    | Cassette not<br>working.<br>Turn off printer,<br>wait, then<br>turn on again.         | Power On<br>Again<br>Cassette Motion<br>Error            | Cassette operation disabled<br>A PWM duty of 100% has lasted for 200<br>msec in a cassette operation.                                                                                                    | <ol> <li>Check the cassette motor and the<br/>drive circuit.</li> <li>Check the cassette encoder sensor.</li> </ol>                                                                                                    |
| 2F2E                    | Hardware error.<br>03130031-2F2E<br>Turn off printer,<br>wait, then<br>turn on again. | Power On<br>Again<br>Roll Motion<br>Timeout              | Roll shift timeout<br>No sensor has been detected during a roll<br>operation involving sensor detection.                                                                                                    |                                                                                                    |

| Code<br>(last 4 digits) | Panel display<br>(Large LCD)                                                                                                    | Panel display<br>(Small LCD)                                      | Explanation/Detection sequence                                                                                                    | Remedial Action                                                                                                    |
|-------------------------|----------------------------------------------------------------------------------------------------|-------------------------------------------------------------------|----------------------------------------------------------------------------------------------------|----------------------------------------------------------------------------------------------------|
| 2F2F                    | Hardware error.<br>03800500-2F2F<br>Turn off printer,<br>wait, then<br>turn on again.                                                                                                    | Power On<br>Again<br>Eject. Detect<br>Err                         | Non-ejection detection error<br>As a result of nozzle checking made by the<br>head management sensor unit:<br>1. All 640 nozzles in a nozzle line are non-<br>discharging.<br>2. At least 50 nozzles have been found<br>mismatched in a nozzle line of 640 nozzles<br>since the last session of detection. | <ol> <li>Check whether any foreign matter<br/>such as paper slip exists on the head<br/>management sensor optical axis.</li> <li>Light interception due to ink<br/>accumulation&gt; Remove the ink/<br/>Replace the unit.</li> <li>Check the head management<br/>sensor's connector connection</li> <li>If Service mode nozzle check<br/>pattern printing is no problem, replace<br/>the head management sensor unit.</li> <li>Reference 1) As for the detection<br/>condition 1. above, in the iPF650/750,<br/>iPF6300/6350, and iPF8300 series or<br/>later, the error codes are broken up into<br/>2F40,2F41,2F42,2F43,2F44, and 2F47<br/>depending on the non-ejection<br/>conditions.</li> <li>Reference 2) Error<br/>2F2F,2F40,2F41,2F42,2F43,2F44,<br/>and 2F47 are detected in the following<br/>order.</li> <li>Determines signal level (2F47) of<br/>head management sensor</li> <li>Determines complete non-ejection<br/>of all colors (2F40)</li> <li>Determines complete non-ejection<br/>of a single color (2F41)</li> <li>Determines complete non-ejection<br/>of one line (2F42)</li> <li>Determines complete non-ejection<br/>of 640 nozzles (2F43)</li> <li>Determines non-ejection of<br/>of 40 nozzles (2F43)</li> <li>Determines non-ejection of<br/>no Eline (2F42)</li> <li>Determines non-ejection of more<br/>than 320 nozzles (2F44)</li> <li>Reference 3) The amount of change<br/>(between non-ejecting and ejecting<br/>nozzle counts) from the last session of<br/>nozzle counts) from the last session of<br/>nozzle checking is defined as the</li> </ol> |
| 2F30                    | Hardware error.<br>03800500-2F30<br>Turn off printer,<br>wait, then<br>turn on again.                                                                                                    | Power On<br>Again<br>Eject. Detect<br>Err                         | Non-ejection detecting position error<br>No detectable region has been found during<br>non-ejection position adjustment.                                                                                                    | amount of mismatch.                                                                                                    |
| 2F32                    | Multi-sensor error<br>Turn off printer,<br>wait a while, then<br>turn it on again.                                                                                                    | Power On<br>Again<br>Multi-sensor Err                             | Faulty multisensor<br>Light quantity adjustment of multisensor<br>failed.<br>Or, outside light entered during<br>multisensor light quantity adjustment.                                                                                                    | <ol> <li>Retry the adjustment with the effect<br/>of outside light, such as that of the<br/>afternoon sun, being removed.</li> <li>Check the position at which the<br/>multisensor is installed.</li> <li>Replace the multisensor.</li> </ol>                                                                                                    |
| 2F33                    | Use another paper.<br>Press Online to<br>clear the error.                                                                                                    | Paper Type<br>Please Change<br>Can't Adj Paper<br>Chg Paper Type  | Unadjustable because of transparent paper<br>Paper are unidentifiable on automatic<br>adjustment (transparent/semi-transparent<br>paper).                                                                                                    | Change to appropriate paper.                                                                                                    |
| 2F34                    | Cannot calibrate.<br>Press OK and try<br>calibration again.<br>Cannot calibrate.<br>Try calibration<br>again.                                                                                 | Press OK<br>and recalibrate<br>Calibration Err<br>Recalibrate     | Color calibration error<br>The adjustment value has gone out of<br>bounds during calibration.                                                                                                    | <ol> <li>Check to see if the loaded paper<br/>permit calibration.</li> <li>Check calibrated printed matter for<br/>soiling and other defects.</li> <li>Check the nozzle pattern</li> </ol>                                                                                                    |
| 2F35                    | Calibration<br>There is a problem<br>with the<br>multi-sensor.<br>Press OK to cancel<br>calibration.<br>Calibration<br>There is a problem<br>with the<br>multi-sensor.<br>Cancel calibration. | Calibration<br>multi-sensor err<br>Press OK<br>to cancel          | Faulty multisensor (on calibration)<br>A failure to calibrate has been detected<br>from the parts counter.                                                                                                    | <ol> <li>Check the parts counter in service<br/>mode and replace the multisensor unit.</li> <li>Initialize the counter for the<br/>replacement unit mounted. (It is<br/>recommended to estimate the usage<br/>status of other units coming to the end<br/>of their service life and replace them as<br/>needed.)</li> </ol>                                                                                                    |
| 2F37                    | ERROR E173-2F37<br>Call for service.                                                                                                    | ERROR E173-2F37<br>Call For Service                               | Linear scale error<br>No signal is available from the carriage<br>encoder when the printhead is driven.                                                                                                    |                                                                                                    |
| 2F38                    | Top cover is open.<br>Turn off printer,<br>wait a while, and<br>turn it on again.                                                                                                    | Ink Tank Cover<br>Close Please<br>Tank Cover Open<br>Close Please | The top cover is abnormally open.                                                                                                    | Check the cover.<br>Check the sensor (I/O mode).                                                                                                    |

| Code<br>(last 4 digits) | Panel display<br>(Large LCD)                                                          | Panel display<br>(Small LCD)                         | Explanation/Detection sequence                                                                                                    | Remedial Action                                                                                                    |
|-------------------------|---------------------------------------------------------------------------------------|------------------------------------------------------|----------------------------------------------------------------------------------------------------|----------------------------------------------------------------------------------------------------|
| 2F3A                    | Hardware error.<br>03130031-2F3A<br>Turn off printer,<br>wait, then<br>turn on again. | Power On<br>Again<br>Valve Motor Err                 | Ink Supply Valve Open/Closed motor<br>timeout error                                                                                                    | <ol> <li>Replace the ink supply unit.</li> <li>Replace the main controller PCB.</li> </ol>                                                                                                    |
| 2F3B                    | Hardware error.<br>03130031-2F3B<br>Turn off printer,<br>wait, then<br>turn on again. | Power On<br>Again<br>Hardware Err 1<br>03130031-2F3B | CS communication error<br>An irrecoverable communication error has<br>occurred communicating between the CS<br>chip mounted on the ink tank and the main<br>unit.                                                                                                    | <ol> <li>Remove and insert the ink tank, or<br/>replace the ink tank.</li> <li>Check bundled wires in the ink tank<br/>unit and the main controller PCB.</li> <li>Replace the main controller PCB.</li> </ol> |
| 2F3C                    | Hardware error.<br>03130031-2F3C<br>Turn off printer,<br>wait, then<br>turn on again. |                                                      | LF nip sensor error.<br>When executing nip automatic operation,<br>one of the following conditions is met.<br>-The sensor detected nip closed after the<br>nip completed opening operation.<br>-The sensor detected nip open after the nip<br>completed closing operation.                                                     |                                                                                                    |
| F3D                     | Hardware error.<br>03130031-2F3D<br>Turn off printer,wait, then<br>turn on again.     |                                                      | HP pre-ejection pump motor overload error                                                                                                    | Replace the HP maintenance jet tray unit.                                                                                                    |
| F3E                     | Hardware error.<br>03130031-2F3E<br>Turn off printer,wait, then<br>turn on again.     |                                                      | HP pre-ejection pump motor shift timeout Replace the HP maintenar unit.                                                                                                    |                                                                                                    |
| F3F                     | Hardware error.<br>03130031-2F3F<br>Turn off printer,wait, then<br>turn on again.     |                                                      | An error other than overload error or shift<br>timeout error has been detected for the HP<br>pre-ejection pump motor.                                                                                                    |                                                                                                    |
| F40                     | Hardware error.<br>03800500-2F40<br>Turn off printer,wait, then<br>turn on again.     |                                                      | When the result of non-ejection detection is<br>as follows.<br>When non-ejection has been detected for<br>all nozzles of all colors<br>-The error code assuming a problem in the<br>supply system/ purge system/ main<br>controller PCB (electric).                                                                            |                                                                                                    |
| F41                     | Hardware error.<br>03800500-2F41<br>Turn off printer,wait, then<br>turn on again.     |                                                      | When the result of non-ejection detection is<br>as follows:<br>Complete non-ejection of nozzles in 1<br>to 5 chip(s).<br>(A line EVEN/ A line ODD/ B line<br>EVEN/ B line ODD<br>Total of 2560 nozzles x 1 to 5 chip(s)<br>complete non-ejection)<br>-Error code assuming a problem in the ink<br>supply system/ puree system. |                                                                                                    |
| F42                     | Hardware error.<br>03800500-2F42<br>Turn off printer,wait, then<br>turn on again.     |                                                      | When the result of non-ejection detection is<br>as follows:<br>Complete non-ejection of one line in<br>1chip.<br>(In either A line or B line, a complete non-<br>ejection of 1280 nozzles)<br>-Error code assuming broken flexible cable<br>or contact failure (heat enable line).                                             |                                                                                                    |
| 2F43                    | Hardware error.<br>03800500-2F43<br>Turn off printer,wait, then<br>turn on again.     |                                                      | When the result of non-ejection detection is<br>as follows:<br>Complete non-ejection (640 nozzles) of<br>EVEN line or ODD line.<br>-Error code assuming broken flexible cable<br>or contact failure (data line).                                                                                                    |                                                                                                    |
| F44                     | Hardware error.<br>03800500-2F44<br>Turn off printer,wait, then<br>turn on again.     |                                                      | When the result of non-ejection detection is<br>as follows:<br>More than half of 640 nozzles in EVEN<br>line or ODD line have non-ejection (more<br>than 320 nozzles).<br>-Error code assuming a head failure such as<br>broken heater board of head.                                                                          |                                                                                                    |
| F46                     | Hardware error.<br>03130031-2F46<br>Turn off printer,wait, then<br>turn on again.     | Only for iPF750 series                               | The shutter HP sensor did not respond at startup and at switching of platen shutter at printing.                                                                                                    | Check the platen shutter HP sensor (I/<br>O Display). Check/ replace the platen<br>shutter drive unit or sensor                                                                                               |

-

| Code<br>(last 4 digits) | Panel display<br>(Large LCD)                                                                      | Panel display<br>(Small LCD)                                                                 | Explanation/Detection sequence                                                                                                    | Remedial Action                                                                                                    |
|-------------------------|---------------------------------------------------------------------------------------------------|----------------------------------------------------------------------------------------------|----------------------------------------------------------------------------------------------------|----------------------------------------------------------------------------------------------------|
| 2F47                    | Hardware error.<br>3800500-2F47<br>Turn off printer,wait, then<br>turn on again.                  | Only for iPF750 series                                                                       | The optical axis of the head management<br>sensor unit has been intercepted for some<br>reasons.<br>The amount of LED luminescence and the<br>level of detection signal of diode light<br>receiving sensitivity has gone beyond the<br>predefined range. (determines the level of<br>APCCHK)(It's not a problem of printhead<br>or ink supply system.) | <ol> <li>Check whether any foreign matter<br/>such as paper slip exists on the head<br/>management sensor optical axis.</li> <li>Light interception due to ink<br/>accumulation&gt; Remove the ink/<br/>Replace the unit.</li> <li>Check connection of the head<br/>management sensor's connector.</li> <li>Main controller PCB (Check the<br/>fuse/ Replace the PCB.)</li> <li>A large amount of ink mist has been<br/>attached to optical element.</li> <li>Replace the head management<br/>sensor.</li> </ol> |
| 2F48                    | Hardware error.<br>03130031-2F48<br>Turn off printer, wait, then<br>turn on again.                |                                                                                              | VHT (heater drive drive power supply for<br>printhead) error<br>VHT has gone below or above the rating.                                                                                                    | iPF6300 series<br>1. Replace the printhead.<br>2. Replace the main controller PCB.<br>iPF8300 series<br>1. Replace the printhead.<br>2. Replace the CR relay board.<br>3. Check/ replace the long flexible<br>cable.<br>4. Replace the main controller PCB.                                                                                                    |
| 2F49<br>2F50<br>2F51    | Hardware error.<br>03130031-xxxx<br>Turn off printer, wait, then<br>turn on again.                |                                                                                              | Printhead short-circuited detected.<br>Prior to VH power on, it has been detected<br>that the printhead had been damaged due to<br>paper jam etc, and ink went inside the<br>terminal area causing near short-circuit.<br>2F49: L side printhead<br>2F50: R side printhead<br>2F51: LR both printhead                                                  | iPF6300 series<br>1. Replace the printhead<br>2. Replace the main controller PCB.<br>iPF8300 series<br>1. Replace the printhead<br>2. Replace the CR relay board<br>3. Check/ replace the long flexible<br>cable.<br>4. Replace the main controller PCB.                                                                                                    |
| 2F4A                    | Hardware error.<br>03130031-2F4A<br>Turn off printer, wait, then<br>turn on again.                | iPF6300/830 or newer                                                                         | main controller PCB error.                                                                                                    | Replace the main controller PCB.                                                                                                    |
| 2F4D                    | Hardware error.<br>03130031-2F4D<br>Turn off printer, wait, then<br>turn on again.                | Left printhead only.<br>Possible to occur on<br>iPFX400 or newer models.                     | VHT leak detection error of left printhead,<br>in case of VHT exceeds rated value or falls<br>below the rated value.                                                                                                    | For iPF6400 series,<br>1. Replace the printhead.<br>2. Replace the main controller PCB.<br>For iPF8400/9400 series,                                                                                                    |
| 2F4E                    | Hardware error.<br>03130031-2F4E<br>Turn off printer, wait, then<br>turn on again.                | Right printhead or a single<br>printhead<br>Possible to occur on<br>iPFX400 or newer models. | VHT leak detection error of right<br>printhead, in case of VHT exceeds rated<br>value or falls below the rated value.                                                                                                    | <ol> <li>Replace the printhead.</li> <li>Replace the CR relay board.</li> <li>Check and replace the long flexible<br/>cable printed circuit.</li> <li>Replace the main controller PCB.</li> </ol>                                                                                                    |
| 2F4F                    | Hardware error.<br>03130031-2F4F<br>Turn off printer, wait, then<br>turn on again.                | Possible to occur on<br>iPFX400 or newer models.                                             | VHT leak detection error of right and left<br>printhead or a single printhead, in case of<br>VHT exceeds rated value or falls below the<br>rated value.                                                                                                    |                                                                                                    |
| 2F52                    | Hardware error.<br>03130031-2F52<br>Turn off printer, wait, then<br>turn on again.                |                                                                                              | Detected that a carriage unit of a legacy<br>model has been mounted (iPF8300/6300/<br>6350 only).                                                                                                    | Replace with an appropriate carriage<br>unit.<br>1. Replace with an appropriate carriage<br>unit.<br>2. Replace the printhead.<br>3. Replace the main controller PCB.                                                                                                    |
| 2F53                    | Hardware error.<br>03130031-2F53.<br>Turn off printer,wait, then<br>turn on again.                |                                                                                              | Supply valve motor error of the left ink<br>tank.<br>Drove supply valve motor. The movement<br>was not detected.                                                                                                    | iPF8400/9400 Series<br>1. Replace the left ink tank unit.<br>2. Replace the main controller PCB.                                                                                                    |
| 2F54                    | Hardware error.<br>03130031-2F54.<br>Turn off printer,wait, then<br>turn on again.                |                                                                                              | Supply valve motor error of the right ink<br>tank.<br>Drove supply valve motor. The movement<br>was not detected.                                                                                                    | iPF8400/9400 Series<br>1. Replace the right ink tank unit.<br>2. Replace the main controller PCB.                                                                                                    |
| 2F60                    | !Spectrophotometer Unit<br>not connected.<br>Turn off power and attach<br>Spectrophotometer Unit. |                                                                                              | Spectrophotometer unit won't return signals.                                                                                                    | <ol> <li>Install spectrophotometer unit.</li> <li>Replace signal line.</li> <li>Replace connection.</li> <li>Replace spectrophotometer unit<br/>PCB.</li> </ol>                                                                                                    |
| 2F61                    | Hardware error<br>038A0002-2F61<br>Turn off printer, wait a<br>while, then turn it on again.      |                                                                                              | UART communication error.<br>(Data transfer volume in consistency,<br>checksum error etc.)                                                                                                    | <ol> <li>Replace signal line.</li> <li>Replace connection.</li> <li>Replace spectrophotometer unit<br/>PCB</li> </ol>                                                                                                    |
| 2F62                    | Hardware error<br>038A0002-2F62<br>Turn off printer, wait a<br>while, then turn it on again.      |                                                                                              | When transmitting specified pulses to<br>spectrophotometer carriage motor, the<br>spectrophotometer carriage unit won't<br>respond to spectrophotometer carriage HP<br>sensor.                                                                                                    | <ol> <li>Replace spectrophotometer unit<br/>PCB.</li> <li>Replace lines around<br/>spectrophotometer carriage unit.</li> <li>Replace spectrophotometer carriage<br/>motor.</li> </ol>                                                                                                    |

| Code<br>(last 4 digits) | Panel display<br>(Large LCD)                                                                                                    | Panel display<br>(Small LCD)                    | Explanation/Detection sequence                                                                                                    | Remedial Action                                                                                                    |  |
|-------------------------|----------------------------------------------------------------------------------------------------|-------------------------------------------------|----------------------------------------------------------------------------------------------------|----------------------------------------------------------------------------------------------------|--|
| 2F63                    | Hardware error<br>038A0002-2F63<br>Turn off printer, wait a<br>while, then turn it on again.                                              |                                                 | The spectrophotometer up-down unit<br>upper detection sensor won't respond when<br>a predefined pulse is sent to the<br>spectrophotometer up-down unit motor.                                                                                                    | <ol> <li>Replace spectrophotometer up-<br/>down unit motor.</li> <li>Replace spectrophotometer up-<br/>down unit upper detection sensor.</li> <li>Re-install delivery guide.</li> <li>Replace the spectrophotometer unit<br/>PCB.</li> </ol> |  |
| 2F65                    | Hardware error<br>038A0002-2F65<br>Turn off printer, wait a<br>while, then turn it on again.                                              |                                                 | When a predefined pulse is sent to the<br>spectrophotometer up-down unit motor,<br>the spectrophotometer up-down unit lower<br>detection sensor in spectrophotometer unit<br>won't respond.                                                                                                    | <ol> <li>Replace spectrophotometer up-<br/>down unit motor.</li> <li>Replace spectrophotometer up-<br/>down unit lower detection sensor.</li> <li>Re-install delivery guide.</li> <li>Replace the spectrophotometer unit<br/>PCB.</li> </ol> |  |
| 2F66                    | Hardware error<br>038A0002-2F66<br>Turn off printer, wait a<br>while, then turn it on again.                                              |                                                 | Media dry fan won't return signals.                                                                                                    | <ol> <li>Replace fan</li> <li>Replace signal lines</li> <li>Replace the spectrophotometer unit<br/>PCB.</li> </ol>                                                                                                    |  |
| 2F67                    | Hardware error<br>038A0002-2F67<br>Turn off printer, wait a<br>while, then turn it on again.                                              |                                                 | Embedded FlashROM read/ write error                                                                                                    | Replace the spectrophotometer unit PCB.                                                                                                    |  |
| 2F68                    | Hardware error<br>038A0002-2F68<br>Turn off printer, wait a<br>while, then turn it on again.                                              |                                                 | Spectrophotometer EEPROM read/write<br>error                                                                                                    | Replace the spectrophotometer unit PCB.                                                                                                    |  |
| 2F69                    | Hardware error<br>038A0002-2F69<br>Turn off printer, wait a<br>while, then turn it on again.                                              |                                                 | Write/read error at RAM check                                                                                                    | Replace the spectrophotometer unit PCB.                                                                                                    |  |
| 2F6A                    | Hardware error<br>038A0002-2F6A<br>Turn off printer, wait a<br>while, then turn it on again.                                              |                                                 | Firmware update failed.                                                                                                    | <ol> <li>Update firmware again</li> <li>Replace the spectrophotometer unit<br/>PCB.</li> </ol>                                                                                                    |  |
| 2F6B                    | Hardware error<br>038A0002-2F6B<br>Turn off printer, wait a<br>while, then turn it on again.                                              |                                                 | Initialization after power on of CPU at spectrophotometer unit side failed.                                                                                                    | Replace the spectrophotometer unit PCB.                                                                                                    |  |
| 2F6C                    | Hardware error.<br>03130031-2F6C.<br>Turn off printer, wait, then<br>turn on again.                                                       |                                                 | Failed self-testing.                                                                                                    | Replace the spectrophotometer unit PCB.                                                                                                    |  |
| 2F70                    | Hardware error.<br>03130031-2F70.<br>Turn off printer, wait, then<br>turn on again.                                                       |                                                 | Indication at ink priming error in both subtanks.                                                                                                    | For iPF6400 Series,<br>1. Replace both of the inktank units.<br>2. Replace the main controller PCB.                                                                                                    |  |
| 2F71                    | Hardware error.<br>03130031-2F71.<br>Turn off printer, wait, then<br>turn on again.                                                       | Call for Service.<br>HW1 error<br>03130031-2F71 | Indication at ink priming error in the left subtank.                                                                                                    | For iPF6400 Series,<br>1. Replace the left inktank unit.<br>2. Replace the main controller PCB.                                                                                                    |  |
| 2F72                    | Hardware error.<br>03130031-2F72.<br>Turn off printer, wait, then<br>turn on again.                                                       | Call for Service.<br>HW1 error<br>03130031-2F72 | Indication at ink priming error in the right subtank.                                                                                                    | For iPF6400 Series,<br>1. Replace the right subtank<br>2. Replace the main controller PCB.                                                                                                    |  |
| 2F80                    | !Spectrophotometer sensor<br>is not mounted. Please check<br>if the sensor is mounted<br>properly and press OK.                           |                                                 | Spectrophotometer sensor won't return signals.                                                                                                    | <ol> <li>Install Spectrophotometer sensor.</li> <li>Check cables.</li> <li>Replace spectrophotometer sensor.</li> <li>Replace the spectrophotometer unit<br/>PCB.</li> </ol>                                                                 |  |
| 2F81                    | ! Spectrophotometer<br>Unit Calibration white tile<br>error.<br>Clean the tile then mount it<br>and press OK                              |                                                 | After white calibration, the spectrophotometer sensor returned a value other than predetermined value.                                                                                                    | I. Clean white tile.     Mount white tile.     Replace spectrophotometer sensor.                                                                                                    |  |
| 2F82                    | Pelivery guide of SP unit<br>is not mounted. Check if the<br>guide is mounted properly<br>and press OK.                                   |                                                 | While the spectrophotometer up-down unit<br>upper detection sensor and<br>spectrophotometer top cover open/closed<br>detection sensor are detecting, the interlock<br>switch remains OFF.         1. Mount delivery guide.           2. Replace the spectrophotometer up<br>Spectrophotometer up cover open/closed<br>detection sensor are detecting, the interlock         3. Replace spectrophotometer up<br>down unit upper detection sensor |                                                                                                    |  |
| 2F83                    | Backing plate error in the spectrophotometer unit.<br>Clean the backing plate.<br>Install the backing plate to the unit. Then press [OK]. |                                                 | No signal retuned from backing plate.         1. Clean the backing plate.           The signal from the backing plate is beyond threshold.         2. Replace the spectrophotometer sensor.                                                                                                    |                                                                                                    |  |
| 2F85                    | ! SP unit up and down cover<br>is open.<br>Close it and press OK                                                                          |                                                 | Spectrophotometer top cover open/closed detection sensor won't respond.                                                                                                    | <ol> <li>Close spectrophotometer top cover.</li> <li>Replace spectrophotometer top<br/>cover open/closed detection sensor.</li> <li>Replace the spectrophotometer unit<br/>PCB.</li> </ol>                                                   |  |

| Code<br>(last 4 digits) | Panel display<br>(Large LCD)                                                                       | Panel display<br>(Small LCD)                | Explanation/Detection sequence                                                                                                    | Remedial Action                                                                                                    |  |
|-------------------------|----------------------------------------------------------------------------------------------------|---------------------------------------------|----------------------------------------------------------------------------------------------------|----------------------------------------------------------------------------------------------------|--|
| 2F86                    | ! SP unit cover is open.<br>Close it and then press OK.                                            |                                             | Spectrophotometer cover open/closed detection sensorwon't respond.                                                                                                    | <ol> <li>Close spectrophotometer cover.</li> <li>Replace cover sensor.</li> <li>Replace the spectrophotometer unit<br/>PCB.</li> </ol>                                                                                                    |  |
| 2F87                    | ! Colorimetric readout error.<br>Please press OK and execute<br>color measuring again.             |                                             | When executing color measuring, the spectrophotometer sensor returned a value other than predetermined value was returned.                                                                                                    | <ol> <li>Operate paper feed adjustment.</li> <li>Change the patch size to large.</li> <li>Printer support (In case of printing<br/>failure).</li> <li>Replace spectrophotometer sensor</li> </ol>                                                                                      |  |
| 2F88                    | ! Colorimetric readout error.<br>Please press OK and execute<br>color measuring again.             |                                             | When reading the positioning bar, a value other than predetermined value was returned.                                                                                                    | <ol> <li>Operate paper feed adjustment.</li> <li>Printer support (In case of printing<br/>failure).</li> <li>Replace spectrophotometer sensor.</li> </ol>                                                                                                    |  |
| 2F89                    | ! Colorimetric readout error.<br>Please press OK and execute<br>color measuring again              |                                             | 1) No shifting amount detected from the positioning bar reading value.       1. Operate paper feed adjus         2) Position shifting exceeded the threshold value.       2. Printer support (In case of failure).         3) Skew exceeded the threshold value.       3. Replace spectrophotome |                                                                                                    |  |
| 2F90                    |                                                                                                    |                                             | Detected 3V of abnormal power out from<br>the printhead.<br>(Latch up current flows at head logic and<br>temporarily the print head falls into<br>abnormal state ; it is possible to recover by<br>power on and off.)                                                                            |                                                                                                    |  |
| 2FA0                    | !It is recommended to clean<br>the white calibration board<br>to prevent it from possible<br>dirt. |                                             | Inform the calibration timing of the spectrophotometer sensor.                                                                                                    | Calibrate the spectrophotometer sensor.                                                                                                    |  |
| 4001                    | ERROR E146-4001<br>Call for service.                                                               | ERROR E146-4001<br>Call For Service         | Borderless/flow pre-ejection/mist recovery count full                                                                                                    | Check the parts counter and replace the<br>target unit or Refresh Service Kit.<br>Initialize the parts counter for the<br>target unit after the replacement.                                                                                                    |  |
| 401A                    | ERROR E602-401A<br>Call for service.                                                               |                                             | HDD failure<br>Failed to read and write to and from the<br>HDD.                                                                                                    | <ol> <li>Restart in service mode.</li> <li>Remove and install HDD</li> <li>Replace HDD. Switch on service<br/>mode after the replacement.</li> </ol>                                                                                                    |  |
| 401B                    | ERROR E602-401B<br>Call for service.                                                               |                                             | Poor HDD connection<br>The HDD and the HDD controller are not<br>indefinable.                                                                                                    | <ol> <li>Restart in service mode.</li> <li>Remove and install HDD</li> <li>Replace HDD. Switch on service4.</li> <li>Replace HDD controller or the main<br/>controller PCB. Restart after the<br/>replacement.</li> </ol>                                                              |  |
| 401C                    | ERROR E198-401C<br>Call for service.                                                               | ERROR E198-401C<br>Call For Service         | Faulty RTC<br>Any error other than the two errors<br>mentioned below has been detected while<br>initializing the RTC at startup.                                                                                                    | <ol> <li>Restart the printer in service mode.</li> <li>Replace the main controller PCB.</li> </ol>                                                                                                    |  |
| 401D                    | ERROR E198-401D<br>Call for service.                                                               | ERROR E198-401D<br>Call For Service         | RTC low battery error<br>A battery error has been detected while<br>initializing the RTC at startup.                                                                                                    | <ol> <li>Restart the printer in service mode.</li> <li>Check the RTC battery.</li> <li>Replace the main controller PCB.</li> </ol>                                                                                                    |  |
| 401E                    | ERROR E198-401E<br>Call for service.                                                               | ERROR E198-401E<br>Call For Service         | RTC clock stop<br>The RTC has been detected idle while<br>initializing the RTC at startup.                                                                                                    | <ol> <li>Restart the printer in service mode.</li> <li>Replace the main controller PCB.</li> </ol>                                                                                                    |  |
| 4027                    | Hardware error.<br>03130031-4027<br>Turn off printer,<br>wait, then<br>turn on again.              | Power On<br>Again<br>Lift Motion<br>Timeout | Lift shift timeout error<br>A lift operation has been executed, but no<br>sensor has been detected or a sensor has<br>remained detected.                                                                                                    | <ol> <li>Switch off the printer, then back on.</li> <li>The carriage cannot travel to the lift<br/>drive position.</li> <li>The lift drive cam is not engaged.</li> <li>Faulty lift drive sensor</li> <li>Faulty lift drive motor</li> <li>Replace the main controller PCB.</li> </ol> |  |
| 4034                    | ERROR E196-4034<br>Call for service.                                                               | ERROR E196-4034<br>Call For Service         | Multisensor unit version error<br>A different version of multisensor is<br>installed.<br>This would not occur in an ordinary user<br>environment.                                                                                                    | Replace the multisensor unit.                                                                                                    |  |
| 4037                    | ERROR E173-4037<br>Call for service.                                                               | ERROR E173-4037<br>Call For Service         | Linear scale error<br>No signal is available from the carriage<br>encoder when the printhead is driven.                                                                                                    |                                                                                                    |  |
| 403E                    | ERROR E161-403E<br>Call for service.                                                               | ERROR E161-403E<br>Call For Service         | Head abnormal temperature rise (printhead<br>1 (R), or A model)<br>Either of the two Di sensors maintained for<br>each printhead chip (color-specific) has<br>been detected at 120 degrees C or higher or<br>-10 degrees C or lower.                                                             |                                                                                                    |  |
| 403F                    | ERROR E161-403F<br>Call for service.                                                               | ERROR E161-403F<br>Call For Service         | Head abnormal temperature rise (printhead 2 (L))<br>Either of the two Di sensors maintained for<br>each printhead chip (color-specific) has<br>been detected at 120 degrees C or higher or<br>-10 degrees C or lower.                                                                            |                                                                                                    |  |

| Code<br>(last 4 digits) | Panel display<br>(Large LCD)                                                                        | Panel display<br>(Small LCD)                   | Explanation/Detection sequence                                                                                                    | Remedial Action                                                                                                    |  |
|-------------------------|----------------------------------------------------------------------------------------------------|------------------------------------------------|----------------------------------------------------------------------------------------------------|----------------------------------------------------------------------------------------------------|--|
| 4040                    | ERROR E196-4040<br>Call for service.                                                                | ERROR E196-4040<br>Call For Service            | Checksum error<br>The checksum of a file transmitted on<br>execution of the firmware update is<br>unmatched.                                                                                                    | <ol> <li>Start in download mode to upgrade<br/>the firmware.</li> <li>Restart the printer in service mode to<br/>clear the error.</li> <li>Replace the main controller PCB.</li> </ol>                                                                                                    |  |
| 4041                    | ERROR E196-4041<br>Call for service.                                                                | ERROR E196-4041<br>Call For Service            | Flash erase error<br>Failed to erase flash ROM on execution of<br>the firmware update.                                                                                                    | <ol> <li>Start in download mode to upgrade<br/>the firmware.</li> <li>Restart the printer in service mode to<br/>clear the error.</li> <li>Replace the main controller PCB.</li> </ol>                                                                                                    |  |
| 4042                    | ERROR E196-4042<br>Call for service.                                                                | ERROR E196-4042<br>Call For Service            | Flash write error<br>Failed to write flash ROM on execution of<br>the firmware update.                                                                                                    | <ol> <li>Start in download mode to upgrade<br/>the firmware.</li> <li>Restart the printer in service mode to<br/>clear the error.</li> <li>Replace the main controller PCB.</li> </ol>                                                                                                    |  |
| 4042                    | Unknown file.<br>Check file format.<br>Turn off printer,<br>wait a while, then<br>turn it on again. |                                                | MIT data transfer failure<br>Failed to write MIT data on its<br>transmission.                                                                                                    | <ol> <li>Execute "Initialize Paper Type"<br/>from the system settings. (Note: All<br/>paper information will be reset to its<br/>factory defaults and additional Paper<br/>deleted.)</li> <li>Upgrade the firmware in download<br/>mode.</li> <li>Replace the main controller PCB.</li> </ol>                                                                                                    |  |
| 4043                    | ERROR E196-4043<br>Call for service.                                                                | ERROR E196-4043<br>Call For Service            | Firmware update failure error<br>Failed to allocate a work area on RAM on<br>firmware update.                                                                                                    | <ol> <li>Start in download mode to upgrade<br/>the firmware.</li> <li>Restart the printer in service mode to<br/>clear the error.</li> <li>Replace the main controller PCB.</li> </ol>                                                                                                    |  |
| 4044                    | ERROR E196-4044<br>Call for service.                                                                | ERROR E196-4044<br>Call For Service            | EEPROM size error<br>Size information about the firmware data<br>transmitted on firmware update and the<br>size of actually transmitted data do not<br>match.                                                                                                    | <ol> <li>Start in download mode to upgrade<br/>the firmware.</li> <li>Restart the printer in service mode to<br/>clear the error.</li> <li>Check the firmware transfer<br/>environment (IF changes, PC).</li> <li>Replace the main controller PCB.</li> </ol>                                                                                                    |  |
| 4045                    | ERROR E196-4045<br>Call for service.                                                                | ERROR E196-4045<br>Call For Service            | Engine EEPROM write error<br>An EEPROM read/write failure has been<br>detected in the engine portion of the<br>firmware.                                                                                                    | <ol> <li>Start in download mode to upgrade<br/>the firmware.</li> <li>Restart the printer in service mode to<br/>clear the error.</li> <li>Replace the main controller PCB.</li> </ol>                                                                                                    |  |
| 4046                    | ERROR E141-4046<br>Call for service.                                                                | ERROR E141-4046<br>Call For Service            | Recovery part revolutions reaching 50,000<br>cycles or more<br>Recovery part operations have reached a<br>predetermined count.                                                                                                    | 3. Replace the main control (105). 3. Replace the main control (105). 4. Check the parts counter and replace required parts. (Replacement of the parts coming to the end of their useful lives is recommended.) Initialize the counter for the replacement unit mounted. The iPF5000/500/600 have a counter problem fixed. Identify the firmware version and start in download mode to upgrade the firmware to Ver.1.13 or later from any earlier release |  |
| 4047                    | ERROR E144-4047<br>Call for service.                                                                | ERROR E144-4047<br>Call For Service            | Carriage count error<br>Supply part operations have reached a<br>predetermined count.                                                                                                    | Check the parts counter and replace the<br>target unit or Refresh Service Kit.<br>Initialize the parts counter for the<br>target unit after the replacement.                                                                                                    |  |
| 4048                    | ERROR E144-4048<br>Call for service.                                                                | ERROR E144-4048<br>Call For Service            | Non-discharging nozzles on initial filling<br>An unallowable number of non-<br>discharging nozzles have been detected at<br>the completion of initial filling.                                                                                                    | lling<br>ied at                                                                                                    |  |
| 4049                    | Unknown file.<br>Check file format.<br>Turn off printer,<br>wait a while, then<br>turn it on again. | Cannot update<br>firmware<br>Power On<br>Again | Wrong transfer ROM data model         1. Restart the printer in s           Files for a different model have been<br>transferred on firmware update.         1. Restart the printer in s           2. Start in download me<br>the firmware.         3. Replace the main co |                                                                                                    |  |
| 404A                    | ERROR E194-404A<br>Call for service.                                                                | ERROR E194-404A<br>Call For Service            | Non-ejection count error<br>A non-ejection part operation counter has<br>reached a specified limit.<br>Check the parts counter and r<br>target unit or Refresh Servic<br>Initialize the parts counter for<br>target unit after the replacen                                |                                                                                                    |  |
| 404B                    | ERROR E199-404B<br>Call for service.                                                                | ERROR E199-404B<br>Call For Service            | Temperature/humidity sensor error<br>When temperature 0 and humidity 0% are<br>detected, the detection mechanism is<br>considered failed and an error message is<br>displayed.                                                                                             | <ol> <li>Restart the printer in service mode to<br/>clear the error.</li> <li>Identify the firmware version and<br/>update the firmware to the last release<br/>if it is earlier than Ver.1.31 (firmware<br/>defect).</li> <li>Remove and reinsert the<br/>temperature/humidity sensor PCB<br/>connector</li> <li>Replace the temperature/humidity<br/>sensor PCB.</li> </ol>                                                                             |  |

| Code<br>(last 4 digits) | Panel display<br>(Large LCD)                                           | Panel display<br>(Small LCD)             | Explanation/Detection sequence                                                                                                    | Remedial Action                                                                                                    |
|-------------------------|------------------------------------------------------------------------|------------------------------------------|----------------------------------------------------------------------------------------------------|----------------------------------------------------------------------------------------------------|
| 404C                    | ERROR E196-404C<br>Call for service.                                   | ERROR E196-404C<br>Call For Service      | Serial number information mismatch<br>A mismatch has been detected between the<br>serial number information stored in the<br>EEPROM on the main controller PCB and<br>that stored in the EEPROM on the MTC<br>relay PCB at startup. | 1. Check to see if the correct PCB is<br>mounted, since a PCB of the wrong<br>model may have been mistakenly<br>mounted during servicing.<br>2. Invoke service mode to implement<br>PCB replacement. |
| 404D                    | ERROR E196-404D<br>Call for service.                                   | ERROR E196-404D<br>Call For Service      | Machine ID information mismatch<br>A mismatch has been detected between the<br>model ID information stored in the<br>EEPROM on the main controller PCB and<br>that stored in the EEPROM on the MTC<br>relay PCB at startup.         | 1. Check to see if the correct PCB is<br>mounted, since a PCB of the wrong<br>model may have been mistakenly<br>mounted during servicing.<br>2. Invoke service mode to implement<br>PCB replacement. |
| 404E                    | ERROR E196-404E<br>Call for service.                                   | ERROR E196-404E<br>Call for service.     | An EEPROM read/ write error has been detected in the controller portion of the firmware.                                                                                                    | <ol> <li>Start in download mode to upgrade<br/>the firmware.</li> <li>Start in service mode to clear the<br/>error.</li> <li>Replace the main controller PCB.</li> </ol>                             |
| 404F                    | ERROR E144-404F<br>Call for service.                                   |                                          | Pump revolutions full<br>The number of HP pre-ejection pump<br>revolution has reached the defined value.                                                                                                    | Clear the counter in service mode after<br>having replaced the HP pre-ejection<br>tray unit.                                                                                                    |
| 4050                    | Error E161-4050<br>Call for service. For<br>iPF6000,<br>03800500-4050. | Error!<br>E161-4050<br>Call for service. | Non-ejection detection error<br>The timing of "ink priming sequence" is<br>fallowing.<br>-At installation of a new model printer<br>-At reinstallation after the second<br>transportation.<br>-At replacement of the printhead      |                                                                                                    |
| 405A                    | Error E602-405A<br>Call for service.                                   |                                          | Incorrect capacity HDD model is<br>connected.                                                                                                    | Replace HDD                                                                                                    |
| 405B                    | Error E602-405B<br>Call for service.                                   |                                          | Mismatched HDD model is connected.                                                                                                    | Replace HDD                                                                                                    |
| 4061                    | !The paper loaded askew.<br>Remove the paper.                          |                                          | Postion ditection of askew loaded paper.                                                                                                    |                                                                                                    |

## 6.3 Service Software

## 6.3.1 L Printer Service Tool

a) Function of L Printer Service Tool This tool has the following function.
Updating the firmware of printer
Color check of multi sensor
Displaying the printer information

**Connection method with the computer:** USB, Network

### b) Screen description

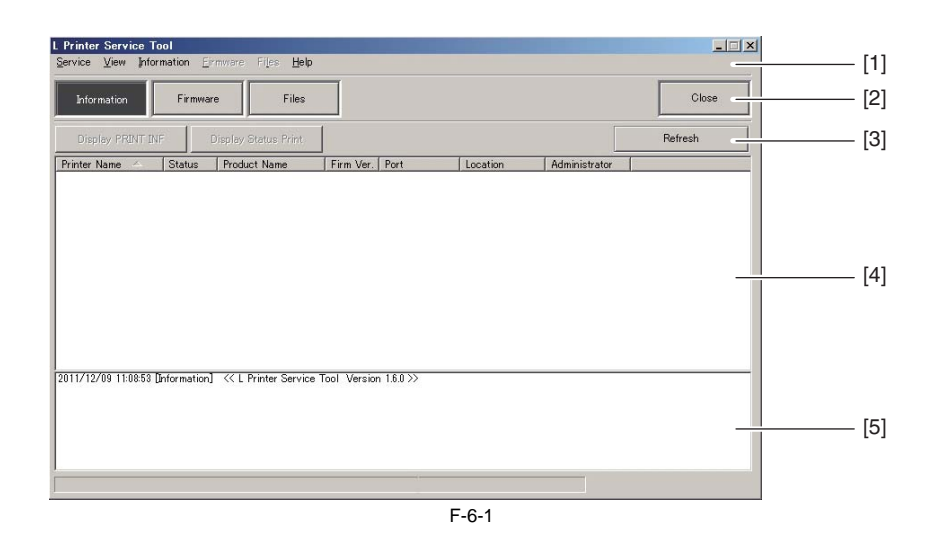

[1] Main menu Choose the menu to execute.
[2] Main menu button Choose the menu to execute between the [Information] and the [Firmware] and the [Files].

[3] Sub menu button The sub menu button is displayed according to the menu chosen by main menu or main menu button.

[4] Printer information area

The information of the printer connected with computer is shown according to the chose menu.

[5] Message area The message of executed menu is shown. And the message is saved as the text file when choosing the "[Service]-[Save Message]" of the main menu.

c) Operation1) Showing the information of the printerThe data of PRINT INF or status print is shown.

(1) Choose the [Information] of the main menu button or the "[Service]-[Information]" of the main menu.

| L Printer Service Tool<br>Service View Information Etrmware Files Help     | _     |
|----------------------------------------------------------------------------|-------|
| Information Firmware Files                                                 | Close |
| Display PRINT INF Display Status Print Ref                                 | esh   |
| Printer Name 🛆 Status Product Name Firm Ver. Port Location Administrator   |       |
| 2011/12/09 11-0853 [Information] << L Printer Service Tool Version 18.0 >> |       |
|                                                                            |       |

(2) Choose the printer from the list shown to the printer information area.

### MEMO:

- The list is refreshed when choosing the [Refresh] of the sub menu button or the "[View]-[Refresh]" of the main menu.

- The printer is searched according to the setting of the [Specify Search Range] dialogue box after choosing the "[View]-[Specify Search Range]" of the main menu to display the dialogue box. The five IP addresses at the maximum can register when searching by the IP address.

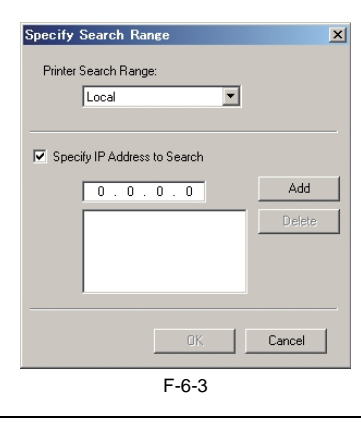

(3)-1 Choose the [Display PRINT INF] of the sub menu button or the "[Information]-[Display PRINT INF]" of the main menu when showing the PRINT INF. - The data of PRINT INF is shown by the appointed application software.

(3)-2 Choose the [Display Status Print] of the sub menu button or the "[Information]-[Display Status Print]" of the main menu when showing the Status Print. - The data of Status Print is shown by the appointed application software.

(3)-3 Choose the [Color Check] of the sub menu button or the "[Information]-[Color Check]" of the main menu when executing the color check.

This mode judges the OK or NG by checking the color check data that measured by the multi sensor.
 Before executing the color check, need the following media to set to the printer.
 Roll media of more than 10 inch width, or cut sheet of more than A4-size.

Paper type: Glossy Photo Paper 170gsm

- When executing the color check, the paper type that selected by the dialogue box must match with the paper type that set to the printer so that the check can execute correctly.

### MEMO:

- The application software used to show the data and the folder used to store the files can change by the "[Service]-[Setup]" of the main menu.

| etup                     |                          |        |          | ×       |     |
|--------------------------|--------------------------|--------|----------|---------|-----|
| Files Stored Folder:     |                          |        |          |         |     |
| C:¥AppData¥Roaming¥Canon | ¥L Printer Service Tool¥ | élog   |          |         | [1] |
| Open with:               |                          |        |          | - 1.5.5 |     |
| C:¥Windows¥system32¥NOTE | PAD.EXE                  |        |          |         | [2] |
|                          | ОК                       | Cancel | Defaults |         |     |
|                          |                          | E-6-4  |          |         |     |

[1] This menu can change the folder used to store the file.

[2] This menu can change the application software (NotePad or WordPad) used to show the data.

- The printer name can add by the "[Service]-[Add Printer]" of the main menu.

| Add | Printers                                                                                                    |                                                                                                    |          | × |
|-----|----------------------------------------------------------------------------------------------------|----------------------------------------------------------------------------------------------------|----------|---|
|     | Type                                                                                                    | Product Name                                                                                                    |          |   |
|     | Add<br>Add<br>Default<br>Default<br>Default<br>Default<br>Default<br>Default<br>Default<br>Default<br>Default<br>Default<br>Default | iPF780<br>iPF785<br>W8400PG<br>BLJ2800<br>BLJ2800<br>BLJ2800<br>BLJ2800 LIPS<br>BLJ2850 PCL<br>BLJ2850 PCL<br>BLJ2850 PCL<br>BLJ3500 LIPS<br>BLJ3500 LIPS<br>BLJ3500 LIPS<br>BLJ3500 LIPS | w22nn    |   |
|     | Add                                                                                                    | Edit                                                                                                    | Delete   |   |
|     | ОК                                                                                                    | Cancel                                                                                                    | Defaults |   |
|     |                                                                                                    | F-6-5                                                                                                    |          |   |

### 2) Updating the firmware of the printer

The firmware of printer can update according to the following procedure.

(1) Choose the [Firmware] of the main menu button or the "[Service]-[Firmware]" of the main menu.

| Information              | mware Files E           | es<br>Jeith    |              |          |            | Close   |
|--------------------------|-------------------------|----------------|--------------|----------|------------|---------|
| Transfer Eitenvere       | Scacifu Firmura         |                |              |          |            | Refrech |
| nter Name 🛆 Status       | Product Name            | Current        | Jpdate Port  | Location | Administra | Tonoar  |
|                          |                         |                |              |          |            |         |
|                          |                         |                |              |          |            |         |
|                          |                         |                |              |          |            |         |
|                          |                         |                |              |          |            |         |
|                          |                         |                |              |          |            |         |
|                          |                         |                |              |          |            |         |
|                          |                         |                |              |          |            |         |
| 712/09 11:08:53 [Informa | ition] << L Printer Ser | vice Tool Vers | ion 16.0 >>  |          |            |         |
| /12/09 11:08:53 [Informa | tion] << L Printer Ser  | vice Tool Vers | ion 1.6.0 >> |          |            |         |
| 712/09 11:08:53 Dnforma  | tion] << L Printer Ser  | vice Tool Vers | ion 16.0 >>  |          |            |         |
| /12/09 11:08:53 Dnforma  | ition] << L Printer Ser | vice Tool Vers | ion 180≫     |          |            |         |

(2) Choose the printer to update from the list of the printer shown to the printer information area.

### MEMO:

The printer list is refreshed when choosing the [Refresh] of the sub menu button or the "[View]-[Refresh]" of the main menu.
The printer is searched according to the setting of the [Specify Search Range] dialogue box after choosing the "[View]-[Specify Search Range]" of the main menu to display the dialogue box. The five IP addresses at the maximum can register when searching by the IP address.

| Specify Search Range         | ×      |
|------------------------------|--------|
| Printer Search Range:        |        |
| Local                        |        |
|                              |        |
| Specify IP Address to Search |        |
| 0.0.0.0                      | Add    |
|                              | Delete |
|                              |        |
|                              |        |
|                              |        |
| OK.                          | Cancel |
| F-6-7                        |        |

(3) Choose the [Specify Firmware] of the sub menu button or the "[Firmware]-[Specify Firmware]" of the main menu. Specify the folder stored the file by the [Specify Firmware Folder] of the [Specify Firmware] dialogue box or specify the file (.jdl file) by the [Specify Firmware File] of the dialogue box.

|                              |                        |   | 1    |
|------------------------------|------------------------|---|------|
| Specify Firmware Folder:     |                        |   |      |
| C:¥Program Files¥Canon¥L Pri | inter Service Tool¥Dat | a | <br> |
| Specify Firmware File:       |                        |   |      |
|                              |                        |   |      |
|                              |                        |   | <br> |

(4) Make sure that the printer is the online mode or the download mode. The firmware of the printer is updated when choosing the [Transfer Firmware] of the sub menu button or the "[Firmware]-[Transfer Firmware]" of the main menu.

F-6-8

MEMO: The Printer becomes the force transfer mode when choosing the "[Firmware]-[Force Transfer Mode]" of the main menu. Thereby, you can choose the [Transfer Firmware] without concerning the status of the printer. And when transferring an incorrect file, as it may destroy the printer firmware, please take extra care.

3) Managing the information of the printer The list of the PRINT INF or the status print gotten according to the procedure of "1) Showing the information of the printer" can manage.

(1) Choose the [Files] of the main menu button or the "[Service]-[Files]" of the main menu.The list of the PRINT INF or the status print gotten so far is shown in the printer information area.

| ervice View Inf    | <b>Tool</b><br>ormation Eirmware | Files <u>H</u> elp |                     |                     |           |       |
|--------------------|----------------------------------|--------------------|---------------------|---------------------|-----------|-------|
| Information        | Firmware                         | Files              |                     |                     |           | Close |
| Display            | Input Use                        | r Information      | by Date 💌           | 2011/12/09          |           | 1/1   |
| File Lo., Type     | User Information                 | Date 💎             | Printer Na          | Product Na Location | Administr |       |
| 011/12/09 11:08:52 | [[Information] - << L            | Printer Service To | ool Version 1.6.0>> |                     |           |       |
|                    |                                  |                    |                     |                     |           |       |

F-6-9

(2) Choose the [Display] of the sub menu button or the "[Files]-[Display]" of the main menu after selecting the list that want to show in the printer information area. The multiple selection from the lists is possible. - The data of the selected PRINT INF or status print is shown.

### MEMO:

The user information can set to the list after choosing the [Input User Information] of the sub menu button or the "[Files]-[Input User Information]" of the main menu. The input of max 511 characters is possible.
In case of deleting the list, choose the "[Files]-[Delete Files]" of main menu after selecting the list which want to delete from the printer information area.

## 6.4 Firmware Update Tool

## 6.4.1 imagePROGRAF Firmware Update Tool

a) Function of imagePROGRAF Firmware Update Tool This tool has the following function. - Updating the firmware of printer

# **Connection method with the computer:** USB, Network

## b) Operation

- 1) Make sure that the printer is the online mode.
- 2) Exit all other running programs.3) Start the imagePROGRAF Firmware Update Tool.
- 4) According to the internet connection state of the computer, specify in the [Update Method Selection] dialogue box as shown in the followings.
- 4)-1 In case the computer is connected to the internet, select the [Connect to the internet to get the latest information], and then click [Next].

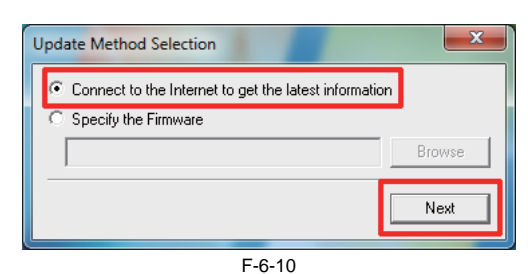

4)-2 In case the computer is not connected to the internet, select the [Specify the Firmware] and specify the firmware data that downloaded manually, and then click the [Next].

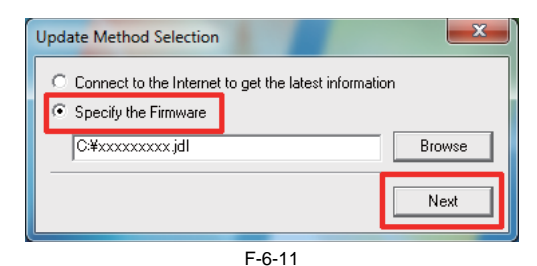

5) The [Update Possible] is displayed in the [Status] field of the printers that a newer firmware is available.

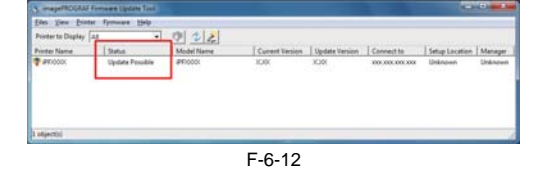

### MEMO:

The overwriting the same firmware version or the firmware downgrade can not execute.

6) Click the printer to update the firmware of to select it, and then click the [Start Update] icon.

| Printer to Display                                                                                                    | LI                 | - 7   | 24       |                 |                                                                                                    |             |                |         |
|----------------------------------------------------------------------------------------------------|--------------------|-------|----------|-----------------|----------------------------------------------------------------------------------------------------|-------------|----------------|---------|
| Pointer Name                                                                                                    | Status             | 100   | the Name | Current Version | Update Version                                                                                                    | Connect to  | Setup Location | Manage  |
| (#Philod)                                                                                                    | Update Front       | 214 J | noool    | 1000            | KUK                                                                                                    | 00.00.00.00 | Uninsum        | Unimpre |
| Selection of the selection of the select | the second diverse |       |          | 1000            | - Contraction of the Contraction of the Contraction |             |                |         |
|                                                                                                    |                    |       |          |                 |                                                                                                    |             |                |         |
|                                                                                                    |                    |       |          |                 |                                                                                                    |             |                |         |
|                                                                                                    |                    |       |          |                 |                                                                                                    |             |                |         |
|                                                                                                    |                    |       |          |                 |                                                                                                    |             |                |         |
|                                                                                                    |                    |       |          |                 |                                                                                                    |             |                |         |
|                                                                                                    |                    |       |          |                 |                                                                                                    |             |                |         |
|                                                                                                    |                    |       |          |                 |                                                                                                    |             |                |         |

F-6-13

7) Click [Yes] in the [Update Confirmation] dialogue box.

| Update Confirmation                                                                                                    |  |  |  |  |  |
|----------------------------------------------------------------------------------------------------|--|--|--|--|--|
| Current Version : XXX                                                                                                    |  |  |  |  |  |
| Version after update : XXX                                                                                                    |  |  |  |  |  |
| Firmware Update History                                                                                                    |  |  |  |  |  |
| Modifications from Ver. XXX to Ver. XXX<br>1. Enhancement and improvement of HP-GL/2 function have been<br>implemented. (iPFscood)<br>Following setting items have been added to the HP-GL/2 menu on the<br>control panel.<br>- [Over Size] Function to print with setting margins<br>- [Print Centered]: Function to print in the center of media<br>- [Enlarge/Reduce]: Function to configure the scale factor (25%-400%)<br>- [Line width correction]: Function to a correction value of line width<br>(Target line width can be configured with [Pen Setup]) |  |  |  |  |  |
| Ready to update.<br>Proceed?                                                                                                    |  |  |  |  |  |
| Yes No                                                                                                    |  |  |  |  |  |

F-6-14

8) The firmware data is transferred to the printer.9) After the firmware data transference has completed, the [Finish Update] dialogue box is displayed. Click the [OK].When the firmware has been overwritten, the printer restarts.

| Finish Upda | ate 📃 🔍                                                                                                    |
|-------------|----------------------------------------------------------------------------------------------------|
| 1           | The firmware has been tranferred to the printer.<br>The write to the flash ROM on the printer is in progress.<br>When the write to the flash ROM is finished, the printer automatically<br>restarts and the firmware update is complete.<br>Restarting the printer may take some time. Please wait |
|             | ОК                                                                                                    |
|             | F-6-15                                                                                                    |

## 6.5 Service Tools

## 6.5.1 Tool List

T-6-1

| General-purpose tools      | Application                             |
|----------------------------|-----------------------------------------|
| Long phillips scerewdriver | Inserting and removing screw            |
| Phillips scerewdriver      | Inserting and removing screw            |
| Flat-head screwdriver      | Removing the E-ring                     |
| Needle-nose pliers         | Inserting and removing the spring parts |
| Hex key wrench             | Inserting and removing hexagonal screws |
| Flat brush                 | Applying grease                         |

## T-6-2

| Special-purpose tools              | Application                                |
|------------------------------------|--------------------------------------------|
| Cover Switch Tool<br>(QY9-0103)    | Pressing the cover switch                  |
| Grease FLOIL G-5000H<br>(FY9-6022) | Applying to specified locations            |
| EU-1<br>(FY9-6028)                 | Soaking or applying to specified locations |
| Syringe<br>(CK-0541)               | Draining ink manually                      |
| Lint free paper<br>(CK-0336)       | Wiping off ink                             |
| Rubber gloves<br>(QC1-5547)        | Preventing ink stains                      |
| Penlight<br>(CK-0327)              | Assisting the manual cappings              |
Chapter 7 SERVICE MODE

# Contents

| 7.1 Service Mode                       | 7-1 |
|----------------------------------------|-----|
| 7.1.1 Service Mode Operation           | 7-1 |
| 7.1.2 Map of the Service Mode          | 7-2 |
| 7.1.3 Details of Service Mode          | -10 |
| 7.1.4 e-Maintenance/imageWARE Remote7- | -28 |
| 7.1.5 Viewing PRINT INF                | -38 |
| 7.2 Special Mode                       | -53 |
| 7.2.1 Special Modes for Servicing      | -53 |

# 7.1 Service Mode

# 7.1.1 Service Mode Operation

# a) How to enter the Service mode

Enter service mode according to the following procedure:

- 1) Turn off the printer power.
- 2) Turn on the power while pressing the [Load] key and [Navigate] key.
  \* Keep pressing the above keys until "Initializing" is displayed.
  3) "S" appears at the top right of the display.

4) Press the ◀ key or ► key to choose the [Set./Adj. Menu] and press the [OK] key. "SERVICE MODE" appears in the menu list and the MESSAGE LED flashes.

5) Press the  $\blacktriangle$  key or  $\checkmark$  key to choose "SERVICE MODE" and press the [OK] key. \* Service mode is added to the [Set/Adj. Menu]. Service mode can be entered even when an error occurs (an error message is displayed) by turning off the power once and then pressing the above keys.

# **b) How to exit the Service mode** Turn off the printer.

# c) Key operation in the service mode

- Selecting menus and parameters: ◀ or ► key
- Going to the next lower-level menu:  $\mathbf{\nabla}$  key
- Going to the previous higher-level menu: A key
- Determining a selected menu or parameter:[OK] key

# 7.1.2 Map of the Service Mode

The hierarchy of menus and parameters in the Service Mode is as shown below.

| First Level | Second Level  | Third Level | Fourth Level          | Fifth Level | Sixth Level |
|-------------|---------------|-------------|-----------------------|-------------|-------------|
| DISPLAY     | PRINT INF     | YES/NO      | : Select YES to print |             |             |
|             | SYSTEM        | S/N         |                       |             |             |
|             |               | TYPE        |                       |             |             |
|             |               | LF TYPE     |                       |             |             |
|             |               | TMP         |                       |             |             |
|             |               | RH          |                       |             |             |
|             |               | SIZE LF     |                       |             |             |
|             |               | SIZE LF     |                       |             |             |
|             |               | SIZE CR     |                       |             |             |
|             |               | SIZE CR     |                       |             |             |
|             |               | AFTER INST  |                       |             |             |
|             | HEAD          | S/N         |                       |             |             |
|             |               | LOT         |                       |             |             |
|             | INK           | С           |                       |             |             |
|             |               |             |                       |             |             |
|             |               | BK          |                       |             |             |
|             | WARNING       | 01          |                       |             |             |
|             |               |             |                       |             |             |
|             |               | 20          |                       |             |             |
|             | ERROR         | 01          |                       |             |             |
|             |               |             |                       |             |             |
|             |               | 20          |                       |             |             |
|             | JAM           | 01          |                       |             |             |
|             |               |             |                       |             |             |
|             |               | 05          |                       |             |             |
|             | INK CHECK     | 000000      |                       |             |             |
| I/O DISPLAY | I/O DISPLAY 1 |             |                       |             |             |
|             | I/O DISPLAY 2 |             |                       |             |             |
|             | I/O DISPLAY 3 |             |                       |             |             |

| First Level | Second Level    | Third Level     | Fourth Level                       | Fifth Level                        | Sixth Level              |
|-------------|-----------------|-----------------|------------------------------------|------------------------------------|--------------------------|
| ADJUST      | PRINT PATTERN   | NOZZLE 1        | : Press the [OK] button to execute |                                    |                          |
|             |                 | OPTICAL AXIS    | : Press the [OK] button to execute |                                    |                          |
|             |                 | LF TUNING       |                                    |                                    |                          |
|             |                 | LF TUNING 2     |                                    |                                    |                          |
|             | HEAD ADJ.       | MANUAL HEAD ADJ | DETAIL                             | : Press the [OK] button to execute | •                        |
|             |                 |                 | BASIC                              | : Press the [OK] button to execute |                          |
|             |                 | ADJ. SETTING    | А                                  | A-1                                | : Adjustment value entry |
|             |                 |                 |                                    |                                    |                          |
|             |                 |                 |                                    | A-24                               | : Adjustment value entry |
|             |                 |                 |                                    |                                    |                          |
|             |                 |                 | F                                  | F-1                                | : Adjustment value entry |
|             |                 |                 | SAVE SETTINGS                      | YES/NO                             |                          |
|             |                 | RESET SETTINGS  | YES/NO                             |                                    |                          |
|             | NOZZLE CHK POS. | YES/NO          |                                    |                                    |                          |
|             | GAP CALIB.      | YES/NO          |                                    |                                    |                          |
|             | CHANGE LF TYPE  | 0/1             |                                    |                                    |                          |
|             | CR REG          | EXECUTE         | YES/NO                             |                                    |                          |
|             |                 | RESET           | YES/NO                             |                                    |                          |
|             | CR MOTOR COG    | YES/NO          |                                    |                                    |                          |
|             | MARGIN ADJ      | TOP MARGIN ADJ  | -5.0 to 5.0                        |                                    |                          |
|             |                 | BTM MARGIN ADJ  | -5.0 to 5.0                        | 1                                  |                          |
|             |                 | PRINT PATTERN   | YES/NO                             | 1                                  |                          |

| First Level | Second Level    | Third Level | Fourth Level                   | Fifth Level |
|-------------|-----------------|-------------|--------------------------------|-------------|
| FUNCTION    | CR UNLOCK       | YES/NO      |                                |             |
|             | CR LOCK         | YES/NO      |                                |             |
|             | PG CHECK        | YES/NO      |                                |             |
|             | CR AUTO SCAN    | YES/NO      |                                |             |
|             | CR SCAN COUNT   | 1           | : Press the [OK] button to set |             |
|             |                 |             |                                |             |
|             |                 | 30          | : Press the [OK] button to set |             |
|             | CR SCAN SIZE    | 1           | : Press the [OK] button to set |             |
|             |                 |             |                                |             |
|             |                 | 5           | : Press the [OK] button to set |             |
|             | CR SCAN SPEED   | 1           | : Press the [OK] button to set |             |
|             |                 |             |                                |             |
|             |                 | 5           | : Press the [OK] button to set |             |
|             | STIRRING CHECK  | YES/NO      |                                |             |
|             | OPT SENS OUTPUT | YES         | OUTPUT0                        |             |
|             |                 |             |                                |             |
|             |                 |             | OUTPUT6                        |             |
|             |                 | NO          |                                |             |
|             | NOZZLE CHK      | YES/NO      |                                |             |
|             | NOZZLE INF      | С           |                                |             |
|             |                 |             |                                |             |
|             |                 | ВК          |                                |             |
|             | MEMORY CHK      | DDR         | YES/NO                         |             |
|             |                 | EEP         | YES/NO                         |             |
|             | HEAD CNT CHK    | YES/NO      |                                |             |
|             | CR ERR CHK      | YES/NO      |                                |             |
|             | HEAD CHK        | temp        | : Display the value.           |             |
|             |                 | AD Di0      | : Display the value.           |             |
|             |                 | AD Di1      | : Display the value.           |             |
|             |                 | AD Vh       | : Display the value.           |             |
| REPLACE     | CUTTER          | YES/NO      |                                |             |

=

| First Level | Second Level | Third Level      | Fourth Level | Fifth Level |
|-------------|--------------|------------------|--------------|-------------|
| COUNTER     | PRINTER      | LIFE TTL         |              |             |
|             |              | LIFE ROLL        |              |             |
|             |              | LIFE CUTSHEET    |              |             |
|             |              | LIFE A           |              |             |
|             |              |                  |              |             |
|             |              | LIFE F           |              |             |
|             |              | POWER ON         |              |             |
|             |              | W-INK            |              |             |
|             |              | CUTTER           |              |             |
|             |              | WIPE             |              |             |
|             |              | SLEEP ON         |              |             |
|             | CARRIAGE     | PRINT            |              |             |
|             |              | DRIVE            |              |             |
|             |              | CR COUNT         |              |             |
|             |              | CR DIST.         |              |             |
|             |              | PRINT COUNT      |              |             |
|             | PURGE        | CLN-A-1          |              |             |
|             |              | CLN-A-2          |              |             |
|             |              | CLN-A-3          |              |             |
|             |              | CLN-A-6          |              |             |
|             |              | CLN-A-7          |              |             |
|             |              | CLN-A-10         |              |             |
|             |              | CLN-A-11         |              |             |
|             |              | CLN-A-15         |              |             |
|             |              | CLN-A-16         |              |             |
|             |              | CLN-A-17         |              |             |
|             |              | CLN-A-TTL        |              |             |
|             |              | CLN-M-1          |              |             |
|             |              | CLN-M-4          |              |             |
|             |              | CLN-M-5          |              |             |
|             |              | CLN-M-6          |              |             |
|             |              | CLN-M-TTL        |              |             |
|             | CLEAR        | CLR-INK CONSUME  |              |             |
|             |              | CLR-MTC EXC.     |              |             |
|             |              | CLR-HEAD EXC.    |              |             |
|             |              | CLR CR-1 EXC.    |              |             |
|             |              | CLR CR-2 EXC.    |              |             |
|             |              | CLR CR-3 EXC.    |              |             |
|             |              | CLR CR-4 EXC.    |              |             |
|             |              | CLR CR-5 EXC.    |              |             |
|             |              | CLR SP-1 EXC.    |              |             |
|             |              | CLR PG-1 EXC.    | ļ            |             |
|             |              | CLR HMa-1 EXC.   |              |             |
|             |              | CLR MT-1 EXC.    | ļ            |             |
|             |              | CLR PL-1 EXC.    |              |             |
|             |              | CLR Mi-1 EXC.    |              |             |
|             |              | CLR CT-1 EXC.    | ļ            |             |
|             |              | CLR WF-1 EXC.    |              |             |
|             |              | CLR WF-2 EXC.    | 4            |             |
| 1           | 1            | CLR-FACTORY CNT. | 1            | 1           |

| First Level | Second Level | Third Level     | Fourth Level | Fifth Level |
|-------------|--------------|-----------------|--------------|-------------|
| COUNTER     | EXCHANGE     | MTC EXC.        |              |             |
|             |              | HEAD EXC.       |              |             |
|             |              | BOARD EXC.(M/B) |              |             |
|             |              | CR-1 EXC.       |              |             |
|             |              | CR-2 EXC.       |              |             |
|             |              | CR-3 EXC.       |              |             |
|             |              | CR-4 EXC.       |              |             |
|             |              | CR-5 EXC.       |              |             |
|             |              | SP-1 EXC.       |              |             |
|             |              | PG-1 EXC.       |              |             |
|             |              | HMa-1 EXC.      |              |             |
|             |              | MT-1 EXC.       |              |             |
|             |              | PL-1 EXC.       |              |             |
|             |              | Mi-1 EXC.       |              |             |
|             |              | CT-1 EXC.       |              |             |
|             |              | WF-1 EXC.       |              |             |
|             |              | WF-2 EXC.       |              |             |
|             | DETAIL-CNT   | MOVE PRINTER    |              |             |
|             |              | N-INK CHK(C)    |              |             |
|             |              |                 |              |             |
|             |              | N-INK CHK(BK)   |              |             |
|             |              | MEDIACONFIG-CNT |              |             |
|             | INK-USE1     | INK-USE1(C)     |              |             |
|             |              |                 |              |             |
|             |              | INK-USE1(BK)    |              |             |
|             |              | INK-USE1(TTL)   |              |             |
|             |              | N-INK-USE1(C)   |              |             |
|             |              |                 |              |             |
|             |              | N-INK-USE1(BK)  |              |             |
|             |              | N-INK-USE1(TTL) |              |             |
|             | INK-USE2     | INK-USE2(C)     |              |             |
|             |              |                 |              |             |
|             |              | INK-USE2(BK)    |              |             |
|             |              | INK-USE2(TTL)   |              |             |
|             |              | N-INK-USE2(C)   |              |             |
|             |              |                 |              |             |
|             |              | N-INK-USE2(BK)  |              |             |
|             |              | N-INK-USE2(TTL) |              |             |
|             | INK-EXC      | INK-EXC(C)      |              |             |
|             |              |                 |              |             |
|             |              | INK-EXC(BK)     |              |             |
|             |              | INK-EXC(TTL)    |              |             |
|             |              | N-INK-EXC(C)    |              |             |
|             |              |                 |              |             |
|             |              | N-INK-EXC(BK)   |              |             |
|             |              | N-INK-EXC(TTL)  |              |             |

=

| First Level | Second Level    | Third Level | Fourth Level | Fifth Level |
|-------------|-----------------|-------------|--------------|-------------|
| COUNTER     | MEDIA 1         | NAME        |              |             |
|             |                 | TTL         |              |             |
|             |                 | TTL         |              |             |
|             |                 | ROLL        |              |             |
|             |                 | ROLL        | -            |             |
|             |                 | CUTSHEET    |              |             |
|             |                 | CUTSHEET    |              |             |
|             |                 |             |              |             |
|             | MEDIA 7         | NAME        |              |             |
|             |                 | TTL         |              |             |
|             |                 | TTL         |              |             |
|             |                 | ROLL        |              |             |
|             |                 | ROLL        |              |             |
|             |                 | CUTSHEET    |              |             |
|             |                 | CUTSHEET    |              |             |
|             | MEDIA OTHER     | NAME        |              |             |
|             |                 | TTL         |              |             |
|             |                 | TTL         |              |             |
|             |                 | ROLL        |              |             |
|             |                 | ROLL        |              |             |
|             |                 | CUTSHEET    |              |             |
|             |                 | CUTSHEET    |              |             |
|             | MEDIASIZE1 ROLL | P-SQ 24-36  |              |             |
|             |                 | P-SQ 24-36  |              |             |
|             |                 | P-SQ 17-24  |              |             |
|             |                 | P-SQ 17-24  |              |             |
|             |                 | P-SQ -17    |              |             |
|             |                 | P-SQ -17    |              |             |
|             |                 | P-CNT 24-36 |              |             |
|             |                 | P-CNT 17-24 |              |             |
|             |                 | P-CNT -17   |              |             |
|             | MEDIASIZE2 ROLL | D-SQ 24-36  |              |             |
|             |                 | D-SQ 24-36  |              |             |
|             |                 | D-SQ 17-24  |              |             |
|             |                 | D-SQ 17-24  |              |             |
|             |                 | D-SQ -17    | 1            |             |
|             |                 | D-SQ -17    | 1            |             |
|             |                 | D-CNT 24-36 | 1            |             |
|             |                 | D-CNT 17-24 | 1            |             |
|             |                 | D-CNT -17   | 1            |             |

| First Level | Second Level    | Third Level  | Fourth Level | Fifth Level |
|-------------|-----------------|--------------|--------------|-------------|
| COUNTER     | MEDIASIZE1 CUT  | P-SQ 24-36   |              |             |
|             |                 | P-SQ 24-36   |              |             |
|             |                 | P-SQ 17-24   |              |             |
|             |                 | P-SQ 17-24   |              |             |
|             |                 | P-SQ -17     |              |             |
|             |                 | P-SQ -17     |              |             |
|             |                 | P-CNT 24-36  |              |             |
|             |                 | P-CNT 17-24  |              |             |
|             |                 | P-CNT -17    |              |             |
|             | MEDIASIZE2 CUT  | D-SQ 24-36   |              |             |
|             |                 | D-SQ 24-36   |              |             |
|             |                 | D-SQ 17-24   |              |             |
|             |                 | D-SQ 17-24   |              |             |
|             |                 | D-SQ -17     |              |             |
|             |                 | D-SQ -17     |              |             |
|             |                 | D-CNT 24-36  |              |             |
|             |                 | D-CNT 17-24  |              |             |
|             |                 | D-CNT -17    |              |             |
|             | HEAD DOT CNT. 1 | С            |              |             |
|             |                 |              |              |             |
|             |                 | BK           |              |             |
|             |                 | TTL          |              |             |
|             | HEAD DOT CNT. 2 | С            |              |             |
|             |                 |              |              |             |
|             |                 | BK           |              |             |
|             |                 | TTL          |              |             |
|             | PARTS CNT.      | COUNTER CR-1 | OK/W1/W2/E   |             |
|             |                 |              | 1:00         |             |
|             |                 |              | 2:00         |             |
|             |                 |              | 3:00         |             |
|             |                 |              | 4:00         |             |
|             |                 |              |              |             |
|             |                 | COUNTER WF-2 | OK/W1/W2/E   |             |
|             |                 |              | 1:00         |             |
|             |                 |              | 2:00         |             |
|             |                 |              | 3:00         |             |
|             |                 |              | 4:00         |             |

=

| First Level | Second Level  | Third Level                         | Fourth Level                        | Fifth Level | Sixth Level |
|-------------|---------------|-------------------------------------|-------------------------------------|-------------|-------------|
| SETTING     | Pth           | ON/OFF                              |                                     |             |             |
|             | RTC           | DATE                                | yyyy/mm/dd                          |             |             |
|             |               | TIME                                | hh:mm                               |             |             |
|             | PV AUTO JUDGE | ON/OFF                              |                                     |             |             |
|             | NETWORK       | CERTIFICATE                         | CA-CERTIFICATE                      | VALIDITY    | yyyy/mm/dd  |
|             | E-RDS         | E-RDS SWITCH                        | ON/OFF                              |             |             |
|             |               | UGW-ADDRESS                         | https://XXX                         |             |             |
|             |               | UGW-PORT                            | XXXXX                               |             |             |
|             |               | COM-TEST                            | YES                                 |             |             |
|             |               | COM-LOG                             |                                     |             |             |
|             | HEAD DOT INF  | ON/OFF                              |                                     |             |             |
|             | TSC           | TTL PRINT AREA                      | ON/OFF                              |             |             |
|             |               | INK CONSUMED                        | ON/OFF                              |             |             |
|             |               | DUTY CNT                            | ON/OFF                              |             |             |
|             |               | DISPLAY DECIMAL                     | TTL PRINT AREA                      | ON/OFF      |             |
|             |               |                                     | INK CONSUMED                        | ON/OFF      |             |
|             |               |                                     | DUTY CNT                            | ON/OFF      |             |
|             |               | UNIT                                | TTL PRINT AREA                      | LENGTH UNIT |             |
|             |               |                                     |                                     | A4          |             |
|             |               |                                     |                                     | LETTER      |             |
| l           |               |                                     | DUTY CNT                            | LENGTH UNIT |             |
|             |               |                                     |                                     | A4          |             |
|             |               |                                     |                                     | LETTER      |             |
| INITIALIZE  | WARNIG        | : Press the [OK] button to clear    |                                     |             |             |
|             | ERROR         | : Press the [OK] button to<br>clear |                                     |             |             |
|             | JAM           | : Press the [OK] button to clear    |                                     |             |             |
|             | ADJUST        | : Press the [OK] button to clear    |                                     |             |             |
|             | W-INK         | : Press the [OK] button to clear    |                                     |             |             |
|             | CARRIAGE      | : Press the [OK] button to clear    |                                     |             |             |
|             | PURGE         | : Press the [OK] button to clear    |                                     |             |             |
|             | INK-USE CNT   | : Press the [OK] button to clear    |                                     |             |             |
|             | W-INK-CHG CNT | : Press the [OK] button to clear    |                                     |             |             |
|             | HEAD-CHG CNT  | : Press the [OK] button to clear    |                                     |             |             |
|             | PARTS-CHG CNT | PARTS CR ALL                        | : Press the [OK] button to clear    |             |             |
|             |               |                                     |                                     |             |             |
|             |               | PARTS WF-2                          | : Press the [OK] button to clear    |             |             |
|             | PARTS COUNTER | PARTS CR ALL                        | : Press the [OK] button to clear    |             |             |
|             |               |                                     |                                     |             |             |
|             |               | PARTS WF-2                          | : Press the [OK] button to<br>clear |             |             |
|             | USER SETTEING | YES/NO                              |                                     | 1           |             |
|             | CA-KEY        | YES/NO                              | 1                                   |             |             |
|             | ERDS-DAT      | YES/NO                              | 1                                   |             |             |
|             | JOB LOG       | : Press the [OK] button to clear    |                                     |             |             |

# 7.1.3 Details of Service Mode

This section provides details of the Service mode menu.

a) **DISPLAY** Displays and prints the printer information.

## 1) PRINF INF

Prints adjustment values in the User menu, [DISPLAY] and [COUNTER] parameters on A4-size or lager paper. When roll media is used, the layout is optimized according to the media width.

2) SYSTEM Displays the printer information shown below.

| Display        | Description                                                                                | Unit                  |
|----------------|--------------------------------------------------------------------------------------------|-----------------------|
| S/N            | Serial number of printer                                                                   | -                     |
| TYPE           | Type setting on main controller PCB<br>* iPF671/670 is represented by 24".                 | -                     |
| LF TYPE        | Feed roller type: 0 or 1                                                                   | -                     |
| TMP            | Ambient temperature                                                                        | centigrade<br>degrees |
| RH             | Ambient humidity                                                                           | %                     |
| SIZE LF        | Detected size of loaded media (feed direction)<br>0 is always detected for the roll media. | mm/inch               |
| SIZE CR        | Detected size of loaded media (carriage scan direction)                                    | mm/inch               |
| AFTER<br>INST. | Number of days since initial installation                                                  | Days                  |

### 3) HEAD

Displays the following EEPROM information of the printhead.

| Display | Description                |
|---------|----------------------------|
| S/N     | Serial number of printhead |
| LOT     | Lot number of printhead    |

# 4) INK

Displays the numbers of days passed since installation of the following ink tanks.

| Display | Description                                                 | Unit |
|---------|-------------------------------------------------------------|------|
| BK      | Number of days passed since the BK ink tank was installed   | Days |
| MBK     | Number of days passed since the MBK ink tank was installed  | Days |
| MBK2    | Number of days passed since the MBK2 ink tank was installed | Days |
| С       | Number of days passed since the C ink tank was installed    | Days |
| М       | Number of days passed since the M ink tank was installed    | Days |
| Y       | Number of days passed since the Y ink tank was installed    | Days |

### 5) WARNING

Displays the warning history (up to 20 events). The newest event has the smallest history number.

6) ERROR Displays the error history (up to 20 events). The newest event has the smallest history number.

7) JAM Displays log of jams that have occurred (up to five events). The newest event has the smallest history number.

Indicates the date and time of jam and error code. "0000" is displayed if there is no log.

| ^            | ^ | ^ | ^ | - | ^ | ^ |   | 7.1 |   | <br> |   |   |   |   |
|--------------|---|---|---|---|---|---|---|-----|---|------|---|---|---|---|
| $\mathbf{v}$ | v | v | v |   | v | v | v | v   |   |      |   |   |   |   |
| 0            | 1 |   |   |   | М | Μ | / | D   | D | Н    | Н | : | Μ | Μ |

Press the  $\mathbf{\nabla}$  key to display detail information.

Press the  $\checkmark$  key or  $\blacktriangleright$  key to navigate among detail information display 1 to 4. Detail information display 1

| J | Α | М |   | 0 | 1 |   |    |     |   |   |
|---|---|---|---|---|---|---|----|-----|---|---|
| 1 | : | Х | Х | Х | Х | Х | Х  | Х   | Х | Х |
|   |   | 1 | 2 | 3 | 4 | 5 | 6  | 7   | 8 | 9 |
|   |   |   |   |   |   |   | F- | 7-2 |   |   |

Detail information display 2

| J | А | Μ  |   | 0 | 1 |   |     |     |   |   |
|---|---|----|---|---|---|---|-----|-----|---|---|
| 2 | : | Х  | Х | Х | Х | Х | Х   | Х   | Х | Х |
|   |   | 10 |   |   |   |   |     |     |   |   |
|   |   |    |   |   |   |   | F-3 | 7-3 |   |   |

Detail information display 3

| J | А | М |   | 0 | 1  |       |
|---|---|---|---|---|----|-------|
| 3 | : | Х | Х | Х | Х  |       |
|   |   |   |   |   | 11 |       |
|   |   |   |   |   |    | F-7-4 |

Detail information display 4

F-7-5

| Display | Description                 | LCD display contents                                                                                                    |
|---------|-----------------------------|----------------------------------------------------------------------------------------------------|
| 1       | Jam type                    | 1:Carriage error, 2:Jam, 3:Feed failure (delay), 4:Cut failure, 0:Unknown                                                     |
| 2       | Media                       | 1:Roll media, 2:Cut sheet, 0:Unknown                                                                                          |
| 3       | Jam timing                  | 1:Feed, 2:Print, 3:Eject, 0:Unknown                                                                                           |
| 4       | Media width detection       | 1:ON, 2:OFF, 0:Unknown                                                                                                    |
| 5       | Head height                 | SL:1.0mm, L:1.3mm, M1:1.8mm, M2:2.0mm, M3:2.2mm, 0:Unknown                                                                    |
| 6       | Platen shutter position     | 1:Fully close, 2:HP side only open, 3:1/4 open, 4:1/2 open, 5:3/4 open, 6:Fully open, 0:Unknown                               |
| 7       | Cut mode setting            | 1:User cut, 2:Eject cut, 3:Auto cut, 0:Unknown                                                                                |
| 8       | Environment                 | Display Media Information Tool's environment settings A to F according to Temperature/Humidity<br>Detection Sensor, 0:Unknown |
| 9       | Borderless printing setting | 1:Bordered printing, 2:Borderless printing, 0:Unknown                                                                         |
| 10      | Print mode                  | Display print mode, 0:Unknown                                                                                                 |
| 11      | Media siz                   | Display media size, 0:Unknown                                                                                                 |
| 12      | Media name                  | Display media name, 0:Unknown                                                                                                 |

8) INK CHECK
Displays the number of times the remaining ink level detection function was turned off, to accommodate refilled ink cartridges in the order of C, M, Y, MBK, MBK2 and BK.
0: Never
1: Executed at least once

b) I/O DISPLAY The status of each sensor and switch is shown in the display.

Sensor and switch status is shown in the display. ON: 1 OFF or not used: 0

Screen 1

Screen 2

| I  | /  | 0  |    | D  | Ι  | S  | Ρ  | L  | А  | Y  |     | 1  |    |    |    | (Upper row)        |
|----|----|----|----|----|----|----|----|----|----|----|-----|----|----|----|----|--------------------|
| 0  | 0  | 0  | 0  | 0  | 0  | 0  | 0  | 0  | 0  | 0  | 0   | 0  | 0  | 0  | 0  | (Lower row)        |
| 1  | 2  | 3  | 4  | 5  | 6  | 7  | 8  | 9  | 10 | 11 | 12  | 13 | 14 | 15 | 16 | (Display position) |
|    |    |    |    |    |    |    |    |    |    | F- | 7-6 |    |    |    |    |                    |
|    |    |    |    |    |    |    |    |    |    |    |     |    |    |    |    |                    |
| I  | /  | 0  |    | D  | I  | S  | Ρ  | L  | A  | Y  |     | 2  |    |    |    | (Upper row)        |
| 0  | 0  | 0  | 0  | 0  | 0  | 0  | 0  | 0  | 0  | 0  | 0   | 0  | 0  | 0  | 0  | (Lower row)        |
| 17 | 18 | 19 | 20 | 21 | 22 | 23 | 24 | 25 | 26 | 27 | 28  | 29 | 30 | 31 | 32 | (Display position) |
|    |    |    |    |    |    |    |    |    |    | F- | 7-7 |    |    |    |    |                    |
|    |    |    |    |    |    |    |    |    |    |    |     |    |    |    |    |                    |
|    | ,  |    |    |    |    |    |    | -  | _  | ~  |     |    |    |    |    |                    |
| I. | /  | Ο  |    | υ  | 1  | 5  | Р  | L  | Α  | Y  |     | 3  |    |    |    | (Upper row)        |

F-7-8

0 0 0 0 0 0 0 0 0 0 0 0 0 0 0 0

33 34 35 36 37 38 39 40 41 42 43 44 45 46 47 48

(Lower row)

(Display position)

Screen 3

Screen 1, Screen 2 and Screen 3 are selectable with the  $\blacktriangleleft$  and  $\blacktriangleright$  keys. These screens display the associated sensor status as listed in the table below.

| Display position | Sensor name                                           | LCD display contents        |
|------------------|-------------------------------------------------------|-----------------------------|
| 1                | Pump cam sensor                                       | 0:Sensor ON, 1:Sensor OFF   |
| 2                | Ink supply valve open/closed detection sensor (R)     | 0:Sensor OFF, 1:Sensor ON   |
| 3                | (Not Used)                                            | -                           |
| 4                | (Not Used)                                            | -                           |
| 5                | (Not Used)                                            | -                           |
| 6                | Lift cam sensor                                       | 0:Sensor ON, 1:Sensor OFF   |
| 7                | Feed roller HP sensor                                 | 0:Sensor ON, 1:Sensor OFF   |
| 8                | Upper cover lock switch                               | 0:Cover close, 1:Cover open |
| 9                | (Not Used)                                            | 0:Cover open, 1:Cover close |
| 10               | Ink tank cover switch (R)                             | 0:Cover open, 1:Cover close |
| 11               | Ink tank cover switch (L)                             | 0:Cover open, 1:Cover close |
| 12               | (Not Used)                                            | -                           |
| 13               | (Not Used)                                            | -                           |
| 14               | (Not Used)                                            | -                           |
| 15               | (Not Used)                                            | -                           |
| 16               | (Not Used)                                            | -                           |
| 17               | (Not Used)                                            | -                           |
| 18               | (Not Used)                                            | -                           |
| 19               | (Not Used)                                            | -                           |
| 20               | Cutter HP sensor                                      | 0:Sensor ON, 1:Sensor OFF   |
| 21               | Cutter left position sensor                           | 0:Sensor ON, 1:Sensor OFF   |
| 22               | Carriage HP sensor                                    | 0:Sensor ON, 1:Sensor OFF   |
| 23               | (Not Used)                                            | -                           |
| 24               | Paper detection sensor                                | 0:Media loaded, 1:No media  |
| 25               | (Not Used)                                            | -                           |
| 26               | (Not Used)                                            | -                           |
| 27               | (Not Used)                                            | -                           |
| 28               | (Not Used)                                            | -                           |
| 29               | (Not Used)                                            | -                           |
| 30               | Ink supply valve open/closed detection sensor (L)     | 0:Sensor OFF, 1:Sensor ON   |
| 31               | (Not Used)                                            | -                           |
| 32               | (Not Used)                                            | -                           |
| 33               | Release lever lock sensor                             | 0:Sensor ON, 1:Sensor OFF   |
| 34               | Pinch roller pressure release switch                  | 0:Realeased, 1:Pressured    |
| 35               | Shutter HP sensor                                     | 0:Sensor OFF, 1:Sensor ON   |
| 36               | (Not Used)                                            | -                           |
| 37               | (Not Used)                                            | -                           |
| 38               | (Not Used)                                            | -                           |
| 39               | (Not Used)                                            | -                           |
| 40               | (Not Used)                                            | -                           |
| 41               | Flexible cable connection detection (J3601 pin no.50) | 0:Connect, 1:Disconnect     |
| 42               | Flexible cable connection detection (J3601 pin no.1)  | 0:Connect, 1:Disconnect     |
| 43               | Flexible cable connection detection (J3602 pin no.50) | 0:Connect, 1:Disconnect     |
| 44               | Flexible cable connection detection (J3602 pin no.1)  | 0:Connect, 1:Disconnect     |
| 45               | (Not Used)                                            | -                           |
| 46               | (Not Used)                                            | -                           |
| 47               | (Not Used)                                            | -                           |
| 48               | (Not Used)                                            | -                           |

c) ADJUST Performs adjustments and prints the adjustment and check patterns necessary for adjusting the printer parts.

# 1) PRINT PATTERN

| Display      | Description                                                                                                    |
|--------------|----------------------------------------------------------------------------------------------------|
| NOZZLE 1     | Prints the nozzle check pattern by single direction/ single pass without using the non-discharging<br>back up.<br>It is used to check for the non-discharging nozzles.<br>- Media size: A4<br>- Media type: any                                                                                          |
| OPTICAL AXIS | Prints the pattern and adjusts the optical axis of the multi sensor.<br>For details, refer to "Disassembly/Reassembly" > "Adjustment and Setup Items" > "Procedure<br>after replacing the carriage unit or multi sensor".<br>- Media type: photo glossy paper                                            |
| LF TUNING    | Carry out automatic correction of eccentricity of the feed roller. For more details, refer to<br>"Disassembly/Reassembly" > "Adjustment and Setup Items" > "Procedure after Replacing the<br>Feed Roller or Feed Roller Encoder".<br>- Media type: Photo glossy paper<br>- Media size (width): 24 inches |
| LF TUNING 2  | Carry out manual correction of eccentricity of the feed roller. For more details, refer to<br>"Disassembly/Reassembly" > "Adjustment and Setup Items" > "Procedure after Replacing the<br>Feed Roller or Feed Roller Encoder".<br>- Media type: Photo glossy paper<br>- Media size (width): 24 inches    |

2) HEAD ADJ. Set or initialize the registration adjustment values of each printheads.

| Disp            | olay    |            | Description                                                                                                    |  |  |  |  |  |
|-----------------|---------|------------|----------------------------------------------------------------------------------------------------|--|--|--|--|--|
| MANUAL HEAD ADJ | DETAIL  |            | Prints the detail patterns for the manual head adjustment.<br>After printing, the mode will change to [ADJ. SETTING]. Check the printed patterns and input the set values.   |  |  |  |  |  |
|                 | BASIC   |            | Prints the basic patterns for the manual head adjustment.<br>After printing, the mode will change to [ADJ. SETTING]. Check the printed patterns and input the set<br>values. |  |  |  |  |  |
| ADJ. SETTING    | A to F  | A-1 to F-1 | This mode is to input the registration adjustment values.<br>It is possible to return the values to the former one by printing the status print before changing the value.   |  |  |  |  |  |
|                 | SAVE SE | TTINGS     | Save the registration adjustment values that has been input.                                                                                                    |  |  |  |  |  |
| RESET SETTINGS  |         |            | Initialize the registration adjustment values (to 0).                                                                                                    |  |  |  |  |  |

3) NOZZLE CHK POS. This mode is for adjusting the optical axis of the head management sensor. For details, refer to "Disassembly/Reassembly" > "Adjustment and Setup Items" > "Procedure after replacing the head management sensor".

4) GAP CLIB. This mode measures the gap between the printhead and media by using the multi sensor and corrects the calibration value.

5) CHANGE LF TYPE Change the type of the feed roller. 0: Old feed roller 1: New feed roller

### 6) CR REG

Executes automatic head adjustment.

Make this adjustment if the registration remains partially misregistered after user-mode head adjustment. EXECUTE: Execute automatic head adjustment.

RESET: Reset the registration adjustment value (0).

- Applicable media size is A2 (17inch) or larger.

- Applicable media type is photo glossy paper

If an error message appears when performing CR REG, check the following. Replace the multi sensor if the error reoccurs after checking and performing CR REG again. <CHECK>

Check for non-discharging of the printhead and dirty media, and replace the printhead and/or media if necessary.
 Perform [Head Cleaning A].
 Perform [Head Posi. Adj.]-[Auto].

7) CR MOTOR COG

Adjust the carriage motor rotation. Perform in the following cases:

When removing/attaching or replacing the carriage or carriage belt.
When replacing the carriage motor or linear encoder sensor.

- When there is excessive load on the carriage (such as when jamming)

If the following error message appears when performing CR MOTOR COG, check that carriage and carriage belt are installed properly and clean the carriage shaft. If the error still occurs, replace the carriage motor.

|  | R<br>F | R | v<br>R | 1<br>0 | B | н | А  | 1   | 1 | 0 | IN |      |      |   |
|--|--------|---|--------|--------|---|---|----|-----|---|---|----|------|------|---|
|  |        |   |        | 0      |   |   | F- | 7-9 |   |   |    | <br> | <br> | - |

### 8) MARGIN ADJ

This mode is to perform the fine adjustment of the leading and trailing edge margin.

| Display        | Description                                                                                                    |
|----------------|----------------------------------------------------------------------------------------------------|
| TOP MARGIN ADJ | Set the fine adjustment value of leading edge margin.<br>Range: -5.0 to 5.0mm (in 0.1mm increments)                        |
| BTM MARGIN ADJ | Set the fine adjustment value of trailing edge margin.<br>Range: -5.0 to 5.0mm (in 0.1mm increments)                       |
| PRINT PATTERN  | Print the pattern for checking the margin.<br>After adjusting the margin, make sure of the margin by printing the pattern. |

## d) FUNCTION

1) CR UNLOCK Unlocks the carriage. When CR UNLOCK is performed, the carriage lock pin is lowered and the carriage can be moved.

2) CR LOCK Locks the carriage. When CR LOCK is performed, the carriage lock pin is raised and the carriage is locked.

3) PG CHECK Initializes the purge unit.

4) CR AUTO SCAN

The carriage scans. When CR AUTO SCAN is performed, the carriage scans with the count, width, and speed set with CR SCAN COUNT/CR SCAN SIZE/CR SCAN SPEED.

5) CR SCAN COUNT Sets the number of scans (1 to 30) to be performed with CR AUTO SCAN. Default: 1

6) CR SCAN SIZE Sets the scan width to be performed with CR AUTO SCAN. 1:A4, 2:A3, 3:A2, 4:24inch, 5:36inch Default: 5

7) CR SCAN SPEED Sets the speed of the scan to be performed with CR AUTO SCAN. 1:12.5, 2:25, 3:33.3, 4:40, 5:50 (Unit: inch/sec) Default: 1

MEMO: The settings made with CR SCAN COUNT, CR SCAN SIZE, CR SCAN SPEED are reset to default when the power is reset.

8) STIRRING CHECK Agitates the ink tank.

#### 9) OPT SENS OUTPUT

Displays the values (analog value) multi sensor detected from the media. You can confirm the amount of margin the media has with the values read with the multi sensor and the status of the multi sensor by comparing the values with the threshold.

Press the ◀ key or ▶ key to navigate among OUTPUT 0 to 6 windows. OUTPUT 0

| C        | C          | U  | Т  | Ρ  | U  | Т  | 0  |           |     |    |    |    |    |    |    |
|----------|------------|----|----|----|----|----|----|-----------|-----|----|----|----|----|----|----|
| ×        | (          | Х  | Х  | Х  | Х  | Х  | Х  | Х         | Х   | Х  | Х  | Х  | Х  | Х  | Х  |
| 1        | I          | 1  | 1  | 2  | 2  | 2  | 3  | 3         | 3   | 4  | 4  | 4  | 5  | 5  | 5  |
|          |            |    |    |    |    |    |    | F-7       | -10 |    |    |    |    |    |    |
| OUIPUI I |            |    |    |    |    |    |    |           |     |    |    |    |    |    |    |
| C        | C          | U  | т  | Ρ  | U  | Т  | 1  |           |     |    |    |    |    |    |    |
| ×        | <b>(</b> ) | Х  | Х  | Х  | Х  | Х  | Х  | Х         | Х   | Х  | Х  | Х  | Х  | Х  | Х  |
| 6        | 6          | 6  | 6  | 7  | 7  | 7  | 8  | 8         | 8   | 9  | 9  | 9  | 10 | 10 | 10 |
|          |            |    |    |    |    |    |    | F-7       | -11 |    |    |    |    |    |    |
| OUTPUT 2 |            |    |    |    |    |    |    |           |     |    |    |    |    |    |    |
| C        | C          | U  | Т  | Ρ  | U  | Т  | 2  |           |     |    |    |    |    |    |    |
| ×        | <b>(</b> ) | Х  | Х  | Х  | Х  | Х  | Х  | Х         | Х   | Х  | Х  | Х  | Х  | Х  | Х  |
| 1        | 1 1        | 11 | 11 | 12 | 12 | 12 | 13 | 13        | 13  | 14 | 14 | 14 | 15 | 15 | 15 |
|          |            |    |    |    |    |    |    | F-7       | -12 |    |    |    |    |    |    |
| OUTPUT 3 |            |    |    |    |    |    |    |           |     |    |    |    |    |    |    |
|          | )          | U  | Т  | Ρ  | U  | т  | 3  |           |     |    |    |    |    |    |    |
| ×        | (          | Х  | Х  | Х  | Х  | Х  | х  | Х         | Х   | Х  | Х  | Х  | Х  | Х  | Х  |
| 16       | 6 1        | 16 | 16 | 17 | 17 | 17 | 18 | 18<br>F-7 | 18  | 19 | 19 | 19 | 20 | 20 | 20 |
|          |            |    |    |    |    |    |    | . ,       | 10  |    |    |    |    |    |    |

# OUTPUT 4

| 0        | U  | Т  | Ρ  | U  | т  | 4  |     |     |      |    |    |    |    |    |
|----------|----|----|----|----|----|----|-----|-----|------|----|----|----|----|----|
| Х        | Х  | Х  | Х  | Х  | Х  | Х  | Х   | Х   | Х    | Х  | Х  | Х  | Х  | Х  |
| 21       | 21 | 21 | 22 | 22 | 22 | 23 | 23  | 23  | 24   | 24 | 24 | 25 | 25 | 25 |
|          |    |    |    |    |    |    | F-7 | -14 |      |    |    |    |    |    |
|          |    |    |    |    |    |    |     |     |      |    |    |    |    |    |
| <u> </u> |    |    |    |    |    |    |     |     | <br> |    |    |    |    |    |

OUTPUT 5

| 0  | U  | т  | Ρ  | U  | т  | 5  |     |              |    |    |    |    |    |    |
|----|----|----|----|----|----|----|-----|--------------|----|----|----|----|----|----|
| х  | Х  | Х  | Х  | Х  | Х  | Х  | Х   | Х            | Х  | Х  | Х  | Х  | Х  | Х  |
| 26 | 26 | 26 | 27 | 27 | 27 | 28 | 28  | 28           | 29 | 29 | 29 | 30 | 30 | 30 |
|    |    |    |    |    |    |    | F-7 | <b>'</b> -15 |    |    |    |    |    |    |

OUTPUT 6

| 0  | U  | Т  | Ρ  | U  | Т  | 6  |     |     |    |    |    |    |    |    |
|----|----|----|----|----|----|----|-----|-----|----|----|----|----|----|----|
| Х  | Х  | Х  | Х  | Х  | Х  | Х  | Х   | Х   | Х  | Х  | Х  | Х  | Х  | Х  |
| 31 | 31 | 31 | 32 | 32 | 32 | 33 | 33  | 33  | 34 | 34 | 34 | 35 | 35 | 35 |
|    |    |    |    |    |    |    | F-7 | -16 |    |    |    |    |    |    |

| Display<br>position | Description                                                             |
|---------------------|-------------------------------------------------------------------------|
| 1                   | Media edge (diffuse reflection) media output (including outside light)  |
| 2                   | Media edge (diffuse reflection) outside light output (when LED is OFF)  |
| 3                   | Media edge (diffuse reflection) platen output (excluding outside light) |
| 4                   | Media edge (diffuse reflection) gain                                    |
| 5                   | Media edge (diffuse reflection) current value (Unit: X10mA)             |
| 6                   | Media edge (regular reflection) media output (including outside light)  |
| 7                   | Media edge (regular reflection) outside light output (when LED is OFF)  |
| 8                   | Media edge (regular reflection) platen output (excluding outside light) |
| 9                   | Media edge (regular reflection) gain                                    |
| 10                  | Media edge (regular reflection) current value (Unit: X10mA)             |
| 11                  | GAP1 media output (including outside light)                             |
| 12                  | GAP1 outside light output (when LED is OFF)                             |
| 13                  | GAP1 platen output (excluding outside light)                            |
| 14                  | GAP1 gain                                                               |
| 15                  | GAP1 current value (Unit: X10mA)                                        |
| 16                  | GAP2 media output (including outside light)                             |
| 17                  | GAP2 outside light output (when LED is OFF)                             |
| 18                  | GAP2 platen output (excluding outside light)                            |
| 19                  | GAP2 gain                                                               |
| 20                  | GAP2 current value (Unit: X10mA)                                        |
| 21                  | Density (red) media output (including outside light)                    |
| 22                  | Density (red) outside light output (when LED is OFF)                    |
| 23                  | Density (red) platen output (excluding outside light)                   |
| 24                  | Density (red) gain                                                      |
| 25                  | Density (red) current value (Unit: X10mA)                               |
| 26                  | Density (green) media output                                            |
| 27                  | Density (green) outside light output (including outside light)          |
| 28                  | Density (green) platen output (excluding outside light)                 |
| 29                  | Density (green) gain                                                    |
| 30                  | Density (green) current value (Unit: X10mA)                             |
| 31                  | Density (blue) media output (including outside light)                   |
| 32                  | Density (blue) outside light output (when LED is OFF)                   |
| 33                  | Density (blue) platen output (excluding outside light)                  |
| 34                  | Density (blue) gain                                                     |
| 35                  | Density (blue) current value (Unit: X10mA)                              |

MEMO: - Displays all "?" if "GAP CALIB" is not performed. - If the value exceeds 1000, 999 is displayed.

1. Checking "OUTPUT 0" and "OUTPUT 1" when media (excluding clear film) is fed [Check 1]

Check whether the multi sensor performance has degraded or whether the media is compatible with the multi sensor.

When "Media edge (diffuse reflection) gain" and "Media edge (diffuse reflection) current value" are maximum values and "Media edge (diffuse reflection) media output" is 186 or less, an error occurs.

Maximum value of "Media edge (diffuse reflection)" gain: 255 Maximum value of "Media edge (diffuse reflection)" current value: 320

When the multi sensor and media are normal, the following values are displayed:

|               | Media edge (diffuse reflection) gain | Media edge (diffuse reflection)<br>current value | Media edge (diffuse reflection)<br>media output |
|---------------|--------------------------------------|--------------------------------------------------|-------------------------------------------------|
| Plain paper   | About 10-35                          | About 200                                        | About 500-600                                   |
| Glossy paper  | About 8-25                           |                                                  |                                                 |
| Tracing paper | About 30-100                         |                                                  |                                                 |

[Check 2]

Check whether the multi sensor performance has degraded or whether the media is compatible with the multi sensor.

When the difference between "Media edge (diffuse reflection) gain" and "Media edge (diffuse reflection) platen output" is 100 or less, an error occurs. When the multi sensor and media are normal, the difference is about 300-600.

### [Check 3]

Check the effect of external diffuse light.

When the difference between "Media edge (diffuse reflection) external light output" and "Media edge (diffuse reflection) platen output" is 500 or more, the effect When the effect is normal, the difference is about 50-300.

[Check 4]

Check whether the media is compatible.

When the result of "Media edge (regular reflection) gain"x"Media edge (regular reflection) current value" is five times as large as the result of "Media edge (diffuse reflection) gain "x"Media edge (diffuse reflection) current value", the media is judged as being incompatible with the multi sensor. If the media is compatible, the result is about 0.5 to 1.5 times for plain/glossy paper; about 1-3 times for tracing paper.

[Check 5]

Check whether the media is compatible.

When the result of "Media edge (diffuse reflection) gain"x"Media edge (diffuse reflection) current value" is in one of the following, the media may be incompatible with the multi sensor.

- Nine or more times as large as that of plain paper (normally, 2000-7000)

- Ten or more times as large as that of glossy paper (normally, 1600-5000)
- Three or more times as large as that of tracing paper (normally, 6000-20000)

2. Checking "OUTPUT 0" when clear film is fed

[Check 1]

Check whether the multi sensor performance has degraded or whether the media is compatible.

When the "Media edge (regular reflection) gain" and "Media edge (regular reflection) current value" are maximum values and "Media edge (regular reflection) media output" is 186 or less, an error occurs. Maximum value of "media edge (regular reflection)" gain: 255

Maximum value of "media edge (regular reflection)" current value: 320

When the multi sensor and media are normal, the following values are displayed:

|            | Media edge (regular | Media edge (regular       | Media edge (regular      |
|------------|---------------------|---------------------------|--------------------------|
|            | reflection) gain    | reflection) current value | reflection) media output |
| Clear film | About 10-60         | About 200                 | About 500-600            |

[Check 2]

Check whether the multi sensor performance has degraded or whether the media is compatible.

When the difference between "Media edge (regular reflection) gain" and "Media edge (regular reflection) platen output" is 100 or less, an error occurs. When the multi sensor and media are normal, the difference is about 250-500.

[Check 3]

Check the effect of external diffuse light.

When the difference between "Media edge (regular reflection) external light output" and "Media edge (regular reflection) platen output" is 500 or more, the effect of diffuse light is judged as being great. When the effect is normal, the difference is about 50-300.

3. Checking "OUTPUT 2/OUTPUT 3" and "OUTPUT 4/OUTPUT 5/OUTPUT 6"

### [Check 1]

Check whether the multi sensor performance has degraded or whether the media is compatible.

When "GAP gain" and "GAP current value" are maximum values and "GAP media output" is 93 or less, an error occurs. Maximum value of "GAP gain": 255 Maximum value of "GAP current value": 320

When the multi sensor and media are normal, "GAP gain" is about 30-250; "GAP current value" is about 200.

## [Check 2]

Check whether the multi sensor performance has degraded or whether the media is compatible.

When "Density gain" and "Density current value" are maximum values and "Density media output" is 168 or less, an error occurs. Maximum value of "Density gain": 255 Maximum value of "Density current value": 245

When the multi sensor performance and media are normal, "Density gain" is about 5-100; "Density current value" is about 200.

### 10) NOZZLE CHECK

Checks for non-discharging nozzle with head management sensor.

11) NOZZLE INF

Displays the result of non-discharging nozzle check performed with "NOZZLE CHECK" by nozzle row of each ink color.

Press the ◄ key or ► key to switch the ink color.
AE:A-EVEN row, AO:A-ODD row, BE:B-EVEN row, BO:B-ODD row

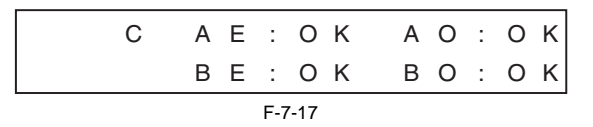

12) MEMORY CHK

| Display | Description                                              |
|---------|----------------------------------------------------------|
| DDR     | Checks the DDR-SDRAM mounted on the Main Controller PCB. |
| EEP     | Checks the EEPROM.                                       |

13) HEAD CNT CHK

Confirms the contact status of the printhead.

### 14) CR ERR CHK

This mode performs the self diagnosis about the drive state of the carriage unit.

Perform in case the drive state of the carriage unit is abnormal. it can guess the failure cause of the carriage unit as shown in the followings.

- Carriage motor failure

- Linear encoder sensor failure

- Linear scale failure or overload state

\* When performing this mode, open and close the upper cover by following the instructions on the screen. After displaying the following screen, press the [OK] key to start the self diagnosis, and then the diagnosis result is displayed. If the failure is found, check and replace the corresponding parts or surrounding parts.

| С | R |   | Н | Ρ |   | S | Ν   | S    | 0 | Κ |   |  |  |
|---|---|---|---|---|---|---|-----|------|---|---|---|--|--|
|   | Ρ | R | Е | S | S |   | 0   | Κ    | K | Е | Υ |  |  |
|   |   |   |   |   |   |   | F-7 | '-18 |   |   |   |  |  |

- Normal

| С | F | 2 |   | С | Н | Е | С | Κ   |      | 0 | К |
|---|---|---|---|---|---|---|---|-----|------|---|---|
|   | C | ) | Н | Е | С | Κ |   | Е   | Ν    | D |   |
|   |   |   |   |   |   |   |   | F-7 | 7-19 |   |   |

- Carriage motor failure

| С | R |   | Μ | 0 | Т | 0 | R   |      | Е | R | R |  |  |   |
|---|---|---|---|---|---|---|-----|------|---|---|---|--|--|---|
|   | С | Н | Е | С | Κ |   | Е   | Ν    | D |   |   |  |  |   |
|   |   |   |   |   |   |   | F-7 | 7-20 |   |   |   |  |  | _ |

- Linear encoder sensor failure

|        | F-7-21 |     |
|--------|--------|-----|
| СНЕСК  | END    |     |
| CR ENC | SENS   | ERR |

- Linear scale failure or overload state

| Е | Ν | С |   | 0 | r | OVERLOAD |
|---|---|---|---|---|---|----------|
|   | С | Н | Е | С | Κ | END      |
|   |   |   |   |   |   | F-7-22   |

# 15) HEAD CHK

Perform in case the printhead is abnormal. It can guess whether the failure cause is the printhead or not.

#### MEMO:

As the printhead and thermistor are high temperature after printing immediately, perform this mode after 5 minutes or more printing is completed.

Display the value (analogue) detected by the printhead, the thermistor on the carriage PCB, DI sensor (Di0/Di1) and head Vh. Check whether the detection value is normal or not to judge the abnormal part.

Press the  $\checkmark$ / key to select the item, and then press the  $\checkmark$  key to display the detection value.

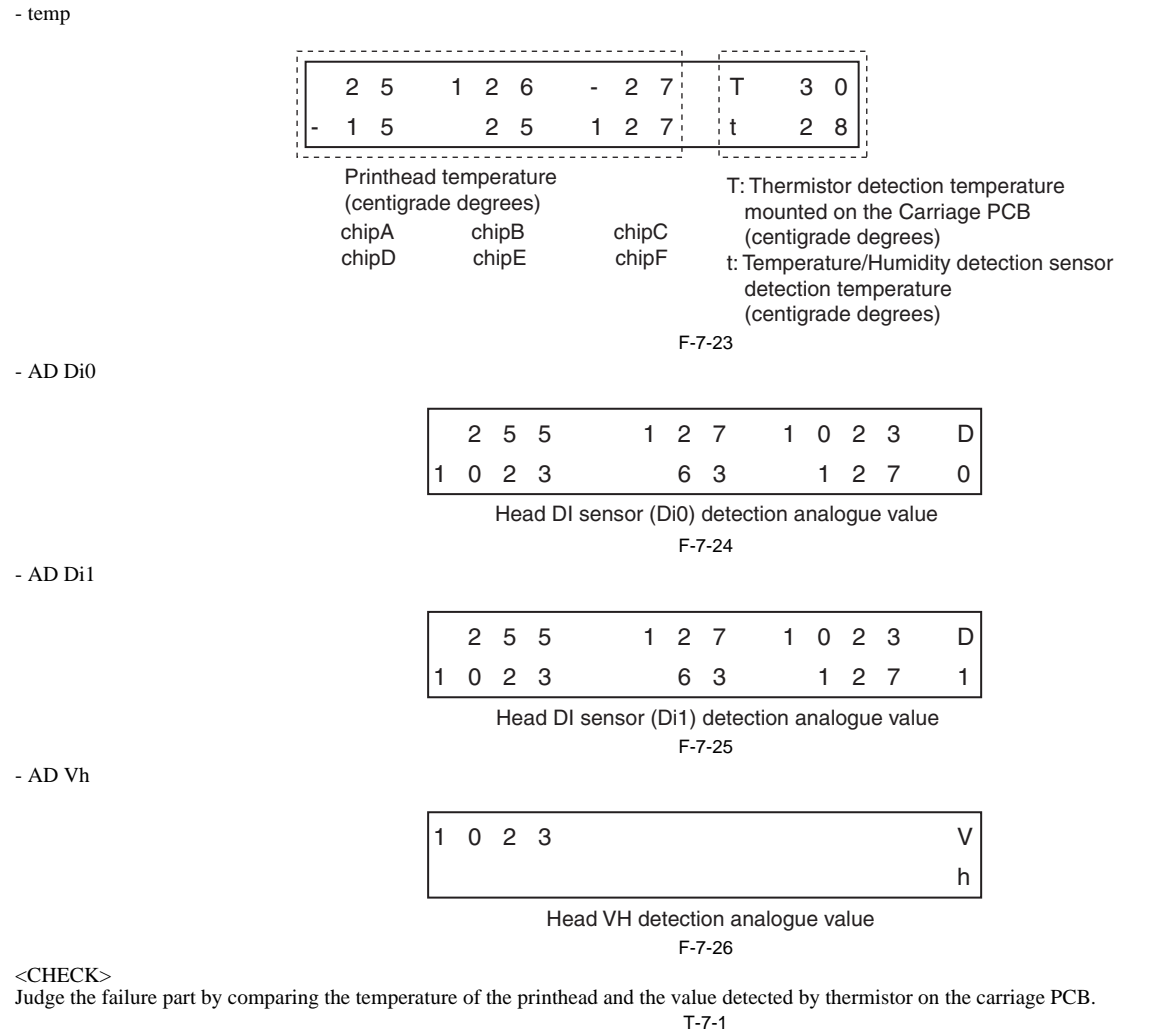

| PrintHead temperature<br>(Centigrade degree)* | Thermistor temperature<br>(Centigrade degree)* | Judgement                                                                                                    |
|-----------------------------------------------|------------------------------------------------|----------------------------------------------------------------------------------------------------|
| 22 to 28                                      | 22 to 28                                       | Normal                                                                                                    |
|                                               | 21 or less, 29 or more                         | The part except for the printhead may have a failure.<br>(Carriage PCB, flexible cable, main controller PCB) |
| 21 or less, 29 or more                        | 22 to 28                                       | The printhead may have a failure.                                                                            |
|                                               | 21 or less, 29 or more                         | The printhead or the carriage PCB or the flexible cable<br>or the main controller PCB may have a failure.    |

\*: Adequate temperature ranges when the surrounding temperature (temperature/humidity sensor detection value) of the printer is 25 degrees centigrade. For example, when the surrounding temperature is 30 degrees centigrade, above temperatures rise each 5 degrees centigrade.

#### e) REPLACE 1) CUTTER

This mode is for replacing the cutter.

# f) COUNTER

Displays the life (operation frequency and time) of each unit, print counts for each media type, and else. The count values can be printed from [PRINT INF].

# 1) PRINTER: Counters related to product life

| Display       | Description                                                        | Unit   |
|---------------|--------------------------------------------------------------------|--------|
| LIFE TTL      | Cumulative number of printed media (equivalent of A4)              | sheets |
| LIFE ROLL     | Cumulative number of printed roll media (equivalent of A4)         | sheets |
| LIFE CUTSHEET | Cumulative number of printed cut sheets (equivalent to A4)         | sheets |
| LIFE A-F      | Cumulative number of printed media for environments A to F         | sheets |
| POWER ON      | Cumulative power-on time (excluding the sleep time)                | Hours  |
| W-INK         | Remaining capacity of the maintenance cartridge                    | %      |
| CUTTER        | Number of cutting operations (count as 1 by moving back and forth) | Times  |
| WIPE          | Number of wiping operations                                        | Times  |
| SLEEP ON      | Cumulative sleep-on time                                           | Hours  |

# 2) CARRIAGE: Counters related to carriage unit

| Display     | Description                                                          | Unit  |
|-------------|----------------------------------------------------------------------|-------|
| PRINT       | Cumulative printing time                                             | Hours |
| DRIVE       | Cumulative carriage moving time                                      | Hours |
| CR COUNT    | Cumulative carriage scan count (count as 1 by moving back and forth) | Times |
| CR DIST.    | Cumulative carriage scan distance (count as 1 by moving 210mm)       | Times |
| PRINT COUNT | Cumulative print end count (count as 1 by capping)                   | Times |

# 3) PURGE: Counters related to purge unit

| Display   | Description                                                                                                | Unit  |
|-----------|----------------------------------------------------------------------------------------------------|-------|
| CLN-A-1   | Cumulative number of automatic cleaning 1 (normal suction) operations                                      | Times |
| CLN-A-2   | Cumulative number of automatic cleaning 2 (ink level adjusting) operations                                 | Times |
| CLN-A-3   | Cumulative number of automatic cleaning 3 (initial filling) operations                                     | Times |
| CLN-A-6   | Cumulative number of automatic cleaning 6 (strong normal suction) operations                               | Times |
| CLN-A-7   | Cumulative number of automatic cleaning 7 (aging) operations                                               | Times |
| CLN-A-10  | Cumulative number of automatic cleaning 10 (ink filling after secondary transportation) operations         | Times |
| CLN-A-11  | Cumulative number of automatic cleaning 11 (ink filling after head replacement) operations                 | Times |
| CLN-A-15  | Cumulative number of automatic cleaning 15 (dot count small suction) operations                            | Times |
| CLN-A-16  | Cumulative number of automatic cleaning 16 (sedimented ink agitation) operations                           | Times |
| CLN-A-17  | Cumulative number of automatic cleaning 17 (small suction) operations                                      | Times |
| CLN-A-TTL | Total number of automatic cleaning operations                                                              | Times |
| CLN-M-1   | Cumulative number of manual cleaning 1 (normal suction) operations                                         | Times |
| CLN-M-4   | Cumulative number of manual cleaning 4 (ink draining from head after head replacement) operations          | Times |
| CLN-M-5   | Cumulative number of manual cleaning 5 (ink draining from head and tube before transportation ) operations | Times |
| CLN-M-6   | Cumulative number of manual cleaning 6 (normal strong suction) operations                                  | Times |
| CLN-M-TTL | Total number of manual cleaning operations                                                                 | Times |

# 4) CLEAR: Counters related to counter initialization

| Display             | Description                                                                                                   | Unit  |
|---------------------|----------------------------------------------------------------------------------------------------|-------|
| CLR-INK CONSUME     | Cumulative count of ink section consumption amount clearing                                                   | Times |
| CLR-MTC EXC.        | Cumulative count of maintenance cartridge replacement count clearing                                          | Times |
| CLR-HEAD EXC.       | Cumulative count of printhead replacement count clearing                                                      | Times |
| CLR-UNIT CR-1 EXC.  | Cumulative count of unit CR-1(carriage unit bushing) replacement count clearing                               | Times |
| CLR-UNIT CR-2 EXC.  | Cumulative count of unit CR-2(fexible cable unit) replacement count clearing                                  | Times |
| CLR-UNIT CR-3 EXC.  | Cumulative count of unit CR-3(linear encoder sensor/linear scale/shaft cleaner)<br>replacement count clearing | Times |
| CLR-UNIT CR-4 EXC.  | Cumulative count of unit CR-4(carriage height changing cam) replacement count<br>clearing                     | Times |
| CLR-UNIT CR-5 EXC.  | Cumulative count of unit CR-5(multi sensor) replacement count clearing                                        | Times |
| CLR-UNIT SP-1 EXC.  | Cumulative count of unit SP-1(ink tube unit) replacement count clearing                                       | Times |
| CLR-UNIT PG-1 EXC.  | Cumulative count of unit PG-1(purge unit) replacement count clearing                                          | Times |
| CLR-UNIT HMa-1 EXC. | Cumulative count of unit HMa-1(head management sensor) replacement count clearing                             | Times |
| CLR-UNIT MT-1 EXC.  | Cumulative count of unit MT-1(carriage motor) replacement count clearing                                      | Times |
| CLR-UNIT PL-1 EXC.  | Cumulative count of unit PL-1(feed motor) replacement count clearing                                          | Times |
| CLR-UNIT Mi-1 EXC.  | Cumulative count of unit Mi-1(mist fan/mist exhaust duct) replacement count clearing                          | Times |
| CLR-UNIT CT-1 EXC.  | Cumulative count of unit CT-1(cutter) replacement count clearing                                              | Times |
| CLR-UNIT WF-1 EXC.  | Cumulative count of unit WF-1(ink absorber under the maintenance cartridge unit) replacement count clearing   | Times |
| CLR-UNIT WF-2 EXC.  | Cumulative count of unit WF-2(platen exhaust duct) replacement count clearing                                 | Times |
| CLR-FACTORY CNT.    | For factory                                                                                                   | Times |

# 5) EXCHANGE: Counters related to parts replacement

| Display         | Description                                                                                                    | Unit  |
|-----------------|----------------------------------------------------------------------------------------------------|-------|
| MTC EXC.        | Maintenance cartridge replacement count                                                                                                    | Times |
| HEAD EXC.       | Printhead replacement count                                                                                                    | Times |
| BOARD EXC.(M/B) | Main controller PCB replacement count                                                                                                    | Times |
| CR-1 EXC.       | CR-1(carriage unit bushing) replacement count<br>(Count of executing [INITIALIZE] > [PARTS COUNTER] > [PARTS CR-1])                             | Times |
| CR-2 EXC.       | CR-2(fexible cable unit) replacement count<br>(Count of executing [INITIALIZE] > [PARTS COUNTER] > [PARTS CR-2])                                | Times |
| CR-3 EXC.       | CR-3(linear encoder sensor/linear scale/shaft cleaner) replacement count<br>(Count of executing [INITIALIZE] > [PARTS COUNTER] > [PARTS CR-3])  | Times |
| CR-4 EXC.       | CR-4(carriage height changing cam) replacement count<br>(Count of executing [INITIALIZE] > [PARTS COUNTER] > [PARTS CR-4])                      | Times |
| CR-5 EXC.       | CR-5(multi sensor) replacement count<br>(Count of executing [INITIALIZE] > [PARTS COUNTER] > [PARTS CR-5])                                      | Times |
| SP-1 EXC.       | SP-1(ink tube unit) replacement count<br>(Count of executing [INITIALIZE] > [PARTS COUNTER] > [PARTS SP-1])                                     | Times |
| PG-1 EXC.       | PG-1(purge unit) replacement count<br>(Count of executing [INITIALIZE] > [PARTS COUNTER] > [PARTS PG-1])                                        | Times |
| HMa-1 EXC.      | HMa-1(head management sensor) replacement count<br>(Count of executing [INITIALIZE] > [PARTS COUNTER] > [PARTS HMa-1])                          | Times |
| MT-1 EXC.       | MT-1(carriage motor) replacement count<br>(Count of executing [INITIALIZE] > [PARTS COUNTER] > [PARTS MT-1])                                    | Times |
| PL-1 EXC.       | PL-1(feed motor) replacement count<br>(Count of executing [INITIALIZE] > [PARTS COUNTER] > [PARTS PL-1])                                        | Times |
| Mi-1 EXC.       | Mi-1(mist fan/mist exhaust duct) replacement count<br>(Count of executing [INITIALIZE] > [PARTS COUNTER] > [PARTS Mi-1])                        | Times |
| CT-1 EXC.       | CT-1(cutter) replacement count<br>(Count of executing [INITIALIZE] > [PARTS COUNTER] > [PARTS CT-1])                                            | Times |
| WF-1 EXC.       | WF-1(ink absorber under the maintenance cartridge unit) replacement count<br>(Count of executing [INITIALIZE] > [PARTS COUNTER] > [PARTS WF-1]) | Times |
| WF-2 EXC.       | WF-2(platen exhaust duct) replacement count<br>(Count of executing [INITIALIZE] > [PARTS COUNTER] > [PARTS WF-2])                               | Times |

# 6) DETAIL-CNT: Other counters

| Display         |          | Description                                                                                                    | Unit  |
|-----------------|----------|----------------------------------------------------------------------------------------------------|-------|
| MOVE PRINTER    | A(B,C,D) | A: Number of times "Prep.MovePrinter" on Main menu is<br>executed.<br>B: Number of times "Limited" (Level1)<br>C: Number of times "Standard" (Level2)<br>D: Level of "Prep.MovePrinter" that executed at previous time | Times |
| N-INKCHK(XX)    |          | XX: Ink color<br>Count of turning off the ink remaining level detection for each<br>color                                                                                                    | Times |
| MEDIACONFIG-CNT |          | Count of media registered by media editor                                                                                                    | Times |

# 7) INK-USE1: Counters related to ink consumption

| Display         | Description                                                    | Unit |
|-----------------|----------------------------------------------------------------|------|
| INK-USE1(XX)    | XX: Ink color<br>Cumulative consumption amount of generic ink  | ml   |
| INK-USE1(TTL)   | Total amount of cumulative consumption of generic ink          | ml   |
| N-INK-USE1(XX)  | XX: Ink color<br>Cumulative consumption amount of refilled ink | ml   |
| N-INK-USE1(TTL) | Total amount of cumulative consumption of refilled ink         | ml   |

# 8) INK-USE2: Counters related to ink consumption

| Display         | Description                                                                             | Unit |
|-----------------|-----------------------------------------------------------------------------------------|------|
| INK-USE2(XX)    | XX: Ink color<br>Consumption amount of generic ink of the currently installed ink tank. | ml   |
| INK-USE2(TTL)   | Total consumption amount of generic ink of the currently installed ink tanks            | ml   |
| N-INK-USE2(XX)  | XX: Ink color<br>Consumption amount of refilled ink of the currently installed ink tank | ml   |
| N-INK-USE2(TTL) | Total consumption amount of refilled ink of the currently installed ink tanks           | ml   |

# 9) INK-EXC: Counters related to ink tank replacement

| Display        | Description                                                        | Unit |
|----------------|--------------------------------------------------------------------|------|
| INK-EXC(XX)    | XX: Ink color<br>Cumulative count of generic ink tank replacement  | ml   |
| INK-EXC(TTL)   | Total amount of cumulative count of generic ink tank replacement   | ml   |
| N-INK-EXC(XX)  | XX: Ink color<br>Cumulative count of refilled ink tank replacement | ml   |
| N-INK-EXC(TTL) | Total amount of cumulative count of refilled ink tank replacement  | ml   |

10) MEDIA x (x: 1 to 7): Counters related to media One to seven media types are displayed individually in order with large cumulative print area.

| Display   | Description                                                                | Unit |
|-----------|----------------------------------------------------------------------------|------|
| NAME      | Media type                                                                 | -    |
| TTL       | Total amount of cumulative print area of roll media and cut sheet (metric) | Sq.m |
| TTL       | Total amount of cumulative print area of roll media and cut sheet (inch)   | Sq.f |
| ROLL      | Cumulative print area of roll media (metric)                               | Sq.m |
| ROLL      | Cumulative print area of roll media (inch)                                 | Sq.f |
| CUT SHEET | Cumulative print area of cut sheet (metric)                                | Sq.m |
| CUT SHEET | Cumulative print area of cut sheet (inch)                                  | Sq.f |

11) MEDIA OTHER: Counters related to media Displays the total amount of cumulative print area of the other media type than the above-mentioned

| Display   | Description                                                                | Unit |
|-----------|----------------------------------------------------------------------------|------|
| NAME      | Media type                                                                 | -    |
| TTL       | Total amount of cumulative print area of roll media and cut sheet (metric) | Sq.m |
| TTL       | Total amount of cumulative print area of roll media and cut sheet (inch)   | Sq.f |
| ROLL      | Cumulative print area of roll media (metric)                               | Sq.m |
| ROLL      | Cumulative print area of roll media (inch)                                 | Sq.f |
| CUT SHEET | Cumulative print area of cut sheet (metric)                                | Sq.m |
| CUT SHEET | Cumulative print area of cut sheet (inch)                                  | Sq.f |

12) MEDIASIZE1 ROLL: Counters related to roll media printing

| Display     | Description                                                                                                    | Unit      |
|-------------|----------------------------------------------------------------------------------------------------|-----------|
| P-SQ 24-36  | Cumulative print area of paper equal to or larger than 24 inches but less than 36 inches (physical size)                     | Sq.m/Sq.f |
| P-SQ 17-24  | Cumulative print area of paper equal to or larger than 17 inches but less than 24 inches (physical size)                     | Sq.m/Sq.f |
| P-SQ -17    | Cumulative print area of paper less than 17 inches (physical size)                                                           | Sq.m/Sq.f |
| P-CNT 24-36 | Cumulative number of sheets of A4-equivalent paper equal to or larger than 24 inches but less than 36 inches (physical size) | sheets    |
| P-CNT 17-24 | Cumulative number of sheets of A4-equivalent paper equal to or larger than 17 inches but less than 24 inches (physical size) | sheets    |
| P-CNT -17   | Cumulative number of sheets of A4-equivalent paper less than 17 inches (physical size)                                       | sheets    |

13) MEDIASIZE2 ROLL: Counters related to roll media printing

| Display     | Description                                                                                                    | Unit      |
|-------------|----------------------------------------------------------------------------------------------------|-----------|
| D-SQ 24-36  | Cumulative print area of paper equal to or larger than 24 inches but less than 36 inches (data size)                     | Sq.m/Sq.f |
| D-SQ 17-24  | Cumulative print area of paper equal to or larger than 17 inches but less than 24 inches (data size)                     | Sq.m/Sq.f |
| D-SQ -17    | Cumulative print area of paper less than 17 inches (data size)                                                           | Sq.m/Sq.f |
| D-CNT 24-36 | Cumulative number of sheets of A4-equivalent paper equal to or larger than 24 inches but less than 36 inches (data size) | sheets    |
| D-CNT 17-24 | Cumulative number of sheets of A4-equivalent paper equal to or larger than 17 inches but less than 24 inches (data size) | sheets    |
| D-CNT -17   | Cumulative number of sheets of A4-equivalent paper less than 17 inches (data size)                                       | sheets    |

# 14) MEDIASIZE1 CUT: Counters related to cut sheet printing

| Display     | Description                                                                                                    | Unit      |
|-------------|----------------------------------------------------------------------------------------------------|-----------|
| P-SQ 24-36  | Cumulative print area of paper equal to or larger than 24 inches but less than 36 inches (physical size)                     | Sq.m/Sq.f |
| P-SQ 17-24  | Cumulative print area of paper equal to or larger than 17 inches but less than 24 inches (physical size)                     | Sq.m/Sq.f |
| P-SQ -17    | Cumulative print area of paper less than 17 inches (physical size)                                                           | Sq.m/Sq.f |
| P-CNT 24-36 | Cumulative number of sheets of A4-equivalent paper equal to or larger than 24 inches but less than 36 inches (physical size) | sheets    |
| P-CNT 17-24 | Cumulative number of sheets of A4-equivalent paper equal to or larger than 17 inches but less than 24 inches (physical size) | sheets    |
| P-CNT -17   | Cumulative number of sheets of A4-equivalent paper less than 17 inches (physical size)                                       | sheets    |

# 15) MEDIASIZE2 CUT: Counters related to cut sheet printing

| Display     | Description                                                                                                    | Unit      |
|-------------|----------------------------------------------------------------------------------------------------|-----------|
| D-SQ 24-36  | Cumulative print area of paper equal to or larger than 24 inches but less than 36 inches (data size)                     | Sq.m/Sq.f |
| D-SQ 17-24  | Cumulative print area of paper equal to or larger than 17 inches but less than 24 inches (data size)                     | Sq.m/Sq.f |
| D-SQ -17    | Cumulative print area of paper less than 17 inches (data size)                                                           | Sq.m/Sq.f |
| D-CNT 24-36 | Cumulative number of sheets of A4-equivalent paper equal to or larger than 24 inches but less than 36 inches (data size) | sheets    |
| D-CNT 17-24 | Cumulative number of sheets of A4-equivalent paper equal to or larger than 17 inches but less than 24 inches (data size) | sheets    |
| D-CNT -17   | Cumulative number of sheets of A4-equivalent paper less than 17 inches (data size)                                       | sheets    |

# 16) HEAD DOT CNT.1: Counter related to dot count

| Display | Description                                                                     | Unit               |
|---------|---------------------------------------------------------------------------------|--------------------|
| XX      | XX: Ink color<br>Dot counts of each colors of the currently installed printhead | (x 1,000,000) dots |
| TTL     | Total dot counts of each colors of the currently installed printhead            | (x 1,000,000) dots |

# 17) HEAD DOT CNT.2: Counter related to dot count

| Display | Description                                           | Unit               |
|---------|-------------------------------------------------------|--------------------|
| XX      | XX: Ink color<br>Cumulative dot counts of each colors | (x 1,000,000) dots |
| TTL     | Total cumulative dot counts of each colors            | (x 1,000,000) dots |

18) PARTS CNT. : Counter related to consumable parts

F-7-27

The displays are selectable with the  $\blacktriangleleft$  and  $\blacktriangleright$  keys. Counter of the consumable part (current)

| С | 0 | U | Ν | т | Е | R | С | R | - | 1 |   |   |   |   |
|---|---|---|---|---|---|---|---|---|---|---|---|---|---|---|
| 1 | : |   |   |   |   |   |   |   |   | х | х | х | х | х |

F-7-28

Life of the consumable part

| С | 0 | U | Ν | Т | Е | R | С      | R | - | 1 |   |   |   |   |
|---|---|---|---|---|---|---|--------|---|---|---|---|---|---|---|
| 2 | : |   |   |   |   |   |        |   |   | х | Х | х | х | х |
|   |   |   |   |   |   |   | F-7-29 |   |   |   |   |   |   |   |

Use rate until part replacement

| 3 | : | 0 | 1.1 | ' | - | <br>0      |  | ' | х | x | х | % |
|---|---|---|-----|---|---|------------|--|---|---|---|---|---|
|   |   |   |     |   |   | <br>F-7-30 |  |   |   |   |   |   |

Counter of the consumable part (accumulate)

| С | 0 | U | Ν | т | Е | R | С | R | - | 1 |   |   |   |   |
|---|---|---|---|---|---|---|---|---|---|---|---|---|---|---|
| 4 | : |   |   |   |   |   |   |   |   | х | х | х | х | Х |
|   |   |   |   |   |   |   |   |   |   |   |   |   |   |   |

| Display         |    | Description                                                                                                    | Unit |
|-----------------|----|----------------------------------------------------------------------------------------------------|------|
| COUNTER<br>xx-x |    | <ul> <li>xx-x: Unit number of consumable parts<br/>(For detail, refer to "Maintenance and Inspection" &gt; "Consumable Parts")</li> <li>Display the status (aa) and the days passed since the counter (bbbb) resetting.</li> <li>Status</li> <li>OK: Use rate (until part replacement) of all consumable parts included in each unit<br/>are below 90%.</li> <li>W1: Use rate (until part replacement) of either of the consumable parts included in<br/>each unit has reached 90% or more.</li> <li>W2: Use rate (until part replacement) of either of the consumable parts included in<br/>each unit has reached 100%, but no need to stop the printer.</li> <li>E : Use rate (until part replacement) of either of the consumable parts included in<br/>each unit has reached 100% and the printer needs to be stopped.</li> </ul> | Days |
|                 | 1: | Unit number of consumable parts<br>Counter of the consumable part (current)                                                                                                    |      |
|                 | 2: | Life of the consumable part                                                                                                    | 1    |
|                 | 3: | Use rate until part replacement                                                                                                    | %    |
|                 | 4: | Counter of the consumable part (accumulate)                                                                                                    |      |

g) SETTING Make various settings.

1) Pth Turn on or off the head pulse rank control function. Default: OFF

2) RTC Set RTC (real time clock) after replacing the lithium battery on the main controller PCB.

|      | Display    | Description |
|------|------------|-------------|
| DATE | yyyy/mm/dd | Set date    |
| TIME | hh:mm      | Set time    |

3) PV AUTO JUDGE Sets ink saver mode. Default: OFF

4) NETWORK See "e-maintenance/imageWARE Remote" for detail.

5) E-RDS See "e-maintenance/imageWARE Remote" for detail.

6) HEAD DOT INF Select whether to display the message as the result of non-discharging nozzle detection or not. Default: ON

| Number of non-discharging nozzle (nozzle/2,560-nozzles) | ON                                        | OFF |
|---------------------------------------------------------|-------------------------------------------|-----|
| 0-99                                                    | Displays a message to check the printing. | -   |
| 100-319                                                 | Displays a message to check the head.     | -   |
| 320 or more                                             | Displays a message to replace the head    |     |

7) TSC Make indication settings about TSC.

# T-7-2

| E               | Display        | Description                                                                                                    |
|-----------------|----------------|----------------------------------------------------------------------------------------------------|
| TTL PRINT AREA  |                | Select whether to display the total printing area or not (Default:<br>ON)                                                                                  |
| INK CONSUMED    |                | Select whether to display the amount of ink consumption or not (Default: OFF)                                                                              |
| DUTY CNT        |                | Select whether to display the Duty counter or not (Default: ON)                                                                                            |
| DISPLAY DECIMAL | TTL PRINT AREA | Select whether to display the decimal fraction of total printing<br>area or not (Default: ON)                                                              |
|                 | INK CONSUMED   | Select whether to display the decimal fraction of amount of ink<br>consumption or not (Default: ON)                                                        |
|                 | DUTY CNT       | Select whether to display the decimal fraction of Duty counter or<br>not (Default: ON)                                                                     |
| UNIT            | TTL PRINT AREA | Set the unit of total printing area<br>Setting value: LENGTH UNIT* (default)/A4/LETTER<br>*: The setting is in accord with [Lenght Unit] in the Main menu. |
|                 | DUTY CNT       | Set the unit of Duty counter<br>Setting value: LENGTH UNIT*/A4 (default)/LETTER<br>*: The setting is in accord with [Lenght Unit] in the Main menu.        |

h) INITIALIZE Clear the [DISPLAY] histories, [ADJUST] settings, [COUNTER] values, and other parameters.

| Γ                | Display    | Description                                                                                                    |
|------------------|------------|----------------------------------------------------------------------------------------------------|
| WARNING          |            | Initialize the history of WARNING.<br>(All displayed contents of [DISPLAY] > [WARNING] will be initialized.)                                                                                                    |
| ERROR            |            | Initialize the history of ERROR.<br>(All displayed contents of [DISPLAY] > [ERROR] will be initialized.)                                                                                                    |
| JAM              |            | Initialize the history of JAM.<br>(All displayed contents of [DISPLAY] > [JAM] will be initialized.)                                                                                                    |
| ADJUST           |            | Initialize the value of band adjustment (by user) and head adjustment.<br>The automatically adjusted value will not be initialized.                                                                                                    |
| W-INK            |            | Initialize the remaining capacity (%) of the maitenance cartridge.<br>(Clear [COUNTER] > [PRINTER] > [W-INK])                                                                                                    |
| CARRIAGE         |            | Initialize the counter related to carriage unit.<br>(Clear [COUNTER] > [CARRIAGE])                                                                                                    |
| PURGE            |            | Initialize the counter related to purge unit.<br>(Clear [COUNTER] > [PURGE])                                                                                                    |
| INK-USE CNT      |            | Initialize the consumption amount of ink.<br>(Clear [COUNTER] > [INK-USE2], and count up [COUNTER] > [CLEAR] > [CLR-INK<br>CONSUME])                                                                                                    |
| W-INK-CHG CN     | νT         | Initialize the maintenance cartridge replacement frequency.<br>(Clear [COUNTER] > [EXCHANGE] > [MTC EXC.], and count up [COUNTER] > [CLEAR]<br>> [CLR-MTC EXC.])                                                                                                    |
| HEAD-CHG CN      | Т          | Initialize the printhead replacement frequency.<br>(Clear [COUNTER] > [EXCHANGE] > [HEAD EXC.], and count up [COUNTER] ><br>[CLEAR] > [CLR-HEAD EXC.])                                                                                                    |
| PARTS-CHG<br>CNT | PARTS xx-x | <pre>xx-x: Unit number of consumable parts (For details, refer to "Maintenance and Inspection" &gt; "Consumable Parts") Initialize the consumable part replacement frequency. (Clear [COUNTER] &gt; [EXCHANGE] &gt; [xx-x EXC], and count up [COUNTER] &gt; [CLEAR] &gt; [CLR xx-x EXC.])</pre>           |
| PARTS<br>COUNTER | PARTS xx-x | xx-x: Unit number of consumable parts<br>(For details, refer to "Maintenance and Inspection" > "Consumable Parts")<br>Initialize the counter amount of the consumable parts.<br>(Clear [COUNTER] > [PARTS CNT.] > [COUNTER xx-x])<br>* After replacing the consumable part, be sure to execute this menu. |
| USER SETTING     | 1          | Initializes the user menu.<br>Same as executing the following mode in the user menu.<br>-[Set./Adj. Menu]-[System Setup]-[Reset PaprSetngs]<br>-[Set./Adj. Menu]-[Interface Setup]-[Return Defaults]                                                                                                    |
| CA-KEY           |            | See "e-maintenance/imageWARE Remote" for detail.                                                                                                    |
| ERDS-DAT         |            | See "e-maintenance/imageWARE Remote" for detail.                                                                                                    |
| JOB LOG          |            | Initialize the history of JOB LOG.                                                                                                    |

# 7.1.4 e-Maintenance/imageWARE Remote

#### 1. Overview

The e-Maintenance/imageWARE Remote system allows a customer's device information and status to be monitored via the Internet on a server called the UGW (Universal Gateway) Server.

The following device information/ statuses can be monitored.

- Service mode counters
- Parts counters - Mode counters
- Firmware information
- Service call errors log
- Jam log Alarm log
- Alert change statuses (Toner/ ink low/ out, etc.)

Device monitor information above is sent by the e-RDS (embedded Remote Diagnostic System), which is embedded in the devices.

Further, as the above is all customer information, https SOAP protocol is used for communication between the UGW and the device, providing enhanced security (SSL client communication)

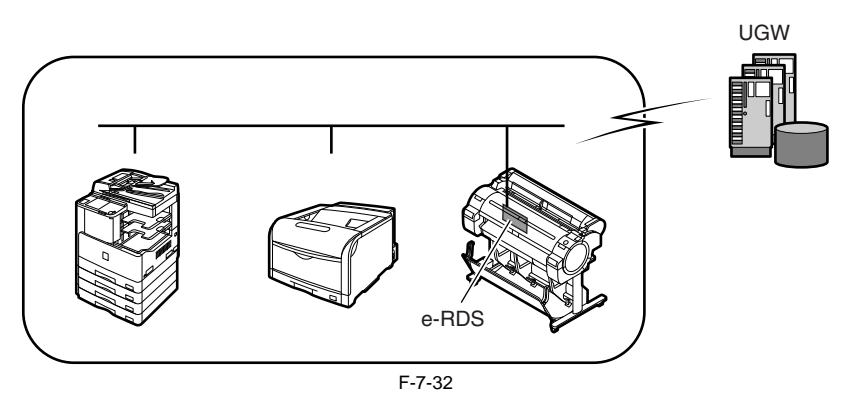

### 2. Feature and benefits

Device (e-RDS) embedded with network module can realize a front-end processing of the e-Maintenance/imageWARE Remote system without attaching an extra hardware equipment.

The e-Maintenance/imageWARE Remote system can be implemented without imposing a burden on the users.

#### 3. Settings procedures

3.1 Advance preparations To monitor the device with e-Maintenance/imageWARE Remote, the following settings are required.

## 1) Advance confirmation

Check with the UGW administrator whether the printer to be connected to the e-Maintenance/imageWARE remotely has been registered in the UGW.

#### 2) Advance preparations

Interview the user's system administrator in advance to find out the following information about the network.

Information item -1

IP address setting methods

Check whether automatic setting or manual setting is to be used, and confirm the information below. - Automatic setting: (DHCP, RARP, BOOTP) (ON/OFF selection)

or

- Manual setting: IP address, subnet mask and gateway address to be set

Information item -2 Is there a DNS server in use? If there is a DNS server in use, find out the following. - Primary DNS server address

- Secondary DNS server address (optional)

Information item -3 Is there a proxy server?

If there is a proxy server in use, find out the following. Proxy server address

- Port number connected to proxy server

Information item -4

Is proxy server authentication required?

If proxy server authentication is required, find out the following.

- User name and password required for proxy authentication

# 3) Network settings

Make the network settings based on the information obtained in "2) Advance preparations."

Network settings are made in user mode. Therefore, it is assumed that the user has already set it. However, there are a few cautions as described below, and if necessary, there may be cases in which the service technicians do it after obtaining an approval from user.

Caution point -1

Proxy server settings Proxy server settings cannot be made in "Remote UI". Enter from the operation panel menu. In addition, the operation panel menu items for proxy server only appear when e-RDS functions are enabled. Therefore, when you make proxy server settings, turn the "E-RDS SWITCH" setting to "ON" as described in later sections beforehand.

# Caution point -2

Validate the settings (restart the printer)

The server address settings are activated only after you restart the printer. Make sure you always restart the printer after changing server address settings.

(1) How to enter Proxy server address

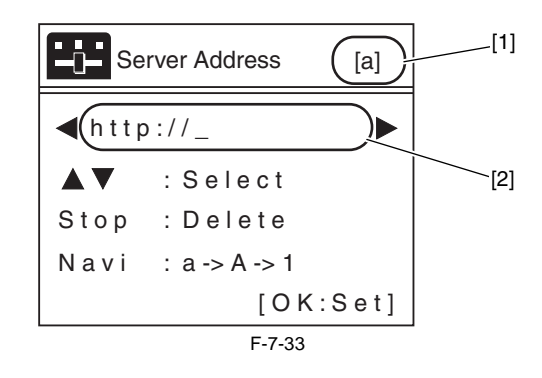

- [1] Display to show enter mode
  - a: Small alphabet letter
  - A: Capital alphabet letter
  - 1: Numerical character
- [2] URL entry field (128 one-byte characters)
- Following symbols exist in each enter mode. (When you press the 🔺 key, characters on the right hand side will appear.)
- [a] Small alphabet letter mode: [Symbol] abcdefghijklmnopqrstuvwxyz [A] Capital alphabet letter mode: [Symbol] ABCDEFGHIJKLMNOPQRSTUVWXYZ [1] Numerical character mode: [Symbol] 1234567890

- [Symbol] appears in the following order.

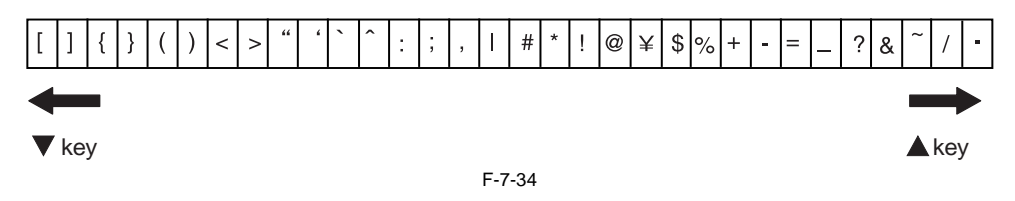

- Within the URL entry field, you can use the ▲ or ▼ key to select a character, and the ◄ or ▶ key to move the cursor.
  The Stop key has the Delete function when there is a character at the cursor position. (The character at the position of the cursor is deleted, moving all following characters one position toward freed place.)

If there is no character at the cursor position, it has the Backspace function. (The character at the left of the cursor is deleted, moving the cursor.)

- When you move the cursor to a position of a character and press the  $\blacktriangle$  or  $\blacktriangledown$  key, you can insert characters.

- (The character at the cursor position is moved to the right, and a new character is inserted.
- You can select the enter mode with the Navi key. (The default setting is small alphabet letter.)

(2) How to enter port number

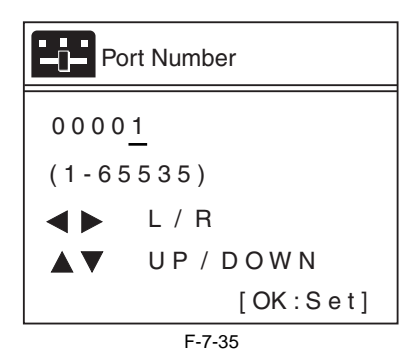

- Possible to set between 1 and 65535 (The default display is 1).

- The top digit can be selected between 0 and 6. Other digits can be selected between 0 and 9.
- When OK key is pressed, and the value is over 65535, it is fixed on 65535.
  When OK key is pressed, and the value is 0, it is fixed on 1.

(3) How to enter user name

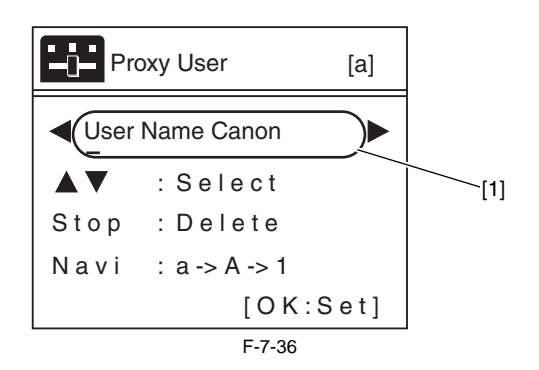

[1] Entry filed (24 one-byte characters)

- It is the same as the entering method of proxy server address.

### (4) How to enter password

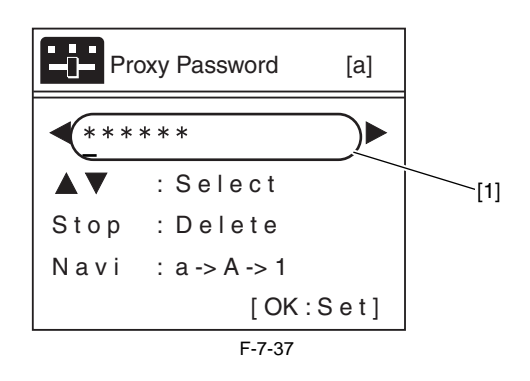

[1] Entry filed (24 one-byte characters)

- If a password has already been set, when you press the 🔺 or 🔻 key at any cursor position, all the "\*" will disappear and the first letter will be entered as the first character.
Entered characters are visible until you press OK key. Once entering into the menu again, they will be changed to "\*".
Other information is the same as the entering method of proxy server address.

### 3.2 e-RDS settings

- Enter the service mode.
   Turn off the printer power.
   Turn on the power while pressing the [Load] key and [Navigate] key.
   \* Keep pressing the above keys until "Initializing" is displayed.
   "S" appears at the top right of the display.

- Press the ◀ or ▶ key to choose the [Set./Adj. Menu]and press the [OK] key. \* "SERVICE MODE" appears in the menu list and the MESSAGE LED flashes.

- Press the  $\blacktriangle$  key or  $\blacktriangledown$  key to choose "SERVICE MODE" and press the [OK] key.

2) Set the following e-RDS setting items No.1-4.

(If the result of the communication test (COM-TEST) is "NG", execute setting items No.5-6 to solve the problem.)

| No. | Item         | Туре                                                 | Description                                                                                                    |
|-----|--------------|------------------------------------------------------|----------------------------------------------------------------------------------------------------|
| 1   | E-RDS SWITCH | 2 bytes                                              | OFF : Disable/ ON : Enable e-Maintenance/imageWARE Remote system to send device information,<br>meter data, and error statuses to the UGW.<br>Default value is OFF (not in use)                                        |
| 2   | UGW-ADDRESS  | 129 bytes<br>(NULL<br>included, SJIS<br>not allowed) | The UGW address by default : https://a01<br>The complete address is not provided in this document for security reason.                                                                                                 |
| 3   | UGW-PORT     | 4 bytes                                              | The UGW Port Number by default : 443<br>Validation : 1-65535                                                                                                    |
| 4   | COM-TEST     |                                                      | To perform Communication test with UGW and set "OK!"/ "NG!" as the result.                                                                                                    |
| 5   | COM-LOG      |                                                      | Detailed communication data log<br>Switches to display time when error occurred, error code, and error data up to now.<br>Max 30 loggings retained.<br>Max 128 characters (not containing NULL) for Error information. |
| 6   | ERDS-DAT     |                                                      | Initialize e-RDS setting data                                                                                                    |

# 3.3 Service Mode Menu Tree

| First Level | Second Level  | Third Level     | Fourth Level   | Fifth Level | Sixth Level |
|-------------|---------------|-----------------|----------------|-------------|-------------|
| DISPLAY     |               |                 |                |             |             |
| I/O DISPLAY | -             |                 |                |             |             |
| ADJUST      | -             |                 |                |             |             |
| FUNCTION    | 1             |                 |                |             |             |
| REPLACE     | -             |                 |                |             |             |
| COUNTER     | 1             |                 |                |             |             |
| SETTEING    | Pth           |                 |                |             |             |
|             | RTC           |                 |                |             |             |
|             | PV AUTO JUDGE |                 |                |             |             |
|             | NETWORK       | CERTIFICATE     | CA-CERTIFICATE | VALIDITY:*1 | yyyy/mm/dd  |
|             | E-RDS         | E-RDS SWITCH:*1 | ON/OFF         |             |             |
|             |               | UGW-ADDRESS:*1  | http://XXX     |             |             |
|             |               | UGW-PORT:*1     | XXXXX          |             |             |
|             |               | COM-TEST:*1     | YES            |             |             |
|             |               | COM-LOG:*1      |                |             |             |
|             | HEAD DOT INF  |                 |                |             |             |
| INITIALIZE  | WARNING       |                 |                |             |             |
|             | ERROR         |                 |                |             |             |
|             | JAM           |                 |                |             |             |
|             | ADJUST        |                 |                |             |             |
|             | W-INK         |                 |                |             |             |
|             | CARRIAGE      |                 |                |             |             |
|             | PURGE         |                 |                |             |             |
|             | INK-USE CNT   |                 |                |             |             |
|             | W-INK-CHG CNT |                 |                |             |             |
|             | HEAD-CHG CNT  |                 |                |             |             |
|             | HDD BOX PASS  |                 |                |             |             |
|             | PARTS-CHG CNT |                 |                |             |             |
|             | PARTS COUNTER |                 |                |             |             |
|             | USER SETTEING | 7               |                |             |             |
|             | CA-KEY:*1     | YES/NO          | ]              |             |             |
|             | ERDS-DAT:*1   | YES/NO          | ]              |             |             |
|             | JOB LOG       | YES/NO          |                |             |             |

\* Press  $\blacktriangleright$  key to move to the next menu of the same layer, and press  $\blacktriangledown$  key to move to the menu of one layer deeper. \* The menus shown in '\*1' are the e-RDS-related menus.

# 3.4 e-RDS Related Setting Details 1) e-RDS's Operation Mode [E-RDS SWITCH]

In service mode, referring to the "Service Mode Menu Tree", go to [E-RDS SWITCH] menu using ▶ key and ▼ key.

(1) Choose between [ON] or [OFF] using the  $\blacktriangleleft$  and  $\blacktriangleright$  keys.

| Е | - | R | D | S | S | W   | I   | Т | С | Н |  |  |  |
|---|---|---|---|---|---|-----|-----|---|---|---|--|--|--|
|   | 0 | F | F |   |   |     |     |   |   |   |  |  |  |
|   |   |   |   |   |   | F-7 | -38 |   |   |   |  |  |  |

(2) Press [OK] key to determine the operation mode and go back to the previous screen.

F-7-39

When the operation mode is determined, "=" will be displayed.
OFF: When it is set to [OFF], e-RDS is not used. Default value is OFF.
ON: When it is set to [ON], e-RDS is used.

### 2) UGW Address [UGW-ADDRESS] and UGW port [UGW-PORT]

Usually, the default values set in advance are used for the setting value of [UGW-ADDRESS] and [UGW-PORT]. Unless there is a special instruction, the default value should not be changed. If it should be changed, the communication with UGW may have an error. If [UGW-ADDRESS] and [UGW-PORT] are changed, the new setting will be enabled after power OFF/ON.

Therefore, usually, the setup is not necessary. \* If you change under a special instruction, perform the following procedure.

#### (1) Setting address for UGW

- In service mode, referring to the "Service Mode Menu Tree", go to [UGW-ADDRESS] menu using key and V key.

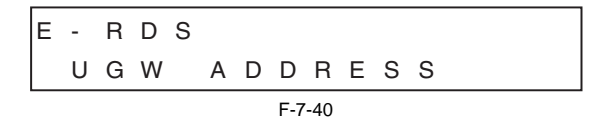

- Press 🔻 key to enter the Setup Mode. (A character indicating the input mode (in the upper right corner of the screen) and the cursor are displayed.) Enter UGW address (URL).

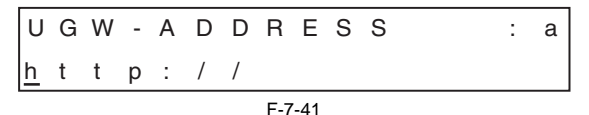

Display to indicate an input mode

A: Alphabet capital letter

a: Alphabet small letter 1: Numerical character

- The cursor is shown at the first letter.

- Use  $\blacktriangle$  and  $\blacktriangledown$  keys to select characters to enter.

- Press [Back] key to cancel what you entered and go back to the previous screen.

- Press [OK] key to determine what you entered and go back to the previous screen.

# (2) Setting up the GW Port Number

- In service mode, referring to the "Service Mode Menu Tree", go to [UGW-PORT] menu using ▶ key and ▼ key.

| Е | - | R | D | S |   |   |     |     |  |  |  |  |
|---|---|---|---|---|---|---|-----|-----|--|--|--|--|
|   | U | G | W |   | Ρ | 0 | R   | Т   |  |  |  |  |
|   |   |   |   |   |   |   | F-7 | -42 |  |  |  |  |

- Press ▼ key to enter the Setup Mode. (A cursor is displayed.) Enter a port number.

Use ▲ and ▼ keys to select characters to enter.
Press [Back] key to cancel what you entered and go back to the previous screen.

- Press [OK] key to determine what you entered and go back to the previous screen.

\* The actual setting value of UGW address [UGW-ADDRESS] and UGW port [UGW-PORT] are categorized as confidential information, so they are not described in this manual.

## 3) Communication Test [COM-TEST]

(1) In service mode, referring to the "Service Mode Menu Tree", go to [COM-TEST] menu using ► key and ▼ key.

(2) Press [OK] key to start the test. ("=" is displayed at the start of the test.)

| С | 0 | Μ | - | Т | Е | S | Т |
|---|---|---|---|---|---|---|---|
| = | Υ | Е | S |   |   |   |   |

F-7-45

(3) During the communication test, "CHECK NOW" is displayed.

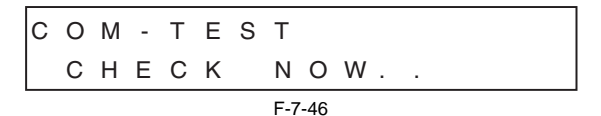
- Once the communication test is started, it cannot be cancelled.(Other operation won't be accepted until the result is obtained.)

(4) If the communication test was successful, "CHECK RSLT:OK" is displayed.

|   |   |   |   |   |   |   | F-7 | -47 |   |   |   |   |   |  |
|---|---|---|---|---|---|---|-----|-----|---|---|---|---|---|--|
|   | С | Н | Е | С | Κ |   | R   | S   | L | Т | : | 0 | Κ |  |
| С | 0 | Μ | - | Т | Е | S | Т   |     |   |   |   |   |   |  |

- Press A key to exit this operation mode and go back to the top of [COM-TEST] menu.

(5) If the communication test was failed, "CHECK RSLT:NG" is displayed.

| С | 0 | М | - | Т | Е | S | Т          |    |   |   |   |   |   |  |
|---|---|---|---|---|---|---|------------|----|---|---|---|---|---|--|
|   | С | Н | Е | С | Κ |   | R          | S  | L | Т | : | Ν | G |  |
|   |   |   |   |   |   |   | <b>E</b> 7 | 10 |   |   |   |   |   |  |

- Press A key to exit this operation mode and go back to the top of [COM-TEST] menu.

- If you cannot obtain the result after 30 seconds from the start of a communication test, the test is considered failed and the same screen will appear.

\* When the communication test was successful, it is necessary to take the interval of 5 minutes before performing the next communication test.

### 4) Communication Log [COM-LOG]

Communication Error Information/Detailed Communication Error Information can be displayed on the screen at the time of a communication error with the Service Center (including proxy server error). When a communication error occurs, you can refer to this information to study how to deal with the problem. \* For the countermeasure corresponding to each Communication Error Information or Detailed Communication Error Information, see the list of error message in "4. Troubleshoot".

(1) In service mode, referring to the "Service Mode Menu Tree", go to [COM-LOG] menu using ► key and ▼ key.

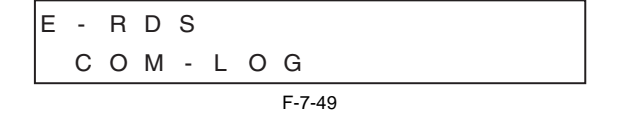

(2) Press 🔻 key, and communication error information is displayed. On the upper line of the LCD, a log number (01-30) and an error code are shown; on the bottom line, an occurrence date and time of the error is shown.

|   |   |   |   |   |   |   | F-7 | -50 |   |   |   |   |   |   |   |
|---|---|---|---|---|---|---|-----|-----|---|---|---|---|---|---|---|
| Y | Υ | Y | Y | / | Μ | Μ | /   | D   | D |   | Н | Н | : | Μ | М |
| Ν | 0 | : | 0 | 1 |   |   | Х   | Х   | Х | Х | Х | Х | Х | Х | Н |

- COM-LOG information can be saved up to 30 cases.

Use Right and Left keys to change logs to display.
Logs are displayed in the sequence of the time of occurrence. (Log number 1 is the latest log.)

- Press A key to exit this operation mode and go back to the top of [COM-LOG] menu.

\* If the Communication Error Information is not saved, the screen below will appear.

| С | 0 | M | - | L | 0 | G |        |
|---|---|---|---|---|---|---|--------|
|   | Ν | 0 |   | L | 0 | G |        |
|   |   |   |   |   |   |   | F-7-51 |

- Press A key to exit the communication error information screen and go back to the top of [COM-LOG] menu.

(3) Press ▼ key to display the Detailed Communication Error Information (maximum 128 characters).

1st-32nd characters of Detailed Communication Error Information are shown.

| ХХ | Х | Х | Х | Х | Х | Х | Х | Х | Х | х | х | Х | Х | х |
|----|---|---|---|---|---|---|---|---|---|---|---|---|---|---|
| ХХ | Х | Х | Х | Х | Х | Х | Х | Х | Х | Х | Х | Х | Х | Х |

33rd-64th characters of Detailed Communication Error Information are shown.

| × | × | × | × | × | × | × |   | X<br> | × | × | × | × | × | × | × |
|---|---|---|---|---|---|---|---|-------|---|---|---|---|---|---|---|
|   | v | v | v | v | v | v | v | v     | v | v | v | v | v | v | v |
| X | Х | Х | Х | Х | Х | Х | Х | Х     | Х | Х | Х | Х | Х | Х | Х |

65th-96th characters of Detailed Communication Error Information are shown.

|   |   |   |   |   |   |   | F-7 | -54 |   |   |   |   |   |   |   |
|---|---|---|---|---|---|---|-----|-----|---|---|---|---|---|---|---|
| Х | Х | Х | Х | Х | Х | Х | Х   | Х   | Х | Х | Х | Х | Х | Х | Х |
| Х | Х | Х | Х | Х | Х | Х | Х   | Х   | Х | Х | Х | Х | Х | Х | Х |

97th-128th characters of Detailed Communication Error Information are shown.

| Х | Х | Х | Х | Х | Х | Х | Х   | Х   | Х | Х | Х | Х | Х | Х | Х |
|---|---|---|---|---|---|---|-----|-----|---|---|---|---|---|---|---|
| х | Х | Х | Х | Х | Х | Х | Х   | Х   | Х | Х | Х | Х | Х | Х | Х |
|   |   |   |   |   |   |   | F-7 | -55 |   |   |   |   |   |   |   |

- Use < and 🕨 keys to move among Screen and Screen. (Detailed Communication Error Information can be made with maximum 128 characters, however, even if the information is made up with 1 to 96 characters, all Screens are still displayed.)

- Press A key to exit the Detailed Communication Error Information screen and go back to the Communication Error Information screen.

\* If Detailed Communication Error Information does not exist, the screen below will appear.

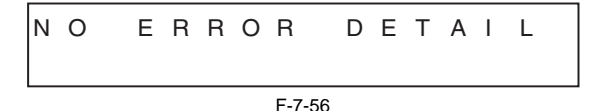

- Press A key to exit the Detailed Communication Error Information screen and go back to the Communication Error Information screen.

### 5) Initializing the e-RDS setting [ERDS-DAT]

Usually, the setup is not necessary. Use this procedure when you want to reset the e-RDS settings to the factory default.

(1) In service mode, referring to the "Service Mode Menu Tree", go to [ERDS-DAT] menu using ▶ key and ▼ key.

|   |   |     |   |   | F-7 | -57 |  |  |  |  |  |
|---|---|-----|---|---|-----|-----|--|--|--|--|--|
|   | Ν | 0   |   |   |     |     |  |  |  |  |  |
| E | - | R D | S | D | А   | Т   |  |  |  |  |  |

(2) Choose between YES/NO using ◀ and ▶ keys, and press [OK] key to set.

| Е | - | R | D S | DAT    |
|---|---|---|-----|--------|
| = | Υ | Е | S   |        |
|   |   |   |     | F-7-58 |

- Press [OK] key, and "=" will appear and the initializing process will begin.

[NO]: Do not initialize the e-RDS setting. Default value is [NO].

[YES]: Initialize the e-RDS setting.

### 6) Displaying the CA Certificate Information [VALIDITY]

For the secure communication between the device (e-RDS) and the UGW, an authentication technology from a certification authority is used. A license has been issued from the certification authority. For this reason, the devices are shipped with the CA (Certificate Authority) certificate enabled in advance to prove the license obtained.

Therefore, usually, the setup is not necessary.

To confirm that this CA certificate is valid or how long it will be valid, you can display the expiration date of the CA certificate information.

(1) In service mode, referring to the "Service Mode Menu Tree", go to [VALIDITY] menu using ▶ key and ▼ key.

| С | А | - | С | Е | R | Т | Ι   | F   | Ι | С | А | Т | Е |  |
|---|---|---|---|---|---|---|-----|-----|---|---|---|---|---|--|
|   | V | А | L | Ι | D | Ι | Т   | Υ   |   |   |   |   |   |  |
|   |   |   |   |   |   |   | F-7 | -59 |   |   |   |   |   |  |

(2) Press ▼ key, and the expiration date of the CA certificate will be displayed.

- Press A key to exit the CA certificate expiration date display screen and go back to the top of [VALIDITY] menu.

\* If the CA certificate is deleted, the screen below will appear.

- Press A key to exit the CA certificate expiration date display screen and go back to the top of [VALIDITY] menu.

7) Deleting the CA Certificate [CA-KEY] For the secure communication between the device (e-RDS) and the UGW, an authentication technology from a certification authority is used. A license has been issued from the certification authority. For this reason, the devices are shipped with the CA (Certificate Authority) certificate enabled in advance to prove the license obtained.

The device (e-RDS) uses this CA certificate to communicate with the UGW, thus CA must not be deleted.

Therefore, usually, the setup is not necessary.

\* If you delete the CA certificate under a special instruction, perform the following procedure.

(1) In service mode, referring to the "Service Mode Menu Tree", go to [CA-KEY] menu using ▶ key and ▼ key.

| C A | - | Κ | Е | Y |
|-----|---|---|---|---|
| Ν   | 0 |   |   |   |

F-7-62

(2) Choose between YES/NO using  $\blacktriangleleft$  and  $\blacktriangleright$  keys, and press [OK] key to set.

| С | А | - | Κ | Е | Υ |
|---|---|---|---|---|---|
| = | Υ | Е | S |   |   |

F-7-63

- Press [OK] key, and "=" will appear and the initializing process will begin.

[NO]: Do not delete the CA certificate. Default value is [NO]. [YES]: Delete the CA certificate.

# 4. FAQ

| No. | Question                                                                                                    | Answer                                                                                                    |
|-----|----------------------------------------------------------------------------------------------------|----------------------------------------------------------------------------------------------------|
| Q1  | Registration information of the device (E-RDS) is once<br>deleted from the UGW server, and is re-registered after that.<br>If a communication test is not<br>carried out, then device information on UGW becomes<br>invalid. | When registration of the device (e-RDS) is deleted from the UGW, the status will be changed to the communication test not completed because related information has lost from a database. Therefore, device information will also become invalid if that condition persists for seven days without carrying out the communication test. Hence, to avoid the invalid condition, carry out the communication test. |
| Q2  | The communication test with the UGW server results NG!                                                                                                    | The comunication test might become NG in the following cases.<br>- 1. Name resolution was failed due to an incorrect host name or DNS server has been halted.<br>- 2. Network cable is blocked off. Network cable is broken.<br>- 3. Proxy server settings are not correct.                                                                                                    |
| Q3  | Could you describe the timing of data transmitting from the device (e-RDS) to the UGW, and what data size is sent to the UGW?                                                                                                | The schedule of data transmitting, and the start time are determined by settings in the UGW side. The timing is once per 16 hours by default, and counter data size is maximum 1400 bytes.                                                                                                    |
| Q4  | Can I turn the device power off during the device (e-RDS) operation?                                                                                                    | While operating the device (e-RDS), the power of the printer<br>and network equipment such as HUB must be ON. If power<br>OFF is needed, do not leave it OFF for a long time.<br>An error such as "Device is busy, try later"could occur if the<br>power supply of network<br>equipment is made prolonged OFF.                                                                                                   |

# 5. Troubleshooting

| No. | Condition detected                 | Action                                                                                                    |
|-----|------------------------------------|----------------------------------------------------------------------------------------------------|
| 1   | The communication test has failed. | Check network conditions such as proxy server settings and so on.<br>- Check the communication log from COM-LOG> Execute "Remedy" in the "Error<br>message list".<br>- Check whether RGW-ADDRESS or RGW-PORT settings have changed. |

### 6. Error message list

Details of the errors and their remedies are as described below. (The meaning of server indicates the UGW in this section)

| No. | Error Code                                                                                                    | Error Message                                                            | Cause                                                                                                    | Remedy                                                                                                    |
|-----|----------------------------------------------------------------------------------------------------|--------------------------------------------------------------------------|----------------------------------------------------------------------------------------------------|----------------------------------------------------------------------------------------------------|
| 1   | 0500 0003                                                                                                    | SUSPEND:<br>Communication test is not<br>performed                       | E-RDS has been booted up (device reboot) with E-<br>RDS SWITCH = ON but the<br>communication test had not yet been performed.                          | Perform the communication test [COMTEST] in service mode.                                                                                         |
| 2   | 8600 0002<br>8600 0003<br>8600 0101<br>8600 0201<br>8600 0305<br>8600 0401<br>8600 0403<br>8600 0414<br>8600 0415 | Event Registration is Failed                                             | Event Registration is Failed Processing (event processing) within the device has failed.                                                               | Turn the device OFF/ ON. If the error persists, replace the<br>device system software (firmware).<br>(Upgrade)                                    |
| 3   | 8xxx 2001                                                                                                    | URL Scheme error (not https)                                             | The header of the URL of the registered UGW is not in https format. A "https://" input error.                                                          | Check that the value of UGW-ADR has been entered correctly as https://a01                                                                         |
| 4   | 8xxx 200A                                                                                                    | Server connection error                                                  | An UGW connection error. Displayed in the event of a TCP/IP communication fault.                                                                       | Check the network-related settings according to "No.1:<br>Communication test is not performed" in "Troubleshooting".                              |
| 5   | 8xxx 2002                                                                                                    | URL server specified is illegal                                          | A URL different to that specified by the UGW has been set. An URL address setting error.                                                               | Check that the value of UGW-ADR has been entered correctly as https://a01                                                                         |
| 6   | 8xxx 2014                                                                                                    | Proxy connection error                                                   | Cannot connect to proxy server.<br>Displayed when unable to connect to proxy server.                                                                   | Check proxy server address and re-enter if necessary.                                                                                             |
| 7   | 8xxx 201E                                                                                                    | Proxy authentication error                                               | Displayed when the authentication to the proxy server has failed.                                                                                      | Check the user name and password required in order to login to the proxy, and re-enter if necessary.                                              |
| 8   | 8xxx 2028                                                                                                    | Server certificate error                                                 | Device's route certificate is unavailable.                                                                                                    | Reinstall the latest device system software (firmware).<br>(Upgrade)                                                                              |
| 9   | 8xxx 2046                                                                                                    | Server certificate expired                                               | The route certificate registered with the device has expired.                                                                                          | Check that the device time and date are correctly set. If the device time and date are correct, upgrade to the latest system software (firmware). |
| 10  | 8xxx 2058                                                                                                    | Unknown error                                                            | Some other kind of communication error has<br>occurred.                                                                                                | Try again after a period of time. If the same error occurs again, check the UGW status with the UGW administrator.                                |
| 11  | 8xxx 2063                                                                                                    | SOAP Fault                                                               | SOAP communication error has occurred.                                                                                                    | Check that the value of UGW-PORT is 443.                                                                                                    |
| 12  | 8xxx 0101                                                                                                    | Server response error (NULL)                                             | A UGW response error (when UGW error code<br>processing has failed).<br>A HTTPS communication error.                                                   | Try again after a period of time. If the same error persists, check the UGW status with the UGW administrator.                                    |
| 13  | 8xxx 2004                                                                                                    | Server response error<br>(Hexadecimal)<br>[Error detailed in the UGW]:*1 | A UGW response error.<br>Displayed when communication with UGW has<br>been successful, but an error of some sort has<br>prevented UGW from responding. | Check an error code (hexadecimal) returned from the UGW,<br>then retry after a period of time.                                                    |
| 14  | XXXX XXXX                                                                                                    | Device internal error                                                    | An internal device error. An error due to the device side.                                                                                             | Switch the device OFF/ ON. Or, replace the device system software. (Upgrade)                                                                      |
| 15  | 8xxx 0201<br>8xxx 0202<br>8xxx 0203<br>8xxx 0204<br>8xxx 0206                                                     | Server schedule is invalid                                               | During the communication test, there has been<br>some kind of error in the schedule values passed<br>from UGW.                                         | When the error occurs, report the details to the support<br>department. Then, after the UGW side has responded, retry the<br>communication test.  |
| 16  | 8xxx 2047                                                                                                    | Server response time out                                                 | UGW response time out.<br>Due to network congestion, etc., the response from<br>UGW does not come within the specified time.                           | If this error occurs when the communication test is being run,<br>wait some time and rerun the test.                                              |
| 17  | 8xxx 2048                                                                                                    | Server not found                                                         | There is a mistake in the UGW URL, and UGW cannot be accessed.                                                                                         | Check that the value of Service mode > E-RDS/RGW-ADR is https://a01                                                                               |
| 18  | 84xx 0003                                                                                                    | E-RDS switch is set OFF                                                  | E-RDS is disabled.                                                                                                    | Set E-RDS SWITCH = ON, and run COM-TEST in service mode.                                                                                          |
| 19  | 0xxx 0003                                                                                                    | Server schedule is not exist                                             | Server schedule does not exist.<br>Blank schedule data has been received from UGW.                                                                     | Check the device settings status with the UGW administrator.                                                                                      |
| 20  | 8xxx 2003                                                                                                    | Network is not ready, try later                                          | Network-related settings have not been made for the device.                                                                                            | Make network-related settings properly for the device (printer).                                                                                  |
| 21  | 8xxx 2052                                                                                                    | URL error                                                                | A URL setting error.<br>Non-URL text string entered in URL field.                                                                                      | Check that the value of UGW-ADR is https://a01                                                                                                    |
| 22  | 8xxx 2015                                                                                                    | Proxy address resolution error                                           | A proxy server address resolution error.                                                                                                    | Check that the proxy server name is correct.                                                                                                    |
| 23  | 8xxx 2029                                                                                                    | Server certificate verify error                                          | The server certificate verification (URL check) error.                                                                                                 | Check that the value of UGW-ADR is https://a01                                                                                                    |
| 24  | 8xxx 200B                                                                                                    | Server address resolution error                                          | UGW address resolution has failed.                                                                                                    | Check that the value of UGW-ADR is https:// a01                                                                                                   |

\*1:[Hexadecimal] indicates an error code returned from the UGW in hexadecimal.

# 7. Service cautions

After performing the following service actions, it is necessary to perform the resetting of the e-RDS. Failure to do so will result that the counter transmitting value to the UGW may become unusual.

System software (firmware) upgrade
 After replacing the main controller board, the following settings in service mode must not be changed unless there are specific instructions to do so. Changing these values will cause error in communication with the UGW.

(Initial values) UGW-PORT: 443 UGW-ADDRESS: https://a01---.

# 7.1.5 Viewing PRINT INF

a) **PRINT INF item detail** The details of each PRINT INF item displayed when performing [SERVICE MODE] > [DISPLAY] > [PRINTINF] are as follows:

| Р       | rint item                    | Print content                                           | Printed value                                                                                                    |
|---------|------------------------------|---------------------------------------------------------|----------------------------------------------------------------------------------------------------|
| SYSTEM  | S/N                          | Serial number of printer                                | characters/numerals of 8-byte                                                                                                    |
|         | TYPE                         | Type setting on main controller PCB                     | 24, 36                                                                                                    |
|         | LF TYPE                      | Feed roller type                                        | 0: old type roller<br>1: new type roller                                                                                                    |
|         | TMP                          | Ambient temperature                                     | Unit: Centigrade degree                                                                                                    |
|         | RH                           | Ambient humidity                                        | Unit: %                                                                                                    |
|         | SIZE LF                      | Detected size of loaded media (feed direction)          | mm (0 is always detected for the roll media.)                                                                                                   |
|         | SIZE CR                      | Detected size of loaded media (carriage scan direction) | mm                                                                                                    |
|         | AFTER INST.                  | Number of days since initial installation               | Unit: Day(s)                                                                                                    |
| HEAD    | S/N                          | Serial number of printhead                              | characters/numerals (8 digits)                                                                                                    |
|         | LOT                          | Lot number of printhead                                 | characters/numerals (8 digits)                                                                                                    |
| INK     | (The ink color is indicated) | Number of days passed since the ink tank was installed  | Unit: Days                                                                                                    |
| WARNING | 01-20                        | Warning history (up to 20 events)                       | Number: Lowest is the most recent<br>Date: mm/dd<br>Time: mm/ss<br>Code: Last 4 digits<br>Cumulative number of printed media (equivalent of A4) |
| ERROR   | 01-20                        | Error history (up to 20 events)                         | Number: Lowest is the most recent<br>Date: mm/dd<br>Time: mm/ss<br>Code: Last 4 digits<br>Cumulative number of printed media (equivalent of A4) |

| ]       | Print item                   | Print content             | Printed value                                                                                                    |
|---------|------------------------------|---------------------------|----------------------------------------------------------------------------------------------------|
| JAM     | 01-05                        | JAM log (5 records)       | Number: Lowest is the most recent<br>Date: mm/dd<br>Time: mm/ss<br>Jam code                                                                                                    |
|         | 01                           | Jam type                  | 1: CR error<br>2: Jam<br>3: Feed failure (delay)<br>4: Cut failure<br>*: Unknown                                                                                                    |
|         | 02                           | Media format              | 1: Roll media<br>2: Cut sheet<br>*: Unknown                                                                                                    |
|         | 03                           | Jam timing                | 1: Feed<br>2: Print<br>3: Eject<br>*: Unknown                                                                                                    |
|         | 04                           | Width detection OFF mode  | 1: ON<br>2: OFF<br>*: Unknown                                                                                                    |
|         | 05                           | Head height               | 0: SL (1.0mm)<br>1: L (1.3mm)<br>2: M1 (1.8mm)<br>3: M2 (2.0mm)<br>4: M3 (2.2mm)<br>5: H (2.6mm)<br>*: Unknown                                                                                                    |
|         | 06                           | Platen shutter position   | 1: Fully close<br>2: Only HP side open<br>3: 1/4 open<br>4: 1/2 open<br>5: 3/4 open<br>6: Fully open<br>*: Unknown                                                                                                    |
|         | 07                           | Cut mode                  | 1: User cut<br>2: Eject cut<br>3: Auto cut<br>*: Unknown                                                                                                    |
|         | 08                           | Media passing environment | <ul> <li>0: A(temperature 15 to 25 degrees centigrade/humidity 40 to 60%)</li> <li>1: B(temperature 25 to 30 degrees centigrade/humidity 40 to 60%)</li> <li>2: C(temperature 15 to 30 degrees centigrade/humidity 10 to 40%)</li> <li>3: D(temperature 15 to 30 degrees centigrade/humidity 60 to 80%)</li> <li>4: E(temperature 15 to 30 degrees centigrade/humidity 0 to 10%, or 15 degrees centigrade or less and 30 degrees centigrade or more/humidity 10 to 50% [low humidity is out of guarantee.])</li> <li>5: F(temperature 15 to 30 degrees centigrade/humidity 80 to 100%, or 15 degrees centigrade or less and 30 degrees centigrade or less and 30 degrees cen</li></ul> |
|         | 09                           | Borderless/Bordered       | 1: Bordered printing<br>2: Borderless printing<br>*: Unknown                                                                                                    |
|         | 10                           | Print mode label No.      | Display print mode<br>*: Unknown                                                                                                    |
|         | 11                           | Media size Media type     | Display size<br>*: Unknown<br>Display media name                                                                                                    |
| INK CHK | (The ink color is indicated) | Refill log                | *: Unknown      0: Disable remaining ink detection was never set      1: Disable remaining ink detection was never set                                                                                                    |
|         | mancated)                    | previously set            | 1. Disable remaining ink detection was set at least once                                                                                                    |

| Print item |         |               | Print content                                                                                              | Printed value                         |
|------------|---------|---------------|----------------------------------------------------------------------------------------------------|---------------------------------------|
| OUNTE      | PRINTER | LIFE-TTL      | Total amount of cumulative number of sheets                                                                | Unit: sheets (A4-equivalent paper)    |
|            |         | LIFE-ROLL     | Cumulative number of sheets of roll media                                                                  | Unit: sheets (A4-equivalent paper)    |
|            |         | LIFE-CUTSHEET | Cumulative number of sheets of cut sheet                                                                   | Unit: sheets (A4-equivalent paper)    |
|            |         | LIFE A-F      | Cumulative number of sheets of each environment                                                            | Unit: sheets (A4-equivalent paper)    |
|            |         | POWER ON      | Cumulative power-on time                                                                                   | Unit: hours                           |
|            |         | SLEEP ON      | Cumulative sleep-on time                                                                                   | Unit: hours                           |
|            |         | CUTTER        | Number of cutting operations                                                                               | Unit: times                           |
|            |         | WIPE          | Number of wiping operations                                                                                | Unit: times                           |
|            |         | W-INK         | Remaining capacity of the maintenance cartridge                                                            | Unit: %                               |
|            |         | PDL           | Cumulative number of printed media according to PDL                                                        | GARO: xx sheets<br>HP-GL/2: xx sheets |
|            | CARRIA  | PRINT         | Cumulative printing time                                                                                   | Unit: hours                           |
|            | GE      | DRIVE         | Cumulative carriage moving time                                                                            | Unit: hours                           |
|            |         | CR-COUNT      | Cumulative carriage scan count (count as 1 by moving back and forth)                                       | Unit: times                           |
|            |         | CR-DIST.      | Cumulative carriage scan distance (count as 1 by moving 210mm)                                             | Unit: times                           |
|            |         | PRINT-COUNT   | Cumulative print end count (count as 1 by capping)                                                         | Unit: times                           |
|            | PURGE   | CLN-A         | Cumulative number of automatic cleaning operations                                                         |                                       |
|            |         | 1             | Cumulative number of automatic cleaning 1 (normal suction) operations                                      | Unit: times                           |
|            |         | 2             | Cumulative number of automatic cleaning 2 (ink level adjusting) operations                                 |                                       |
|            |         | 3             | Cumulative number of automatic cleaning 3 (initial filling) operations                                     |                                       |
|            |         | 6             | Cumulative number of automatic cleaning 6 (strong normal suction) operations                               |                                       |
|            |         | 7             | Cumulative number of automatic cleaning 7 (aging) operations                                               |                                       |
|            |         | 8             | Cumulative number of automatic cleaning 8 (flashing) operations                                            |                                       |
|            |         | 10            | Cumulative number of automatic cleaning 10 (ink filling after secondary transportation) operations         |                                       |
|            |         | 11            | Cumulative number of automatic cleaning 11 (ink filling after head replacement) operations                 |                                       |
|            |         | 15            | Cumulative number of automatic cleaning 15 (dot count small suction) operations                            |                                       |
|            |         | 16            | Cumulative number of automatic cleaning 16 (sedimented ink agitation) operations                           |                                       |
|            |         | 17            | Cumulative number of automatic cleaning 17 (small suction) operations                                      |                                       |
|            |         | TTL           | Total number of automatic cleaning operations                                                              |                                       |
|            |         | CLN-M         | Cumulative number of manual cleaning 1 operations                                                          |                                       |
|            |         | 1             | Cumulative number of manual cleaning 1 (normal suction) operations                                         | Unit: times                           |
|            |         | 4             | Cumulative number of manual cleaning 4 (ink draining from head after head replacement) operations          |                                       |
|            |         | 5             | Cumulative number of manual cleaning 5 (ink draining from head and tube before transportation ) operations |                                       |
|            |         | 6             | Cumulative number of manual cleaning 6 (normal strong suction) operations                                  |                                       |
|            |         | TTL           | Total number of manual cleaning operations                                                                 |                                       |

\_

|         | Print item |                    | Print content                                                                                                    | Printed value |
|---------|------------|--------------------|----------------------------------------------------------------------------------------------------|---------------|
| COUNTER | CLEAR      | INK<br>CONSUME     | Cumulative count of ink section consumption amount clearing                                                       | Unit: times   |
|         |            | MTC EXC.           | Cumulative count of maintenance cartridge replacement count clearing                                              |               |
|         |            | HEAD EXC.          | Cumulative count of printhead replacement count clearing                                                          |               |
|         |            | PARTS CR1<br>EXC.  | Cumulative count of unit CR-1(carriage unit bushing) replacement count clearing                                   |               |
|         |            | PARTS CR2<br>EXC.  | Cumulative count of unit CR-2(fexible cable unit)<br>replacement count clearing                                   |               |
|         |            | PARTS CR3<br>EXC.  | Cumulative count of unit CR-3(linear encoder sensor/<br>linear scale/shaft cleaner) replacement count clearing    |               |
|         |            | PARTS CR4<br>EXC.  | Cumulative count of unit CR-4(carriage height changing cam) replacement count clearing                            |               |
|         |            | PARTS CR5<br>EXC.  | Cumulative count of unit CR-5(multi sensor)<br>replacement count clearing                                         |               |
|         |            | PARTS SP1<br>EXC.  | Cumulative count of unit SP-1(ink tube unit)<br>replacement count clearing                                        |               |
|         |            | PARTS PG1<br>EXC.  | Cumulative count of unit PG-1(purge unit) replacement count clearing                                              |               |
|         |            | PARTS HMa1<br>EXC. | Cumulative count of unit HMa-1(head management sensor) replacement count clearing                                 |               |
|         |            | PARTS MT1<br>EXC.  | Cumulative count of unit MT-1(carriage motor) replacement count clearing                                          |               |
|         |            | PARTS PL1<br>EXC.  | Cumulative count of unit PL-1(feed motor)<br>replacement count clearing                                           |               |
|         |            | PARTS Mi1<br>EXC.  | Cumulative count of unit Mi-1(mist fan/mist exhaust duct) replacement count clearing                              |               |
|         |            | PARTS CT1<br>EXC.  | Cumulative count of unit CT-1(cutter) replacement count clearing                                                  |               |
|         |            | PARTS WF1<br>EXC.  | Cumulative count of unit WF-1(ink absorber under<br>the maintenance cartridge unit) replacement count<br>clearing |               |
|         |            | PARTS WF2<br>EXC.  | Cumulative count of unit WF-2(platen exhaust duct) replacement count clearing                                     |               |
|         |            | FACTORY<br>CNT.    | For factory                                                                                                    |               |

|         | Print item |                                             | Print content                                                             | Printed value |
|---------|------------|---------------------------------------------|---------------------------------------------------------------------------|---------------|
| COUNTER | EXCHANGE   | MTC EXC.                                    | Maintenance cartridge replacement count                                   | Unit: times   |
|         |            | HEAD EXC.                                   | Printhead replacement count                                               |               |
|         |            | BOARD<br>EXC.(M/B)                          | Main controller PCB replacement count                                     |               |
|         |            | PARTS CR1<br>EXC.                           | CR-1(carriage unit bushing) replacement count                             |               |
|         |            | PARTS CR2<br>EXC.                           | CR-2(fexible cable unit) replacement count                                |               |
|         |            | PARTS CR3<br>EXC.                           | CR-3(linear encoder sensor/linear scale/shaft cleaner) replacement count  |               |
|         |            | PARTS CR4<br>EXC.                           | CR-4(carriage height changing cam) replacement count                      |               |
|         |            | PARTS CR5<br>EXC.                           | CR-5(multi sensor) replacement count                                      |               |
|         |            | PARTS SP1<br>EXC.                           | SP-1(ink tube unit) replacement count                                     |               |
|         |            | PARTS PG1<br>EXC.                           | PG-1(purge unit) replacement count                                        |               |
|         |            | PARTS HMa1<br>EXC.                          | HMa-1(head management sensor) replacement count                           |               |
|         |            | PARTS MT1<br>EXC.                           | MT-1(carriage motor) replacement count                                    |               |
|         |            | PARTS PL1<br>EXC.                           | PL-1(feed motor) replacement count                                        |               |
|         |            | PARTS Mi1<br>EXC.                           | Mi-1(mist fan/mist exhaust duct) replacement count                        |               |
|         |            | PARTS CT1<br>EXC.                           | CT-1(cutter) replacement count                                            |               |
|         |            | PARTS WF1<br>EXC.                           | WF-1(ink absorber under the maintenance cartridge unit) replacement count |               |
|         |            | PARTS WF2<br>EXC.                           | WF-2(platen exhaust duct) replacement count                               |               |
|         | DETAIL-CNT | MOVE<br>PRINTER                             | Count of secondary transportation                                         | Unit: times   |
|         |            | MEDIACONF<br>IG-CNT                         | Count of media registered by media editor                                 |               |
|         |            | N-INKCHK<br>(The ink color<br>is indicated) | Count of turning off the ink remaining level detection for each color     |               |

\_

|         | Print item |                                         | Print content                                                                    | Printed value |
|---------|------------|-----------------------------------------|----------------------------------------------------------------------------------|---------------|
| COUNTER | INK-USE1   | INK (The ink<br>color is<br>indicated)  | Cumulative consumption amount of generic ink                                     | Unit: ml      |
|         |            | TTL                                     | Total amount of the cumulative consumption of generic ink                        |               |
|         |            | LINK (The ink<br>color is<br>indicated) | Cumulative consumption amount of generic large ink                               |               |
|         |            | TTL                                     | Total amount of the cumulative consumption of generic large ink                  |               |
|         |            | SINK (The ink<br>color is<br>indicated) | Cumulative consumption amount of generic small ink                               |               |
|         |            | TTL                                     | Total amount of the cumulative consumption of generic small ink                  |               |
|         |            | NINK (The<br>ink color is<br>indicated) | Cumulative consumption amount of refilled ink                                    |               |
|         |            | TTL                                     | Total amount of the cumulative consumption of refilled ink                       |               |
|         | INK-USE2   | INK (The ink<br>color is<br>indicated)  | Consumption amount of generic ink of the currently installed ink tank.           | Unit: ml      |
|         |            | TTL                                     | Total consumption amount of generic ink of the<br>currently installed ink tanks  |               |
|         |            | NINK (The<br>ink color is<br>indicated) | Consumption amount of refilled ink of the currently installed ink tank           |               |
|         |            | TTL                                     | Total consumption amount of refilled ink of the<br>currently installed ink tanks |               |
|         | INK-EXC    | INK (The ink<br>color is<br>indicated)  | Cumulative count of generic ink tank replacement                                 | Unit: times   |
|         |            | TTL                                     | Total amount of the cumulative count of generic ink tank replacement             |               |
|         |            | NINK (The<br>ink color is<br>indicated) | Cumulative count of refilled ink tank replacement                                |               |
|         |            | TTL                                     | Total amount of the cumulative count of refilled ink tank replacement            |               |

| Print item                                |                              | Print content                                                                                                 | Printed value                                           |
|-------------------------------------------|------------------------------|----------------------------------------------------------------------------------------------------|---------------------------------------------------------|
| MEDIA                                     | NAME                         | Media type                                                                                                    |                                                         |
| 1-7                                       | TTL                          | Total amount of cumulative print area of roll media and cut sheet                                             | Unit: square/meter, square/feet                         |
|                                           | ROLL                         | Cumulative print area of roll media                                                                           |                                                         |
|                                           | CUTSHEET                     | Cumulative print area of cut sheet                                                                            |                                                         |
| MEDIA                                     | NAME                         | OTHER                                                                                                    | OTHER                                                   |
| OTHER                                     | TTL                          | Total amount of cumulative print area of roll media and cut sheet                                             | Unit: square/meter, square/feet                         |
|                                           | ROLL                         | Cumulative print area of roll media                                                                           |                                                         |
|                                           | CUTSHEET                     | Cumulative print area of cut sheet                                                                            |                                                         |
| MEDIA<br>SIZE1                            | 36-44                        | Cumulative print area of roll media equal to or larger than 36 inches but less than 44 inches (physical size) | Unit: square/meter, square/feet, sheets (equivalent A4) |
| ROLL P-<br>SQ/P-                          | 24-36                        | Cumulative print area of roll media equal to or larger than 24 inches but less than 36 inches (physical size) |                                                         |
| CNI                                       | 17-24                        | Cumulative print area of roll media equal to or larger than 17 inches but less than 24 inches (physical size) |                                                         |
| MEDIA<br>SIZE2<br>ROLL D-<br>SQ/D-<br>CNT | 0-17                         | Cumulative print area of roll media less than 17 inches (physical size)                                       |                                                         |
|                                           | 36-44                        | Cumulative print area of roll media equal to or larger than 36 inches but less than 44 inches (data size)     | Unit: square/meter, square/feet, sheets (equivalent A4) |
|                                           | 24-36                        | Cumulative print area of roll media equal to or larger than 24 inches but less than 36 inches (data size)     |                                                         |
| civi                                      | 17-24                        | Cumulative print area of roll media equal to or larger than 17 inches but less than 24 inches (data size)     |                                                         |
|                                           | 0-17                         | Cumulative print area of roll media less than 17 inches (data size)                                           |                                                         |
| MEDIA<br>SIZE1                            | 36-44                        | Cumulative print area of cut sheet equal to or larger than 36 inches but less than 44 inches (physical size)  | Unit: square/meter, square/feet, sheets (equivalent A4) |
| CUT P-<br>SQ/P-<br>CNT                    | 24-36                        | Cumulative print area of cut sheet equal to or larger than 24 inches but less than 36 inches (physical size)  |                                                         |
| civi                                      | 17-24                        | Cumulative print area of cut sheet equal to or larger than 17 inches but less than 24 inches (physical size)  |                                                         |
|                                           | 0-17                         | Cumulative print area of cut sheet less than 17 inches (physical size)                                        |                                                         |
| MEDIA<br>SIZE2                            | 36-44                        | Cumulative print area of cut sheet equal to or larger than 36 inches but less than 44 inches (data size)      | Unit: square/meter, square/feet, sheets (equivalent A4) |
| CUT D-<br>SQ/D-<br>CNT                    | 24-36                        | Cumulative print area of cut sheet equal to or larger than 24 inches but less than 36 inches (data size)      | ]                                                       |
|                                           | 17-24                        | Cumulative print area of cut sheet equal to or larger than 17 inches but less than 24 inches (data size)      |                                                         |
|                                           | 0-17                         | Cumulative print area of cut sheet less than 17 inches (data size)                                            |                                                         |
| HEAD<br>DOT                               | (The ink color is indicated) | Dot counts of each colors of the currently installed printhead                                                | Unit: (x 1,000,000) dots                                |
| CNT.1                                     | TTL                          | Total dot counts of each colors of the currently installed printhead                                          |                                                         |
| HEAD<br>DOT                               | (The ink color is indicated) | Cumulative dot counts of each colors                                                                          | Unit: (x 1,000,000) dots                                |
| CNT.2                                     | TTL                          | Total cumulative dot counts of each colors                                                                    | ]                                                       |

| Print                           | item | Print content                                             | Printed value                                                                                                    |  |
|---------------------------------|------|-----------------------------------------------------------|----------------------------------------------------------------------------------------------------|--|
|                                 |      | Data & time installed (last 4 times)                      | VV/MM/DD                                                                                                    |  |
| [Installed head]                | 01   | Date & time instaned (last 4 times)                       | Display order: Installed date (last) -> Installed date (2nd                                                               |  |
| -                               |      |                                                           | to last) -> Installed date (3rd to last) -> Installed date                                                                |  |
|                                 |      |                                                           | (initial)                                                                                                    |  |
|                                 | 02   | Removal date & time (last 3 times)                        | YY/MM/DD<br>Display order: Last > 2nd to last > 3rd to last                                                               |  |
|                                 | 03   | Main unit carial No. (last 2 times)                       | Display order. Last $>$ 2nd to last $>$ 3nd to last                                                                       |  |
|                                 | 03   | CLN_A (outo) court                                        | List Times                                                                                                    |  |
|                                 | 04   | CLN_A (auto) count                                        | Chit: Times                                                                                                    |  |
|                                 | 05   | Cleaning D (oute/left corr) count                         | 4                                                                                                    |  |
|                                 | 08   | Cleaning B (auto/right cap) count                         | 4                                                                                                    |  |
|                                 | 07   | Cleaning B (auto/right cap) count                         | -                                                                                                    |  |
|                                 | 08   | CLN_B (manuar) count                                      | -                                                                                                    |  |
|                                 | 10   | Read replacement ink drain count                          | 4                                                                                                    |  |
|                                 | 10   | Secondary transport ink drain count                       | -                                                                                                    |  |
|                                 | 11   | Secondary transport link line count                       | -                                                                                                    |  |
|                                 | 12   | Ink filing after head replacement count                   | -                                                                                                    |  |
|                                 | 13   | Recovery suction                                          | Heit Charte (AA aming last sharts)                                                                                        |  |
|                                 | 14   | Number of sheets printed                                  | Unit: Sheets (A4 equivalent sheets)                                                                                       |  |
|                                 | 15   | Error log                                                 | Y Y/MM/DD xxxx (last 4 digits)<br>01: Last, 02: 2nd to last, 03: 3rd to last,, 20: 20th to last                           |  |
|                                 | 16   | Refill tank usage log (per chip)                          | A: x, B: x, C: x, D: x, E: x, F: x                                                                                        |  |
|                                 | 17   | Firmware version (last 3)                                 | XX.XX YY/MM/DD<br>Display order: Last -> 2nd to last -> 3rd to last                                                       |  |
|                                 | 18   | Head highest temperature (per chip)                       | A: xxx, B: xxx, C: xxx, D: xxx, E: xxx, F: xxx                                                                            |  |
|                                 | 19   | Number of non-discharging nozzles (per nozzle row) chip A | AA· xxx AB· xxx BA· xxx BB· xxx CA· xxx CB·                                                                               |  |
|                                 |      | row A, chip A row B to chip F row A, chip F row B         | xxx, DA: xxx, DB: xxx, EA: xxx, EB: xxx, FA: xxx, FB:                                                                     |  |
|                                 | 20   | EEDDOM formert Van (aldert mension)                       | xxx                                                                                                    |  |
|                                 | 20   | EEPROM format Ver (ordest version)                        |                                                                                                    |  |
|                                 | 21   |                                                           |                                                                                                    |  |
| [Head installed 2nd to<br>[ast] | 01   | Date & time installed (last 4 times)                      | Display order: Installed date (last) -> Installed date (2nd<br>to last) -> Installed date (3rd to last) -> Installed date |  |
| mor                             |      |                                                           | (initial)                                                                                                    |  |
|                                 | 02   | Removal date & time (last 3 times)                        | YY/MM/DD                                                                                                    |  |
|                                 |      |                                                           | Display order: Last -> 2nd to last -> 3rd to last                                                                         |  |
|                                 | 03   | Main unit serial No. (last 3 times)                       | Display order: Last -> 2nd to last -> 3rd to last                                                                         |  |
|                                 | 04   | CLN_A (auto) count                                        | Unit: Times                                                                                                    |  |
|                                 | 05   | CLN_A (manual) count                                      |                                                                                                    |  |
|                                 | 06   | Cleaning B (auto/left cap) count                          |                                                                                                    |  |
|                                 | 07   | Cleaning B (auto/right cap) count                         |                                                                                                    |  |
|                                 | 08   | CLN_B (manual) count                                      |                                                                                                    |  |
|                                 | 09   | Head replacement ink drain count                          |                                                                                                    |  |
|                                 | 10   | Secondary transport ink drain count                       |                                                                                                    |  |
|                                 | 11   | Secondary transport ink fill count                        |                                                                                                    |  |
|                                 | 12   | Ink filling after head replacement count                  |                                                                                                    |  |
|                                 | 13   | Recovery suction                                          |                                                                                                    |  |
|                                 | 14   | Number of sheets printed                                  | Unit: Sheets (A4 equivalent sheets)                                                                                       |  |
|                                 | 15   | Error log                                                 | YY/MM/DD xxxx (last 4 digits)<br>01: Last, 02: 2nd to last, 03: 3rd to last,, 20: 20th to last                            |  |
|                                 | 16   | Refill tank usage log (per chip)                          | A: x, B: x, C: x, D: x, E: x, F: x                                                                                        |  |
|                                 | 17   | Firmware version (last 3)                                 | XX.XX YY/MM/DD                                                                                                    |  |
|                                 | 19   | Hard high act terms another (non ship)                    | Display order: Last -> 2nd to last -> 3rd to last                                                                         |  |
|                                 | 10   | Number of non-discharging non-last (non-non-last)         | A. AAA, D' XXX, C' XXX, D' XXX, E' XXX, F' XXX                                                                            |  |
|                                 | 19   | row A, chip A row B to chip F row A, chip F row B         | AA: xxx, AB: xxx, BA: xxx, BB: xxx, CA: xxx, CB:<br>xxx, DA: xxx, DB: xxx, EA: xxx, EB: xxx, FA: xxx, FB:<br>xxx          |  |
|                                 | 20   | EEPROM format Ver (oldest version)                        |                                                                                                    |  |
|                                 | 21   | EEPROM format Ver (latest version)                        |                                                                                                    |  |
| L                               | 1    |                                                           |                                                                                                    |  |

| Print item                      |            | Print content                                                 | Printed value                                                                                                    |  |  |  |  |
|---------------------------------|------------|---------------------------------------------------------------|----------------------------------------------------------------------------------------------------|--|--|--|--|
| PARTS CNT. [Value of each parts |            | Status                                                        | OK/W1/W2/E                                                                                                    |  |  |  |  |
|                                 | counter]   | Number of days after set                                      | Unit: Days                                                                                                    |  |  |  |  |
|                                 |            | Count                                                         |                                                                                                    |  |  |  |  |
|                                 |            | Life threshold                                                |                                                                                                    |  |  |  |  |
|                                 |            | Usage                                                         | Unit: %                                                                                                    |  |  |  |  |
|                                 |            | Cumulative count                                              |                                                                                                    |  |  |  |  |
| COGFF                           | CONDITION  | Cogging FF result                                             | 0: Disabled<br>1: Enabled<br>2: Check required<br>3: Adjust reruired                                               |  |  |  |  |
|                                 | PITCHERR-F | Pitch deviation in the forward path (FWD)                     | -400 to 400 (1/100000 mm)                                                                                          |  |  |  |  |
|                                 | PITCHRR-B  | Pitch deviation of the return path (BWD)                      | •                                                                                                    |  |  |  |  |
|                                 | PARAM0-F   | Parameters 1                                                  | REF: Motor error (6 digits)<br>PHASE: Phase (3 digits)<br>AMP: Amplitude (3 digits)<br>RATE: Decay rate (3 digits) |  |  |  |  |
|                                 | PARAM0-B   | Parameters 2                                                  | REF: Motor error (6 digits)<br>PHASE: Phase (3 digits)<br>AMP: Amplitude (3 digits)<br>RATE: Decay rate (3 digits) |  |  |  |  |
|                                 | PARAM1-F   | Parameters 1                                                  | REF: Motor error (6 digits)<br>PHASE: Phase (3 digits)<br>AMP: Amplitude (3 digits)<br>RATE: Decay rate (3 digits) |  |  |  |  |
|                                 | PARAM1-B   | Parameters 2                                                  | REF: Motor error (6 digits)<br>PHASE: Phase (3 digits)<br>AMP: Amplitude (3 digits)<br>RATE: Decay rate (3 digits) |  |  |  |  |
| LF/SCALE                        | MEDIA      | Type of paper that printed "PRINT INF"                        |                                                                                                    |  |  |  |  |
| ADJUSTMENT VALUE                | LF-A       | User LF adjustment value A of the above<br>MEDIA (standard)   | LF adjustment value (up to 4 decimal places)                                                                       |  |  |  |  |
|                                 | LF-B       | User LF adjustment value B of the above media (low pass)      |                                                                                                    |  |  |  |  |
|                                 | SCALE-A    | User scale adjustment value A of the above media (fine scale) | Scale adjustment value (integer)                                                                                   |  |  |  |  |
|                                 | SCALE-B    | User scale adjustment value B of the above media (fast scale) |                                                                                                    |  |  |  |  |
| PV AUTO JUDGE                   |            | Ink reduction mode                                            | ON (NORMAL/LOW only when ON)/OFF<br>*: NORMAL: normal mode, LOW: ink saving<br>mode                                |  |  |  |  |
|                                 |            | Inrush number of times                                        | Inrush number of times (0 to 254)<br>*: Times that swiched from NORMAL (normal<br>mode) to LOW (ink saving mode)   |  |  |  |  |
| MULTI SENSOR                    | UNIT       | Multi sensor version                                          |                                                                                                    |  |  |  |  |
|                                 | DATA       | Multi sensor data                                             |                                                                                                    |  |  |  |  |

|            | Print item                   |          | Print content                                                                                                    | Printed value                                                                                                    |  |  |  |  |
|------------|------------------------------|----------|----------------------------------------------------------------------------------------------------|----------------------------------------------------------------------------------------------------|--|--|--|--|
| CDDEC      |                              |          | A divertment value of the horizontal registration A and                                                                                        | r miteu value                                                                                                    |  |  |  |  |
| CKKEG      | HRZ A                        |          | B and C ink droplet landing position                                                                                                    |                                                                                                    |  |  |  |  |
|            | HRZ B                        |          | -                                                                                                    |                                                                                                    |  |  |  |  |
|            | HRZU                         |          |                                                                                                    |                                                                                                    |  |  |  |  |
|            | VRT LATEST CALC POINTS       |          | from the first                                                                                                    |                                                                                                    |  |  |  |  |
|            | VRT a                        |          | Adjustment value when performing the vertical                                                                                                  |                                                                                                    |  |  |  |  |
|            | VRT b                        |          | calculation                                                                                                    |                                                                                                    |  |  |  |  |
|            | VRT c                        |          |                                                                                                    |                                                                                                    |  |  |  |  |
| JOB LOG    | No                           |          | Job history (up to 5 events)                                                                                                    | Number: Lowest is the most recent                                                                                                    |  |  |  |  |
|            | М                            |          | Print mode                                                                                                    |                                                                                                    |  |  |  |  |
|            | HEAD                         |          | Head height                                                                                                    |                                                                                                    |  |  |  |  |
|            | TEMP&HUM                     | 1        | Temperature and humidity                                                                                                    |                                                                                                    |  |  |  |  |
|            | MEDIA TYP                    | E        | Media type                                                                                                    |                                                                                                    |  |  |  |  |
|            | DATE                         |          | Date                                                                                                    |                                                                                                    |  |  |  |  |
|            | TIME                         |          | Time                                                                                                    |                                                                                                    |  |  |  |  |
|            | R                            |          | Registration condition                                                                                                    | A: The GAP used for printing and GAP of internal<br>registration adjustment value is a match.<br>B: The GAP used for printing and GAP of internal<br>registration adjustment value is a mismatch.<br>C: No registration adjustment value                                   |  |  |  |  |
|            | GAP                          |          | Gap information                                                                                                    | Distance between head and nedia                                                                                                    |  |  |  |  |
|            | JOB NAME                     |          | Job name                                                                                                    |                                                                                                    |  |  |  |  |
| ADJUST LOG | No                           |          | No: Adjustment history (up to 5 events, lowest is the<br>most recent)<br>D: Advanced registration history<br>E: Expansion registration history | The history of D and E are each most recent one only.                                                                                                    |  |  |  |  |
|            | ADJ. TYPE                    |          | Adjustment type                                                                                                    | manual: Manual adjustment<br>auto(d): Detail<br>auto(s): Basic<br>auto(e): Extension                                                                                                    |  |  |  |  |
|            | HEAD                         |          | Head height                                                                                                    | <ul> <li>xx(y,z)</li> <li>xx= A: automatic panel setting, H: fixed panel setting, AE: adjustment error occurred (automatic), HE: adjustment error occurred (fixed),</li> <li>(y,z)=0: SLOW, 1: LO, 2: M1, 3: M2, 4: M3, 5: H1</li> <li>y: GAP1</li> <li>z= GAP2</li> </ul> |  |  |  |  |
|            | TEMP&HUM                     | 1        | Temperature and humidity                                                                                                    |                                                                                                    |  |  |  |  |
|            | MEDIA TYP                    | E        | Media type                                                                                                    |                                                                                                    |  |  |  |  |
|            | DATE                         |          | Date                                                                                                    |                                                                                                    |  |  |  |  |
|            | TIME                         |          | Time                                                                                                    |                                                                                                    |  |  |  |  |
|            | GAP1                         |          | 1st kind GAP                                                                                                    |                                                                                                    |  |  |  |  |
|            | GAP2                         |          | 2nd kind GAP                                                                                                    |                                                                                                    |  |  |  |  |
| DUTY       | UNIT: m2                     | A(xxx)   | A: Cumulative print area of Duty A                                                                                                    | Unit: square/meter_square/feet_sheets (equivalent                                                                                                    |  |  |  |  |
| DOTT       | 01111.1112                   | B(xxx)   | B: Cumulative print area of Duty R<br>B: Cumulative print area of Duty B                                                                       | of A4/LTR)                                                                                                    |  |  |  |  |
|            |                              |          | C: Cumulative print area of Duty C                                                                                                    |                                                                                                    |  |  |  |  |
|            |                              |          | D: Cumulative print area of Duty D                                                                                                    |                                                                                                    |  |  |  |  |
|            |                              | D(xxx)   | TTL: Cumulative print area of all Duty                                                                                                    |                                                                                                    |  |  |  |  |
|            |                              | E(XXX)   | xxx: Counter number of e-Maintenance/imageWARE                                                                                                 |                                                                                                    |  |  |  |  |
|            |                              | TTL(xxx) | Remote                                                                                                    |                                                                                                    |  |  |  |  |
|            | UNIT: sq.f                   | A(XXX)   | 4                                                                                                    |                                                                                                    |  |  |  |  |
|            |                              | B(xxx)   |                                                                                                    |                                                                                                    |  |  |  |  |
|            |                              | C(xxx)   |                                                                                                    |                                                                                                    |  |  |  |  |
|            |                              | D(xxx)   |                                                                                                    |                                                                                                    |  |  |  |  |
|            |                              | E(xxx)   |                                                                                                    |                                                                                                    |  |  |  |  |
|            |                              | TTL(xxx) |                                                                                                    |                                                                                                    |  |  |  |  |
|            | UNIT: A4                     | A(xxx)   |                                                                                                    |                                                                                                    |  |  |  |  |
|            | Sheet                        | B(xxx)   |                                                                                                    |                                                                                                    |  |  |  |  |
|            |                              | C(xxx)   |                                                                                                    |                                                                                                    |  |  |  |  |
|            |                              | D(xxx)   | 1                                                                                                    |                                                                                                    |  |  |  |  |
|            |                              | E(xxx)   | 1                                                                                                    |                                                                                                    |  |  |  |  |
|            |                              | TTL(xxx) | 1                                                                                                    |                                                                                                    |  |  |  |  |
|            | UNIT: Letter                 | A(xxx)   | 1                                                                                                    |                                                                                                    |  |  |  |  |
|            | Sheet                        | B(xxx)   | 1                                                                                                    |                                                                                                    |  |  |  |  |
|            |                              | C(xxx)   | 1                                                                                                    |                                                                                                    |  |  |  |  |
|            |                              | D(xxx)   | 4                                                                                                    |                                                                                                    |  |  |  |  |
|            | D(xxx)<br>E(xxx)<br>TTL(xxx) |          | 4                                                                                                    |                                                                                                    |  |  |  |  |
|            |                              |          | 4                                                                                                    |                                                                                                    |  |  |  |  |
|            |                              |          |                                                                                                    |                                                                                                    |  |  |  |  |

**b) Layout** PRINT INF layout is shown below.

| 1/5                                                 |                                                        |  |  |  |  |
|-----------------------------------------------------|--------------------------------------------------------|--|--|--|--|
| Canon imagePROGRAF iPFxxx PR                        | INT INF                                                |  |  |  |  |
| Firm:xx.xx Boot:xx.xx MIT(DBF):x                    | .xx MIT(DB):x.xx                                       |  |  |  |  |
| S/N:xxxxxxx Date:yyyy/mm/dd                         |                                                        |  |  |  |  |
| SYSTEM                                              |                                                        |  |  |  |  |
| S/N:xxxxxxx TYPE:12 -LF:1 TMP:>                     | x RH:xx SIZE-LF:xxxxx.x -CR:xxxxx.x AFTER INST:xxxx x  |  |  |  |  |
| HEAD INK                                            |                                                        |  |  |  |  |
| S/N:xxxxxxx LOT:xxxxxxx C:xxx                       | xxx M:xxxxxx Y:xxxxxx MBK:xxxxxx MBK2:xxxxxx BK:xxxxxx |  |  |  |  |
| WARNING                                             |                                                        |  |  |  |  |
| 01:MM/DD HH:MM xxxx                                 | 02:MM/DD HH:MM xxxx                                    |  |  |  |  |
| 03:MM/DD HH:MM xxxx                                 | 04:MM/DD HH:MM xxxx                                    |  |  |  |  |
| 05:MM/DD HH:MM xxxx                                 | 06:MM/DD HH:MM xxxx                                    |  |  |  |  |
| 07:MM/DD HH:MM xxxx                                 | 08:MM/DD HH:MM xxxx                                    |  |  |  |  |
| 09:MM/DD HH:MM xxxx                                 | 10:MM/DD HH:MM xxxx                                    |  |  |  |  |
| 11:MM/DD HH:MM xxxx                                 | 12:MM/DD HH:MM xxxx                                    |  |  |  |  |
| 13:MM/DD HH:MM xxxx                                 | 14:MM/DD HH:MM xxxx                                    |  |  |  |  |
| 15:MM/DD HH:MM xxxx                                 | 16:MM/DD HH:MM xxxx                                    |  |  |  |  |
| 17:MM/DD HH:MM xxxx                                 | 18:MM/DD HH:MM xxxx                                    |  |  |  |  |
| 19:MM/DD HH:MM xxxx                                 | 20:MM/DD HH:MM xxxx                                    |  |  |  |  |
| ERROR                                               |                                                        |  |  |  |  |
| 01:MM/DD HH:MM xxxx                                 | 02:MM/DD HH:MM xxxx                                    |  |  |  |  |
| 03:MM/DD HH:MM xxxx                                 | 04:MM/DD HH:MM xxxx                                    |  |  |  |  |
| 05:MM/DD HH:MM xxxx                                 | 06:MM/DD HH:MM xxxx                                    |  |  |  |  |
| 07:MM/DD HH:MM xxxx                                 | 08:MM/DD HH:MM xxxx                                    |  |  |  |  |
| 09:MM/DD HH:MM xxxx                                 | 10:MM/DD HH:MM xxxx                                    |  |  |  |  |
| 11:MM/DD HH:MM xxxx                                 | 12:MM/DD HH:MM xxxx                                    |  |  |  |  |
| 13:MM/DD HH:MM xxxx                                 | 14:MM/DD HH:MM xxxx                                    |  |  |  |  |
| 15:MM/DD HH:MM xxxx                                 | 16:MM/DD HH:MM xxxx                                    |  |  |  |  |
| 17:MM/DD HH:MM xxxx                                 | 18:MM/DD HH:MM xxxx                                    |  |  |  |  |
| 19:MM/DD HH:MM xxxx                                 | 20:MM/DD HH:MM xxxx                                    |  |  |  |  |
| JAM                                                 |                                                        |  |  |  |  |
| 01:MM/DD HH:MM xxxx xxxxxxx                         |                                                        |  |  |  |  |
| 01:x 02:x 03:x 04:x 05:xx 06:x 07:                  | x 08:x                                                 |  |  |  |  |
| 09:x 10:xxx 11:media_sizexxxxxx                     | 12:media_namexxxxxx                                    |  |  |  |  |
| 02:MM/DD HH:MM xxxx xxxxxxx                         |                                                        |  |  |  |  |
| 01:x 02:x 03:x 04:x 05:xx 06:x 07:                  | x 08:x                                                 |  |  |  |  |
| 09:x 10:xxx 11:media_sizexxxxxx                     | 12:media_namexxxxxx                                    |  |  |  |  |
| 03:MM/DD HH:MM xxxx xxxxxxxx                        |                                                        |  |  |  |  |
| 01:x 02:x 03:x 04:x 05:xx 06:x 07:                  | x 08:x                                                 |  |  |  |  |
| 09:x 10:xxx 11:media_sizexxxxxx                     | 12:media_namexxxxxx                                    |  |  |  |  |
| 04:MM/DD HH:MM xxxx xxxxxxxx                        |                                                        |  |  |  |  |
| 01:x 02:x 03:x 04:x 05:xx 06:x 07:                  | x 08:x                                                 |  |  |  |  |
| 09:x 10:xxx 11:media_sizexxxxxx 12:media_namexxxxxx |                                                        |  |  |  |  |
| 05:MM/DD HH:MM xxxx xxxxxxxx                        |                                                        |  |  |  |  |
| 01:x 02:x 03:x 04:x 05:xx 06:x 07:                  | x 08:x                                                 |  |  |  |  |
| 09:x 10:xxx 11:media_sizexxxxxx                     | 12:media_namexxxxxx                                    |  |  |  |  |
|                                                     |                                                        |  |  |  |  |

2/5 Canon imagePROGRAF iPFxxx PRINT INF Firm:xx.xx Boot:xx.xx MIT(DBF):x.xx MIT(DB):x.xx S/N:xxxxxxx Date:yyy/mm/dd INK CHECK C:x M:x Y:x MBK:x MBK2:x BK:x COUNTER PRINTER LIFE-TTL:xxxxxx LIFE-ROLL:xxxxxx LIFE-CUTSHEET:xxxxxx LIFE A:XXXXXX B:XXXXXX C:XXXXXX D:XXXXXX E:XXXXXX F:XXXXXX POWER-ON:xxxxxx SLEEP-ON:xxxxxx CUTTER:xxxxxx WIPE:xxxxxx W-INK:xxxxxx PDL: GARO:xxxxx HP-GL/2:xxxxxx CARRIAGE PRINT:xxxxxx DRIVE:xxxxxx CR-COUNT:xxxxxx CR-DIST.:xxxxxx PRINT-COUNT:xxxxxx PURGE CLN-A : 1:xxxx 2:xxxxx 3:xx 6:xxxx 7:xxx 10:xxx 11:xxx 15:xxx 16:xxxxx 17:xxxx TTL:xxxxxx CLN-M: 1:xxxxx 4:xxx 5:xx 6:xxxxx TTL:xxxxx CLEAR INK CONSUME:xxx MTC EXC.:xxx HEAD EXC.:xxx PARTS CR1 EXC.:xx PARTS CR2 EXC.:xx PARTS CR3 EXC.:xx PARTS CR4 EXC.:xx PARTS CR5 EXC.:xx PARTS SP1 EXC.:xx PARTS PG1 EXC.:xx PARTS HMa1 EXC.:xx PARTS MT1 EXC.:xx PARTS PL1 EXC.:xx PARTS MI1 EXC.:xx PARTS CT1 EXC.:xx PARTS WF1 EXC.:xx PARTS WF2 EXC.:xx FACTORY CNT.:xx **EXCHANGE** MTC EXC.:xxx HEAD EXC.:xxx BOARD EXC.(M/B):xx PARTS CR1 EXC.:xx PARTS CR2 EXC.:xx PARTS CR3 EXC.:xx PARTS CR4 EXC.:xx PARTS CR5 EXC.:xx PARTS SP1 EXC .: xx PARTS PG1 EXC .: xx PARTS HMa1 EXC .: xx PARTS MT1 EXC .: xx PARTS PL1 EXC .: xx PARTS MI1 EXC .: xx PARTS CT1 EXC .: xx PARTS WF1 EXC .: xx PARTS WF2 EXC .: xx DETAIL-CNT MOVE PRINTER:xxx MEDIACONFIG-CNT:xxx N-INKCHK: C:xxxx M:xxxx Y:xxxx MBK:xxxx MBK2:xxxx BK:xxxx INK-USE1 INK C:xxxxx.xml M:xxxxx.xml Y:xxxxx.xml MBK:xxxxx.xml MBK2:xxxxx.xml BK:xxxxx.xml TTL:xxxxxx.xml NINK C:xxxxx.xml M:xxxxx.xml Y:xxxxx.xml MBK:xxxxx.xml MBK2:xxxxx.xml BK:xxxxx.xml TTL:xxxxxx.xml INK-USE2 INK C:xxxxx.xml M:xxxxx.xml Y:xxxxx.xml MBK:xxxxx.xml MBK2:xxxxx.xml BK:xxxxx.xml TTL:xxxxxx.xml NINK C:xxxxx.xml M:xxxxx.xml Y:xxxxx.xml MBK:xxxxx.xml MBK2:xxxxx.xml BK:xxxxx.xml TTL:xxxxxx.xml **INK-EXC** INK C:xxxx M:xxxx Y:xxxx MBK:xxxx MBK2:xxxx BK:xxxx TTL:xxxxx NINK C:xxxx M:xxxx Y:xxxx MBK:xxxx MBK2:xxxx BK:xxxx TTL:xxxxx

| 3/5<br>Canon imagePROGRAF iPFxxx PRINT IN F<br>Firm:xx.xx Boot:xx.xx MIT(DBF):x.xx MIT(DB):x<br>S/N:xxxxxxx Date:yyyy/mm/d d                                                                                                    | с.х х                                                 |
|----------------------------------------------------------------------------------------------------|-------------------------------------------------------|
| MEDIA 1<br>NAME : XXXXXXXXXXXXXXXXXXXXXXXXXXXXXXXXXXX                                                                                                    | MEDIA 2<br>NAME : XXXXXXXXXXXXXXXXXXXXXXXXXXXXXXXXXXX |
| NAME : XXXXXXXXXXXXXXXXXXXXXXXXXXXXXXXXXXX                                                                                                    | NAME : xxxxxxxxxxxxxxxxxxxxxxxxxxxxxxxxxxx            |
| NAME : XXXXXXXXXXXXXXXXXXXXXXXXXXXXXXXXXXX                                                                                                    | NAME: XXXXXXXXXXXXXXXXXXXXXXXXXXXXXXXXXXXX            |
| NAME : XXXXXXXXXXXXXXXXXXXXXXXXXXXXXXXXXXX                                                                                                    | NAME : XXXXXXXXXXXXXXXXXXXXXXXXXXXXXXXXXXX            |
| MEDIA SIZE1 ROLL P-SQ/P-CN T         36-44: xxxxxxx.x m2 xxxxxxx.x sq.f         0           24-36: xxxxxxx.x m2 xxxxxxx.x sq.f         0         17-24: xxxxxx.x m2 xxxxxx.x sq.f         0           0-17: xxxxxxx.x m2 xxxxxx.x sq.f         0         0         0         0                  |                                                       |
| MEDIA SIZE2 ROLL D-SQ/D-CN T         0           36-44: xxxxxxx.x m2         xxxxxxx.x sq.f         0           24-36: xxxxxx.x m2         xxxxxxx.x sq.f         0           17-24: xxxxxx.x m2         xxxxxxx.x sq.f         0           0-17: xxxxxxx.x m2         xxxxxxx.x sq.f         0 |                                                       |
| MEDIA SIZE1 CUT P-SQ/P-CN T<br>36-44: xxxxxxx.x m2 xxxxxx.x sq.f 0<br>24-36: xxxxxxx.x m2 xxxxxx.x sq.f 0<br>17-24: xxxxxx.x m2 xxxxxx.x sq.f 0<br>0-17: xxxxxx.x m2 xxxxxx.x sq.f 0<br>WEDIA SIZE1 CUT P-SQ/P-CN T                                                                             |                                                       |
| MEDIA SIZE2 CUT D-SQ/D-CN I         36-44: xxxxxxx.x m2       xxxxxxx.x sq.f       0         24-36: xxxxxx.x m2       xxxxxxx.x sq.f       0         17-24: xxxxxx.x m2       xxxxxx.x sq.f       0         0-17: xxxxxxx.x m2       xxxxxx.x sq.f       0                                      |                                                       |

=

| 4/5<br>Canon imagePROGRAF iPFxxx PRINT IN F<br>Firm:xx.xx Boot:xx.xx MIT(DBF):x.xx MIT(DB):x.x x<br>S/N:xxxxxxx Date:yyyy/mm/d d                                                                                                    |
|----------------------------------------------------------------------------------------------------|
| HEAD DOT CNT. 1<br>C:xxxxxxxx M:xxxxxxxx Y:xxxxxxxx MBK:xxxxxxxx MBK2:xxxxxxxx BK:xxxxxxxx x<br>TTL:xxxxxxxxxxx x<br>HEAD DOT CNT. 2<br>C:xxxxxxxx M:xxxxxxxx Y:xxxxxxxx MBK:xxxxxxxx MBK2:xxxxxxxx BK:xxxxxxx x<br>TTL:xxxxxxxxx X                                                                                                    |
| HEAD INF. 1<br>1:YY/MM/DD YY/MM/DD YY/MM/DD 2:YY/MM/DD YY/MM/DD YY/MM/D D<br>3:xxxxxxx xxxxxxx xxxxxx x<br>4:xxxxx 5:xxxxx 6:xxxxx 7:xxxxx 8:xxx 9:xxx 10:xxx 11:xxx 12:xx x                                                                                                    |
| 13:xxxxxxx 19:1<br>14: 1:YY/MM/DD xxxxxxx-xxxx 2:YY/MM/DD xxxxxxx-xxxx 3:YY/MM/DD xxxxxxx-xxx x<br>4:YY/MM/DD xxxxxxx-xxxx 5:YY/MM/DD xxxxxxx-xxxx 6:YY/MM/DD xxxxxxx-xxx x<br>7:YY/MM/DD xxxxxxx-xxxx 8:YY/MM/DD xxxxxxx-xxxx 9:YY/MM/DD xxxxxxx-xxx x<br>10:YY/MM/DD xxxxxxx-xxxx 11:YY/MM/DD xxxxxxx-xxxx 12:YY/MM/DD xxxxxxx-xxx x<br>13:YY/MM/DD xxxxxxx-xxxx 14:YY/MM/DD xxxxxxx-xxxx 15:YY/MM/DD xxxxxxx-xxx x<br>16:YY/MM/DD xxxxxxx-xxxx 17:YY/MM/DD xxxxxxx-xxxx 18:YY/MM/DD xxxxxxx-xxx x<br>19:YY/MM/DD xxxxxxx-xxxx 17:YY/MM/DD xxxxxxx-xxxx x<br>19:YY/MM/DD xxxxxxx-xxxx 17:YY/MM/DD xxxxxxx-xxx x<br>19:YY/MM/DD xxxxxxx-xxxx 17:YY/MM/DD xxxxxxx-xxx x |
| 15:A:x B:x C:x D:x E:x F: x<br>16:XX.XX YY/MM/DD_XX.XX YY/MM/DD_XX.XX YY/MM/D_D<br>17:A:xxx B:xxx C:xxx D:xxx E:xxx E:xx x                                                                                                    |
| 18:AA:xxx AB:xxx BA:xxx BB:xxx CA:xxx CB:xxx DA:xxx DB:xxx EA:xxx EB:xxx FA:xxx FB:xx x                                                                                                    |
| HEAD INF. 2<br>1:YY/MM/DD YY/MM/DD YY/MM/DD YY/MM/DD 2:YY/MM/DD YY/MM/DD YY/MM/D D<br>3:xxxxxxx xxxxxxx xxxxxxx x<br>4:xxxxx 5:xxxxx 6:xxxxx 7:xxxxx 8:xxx 9:xxx 10:xxx 11:xxx 12:xx x                                                                                                    |
| 13:xxxxxxx 19:1<br>14: 1:YY/MM/DD xxxxxxx-xxxx 2:YY/MM/DD xxxxxxx-xxxx 3:YY/MM/DD xxxxxxx-xxx x<br>4:YY/MM/DD xxxxxxx-xxxx 5:YY/MM/DD xxxxxxx-xxxx 6:YY/MM/DD xxxxxxx-xxx x<br>7:YY/MM/DD xxxxxxx-xxxx 8:YY/MM/DD xxxxxxx-xxxx 9:YY/MM/DD xxxxxxx-xxx x<br>10:YY/MM/DD xxxxxxx-xxxx 11:YY/MM/DD xxxxxxx-xxxx 12:YY/MM/DD xxxxxxx-xxx x<br>13:YY/MM/DD xxxxxxx-xxxx 14:YY/MM/DD xxxxxxx-xxxx 15:YY/MM/DD xxxxxxx-xxx x<br>16:YY/MM/DD xxxxxxx-xxxx 17:YY/MM/DD xxxxxxx-xxxx 18:YY/MM/DD xxxxxxx-xxx x<br>19:YY/MM/DD xxxxxxx-xxxx 20:YY/MM/DD xxxxxxx-xxx x<br>15:YY/MM/DD xxxxxxx-xxxx 20:YY/MM/DD xxxxxx-xxx x<br>15:YY/MM/DD xxxxxxx-xxxx 20:YY/MM/DD xxxxxx-xxx x    |
| 16:XX.XX YY/MM/DD XX.XX YY/MM/DD XX.XX YY/MM/D D<br>17:A:xxx B:xxx C:xxx D:xxx E:xxx F:xx x                                                                                                    |
| 18:AA:xxx AB:xxx BA:xxx BB:xxx CA:xxx CB:xxx DA:xxx DB:xxx EA:xxx EB:xxx FA:xxx FB:xx x                                                                                                    |

| 5/5                     |      |              |                      |                 |                    |                              |                |            |        |         |       |   |
|-------------------------|------|--------------|----------------------|-----------------|--------------------|------------------------------|----------------|------------|--------|---------|-------|---|
| Canon imagePROG         | RAF  | F iPF>       | xx PRINT I           | NF              |                    |                              |                |            |        |         |       |   |
| Firm:xx.xx Boot:xx      | .xx  | MIT(         | DBF):x.xx N          | /IT(DB)         | :x.x x             |                              |                |            |        |         |       |   |
| S/N:xxxxxxx Date        | e:yy | yyy/m        | ım/d d               |                 |                    |                              |                |            |        |         |       |   |
|                         |      |              |                      |                 |                    |                              |                |            |        |         |       |   |
|                         | 0    | 0.0          | 0.0.0                | 0/              | 0 0                |                              |                |            |        |         |       |   |
|                         | 0    | 0.0          |                      | 0 /0<br>\0/     | 0.0                |                              |                |            |        |         |       |   |
| PARTS CR2 . OK          | 0    | 0.0          |                      | ) /o<br>)o/_    | 0.0                |                              |                |            |        |         |       |   |
|                         | 0    | 0.0          |                      | )%              | 0.0                |                              |                |            |        |         |       |   |
| PARTS CR5 : OK          | 0    | 0.0          | 0.0 0                | )%              | 0.0                |                              |                |            |        |         |       |   |
| PARTS SP1 · OK          | 0    | 0.0          | 0.0 0                | %               | 0.0                |                              |                |            |        |         |       |   |
| PARTS PG1 · OK          | 0    | 0            | 0.09                 | /0              | 0                  |                              |                |            |        |         |       |   |
| PARTS HMa1 : OK         | Ŭ    | 0 0          | 0 0                  | )%              | 0                  |                              |                |            |        |         |       |   |
| PARTS MT1 : OK          | 0    | 0            | 0 0%                 | 6               | 0                  |                              |                |            |        |         |       |   |
| PARTS PL1 : OK          | 0    | 0            | 0 0%                 | ,<br>,<br>D     | 0                  |                              |                |            |        |         |       |   |
| PARTS Mi1 : OK          | 0    | 0            | 0 09                 | %               | 0                  |                              |                |            |        |         |       |   |
| PARTS CT1 : OK          | 0    | 0            | 0 0%                 | 6               | 0                  |                              |                |            |        |         |       |   |
| PARTS WF1 : OK          | 0    | 0            | 0 09                 | %               | 0                  |                              |                |            |        |         |       |   |
| PARTS WF2 : OK          | 0    | 0            | 0 09                 | %               | 0                  |                              |                |            |        |         |       |   |
| PARAM0-B : REF:<br>AMP: | XXXX | xxx x<br>xxx | xxxxx xxxxx<br>xxx x | x xxxx)<br>xx x | xx PHAS<br>xxx RAT | SE: xxx   xx<br>FE: xxx   xx | x xxx<br>x xxx | XX<br>XX X | x<br>x |         |       |   |
| LF-A                    |      |              |                      |                 |                    |                              |                |            |        |         |       |   |
| ROLL LARGE : XX         | (X.) | xxx          | MIDDLE : X           | XXX.XX          | XX SMA             | ALL : XXX.                   | хххх           | SM         | ALLE   | R : XX  | X.XXX | Х |
| CUT LARGE : XX<br>LF-B  | X.X  | XXX          | MIDDLE : X           | XX.XXX          | X SMA              | LL : XXX.X                   | XXX            | SM         | ALLEF  | א : XXX | x.xxx | Х |
| ROLL LARGE : XX         | (X.) | xxx          | MIDDLE : X           | XXX.XX          | XX SMA             | ALL : XXX.                   | хххх           | SM         | ALLE   | R : XX  | x.xxx | Х |
| CUT LARGE : XX          | X.X  | ххх          | MIDDLE : X           | XX.XXX          | X SMA              | LL : XXX.X                   | XXX            | SM         | ALLEF  | R : XXX | x.xxx | Х |
| SCALE-A                 |      |              |                      |                 |                    |                              |                |            |        |         |       |   |
| ROLL LARGE : XX         | X I  | MIDD         | LE : XXX S           | MALL :          | XXX SN             | ALLER : )                    | х х            |            |        |         |       |   |
| CUT LARGE : XX          | XN   | /IDDI        | E:XXX SN             | /ALL : >        | XXX SM             | ALLER : X                    | ХХ             |            |        |         |       |   |
| SCALE-B                 |      |              |                      |                 |                    |                              |                |            |        |         |       |   |
| ROLL LARGE : XX         | (X I | MIDD         | LE:XXX S             | MALL :          | XXX SN             | ALLER : >                    | х х            |            |        |         |       |   |
| CUT LARGE : XX          | ΧN   | AIDDI        | E:XXX SN             | /IALL:>         | XX SM              | ALLER : X                    | хх             |            |        |         |       |   |
| PV AUTO JUDGE           | : ON | I(NOF        | RMAL),0              |                 |                    |                              |                |            |        |         |       |   |
|                         |      |              |                      |                 |                    |                              |                |            |        |         |       |   |
|                         |      |              |                      |                 |                    |                              |                |            |        |         |       |   |
|                         |      |              |                      |                 |                    |                              |                |            |        |         |       |   |
|                         |      |              |                      |                 |                    |                              |                |            |        |         |       |   |

=

# 7.2 Special Mode

## 7.2.1 Special Modes for Servicing

This printer supports the following special modes in addition to the service mode:

### - PCB replacement mode

- Download mode
- Counter display mode

### 1. PCB replacement mode

This mode is used when replacing the main PCB or MC relay PCB.

By executing this mode,

- Backup data of the settings and counter values stored in the MC relay PCB are moved to the new main PCB.
- The data such as the settings and counter values are copied to the MC relay PCB.

a) Entering the PCB replacement mode Follow the same procedure as that for entering the service mode.

(With the [Load] button and [Navigate] button pressed down, turn on the [Power] button.)

When the printer starts up, compare the serial number memorized in the main PCB's EEPROM with that memorized in the MC relay PCB's EEPROM. If they do not match, or no serial number is memorized in either EEPROM, enter the PCB replacement mode.

### b) Procedure

Select "CPU BOARD" or "MC BOARD" using the [◀] and [▶] buttons, and then press the [OK] button to determine it.

### - CPU BOARD Select this after replacing the main PCB.

The data in the MC relay PCB is copied to the main PCB.

### - MC BOARD

Select this before replacing the MC relay PCB. The data in the main controller PCB is copied to the MC relay PCB.

### c) Exiting the PCB replacement mode

Turning off the [Power] button of the printer allows you to exit the PCB replacement mode.

For details on how to replace the PCB, see DISASSEMBLY/REASSEMBLY > Points to Note on Disassembly and Reassembly > PCBs.

### 2. Download mode

Use this mode only when updating the firmware without performing initialization. This mode can update the firmware even if the printhead and ink tanks have not been installed to the printer.

### Reference:

For instruction on how to update the main controller, refer to "TROUBLESHOOTING" > "Version Up".

### a) Entering the download mode

1) Turning off the [Power] button of the printer.

- 2) With the [Stop] and [Navigate] buttons pressed down, turn on the [Power] button of the printer.
   \* Keep pressing the above buttons until "Initializing" appears on the display.

### b) Procedure

When "Download Mode/Send Firmware" is shown on the display, transfer the firmware.

When downloading of the firmware is completed, the printer is turned off automatically.

### 3. Counter display mode

Use this mode to view only printer counter information.

### a) Invoking counter display mode

1) Press the [MENU] button to keep [Printer Info] > [System Info] selected.

2) Press the [ ] button whole holding down the [MENU] button + [OK] button to invoke counter display mode.

### b) How to view counter display mode

- S/N: Unit serial number

- CNT: Number of copies printed in A4 terms (unit: copies)

Chapter 7

\_

# Appendix

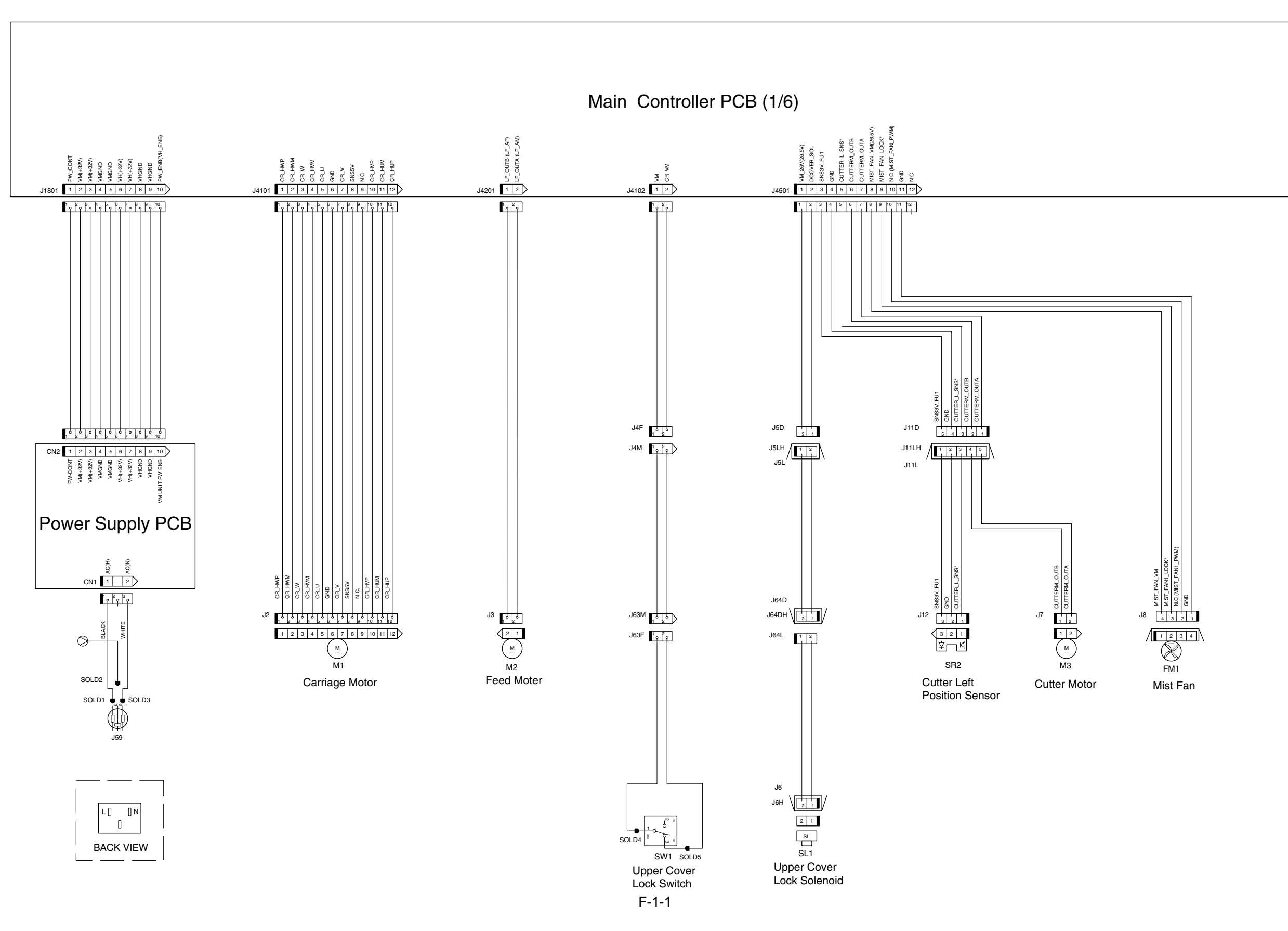

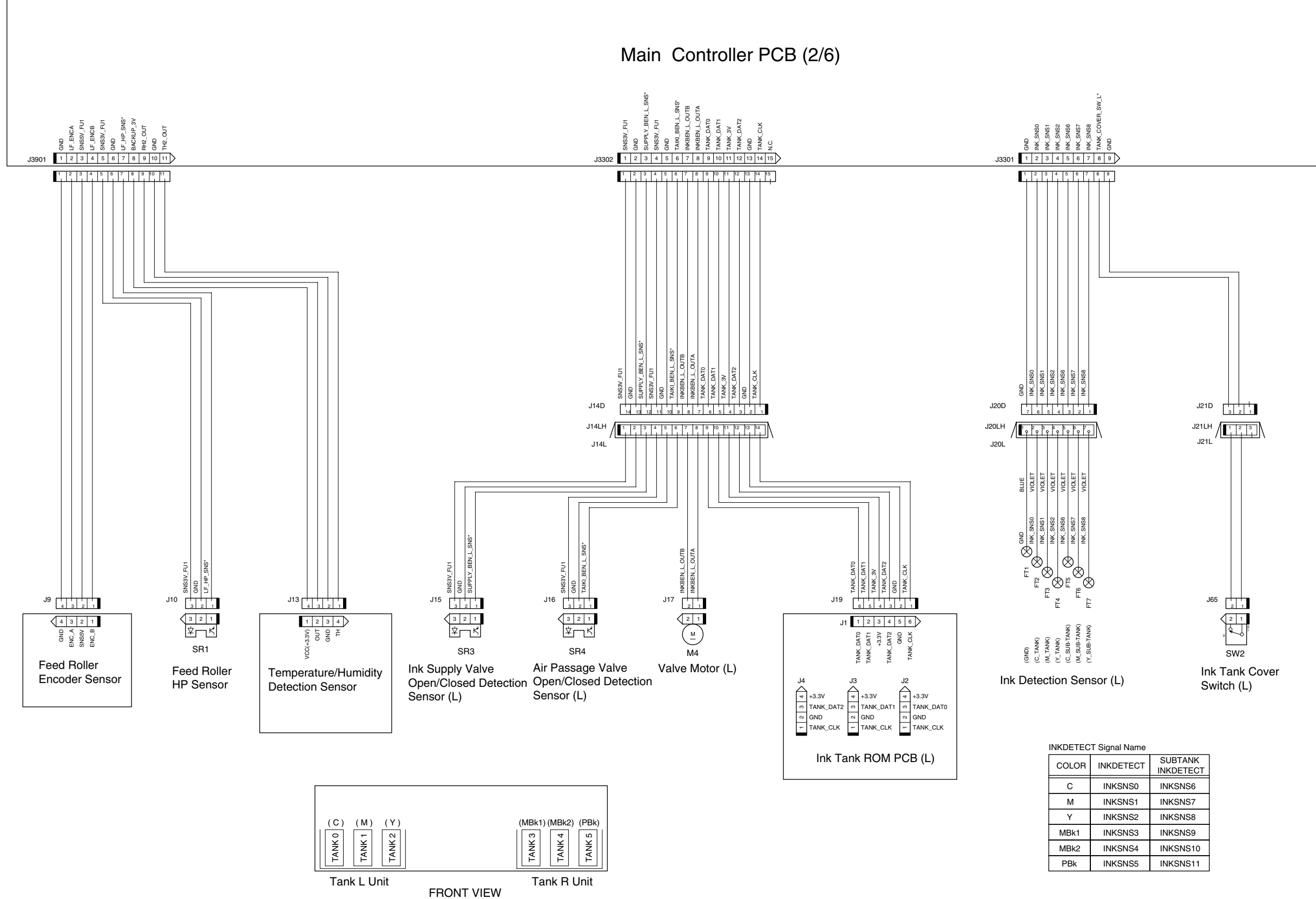

F-1-2

| TECT | SUBTANK<br>INKDETECT |
|------|----------------------|
| NS0  | INKSNS6              |
| NS1  | INKSNS7              |
| NS2  | INKSNS8              |
| NS3  | INKSNS9              |
| NS4  | INKSNS10             |
| NS5  | INKSNS11             |

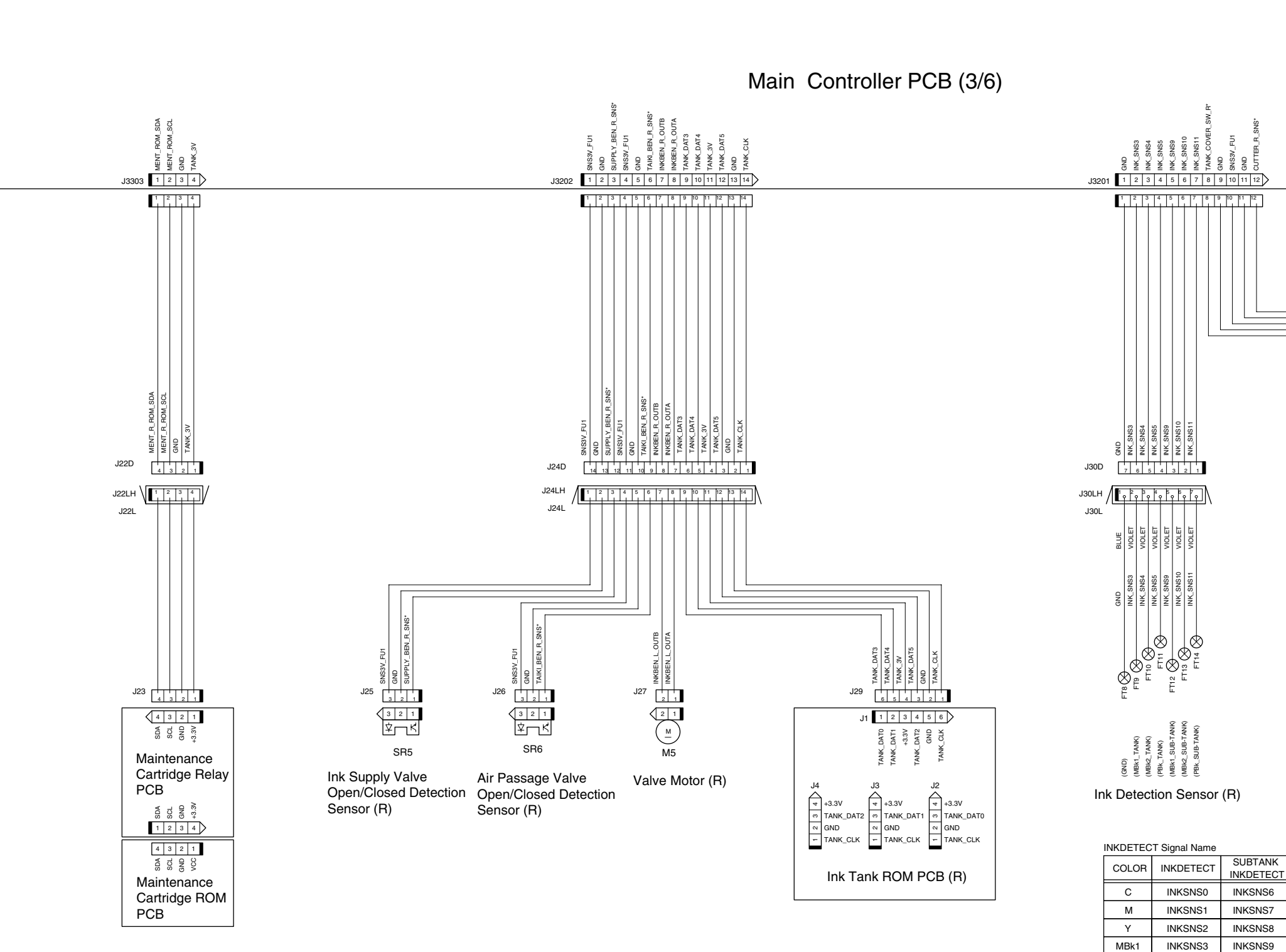

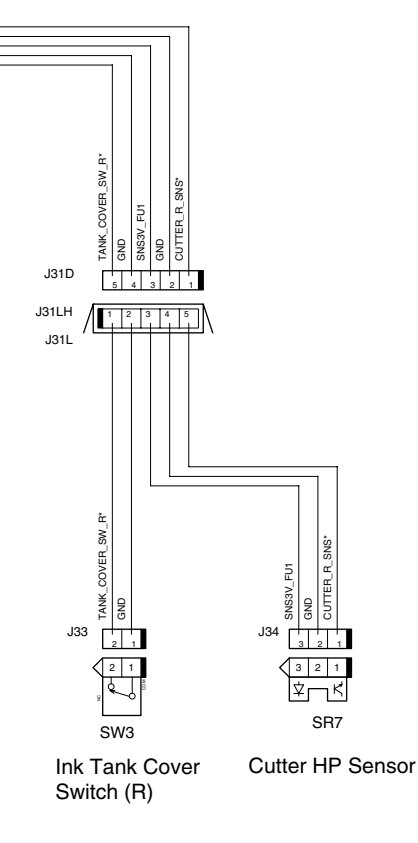

INKSNS10 INKSNS5 INKSNS11

MBk2

PBk

INKSNS4

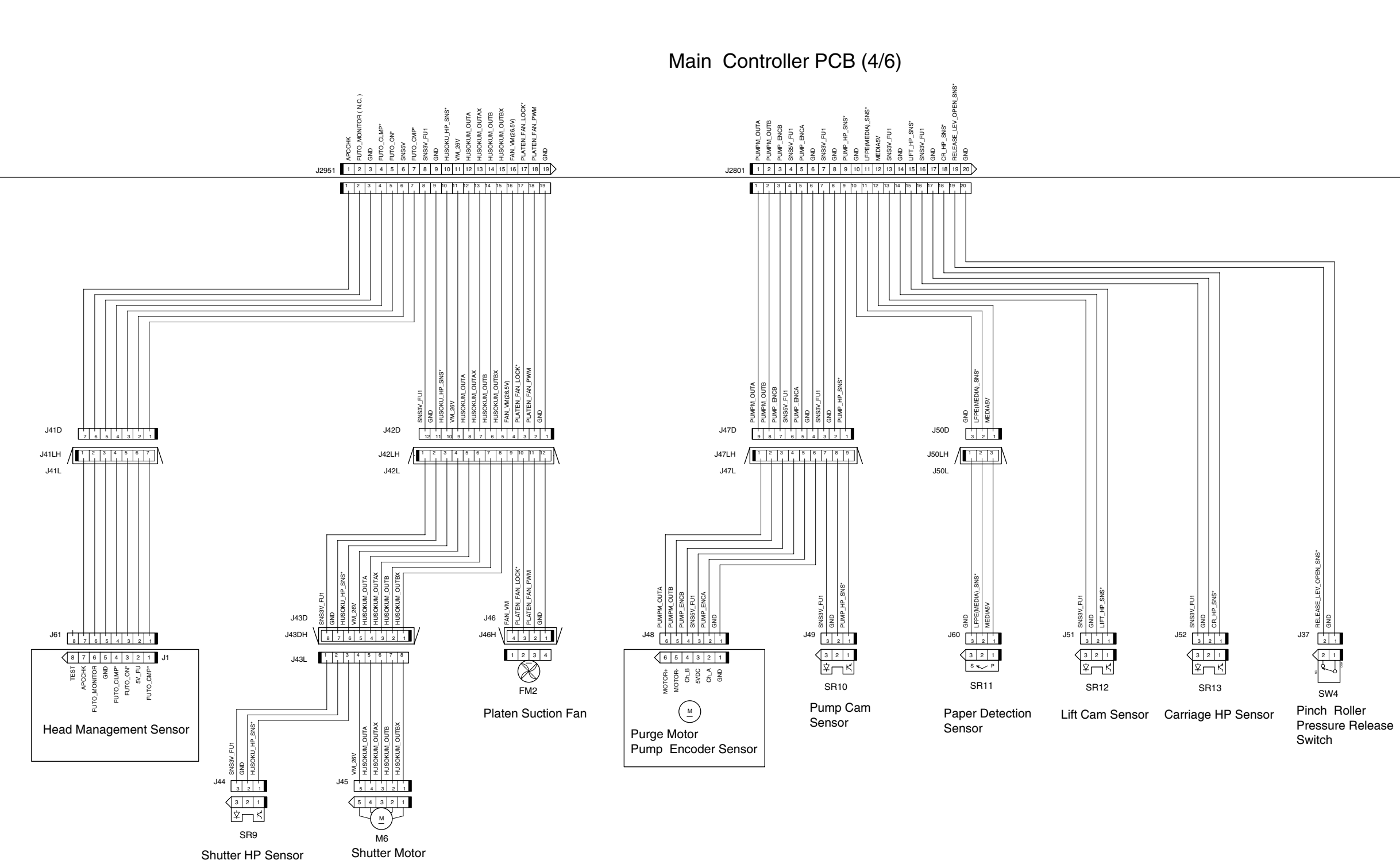

F-1-4

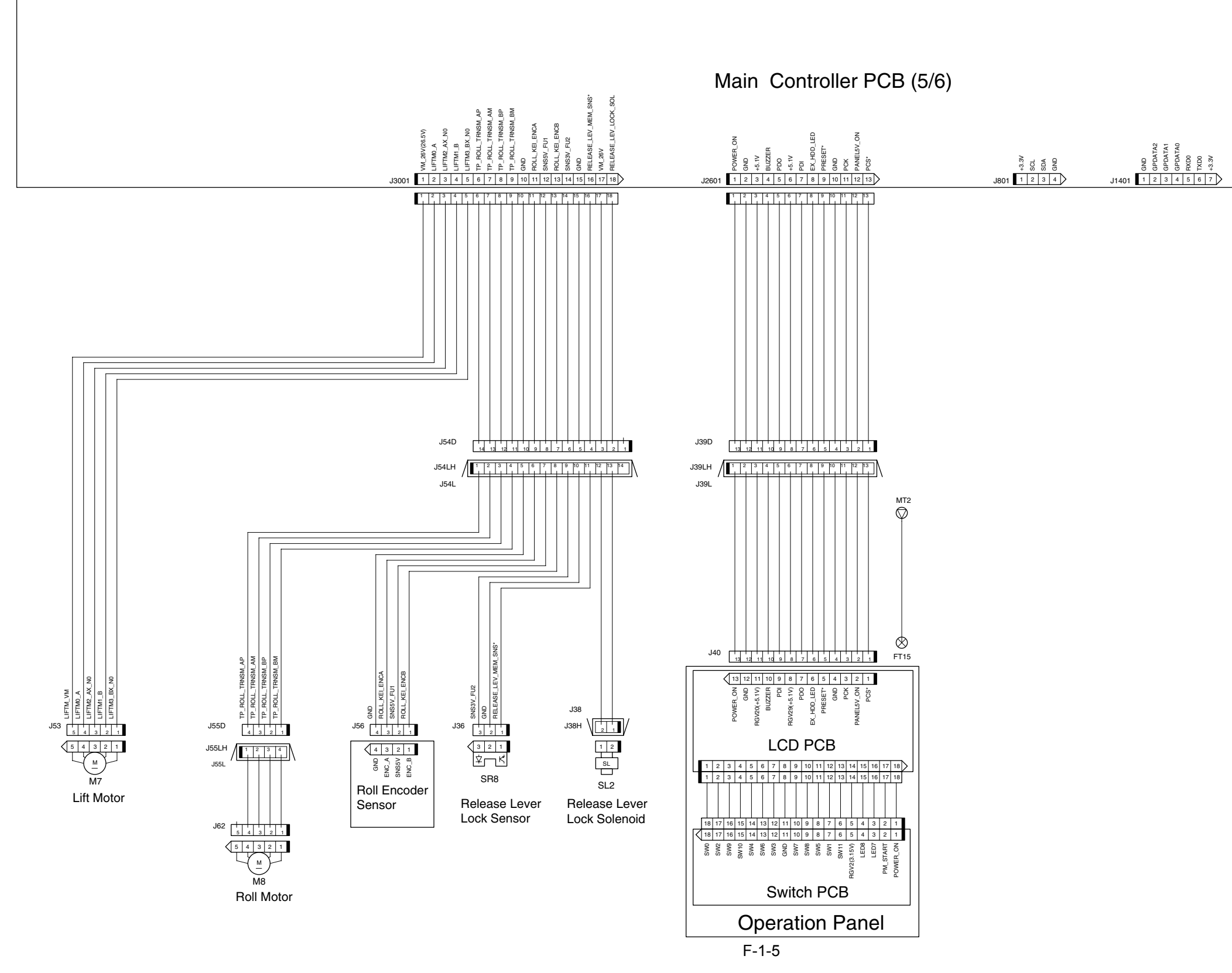

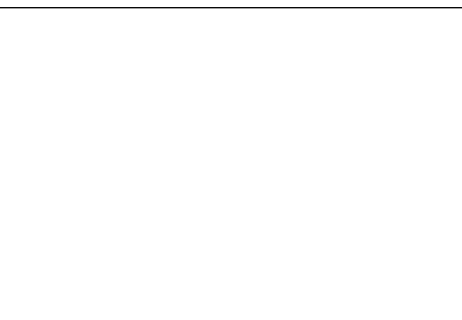

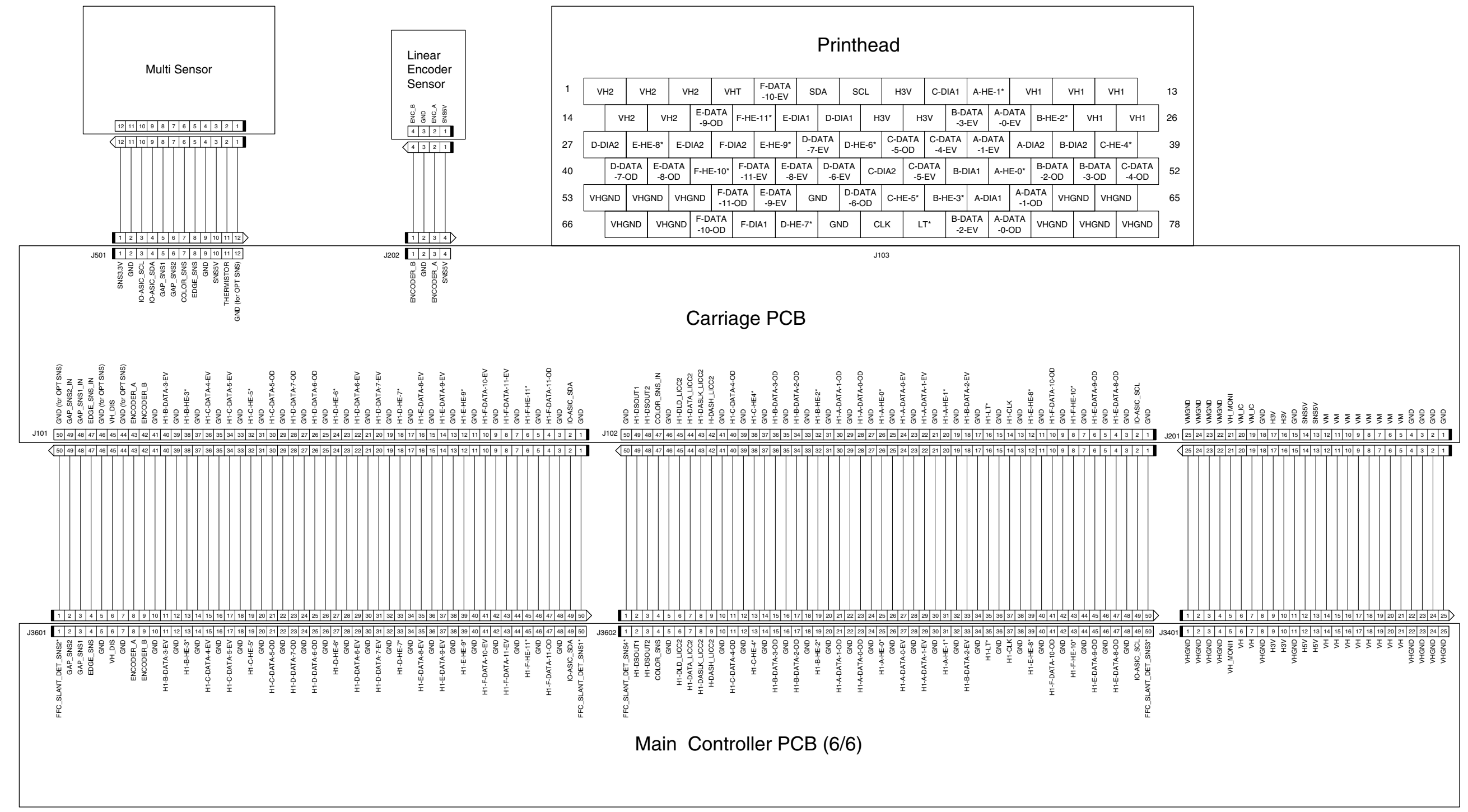

F-1-6

Feb 27 2017

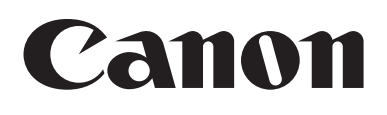